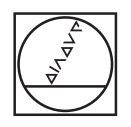

# HEIDENHAIN

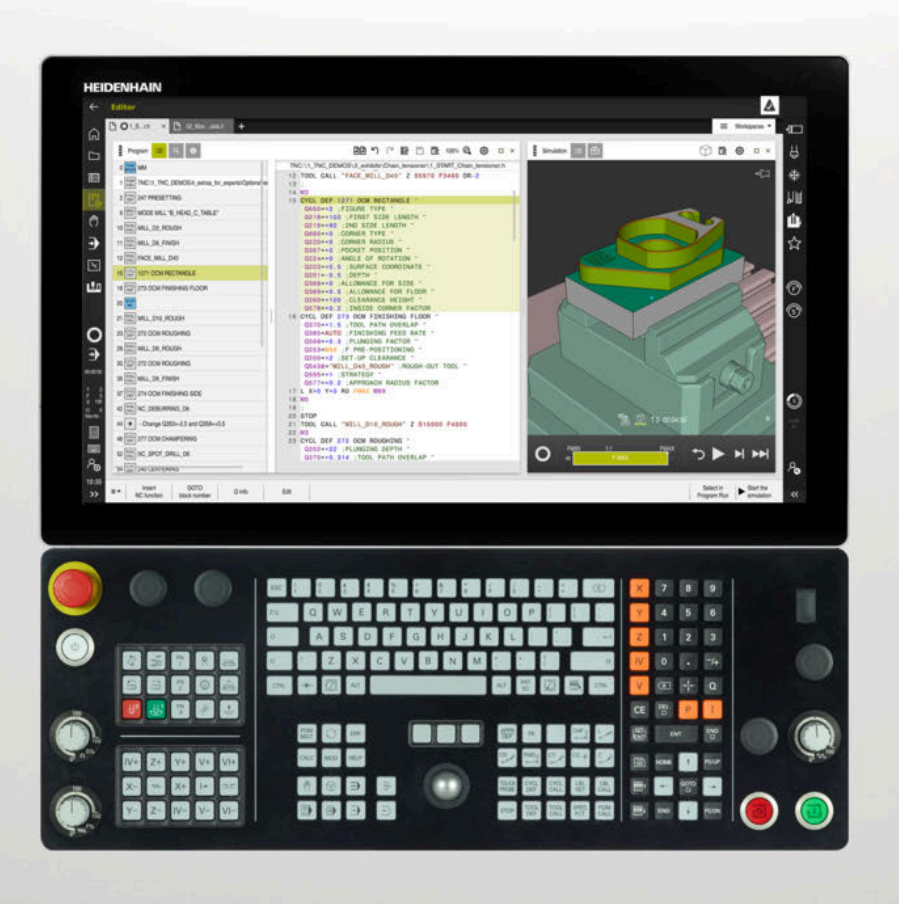

## TNC7

Manual do utilizador Preparar e executar

Software NC 817620-16 817621-16 817625-16

Português (pt) 01/2022

| 1  | Acerca do Manual do utilizador                       | 31  |
|----|------------------------------------------------------|-----|
| 2  | Acerca do produto                                    | 41  |
| 3  | Primeiros passos                                     | 81  |
| 4  | Visualizações de estado                              | 91  |
| 5  | Ligar e desligar                                     | 123 |
| 6  | Operação manual                                      | 131 |
| 7  | Princípios básicos de NC                             | 137 |
| 8  | Ferramentas                                          | 143 |
| 9  | Transformação de coordenadas                         | 183 |
| 10 | Supervisão de colisão                                | 211 |
| 11 | Funções de regulação                                 | 237 |
| 12 | Supervisão                                           | 261 |
| 13 | Abrir ficheiros CAD com o CAD-Viewer                 | 287 |
| 14 | Ajudas à operação                                    | 311 |
| 15 | Funções de apalpação no modo de funcionamento Manual | 319 |
| 16 | Aplicação MDI                                        | 343 |
| 17 | Execução do programa                                 | 347 |
| 18 | Tabelas                                              | 371 |
| 19 | Volante eletrónico                                   | 435 |
| 20 | Apalpadores                                          | 449 |
| 21 | Embedded Workspace e Extended Workspace              | 453 |
| 22 | Segurança Funcional FS integrada                     | 457 |
| 23 | Aplicação Settings                                   | 465 |
| 24 | Sistema operativo HEROS                              | 519 |
| 25 | Vistas gerais                                        | 537 |

| 1 | Acer | Acerca do Manual do utilizador                                                                                 |          |  |
|---|------|----------------------------------------------------------------------------------------------------|----------|--|
|   | 1.1  | Grupo-alvo de utilizadores                                                                                     | 32       |  |
|   | 1.2  | Documentação do utilizador disponível                                                                          | 33       |  |
|   | 1.3  | Tipos de indicação utilizados                                                                                  | 34       |  |
|   | 1.4  | Indicações para a utilização de programas NC                                                                   | 35       |  |
|   | 1.5  | Manual do utilizador como ajuda do produto integrada TNCguide                                                  | 36       |  |
|   |      | <ul><li>1.5.1 Pesquisar no TNCguide</li><li>1.5.2 Copiar exemplos de NC para a área de transferência</li></ul> | 39<br>39 |  |
|   | 1.6  | Contacto do Editor                                                                                             | 39       |  |

| 2 | Acer | ca do pi                | roduto                                                            | 41             |
|---|------|-------------------------|-------------------------------------------------------------------|----------------|
|   | 2.1  | O TNC7                  | ۲ <u></u>                                                         | 42             |
|   |      | 2.1.1                   | Utilização conforme à finalidade                                  | 42             |
|   |      | 2.1.2                   | Local de utilização previsto                                      | 43             |
|   | 2.2  | Disposi                 | ções de segurança                                                 | 44             |
|   | 2.3  | Softwar                 | e                                                                 | 48             |
|   |      | 2.3.1                   | Opções de software                                                | 48             |
|   |      | 2.3.2                   | Avisos de licença e utilização                                    | 56             |
|   | 2.4  | Hardwa                  | re                                                                | 56             |
|   |      | 2.4.1<br>2.4.2<br>2.4.3 | Ecrã<br>Unidade de teclado<br>Ampliações de hardware              | 56<br>58<br>61 |
|   | 2.5  | Campos                  | s da interface do comando                                         | 63             |
|   | 2.6  | Vista ge                | eral dos modos de funcionamento                                   | 64             |
|   | 2.7  | Áreas d                 | e trabalho                                                        | 66             |
|   |      | 2.7.1                   | Elementos de comando dentro das áreas de trabalho                 | 66             |
|   |      | 2.7.2                   | Ícones dentro das áreas de trabalho                               | 67             |
|   |      | 2.7.3                   | Vista geral das áreas de trabalho                                 | 67             |
|   | 2.8  | Element                 | tos de comando                                                    | 70             |
|   |      | 2.8.1                   | Gestos comuns para o ecrã tátil                                   | 70             |
|   |      | 2.8.2                   | Elementos de comando da unidade de teclado                        | 70             |
|   |      | 2.8.3<br>2.8.4          | lcones da interface do comando<br>Área de trabalho Menu principal | 76<br>77       |
|   |      |                         |                                                                   | . ,            |

| 3 | Prim | meiros passos                             |                                                                                                    |                            |  |  |
|---|------|-------------------------------------------|----------------------------------------------------------------------------------------------------|----------------------------|--|--|
|   | 3.1  | Resume                                    | o do capítulo                                                                                                    | 82                         |  |  |
|   | 3.2  | Ligar a                                   | máquina e o comando                                                                                                    | 82                         |  |  |
|   | 3.3  | Prepara                                   | ar ferramenta                                                                                                    | 83                         |  |  |
|   |      | 3.3.1<br>3.3.2<br>3.3.3<br>3.3.4<br>3.3.5 | Selecionar o modo de funcionamento Tabelas<br>Preparar a interface do comando<br>Preparar e medir ferramentas<br>Editar a gestão de ferramentas<br>Editar a tabela de posições | 83<br>84<br>84<br>85<br>86 |  |  |
|   | 3.4  | Prepara                                   | ar a peça de trabalho                                                                                                    | 87                         |  |  |
|   |      | 3.4.1<br>3.4.2<br>3.4.3                   | Selecionar modo de funcionamento<br>Fixar a peça de trabalho<br>Definição do ponto de referência com apalpador de peça de trabalho                                             | 87<br>87<br>87             |  |  |
|   | 3.5  | Editar p                                  | eça de trabalho                                                                                                    | 89                         |  |  |
|   |      | 3.5.1<br>3.5.2<br>3.5.3                   | Selecionar modo de funcionamento<br>Abrir o programa NC<br>Iniciar o programa NC                                                                                               | 89<br>90<br>90             |  |  |
|   | 3.6  | Desliga                                   | r a máquina                                                                                                    | 90                         |  |  |

| 4 | Visu | alizações de estado                               | 91  |
|---|------|---------------------------------------------------|-----|
|   |      |                                                   |     |
|   | 4.1  | Aplicação                                         | 92  |
|   |      | ,                                                 |     |
|   | 4.2  | Área de trabalho Posições                         | 93  |
|   |      |                                                   |     |
|   | 4.3  | Vista geral de estado da barra do comando         | 99  |
|   |      |                                                   |     |
|   | 4.4  | Área de trabalhoStatus                            | 101 |
|   |      |                                                   |     |
|   | 4.5  | Área de trabalho Estado de simulação              | 117 |
|   |      |                                                   |     |
|   | 46   | Indicação do tempo de execução do programa        | 118 |
|   | 4.0  |                                                   | 110 |
|   | 4.7  | Visualizações de posições                         | 119 |
|   |      | ······································            |     |
|   |      | 4.7.1 Alternar o modo da visualização de posições | 120 |
|   |      |                                                   |     |
|   | 4.8  | Definir o conteúdo do separador QPARA             | 121 |

| 5 | Ligar | e desli  | gar                                     | 123 |
|---|-------|----------|-----------------------------------------|-----|
|   | 5.1   | Ligar    |                                         | 124 |
|   |       | 5.1.1    | Ligar a máquina e o comando             | 125 |
|   | 5.2   | Área de  | trabalho Referênciar                    | 126 |
|   |       | 5.2.1    | Referenciar eixos                       | 127 |
|   | 5.3   | Desligar | r                                       | 128 |
|   |       | 5.3.1    | Encerrar o comando e desligar a máquina | 129 |

| 6 | Oper | ação m         | anual                                                                           | 131        |
|---|------|----------------|---------------------------------------------------------------------------------|------------|
|   | 6.1  | Aplicaç        | ão Modo manual                                                                  | 132        |
|   | 6.2  | Desloca        | ar os eixos da máquina                                                          | 134        |
|   |      | 6.2.1<br>6.2.2 | Deslocar os eixos com as teclas de eixo<br>Posicionamento incremental dos eixos | 134<br>135 |

| 7 | Prin | cípios ba | ásicos de NC                                   | 137 |
|---|------|-----------|------------------------------------------------|-----|
|   | 7.1  | Princípi  | ios básicos de NC                              | 138 |
|   |      | 7.1.1     | Eixos programáveis                             | 138 |
|   |      | 7.1.2     | Designação dos eixos em fresadoras             | 138 |
|   |      | 7.1.3     | Transdutores de posição e marcas de referência | 139 |
|   |      | 7.1.4     | Pontos de referência na máquina                | 140 |

| 8 | Ferra | amentas  |                                                          | 143 |
|---|-------|----------|----------------------------------------------------------|-----|
|   | 8.1   | Princípi | os básicos                                               | 144 |
|   | 8.2   | Pontos   | de referência na ferramenta                              | 144 |
|   |       | 8.2.1    | Ponto de referência do porta-ferramenta                  | 145 |
|   |       | 8.2.2    | Ponta da ferramenta TIP                                  | 146 |
|   |       | 8.2.3    | Ponto central da ferramenta TCP (tool center point)      | 147 |
|   |       | 8.2.4    | Ponto de guia da ferramenta TLP (tool location point)    | 147 |
|   |       | 8.2.5    | Ponto de rotação da ferramenta TRP (tool rotation point) | 148 |
|   |       | 8.2.6    | Centro do raio da ferramenta 2 CR2 (center R2)           | 148 |
|   | 03    | Dados    | la farramenta                                            | 1/0 |
|   | 0.5   |          |                                                          | 147 |
|   |       | 8.3.1    | Número de terramenta                                     | 149 |
|   |       | 8.3.2    | Nome de ferramenta                                       | 149 |
|   |       | 8.3.3    | Ferramenta indexada                                      | 150 |
|   |       | 8.3.4    | Tipos de ferramenta                                      | 155 |
|   |       | 8.3.5    | Dados de ferramenta para os tipos de ferramenta          | 158 |
|   | 8.4   | Gestão   | ferramentas                                              | 170 |
|   |       | 8.4.1    | Importar e exportar dados de ferramenta                  | 171 |
|   | 8.5   | Gestão   | de porta-ferramentas                                     | 175 |
|   |       | 8.5.1    | Parametrizar os modelos de porta-ferramenta              | 177 |
|   |       | 8.5.2    | Atribuir porta-ferramentas                               | 177 |
|   | 8.6   | Verifica | ção da aplicação da ferramenta                           | 178 |
|   |       | 8.6.1    | Executar a verificação da aplicação da ferramenta        | 181 |

| 9 | Trar | nsformaç | ção de coordenadas                                   | 183 |
|---|------|----------|------------------------------------------------------|-----|
|   | 9.1  | Sistema  | as de referência                                     | 184 |
|   |      | 9.1.1    | Resumo                                               | 184 |
|   |      | 9.1.2    | Princípios básicos dos sistemas de coordenadas       | 185 |
|   |      | 9.1.3    | Sistema de coordenadas da máquina M-CS               | 186 |
|   |      | 9.1.4    | Sistema de coordenadas básico B-CS                   | 188 |
|   |      | 9.1.5    | Sistema de coordenadas da peça de trabalho W-CS      | 190 |
|   |      | 9.1.6    | Sistema de coordenadas do plano de maquinagem WPL-CS | 192 |
|   |      | 9.1.7    | Sistema de coordenadas de introdução I-CS            | 194 |
|   |      | 9.1.8    | Sistema de coordenadas da ferramenta T-CS            | 196 |
|   | 9.2  | Gestão   | de pontos de referência                              | 199 |
|   |      | 9.2.1    | Definir ponto de referência manualmente              | 202 |
|   |      | 9.2.2    | Ativar ponto de referência manualmente               | 203 |
|   | 9.3  | Inclinar | plano de maquinagem (opção #8)                       | 204 |
|   |      | 9.3.1    | Princípios básicos                                   | 204 |
|   |      | 9.3.2    | Janela Rotação 3D (opção #8)                         | 205 |

| 10 | Supe | rvisão d                   | le colisão                                                                                                    | 211               |
|----|------|----------------------------|----------------------------------------------------------------------------------------------------|-------------------|
|    | 10.1 | Supervi                    | são dinâmica de colisão DCM (opção #40)                                                                                                    | 212               |
|    |      | 10.1.1<br>10.1.2           | Ativar a supervisão dinâmica de colisão DCM para os modos de funcionamento Manual<br>e Exec. programa<br>Ativar a representação gráfica dos corpos de colisão | 216<br>217        |
|    | 10.2 | Supervi                    | são do dispositivo tensor (opção #40)                                                                                                    | 218               |
|    |      | 10.2.1<br>10.2.2<br>10.2.3 | Princípios básicos<br>Integrar dispositivo tensor na supervisão de colisão (opção #140)<br>Editar ficheiros CFG com KinematicsDesign                          | 218<br>220<br>229 |

| 11 | Funç | ões de I | regulação                                        | 237 |
|----|------|----------|--------------------------------------------------|-----|
|    | 11 1 | Pogular  | não adaptativa do avanço AEC (opeão #45)         | 220 |
|    | 11.1 | Regulaç  |                                                  | 230 |
|    |      | 11.1.1   | Princípios básicos                               | 238 |
|    |      | 11.1.2   | Ativar e desativar a AFC                         | 240 |
|    |      | 11.1.3   | Corte de memorização AFC                         | 244 |
|    |      | 11.1.4   | Supervisionar o desgaste e a carga da ferramenta | 245 |
|    |      | •        |                                                  |     |
|    | 11.2 | Supress  | são de vibrações ativa ACC (opção #145)          | 246 |
|    | 11.3 | Definiçã | ões de programa globais GPS (opção #44)          | 247 |
|    |      | 11.3.1   | Princípios básicos                               | 247 |
|    |      | 11.3.2   | Função Offset aditivo (M-CS)                     | 251 |
|    |      | 11.3.3   | Função Rotação básica aditiva (W-CS)             | 252 |
|    |      | 11.3.4   | Função Deslocação (W-CS)                         | 253 |
|    |      | 11.3.5   | Função Espelhamento (W-CS)                       | 254 |
|    |      | 11.3.6   | Função Deslocação (mW-CS)                        | 255 |
|    |      | 11.3.7   | Função Rotação (I-CS)                            | 256 |
|    |      | 11.3.8   | Função Subrepos. volante                         | 257 |
|    |      | 11.3.9   | Função Factor de avanço                          | 260 |

| 12 | Supe | ervisão |                                                   | 261 |
|----|------|---------|---------------------------------------------------|-----|
|    |      |         |                                                   |     |
|    | 12.1 | Supervi | são do processo (opção #168)                      | 262 |
|    |      | 12.1.1  | Princípios básicos                                | 262 |
|    |      | 12.1.2  | Área de trabalho Supervisão processo (opção #168) | 263 |

| 13 | Abrir | ficheiro | os CAD com o CAD-Viewer                                                                                                  | 287 |
|----|-------|----------|----------------------------------------------------------------------------------------------------|-----|
|    |       |          |                                                                                                    |     |
|    | 13.1  | Princípi | ios básicos                                                                                                    | 288 |
|    | 13.2  | Ponto d  | le referência da peça de trabalho no modelo CAD                                                                          | 293 |
|    |       | 13.2.1   | Definir o ponto de referência da peça de trabalho ou o ponto zero da peça de trabalho e alinhar o sistema de coordenadas | 295 |
|    | 13.3  | Ponto z  | zero da peça de trabalho no modelo CAD                                                                                   | 297 |
|    |       |          |                                                                                                    |     |
|    | 13.4  | Aceitar  | contornos e posições em programas NC com CAD Import (opção #42)                                                          | 299 |
|    |       | 13.4.1   | Selecionar e guardar o contorno                                                                                          | 302 |
|    |       | 13.4.2   | Selecionar posições                                                                                                    | 304 |
|    | 13.5  | Gerar fi | cheiros STL com Grelha 3D (opção #152)                                                                                   | 306 |
|    |       | 13.5.1   | Posicionar modelo 3D para maquinagem do lado posterior                                                                   | 309 |

| 14 | Ajuda | as à ope | eração                                 | 311 |
|----|-------|----------|----------------------------------------|-----|
|    | 1 / 1 | Teelede  | virtual de herre de comende            | 210 |
|    | 14.1  | reclado  | Virtual da Darra do Comando            | 312 |
|    |       | 14.1.1   | Abrir e fechar o teclado virtual       | 315 |
|    | 14.2  | Menu d   | e notificações da barra de informações | 315 |
|    |       | 14.2.1   | Criar ficheiro de assistência          | 318 |

| 15 | Funç | ões de a  | apalpação no modo de funcionamento Manual                                   | 319 |
|----|------|-----------|-----------------------------------------------------------------------------|-----|
|    | 45.4 | Duin síni |                                                                             | 200 |
|    | 15.1 | Principi  | OS DASICOS                                                                  | 320 |
|    |      | 15.1.1    | Definir o ponto de referência num eixo linear                               | 327 |
|    |      | 15.1.2    | Determinar o ponto central do círculo de uma ilha com o método de apalpação |     |
|    |      |           | automático                                                                  | 329 |
|    |      | 15.1.3    | Determinar e compensar a rotação de uma peça de trabalho                    | 330 |
|    |      | 15.1.4    | Utilizar funções de apalpação com sondas ou medidores mecânicos             | 331 |
|    | 15.2 | Calibrar  | apalpador de peça de trabalho                                               | 333 |
|    |      | 15.2.1    | Calibrar o comprimento do apalpador de peça de trabalho                     | 335 |
|    |      | 15.2.2    | Calibrar o raio do apalpador de peça de trabalho                            | 336 |
|    |      | 15.2.3    | Calibração 3D de apalpador de peça de trabalho (opção #92)                  | 337 |
|    | 15.3 | Suprimi   | r supervisão de apalpador                                                   | 338 |
|    |      | 15.3.1    | Desativar a supervisão do apalpador                                         | 338 |
|    | 15.4 | Compar    | ação entre offset e rotação básica 3D                                       | 340 |

16 Aplicação MDI..... 343

| 17 | Exec | ução do | programa                                                       | 347 |
|----|------|---------|----------------------------------------------------------------|-----|
|    | 17.1 | Modo d  | e funcionamento Exec. programa                                 | 348 |
|    |      | 17.1.1  | Princípios básicos                                             | 348 |
|    |      | 17.1.2  | Deslocar manualmente durante uma interrupção                   | 355 |
|    |      | 17.1.3  | Entrada no programa com processo de bloco                      | 357 |
|    |      | 17.1.4  | Reaproximação ao contorno                                      | 363 |
|    | 17.2 | Correçõ | es durante a execução do programa                              | 365 |
|    |      | 17.2.1  | Abrir tabelas a partir do modo de funcionamento Exec. programa | 366 |
|    | 17.3 | Aplicaç | ão Retirar                                                     | 366 |

| 18 | Tabe  | las       |                                                               | 371 |
|----|-------|-----------|---------------------------------------------------------------|-----|
|    | 18.1  | Modo d    | e funcionamento Tabelas                                       | 372 |
|    |       | 18.1.1    | Editar conteúdo da tabela                                     | 373 |
|    | 18.2  | Área de   | trabalho Tabela                                               | 374 |
|    | 18.3  | Área de   | trabalho Formulário para tabelas                              | 377 |
|    | 18.4  | Tabelas   | de ferramentas                                                | 381 |
|    |       | 18.4.1    | Resumo                                                        | 382 |
|    |       | 18.4.2    | Tabela de ferramentas tool.t                                  | 382 |
|    |       | 18.4.3    | Tabela de ferramentas de tornear toolturn.trn (opção #50)     | 392 |
|    |       | 18.4.4    | Tabela de ferramentas de retificar toolgrind.grd (opção #156) | 397 |
|    |       | 18.4.5    | Tabela de ferramentas de dressagem tooldress.drs (opção #156) | 405 |
|    |       | 18.4.6    | Tabela de apalpadores tchprobe.tp                             | 408 |
|    |       | 18.4.7    | Criar tabela de ferramentas em polegadas                      | 411 |
|    | 18.5  | Tabela    | de posições tool_p.tch                                        | 412 |
|    | 18.6  | Ficheiro  | de aplicação da ferramenta                                    | 414 |
|    | 18.7  | Seq. ap   | lic. T (opção #93)                                            | 417 |
|    | 18.8  | Lista de  | e carreg. (Opção #93)                                         | 419 |
|    | 18.9  | Tabela    | de pontos de referência                                       | 420 |
|    |       | 18.9.1    | Ativar a proteção contra escrita                              | 423 |
|    |       | 18.9.2    | Eliminar a proteção contra escrita                            | 423 |
|    |       | 18.9.3    | Criar tabela de pontos de referência em polegadas             | 425 |
|    | 18.10 | ) Tabelas | para AFC (opção #45)                                          | 426 |
|    |       | 18.10.1   | Ajustes básicos de AFC AFC.tab                                | 426 |
|    |       | 18.10.2   | Ficheiro de definição AFC.DEP para cortes de memorização      | 429 |
|    |       | 18.10.3   | Ficheiro de protocolo AFC2.DEP                                | 431 |
|    |       | 18.10.4   | Editar tabelas para AFC                                       | 433 |

| 19 | Vola | nte eleti | rónico                                              | 435 |
|----|------|-----------|-----------------------------------------------------|-----|
|    |      |           |                                                     |     |
|    | 19.1 | Princípi  | os básicos                                          | 436 |
|    |      | 19.1.1    | Introduzir a velocidade do mandril S                | 441 |
|    |      | 19.1.2    | Introduzir o avanço F                               | 441 |
|    |      | 19.1.3    | Introduzir as funções auxiliares M                  | 441 |
|    |      | 19.1.4    | Criar bloco de posicionamento                       | 442 |
|    |      | 19.1.5    | Posicionamento incremental                          | 442 |
|    |      |           |                                                     |     |
|    | 19.2 | Volante   | HR 550FS                                            | 443 |
|    |      |           |                                                     |     |
|    | 19.3 | Janela    | Configuração do volante de rádio                    | 445 |
|    |      | 19.3.1    | Atribuir o volante a uma base de encaixe de volante | 447 |
|    |      | 19.3.2    | Ajustar a potência de emissão                       | 447 |
|    |      | 1000      |                                                     | 440 |
|    |      | 19.3.3    | Ajustar o canal de radio                            | 448 |

| 20 | Apalpadores                 | 449 |
|----|-----------------------------|-----|
|    |                             |     |
|    | 20.1 Configurar apalpadores | 450 |

| 21 | Emb  | edded Workspace e Extended Workspace | 453 |
|----|------|--------------------------------------|-----|
|    | 21 1 | Embedded Werkensee (eneão #122)      | 151 |
|    | 21.1 | Embedded Workspace (opçao #155)      | 434 |
|    | 21.2 | Extended Workspace                   | 456 |

| 22 | Segu | ırança Funcional FS integrada           | 457 |
|----|------|-----------------------------------------|-----|
|    |      |                                         |     |
|    | 22.1 | Verificar posições de eixos manualmente | 464 |

| 23 | Aplic       | ação Settings                                                                    | 465 |
|----|-------------|----------------------------------------------------------------------------------|-----|
|    | 23.1        | Vista geral                                                                      | 466 |
|    | 23.2        | Códigos                                                                          | 468 |
|    | 00.0        | Or e a de menur Definite a de ménuine                                            | 460 |
|    | 23.3        | Opçao de menu Definições da maquina                                              | 468 |
|    | 23.4        | Opção de menu Informações gerais                                                 | 471 |
|    | 23.5        | Opção de menu SIK                                                                | 472 |
|    |             | 23.5.1 Visualizar opções de software                                             | 473 |
|    | 23.6        | Opção de menu Tempos de máquina                                                  | 473 |
|    | 23.7        | Janela Ajustar tempo do sistema                                                  | 474 |
|    | 23 <u>8</u> | Idioma de diálogo do comando                                                     | 175 |
|    | 25.0        | 23.8.1 Alterar idioma                                                            | 476 |
|    |             |                                                                                  | 170 |
|    | 23.9        | Software de segurança SELinux                                                    | 476 |
|    | 23.10       | Unidades de dados em rede no comando                                             | 477 |
|    | 23.11       | Interface Ethernet                                                               | 480 |
|    |             | 23.11.1 Janela Configurações da rede                                             | 482 |
|    | 23.12       | 2 OPC UA NC Server (opcões #56 - #61)                                            | 486 |
|    |             | 23.12.1 Princípios básicos                                                       | 486 |
|    |             | 23.12.2 Opcão de menu OPC UA (opcão #56 - #61)                                   | 489 |
|    |             | 23.12.3 Função Assistente de ligação OPC UA (opções #56 - #61)                   | 489 |
|    |             | 23.12.4 Função Definições da licença OPC UA (opções #56 - #61)                   | 490 |
|    | 23.13       | Opção de menu DNC                                                                | 491 |
|    | 23.14       | Impressora                                                                       | 492 |
|    |             | 23.14.1 Criar impressora                                                         | 495 |
|    | 00.15       |                                                                                  | 405 |
|    | 23.15       | Opçao de menu VNC                                                                | 495 |
|    | 23.16       | Janela Remote Desktop Manager (opção #133)                                       | 499 |
|    |             | 23.16.1 Configurar o computador externo para Windows Terminal Service (RemoteFX) | 503 |
|    |             | 23.16.2 Estabelecer e iniciar ligação                                            | 504 |
|    |             | 23.16.3 Exportar e importar ligações                                             | 504 |
|    | 23.17       | ' Firewall                                                                       | 505 |
|    | 23.18       | Portscan                                                                         | 508 |
|    | 23.19       | Manutenção remota                                                                | 509 |
|    |             | 23.19.1 Instalação do certificado de sessão                                      | 510 |

| 23.20 Backup e Restore                        | 511 |  |
|-----------------------------------------------|-----|--|
| 23.20.1 Fazer uma cópia de segurança de dados | 512 |  |
| 23.20.2 Restaurar dados                       | 513 |  |
|                                               |     |  |
| 23.21 TNCdiag                                 | 513 |  |
|                                               |     |  |
| 23.22 Parâmetros de máquina                   |     |  |

| 24 | Siste | ma operativo HEROS 51                                   |     |  |  |
|----|-------|---------------------------------------------------------|-----|--|--|
|    |       |                                                         |     |  |  |
|    | 24.1  | Princípios básicos                                      | 520 |  |  |
|    |       |                                                         |     |  |  |
|    | 24.2  | Menu HEROSMenu HEROS                                    | 520 |  |  |
|    |       |                                                         |     |  |  |
|    | 24.3  | Transferência de dados serial                           | 524 |  |  |
|    |       |                                                         |     |  |  |
|    | 24.4  | Software de PC para transmissão de dados                | 526 |  |  |
|    |       |                                                         |     |  |  |
|    | 24.5  | Cópia de segurança de dados                             | 528 |  |  |
|    |       |                                                         |     |  |  |
|    | 24.6  | Abrir ficheiros com tools                               | 529 |  |  |
|    |       | 24.6.1 Abrir tools                                      | 530 |  |  |
|    |       |                                                         | 000 |  |  |
|    | 24.7  | Configuração de rede com Advanced Network Configuration | 531 |  |  |
|    |       |                                                         | 500 |  |  |
|    |       | 24./.I Janeia Editar ligação de rede                    | 532 |  |  |

| 25 | Vista | /istas gerais                                                      |                                                                |     |  |
|----|-------|--------------------------------------------------------------------|----------------------------------------------------------------|-----|--|
|    |       |                                                                    |                                                                |     |  |
|    | 25.1  | Ocupação de conectores e cabos de ligação para interfaces de dados |                                                                |     |  |
|    |       | 25.1.1                                                             | Interface V.24/RS-232-C para dispositivos HEIDENHAIN           | 538 |  |
|    |       | 25.1.2                                                             | Interface Ethernet Conector RJ45                               | 538 |  |
|    |       |                                                                    |                                                                |     |  |
|    | 25.2  | Parâmetros de máquina                                              |                                                                |     |  |
|    |       | 25.2.1                                                             | Lista dos parâmetros de utilizador                             | 539 |  |
|    | 25.3  | Superfí                                                            | cies das teclas para unidades de teclado e consolas da máquina | 550 |  |

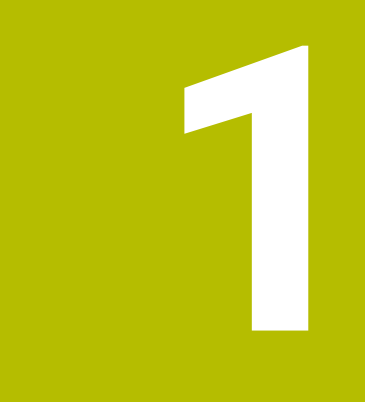

## Acerca do Manual do utilizador

### 1.1 Grupo-alvo de utilizadores

Consideram-se utilizadores todas as pessoas que utilizam o comando para realizar, pelo menos, uma das seguintes tarefas principais:

Operar a máquina

i

- Ajustar ferramentas
- Ajustar peças de trabalho
- Maquinar peças de trabalho
- Eliminar possíveis erros durante a execução do programa
- Criar e testar programas NC
  - Criar programas NC no comando ou externamente com a ajuda de um sistema CAM
  - Testar programas NC com a ajuda da simulação
  - Eliminar possíveis erros durante o teste do programa

Através da profundidade de informação, o manual do utilizador coloca os seguintes requisitos de qualificação aos utilizadores:

- Compreensão técnica básica, p. ex., a leitura de desenhos técnicos e capacidade de conceção espacial
- Conhecimentos básicos no domínio das operações de corte, p. ex., o significado de valores tecnológicos específicos do material
- Formação em segurança, p. ex., sobre perigos possíveis e como evitá-los
- Iniciação à máquina, p. ex., direções dos eixos e configuração da máquina

Para outros grupos-alvo, a HEIDENHAIN disponibiliza produtos informativos separados:

- Prospetos e catálogos para potenciais compradores
- Manual de serviço para técnicos de assistência
- Manual técnico para fabricantes de máquinas

Além disso, tanto para utilizadores, como para principiantes, a HEIDENHAIN propõe uma vasta oferta formativa no domínio da programação NC.

#### Portal de formação HEIDENHAIN

Em conformidade com o grupo-alvo, este manual do utilizador contém apenas informações sobre o funcionamento e a operação do comando. Os produtos informativos para outros grupos-alvo contêm informações sobre outras fases da vida do produto.

## 1.2 Documentação do utilizador disponível

#### Manual do Utilizador

Independentemente do suporte de edição ou transporte, a HEIDENHAIN designa este produto informativo como manual do utilizador. Outras denominações conhecidas de igual significado são, p. ex., instruções de uso, instruções de utilização ou manual de instruções.

O manual do utilizador do comando está disponível nas seguintes variantes:

- Como edição impressa, dividida nos seguintes módulos:
  - O manual do utilizador Preparar e executar inclui todos os conteúdos para preparar a máquina, bem como para a execução de programas NC.
    ID: 1358774-xx
  - O manual do utilizador Programar e testar inclui todos os conteúdos para criar e testar programas NC. Não estão incluídos os ciclos de apalpação e maquinagem.
    ID para programação Klartext: 1358773-xx
  - O manual do utilizador Ciclos de maquinagem contém todas as funções dos ciclos de maquinagem.
    ID: 1358775-xx
  - O manual do utilizador Ciclos de medição de peças de trabalho e ferramentas contém todas as funções dos ciclos de apalpação. ID: 1358777-xx
- Como ficheiros PDF equivalentes às versões impressas ou como PDF global abrangendo todos os módulos
  TNCguide
- Como ficheiro HTML para utilização como ajuda do produto integrada TNCguide diretamente no comando

#### TNCguide

O manual do utilizador oferece ajuda para o manuseamento seguro e correto do comando.

Mais informações: "Utilização conforme à finalidade", Página 42

#### Outros produtos informativos para utilizadores

Sendo utilizador, tem ainda à sua disposição os seguintes produtos informativos:

- A vista geral de funções de software novas e modificadas informa sobre as novidades das várias versões de software.
  TNCguide
- Os prospetos HEIDENHAIN informam sobre produtos e serviços da HEIDENHAIN, p. ex., opções de software do comando.
  Prospetos HEIDENHAIN
- A base de dados NC-Solutions oferece soluções para problemáticas que ocorrem frequentemente.
  HEIDENHAIN-NC-Solutions

## 1.3 Tipos de indicação utilizados

#### Disposições de segurança

Respeite todas as disposições de segurança nesta documentação e na documentação do fabricante da sua máquina!

As disposições de segurança alertam para os perigos ao manusear o software e os aparelhos e dão instruções para os evitar. São classificadas segundo a gravidade do perigo e dividem-se nos seguintes grupos:

## 

**Perigo** assinala riscos para pessoas. Se as instruções para evitar este risco não forem observadas, o perigo causará **certamente a morte ou lesões corporais graves**.

## AVISO

**Aviso** assinala riscos para pessoas. Se as instruções para evitar este risco não forem observadas, o perigo causará **provavelmente a morte ou lesões corporais graves**.

## 

**Cuidado** assinala riscos para pessoas. Se as instruções para evitar este risco não forem observadas, o perigo causará **provavelmente lesões corporais ligeiras**.

### AVISO

**Aviso** assinala riscos para objetos ou dados. Se as instruções para evitar este risco não forem observadas, o perigo causará **provavelmente um dano material**.

#### Sequência de informações dentro das disposições de segurança

Todas as disposições de segurança compreendem as quatro secções seguintes:

- A palavra-sinal indica a gravidade do perigo
- Tipo e origem do perigo
- Consequências, caso se negligencie o perigo, p. ex., "Nas maquinagens seguintes existe perigo de colisão"
- Fuga Medidas para evitar o perigo

#### Notas informativas

Respeite as notas informativas neste manual, para uma utilização sem falhas e eficiente do software.

Neste manual, encontrará as seguintes notas informativas:

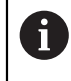

 $\textcircled{\baselinetwidth}{\mathbf{O}}$ 

O símbolo de informação representa uma **Dica**. Uma dica fornece informações importantes adicionais ou complementares.

Este símbolo recomenda que siga as disposições de segurança do fabricante da sua máquina. Também chama a atenção para funções dependentes da máquina. Os possíveis perigos para o operador e a máquina estão descritos no manual da máquina.

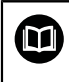

O símbolo do livro remete para uma **referência cruzada** para documentações externas, p. ex., a documentação do fabricante da sua máquina ou de terceiros.

## 1.4 Indicações para a utilização de programas NC

Os programas NC contidos no manual do utilizador representam propostas de solução. Antes de utilizar os programas NC ou blocos NC individuais numa máquina, terá de os adaptar.

Ajuste os seguintes conteúdos:

- ferramentas não acionadas
- Valores de corte
- Avanços

i

- Altura segura ou posições seguras
- Posições específicas da máquina, p. ex., com M91
- Caminhos de chamadas de programas

Alguns programas NC dependem da cinemática da máquina. Ajuste estes programas NC à cinemática da sua máquina antes do primeiro ensaio.

Teste os programas NC adicionalmente com a ajuda da simulação antes da efetiva execução do programa.

Com a ajuda de um teste do programa, é possível verificar se os programas NC podem ser utilizados com as opções de software disponíveis, a cinemática de máquina ativa e também a configuração atual da máquina.

## 1.5 Manual do utilizador como ajuda do produto integrada TNCguide

#### Aplicação

A ajuda do produto integrada **TNCguide** abrange o conteúdo integral de todos os Manuais do utilizador.

Mais informações: "Documentação do utilizador disponível", Página 33

O manual do utilizador oferece ajuda para o manuseamento seguro e correto do comando.

Mais informações: "Utilização conforme à finalidade", Página 42

### Condições

i

No estado de fábrica, o comando disponibiliza a ajuda do produto integrada **TNCguide** nos idiomas Alemão e Inglês.

Se o comando não encontrar um idioma adequado ao **TNCguide** para o idioma de diálogo selecionado, abrirá o **TNCguide** na versão inglesa.

Se o comando não encontrar nenhuma versão de idioma de **TNCguide**, abrirá uma página informativa com instruções. Através dos links e dos passos de operação indicados, é possível completar os ficheiros em falta no comando.

A página informativa também pode ser aberta manualmente, selecionando **index.html**, p. ex., em **TNC:\tncguide\en\readme**. O caminho varia conforme o idioma desejado, p. ex., **en** para Inglês. Mediante os passos de operação indicados, também se pode atualizar a versão do **TNCguide**. Tal atualização poderá ser necessária, p. ex., após um update de software.

#### Descrição das funções

A ajuda do produto integrada **TNCguide** pode ser selecionada dentro da aplicação**Ajuda** ou da área de trabalho **Ajuda**. **Mais informações:** "Aplicação Ajuda", Página 37 **Mais informações:** Manual do Utilizador Programar e testar A utilização do **TNCguide** é idêntica nos dois casos. **Mais informações:** "Símbolos", Página 38
### Aplicação Ajuda

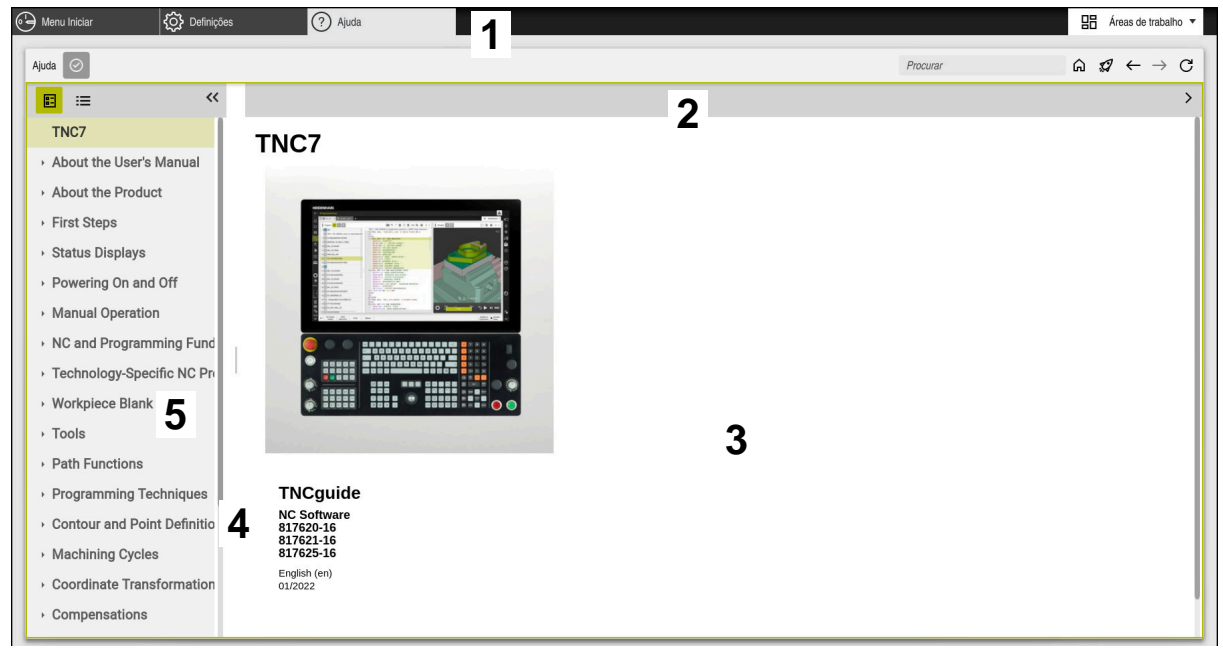

Aplicação Help com TNCguide aberto

A aplicação Ajuda contém os seguintes campos:

- Barra de título da aplicação Ajuda
   Mais informações: "Ícones na aplicação Help", Página 38
- Barra de título da ajuda do produto integrada TNCguide
   Mais informações: "Ícones na ajuda do produto integrada TNCguide ", Página 38
- 3 Coluna de conteúdos do TNCguide
- Separador entre as colunas do TNCguide
   A largura das colunas é ajustada por meio do separador.
- 5 Coluna de navegação do TNCguide

### Símbolos

### Ícones na aplicação Help

| Símbolo       | Função                                                                                                    |
|---------------|----------------------------------------------------------------------------------------------------|
| ۵             | Exibir página inicial                                                                                                    |
|               | A página inicial exibe todas as documentações disponíveis.<br>Selecione a documentação desejada através dos mosaicos de<br>navegação, p. ex., o <b>TNCguide</b> . |
|               | Se estiver disponível apenas uma documentação, o comando<br>abre o conteúdo diretamente.                                                                          |
|               | Quando uma documentação está aberta, é possível utilizar a<br>função de pesquisa.                                                                                 |
| Ç.            | Exibir tutoriais                                                                                                    |
| $\leftarrow$  | Navegar entre os conteúdos abertos recentemente                                                                                                    |
| $\rightarrow$ |                                                                                                    |
| $\odot$       | Mostrar ou ocultar resultados da pesquisa                                                                                                    |
|               | Mais informações: "Pesquisar no TNCguide", Página 39                                                                                                    |

### Ícones na ajuda do produto integrada TNCguide

| Símbolo         | Função                                                                                      |
|-----------------|---------------------------------------------------------------------------------------------|
|                 | Mostrar a estrutura da documentação                                                         |
|                 | A estrutura é composta pelos títulos dos conteúdos.                                         |
|                 | A estrutura utiliza-se como navegação principal dentro da documentação.                     |
| :=              | Mostrar o índice da documentação                                                            |
|                 | O índice é composto por palavras-chave importantes.                                         |
|                 | O índice serve de navegação alternativa dentro da documenta-<br>ção.                        |
| <               | Mostrar a página anterior ou a seguinte dentro da documenta-<br>ção                         |
| >               |                                                                                             |
| ~               | Mostrar ou ocultar a navegação                                                              |
| <b>&gt;&gt;</b> |                                                                                             |
|                 | Copiar exemplos de NC para a área de transferência                                          |
|                 | <b>Mais informações:</b> "Copiar exemplos de NC para a área de<br>transferência", Página 39 |

### 1.5.1 Pesquisar no TNCguide

A função de pesquisa permite procurar os termos de pesquisa introduzidos na documentação aberta.

Para usar a função de pesquisa, proceda da seguinte forma:

Introduzir a sequência de carateres

O campo de introdução encontra-se na barra de título, à esquerda do ícone Home, com o qual se navega até à página inicial.

A pesquisa começa automaticamente após a introdução, p. ex., de uma letra.

Se desejar apagar uma introdução, utilize o ícone X dentro do campo de introdução.

- > O comando abre a coluna com os resultados da pesquisa.
- O comando marca as posições encontradas também dentro da página de conteúdo aberta.
- Selecionar a posição encontrada
- > 0 comando abre o conteúdo escolhido.
- > Além disso, o comando exibe os resultados da última pesquisa.
- Se necessário, selecionar a posição encontrada alternativa
- Eventualmente, introduzir uma nova sequência de carateres

### 1.5.2 Copiar exemplos de NC para a área de transferência

A função de cópia permite aplicar o exemplo de NC da documentação no Editor NC.

Para usar a função de cópia, proceda da seguinte forma:

- Navegar até ao exemplo de NC desejado
- Indicações para a utilização de programas NC Desdobrar
- Indicações para a utilização de programas NC Ler e observar
   Mais informações: "Indicações para a utilização de programas NC", Página 35

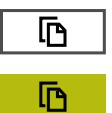

- Copiar o exemplo de NC para a área de transferência
- > A cor do botão do ecrã altera-se durante o processo de cópia.
- A área de transferência inclui o conteúdo completo do exemplo de NC copiado.
- Inserir o exemplo de NC no programa NC
- Ajustar o conteúdo inserido de acordo com o Indicações para a utilização de programas NC
- Verificar o programa NC através da simulação
   Mais informações: Manual do Utilizador Programar e testar

### 1.6 Contacto do Editor

#### São desejáveis alterações? Encontrou uma gralha?

Esforçamo-nos constantemente por melhorar a nossa documentação para si. Agradecemos a sua ajuda, informando-nos das suas propostas de alterações através do seguinte endereço de e-mail:

#### tnc-userdoc@heidenhain.de

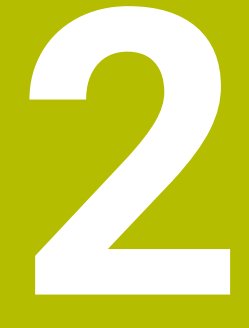

# Acerca do produto

# 2.1 0 TNC7

Todos os comandos HEIDENHAIN se destinam a apoiar o utilizador através de uma programação guiada por diálogos e uma simulação fiel aos detalhes. Além disso, com o TNC7 é possível programar com base em formulários ou graficamente, para obter o resultado desejado da forma mais rápida e segura.

As opções de software e também as ampliações de hardware opcionais possibilitam um alargamento flexível do alcance funcional e da comodidade de utilização.

O aumento do alcance funcional, p. ex., adicionalmente às maquinagens de fresagem e furação, permite também maquinagens de torneamento e retificação.

Mais informações: Manual do Utilizador Programar e testar

A comodidade de utilização é reforçada, p. ex., com a utilização de apalpadores, volantes ou um rato 3D.

Mais informações: "Hardware", Página 56

#### Definições

i

i

| Abreviatura | Definição                                                                                                    |
|-------------|----------------------------------------------------------------------------------------------------|
| TNC         | <b>TNC</b> deriva do acrónimo <b>CNC</b> (computerized numerical control). O <b>T</b> (de tip ou touch) representa a possibilidade de digitar programas NC diretamente no comando ou também de programar graficamente com a ajuda de gestos. |
| 7           | O número de produto indica a geração do comando. O alcan-<br>ce funcional depende das opcões de software ativadas.                                                                                                    |

### 2.1.1 Utilização conforme à finalidade

As informações sobre a utilização conforme à finalidade destinam-se a auxiliar o utilizador no manuseamento seguro de um produto, p. ex., uma máquina-ferramenta.

O comando é um componente da máquina e não uma máquina completa. Este manual do utilizador descreve a utilização do comando. Antes de utilizar a máquina com o comando, informe-se, através da documentação do fabricante da máquina, sobre os aspetos relevantes para a segurança, o equipamento de proteção necessário e os requisitos colocados ao pessoal qualificado.

> A HEIDENHAIN comercializa comandos que se destinam a ser aplicados em máquinas de fresar e tornos mecânicos, bem como em centros de maquinagem com até 24 eixos. Se, na sua condição de utilizador, encontrar uma disposição divergente, deve contactar imediatamente a entidade exploradora.

A HEIDENHAIN presta um contributo adicional para o aumento da sua segurança e da proteção dos seus produtos ao considerar, entre outras coisas, as mensagens de feedback dos clientes. Daí resultam, p. ex., ajustes das funções dos comandos e disposições de segurança nos produtos informativos.

Contribua ativamente para o aumento da segurança, informando-nos de informações em falta ou ambíguas.

Mais informações: "Contacto do Editor", Página 39

# 2.1.2 Local de utilização previsto

Ao abrigo da norma DIN EN 50370-1 para a Compatibilidade Eletromagnética (CEM), o comando está aprovado para utilização em ambientes industriais.

### Definições

| Diretiva        | Definição                                                   |
|-----------------|-------------------------------------------------------------|
| DIN EN          | Esta norma aborda, entre outras coisas, o tema das emissões |
| 50370-1:2006-02 | de interferências e da imunidade de máquinas-ferramentas.   |

# 2.2 Disposições de segurança

Respeite todas as disposições de segurança nesta documentação e na documentação do fabricante da sua máquina!

As disposições de segurança seguintes referem-se exclusivamente ao comando como componente individual e não ao produto completo específico, ou seja, uma máquina-ferramenta.

Consulte o manual da sua máquina!

Antes de utilizar a máquina com o comando, informe-se, através da documentação do fabricante da máquina, sobre os aspetos relevantes para a segurança, o equipamento de proteção necessário e os requisitos colocados ao pessoal qualificado.

A vista geral seguinte contém exclusivamente as disposições de segurança genéricas. Dentro dos capítulos seguintes, observe as disposições de segurança adicionais, em parte dependentes da configuração.

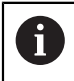

(Ö

Para garantir a máxima segurança possível, todas as disposições de segurança são repetidas em pontos relevantes dentro dos capítulos.

# A PERIGO

### Atenção: perigo para o operador!

Existem sempre perigos elétricos devido a conectores fêmea não protegidos, cabos avariados ou utilização inadequada. Os perigos começam ao ligar a máquina!

- Mandar ligar ou retirar os aparelhos exclusivamente por pessoal de assistência autorizado
- Ligar a máquina unicamente com o volante conectado ou o conector fêmea protegido

# 

### Atenção: perigo para o operador!

Existem sempre perigos mecânicos originados pelas máquinas e respetivos componentes. Os campos elétricos, magnéticos ou eletromagnéticos são perigosos, em particular, para os portadores de pacemakers e implantes. Os perigos começam ao ligar a máquina!

- Consultar e cumprir o manual da máquina
- Consultar e cumprir as disposições e símbolos de segurança
- Utilizar os dispositivos de segurança

# A PERIGO

### Atenção: perigo para o operador!

A função **AUTOSTART** inicia a maquinagem automaticamente. As máquinas abertas com espaços de trabalho não protegidos representam um enorme perigo para o operador!

Utilizar a função AUTOSTART exclusivamente em máquinas fechadas

### **AVISO**

#### Atenção: perigo para o operador!

Os softwares maliciosos (vírus, cavalos de troia, malware ou worms) podem modificar blocos de dados ou software. Blocos de dados e software manipulados podem causar um comportamento imprevisível da máquina.

- Antes da utilização, verificar se os dispositivos de memória amovíveis estão infetados por software malicioso
- Iniciar o navegador de internet interno exclusivamente na Sandbox

### **AVISO**

#### Atenção, perigo de colisão!

Os desvios entre as posições axiais efetivas e os valores esperados pelo comando (guardados ao encerrar), se não forem tidos em consideração, podem causar movimentos indesejados e imprevisíveis dos eixos. Durante a referenciação dos outros eixos e todos os movimentos seguintes, existe perigo de colisão!

- Verificar a posição axial
- Confirmar a janela sobreposta com SIM unicamente se as posições axiais coincidirem
- Apesar da confirmação, deslocar cautelosamente o eixo em seguida
- Em caso de inconsistências ou dúvidas, contactar o fabricante da máquina

### AVISO

#### Atenção, perigo para a ferramenta e a peça de trabalho!

Um corte de corrente durante a maquinagem pode provocar uma desaceleração ou travagem descontrolada dos eixos. Além disso, se a ferramenta estava em ação antes do corte de corrente, poderá não ser possível referenciar os eixos após um novo arranque do comando. Para eixos não referenciados, o comando aplica os valores de eixo memorizados em último lugar como posição atual, que pode diferir da posição efetiva. Dessa maneira, os movimentos de deslocação subsequentes não coincidem com os movimentos antes do corte de corrente. Se a ferramenta ainda estiver em ação durante os movimentos de deslocação, podem ocorrer danos na ferramenta e na peça de trabalho devido às tensões.

- Usar um avanço reduzido
- Com eixos não referenciados, ter em mente que a supervisão da margem de deslocação não está disponível.

### **AVISO**

#### Atenção, perigo de colisão!

Com o software NC 81762x-16, o TNC7 não suporta a programação ISO. Devido à ausência de suporte, existe perigo de colisão durante a execução.

Utilizar exclusivamente programas NC Klartext.

# AVISO

#### Atenção, perigo de colisão!

O comando não realiza uma verificação de colisão automática entre a ferramenta e a peça de trabalho. Em caso de posicionamento prévio incorreto ou de distância insuficiente entre os componentes, existe perigo de colisão durante a referenciação dos eixos!

- Respeitar os avisos no ecrã
- Se necessário, aproximar a uma posição segura antes da referenciação dos eixos
- Prestar atenção a eventuais colisões

# **AVISO**

### Atenção, perigo de colisão!

O comando utiliza os comprimentos de ferramenta definidos para a correção do comprimento da ferramenta. Comprimentos de ferramenta incorretos provocam também uma correção do comprimento da ferramenta errada. Em ferramentas com o comprimento **0** e após uma **TOOL CALL 0**, o comando não executa nenhuma correção de comprimento nem nenhuma verificação de colisão. Durante os posicionamentos de ferramenta seguintes, existe perigo de colisão!

- Definir as ferramentas sempre com o comprimento de ferramenta efetivo (não apenas diferenças)
- Utilizar TOOL CALL 0 exclusivamente para esvaziar o mandril

# AVISO

#### Atenção, perigo de danos materiais importantes!

Os campos não definidos na tabela de pontos de referência comportam-se de forma diferente dos campos definidos com o valor **0**: Os campos definidos com **0** sobrescrevem o valor anterior ao serem ativados, ao passo que, nos campos não definidos, o valor anterior mantém-se.

 Antes da ativação de um ponto de referência, verificar se todas as colunas com valores estão descritas

# AVISO

#### Atenção, perigo de colisão!

Programas NC criados em comandos mais antigos podem originar movimentos de deslocação diferentes ou mensagens de erro em comandos atuais! Durante a maquinagem, existe perigo de colisão!

- Verificar o programa NC ou a secção de programa mediante a simulação gráfica
- Testar o programa NC ou a secção de programa Execucao passo a passo com cuidado
- Respeitar as diferenças conhecidas seguintes (a lista seguinte pode estar incompleta!)

# **AVISO**

#### Atenção, possível perda de dados!

A função **APAGAR** elimina o ficheiro definitivamente. Antes da eliminação, o comando não realiza nenhuma cópia de segurança automática do ficheiro, p. ex., na Reciclagem. Dessa forma, os ficheiros são eliminados sem possibilidade de recuperação.

 Fazer regularmente uma cópia de segurança dos dados importantes em unidades de dados externas

# AVISO

### Atenção, possível perda de dados!

Se, durante uma transmissão de dados, remover os dispositivos USB conectados de forma incorreta, os dados podem ficar danificados ou perder-se.

- Utilizar a interface USB unicamente para transmitir e fazer cópias de segurança, não para editar e executar programas NC
- Remover o dispositivo USB por meio da softkey após a transmissão de dados

# AVISO

#### Atenção, possível perda de dados!

O comando deve ser encerrado, para que concluir os processos em curso e guardar os dados. Desligar o comando imediatamente acionando o interruptor geral pode provocar perda de dados em qualquer estado do comando!

- Encerrar sempre o comando
- > Acionar o interruptor geral apenas depois da mensagem no ecrã

# AVISO

#### Atenção, perigo de colisão!

Selecionando um bloco NC na execução do programa através da função **GOTO** e executando em seguida o programa NC, o comando ignora todas as funções NC programadas anteriormente, p. ex., transformações. Dessa forma, existe perigo de colisão durante os movimentos de deslocação seguintes!

- Utilizar GOTO apenas ao programar e testar programas NC
- ► Ao executar programas NC, utilizar exclusivamente **Proc. bloco**

# 2.3 Software

Este manual do utilizador descreve as funções para preparação da máquina, bem como para a programação e execução dos programas NC que o comando oferece em todo o seu alcance funcional.

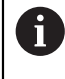

i

O alcance funcional efetivo depende, entre outras coisas, das opções de software ativadas.

Mais informações: "Opções de software", Página 48

A tabela apresenta os números de software NC descritos neste manual do utilizador.

A HEIDENHAIN simplificou o esquema de versões a partir da versão de software NC 16:

- O período de lançamento determina o número de versão
- Todos os tipos de comando de um período de lançamento apresentam o mesmo número de versão.
- O número de versão dos postos de programação corresponde ao número de versão do software NC.

| Número de<br>software NC | Produto                   |  |
|--------------------------|---------------------------|--|
| 817620-16                | TNC7                      |  |
| 817621-16                | TNC7 E                    |  |
| 817625-16                | Posto de programação TNC7 |  |

| 3 | Consulte o manual da sua máquina!                                                                                                    |
|---|----------------------------------------------------------------------------------------------------|
|   | Este manual do utilizador descreve as funções básicas do comando. O<br>fabricante da máquina pode ajustar, ampliar ou limitar as funções do<br>comando para a máquina. |
|   | Com a ajuda do manual da máquina, verifique se o fabricante da mesma ajustou as funções do comando.                                                                    |

#### Definição

| Abreviatura | Definição                                                                                                    |
|-------------|----------------------------------------------------------------------------------------------------|
| E           | A letra E caracteriza a versão de exportação do comando.<br>Nesta versão, a opção de software #9 Grupo de funções<br>avançadas 2 está limitada a uma interpolação de 4 eixos. |

### 2.3.1 Opções de software

As opções de software determinam o alcance funcional do comando. As funções opcionais são específicas da máquina ou da aplicação. As opções de software oferecem a possibilidade de ajustar o comando às necessidades individuais.

Pode consultar as opções de software que estão ativadas na sua máquina.

Mais informações: "Visualizar opções de software", Página 473

#### Vista geral e definições

O **TNC7** dispõe de diversas opções de software que o fabricante da sua máquina pode ativar em separado e também posteriormente. A vista geral seguinte contém exclusivamente as opções de software que são relevantes para si como utilizador.

No manual do utilizador, através das indicações dos números de opção, é possível identificar que uma função não está incluída no alcance funcional padrão.

No Manual Técnico, encontra informações sobre opções de software adicionais relevantes para fabricantes de máquinas.

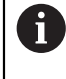

A

Tenha em consideração que determinadas opções de software requerem também ampliações de hardware. **Mais informações:** "Hardware", Página 56

| Opção de software                   | Definição e aplicação                                                                                                    |
|-------------------------------------|----------------------------------------------------------------------------------------------------|
| Additional Axis<br>(opções #0 a #7) | Ciclo de regulação adicional                                                                                                   |
|                                     | É necessário um ciclo de regulação para cada eixo ou mandril que o comando<br>move para um valor nominal programado.           |
|                                     | Os ciclos de regulação adicionais são necessários, p. ex., para mesas bascu-<br>lantes amovíveis e acionadas.                  |
| Advanced Function                   | Grupo de funções avançadas 1                                                                                                   |
| <b>Set 1</b><br>(Opção #8)          | Esta opção de software permite processar vários lados de peças de trabalho<br>numa só fixação em máquinas com eixos rotativos. |
|                                     | A opção de software contém, p. ex., as seguintes funções:                                                                      |
|                                     | Inclinar o plano de maquinagem, p. ex., com PLANE SPATIAL                                                                      |
|                                     | Mais informações: Manual do Utilizador Programar e testar                                                                      |
|                                     | Programar contornos sobre o desenvolvimento de um cilindro, p. ex., com o ciclo 27 CAPA CILINDRO                               |
|                                     | Mais informações: Manual do Utilizador Ciclos de maquinagem                                                                    |
|                                     | Programar o avanço do eixo rotativo em mm/min com M116                                                                         |
|                                     | Mais informações: Manual do Utilizador Programar e testar                                                                      |
|                                     | Interpolação circular de 3 eixos com plano de maquinagem inclinado                                                             |
|                                     | O Grupo de funções avançadas 1 permite reduzir o esforço na preparação e<br>aumentar a precisão da peça de trabalho.           |

| _ |
|---|
|   |
|   |
|   |
| _ |
|   |

| Opção de software                | Definição e aplicação                                                                                                    |
|----------------------------------|----------------------------------------------------------------------------------------------------|
| Advanced Function                | Grupo de funções avançadas 2                                                                                                    |
| <b>Set 2</b><br>(Opção #9)       | Esta opção de software permite processar peças de trabalho com 5 eixos<br>simultâneos em máquinas com eixos rotativos.                                                                                       |
|                                  | A opção de software contém, p. ex., as seguintes funções:                                                                                                    |
|                                  | <ul> <li>TCPM (tool center point management): guiar eixos lineares automa-<br/>ticamente durante o posicionamento dos eixos rotativos</li> </ul>                                                             |
|                                  | Mais informações: Manual do Utilizador Programar e testar                                                                                                    |
|                                  | <ul> <li>Executar programas NC com vetores, incl. correção de ferramenta 3D<br/>opcional</li> </ul>                                                                                                    |
|                                  | Mais informações: Manual do Utilizador Programar e testar                                                                                                    |
|                                  | <ul> <li>Deslocar eixos manualmente no sistema de coordenadas da ferramenta<br/>ativa T-CS</li> </ul>                                                                                                    |
|                                  | <ul> <li>Interpolação de retas em mais do que quatro eixos (na versão de<br/>exportação, no máximo, quatro eixos)</li> </ul>                                                                                 |
|                                  | O Grupo de funções avançadas 2 permite, p. ex., produzir superfícies de<br>formas livres.                                                                                                    |
| HEIDENHAIN DNC                   | HEIDENHAIN DNC                                                                                                    |
| (opção #18)                      | Esta opção de software possibilita o acesso de aplicações Windows externas<br>a dados do comando com a ajuda do protocolo TCP/IP.                                                                            |
|                                  | Os campos de aplicação possíveis são, p. ex.:                                                                                                    |
|                                  | <ul> <li>A integração com sistemas ERP ou MES superiores</li> </ul>                                                                                                    |
|                                  | <ul> <li>A recolha de dados de máquina e operacionais</li> </ul>                                                                                                    |
|                                  | O DNC HEIDENHAIN é necessário em conexão com aplicações Windows<br>externas.                                                                                                    |
| Dynamic Collision                | Supervisão dinâmica de colisão DCM                                                                                                    |
| <b>Monitoring</b><br>(opção #40) | Esta opção de software permite ao fabricante da máquina definir componen-<br>tes da máquina como corpos de colisão. O comando supervisiona o corpo de<br>colisão definido em todos os movimentos da máquina. |
|                                  | A opção de software oferece, p. ex., as seguintes funções:                                                                                                    |
|                                  | <ul> <li>Interrupção automática da execução do programa em caso de colisões<br/>iminentes</li> </ul>                                                                                                    |
|                                  | <ul> <li>Avisos para movimentos de eixo manuais</li> </ul>                                                                                                    |
|                                  | <ul> <li>Supervisão de colisão no teste do programa</li> </ul>                                                                                                    |
|                                  | Com a DCM, é possível prevenir colisões e, consequentemente, custos adicio-<br>nais por danos materiais ou estados da máquina.                                                                               |
|                                  | <b>Mais informações:</b> "Supervisão dinâmica de colisão DCM (opção #40)",<br>Página 212                                                                                                    |
| CAD Import                       | CAD Import                                                                                                    |
| (opção #42)                      | Esta opção de software permite selecionar posições e contornos em ficheiros<br>CAD e transferi-los para um programa NC.                                                                                      |
|                                  | Com CAD Import, é possível reduzir o esforço de programação e prevenir erros<br>comuns como, p. ex., introduzir valores incorretos. Além disso, o CAD Import<br>contribui para uma produção sem papel.       |
|                                  | "Aceitar contornos e posições em programas NC com CAD Import<br>(opção #42)"                                                                                                    |

| Opção de software             | Definição e aplicação                                                                                                    |
|-------------------------------|----------------------------------------------------------------------------------------------------|
| Global Program                | Definições de programa globais GPS                                                                                                    |
| Settings<br>(opção #44)       | Esta opção de software permite realizar transformações de coordenadas<br>sobrepostas e movimentos do volante durante a execução do programa sem<br>alterar o programa NC.                                                                                                    |
|                               | Com GPS, é possível ajustar à máquina programas NC criados externamente e<br>aumentar a flexibilidade durante a execução do programa.                                                                                                    |
|                               | Mais informações: "Globale Programmeinstellungen GPS", Página                                                                                                    |
| Adaptive Feed                 | Regulação adaptativa do avanço AFC                                                                                                    |
| <b>Control</b><br>(opção #45) | Esta opção de software permite uma regulação automática do avanço em<br>função da carga do mandril atual. O comando aumenta o avanço quando a<br>carga diminui e reduz o avanço quando a carga sobe.                                                                                        |
|                               | AFC permite encurtar o tempo de maquinagem sem ajustar o programa NC e,<br>ao mesmo tempo, evitar danos na máquina por sobrecarga.                                                                                                    |
|                               | <b>Mais informações:</b> "Regulação adaptativa do avanço AFC (opção #45)",<br>Página 238                                                                                                    |
| KinematicsOpt                 | KinematicsOpt                                                                                                    |
| (opção #48)                   | Juntamente com os processos de apalpação automáticos, esta opção de<br>software permite verificar e otimizar a cinemática ativa.                                                                                                    |
|                               | Com KinematicsOpt, o comando pode corrigir erros de posicionamento em<br>eixos rotativos e, portanto, aumentar a precisão nas maquinagens inclinadas e<br>simultâneas. Através de medições e correções repetidas, o comando pode, em<br>parte, compensar desvios causados pela temperatura. |
|                               | Mais informações: Manual do Utilizador Ciclos de medição de peças de traba-<br>Iho e ferramentas                                                                                                    |
| Turning                       | Fresagem de torneamento                                                                                                    |
| (opção #50)                   | Esta opção de software oferece um abrangente pacote de funções específicas<br>para o torneamento em fresadoras com mesas rotativas.                                                                                                    |
|                               | A opção de software oferece, p. ex., as seguintes funções:                                                                                                    |
|                               | <ul> <li>Ferramentas específicas para torneamento</li> </ul>                                                                                                    |
|                               | <ul> <li>Ciclos e elementos de contorno específicos para torneamento, p. ex.,<br/>entalhes</li> </ul>                                                                                                    |
|                               | <ul> <li>Compensação do raio da lâmina automática</li> </ul>                                                                                                    |
|                               | A fresagem de torneamento permite maquinagens de fresagem e torneamento<br>numa única máquina, dessa forma reduzindo significativamente o esforço de<br>preparação.                                                                                                    |
|                               | Mais informações: Manual do Utilizador Programar e testar                                                                                                    |
| KinematicsComp                | KinematicsComp                                                                                                    |
| (opção #52)                   | Juntamente com os processos de apalpação automáticos, esta opção de<br>software permite verificar e otimizar a cinemática ativa.                                                                                                    |
|                               | Com KinematicsComp, o comando pode corrigir erros de posição e de compo-<br>nentes no espaço, ou seja, compensar espacialmente os erros de eixos rotati-<br>vos e lineares. Em comparação com KinematicsOpt (opção #48), as correções<br>são ainda mais abrangentes.                        |
|                               | <b>Mais informações:</b> Manual do Utilizador Ciclos de medição de peças de traba-<br>Iho e ferramentas                                                                                                    |

| Opção de software                         | Definição e aplicação                                                                                                    |
|-------------------------------------------|----------------------------------------------------------------------------------------------------|
| OPC UA NC Server                          | OPC UA NC Server                                                                                                    |
| <b>1</b> a <b>6</b><br>(opções #56 a #61) | Com OPC UA, estas opções de software oferecem uma interface padronizada<br>para o acesso externo a dados e funções do comando.                                                          |
|                                           | Os campos de aplicação possíveis são, p. ex.:                                                                                                    |
|                                           | A integração com sistemas ERP ou MES superiores                                                                                                    |
|                                           | A recolha de dados de máquina e operacionais                                                                                                    |
|                                           | Cada opção de software permite a integração com uma ligação Client. Várias<br>ligações paralelas requerem a utilização de múltiplos OPC UA NC Server.                                   |
|                                           | Mais informações: "OPC UA NC Server (opções #56 - #61)", Página 486                                                                                                    |
| 4 Additional Axes                         | 4 ciclos de regulação adicionais                                                                                                    |
| (opção #77)                               | ver " <b>Additional Axis</b><br>(opções #0 a #7)"                                                                                                    |
| 8 Additional Axes                         | 8 ciclos de regulação adicionais                                                                                                    |
| (opção #78)                               | ver " <b>Additional Axis</b><br>(opções #0 a #7)"                                                                                                    |
| <b>3D-ToolComp</b><br>(opção #92)         | <b>3D-ToolComp</b> apenas em conjunto com o Grupo de funções avançadas 2 (opção #9)                                                                                                    |
|                                           | Através de uma tabela de valores de correção, esta opção de software permite<br>compensar automaticamente desvios de forma em fresas esféricas e apalpa-<br>dores de peças de trabalho. |
|                                           | Com 3D-ToolComp é possível, p. ex., aumentar a precisão da peça de trabalho<br>em conexão com superfícies de formas livres.                                                             |
|                                           | Mais informações: Manual do Utilizador Programar e testar                                                                                                    |
| Extended Tool                             | Gestão de ferramentas avançada                                                                                                    |
| <b>Management</b><br>(opção #93)          | Esta opção de software amplia a gestão de ferramentas com as duas tabelas<br>Lista de carreg. e Seq. aplic. T.                                                                          |
|                                           | As tabelas apresentam o seguinte conteúdo:                                                                                                    |
|                                           | A Lista de carreg. mostra as ferramentas necessárias para o programa NC a executar ou para a palete                                                                                     |
|                                           | Mais informações: "Lista de carreg. (Opção #93)", Página 419                                                                                                    |
|                                           | A Seq. aplic. T mostra a sequência das ferramentas do programa NC a executar ou da palete                                                                                               |
|                                           | Mais informações: "Seq. aplic. T (opção #93)", Página 417                                                                                                    |
|                                           | Com a gestão de ferramentas avançada, é possível reconhecer atempadamen-<br>te as ferramentas necessárias e, desta forma, evitar interrupções durante a<br>execução do programa.        |
| Advanced Spindle                          | Mandril interpolante                                                                                                    |
| Interpolation<br>(opção #96)              | Esta opção de software possibilita o torneamento de interpolação, dado que o<br>comando associa o mandril da ferramenta aos eixos lineares.                                             |
|                                           | A opção de software contém os seguintes ciclos:                                                                                                    |
|                                           | <ul> <li>Ciclo 291 TORN.INTERPOL.ACOPL. Para maquinagens de torneamento<br/>simples sem subprogramas de contorno</li> </ul>                                                             |
|                                           | <ul> <li>Ciclo 292 TORN.INTERP.CONTORNO para o acabamento de contornos de<br/>rotação simétrica</li> </ul>                                                                              |
|                                           | Com o mandril interpolante, também é possível executar uma maquinagem de<br>torneamento em máquinas sem mesa rotativa.                                                                  |
|                                           | Mais informações: Manual do Utilizador Ciclos de maguinagem                                                                                                    |

| Opção de software Definição e aplicação                          |                                                                                                    |
|------------------------------------------------------------------|----------------------------------------------------------------------------------------------------|
| Spindle Synchronism<br>(opção #131)                              | <ul> <li>Movimento sincronizado do mandril</li> <li>Mediante a sincronização de dois ou mais mandris, esta opção de software permite, p. ex., a produção de engrenagens por fresagem envolvente.</li> <li>A opção de software contém as seguintes funções:</li> <li>Movimento sincronizado do mandril para maquinagens especiais, p. ex., maquinagem poligonal</li> <li>Ciclo 880 FRES.ENVOLV.ENGREN. Apenas em conexão com fresagem de torneamento (opção #50)</li> <li>Mais informações: Manual do Utilizador Ciclos de maquinagem</li> </ul> |
| <b>Remote Desktop<br/>Manager</b><br>(opção #133)                | <ul> <li>Remote Desktop Manager</li> <li>Esta opção de software permite visualizar e operar CPU conectadas externamente no comando.</li> <li>Com o Remote Desktop Manager, é possível, p. ex., reduzir as deslocações entre vários postos de trabalho e, assim, aumentar a eficiência.</li> <li>Mais informações: "Janela Remote Desktop Manager (opção #133)", Página 499</li> </ul>                                                                                                    |
| <b>Dynamic Collision</b><br><b>Monitoring v2</b><br>(opção #140) | <ul> <li>Supervisão dinâmica de colisão DCM Versão 2</li> <li>Esta opção de software contém todas as funções da opção de software #40</li> <li>Supervisão dinâmica de colisão DCM.</li> <li>Além disso, esta opção de software permite a supervisão de colisão de dispositivos tensores de peças de trabalho.</li> <li>Mais informações: "Integrar dispositivo tensor na supervisão de colisão (opção #140)", Página 220</li> </ul>                                                                                                    |
| <b>Cross Talk Compen-<br/>sation</b><br>(opção #141)             | <b>Compensação de acoplamentos de eixos CTC</b><br>Com esta opção de software, o fabricante da máquina pode, p. ex., compensar<br>desvios devidos à aceleração na ferramenta e, dessa forma, aumentar a preci-<br>são e a dinâmica.                                                                                                    |
| Position Adaptive<br>Control<br>(opção #142)                     | <b>Regulação adaptativa da posição PAC</b><br>Com esta opção de software, o fabricante da máquina pode, p. ex., compensar<br>desvios devidos à posição na ferramenta e, dessa forma, aumentar a precisão<br>e a dinâmica.                                                                                                    |
| <b>Load Adaptive</b><br><b>Control</b><br>(opção #143)           | <b>Regulação adaptativa da carga LAC</b><br>Com esta opção de software, o fabricante da máquina pode, p. ex., compensar<br>desvios devidos à carga na ferramenta e, dessa forma, aumentar a precisão e<br>a dinâmica.                                                                                                    |
| <b>Motion Adaptive<br/>Control</b><br>(opção #144)               | <b>Regulação adaptativa do movimento MAC</b><br>Com esta opção de software, o fabricante da máquina pode, p. ex., alterar<br>ajustes da máquina dependentes da velocidade e, dessa forma, aumentar a<br>dinâmica.                                                                                                    |
| Active Chatter<br>Control<br>(opção #145)                        | Supressão de vibrações ativa ACC<br>Esta opção de software permite reduzir a tendência para vibrar de uma máqui-<br>na no levantamento de aparas pesado.                                                                                                    |

| Opção de software Definição e aplicação |                                                                                                    |
|-----------------------------------------|----------------------------------------------------------------------------------------------------|
| Machine Vibration                       | Amortecimento de vibrações das máquinas MVC                                                                                                    |
| Control                                 | Amortecimento das vibrações da máquina para melhorar a superfície da peça                                                                                                    |
| (opçao #146)                            | de trabalho através das funções:                                                                                                    |
|                                         | AVD Active Vibration Damping                                                                                                    |
|                                         | FSC Frequency Shaping Control                                                                                                    |
| CAD Model Optimizer                     | Otimização de modelo CAD                                                                                                    |
| (Opçao #152)                            | Com esta opção de software é possível, p. ex., reparar ficheiros incorretos de<br>dispositivos tensores e montagens de ferramenta ou posicionar os ficheiros<br>STL gerados na simulação para outra maquinagem. |
|                                         | <b>Mais informações:</b> "Gerar ficheiros STL com Grelha 3D (opção #152)",<br>Página 306                                                                                                    |
| Batch Process                           | Batch Process Manager BPM                                                                                                    |
| <b>Manager</b><br>(opção #154)          | Esta opção de software permite o planeamento e execução fáceis de várias<br>ordens de produção.                                                                                                    |
|                                         | Através da ampliação ou combinação da gestão de paletes e da gestão<br>de ferramentas avançada (opção #93), o BPM oferece, p. ex., as seguintes<br>informações adicionais:                                      |
|                                         | Duração da maquinagem                                                                                                    |
|                                         | <ul> <li>Disponibilidade das ferramentas necessárias</li> </ul>                                                                                                    |
|                                         | Intervenções manuais pendentes                                                                                                    |
|                                         | <ul> <li>Resultados dos testes dos programas NC atribuídos</li> </ul>                                                                                                    |
|                                         | Mais informações: Manual do Utilizador Programar e testar                                                                                                    |
| Component Monito-                       | Supervisão dos componentes                                                                                                    |
| ring<br>(opção #155)                    | Esta opção de software permite a supervisão automática dos componentes da<br>máquina configurados pelo fabricante da mesma.                                                                                     |
|                                         | Com a supervisão dos componentes, através de advertências e mensagens de erro, o comando ajuda a evitar danos na máquina causados por sobrecarga.                                                               |
| Grinding                                | Retificação por coordenadas                                                                                                    |
| (opção #156)                            | Esta opção de software oferece um abrangente pacote de funções específicas<br>para a retificação em fresadoras.                                                                                                 |
|                                         | A opção de software oferece, p. ex., as seguintes funções:                                                                                                    |
|                                         | <ul> <li>Ferramentas específicas para a retificação incl. ferramentas de dressagem</li> </ul>                                                                                                    |
|                                         | <ul> <li>Ciclos para o curso pendular e para dressagem</li> </ul>                                                                                                    |
|                                         | A retificação por coordenadas permite maquinagens completas numa única máquina, dessa forma reduzindo significativamente o esforço de preparação.                                                               |
|                                         | Mais informações: Manual do Utilizador Programar e testar                                                                                                    |
| Gear Cutting                            | Produção de engrenagens                                                                                                    |
| (opçao #157)                            | Esta opção de software permite produzir engrenagens cilíndricas ou dentea-<br>ções oblíquas com quaisquer ângulos.                                                                                              |
|                                         | A opção de software contém os seguintes ciclos:                                                                                                    |
|                                         | <ul> <li>Ciclo 285 DEFINIR ENGRENAGEM para determinar a geometria da<br/>denteação</li> </ul>                                                                                                    |
|                                         | Ciclo 286 FRES.ENVOLV.ENGRENAGEM                                                                                                    |
|                                         | Ciclo 287 APARAR ENGRENAGEM                                                                                                    |
|                                         | A produção de engrenagens amplia a gama de funções das fresadoras com<br>mesas rotativas também sem fresagem de torneamento (opção #50).                                                                        |
|                                         | Mais informações: Manual do Utilizador Ciclos de maquinagem                                                                                                    |

| Opção de software              | Definição e aplicação                                                                                                    |
|--------------------------------|----------------------------------------------------------------------------------------------------|
| Turning v2                     | Fresagem de torneamento Versão 2                                                                                                    |
| (opção #158)                   | Esta opção de software contém todas as funções da opção de software #50<br>Fresagem de torneamento.                                                                                                    |
|                                | Além disso, esta opção de software oferece as seguintes funções de tornea-<br>mento avançadas:                                                                                                    |
|                                | Ciclo 882 TORNEAR DESBASTE SIMULTANEO                                                                                                    |
|                                | Ciclo 883 TORNEAR ACABAMENTO SIMULTANEO                                                                                                    |
|                                | Com estas funções de torneamento avançadas, é possível, p. ex., não só<br>processar peças de trabalho com indentações, como também aproveitar uma<br>área maior da placa de corte durante a maquinagem.                                                       |
|                                | Mais informações: Manual do Utilizador Ciclos de maquinagem                                                                                                    |
| Optimized Contour              | Maquinagem de contorno otimizada OCM                                                                                                    |
| <b>Milling</b><br>(opção #167) | Esta opção de software permite a fresagem trocoidal de quaisquer caixas ou<br>ilhas, fechadas ou abertas. Na fresagem trocoidal é utilizada a lâmina da ferra-<br>menta completa sob condições de corte constantes.                                           |
|                                | A opção de software contém os seguintes ciclos:                                                                                                    |
|                                | Ciclo 271 DADOS CONTORNO OCM                                                                                                    |
|                                | Ciclo 272 DESBASTE OCM                                                                                                    |
|                                | Ciclo 273 ACAB. PROFUND. OCM e ciclo 274 ACAB. LATERAL OCM                                                                                                    |
|                                | Ciclo 277 CHANFRAR OCM                                                                                                    |
|                                | <ul> <li>Além disso, o comando oferece FIGURAS OCM para contornos necessários<br/>frequentemente</li> </ul>                                                                                                    |
|                                | Com OCM, é possível encurtar o tempo de maquinagem e, simultaneamente, reduzir o desgaste da ferramenta.                                                                                                    |
|                                | Mais informações: Manual do Utilizador Ciclos de maquinagem                                                                                                    |
| Process Monitoring             | Supervisão do processo                                                                                                    |
| (opção #168)                   | Supervisão do processo de maquinagem com base em referências                                                                                                    |
|                                | Com esta opção de software, o comando supervisiona secções da maquina-<br>gem definidas durante a execução do programa. O comando compara altera-<br>ções associadas ao mandril da ferramenta ou à ferramenta com valores de<br>uma maquinagem de referência. |
|                                | Mais informações: "Arbeitsbereich Prozessüberwachung (Option #168)",                                                                                                    |

#### Página

### 2.3.2 Feature Content Level

A

As novas funções ou ampliações de funções do software do comando podem ser protegidas por opções de software ou, então, com a ajuda do Feature Content Level.

Quando se adquire um comando novo, com a versão de software instalada, obtémse o nível mais alto possível do **FCL**. Uma atualização de software posterior, p. ex., durante uma intervenção de serviço, não sobe automaticamente o nível do **FCL**.

Atualmente, não existem funções protegidas através do Feature Level Content. Quando, no futuro, houver funções protegidas, no manual do utilizador encontrará a identificação **FCL n**. O **n** representa o número necessário do nível do **FCL**.

# 2.3.3 Avisos de licença e utilização

### Software Open Source

O software do comando contém software Open Source, cuja utilização está sujeita a condições de licença definidas. Estas condições de utilização aplicam-se prioritariamente.

Para aceder às condições de licença no comando, proceda da seguinte forma:

- Selecionar o modo de funcionamento Início
  - Selecionar a aplicação Settings
  - Selecionar o separador Sistema operativo

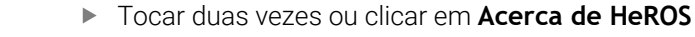

> 0 comando abre a janela HEROS Licence Viewer.

### OPC UA

G

(os)

O software do comando contém bibliotecas binárias às quais se aplicam adicional e prioritariamente as condições de utilização acordadas entre a HEIDENHAIN e a Softing Industrial Automation GmbH.

O comportamento do comando pode ser influenciado através do OPC UA NC Server (opções #56 - #61) e do HEIDENHAIN DNC (opção #18). Antes da utilização produtiva destas interfaces, devem-se realizar testes do sistema, de modo a excluir a ocorrência de anomalias ou quebras do desempenho do comando. A execução destes testes responsabiliza o autor do produto de software que utiliza estas interfaces de comunicação.

Mais informações: "OPC UA NC Server (opções #56 - #61)", Página 486

# 2.4 Hardware

Este manual do utilizador descreve funções para a preparação e utilização da máquina que dependem, principalmente, do software instalado. **Mais informações:** "Software", Página 48

Além disso, o alcance funcional efetivo depende também das ampliações de hardware e das opções de software habilitadas.

### 2.4.1 Ecrã

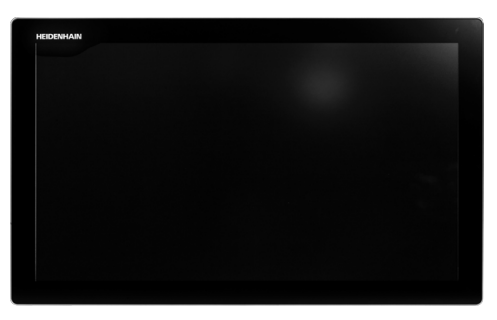

BF 360

O TNC7 é fornecido com um ecrã tátil de 24 polegadas.

O comando é operado através de gestos no ecrã tátil e também com os elementos de comando da unidade de teclado.

Mais informações: "Gestos comuns para o ecrã tátil", Página 70 Mais informações: "Elementos de comando da unidade de teclado", Página 70

#### Operação e limpeza

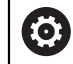

#### Operação de ecrãs táteis em caso de carga eletrostática

Os ecrãs táteis baseiam-se num princípio de funcionamento capacitivo, o que os torna sensíveis a cargas eletrostáticas com os operadores.

A solução é recorrer à derivação da carga estática através do contacto com objetos metálicos ligados à terra. Um outro recurso é o vestuário ESD.

Os sensores capacitivos reconhecem o contacto quando um dedo humano toca no ecrã tátil. O ecrã tátil também pode ser operado com as mãos sujas, desde que os sensores de toque reconheçam a resistência da pele. Embora os líquidos em pequena quantidade não provoquem avarias, maiores quantidades de líquidos podem causar introduções erradas.

Evite sujidades, utilizando luvas de trabalho. As luvas de trabalho especiais para ecrãs táteis possuem iões metálicos no material de borracha que são condutores da resistência da pele para o monitor.

Mantenha a funcionalidade do ecrã tátil, utilizando exclusivamente os produtos de limpeza seguintes:

- Limpa-vidros
- Produto de limpeza de ecrãs em espuma
- Detergente suave

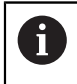

i

Não aplique o produto de limpeza diretamente no ecrã; ao invés, humedeça com ele um pano de limpeza adequado.

Desligue o comando antes de limpar o ecrã. Em alternativa, também pode utilizar o modo de limpeza do ecrã tátil.

Mais informações: "Aplicação Settings", Página 465

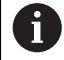

Evite danificar o ecrã, prescindindo dos seguintes produtos de limpeza ou auxiliares:

- Solventes agressivos
- Abrasivos
- Ar comprimido
- Jato de vapor

### 2.4.2 Unidade de teclado

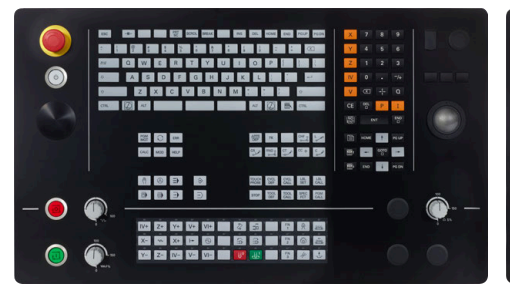

TE 360 com disposição dos potenciómetros standard

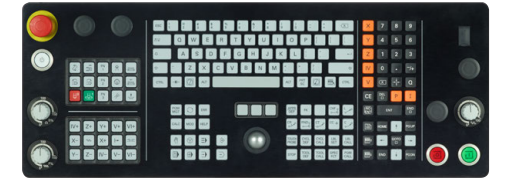

TE 361

O TNC7 é fornecido com diversas unidades de teclado.

O comando é operado através de gestos no ecrã tátil e também com os elementos de comando da unidade de teclado.

Mais informações: "Gestos comuns para o ecrã tátil", Página 70 Mais informações: "Elementos de comando da unidade de teclado", Página 70

Consulte o manual da sua máquina!

Alguns fabricantes de máquinas não utilizam o teclado standard da HEIDENHAIN.

As teclas como, p. ex., **NC-Start** ou **NC-Stop** apresentam-se descritas no manual da máquina.

TE 360 com disposição dos potenciómetros alternativa

#### Limpeza

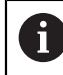

Evite sujidades, utilizando luvas de trabalho.

Mantenha a funcionalidade da unidade de teclado, utilizando exclusivamente produtos de limpeza com tensoativos comprovadamente aniónicos ou não iónicos.

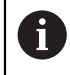

Não aplique o produto de limpeza diretamente na unidade de teclado; ao invés, humedeça com ele um pano de limpeza adequado.

Desligue o comando antes de limpar a unidade de teclado.

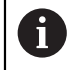

i

Evite danificar a unidade de teclado, prescindindo dos seguintes produtos de limpeza ou auxiliares:

- Solventes agressivos
- Abrasivos
- Ar comprimido
- Jato de vapor

O trackball não requer manutenção periódica. É necessária uma limpeza apenas se parar de funcionar.

Se a unidade de teclado incluir um trackball, proceda da seguinte forma para a limpeza:

- Desligar o comando
- Rodar o anel de extração em 100° no sentido anti-horário
- > Ao rodar, o anel de extração amovível sobressai da unidade de teclado.
- Retirar o anel de extração
- Retirar a esfera
- Eliminar cuidadosamente a areia, aparas e pó da concavidade

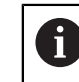

Os riscos na concavidade podem prejudicar ou impedir o funcionamento.

 Aplicar uma pequena quantidade de produto de limpeza à base de álcool isopropílico num pano limpo sem borbotos

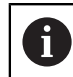

Observe as recomendações para o produto de limpeza.

 Passar o pano cuidadosamente na concavidade até eliminar as estrias ou manchas

#### Substituição das superfícies das teclas

Se necessitar de substituir as superfícies das teclas da unidade de teclado, pode entrar em contacto com a HEIDENHAIN ou o fabricante da máquina.

Mais informações: "Superfícies das teclas para unidades de teclado e consolas da máquina", Página 550

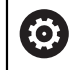

O teclado deve ser equipado por completo; de outro modo, a classe de proteção IP54 não é garantida.

As superfícies das teclas substituem-se da seguinte forma:

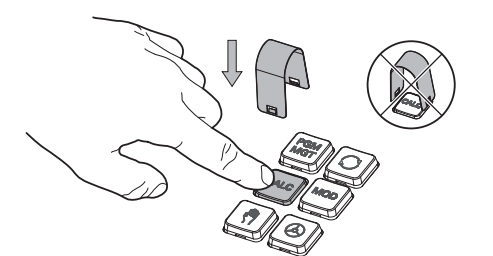

► Fazer deslizar a ferramenta de extração (ID 1325134-01) sobre a superfície da tecla até que as garras encaixem

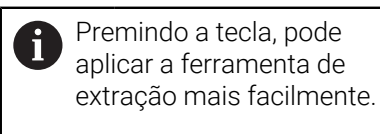

Puxar a superfície da tecla

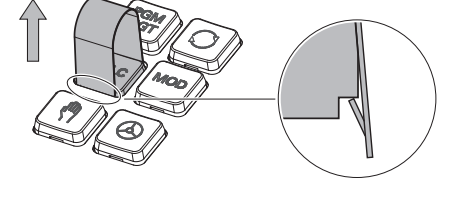

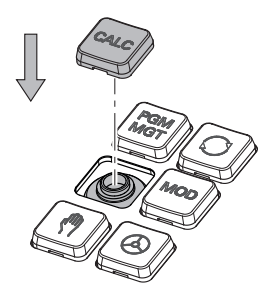

Colocar a superfície da tecla sobre a vedação e pressionar

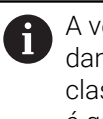

A vedação não deve ser danificada; de outro modo, a classe de proteção IP54 não é garantida.

► Testar o encaixe e o funcionamento

### 2.4.3 Ampliações de hardware

As ampliações de hardware oferecem-lhe a possibilidade de ajustar a máquinaferramenta às suas necessidades individuais.

O **TNC7** dispõe de diversas ampliações de hardware que o fabricante da sua máquina pode, p. ex., complementar em separado e também posteriormente. A vista geral seguinte contém exclusivamente as ampliações que são relevantes para si como utilizador.

| <b>1</b> Tenha em ate              | enção que determinadas ampliações de hardware requerem<br>oftware adicionais                                                                                                    |  |
|------------------------------------|----------------------------------------------------------------------------------------------------|--|
| Mais informa                       | ações: "Opções de software", Página 48                                                                                                    |  |
| Ampliação de<br>hardware           | Definição e aplicação                                                                                                    |  |
| Volantes eletrónicos               | Com esta ampliação, os eixos podem ser posicionados com exatidão de forma manual. Além disso, as variantes portáteis sem fios aumentam a comodidade de utilização e a flexibilidade.                 |  |
|                                    | Os volantes diferenciam-se, p. ex., através das seguintes características:                                                                                                    |  |
|                                    | <ul> <li>Portátil ou instalado na consola da máquina</li> </ul>                                                                                                    |  |
|                                    | Com ou sem display                                                                                                    |  |
|                                    | Com ou sem Segurança Funcional                                                                                                    |  |
|                                    | Os volantes eletrónicos são úteis, p. ex., para uma preparação rápida da<br>máquina.                                                                                                    |  |
|                                    | Mais informações: "Volante eletrónico", Página 435                                                                                                    |  |
| Apalpadores de peça<br>de trabalho | Com esta ampliação, o comando pode determinar posições da peça de traba-<br>lho e posições inclinadas automaticamente e com precisão                                                                 |  |
|                                    | Os apalpadores de peça de trabalho diferenciam-se, p. ex., através das seguintes características:                                                                                                    |  |
|                                    | <ul> <li>Com transmissão sem fios ou por infravermelhos</li> </ul>                                                                                                    |  |
|                                    | Com ou sem cabo                                                                                                    |  |
|                                    | Os apalpadores de peça de trabalho são úteis, p. ex., para uma preparação<br>rápida da máquina, bem como para correções dimensionais automáticas<br>durante a execução do programa.                  |  |
|                                    | <b>Mais informações:</b> "Funções de apalpação no modo de funcionamento<br>Manual", Página 319                                                                                                    |  |
| Apalpadores de ferra-<br>menta     | Com esta ampliação, o comando pode medir ferramentas automaticamente e com precisão diretamente na máquina.                                                                                          |  |
|                                    | Os apalpadores de ferramenta diferenciam-se, p. ex., através das seguintes características:                                                                                                    |  |
|                                    | <ul> <li>Medição sem contacto ou tátil</li> </ul>                                                                                                    |  |
|                                    | <ul> <li>Com transmissão sem fios ou por infravermelhos</li> </ul>                                                                                                    |  |
|                                    | Com ou sem cabo                                                                                                    |  |
|                                    | Os apalpadores de ferramenta são úteis, p. ex., para uma preparação rápida da<br>máquina, bem como para correções dimensionais automáticas e controlos de<br>roturas durante a execução do programa. |  |
|                                    | Mais informações: Manual do Utilizador Ciclos de medição de peças de traba-<br>Iho e ferramentas                                                                                                    |  |

| Ampliação de<br>hardware          | Definição e aplicação                                                                                                    |  |
|-----------------------------------|----------------------------------------------------------------------------------------------------|--|
| Sistemas de câmara                | Esta ampliação permite verificar as ferramentas aplicadas.<br>Com o sistema de câmara VT 121, as lâminas da ferramenta podem ser<br>examinadas visualmente durante a execução do programa sem retirar a ferra-<br>menta.<br>Os sistemas de câmara ajudam a prevenir danos durante a execução do<br>programa. Dessa maneira, podem-se evitar custos desnecessários.                                                                                                    |  |
| Painéis de operação<br>adicionais | <ul> <li>Estas ampliações permitem facilitar a operação do comando através de um ecrã adicional</li> <li>Os painéis de operação adicionais ITC (industrial thin client) distinguem-se através da sua utilização prevista:</li> <li>O ITC 755 é um painel de operação adicional compacto que reproduz o ecrã principal do comando e possibilita a sua operação.</li> <li>O ITC 750 e o ITC 860 são ecrãs adicionais que ampliam a superfície do ecrã principal, para poder observar várias aplicações em paralelo.</li> <li>Com uma unidade de teclado, o ITC 750 e o ITC 860 podem funcionar como unidades de controlo completas adicionais.</li> <li>Os painéis de operação adicionais aumentam a comodidade de utilização, p. ex., em grandes centros de maguinagem.</li> </ul> |  |
| PC industrial                     | Com esta ampliação, é possível instalar e executar aplicações baseadas em<br>Windows.<br>Através do Remote Desktop Manager (opção #133), as aplicações podem ser<br>exibidas no ecrã do comando.<br><b>Mais informações:</b> "Janela Remote Desktop Manager (opção #133)",<br>Página 499<br>O PC industrial oferece uma alternativa segura e performante a PC externos.                                                                                                    |  |

# 2.5 Campos da interface do comando

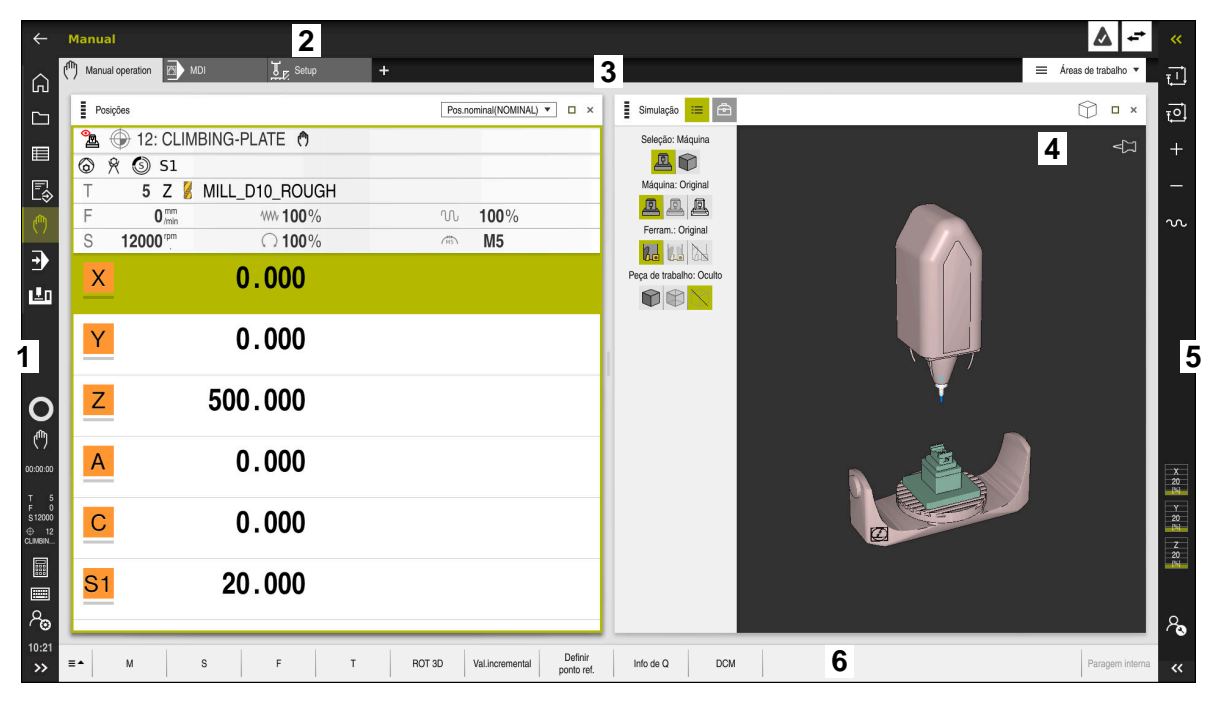

Interface do comando na aplicação Modo manual

A interface do comando exibe os seguintes campos:

- 1 Barra do TNC
  - Voltar

Esta função permite navegar na progressão das aplicações desde a inicialização do comando.

Modos de funcionamento

**Mais informações:** "Vista geral dos modos de funcionamento", Página 64

Resumo de estado

**Mais informações:** "Vista geral de estado da barra do comando", Página 99

Calculadora

Mais informações: Manual do Utilizador Programar e testar

Teclado virtual

Mais informações: "Teclado virtual da barra do comando", Página 312

Definições

Nas definições, podem-se selecionar diferentes vistas predefinidas da interface do comando.

- Data e hora
- 2 Barra de informações
  - Modo de funcionamento ativo
  - Menu de notificações
     Mais informações: "Menu de notificações da barra de informações",
    - Página 315
  - Símbolos

- 3 Barra de aplicações
  - Separador das aplicações abertas
  - Menu de seleção para áreas de trabalho
     No menu de seleção, definem-se as áreas de trabalho que estão abertas na aplicação ativa.
- 4 Áreas de trabalhoMais informações: "Áreas de trabalho", Página 66
- 5 Barra do fabricante da máquina

O fabricante da máquina configura a barra do fabricante da máquina.

- 6 Barra de funções
  - Menu de seleção para botões do ecrã
     No menu de seleção, definem-se os botões do ecrã que o comando exibe na barra de funções.
  - Botão do ecrã
     Os botões do ecrã permitem ativar funções individuais do comando.

# 2.6 Vista geral dos modos de funcionamento

O comando oferece os seguintes modos de funcionamento:

| Símbolos                                                              | Modos de funcionamento                                                                                                    | Mais informações                                 |
|-----------------------------------------------------------------------|----------------------------------------------------------------------------------------------------|--------------------------------------------------|
| ۵                                                                     | O modo de funcionamento <b>Início</b> contém as<br>seguintes aplicações:                                                                                                    |                                                  |
|                                                                       | Aplicação Menu Iniciar                                                                                                    |                                                  |
|                                                                       | No processo de arranque, o comando encontra-se<br>na aplicação <b>Menu Iniciar</b> .                                                                                                    |                                                  |
|                                                                       | Aplicação Definições                                                                                                    | Página 465                                       |
|                                                                       | Aplicação Ajuda                                                                                                    |                                                  |
|                                                                       | <ul> <li>Aplicações para parâmetros de máquina</li> </ul>                                                                                                    | Página 514                                       |
|                                                                       | No modo de funcionamento <b>Ficheiros</b> , o comando<br>exibe as unidades de dados, pastas e ficheiros. Tem<br>a possibilidade de, p. ex., criar ou excluir pastas ou<br>ficheiros, bem como de integrar unidades de dados. | Ver o Manual do utilizador<br>Programar e testar |
|                                                                       | O modo de funcionamento <b>Tabelas</b> permite abrir e,<br>se necessário, editar diferentes tabelas do comando.                                                                                                    | Página 372                                       |
| Eş                                                                    | O modo de funcionamento <b>Programação</b> oferece as<br>seguintes possibilidades:                                                                                                    | Ver o Manual do utilizador<br>Programar e testar |
|                                                                       | <ul> <li>Criar, editar e simular programas NC</li> </ul>                                                                                                    |                                                  |
|                                                                       | <ul> <li>Criar e editar contornos</li> </ul>                                                                                                    |                                                  |
|                                                                       | <ul> <li>Criar e editar tabelas de paletes</li> </ul>                                                                                                    |                                                  |
| の modo de funcionamento <b>Manual</b> contém as seguintes aplicações: |                                                                                                    |                                                  |
|                                                                       | Aplicação Modo manual                                                                                                    | Página 132                                       |
|                                                                       | Aplicação MDI                                                                                                    | Página 343                                       |
|                                                                       | Aplicação Configurar                                                                                                    | Página 319                                       |
|                                                                       | Aplicação Desloc. à referênc.                                                                                                    | Página 126                                       |

| Símbolos | Modos de funcionamento                                                                                                    | Mais informações |
|----------|----------------------------------------------------------------------------------------------------|------------------|
| €        | No modo de funcionamento <b>Exec. programa</b> , produ-<br>zem-se peças de trabalho e, para isso, pode-se optar<br>por que o comando execute, p. ex., programas NC<br>continuamente ou bloco a bloco.<br>As tabelas de paletes também são processadas | Página 348       |
|          | neste modo de funcionamento.                                                                                                    |                  |
|          | Na aplicação <b>Retirar</b> , é possível libertar a ferramenta,<br>p. ex., após um corte de corrente.                                                                                                    | Página 366       |
| x        | Se o fabricante da máquina tiver definido um Embed-<br>ded Workspace, com este modo de funcionamento,<br>pode-se abrir o modo de ecrã completo. O nome do<br>modo de funcionamento é definido pelo fabricante<br>da máquina.                          | Página 453       |
|          | Consulte o manual da sua máquina!                                                                                                    |                  |
| 120      | No modo de funcionamento <b>Máquina</b> , o fabrican-<br>te da máquina pode definir funções próprias, p. ex.,<br>funções de diagnóstico do mandril e dos eixos ou<br>aplicações.                                                                      |                  |
|          | Consulte o manual da sua máquina!                                                                                                    |                  |

# 2.7 Áreas de trabalho

### 2.7.1 Elementos de comando dentro das áreas de trabalho

| ←              | Manual / MDI                                                                           |                                                  | <b>↓</b>                               |
|----------------|----------------------------------------------------------------------------------------|--------------------------------------------------|----------------------------------------|
| ୍ଦ             | ( <sup>ff</sup> ) Manual operation MDI JE Setup +                                      | 3 Areas de tr                                    | abalho 🔻 🔤 💶                           |
|                | ר איז (א 📰 🔍 🗢 רי) (א 🗗 😰 100% 🔍 🏟 🗆                                                   | 2 čes Pos.nominal(NOMINAL) 🔻 🗆 × 🚦 Simulação 😑 🖻 | □× Ę                                   |
|                | U WWW DE DOUML O BEGIN PGM \$MDI MM                                                    | ▲ ⊕ 8: 100x100x40                                | <⊐ *                                   |
| R              | 2 L Z+100 FM SMDI MM<br>3 END PGM SMDI MM                                              | © ₩ SI<br>T 5 Z K MILL D10 ROUGH                 | Ы                                      |
| 0              |                                                                                        | F 0 <sup>mm</sup> <sub>mm</sub> //// 100%  100%  | đ                                      |
| <b>-</b>       |                                                                                        | S 12000 <sup>m</sup> ∩ 100% @ M5                 | 5                                      |
| Ŀ              |                                                                                        | × 0.000                                          |                                        |
|                |                                                                                        | V 0.000                                          | Ģ                                      |
|                |                                                                                        | 4                                                | G                                      |
|                |                                                                                        | Z 200.000                                        |                                        |
| a              |                                                                                        |                                                  | =                                      |
| 00:00:00       |                                                                                        | A 0.000                                          | e                                      |
| T 5<br>F 0     |                                                                                        |                                                  | Lim                                    |
| ⊕ 8<br>100x100 | 5                                                                                      | <b>C</b> 0.000                                   | 01                                     |
| 1010           | Corr do min PI / PP/com corr?                                                          | S1 20.000                                        |                                        |
|                |                                                                                        | 201000                                           |                                        |
| 12.52          |                                                                                        |                                                  | ~~~~~~~~~~~~~~~~~~~~~~~~~~~~~~~~~~~~~~ |
| >>             | Inserir Info de Q GOTO n.º bloco / Saltar ligado/ i ligado / FMAX     desligado / FMAX | Editar                                           | Restaurar programa                     |

O comando na aplicação MDI com três áreas de trabalho abertas

O comando exibe os seguintes elementos de comando:

1 Barras

Com a barra na barra de título, é possível alterar a posição das área de trabalho. Também é possível dispor duas áreas de trabalho uma por baixo da outra.

2 Barra de título

Na barra de título, o comando mostra o título da área de trabalho e diferentes ícones ou definições conforme a área de trabalho.

3 Menu de seleção para áreas de trabalho

As várias áreas de trabalho abrem-se através do menu de seleção para áreas de trabalho na barra de aplicações. As áreas de trabalho disponíveis dependem da aplicação ativa.

4 Separador

O separador entre duas áreas de trabalho permite alterar o dimensionamento das áreas de trabalho.

5 Barra de ações

Na barra de ações, o comando mostra possibilidades de seleção para o diálogo atual, p. ex., Função NC.

### 2.7.2 Ícones dentro das áreas de trabalho

Se estiver aberta mais do que uma área de trabalho, a barra de título contém os seguintes ícones:

| Símbolo | Função                       |
|---------|------------------------------|
|         | Maximizar a área de trabalho |
| 8       | Minimizar a área de trabalho |
| X       | Fechar a área de trabalho    |

Ao maximizar uma área de trabalho, o comando exibe a área de trabalho a toda a extensão da aplicação. Quando a área de trabalho é novamente reduzida, as outras áreas de trabalho encontram-se todas de novo na posição anterior.

### 2.7.3 Vista geral das áreas de trabalho

O comando oferece as seguintes áreas de trabalho:

| Área de trabalho                                                                                                    | Mais informa-<br>ções                                  |
|----------------------------------------------------------------------------------------------------|--------------------------------------------------------|
| <b>Função de apalpação</b><br>Na área de trabalho <b>Função de apalpação</b> , podem-se definir<br>pontos de referência na peça de trabalho, bem como determi-<br>nar e compensar posições inclinadas da peça de trabalho e<br>rotações. Também é possível calibrar o apalpador, medir ferra-<br>mentas ou alinhar dispositivos tensores. | Página 319                                             |
| Lista de trabalhos<br>Na área de trabalho Lista de trabalhos, é possível editar e<br>processar tabelas de paletes.                                                                                                    | Ver o Manual<br>do utilizador<br>Programar e<br>testar |
| <b>Abrir ficheiro</b><br>Na área de trabalho <b>Abrir ficheiro</b> é possível, p. ex., selecionar<br>ou criar ficheiros.                                                                                                    | Ver o Manual<br>do utilizador<br>Programar e<br>testar |
| <b>Formulário</b> para tabelas<br>Na área de trabalho <b>Formulário</b> , o comando mostra todos os<br>conteúdos de uma linha da tabela selecionada. Dependendo da<br>tabela, os valores no formulário podem ser editados.                                                                                                    | Página 377                                             |
| <b>Formulário</b> para paletes<br>Na área de trabalho <b>Formulário</b> , o comando mostra os conteú-<br>dos da tabela de paletes para a linha selecionada.                                                                                                    | Ver o Manual<br>do utilizador<br>Programar e<br>testar |
| <b>Retirar</b><br>Na área de trabalho <b>Retirar</b> , é possível retirar a ferramenta<br>após um corte de corrente.                                                                                                    | Página 366                                             |
| <b>GPS</b> (opção #44)<br>Na área de trabalho <b>GPS</b> , podem-se definir transformações e<br>configurações selecionadas sem alterar o programa NC.                                                                                                    | Página 247                                             |
| <b>Menu principal</b><br>Na área de trabalho <b>Menu principal</b> , o comando exibe funções<br>HEROS e do comando selecionadas.                                                                                                    | Página 77                                              |

| Área de trabalho                                                                                                    | Mais informa-<br>ções                                  |
|----------------------------------------------------------------------------------------------------|--------------------------------------------------------|
| <b>Ajuda</b><br>Na área de trabalho <b>Ajuda</b> , o comando mostra uma imagem<br>de ajuda para o elemento de sintaxe atual de uma função NC<br>ou a ajuda do produto integrada <b>TNCguide</b> .                                                                                                    | Ver o Manual<br>do utilizador<br>Programar e<br>testar |
| <b>Contorno</b><br>Na área de trabalho <b>Contorno</b> , pode-se desenhar um esque-<br>ma 2D com linhas e arcos de círculo, para com ele produzir um<br>contorno em Klartext. Além disso, podem-se importar progra-<br>ma parciais com contornos de um programa NC para a área de<br>trabalho <b>Contorno</b> e editar os mesmos graficamente. | Ver o Manual<br>do utilizador<br>Programar e<br>testar |
| Lista                                                                                                    | Página 515                                             |
| Na área de trabalho <b>Lista</b> , o comando mostra a estrutura dos parâmetros de máquina que se podem editar, em caso de necessidade.                                                                                                    |                                                        |
| Posições                                                                                                    | Página 93                                              |
| Na área de trabalho <b>Posições</b> , o comando mostra informações<br>sobre o estado de diversas funções do comando, bem como<br>as posições atuais dos eixos.                                                                                                    |                                                        |
| Programa                                                                                                    | Ver o Manual                                           |
| Na área de trabalho <b>Programa</b> , o comando mostra o<br>programa NC.                                                                                                    | do utilizador<br>Programar e<br>testar                 |
| RDP (opção #133)                                                                                                    | Página 453                                             |
| Se o fabricante da máquina tiver definido um Embedded<br>Workspace, é possível exibir e operar o ecrã de um computador<br>externo no comando.                                                                                                    |                                                        |
| O fabricante da máquina pode alterar o nome da área de traba-<br>Iho. Consulte o manual da sua máquina!                                                                                                    |                                                        |
| Seleção rápida                                                                                                    | Ver o Manual                                           |
| A área de trabalho <b>Seleção rápida</b> , permite abrir uma tabela existente ou criar um ficheiro, p. ex., um programa NC.                                                                                                    | do utilizador<br>Programar e<br>testar                 |
| Simulação                                                                                                    | Ver o Manual                                           |
| Na área de trabalho <b>Simulação</b> , o comando mostra os<br>movimentos de deslocação da máquina simulados ou atuais<br>em função do modo de funcionamento.                                                                                                    | do utilizador<br>Programar e<br>testar                 |
| Estado de simulação                                                                                                    | Página 117                                             |
| Na área de trabalho <b>Estado de simulação</b> , o comando mostra<br>dados com base na simulação do programa NC.                                                                                                    |                                                        |
| Start/Login                                                                                                    | Página 82                                              |
| Na área de trabalho <b>Start/Login</b> , o comando mostra os passos no processo de arranque.                                                                                                    |                                                        |
| Status                                                                                                    | Página 101                                             |
| Na área de trabalho <b>Status</b> , o comando mostra o estado ou os valores de funções individuais.                                                                                                    |                                                        |

| Área de trabalho                                                                                                    | Mais informa-<br>ções |
|----------------------------------------------------------------------------------------------------|-----------------------|
| Tabela                                                                                                    | Página 374            |
| Na área de trabalho <b>Tabela</b> , o comando mostra o conteúdo de<br>uma tabela. Em algumas tabelas, o comando mostra, à esquer-<br>da, uma coluna com filtros e uma função de pesquisa.                                                                                                    |                       |
| Tabela para parâmetros de máquina                                                                                                    | Página 515            |
| Na área de trabalho <b>Tabela</b> , o comando mostra os parâmetros de máquina que se podem editar, em caso de necessidade.                                                                                                    |                       |
| Teclado                                                                                                    | Página 312            |
| Na área de trabalho <b>Teclado</b> , podem-se introduzir funções NC,<br>letras e números, bem como navegar.                                                                                                    |                       |
| Vista geral                                                                                                    | Página 461            |
| Na área de trabalho <b>Vista geral</b> , o comando mostra informa-<br>ções sobre o estado de funções de segurança individuais da<br>Segurança Funcional FS.                                                                                                    |                       |
| Supervisão                                                                                                    | Página 263            |
| Na área de trabalho <b>Supervisão processo</b> , o comando visualiza<br>o processo de maquinagem durante a execução do programa.<br>Podem ser ativadas diferentes tarefas de supervisão de acordo<br>com o processo. Se necessário, podem-se realizar adaptações<br>nas tarefas de supervisão. |                       |

# 2.8 Elementos de comando

# 2.8.1 Gestos comuns para o ecrã tátil

O ecrã do comando tem capacidade para Multitouch. O comando reconhece diferentes gestos, até com vários dedos simultaneamente.

Podem-se utilizar os seguintes gestos:

| Símbolo                                                                                 | Gesto                   | Significado                                                                                                    |
|-----------------------------------------------------------------------------------------|-------------------------|----------------------------------------------------------------------------------------------------|
| •                                                                                       | Tocar                   | Um toque breve no ecrã                                                                                                    |
| ۲                                                                                       | Tocar duas vezes        | Dois toques breves seguidos no ecrã                                                                                                    |
|                                                                                         | Parar                   | Toque prolongado no ecrã                                                                                                    |
| •                                                                                       |                         | Se mantiver<br>permanentemente, o<br>comando interrompe de<br>forma automática após<br>aprox. 10 segundos. Dessa<br>maneira, não é possível um<br>acionamento contínuo. |
| $\begin{array}{c} \uparrow \\ \bullet \\ \downarrow \end{array}$                        | Passar                  | Movimento fluido sobre o ecrã                                                                                                    |
| $\begin{array}{c} \uparrow \\ \bullet \\ \bullet \\ \downarrow \end{array} \rightarrow$ | Deslizar                | Movimento sobre o ecrã cujo ponto inici-<br>al é claramente definido                                                                                                    |
| + ● ● → ↓                                                                               | Deslizar com dois dedos | Movimento paralelo de dois dedos sobre<br>o ecrã cujo ponto inicial é claramente<br>definido                                                                            |
|                                                                                         | Marcar                  | Movimento de afastamento de dois<br>dedos                                                                                                    |
|                                                                                         | Beliscar                | Movimento de aproximação de dois<br>dedos                                                                                                    |

### 2.8.2 Elementos de comando da unidade de teclado

### Aplicação

O **TNC7** opera-se, principalmente, através do ecrã tátil, p. ex., por gestos. **Mais informações:** "Gestos comuns para o ecrã tátil", Página 70 Além disso, a unidade de teclado do comando disponibiliza, entre outras, teclas que possibilitam sequências de comando alternativas.

### Descrição das funções

As tabelas seguintes apresentam os elementos de comando da unidade de teclado.

# Área do teclado alfanumérico

| Tecla     | Função                                                                                                    |
|-----------|----------------------------------------------------------------------------------------------------|
| A B C     | Introduzir textos, p. ex., nomes de ficheiro                                                                                                    |
| SHIFT +   | Q maiúsculo                                                                                                    |
| Q         | Com o programa NC aberto, introduzir a fórmula de parâme-<br>tros Q no modo de funcionamento <b>Programação</b> ou abrir a<br>janela <b>Lista de parâmetros Q</b> no modo de funcionamento<br><b>Manual</b> |
|           | Mais informações: Manual do Utilizador Programar e testar                                                                                                    |
| ESC       | Fechar janelas e menus de contexto                                                                                                    |
| PRT<br>SC | Criar uma captura de ecrã                                                                                                    |
|           | Tecla DIADUR esquerda                                                                                                    |
|           | Abrir o Menu HEROS                                                                                                    |
|           | Abrir o menu de contexto no Editor Klartext                                                                                                    |

### Área das ajudas à operação

| Tecla      | Função                                                                                                    |
|------------|----------------------------------------------------------------------------------------------------|
| PGM<br>MGT | Abrir a área de trabalho <b>Abrir ficheiro</b> nos modos de funcio-<br>namento <b>Programação</b> e <b>Exec. programa</b> |
|            | Mais informações: Manual do Utilizador Programar e testar                                                                 |
| 0          | Ativa o último botão do ecrã                                                                                              |
| ERR        | Abrir e fechar o menu de notificações                                                                                     |
|            | Mais informações: "Menu de notificações da barra de infor-<br>mações", Página 315                                         |
| CALC       | Abrir e fechar a calculadora                                                                                              |
|            | Mais informações: Manual do Utilizador Programar e testar                                                                 |
| MOD        | Abrir a aplicação <b>Definições</b>                                                                                       |
|            | Mais informações: "Aplicação Settings", Página 465                                                                        |
| HELP       | Abrir a Ajuda                                                                                                    |
|            | Mais informações: "Manual do utilizador como ajuda do<br>produto integrada TNCguide", Página 36                           |

### Área dos modos de funcionamento

A

No TNC7, os modos de funcionamento do comando distribuem-se de uma forma diferente do TNC 640. Por razões de compatibilidade e para facilitar a operação, as teclas na unidade de teclado permanecem as mesmas. Tenha em mente que algumas teclas já não acionam uma troca de modo de funcionamento para passarem, p. ex., a acionar um interruptor.

| Tecla           | Função                                                                                                    |
|-----------------|----------------------------------------------------------------------------------------------------|
| (m)             | Abrir a aplicação <b>Modo manual</b> no modo de funcionamento<br><b>Manual</b>                                              |
|                 | Mais informações: "Aplicação Modo manual", Página 132                                                                       |
| &               | Ativar e desativar o volante eletrónico no modo de funciona-<br>mento <b>Manual</b>                                         |
|                 | Mais informações: "Volante eletrónico", Página 435                                                                          |
| =               | Abrir o separador <b>Gestão de ferramentas</b> no modo de funci-<br>onamento <b>Tabelas</b>                                 |
|                 | Mais informações: "Gestão ferramentas ", Página 170                                                                         |
|                 | Abrir a aplicação <b>MDI</b> no modo de funcionamento <b>Manual</b><br><b>Mais informações:</b> "Aplicação MDI", Página 343 |
|                 | Abrir o modo de funcionamento <b>Exec. programa</b> no modo<br><b>Frase a frase</b>                                         |
|                 | <b>Mais informações:</b> "Modo de funcionamento Exec. progra-<br>ma", Página 348                                            |
| -               | Abrir o modo de funcionamento Exec. programa                                                                                |
|                 | <b>Mais informações:</b> "Modo de funcionamento Exec. progra-<br>ma", Página 348                                            |
| <b>\</b>        | Abrir o modo de funcionamento Programação                                                                                   |
|                 | Mais informações: Manual do Utilizador Programar e testar                                                                   |
| $ \rightarrow $ | Com o programa NC aberto, abrir a área de trabalho <b>Simula-</b><br><b>ção</b> no modo de funcionamento <b>Programação</b> |
|                 | Mais informações: Manual do Utilizador Programar e testar                                                                   |
## Área do diálogo NC

i

na aplicação MDI. Tecla Função Na janela Inserir função NC, abrir a pasta Funções trajetó-APPR DEP ria, para selecionar uma função de aproximação ou afastamento Abrir a área de trabalho Contorno, p. ex., para desenhar um FK contorno de fresagem Apenas no modo de funcionamento Programação CHF of Programar um chanfro Programar uma reta **م**ے Programar uma trajetória circular com indicação do raio CR RND o Programar um arredondamento Programar uma trajetória circular com transição tangente ao CT elemento de contorno precedente Programar um ponto central do círculo ou polo CC 🔶 Programar uma trajetória circular referida ao ponto central do C\_\_\_\_ círculo Na janela Inserir função NC, abrir a pasta Configurar, para TOUCH PROBE selecionar um ciclo de apalpação Mais informações: Manual do Utilizador Ciclos de medição de peças de trabalho e ferramentas Na janela Inserir função NC, abrir a pasta Ciclos, para seleci-CYCL DEF onar um ciclo Mais informações: Manual do Utilizador Ciclos de maquinagem Na janela Inserir função NC, abrir a pasta Chamada ciclo, CYCL CALL para chamar um ciclo de maquinagem Mais informações: Manual do Utilizador Ciclos de maquinagem Programar uma marca de salto LBL SET Programar uma chamada de subprograma ou repetição de LBL CALL programa parcial Programar uma paragem do programa STOP Pré-selecionar a ferramenta no programa NC TOOL DEF Chamar dados de ferramenta no programa NC TOOL CALL

As funções seguintes atuam no modo de funcionamento Programação e

| Tecla | Função                                                                       |
|-------|------------------------------------------------------------------------------|
| SPEC  | Na janela <b>Inserir função NC</b> , abrir a pasta <b>Funções especi-</b>    |
| FCT   | <b>ais</b> , para, p. ex., programar posteriormente um bloco                 |
| PGM   | Na janela <b>Inserir função NC</b> , abrir a pasta <b>Seleção</b> , para, p. |
| CALL  | ex., chamar um programa NC externo                                           |

Mais informações: Manual do Utilizador Programar e testar

## Área das introduções de eixos e valores

| Tecla                   | Função                                                                                                    |
|-------------------------|----------------------------------------------------------------------------------------------------|
| × v                     | Selecionar os eixos no modo de funcionamento <b>Manual</b> ou introduzir no modo de funcionamento <b>Programação</b> |
| 0 9                     | Introduzir algarismos, p. ex., valores de coordenadas                                                                |
| •                       | Inserir o separador decimal durante uma introdução                                                                   |
| 7/+                     | Inverter o sinal de um valor de introdução                                                                           |
| $\overline{\mathbf{X}}$ | Apagar valores durante uma introdução                                                                                |
| -+                      | Abrir a visualização de posições da vista geral de estado,<br>para copiar valores axiais                             |
| ۵                       | No modo de funcionamento <b>Programação</b> , dentro da janela<br>Inserir função NC, abrir a pasta FN                |
| CE                      | Restaurar introduções ou eliminar notificações                                                                       |
| DEL                     | Eliminar um bloco NC ou cancelar o diálogo durante a progra-<br>mação                                                |
|                         | Ignorar ou eliminar elementos de sintaxe opcionais durante a<br>programação                                          |
| ENT                     | Confirmar as introduções e continuar os diálogos                                                                     |
| END                     | Finalizar a introdução, p. ex., encerrar o bloco NC                                                                  |
| Р                       | Alternar entre a introdução de coordenadas polares e cartesi-<br>anas                                                |
| Ι                       | Alternar entre a introdução de coordenadas incrementais e absolutas                                                  |

## Área de navegação

| Tecla     | Função                                                                                                    |
|-----------|----------------------------------------------------------------------------------------------------|
| ↑         | Posicionar o cursor                                                                                                    |
| GOTO<br>D | <ul><li>Posicionar o cursor através do número de um bloco NC</li><li>Abrir o menu de seleção durante a edição</li></ul> |
| НОМЕ      | Navegar até à primeira linha de um programa NC ou até à primeira coluna de uma tabela                                   |
| END       | Navegar até à última linha de um programa NC ou até à<br>última coluna de uma tabela                                    |
| PG UP     | Navegar página a página para cima num programa NC ou numa tabela                                                        |
| PG DN     | Navegar página a página para baixo num programa NC ou numa tabela                                                       |
|           | Marcar a aplicação ativa, para navegar entre aplicações                                                                 |
|           | Navegar entre os campos de uma aplicação                                                                                |

## Potenciómetro

| Potenció-<br>metro | Função                                                    |
|--------------------|-----------------------------------------------------------|
| 100                | Aumentar e reduzir o avanço                               |
| 50 150<br>0 WW F % | Mais informações: Manual do Utilizador Programar e testar |
| 100                | Aumentar e reduzir a velocidade do mandril                |
| 50 (150<br>0 S %   | Mais informações: Manual do Utilizador Programar e testar |

## 2.8.3 Ícones da interface do comando

## Vista geral dos ícones comuns aos modos de funcionamento

Esta vista geral contém ícones que estão acessíveis em todos ou em vários modos de funcionamento.

Os ícones específicos para áreas de trabalho individuais são descritos nos conteúdos respetivos.

| Ícone ou tecla de<br>atalho | Função                                                                                                 |  |  |  |  |  |
|-----------------------------|----------------------------------------------------------------------------------------------------|--|--|--|--|--|
| $\leftarrow$                | Voltar                                                                                                 |  |  |  |  |  |
| <u>م</u>                    | Selecionar o modo de funcionamento <b>Início</b>                                                       |  |  |  |  |  |
|                             | Selecionar o modo de funcionamento Ficheiros                                                           |  |  |  |  |  |
|                             | Selecionar o modo de funcionamento <b>Tabelas</b>                                                      |  |  |  |  |  |
| Eş                          | Selecionar o modo de funcionamento Programação                                                         |  |  |  |  |  |
| (ግ)                         | Selecionar o modo de funcionamento Manual                                                              |  |  |  |  |  |
| -                           | Selecionar o modo de funcionamento Exec. programa                                                      |  |  |  |  |  |
| L <u>T</u> O                | Selecionar o modo de funcionamento Machine                                                             |  |  |  |  |  |
|                             | Abrir e fechar a calculadora                                                                           |  |  |  |  |  |
|                             | Abrir e fechar o teclado virtual                                                                       |  |  |  |  |  |
| ିତ                          | Abrir e fechar definições                                                                              |  |  |  |  |  |
| »>                          | <ul> <li>Branco: desdobrar a barra do comando ou a barra do<br/>fabricante da máguina</li> </ul>       |  |  |  |  |  |
|                             | <ul> <li>Verde: fechar a barra do comando ou a barra do fabricante<br/>da máquina ou voltar</li> </ul> |  |  |  |  |  |
|                             | <ul> <li>Cinzento: confirmar notificação</li> </ul>                                                    |  |  |  |  |  |
| +                           | Adicionar                                                                                              |  |  |  |  |  |
| <u> </u>                    | Abrir ficheiro                                                                                         |  |  |  |  |  |
| ×                           | Fechar                                                                                                 |  |  |  |  |  |
|                             | Maximizar a área de trabalho                                                                           |  |  |  |  |  |
| 8                           | Minimizar a área de trabalho                                                                           |  |  |  |  |  |
| $\bigstar$                  | <ul><li>Preto: adicionar a Favoritos</li><li>Amarelo: eliminar de Favoritos</li></ul>                  |  |  |  |  |  |
| CTRL+S                      | Guardar                                                                                                |  |  |  |  |  |

| Ícone ou tecla de<br>atalho | Função                       |
|-----------------------------|------------------------------|
| 1<br>1<br>2                 | Guardar como                 |
| ۹                           | Procurar                     |
| CTRL+F                      |                              |
| CTRL+C                      | Copiar                       |
| CTRL+V                      | Colar                        |
| <b>@</b>                    | Abrir as definições          |
| <u>ዓ</u>                    | Anular a ação                |
| CTRL+Z                      |                              |
| Ч                           | Restaurar ação               |
| CTRL+Y                      |                              |
| ∃▲                          | Abrir o menu de seleção      |
|                             | Abrir o menu de notificações |

## 2.8.4 Área de trabalho Menu principal

## Aplicação

Na área de trabalho **Menu principal**, o comando exibe funções HEROS e do comando selecionadas.

## Descrição das funções

A área de trabalho Menu principal compõe-se das seguintes áreas:

Comando

Neste campo, é possível abrir modos de funcionamento ou aplicações. **Mais informações:** "Vista geral dos modos de funcionamento", Página 64 **Mais informações:** "Vista geral das áreas de trabalho", Página 67

Ferr.tas

Neste campo, podem-se abrir algumas tools do sistema operativo HEROS. **Mais informações:** "Sistema operativo HEROS", Página 519

Ajuda

Neste campo, é possível abrir vídeos de formação ou o TNCguide.

Favoritos

Neste campo, encontram-se os favoritos selecionados.

Mais informações: "Adicionar e eliminar favoritos", Página 79

Na barra de título, é possível pesquisar quaisquer sequências de carateres através da procura de texto completo.

| Menu principal |                                | Procurar                  | Q □ ×               |  |  |
|----------------|--------------------------------|---------------------------|---------------------|--|--|
| Programming    |                                | Help                      | < >                 |  |  |
| Programação    | Ficheiros<br>Últimos ficheiros | J.J.<br>Tutorials         | [ i]<br>Manuals     |  |  |
| Set Up         | < >                            |                           |                     |  |  |
| Setup          | Gestão ferr.tas                | Ferr.tas                  | rā Folha de cálculo |  |  |
| Automatic      |                                | Xarchiver Visualizador de | doEmulador de Termi |  |  |
| Exec. programa |                                |                           |                     |  |  |

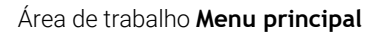

A área de trabalho Menu principal está disponível na aplicação Menu Iniciar.

## Mostrar ou ocultar campo

Para mostrar um campo na área de trabalho **Menu principal**, proceda da seguinte forma:

- Parar ou clicar com o botão direito do rato numa posição qualquer dentro da área de trabalho
- > 0 comando mostra um ícone de mais ou menos em cada campo.
- Selecionar o ícone de mais
- > 0 comando mostra o campo.

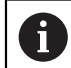

Com o ícone de menos, o campo é ocultado.

## Adicionar e eliminar favoritos

## **Adicionar favoritos**

Para adicionar favoritos na área de trabalho **Menu principal**, proceda da seguinte forma:

- Pesquisar função na procura de texto completo
- > Parar ou clicar com o botão direito do rato no ícone da função
- > 0 comando exibe o ícone de Adicionar favoritos.
  - Selecionar Adicionar favorito
  - > O comando adiciona a função no campo Favoritos.

## **Eliminar favoritos**

Para eliminar favoritos na área de trabalho **Menu principal**, proceda da seguinte forma:

> Parar ou clicar com o botão direito do rato no ícone de uma função

> 0 comando exibe o ícone de Eliminar favoritos.

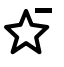

☆

## Selecionar Eliminar favorito

> O comando elimina a função do campo Favoritos.

8

# **Primeiros passos**

## 3.1 Resumo do capítulo

Através de um exemplo de peça de trabalho, este capítulo descreve a operação do comando desde que a máquina está desligada até à peça de trabalho pronta. Este capítulo aborda os seguintes temas:

- Ligar a máquina
- Preparar ferramentas
- Preparar a peça de trabalho
- Maquinar a peça de trabalho
- Desligar a máquina

## 3.2 Ligar a máquina e o comando

| HEIDENHAIN<br>TNC                |              |  |
|----------------------------------|--------------|--|
| Arrancar                         | $\checkmark$ |  |
| Energia interrompida             | $\checkmark$ |  |
| Programa PLC será traduzido      | $\checkmark$ |  |
| Teste da PARAGEM DE EMERGÊNCIA   | $\checkmark$ |  |
| Controlo está sendo inicializado | $\checkmark$ |  |
| Os eixos estão a ser testados    | $\checkmark$ |  |
|                                  |              |  |
|                                  |              |  |

Área de trabalho Start/Login

## A PERIGO

## Atenção, perigo para o operador!

Existem sempre perigos mecânicos originados pelas máquinas e respetivos componentes. Os campos elétricos, magnéticos ou eletromagnéticos são perigosos, em particular, para os portadores de pacemakers e implantes. Os perigos começam ao ligar a máquina!

- Consultar e cumprir o manual da máquina
- Consultar e cumprir as disposições e símbolos de segurança
- Utilizar os dispositivos de segurança

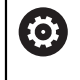

Consulte o manual da sua máquina!

A ligação da máquina e a aproximação aos pontos de referência são funções que dependem da máquina.

Para ligar a máquina, proceda da seguinte forma:

- Ligar a tensão de alimentação do comando e da máquina
- O comando encontra-se no processo de arranque e mostra o avanço na área de trabalho Start/Login.
- Na área de trabalho Start/Login, o comando exibe o diálogo Energia interrompida.
  - Selecionar OK
    - > 0 comando compila o programa PLC.

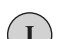

ОК

- Ligar a tensão de comandoO comando testa o funcionamento do
- circuito de paragem de emergência.
- Se a máquina dispuser de encoders lineares e angulares absolutos, o comando está operacional.
- Se a máquina dispuser de encoders lineares e angulares incrementais, o comando abre a aplicação Desloc. à referênc.

Mais informações: "Área de trabalho Referênciar", Página 126

fII)

- Premir a tecla **NC-Start**
- O comando aproxima a todos os pontos de referência necessários.
- O comando está operacional e encontra-se na aplicação Modo manual

Mais informações: "Aplicação Modo manual", Página 132

## Informações detalhadas

- Ligar e desligar
- Transdutor de posição
   Mais informações: "Transdutores de posição e marcas de referência", Página 139
- Referenciar eixos

## 3.3 Preparar ferramenta

Ħ

## 3.3.1 Selecionar o modo de funcionamento Tabelas

As ferramentas preparam-se no modo de funcionamento Tabelas.

Para selecionar o modo de funcionamento Tabelas, proceda da seguinte forma:

- Selecionar o modo de funcionamento Tabelas
- > O comando mostra o modo de funcionamento Tabelas.

### Informações detalhadas

Modo de funcionamento Tabelas
 Mais informações: "Modo de funcionamento Tabelas", Página 372

## 3.3.2 Preparar a interface do comando

| Formulário                          |      |                     | Favoritos ☆      | Todos 📀       | □×   |
|-------------------------------------|------|---------------------|------------------|---------------|------|
| basic geometry data                 | * 1  | tool life           |                  | t.            | r    |
| TL (mm) Comprimento da fer 0.0      | 0000 | RT                  | Ferr             |               |      |
| TR (mm) Raio da ferramenta? 0.0     | 0000 | LAST_USE            | Dat              |               | 11   |
| T R2 (mm) Raio 2 da ferramenta? 0.0 | 0000 | TIME1 (min)         | Vida             | 0             | 11   |
|                                     |      | TIME2 (min)         | Vida             | 0             |      |
| correction data                     | * @  | CUR_TIME (m         | in) Tem          | 0.00          |      |
| T DR2 (mm) Raio 2 ferr 0.0          | 0000 | OVRTIME (min        | ) Cob            | 0             |      |
| T_ DL (mm) Compr. fer 0.0           | 0000 | TL                  | Ferr             | v             |      |
| T DR (mm) Raio ferra 0.0            | 0000 |                     |                  |               | = 1  |
| DR2TABLE Tabela de                  | 1    | additional geome    | etry data        |               | 7    |
| -                                   |      | KINEMATIC C         | Cinemát          |               | 1.0  |
| others                              | *    | LIFTOFF F           | Retracç          | N *           |      |
| PTYP Tipo ferram. para tabela       | 0    | LCUTS (mm) C        | Compri           | 0.0000        |      |
| PLC Bit 0                           |      | L ANGLE (°)         | Angulo           | 0.00          |      |
| PLC Bit 1                           |      | 🛛 LU (mm) 🛛 C       | Compri           | 0.0000        |      |
| PLC Bit 2 Release M07               |      | RN (mm) F           | Raio do          | 0.0000        |      |
| PLC Bit 3                           |      | CUT N               | Numero           | 0             |      |
| PLC Bit 4                           |      |                     |                  |               |      |
| PLC Bit 5                           |      | tool identification |                  | *             | 7    |
| PLC Bit 6                           | т    | Numero da f         | ferrame          | 0.0           |      |
| PLC Bit 7                           |      | IAME Nome da fer    | rramenta? NULL   | WERKZEUG      |      |
| -                                   | Т    | YP Tipo ferram.     | ?                | MILL_R *      |      |
|                                     | - to | M                   | lin: -99999.9999 | Max: +99999.9 | 9999 |

Área de trabalho Formulário no modo de funcionamento Tabelas

No modo de funcionamento **Tabelas**, é possível abrir e editar as diferentes tabelas do comando tanto na área de trabalho **Tabela**, como na área de trabalho **Formulário**.

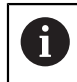

Os primeiros passos descrevem o fluxo de trabalho com a área de trabalho **Formulário** aberta.

Para abrir a área de trabalho Formulário, proceda da seguinte forma:

- Selecionar Áreas de trabalho na barra de aplicações
- Selecionar Formulário
- > O comando abre a área de trabalho Formulário.

## Informações detalhadas

- Área de trabalho Formulário
  - Mais informações: "Área de trabalho Formulário para tabelas", Página 377
- Área de trabalho Tabela
   Mais informações: "Área de trabalho Tabela", Página 374

## 3.3.3 Preparar e medir ferramentas

Para preparar ferramentas, proceda da seguinte forma:

- Armar as ferramentas necessárias nas montagens correspondentes
- Medir ferramentas
- Anotar o comprimento e o raio ou transferir diretamente para o comando

| Tabela 📰 🔍 Filt     | ro: all tools > all tool types |      |                | 100% 🔍 🤇 | ≱ □ ×  |
|---------------------|--------------------------------|------|----------------|----------|--------|
| all tools           |                                |      |                |          |        |
| tools in magazines  | T                              | P    | NAME           |          | TYP    |
| Ill tool types      | 0                              |      | NULLWERKZEUG   |          | MILL_R |
| milling tools       | 1                              | 1.1  | MILL_D2_ROUGH  |          | MILL_R |
| drilling tools      | 2                              | 1.2  | MILL_D4_ROUGH  |          | MILL_R |
| tapping tools       | 3                              | 1.3  | MILL D6 ROUGH  |          | MILL R |
| threadmilling tools |                                | 14   |                |          | MILL D |
| T touchprobes       | 4                              | 1.4  | MILL_D6_ROUGH  |          | WILL_R |
| dressing tools      | 5                              | 1.5  | MILL_D10_ROUGH |          | MILL_R |
| grinding tools      | 6                              | 0.0  | MILL_D12_ROUGH |          | MILL_R |
| T undefined tools   | 7                              | 1.7  | MILL_D14_ROUGH |          | MILL_R |
|                     | 8                              | 1.8  | MILL_D16_ROUGH |          | MILL_R |
|                     | 9                              | 1.9  | MILL_D18_ROUGH |          | MILL_R |
|                     | 10                             | 1.10 | MILL_D20_ROUGH |          | MILL_R |
|                     | 11                             | 1.11 | MILL_D22_ROUGH |          | MILL_R |
|                     | 12                             | 1.12 | MILL_D24_ROUGH |          | MILL_R |
|                     | 13                             | 1.13 | MILL_D26_ROUGH |          | MILL_R |
|                     | 14                             | 1.14 | MILL_D28_ROUGH |          | MILL_R |
|                     | Nome da ferramenta?            |      | Min:           | Max:     |        |

## 3.3.4 Editar a gestão de ferramentas

Aplicação Gestão ferramentas na área de trabalho Tabela

Na gestão de ferramentas, guardam-se dados da ferramenta, como o comprimento e o raio da ferramenta, bem como outras informações específicas da ferramenta.

O comando exibe na gestão de ferramentas os dados de ferramenta de todos os tipos de ferramentas: Na área de trabalho **Formulário**, o comando exibe apenas os dados de ferramenta necessários para o tipo de ferramenta atual.

Para introduzir os dados de ferramenta na gestão de ferramentas, proceda da seguinte forma:

- Selecionar Gestão ferramentas
- > 0 comando mostra a aplicação Gestão ferramentas.
- Abrir a área de trabalho Formulário

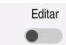

## • Ativar Editar

- Selecionar o número de ferramenta desejado, p. ex., 16
- O comando mostra no formulário os dados da ferramenta selecionada.
- Definir os dados de ferramenta necessários no formulário, p. ex., o comprimento L e o raio da ferramenta R

## Informações detalhadas

Modo de funcionamento Tabelas

Mais informações: "Modo de funcionamento Tabelas", Página 372

- Área de trabalho Formulário
   Mais informações: "Área de trabalho Formulário para tabelas", Página 377
   Gestão ferramentas
- Mais informações: "Gestão ferramentas ", Página 170
- Tipos de ferramenta
   Mais informações: "Tipos de ferramenta", Página 155

## 3.3.5 Editar a tabela de posições

| 0 |
|---|
|---|

Consulte o manual da sua máquina! O acesso à tabela de posições **tool\_p.tch** depende da máquina.

| I | Tabela 😑 🔍 F     | iltro | : main magazine     |    |                       | 100% | 0,   | 0   |    | × |
|---|------------------|-------|---------------------|----|-----------------------|------|------|-----|----|---|
|   | all pockets      |       |                     |    | TNC:\table\tool_p.tch |      |      |     |    |   |
| Ц | spindle          |       | P                   | т  | NAME                  |      |      | RSV | ST | F |
| Õ | main magazine    |       | 1.1                 | 1  | MILL_D2_ROUGH         |      |      |     |    |   |
|   | empty pockets    |       | 1.2                 | 2  | MILL_D4_ROUGH         |      |      |     |    |   |
|   | occupied pockets |       | 1.3                 | 3  | MILL_D6_ROUGH         |      |      |     |    |   |
|   |                  |       | 1.4                 | 4  | MILL_D8_ROUGH         |      |      |     |    |   |
|   |                  |       | 1.5                 | 5  | MILL_D10_ROUGH        |      |      |     |    |   |
|   |                  |       | 1.6                 | 6  | MILL_D12_ROUGH        |      |      | R   |    |   |
|   |                  | ï     | 1.7                 | 7  | MILL_D14_ROUGH        |      |      |     |    |   |
|   |                  | ł     | 1.8                 | 8  | MILL_D16_ROUGH        |      |      |     |    |   |
|   |                  |       | 1.9                 | 9  | MILL_D18_ROUGH        |      |      |     |    |   |
|   |                  |       | 1.10                | 10 | MILL_D20_ROUGH        |      |      |     |    |   |
|   |                  |       | 1.11                | 11 | MILL_D22_ROUGH        |      |      |     |    |   |
|   |                  |       | 1.12                | 12 | MILL_D24_ROUGH        |      |      |     |    |   |
|   |                  |       | 1.13                | 13 | MILL_D26_ROUGH        |      |      |     |    |   |
|   |                  |       | 1.14                | 14 | MILL_D28_ROUGH        |      |      |     |    |   |
|   |                  |       | 1.15                | 15 | MILL_D30_ROUGH        | -    |      |     |    |   |
|   |                  |       | Nome da terramenta? |    | Min:                  |      | Max: |     |    |   |

Aplicação Tab. posições na área de trabalho Tabela

O comando atribui uma posição no carregador de ferramentas a cada ferramenta da tabela de ferramentas. Esta atribuição e o estado da carga das várias ferramentas são descritos na tabela de posições.

Existem as seguintes possibilidades de acesso à tabela de posições:

- Função do fabricante da máquina
- Sistema de gestão de ferramentas de um terceiro
- Acesso manual ao comando

Para introduzir os dados na tabela de posições, proceda da seguinte forma:

- Selecionar Tab. posições
- > 0 comando mostra a aplicação Tab. posições.
- Abrir a área de trabalho Formulário

Editar Ativar Editar

- Selecionar o número de posição desejado
- Definir número de ferramenta
- Se necessário, definir dados de ferramenta adicionais, p. ex., posição reservada

## Informações detalhadas

Tab. posições

Mais informações: "Tabela de posições tool\_p.tch", Página 412

## 3.4 Preparar a peça de trabalho

## 3.4.1 Selecionar modo de funcionamento

As peças de trabalho preparam-se no modo de funcionamento Manual.

Para selecionar o modo de funcionamento Manual, proceda da seguinte forma:

- Selecionar o modo de funcionamento Manual
  - > 0 comando mostra o modo de funcionamento **Manual**.

## Informações detalhadas

Modo de funcionamento Manual

Mais informações: "Vista geral dos modos de funcionamento", Página 64

## 3.4.2 Fixar a peça de trabalho

Fixe a peça de trabalho com um dispositivo tensor sobre a mesa da máquina.

## 3.4.3 Definição do ponto de referência com apalpador de peça de trabalho

## Substituição do apalpador de peça de trabalho

Com um apalpador de peça de trabalho, é possível alinhar a peça de trabalho por meio do comando e definir o ponto de referência da peça de trabalho.

Para substituir um apalpador de peça de trabalho, proceda da seguinte forma:

| т | <ul> <li>Selecionar T</li> </ul> |
|---|----------------------------------|
| 1 |                                  |

 Introduzir o número de ferramenta do apalpador de peça de trabalho, p. ex., 600

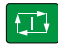

- Premir a tecla NC-Start
- > O comando substituir o apalpador de peça de trabalho

## Definir o ponto de referência da peça de trabalho

Para definir o ponto de referência da peça de trabalho numa esquina, proceda da seguinte forma:

Selecionar a aplicação Configurar

- Selecionar Ponto de intersecção (P)
- O comando abre o ciclo de apalpação.
- Posicionar o apalpador manualmente próximo do primeiro ponto de apalpação da primeira aresta da peça de trabalho
- No campo Selecionar a direção de apalpação, selecionar a direção de apalpação, p. ex., Y+
- Premir a tecla NC-Start
  - O comando desloca o apalpador na direção de apalpação até à aresta da peça de trabalho e, em seguida, de regresso ao ponto inicial.
  - Posicionar o apalpador manualmente próximo do segundo ponto de apalpação da primeira aresta da peça de trabalho
  - Premir a tecla NC-Start
  - > O comando desloca o apalpador na direção de apalpação até à aresta da peça de trabalho e, em seguida, de regresso ao ponto inicial.
  - Posicionar o apalpador manualmente próximo do primeiro ponto de apalpação da segunda aresta da peça de trabalho
  - No campo Selecionar a direção de apalpação, selecionar a direção de apalpação, p. ex., X+
  - Premir a tecla NC-Start
  - > O comando desloca o apalpador na direção de apalpação até à aresta da peça de trabalho e, em seguida, de regresso ao ponto inicial.
  - Posicionar o apalpador manualmente próximo do segundo ponto de apalpação da segunda aresta da peça de trabalho
  - Premir a tecla **NC-Start**
  - > O comando desloca o apalpador na direção de apalpação até à aresta da peça de trabalho e, em seguida, de regresso ao ponto inicial.
  - No campo Resultado da medição, o comando mostra as coordenadas do ponto de esquina determinado.

Compensate the active preset

- O comando aplica os resultados calculados como ponto de referência da peça de trabalho.
- Selecionar Terminar apalpação
- > 0 comando fecha o ciclo de apalpação.

Selecionar Corrigir ponto de referência ativo

| Função de ap | alpação                                                                        |                        |                       |   | 1 |
|--------------|--------------------------------------------------------------------------------|------------------------|-----------------------|---|---|
| •            | Ρ                                                                              | onto de intersecção    | (P)                   | 8 | 0 |
| Medição      | Selecionar método de medição                                                   | io <u>Resultado da</u> | medição               |   |   |
|              | Y- Z-<br>Resultados calculados<br>Posição do eixo X                            | Valor real             | Val.nominal           |   |   |
|              | Posição do eixo Y<br>Rotação básica 1<br>Rotação básica 2<br>Rotação da mesa 1 |                        |                       |   |   |
|              | Rotação da mesa 2                                                              |                        |                       |   |   |
|              | Corrigir<br>ponto de referência                                                | Escrever<br>ponto zero | Alinhar mesa rotativa |   |   |

Área de trabalho Função de apalpação com função de apalpação manual aberta

## Informações detalhadas

- Área de trabalho Função de apalpação
   Mais informações: "Funções de apalpação no modo de funcionamento Manual", Página 319
- Pontos de referência na máquina
   Mais informações: "Pontos de referência na máquina", Página 140
- Troca de ferramenta na aplicação Modo manual
   Mais informações: "Aplicação Modo manual", Página 132

## 3.5 Editar peça de trabalho

## 3.5.1 Selecionar modo de funcionamento

As peças de trabalho são editadas no modo de funcionamento Exec. programa

Para selecionar o modo de funcionamento **Exec. programa**, proceda da seguinte forma:

- ⋺
- Selecionar o modo de funcionamento Exec. programa
- O comando mostra o modo de funcionamento Exec.
   programa e o último Programa NC executado.

## Informações detalhadas

Modo de funcionamento Exec. programa

Mais informações: "Modo de funcionamento Exec. programa", Página 348

#### 3.5.2 Abrir o programa NC

Para abrir um programa NC, proceda da seguinte forma:

- Selecionar Abrir ficheiro
- > O comando mostra a área de trabalho Abrir ficheiro.
- Selecionar o programa NC
- Selecionar Abrir
- > 0 comando abre o programa NC.

## Informações detalhadas

Área de trabalho Abrir ficheiro Mais informações: Manual do Utilizador Programar e testar

#### 3.5.3 Iniciar o programa NC

Para iniciar um programa NC, proceda da seguinte forma:

- Premir a tecla NC-Start
- > 0 comando executa o programa NC ativo.

#### 3.6 Desligar a máquina

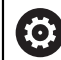

Consulte o manual da sua máquina!

O desligamento é uma função dependente da máquina.

## **AVISO**

## Atenção, possível perda de dados!

O comando deve ser encerrado, para que concluir os processos em curso e guardar os dados. Desligar o comando imediatamente acionando o interruptor geral pode provocar perda de dados em qualquer estado do comando!

- Encerrar sempre o comando
- Acionar o interruptor geral apenas depois da mensagem no ecrã

Para encerrar o comando, proceda da seguinte forma:

Selecionar o modo de funcionamento Início

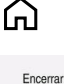

- Selecionar Encerrar
- > 0 comando abre a janela Encerrar.

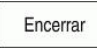

- Selecionar Encerrar
- > 0 comando é encerrado.
- > Quando o encerramento estiver terminado, o comando exibe o texto Pode desligar agora.

# 

# Visualizações de estado

## 4.1 Aplicação

O comando representa o estado ou os valores de funções individuais na visualização de estado.

O comando inclui as seguintes visualizações de estado:

Visualização de estado geral e visualização de posição na área de trabalho
 Posições

Mais informações: "Área de trabalho Posições", Página 93

Vista geral do estado na barra do comando

Mais informações: "Vista geral de estado da barra do comando", Página 99

 Visualizações de estado adicionais para campos específicos na área de trabalho Status

Mais informações: "Área de trabalhoStatus", Página 101

Visualizações de estado adicionais no modo de funcionamento Programação na área de trabalho Estado de simulação baseadas no estado da maquinagem da peça de trabalho simulada

Mais informações: "Área de trabalho Estado de simulação", Página 117

## 4.2 Área de trabalho Posições

## Aplicação

A visualização de estado geral na área de trabalho **Posições** contém informações sobre o estado de diversas funções do comando, bem como as posições atuais dos eixos.

## Descrição das funções

| P | osições  |            |                   | Pos.r | nominal(NOMINAL) 🔻 🗆 × |
|---|----------|------------|-------------------|-------|------------------------|
| 2 | 12:      | CLIM       | BING-PLATE 🕐      |       |                        |
| 6 | x 🕥 :    | 51         |                   |       |                        |
| Т | 8        | Z 💈        | MILL_D16_ROUGH    |       |                        |
| F | 0        | mm<br>/min | <b>**** 100</b> % | N     | 100%                   |
| S | 12000    | rpm        | റ 100%            | (MS)  | M5                     |
| Х |          |            | 12.000            |       |                        |
| Y | 1        |            | -3.000            |       |                        |
| Z |          |            | 40.000            |       |                        |
| A | <b>N</b> |            | 0.000             |       |                        |
| C | ;        |            | 0.000             |       |                        |
| S | 1        |            | 20.000            |       |                        |

Área de trabalho Posições com visualização de estado geral

A área de trabalho Posições pode-se abrir nos seguintes modos de funcionamento:

- Manual
- Exec. programa

Mais informações: "Vista geral dos modos de funcionamento", Página 64

A área de trabalho Posições contém as seguintes informações:

- Ícones de funções ativas e inativas, p. ex., a supervisão dinâmica de colisão DCM (opção #40)
- Ferramenta ativa
- Valores tecnológicos
- Posição do potenciómetro do mandril e do avanço
- Funções auxiliares ativas para o mandril
- Valores axiais e estados, p. ex., eixo não referenciado

Mais informações: "Estado de verificação dos eixos", Página 463

## Visualização de eixos e de posições

|         | Consulte o manual da sua máquinal                                                                                                    |
|---------|----------------------------------------------------------------------------------------------------|
|         | O parâmetro de méquine <b>avicDicelau</b> (NLº 100010) permite definir e                                                                           |
|         | número e a sequência dos eixos exibidos                                                                                                    |
|         |                                                                                                    |
| Símbolo | Significado                                                                                                    |
| REAL    | Modo da visualização de posição, p. ex., coordenadas reais ou<br>nominais da posição atual da ferramenta                                           |
|         | O modo pode ser selecionado na barra de título da área de<br>trabalho.                                                                             |
|         | Mais informações: "Visualizações de posições", Página 119                                                                                          |
| V       | Eixos                                                                                                    |
|         | O eixo X está selecionado. Pode-se deslocar o eixo seleciona-<br>do.                                                                               |
| m       | O eixo auxiliar <b>m</b> não está selecionado. O comando mostra<br>os eixos auxiliares em letra minúscula, p. ex., o carregador de<br>ferramentas. |
|         | Mais informações: "Definição", Página 98                                                                                                    |
| ?       | O eixo não está referenciado.                                                                                                    |
|         | O eixo não está no funcionamento seguro.                                                                                                    |
|         | <b>Mais informações:</b> "Verificar posições de eixos manualmen-<br>te", Página 464                                                                |
| Δ       | O eixo cobre o percurso de deslocação indicado ao lado do<br>ícone.                                                                                |
| →       | O eixo está bloqueado.                                                                                                    |
| 0       | O eixo pode ser deslocado com o volante.                                                                                                    |
| F       | Estado de paragem do avanço                                                                                                    |
| I SOS   | Mais informações: "Segurança Funcional FS na área de traba-<br>lho Posições", Página 460                                                           |
| S       | Estado de paragem do mandril                                                                                                    |
| USOS    | Mais informações: "Segurança Funcional FS na área de traba-<br>lho Posições", Página 460                                                           |

## Ponto de referência e valores tecnológicos

| Símbolo | Significado                                                                                                    |  |  |  |  |  |
|---------|----------------------------------------------------------------------------------------------------|--|--|--|--|--|
| $\odot$ | Número do ponto de referência da peça de trabalho ativo                                                                                                |  |  |  |  |  |
| Ŧ       | pontos de referência.                                                                                                    |  |  |  |  |  |
|         | <b>Mais informações:</b> "Gestão de pontos de referência",<br>Página 199                                                                               |  |  |  |  |  |
| т       | No campo <b>T</b> , o comando mostra as seguintes informações:                                                                                         |  |  |  |  |  |
|         | Número da ferramenta ativa                                                                                                    |  |  |  |  |  |
|         | <ul> <li>Eixo da ferramenta ativa</li> </ul>                                                                                                    |  |  |  |  |  |
|         | <ul> <li>Ícone do tipo de ferramenta definido</li> </ul>                                                                                               |  |  |  |  |  |
|         | Nome da ferramenta ativa                                                                                                    |  |  |  |  |  |
| F       | No campo <b>F</b> , o comando mostra as seguintes informações:                                                                                         |  |  |  |  |  |
|         | <ul> <li>Velocidade de avanço ativa em mm/min</li> </ul>                                                                                               |  |  |  |  |  |
|         | A velocidade de avanço pode ser programada em<br>diferentes unidades. O comando converte sempre o<br>avanço programado nesta visualização para mm/min. |  |  |  |  |  |
|         | <ul> <li>Posição do potenciómetro de marcha rápida em<br/>percentagem</li> </ul>                                                                       |  |  |  |  |  |
|         | <ul> <li>Posição do potenciómetro de avanço em percentagem</li> </ul>                                                                                  |  |  |  |  |  |
|         | Mais informações: "Potenciómetro", Página 75                                                                                                    |  |  |  |  |  |
| S       | No campo <b>S</b> , o comando mostra as seguintes informações:                                                                                         |  |  |  |  |  |
|         | <ul> <li>Rotações ativas em rpm</li> </ul>                                                                                                    |  |  |  |  |  |
|         | Se tiver sido programada uma velocidade de corte em lugar de rotações, o comando converte este valor automa-<br>ticamente em rotações.                 |  |  |  |  |  |
|         | <ul> <li>Posição do potenciómetro do mandril em percentagem</li> </ul>                                                                                 |  |  |  |  |  |
|         | <ul> <li>Função auxiliar ativa para o mandril</li> </ul>                                                                                               |  |  |  |  |  |

## Funções ativas

| Símbolo          | Significado                                                                        |
|------------------|------------------------------------------------------------------------------------|
| ( <sup>m</sup> ) | A função <b>Deslocar manualmente</b> está ativa.                                   |
| <b>\</b>         | A função <b>Deslocar manualmente</b> não está ativa.                               |
| (N)              | <b>Mais informações:</b> "Modo de funcionamento Exec. programa",<br>Página 348     |
|                  | A correção do raio da ferramenta <b>RL</b> está ativa.                             |
| <b>€</b> ¶       | Mais informações: Manual do Utilizador Programar e testar                          |
|                  | A correção do raio da ferramenta <b>RR</b> está ativa.                             |
|                  | Mais informações: Manual do Utilizador Programar e testar                          |
|                  | Durante a função <b>Proc. bloco</b> , o comando mostra os ícones<br>transparentes. |
|                  | <b>Mais informações:</b> "Entrada no programa com processo de bloco", Página 357   |
|                  | A correção do raio da ferramenta <b>R+</b> está ativa.                             |
|                  | Mais informações: Manual do Utilizador Programar e testar                          |
|                  | A correção do raio da ferramenta <b>R-</b> está ativa.                             |
| € <b>†</b>       | Mais informações: Manual do Utilizador Programar e testar                          |
|                  | Durante a função <b>Proc. bloco</b> , o comando mostra os ícones transparentes.    |
|                  | <b>Mais informações:</b> "Entrada no programa com processo de bloco", Página 357   |
|                  | A correção da ferramenta 3D está ativa.                                            |
| 9                | Mais informações: Manual do Utilizador Programar e testar                          |
|                  | Durante a função <b>Proc. bloco</b> , o comando mostra o ícone<br>transparente.    |
|                  | <b>Mais informações:</b> "Entrada no programa com processo de bloco", Página 357   |
| <b>₩</b>         | No ponto de referência ativo está definida uma rotação básica.                     |
|                  | <b>Mais informações:</b> "Rotação básica e rotação básica 3D",<br>Página 201       |
| *                | Os eixos são deslocados tendo em consideração a rotação básica ativa.              |
| ~                | Mais informações: "Definição Rotação básica", Página 208                           |
| <b>₩</b>         | No ponto de referência ativo está definida uma rotação básica 3D.                  |
|                  | <b>Mais informações:</b> "Rotação básica e rotação básica 3D",<br>Página 201       |
|                  | Os eixos são deslocados tendo em consideração o plano de maquinagem inclinado.     |
| $\mathbf{V}$     | Mais informações: Manual do Etilizador Programar e testar                          |
|                  | Mais informações: "Definição ROT 3D". Página 208                                   |
|                  | · · · · · · · · · · · · · · · · · · ·                                              |

| Símbolo                                                                          | Significado                                                                                                    |
|----------------------------------------------------------------------------------|----------------------------------------------------------------------------------------------------|
| <b>Υ</b> []                                                                      | A função <b>Eixo da ferramenta</b> está ativa.                                                                                                    |
| $\diamond$                                                                       | <b>Mais informações:</b> "Definição Eixo da ferramenta",<br>Página 208                                                                                          |
|                                                                                  | A função <b>TRANS MIRROR</b> ou o ciclo <b>8 ESPELHAMENTO</b> estão<br>ativos. Os eixos programados na função ou no ciclo são<br>deslocados de forma espelhada. |
|                                                                                  | <b>Mais informações:</b> Manual do Utilizador Ciclos de maquina-<br>gem                                                                                         |
|                                                                                  | Mais informações: Manual do Utilizador Programar e testar                                                                                                    |
| S %                                                                              | A função de rotações pulsantes <b>S-PULSE</b> está ativa.                                                                                                    |
| $\sim$                                                                           | Mais informações: Manual do Utilizador Programar e testar                                                                                                    |
| <b>₽</b><br>‡Ų                                                                   | A função <b>PARAXCOMP DISPLAY</b> está ativa.                                                                                                    |
|                                                                                  | A função <b>PARAXCOMP MOVE</b> está ativa.                                                                                                    |
| ta<br>La<br>La<br>La<br>La<br>La<br>La<br>La<br>La<br>La<br>La<br>La<br>La<br>La | Mais informações: Manual do Utilizador Programar e testar                                                                                                    |
|                                                                                  | A função <b>PARAXMODE</b> está ativa.                                                                                                    |
|                                                                                  | Este ícone esconde, eventualmente, os ícones para as                                                                                                    |
|                                                                                  | funções PARAXCOMP DISPLAY e PARAXCOMP MOVE.                                                                                                    |
|                                                                                  |                                                                                                    |
| ТСРМ                                                                             | (Opção #9).                                                                                                    |
|                                                                                  | Mais informações: Manual do Utilizador Programar e testar                                                                                                    |
| ⊣₽                                                                               | O modo de torneamento <b>FUNCTION MODE TURN</b> está ativo<br>(opção #50).                                                                                      |
|                                                                                  | Mais informações: Manual do Utilizador Programar e testar                                                                                                    |
| - <b>e</b>                                                                       | O modo de retificação <b>FUNCTION MODE GRIND</b> está ativo<br>(opção #156).                                                                                    |
|                                                                                  | Mais informações: Manual do Utilizador Programar e testar                                                                                                    |
| <b>e</b>                                                                         | Modo de dressagem está ativo (opção #156).                                                                                                    |
| Ā                                                                                | Mais informações: Manual do Utilizador Programar e testar                                                                                                    |
|                                                                                  | A função Supervisão Dinâmica de Colisão DCM está ativa<br>(opção #40).                                                                                          |
|                                                                                  | A função Supervisão Dinâmica de Colisão DCM não está ativa<br>(opção #40).                                                                                      |
|                                                                                  | <b>Mais informações:</b> "Supervisão dinâmica de colisão DCM<br>(opção #40)", Página 212                                                                        |
| AFC                                                                              | A função Regulação Adaptativa do Avanço AFC está ativa no corte de memorização (opção #45).                                                                     |
| AFC                                                                              | A função Regulação Adaptativa do Avanço AFC está ativa no<br>funcionamento de regulação (opção #45).                                                            |
|                                                                                  | <b>Mais informações:</b> "Regulação adaptativa do avanço AFC (opção #45)", Página 238                                                                           |

| Símbolo          | Significado                                                                                                    |
|------------------|----------------------------------------------------------------------------------------------------|
| ACC              | A função Supressão de Vibrações Ativa ACC está ativa (opção<br>#145).                                                                                                    |
|                  | <b>Mais informações:</b> "Supressão de vibrações ativa ACC (opção #145)", Página 246                                                                                                    |
| ↑ <mark>@</mark> | A função Definições de Programa Globais GPS está ativa<br>(opção #44).                                                                                                    |
| • → *            | <b>Mais informações:</b> "Definições de programa globais GPS (opção #44)", Página 247                                                                                                    |
| <b>⊘</b><br>[∧∕, | A função Supervisão do processo está ativa (opção #168).<br><b>Mais informações:</b> "Supervisão do processo (opção #168)",<br>Página 262                                                                           |
|                  | O parâmetro de máquina opcional <b>iconPrioList</b> (N.º 100813) permite<br>alterar a ordem pela qual o comando exibe os ícones. O ícone da<br>supervisão dinâmica de colisão DCM (opção #40) está sempre visível e |

## Definição

## Eixos auxiliares

Os eixos auxiliares são comandados através do PLC e não estão incluídos na descrição da cinemática. Os eixos auxiliares são acionados de forma hidráulica ou elétrica, p. ex., por um motor externo. O fabricante da máquina pode, p. ex., definir o carregador de ferramentas como eixo auxiliar.

## 4.3 Vista geral de estado da barra do comando

## Aplicação

O comando mostra na barra do comando uma vista geral de estado com o estado da execução, os valores tecnológicos atuais e as posições axiais.

## Descrição das funções

## Geral

|                   | Posiç      | ções (NOM) 🛛 🗙 |
|-------------------|------------|----------------|
|                   | Х          | 392.986        |
| $\mathbf{\nabla}$ | Υ          | -292.986       |
| •                 | Ζ          | 690.000        |
| 00:00:10          | А          | 0.000          |
| N 3               | В          | 0.000          |
| F 7024            | С          | 0.000          |
| ⊕ 12              | <b>S</b> 1 | 20.000         |
| CLIMBIN           |            |                |

Ao executar um programa NC ou blocos NC individuais, o comando mostra as seguintes informações na barra do comando:

- Comando em operação: estado atual da execução Mais informações: "Definição", Página 100
- Ícone da aplicação na qual se executa
- Tempo de execução do programa

O comando exibe para o tempo de execução do programa o mesmo valor que no separador **PGM** da área de trabalho **Status**. **Mais informações:** "Indicação do tempo de execução do programa", Página 118

- Ferramenta ativa
- Avanço atual

i

- Rotações do mandril atuais
- Ponto de referência da peça de trabalho ativo

## Visualização de posições

Ao selecionar o campo da vista geral de estado, o comando abre ou fecha a visualização de posições com as posições atuais dos eixos. O comando utiliza o mesmo modo da visualização de posições que na área de trabalho **Posições**, p. ex., **Posição real (REAL)**.

Mais informações: "Área de trabalho Posições", Página 93

Selecionando a linha de um eixo, o comando guarda o valor atual desta linha na área de transferência.

Prima a tecla **Aceitar posição real** para abrir a visualização de posições. O comando pergunta qual é o valor que se deseja aplicar na área de transferência

## Definição

**Comando em operação** (Steuerung in Betrieb): Com o ícone **Comando em operação**, o comando mostra na barra do comando o

estado da execução do programa NC ou do bloco NC:

- Branco: nenhuma ordem de deslocação
- Verde: execução ativa, os eixos movem-se
- Laranja: programa NC interrompido
- Vermelho: programa NC parado

**Mais informações:** "Interromper, parar ou cancelar a execução do programa", Página 352

Quando a barra do comando está desdobrada, o comando exibe informações adicionais sobre o estado atual, p. ex., **Ativo, avanço em zero**.

## 4.4 Área de trabalhoStatus

## Aplicação

Na área de trabalho **Status**, o comando mostra a visualização de estado adicional. A visualização de estado adicional exibe em diferentes separadores específicos o estado atual de funções individuais. Com a visualização de estado adicional, é possível fazer uma melhor monitorização do processo do programa NC, dado que se obtêm informações em tempo real sobre funções ativas e acessos.

## Descrição das funções

A área de trabalho Status pode-se abrir nos seguintes modos de funcionamento:

- Manual
- Exec. programa

Mais informações: "Vista geral dos modos de funcionamento", Página 64

## Separador Favoritos

A partir dos conteúdos dos outros separadores, é possível compor uma visualização de estado individual para o separador **Favoritos**.

| Image: Non-Status         Image: Non-Status         Image: No-Status         Image: No-Status                                                                                                    | Favoriten 🗙 CYC FN 1             | 6 GPS | LBL                | M M          | ON PGN | POS            | POS HR            | QPARA       | Tabellen | TRANS | Π | Werkzeug | = • |
|----------------------------------------------------------------------------------------------------|----------------------------------|-------|--------------------|--------------|--------|----------------|-------------------|-------------|----------|-------|---|----------|-----|
| I Limmi Weikzaugilangis 120.000       I Lautzeli 00.000         I I Immi Weikzaugilangis 120.000       I Venschiebung (VECS)         I Weikzaugilandteblen       I Venschiebung (VECS)         I Venschiebung (VECS)       Status         I Venschiebung (VECS)       Status         I Venschiebung (VECS)       Status         I Venschiebung (VECS)       Status         I Venschiebung (VECS)       Status         I Venschiebung (VECS)       Status         I Venschiebung (VECS)       Status         I Basistrationationen       X         Z       0.000         Z       0.000         SPE (*)       0.000         SPE (*)       0.000         SPE (*)       0.000         SPE (*)       0.000         SPE (*)       0.000         SPE (*)       0.000         SPE (*)       0.000         SPE (*)       0.000         SPE (*)       0.000                                                                                                    | Werkzeuggeometrie                | \$    | Programmlaufzei    | it           | ۵ 🖈    | Vorschub und   | Drehzahl          |             |          | 1     |   |          | ☆   |
| Image: Normal Weik/Securgadus 4.000       Image: Normal Weik/Securgadus 2.0000       Image: Normal Weik/Securgadus 2.0000 <td>T L (mm) Werkzeuglänge 120.000</td> <td></td> <td>🖔 Laufzeit</td> <td>00:00:00</td> <td></td> <td>F (mm/min)</td> <td>Vorsch</td> <td>du</td> <td>0</td> <td>•</td> <td></td> <td></td> <td></td>                                                                                                    | T L (mm) Werkzeuglänge 120.000   |       | 🖔 Laufzeit         | 00:00:00     |        | F (mm/min)     | Vorsch            | du          | 0        | •     |   |          |     |
| T R2 (mm) Werkzauguskus 2 0.000       I Verschlekzung (W-CS)       S (Umin)       Spinded vertakt 1 3800       2         I Werkzauguskus 2 0.000       Status       Inaktiv       Synthetickening (W-CS)       Synthetickening (W-CS) <td< td=""><td>R (mm) Werkzeugradius 4.000</td><td></td><td>X Verweilzeit</td><td>keine Angabe</td><td></td><td>FOVR (%)</td><td>Vorsch</td><td>ub-Override</td><td>100</td><td>_</td><td></td><td></td><td></td></td<>                                                                                                    | R (mm) Werkzeugradius 4.000      |       | X Verweilzeit      | keine Angabe |        | FOVR (%)       | Vorsch            | ub-Override | 100      | _     |   |          |     |
| Image: Wardswegstandzetter         Sour (hu)         Sour (hu)         Sour (h                                                                                                    | T R2 (mm) Werkzeugradius 2 0.000 |       | -                  |              |        | S (U/min)      | Spinde            | drehzahl 3  | 800      | 2     |   |          |     |
| Image: Marchange datastation         Status         Inadiv         M         Zusst/unktion         M5           Curring (hm)         00.01                                                                                                    |                                  |       | Verschiebung (W    | /-CS)        | \$     | SOVR (%)       | Spinde            | -Override   | 100      | -     |   |          |     |
| Cut fine (hm)         0.001         X         0.000         Isoloto         Soloto         Soloto                                                                                                    | Werkzeugstandzeiten              | \$    | Status             | Inaktiv      |        | м              | Zusatz            | unktion     | M5       |       |   |          |     |
| Image: 1 (hm)     0000     * Y     0000     E     Sopos Madminenyeem (refr SoLU)     (2) Y       Time 2 (hm)     0000     Z     0000     X     (2) Y       Image: 2 (hm)     0000     X     0000     X     (2) 999 999       X     0000     Z     999 999     A     0000       Z     40000     G     0.000     G     0.000       SPA (*)     0.000     SPA (*)     0.000     SPA (*)     SPA (*)       SPA (*)     0.000     SPA (*)     0.000     SPA (*)     SPA (*)                                                                                                    | Cur. time (h:m) 00:01            |       | 🗩 X                | 0.000        |        |                |                   |             |          |       |   | ~        |     |
| Time 2 (h/m)     0000     Z     0000     X     400,000       Image: 2 (h/m)     Image: 2 (h/m)     Image: 2 (h/m)     Image: 2 (h/m)     Image: 2 (h/m)       Image: 2 (h/m)     Image: 2 (h/m)     Image: 2 (h/m)     Image: 2 (h/m)     Image: 2 (h/m)       Image: 2 (h/m)     Image: 2 (h/m)     Image: 2 (h/m)     Image: 2 (h/m)     Image: 2 (h/m)       Image: 2 (h/m)     Image: 2 (h/m)     Image: 2 (h/m)     Image: 2 (h/m)     Image: 2 (h/m)       Image: 2 (h/m)     Image: 2 (h/m)     Image: 2 (h/m)     Image: 2 (h/m)     Image: 2 (h/m)       Image: 2 (h/m)     Image: 2 (h/m)     Image: 2 (h/m)     Image: 2 (h/m)     Image: 2 (h/m)       Image: 2 (h/m)     Image: 2 (h/m)     Image: 2 (h/m)     Image: 2 (h/m)     Image: 2 (h/m)       Image: 2 (h/m)     Image: 2 (h/m)     Image: 2 (h/m)     Image: 2 (h/m)     Image: 2 (h/m)       Image: 2 (h/m)     Image: 2 (h/m)     Image: 2 (h/m)     Image: 2 (h/m)     Image: 2 (h/m)       Image: 2 (h/m)     Image: 2 (h/m)     Image: 2 (h/m)     Image: 2 (h/m)     Image: 2 (h/m)       Image: 2 (h/m)     Image: 2 (h/m)     Image: 2 (h/m)     Image: 2 (h/m)     Image: 2 (h/m)       Image: 2 (h/m)     Image: 2 (h/m)     Image: 2 (h/m)     Image: 2 (h/m)     Image: 2 (h/m)       Image: 2 (h/m)     Image: 2 (h/                                                                                                    | Time 1 (h:m) 00:00               |       | Ψ Y                | 0.000        |        | E Solpos. Masc | ninensystem (HEF: | ioll)       |          |       |   | \$       | X   |
| Image: Section and construction and construction and con | Time 2 (h:m) 00:00               |       | z                  | 0.000        |        | X              | 400.000           |             |          |       |   |          |     |
| Construction         PA         P2         999 999           X         0.000         A         0.000           Y         0.000         G         0.000           Z         40.000         m         0.000           SPA (*)         0.000         M         196.115           SPS (*)         0.000         S         196.115                                                                                                    |                                  |       | E Basistransformat | ionan        | *      | Y              | 368.260           |             |          |       |   |          |     |
| X         0.000         A         0.000           Y         0.000         G         0.000           Z         40.000         m         0.000           SPA (*)         0.000         551         196.115           SPP (*)         0.000         551         196.115                                                                                                    |                                  |       | =                  | AN INT       | м      | Z              | 999.999           |             |          |       |   |          |     |
| Y         0.000         G         0.000           Z         40.000         m         0.000           SPA (*)         0.000         51         196.115           SPPC (*)         0.000         51         196.115                                                                                                    |                                  |       | x                  | 0.000        |        | A              | 0.000             |             |          |       |   |          |     |
| Z         40.000         Im         0.000           SPA (*)         0.000         Im         0.000           SPE (*)         0.000         Im         196.115           SPC (*)         0.000         Im         Im                                                                                                    |                                  |       | Y                  | 0.000        |        | C              | 0.000             |             |          |       |   |          |     |
| SPA (*)         0.000           SPB (*)         0.000           SPC (*)         0.000                                                                                                    |                                  |       | Z                  | 40.000       |        | m              | 0.000             |             |          |       |   |          |     |
| SPB(*) 0.000<br>SPC(*) 0.000                                                                                                    |                                  |       | SPA (°)            | 0.000        |        | S1             | 196.115           |             |          |       |   |          |     |
| SPC (*) 0.000                                                                                                    |                                  |       | SPB (")            | 0.000        |        |                |                   |             |          |       |   |          |     |
|                                                                                                    |                                  |       | SPC (*)            | 0.000        |        |                |                   |             |          |       |   |          |     |
|                                                                                                    |                                  |       |                    |              |        |                |                   |             |          |       |   |          |     |

Separador Favoritos

- 1 Campo
- 2 Índice

Cada campo da visualização de estado contém o ícone **Favoritos**. Selecionando-se o ícone, o comando adiciona o campo ao separador **Favoritos**.

Mais informações: "Ícones da interface do comando", Página 76

# Separador AFC (opção #45)

No separador **AFC**, o comando mostra informações sobre a função de regulação adaptativa do avanço AFC (opção #45).

**Mais informações:** "Regulação adaptativa do avanço AFC (opção #45)", Página 238

| FN 16                   | GPS LI                                                                      | BL ≡▼                                                                         |
|-------------------------|-----------------------------------------------------------------------------|-------------------------------------------------------------------------------|
| Estado de AFC           |                                                                             |                                                                               |
|                         |                                                                             | *                                                                             |
| AFC                     | inactivo                                                                    |                                                                               |
| CUT                     | 0                                                                           |                                                                               |
| FOVR (%)                | 100                                                                         |                                                                               |
| SACT (%)                | 5                                                                           |                                                                               |
| SREF (%)                | 0                                                                           |                                                                               |
| S (rpm)                 | 4000                                                                        |                                                                               |
| SDEV (%)                | 0                                                                           |                                                                               |
| -13<br>-13<br>ime [sec] | <br>10                                                                      | *                                                                             |
|                         | CUT<br>FOVR (%)<br>SACT (%)<br>STREF (%)<br>S (rpm)<br>SDEV (%)<br>SDEV (%) | CUT 0<br>FOVR (%) 100<br>SACT (%) 5<br>SREF (%) 0<br>S(pm) 4000<br>SDEV (%) 0 |

Separador AFC

| Campo          | Índice                                           |
|----------------|--------------------------------------------------|
| Info da ferra- | = T                                              |
| menta          | Número de ferramenta                             |
|                | Nome                                             |
|                | Nome da ferramenta                               |
|                | Doc                                              |
|                | Nota sobre a ferramenta na gestão de ferramentas |

| Campo         | lice                                                                                                    |                   |
|---------------|----------------------------------------------------------------------------------------------------|-------------------|
| Estado de AFC | AFC                                                                                                    |                   |
|               | Em caso de regulação do avanço ativa através da AFC<br>comando mostra neste campo a informação <b>regeln</b> .<br>o comando não regular o avanço, mostra neste camp<br>informação <b>inactivo</b> . | C, o<br>Se<br>o a |
|               | CUT                                                                                                    |                   |
|               | Conta a quantidade de cortes executados através de <b>FUNCTION AFC CUT BEGIN</b> começando no zero.                                                                                                 |                   |
|               | FOVR (%)                                                                                                    |                   |
|               | Fator ativo do potenciómetro de avanço em percentaç                                                                                                    | gem               |
|               | SACT (%)                                                                                                    |                   |
|               | Carga atual do mandril em percentagem                                                                                                    |                   |
|               | SREF (%)                                                                                                    |                   |
|               | Carga de referência do mandril em percentagem                                                                                                    |                   |
|               | A carga de referência do mandril define-se no elemento de sintaxe <b>LOAD</b> da função <b>FUNCTION AFC BEGIN</b> .                                                                                 | CUT               |
|               | Mais informações: "Funções NC para AFC (opção #4<br>Página 240                                                                                                    | 5)",              |
|               | S (rpm)                                                                                                    |                   |
|               | Velocidade do mandril em rpm                                                                                                    |                   |
|               | SDEV (%)                                                                                                    |                   |
|               | Desvio atual da velocidade em percentagem                                                                                                    |                   |
| Diagrama AFC  | Diagrama AFC representa graficamente a relação entre<br>mpo decorrido [seg] e o override de carga do mand<br>anço [%].                                                                              | e o<br>ril/       |
|               | ste caso, a linha verde no diagrama mostra o override<br>anço e a linha azul, a carga do mandril.                                                                                                   | do                |

## Separador CYC

No separador **CYC**, o comando mostra informações sobre os ciclos de maquinagem.

| Campo                                                    | Índice                                                                                                    |
|----------------------------------------------------------|----------------------------------------------------------------------------------------------------|
| Definição d<br>ciclo ativa                               | <ul> <li>Ao definir um ciclo através da função CYCLE DEF, o comando<br/>mostra o número do ciclo neste campo.</li> </ul>                                                                                                    |
| Ciclo 32<br>TOLERÂNCI                                    | <ul> <li>Status         Indica se o ciclo 32 TOLERANCIA está ativo ou inativo         Valores do ciclo 32 TOLERANCIA         Valores do fabricante da máquina para a tolerância de trajetória e angular, p. ex., filtros de desbaste ou acabamento pré-definidos específicos da máquina         Valores limitados pela supervisão dinâmica de colisão DCM do ciclo 32 TOLERANCIA (opção #40)     </li> </ul>                                                                                                    |
| O<br>SL<br>CC<br>(N<br>lin<br>to<br>cC<br>Va<br>Se<br>av | fabricante da máquina define a limitação da tolerância através da<br>opervisão dinâmica de colisão DCM (opção #40).<br>om o parâmetro de máquina opcional <b>maxLinearTolerance</b><br>.º 205305), o fabricante da máquina define a tolerância axial<br>ear máxima admissível. Com o parâmetro de máquina opcional<br><b>axAngleTolerance</b> (N.º 205303), o fabricante da máquina define a<br>lerância angular máxima admissível. Quando a DCM está ativa, o<br>omando limita a tolerância definida no ciclo <b>32 TOLERANCIA</b> a estes<br>lores.<br>e a tolerância for limitada por DCM, o comando mostra um triângulo de<br>riso cinzento e os valores limitados. |

## **Separador FN16**

No separador **FN16**, o comando mostra o conteúdo de um ficheiro emitido através de **FN 16: F-PRINT**.

Mais informações: Manual do Utilizador Programar e testar

| Campo      | Índice                                                                                                    |
|------------|----------------------------------------------------------------------------------------------------|
| Rendimento | Conteúdo do ficheiro de saída emitido com <b>FN 16: F-PRINT</b> ,<br>p. ex., valores de medição ou textos. |

## Separador GPS (opção #44)

No separador **GPS**, o comando mostra informações sobre as Definições de Programa Globais GPS (opção #44).

**Mais informações:** "Definições de programa globais GPS (opção #44)", Página 247

| Campo                    | Índice                                                                                                    |
|--------------------------|----------------------------------------------------------------------------------------------------|
| Offset aditivo<br>(M-CS) | Status                                                                                                    |
|                          | O <b>Status</b> mostra a condição ativa ou inativa de uma<br>função. Uma função também pode estar ativa com valores<br>iguais a zero.                                                                   |
|                          | = A (°)                                                                                                    |
|                          | Offset aditivo (M-CS) no eixo A                                                                                                    |
|                          | A função <b>Offset aditivo (M-CS)</b> também está disponível para os outros eixos rotativos <b>B (°)</b> e <b>C (°)</b> .                                                                               |
| Rotação básica           | Status                                                                                                    |
| aditiva (W-CS)           | = (°)                                                                                                    |
|                          | A função <b>Rotação básica aditiva (W-CS)</b> atua no sistema<br>de coordenadas da peça de trabalho <b>W-CS</b> . A introdução é<br>feita em graus.                                                     |
|                          | <b>Mais informações:</b> "Sistema de coordenadas da peça de<br>trabalho W-CS", Página 190                                                                                                    |
| Deslocação (W-           | Status                                                                                                    |
| CS)                      | = X                                                                                                    |
|                          | Deslocação (W-CS) no eixo X                                                                                                    |
|                          | A função <b>Deslocação (W-CS)</b> também está disponível para<br>os outros eixos lineares <b>Y</b> e <b>Z</b> .                                                                                         |
| Espelhamento             | Status                                                                                                    |
| (W-CS)                   | = X                                                                                                    |
|                          | Espelhamento (W-CS) no eixo X                                                                                                    |
|                          | A função <b>Espelhamento (W-CS)</b> também está disponível<br>para os outros eixos lineares <b>Y</b> e <b>Z</b> , bem como para os<br>eixos rotativos existentes na respetiva cinemática da<br>máquina. |
| Rotação (I-CS)           | Status                                                                                                    |
|                          | = (°)                                                                                                    |
|                          | Rotação (I-CS) em graus                                                                                                    |
|                          | A função <b>Rotação (I-CS)</b> atua no sistema de coordenadas<br>do plano de maquinagem <b>WPL-CS</b> . A introdução é feita em<br>graus.                                                               |
|                          | Mais informações: "Sistema de coordenadas do plano de<br>maquinagem WPL-CS", Página 192                                                                                                    |
| Deslocação               | Status                                                                                                    |
| (mW-CS)                  | = X                                                                                                    |
|                          | Deslocação (mW-CS) no eixo X                                                                                                    |
|                          | A função <b>Deslocação (mW-CS)</b> também está disponível<br>para os outros eixos lineares <b>Y</b> e <b>Z</b> , bem como para os<br>eixos rotativos existentes na respetiva cinemática da<br>máquina.  |

| Campo                | Índice                                                                                                    |
|----------------------|----------------------------------------------------------------------------------------------------|
| Subrepos.<br>volante | <ul><li>Status</li><li>Sistema de coordenadas</li></ul>                                                                                                  |
|                      | Este campo contém o sistema de coordenadas<br>selecionado para a <b>Subrepos. volante</b> , p. ex., o sistema de<br>coordenadas da máquina <b>M-CS</b> . |
|                      | • X                                                                                                    |
|                      | • Y                                                                                                    |
|                      | Z                                                                                                    |
|                      | ■ A (°)                                                                                                    |
|                      | ■ B (°)                                                                                                    |
|                      | ■ C (°)                                                                                                    |
|                      | VT                                                                                                    |
| Factor de<br>avanço  | Quando a função <b>Factor de avanço</b> está ativa, o comando mostra a percentagem definida neste campo.                                                 |
|                      | Se a função <b>Factor de avanço</b> estiver desativada, o<br>comando mostra <b>100.00%</b> neste campo.                                                  |

## Separador LBL

No separador **LBL**, o comando mostra informações sobre repetições de programas parciais e subprogramas.

Mais informações: Manual do Utilizador Programar e testar

| Campo        | Índice                                                 |
|--------------|--------------------------------------------------------|
| Chamadas de  | N° frase                                               |
| subprogramas | Número de bloco da chamada                             |
|              | N°/Nomb. LBL                                           |
|              | Label chamado                                          |
| Repetições   | N° frase                                               |
|              | N°/Nomb. LBL                                           |
|              | Repetição de programa parcial                          |
|              | Quantidade de repetições ainda a executar, p. ex., 4/5 |

## Separador M

No separador **M**, o comando mostra informações sobre as funções auxiliares ativas. **Mais informações:** Manual do Utilizador Programar e testar

| Campo               | Índice                                                                                                    |
|---------------------|----------------------------------------------------------------------------------------------------|
| Funções M<br>ativas | <ul> <li>Função         Funções auxiliares ativas, p. ex., M3     </li> <li>Descrição         Texto descritivo da respetiva função auxiliar.     </li> </ul> |
|                     | Consulte o manual da sua máquina!<br>Apenas o fabricante da máquina pode criar<br>um texto descritivo para funções auxiliares<br>específicas da máquina.     |

Ö

## Separador MON (opção #155)

No separador **MON**, o comando mostra informações para monitorização de componentes da máquina definidos com a supervisão dos componentes (opção #155).

Consulte o manual da sua máquina! Os componentes da máquina monitorizados e o alcance da monitorização são definidos pelo fabricante da máquina.

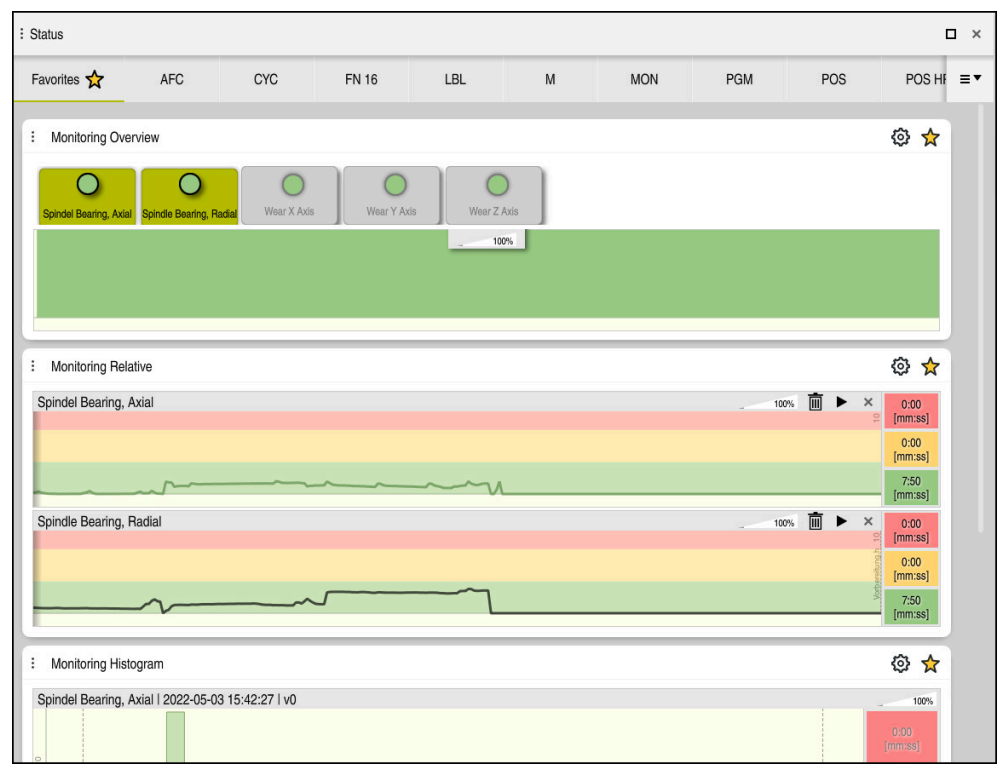

Separador MON com monitorização da velocidade do mandril configurada

| Campo                     | Índice                                                                                                    |
|---------------------------|----------------------------------------------------------------------------------------------------|
| Monitoring Vista<br>geral | O comando mostra os componentes da máquina definidos<br>para monitorização. Ao selecionar um componente, mostra-se<br>ou oculta-se a representação da monitorização. |
| Monitoring<br>Relativo    | O componente exibe a monitorização dos componentes mostrados no campo <b>Monitoring Vista geral</b> .                                                                |
|                           | <ul> <li>Verde: componente na área segura conforme a definição</li> </ul>                                                                                            |
|                           | Amarelo: componente na zona de aviso                                                                                                    |
|                           | <ul> <li>Vermelho: componente sobrecarregado</li> </ul>                                                                                                    |
|                           | Na janela <b>Definições de visualização</b> , é possível selecionar<br>os componentes mostrados pelo comando.                                                        |
| Monitoring<br>Histograma  | O comando mostra uma avaliação gráfica de processos de monitorização passados.                                                                                       |

Com o ícone **Definições**, abre-se a janela **Definições de visualização**. A altura de representação gráfica pode ser definida para cada campo.

## Separador PGM

No separador **PGM**, o comando mostra informações sobre a execução do programa.

| Campo               | Índice                                                                                     |
|---------------------|--------------------------------------------------------------------------------------------|
| Contador            | Número                                                                                     |
|                     | Valor real e valor nominal definido do contador através da<br>função <b>FUNCTION COUNT</b> |
|                     | <b>Mais informações:</b> Manual do Utilizador Programar e<br>testar                        |
| Tempo de            | Tempo exec.                                                                                |
| execução do         | Tempo de execução do programa NC em hh:mm:ss                                               |
| programa            | Tempo de espera                                                                            |
|                     | Contador decrescente do tempo de espera em segundos<br>das funções seguintes:              |
|                     | Ciclo 9 TEMPO DE ESPERA                                                                    |
|                     | Parâmetro Q210 TEMPO ESPERA EM CIMA                                                        |
|                     | Parâmetro Q211 TEMPO ESP. EM BAIXO                                                         |
|                     | Parâmetro Q255 TEMPO DE ESPERA                                                             |
|                     | <b>Mais informações:</b> "Indicação do tempo de execução do<br>programa", Página 118       |
| Programa<br>chamado | Caminho do programa principal, bem como programas NC chamados, caminho incluído            |
| Polo                | Eixos programados e valores do ponto central do círculo <b>CC</b>                          |
# **Separador POS**

No separador **POS**, o comando mostra informações sobre posições e coordenadas.

| Campo                                                                  | Índice                                                                                                    |  |  |  |  |
|------------------------------------------------------------------------|----------------------------------------------------------------------------------------------------|--|--|--|--|
| Visualização de<br>posições, p. ex.,<br>Pos. real siste-<br>ma máquina | Neste campo, o comando mostra a posição atual de todos os eixos existentes.                                                                                                    |  |  |  |  |
|                                                                        | Podem-se selecionar as seguintes vistas na visualização de<br>posições                                                                                                    |  |  |  |  |
| (REFREAL)                                                              | Pos.nominal(NOMINAL)                                                                                                    |  |  |  |  |
|                                                                        | Posição real (REAL)                                                                                                    |  |  |  |  |
|                                                                        | Pos. nominal sist.máq. (REFNOMINAL)                                                                                                    |  |  |  |  |
|                                                                        | Pos. real sistema máquina (REFREAL)                                                                                                    |  |  |  |  |
|                                                                        | Erro de arrasto (E.ARR.)                                                                                                    |  |  |  |  |
|                                                                        | <ul> <li>Curso de deslocação volante (M118)</li> </ul>                                                                                                    |  |  |  |  |
|                                                                        | Mais informações: "Visualizações de posições", Página 119                                                                                                    |  |  |  |  |
| Avanço e veloci-                                                       | Avanço ativo em mm/min                                                                                                    |  |  |  |  |
| dade                                                                   | Override do avanço ativo em %                                                                                                    |  |  |  |  |
|                                                                        | Override da marcha rápida ativo em %                                                                                                    |  |  |  |  |
|                                                                        | Rotações do mandril em rpm                                                                                                    |  |  |  |  |
|                                                                        | Override da ferramenta ativo em %                                                                                                    |  |  |  |  |
|                                                                        | Função auxiliar ativa em relação ao mandril, p. ex., M3                                                                                                    |  |  |  |  |
| Orientação do<br>plano de maqui-                                       | Ângulo sólido ou ângulo axial para o plano de maquinagem<br>ativo                                                                                                    |  |  |  |  |
| nagem                                                                  | Mais informações: Manual do Utilizador Programar e testar                                                                                                    |  |  |  |  |
|                                                                        | Com ângulos axiais ativos, o comando mostra neste campo<br>apenas os valores dos eixos existentes fisicamente.                                                                                                    |  |  |  |  |
|                                                                        | Valores definidos na janela <b>Rotação 3D</b>                                                                                                    |  |  |  |  |
|                                                                        | Mais informações: "Definição ROT 3D", Página 208                                                                                                    |  |  |  |  |
| Transformação<br>OEM                                                   | O fabricante da máquina pode definir uma transformação<br>OEM para cinemáticas de rotação especiais.                                                                                                    |  |  |  |  |
|                                                                        | Mais informações: "Definições", Página 116                                                                                                    |  |  |  |  |
| Transformações<br>básicas                                              | O comando mostra neste campo os valores do ponto de<br>referência da peça de trabalho ativo e transformações ativas<br>em eixos lineares e rotativos, p. ex., uma transformação no<br>eixo X com a função <b>TRANS DATUM</b> . |  |  |  |  |
|                                                                        | Mais informações: "Gestão de pontos de referência",<br>Página 199                                                                                                    |  |  |  |  |
| Transform. para<br>maquin. tornea-<br>mento                            | Transformações relevantes para a maquinagem de torneamento (opção #50), p. ex., o <b>ângulo de precessão</b> definido das fontes seguintes.                                                                                    |  |  |  |  |
|                                                                        | <ul> <li>Definido pelo fabricante da máquina</li> </ul>                                                                                                    |  |  |  |  |
|                                                                        | Ciclo 800 ADAPTAR SIST.ROTATIV                                                                                                    |  |  |  |  |
|                                                                        | Ciclo 801 RESTAURAR SIST. TORNEAMENTO                                                                                                    |  |  |  |  |
|                                                                        | Ciclo 880 FRES.ENVOLV.ENGREN.                                                                                                    |  |  |  |  |

| Campo                              | Índice                                                                                                    |
|------------------------------------|----------------------------------------------------------------------------------------------------|
| Margens de<br>deslocação<br>ativas | Margem de deslocação ativa, p. ex., Limit 1 para a margem de<br>deslocação 1                                                                                                    |
|                                    | As margens de deslocação são específicas da máquina. Se<br>não estiver nenhuma margem de deslocação ativa, o coman-<br>do mostra a mensagem <b>Margem de deslocação não defini-<br/>da</b> neste campo. |
| Cinemática<br>ativa                | Nome da cinemática de máquina ativa                                                                                                    |

# Separador POS HR

No separador **POS HR**, o comando mostra informações sobre a sobreposição de volante.

| Campo                     | Índice                                                                                                    |  |  |  |  |
|---------------------------|----------------------------------------------------------------------------------------------------|--|--|--|--|
| Sistema de<br>coordenadas | <ul> <li>Máquina (M-CS)</li> <li>Com M118, a sobreposição de volante atua sempre no sistema de coordenadas da máquina M-CS.</li> <li>Mais informações: Manual do Utilizador Programar e testar</li> </ul>            |  |  |  |  |
|                           | <ul> <li>Nas definições de programa globais GPS<br/>(opção #44), o sistema de coordenadas é<br/>selecionável.</li> <li>Mais informações: "Definições de programa<br/>globais GPS (opção #44)", Página 247</li> </ul> |  |  |  |  |
| Subrepos.<br>volante      | <ul> <li>Val. máx.<br/>Valor máximo dos eixos individuais programado em M118<br/>ou na área de trabalho GPS</li> <li>Valor real<br/>Sobreposição atual</li> </ul>                                                    |  |  |  |  |

# Separador QPARA

No separador **QPARA**, o comando mostra informações sobre as variáveis definidas. **Mais informações:** Manual do Utilizador Programar e testar

As variáveis que o comando exibe nos campos definem-se na janela **Lista de parâmetros**.

Mais informações: "Definir o conteúdo do separador QPARA", Página 121

| Campo         | Índice                                          |
|---------------|-------------------------------------------------|
| Parâmetros Q  | Exibe os valores dos parâmetros Q selecionados  |
| Parâmetros QL | Exibe os valores dos parâmetros QL selecionados |
| Parâmetros QR | Exibe os valores dos parâmetros QR selecionados |
| Parâmetros QS | Exibe o conteúdo dos parâmetros QS selecionados |

# Separador Tabelas

No separador **Tabelas**, o comando mostra informações sobre as tabelas ativas para a execução do programa ou a simulação.

| Campo          | Índice                                                                   |
|----------------|--------------------------------------------------------------------------|
| Tabelas ativas | O comando mostra neste campo o caminho para as seguintes tabelas ativas: |
|                | <ul> <li>Tabela de ferramentas</li> </ul>                                |
|                | <ul> <li>Tabela de ferramentas de tornear</li> </ul>                     |
|                | <ul> <li>Tabela de pontos de referência</li> </ul>                       |
|                | <ul> <li>Tabela de pontos zero</li> </ul>                                |
|                | <ul> <li>Tab. posições</li> </ul>                                        |
|                | <ul> <li>Tabela de apalpadores</li> </ul>                                |
|                | <ul> <li>Tabela de ferramentas de retificar</li> </ul>                   |
|                | <ul> <li>Tabela de ferramentas de dressagem</li> </ul>                   |

# **Separador TRANS**

No separador **TRANS**, o comando mostra informações sobre as transformações ativas no programa NC.

| Campo                             | Índice                                                                                                    |  |  |  |
|-----------------------------------|----------------------------------------------------------------------------------------------------|--|--|--|
| Ponto zero ativo                  | <ul><li>Caminho da tabela de pontos zero selecionada</li><li>Número da linha da tabela de pontos zero selecionada</li></ul>                                              |  |  |  |
|                                   | Doc                                                                                                    |  |  |  |
|                                   | Conteúdo da coluna <b>DOC</b> da tabela de pontos zero                                                                                                    |  |  |  |
| Deslocação do<br>ponto zero ativa | Deslocação do ponto zero definida com a função <b>TRANS</b><br><b>DATUM</b>                                                                                              |  |  |  |
|                                   | Mais informações: Manual do Utilizador Programar e testar                                                                                                    |  |  |  |
| Eixos espelha-<br>dos             | Eixos espelhados com a função <b>TRANS MIRROR</b> ou com o ciclo <b>8 ESPELHAMENTO</b>                                                                                   |  |  |  |
|                                   | Mais informações: Manual do Utilizador Programar e testar                                                                                                    |  |  |  |
|                                   | Mais informações: Manual do Utilizador Ciclos de maquina-<br>gem                                                                                                    |  |  |  |
| Ângulo de<br>rotação ativo        | Ângulo de rotação definido com a função <b>TRANS ROTATION</b><br>ou com o ciclo <b>10 ROTACAO</b>                                                                        |  |  |  |
|                                   | Mais informações: Manual do Utilizador Programar e testar                                                                                                    |  |  |  |
|                                   | Mais informações: Manual do Utilizador Ciclos de maquina-<br>gem                                                                                                    |  |  |  |
| Orientação do                     | Ângulo sólido para o plano de maquinagem ativo                                                                                                    |  |  |  |
| plano de maqui-<br>nagem          | Mais informações: Manual do Utilizador Programar e testar                                                                                                    |  |  |  |
| Centro do<br>escalonamento        | Centro da ampliação definido com o ciclo <b>26 FATOR ESCALA</b><br><b>EIXO</b>                                                                                           |  |  |  |
|                                   | Mais informações: Manual do Utilizador Ciclos de maquina-<br>gem                                                                                                    |  |  |  |
| Fatores de<br>escala ativos       | Fatores de escala definidos nos eixos lineares individuais com<br>a função <b>TRANS SCALE</b> , o ciclo <b>11 FATOR ESCALA</b> ou o ciclo<br><b>26 FATOR ESCALA EIXO</b> |  |  |  |
|                                   | Mais informações: Manual do Utilizador Programar e testar                                                                                                    |  |  |  |
|                                   | Mais informações: Manual do Utilizador Ciclos de maquina-<br>gem                                                                                                    |  |  |  |

# Separador TT

No separador **TT**, o comando mostra informações sobre medições com um apalpador de ferramenta TT.

| Stat                | tus             |            |            |       |     |                   |                   |             | □ ×     |
|---------------------|-----------------|------------|------------|-------|-----|-------------------|-------------------|-------------|---------|
| Favorit             | tos 🟠           | POS        | POS HR     | QPARA | ۱.  | Tabelas           | TRANS             | TT          | ≡•      |
| ∎ п                 | T: medição da f | ierramenta |            | *     | 1   | TT: Medição de lâ | minas individuais |             | *       |
|                     | т               |            |            | 5     | Núr | mero              |                   | Valor medid | lo (mm) |
|                     | Nome            |            | MILL_D10_F | ROUGH |     |                   |                   |             |         |
| Processo de medição |                 |            |            |       |     |                   |                   |             |         |
| Min (mm)            |                 |            |            |       |     |                   |                   |             |         |
| Max (mm)            |                 |            |            |       |     |                   |                   |             |         |
| DYN Rotation (mm)   |                 |            |            |       |     |                   |                   |             |         |

Separador  ${\rm TT}$  com valores de uma medição de lâmina individual de uma ferramenta de fresagem

| Campo                                      | Índice                                                                                                    |           |
|--------------------------------------------|----------------------------------------------------------------------------------------------------|-----------|
| TT: medição da                             | = T                                                                                                    |           |
| ferramenta                                 | Número de ferramenta                                                                                                    |           |
|                                            | Nome                                                                                                    |           |
|                                            | Nome da ferramenta                                                                                                    |           |
|                                            | Processo de medição                                                                                                    |           |
|                                            | Processo de medição selecionado para medir a ferramenta, p. ex., <b>Comprimento</b>                                                                                                    |           |
|                                            | Mín (mm)                                                                                                    |           |
|                                            | Na medição de ferramentas de fresagem, o comando<br>mostra neste campo o menor valor medido de uma lâmi<br>individual.                                                                                                    | na        |
|                                            | Na medição de ferramentas de tornear (opção #50),<br>o comando mostra neste campo o menor ângulo de<br>inclinação medido. O valor do ângulo também pode ser<br>negativo.                                                                                                    |           |
|                                            | Mais informações: "Definições", Página 116                                                                                                    |           |
|                                            | Máx (mm)                                                                                                    |           |
|                                            | Na medição de ferramentas de fresagem, o comando<br>mostra neste campo o maior valor medido de uma lâmir<br>individual.                                                                                                    | ıa        |
|                                            | Na medição de ferramentas de tornear, o comando mos<br>neste campo o maior ângulo de inclinação medido. O val<br>do ângulo também pode ser negativo.                                                                                                    | tra<br>or |
|                                            | DYN Rotation (mm)                                                                                                    |           |
|                                            | Ao medir uma ferramenta de fresagem com mandril<br>rotativo, o comando mostra valores neste campo.                                                                                                    |           |
|                                            | O valor <b>DYN ROTATION</b> descreve a tolerância do ângulo<br>de inclinação na medição de ferramentas de tornear. Se<br>a tolerância do ângulo de inclinação for excedida durante<br>a calibração, o comando identifica o valor afetado nos<br>campos <b>MÍN</b> ou <b>MÁX</b> com o carácter <b>*</b> . | ž         |
|                                            | Com o parâmetro de máquina opcional<br><b>tippingTolerance</b> (N.º 114206), define-<br>se a tolerância do ângulo de inclinação.<br>Se estiver definida uma só tolerância, o<br>comando determina o ângulo de inclinação<br>automaticamente.                                                              |           |
| TT: Medição de<br>lâminas indivi-<br>duais | Número<br>Listagem das medições efetuadas e dos valores de medição<br>nas lâminas individuais                                                                                                    | <br>ጋ     |

# Separador Ferram.

No separador **Ferram.**, o comando mostra informações sobre a ferramenta ativa dependendo do tipo de ferramenta.

Mais informações: "Tipos de ferramenta", Página 155

| Conteúdos com | ferramentas de     | dressagem.     | fresagem e | e retificac | ao ( | opcã | o #156 | ) |
|---------------|--------------------|----------------|------------|-------------|------|------|--------|---|
|               | i on annonitati at | a. 000 a g 0 , | needgenne  | ,           |      | ~~~~ |        | , |

| Campo                    | Índice                                                                                                    |
|--------------------------|----------------------------------------------------------------------------------------------------|
| Info da ferra-<br>menta  | <ul> <li>T<br/>Número de ferramenta</li> <li>Nome<br/>Nome da ferramenta</li> <li>Doc<br/>Nota sobre a ferramenta</li> </ul>                                                                                                    |
| Geometr. ferra-<br>menta | <ul> <li>L<br/>Longitude da ferramenta</li> <li>R<br/>Raio da ferramenta</li> <li>R2<br/>Raio da esquina da ferramenta</li> </ul>                                                                                                    |
| Medidas exc.<br>ferr.s   | <ul> <li>DL<br/>Valor delta para o comprimento da ferramenta</li> <li>DR<br/>Valor delta para o raio da ferramenta</li> <li>DR2<br/>Valor delta para o raio da esquina da ferramenta</li> </ul>                                       |
| Tempos vida<br>ferr.s    | <ul> <li>Cur. time (h:m)<br/>Tempo de corte atual da ferramenta em horas e minutos</li> <li>Time 1 (h:m)<br/>Tempo de vida útil da ferramenta</li> <li>Time 2 (h:m)<br/>Máximo tempo de vida útil na chamada de ferramenta</li> </ul> |
| Ferramenta<br>gémea      | <ul> <li>RT         Número da ferramenta gémea     </li> <li>Nome         Nome da ferramenta gémea     </li> </ul>                                                                                                    |
| Tipo de ferra-<br>menta  | <ul> <li>Eixo da ferramenta         Eixo da ferramenta programado na chamada de             ferramenta, p. ex., Z     </li> <li>Tipo         Tipo da ferramenta ativa, p. ex., DRILL     </li> </ul>                                  |

| Campo                  | Índice                                             |
|------------------------|----------------------------------------------------|
| Geometr. ferra-        | = ZL (mm)                                          |
| menta                  | Comprimento da ferramenta na direção Z             |
|                        | XL (mm)                                            |
|                        | Comprimento da ferramenta na direção X             |
|                        | RS (mm)                                            |
|                        | Raio da lâmina                                     |
|                        | YL (mm)                                            |
|                        | Comprimento da ferramenta na direção Y             |
| Medidas exc.<br>ferr.s | DZL (mm)                                           |
|                        | Valor delta na direção Z                           |
|                        | DXL (mm)                                           |
|                        | Valor delta na direção X                           |
|                        | DRS (mm)                                           |
|                        | Valor delta para o raio da lâmina                  |
|                        | DCW (mm)                                           |
|                        | Valor delta para a largura da ferramenta de punção |
| Tipo de ferra-         | Eixo da ferramenta                                 |
| menta                  | = TO                                               |
|                        | Orientação da ferr.ta                              |
|                        | ■ Tipo                                             |
|                        |                                                    |

#### Conteúdos divergentes em ferramentas de tornear (opção #50)

Tipo de ferramenta, p. ex., TURN

## Definições

#### Transformação OEM para cinemáticas de torneamento especiais

O fabricante da máquina pode definir transformações OEM para cinemáticas de rotação especiais O fabricante da máquina necessita destas transformações em máquinas de fresar e tornear que, na posição inicial dos respetivos eixos, tenham um alinhamento diferente do sistema de coordenadas da ferramenta.

#### Ângulo de inclinação

Se não for possível fixar um apalpador de ferramenta TT com prato quadrado plano sobre uma mesa da máquina, é necessário compensar o desvio angular. Este desvio é designado de ângulo de inclinação.

#### Ângulo de torção

Para medir exatamente com apalpadores de ferramenta TT com elemento de apalpação paralelepipédico, é necessário compensar a torção relativamente ao eixo principal na mesa da máquina. Este desvio é designado de ângulo de torção.

# 4.5 Área de trabalho Estado de simulação

## Aplicação

É possível chamar visualizações de estado adicionais no modo de funcionamento **Programação** na área de trabalho **Estado de simulação**. Na área de trabalho **Estado de simulação**, o comando mostra dados com base na simulação do programa NC.

## Descrição das funções

Na área de trabalho **Estado de simulação**, estão disponíveis os seguintes separadores:

Favoritos Mais informações: "Separador Favoritos", Página 101 CYC Mais informações: "Separador CYC", Página 104 FN16 Mais informações: "Separador FN16", Página 104 LBL Mais informações: "Separador LBL", Página 106 Μ Mais informações: "Separador M", Página 106 PGM Mais informações: "Separador PGM", Página 108 POS Mais informações: "Separador POS", Página 109 QPARA Mais informações: "Separador QPARA", Página 110 Tabelas Mais informações: "Separador Tabelas", Página 111 TRANS Mais informações: "Separador TRANS", Página 112 TT Mais informações: "Separador TT", Página 113 Ferramenta Mais informações: "Separador Ferram.", Página 115

# 4.6 Indicação do tempo de execução do programa

# Aplicação

O comando calcula a duração dos movimentos de deslocação e mostra-os como **Tempo de execução do programa**. Assim, o comando considera os movimentos de deslocação e os tempos de espera na área de trabalho **Status**. Na área de trabalho **Estado de simulação**, os tempos de espera não são considerados.

# Descrição das funções

O comando apresenta o tempo de execução do programa nos seguintes campos:

- Separador **PGM** da área de trabalho **Status**
- Vista geral do estado da barra do comando
- Separador PGM da área de trabalho Estado de simulação
- Area de trabalho Simulação no modo de funcionamento Programação

Através do ícone **Definições** no campo **Tempo de execução do programa**, é possível influenciar o tempo de execução do programa calculado.

Mais informações: "Separador PGM", Página 108

O comando abre um menu de seleção com as seguintes funções:

| Função  | Significado                                                                                               |
|---------|----------------------------------------------------------------------------------------------------|
| Guardar | Guardar o valor atual de Tempo exec.                                                                      |
| Somar   | Adicionar o valor guardado ao valor de Tempo exec.                                                        |
| Anular  | Restaurar o tempo guardado e o conteúdo do campo <b>Tempo</b><br><b>de execução do programa</b> para zero |

O comando conta o tempo durante o qual o ícone **Comando em operação** é representado a verde. O comando adiciona o tempo do modo de funcionamento **Exec. programa** e da aplicação **MDI**.

As seguintes funções restauram o tempo de execução do programa:

- Selecionar um programa NC novo para a execução do programa
- Botão do ecrã Restaurar programa
- Função Anular no campo Tempo de execução do programa

#### Avisos

- Com o parâmetro de máquina operatingTimeReset (N.º 200801), o fabricante da máquina define se o comando reinicia o tempo de execução do programa ao iniciar a execução do programa.
- O comando não pode simular o tempo de execução de funções específicas da máquina, p. ex., a troca de ferramenta. Por isso, esta função na área de trabalho Simulação só é apropriada de forma condicionada para o cálculo do tempo de produção.
- No modo de funcionamento Exec. programa, o comando mostra a duração exata do programa NC considerando todos os processos específicos da máquina.

## Definição

**Comando em operação** (Steuerung in Betrieb): Com o ícone **Comando em operação**, o comando mostra na barra do comando o estado da execução do programa NC ou do bloco NC:

- Branco: nenhuma ordem de deslocação
- Verde: execução ativa, os eixos movem-se
- Laranja: programa NC interrompido
- Vermelho: programa NC parado

Quando a barra do comando está desdobrada, o comando exibe informações adicionais sobre o estado atual, p. ex., **Ativo, avanço em zero**.

# 4.7 Visualizações de posições

#### Aplicação

Na visualização de posições, o comando disponibiliza diversos modos, p. ex., valores de diferentes sistemas de referência. Dependendo da aplicação, pode-se selecionar um dos modos disponíveis.

#### Descrição das funções

O comando contém visualizações de posições nos seguintes campos:

- Área de trabalho Posições
- Vista geral do estado da barra do comando
- Separador **POS** da área de trabalho **Status**
- Separador POS da área de trabalho Estado de simulação

No separador **POS** da área de trabalho **Estado de simulação**, o comando mostra sempre o modo **Pos.nominal(NOMINAL)**. Nas áreas de trabalho **Status** e **Posições**, é possível selecionar o modo da visualização de posições.

O comando oferece os seguintes modos de visualização de posições:

| Modo                                                                                                    | Significado                                                                                                    |  |
|----------------------------------------------------------------------------------------------------|----------------------------------------------------------------------------------------------------|--|
| Pos.nomi-<br>nal(NOMINAL)                                                                                                    | Este modo mostra o valor da posição de destino atualmente calculada no sistema de coordenadas de introdução <b>I-CS</b> .                                                                                                    |  |
|                                                                                                    | Quando a máquina desloca os eixos, o comando compara as<br>coordenadas da posição real medida e da posição nominal<br>calculada a intervalos de tempo predefinidos. A posição<br>nominal é a posição na qual os eixos se devem encontrar de<br>forma calculada no momento da comparação. |  |
|                                                                                                    | Os modos <b>Pos.nominal(NOMINAL)</b> e <b>Posição real</b><br>( <b>REAL)</b> diferenciam-se entre si unicamente em<br>relação ao erro de arrasto.                                                                                                    |  |
| Posição real<br>(REAL)Este modo mostra a posição da ferramenta atualmer<br>medida no sistema de coordenadas de introdução I-C<br>A posição real é a posição medida dos eixos que os e<br>determinam no momento da comparação. |                                                                                                    |  |

| Modo                                      | Significado                                                                                                    |
|-------------------------------------------|----------------------------------------------------------------------------------------------------|
| Pos. nominal<br>sist.máq.<br>(REFNOMINA   | Este modo mostra a posição de destino calculada no sistema de coordenadas da máquina <b>M-CS</b>                                                                                                    |
| (                                         | Os modos <b>Pos. nominal sist.máq. (REFNOMINAL)</b><br>e <b>Pos. real sistema máquina (REFREAL)</b><br>diferenciam-se entre si unicamente em relação ao<br>erro de arrasto.                         |
| Pos. real sist<br>ma máquina<br>(REFREAL) | <ul> <li>e- Este modo mostra a posição da ferramenta atualmente<br/>medida no sistema de coordenadas da máquina M-CS.</li> </ul>                                                                    |
| Erro de arras<br>(E.ARR.)                 | ito Este modo mostra a diferença entre a posição nominal calcu-<br>lada e a posição real medida. O comando determina a diferen-<br>ça a intervalos de tempo predefinidos.                           |
| Curso de des<br>cação volant              | <ul> <li>Este modo mostra os valores que se deslocam através da</li> <li>função auxiliar M118.</li> </ul>                                                                                           |
| (M118)                                    | Mais informações: Manual do Utilizador Programar e testar                                                                                                    |
| Con                                       | isulte o manual da sua máquina!                                                                                                    |
| O fa                                      | ibricante da máquina define no parâmetro de máquina<br>gToolCalIDL (N.º 124501) se a visualização de posições considera o<br>or delta DL da chamada de ferramenta. Os modos <b>NOM</b> e ATUAL, bem |

como REF.N e REF.R diferenciam-se então entre si pelo valor de DL.

# 4.7.1 Alternar o modo da visualização de posições

Para alternar o modo da visualização de posições na área de trabalho **Status**, proceda da seguinte forma:

Selectionar o separador POS

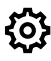

- Selecionar Definições no campo da visualização de posições
- Selecionar o modo da visualização de posições desejado, p. ex., Posição real (REAL)
- > 0 comando exibe as posições no modo desejado.

## Avisos

- O parâmetro de máquina CfgPosDisplayPace (N.º 101000) permite definir a exatidão da visualização através do número de casas decimais.
- Quando a máquina desloca os eixos, o comando ainda mostra os percursos restantes pendentes de cada um dos eixos com um ícone e o valor correspondente ao lado da posição atual.

Mais informações: "Visualização de eixos e de posições", Página 94

# 4.8 Definir o conteúdo do separador QPARA

No separador **QPARA** das áreas de trabalho **Status** e **Estado de simulação**, é possível definir as variáveis que o comando exibe. **Mais informações:** "Separador QPARA", Página 110

Para definir o conteúdo do separador QPARA, proceda da seguinte forma:

Selecionar o separador QPARA

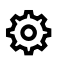

i

- No campo desejado, selecionar Definições, p. ex., Parâmetros QL
- > O comando abre a janela Lista de parâmetros.
- Introduzir números, p. ex., 1,3,200-208

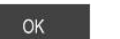

- Selecionar OK
- > 0 comando mostra os valores das variáveis definidas.

As variáveis isoladas separam-se com uma vírgula, enquanto as variáveis consecutivas são agrupadas com um traço de união.

- No separador QPARA, o comando mostra sempre oito casas decimais. O resultado de Q1 = COS 89.999 é mostrado pelo comando, por exemplo, como 0.00001745. Valores muito altos e muito baixos são indicados pelo comando em escrita exponencial. O resultado de Q1 = COS 89.999 \* 0.001 é mostrado pelo comando como +1.74532925e-08, sendo que e-08 corresponde ao fator 10<sup>-8</sup>.
- Nos textos variáveis em parâmetros QS, o comando exibe os primeiros 30 caracteres. Desse modo, pode não ser visível o conteúdo completo.

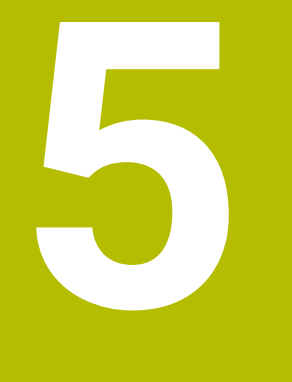

# Ligar e desligar

# 5.1 Ligar

# Aplicação

Depois de se ligar a máquina por meio do interruptor geral, segue-se o processo de inicialização do comando. Os passos seguintes diferenciam-se em função da máquina, p. ex., devido a transdutores de posição absolutos ou incrementais.

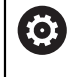

Consulte o manual da sua máquina! A ligação da máquina e a aproximação aos pontos de referência são funções que dependem da máquina.

#### Temas relacionados

Transdutores de posição absolutos e incrementais
 Mais informações: "Transdutores de posição e marcas de referência",

Página 139

# Descrição das funções

# 

#### Atenção: perigo para o operador!

Existem sempre perigos mecânicos originados pelas máquinas e respetivos componentes. Os campos elétricos, magnéticos ou eletromagnéticos são perigosos, em particular, para os portadores de pacemakers e implantes. Os perigos começam ao ligar a máquina!

- Consultar e cumprir o manual da máquina
- > Consultar e cumprir as disposições e símbolos de segurança
- Utilizar os dispositivos de segurança

Para ligar o comando, começa-se pela alimentação de corrente.

Após o processo de inicialização, o comando verifica o estado da máquina, p. ex.:

- Posições idênticas como antes de se desligar a máquina
- Dispositivos de segurança prontos a funcionar, p. ex., desligamento de emergência
- Segurança Funcional

Se detetar um erro no processo de inicialização, o comando mostra uma mensagem de erro.

O passo seguinte varia conforme os transdutores de posição existentes na máquina:

- Transdutores de posição absolutos
   Se a máquina dispuser de transdutores de posição absolutos, depois de ser ligado, o comando encontra-se na aplicação Menu Iniciar
- Transdutores de posição incrementais

Se a máquina dispuser de transdutores de posição incrementais, é necessário aproximar aos pontos referenciais na aplicação **Desloc. à referênc.**. Depois de todos os pontos serem referenciados, o comando encontra-se na aplicação **Modo manual**.

Mais informações: "Área de trabalho Referênciar", Página 126 Mais informações: "Aplicação Modo manual", Página 132

## 5.1.1 Ligar a máquina e o comando

Para ligar a máquina, proceda da seguinte forma:

- > Ligar a tensão de alimentação do comando e da máquina
- O comando encontra-se no processo de arranque e mostra o avanço na área de trabalho Start/Login.
- Na área de trabalho Start/Login, o comando exibe o diálogo Energia interrompida.

| ОК | Selecionar OF | ( |
|----|---------------|---|
|    |               |   |

> 0 comando compila o programa PLC.

- ▶ Ligar a tensão de comando
- O comando testa o funcionamento do circuito de paragem de emergência.
- > Se a máquina dispuser de encoders lineares e angulares absolutos, o comando está operacional.
- Se a máquina dispuser de encoders lineares e angulares incrementais, o comando abre a aplicação Desloc. à referênc.

Mais informações: "Área de trabalho Referênciar", Página 126

- Premir a tecla NC-Start
- O comando aproxima a todos os pontos de referência necessários.
- O comando está operacional e encontra-se na aplicação Modo manual

Mais informações: "Aplicação Modo manual", Página 132

#### Avisos

# **AVISO**

#### Atenção, perigo de colisão!

Ao ligar a máquina, o comando tenta restaurar o estado em que o plano inclinado se encontrava quando se desligou. Em determinadas circunstâncias, isso não é possível. Tal acontece, p. ex., quando se inclina com ângulo axial e a máquina está configurada com ângulo sólido ou se a cinemática tiver sido alterada.

- Se possível, restaurar a inclinação antes de encerrar.
- Verificar o estado da inclinação ao ligar novamente.

# **AVISO**

#### Atenção, perigo de colisão!

Os desvios entre as posições axiais efetivas e os valores esperados pelo comando (guardados ao encerrar), se não forem tidos em consideração, podem causar movimentos indesejados e imprevisíveis dos eixos. Durante a referenciação dos outros eixos e todos os movimentos seguintes, existe perigo de colisão!

- Verificar a posição axial
- Confirmar a janela sobreposta com SIM unicamente se as posições axiais coincidirem
- > Apesar da confirmação, deslocar cautelosamente o eixo em seguida
- Em caso de inconsistências ou dúvidas, contactar o fabricante da máquina

# 5.2 Área de trabalho Referênciar

#### Aplicação

Na área de trabalho **Referênciar**, no caso das máquinas com encoders lineares e angulares incrementais, o comando mostra os eixos que o comando deve referenciar.

### Descrição das funções

A área de trabalho **Referênciar** está sempre aberta na aplicação **Desloc. à referênc.** Se, ao ligar a máquina, for necessário aproximar a pontos referenciais, o comando abre esta aplicação automaticamente.

| Referênciar |                                                                            |  |
|-------------|----------------------------------------------------------------------------|--|
|             | Referênciar                                                                |  |
| z <b>?</b>  | Premir a tecla NC-Start, para referenciar todos os eixos não referenciados |  |
| W1          |                                                                            |  |
| x ?         |                                                                            |  |
| U1          |                                                                            |  |
| Y ?         |                                                                            |  |
| V1          |                                                                            |  |
| А           |                                                                            |  |
| В           |                                                                            |  |
| С           |                                                                            |  |
| C2          |                                                                            |  |

Área de trabalho Referênciar com eixos a referenciar

Atrás de todos os eixos que devem ser referenciados, o comando coloca um ponto de interrogação.

Quando todos os eixos estiverem referenciados, o comando fecha a aplicação **Desloc. à referênc.** e muda para a aplicação **Modo manual**.

## 5.2.1 Referenciar eixos

Para referenciar os eixos pela ordem predefinida, proceda da seguinte forma:

**t**⊥}

X+

- Premir a tecla **NC-Start**
- > O comando aproxima às marcas de referência.
- > 0 comando muda para a aplicação Modo manual.

Para referenciar os eixos por ordem aleatória, proceda da seguinte forma:

- Para cada eixo, premir e manter premida a tecla de direção de eixo até se ter passado o ponto de referência
- > 0 comando muda para a aplicação Modo manual.

#### Avisos

# **AVISO**

#### Atenção, perigo de colisão!

O comando não realiza uma verificação de colisão automática entre a ferramenta e a peça de trabalho. Em caso de posicionamento prévio incorreto ou de distância insuficiente entre os componentes, existe perigo de colisão durante a referenciação dos eixos!

- Respeitar os avisos no ecrã
- Se necessário, aproximar a uma posição segura antes da referenciação dos eixos
- Prestar atenção a eventuais colisões
- Se ainda for necessário aproximar a pontos de referência, não é possível mudar para o modo de funcionamento Exec. programa
- Caso deseje apenas editar ou simular programas NC, pode mudar para o modo de funcionamento **Programação** sem eixos referenciados. É possível aproximar aos pontos referenciais posteriormente em qualquer altura.

# Notas em conexão com a aproximação a pontos referenciais no plano de maquinagem inclinado

Se a função **Inclinar plano de trabalho** (opção #8) estava ativa antes de o comando ser encerrado, então o comando ativa automaticamente a função após o novo arranque. Dessa forma, os movimentos com teclas de eixo realizam-se on plano de maquinagem inclinado.

Antes de passar pelos pontos de referência, é necessário desativar a função **Tilt the working plane**; de outro modo, o comando interrompe o processo com um aviso. Os eixos que não estejam ativados na cinemática atual podem ser referenciados também sem desativar **Tilt the working plane**, p. ex., um carregador de ferramenta.

Mais informações: Manual do Utilizador Programar e testar

# 5.3 Desligar

## Aplicação

Para evitar a perda de dados, o comando deve ser encerrado antes de se desligar a máquina.

## Descrição das funções

O comando é encerrado na aplicação **Menu Iniciar** do modo de funcionamento **Início**.

Caso se selecione o botão do ecrã **Encerrar**, o comando abre a janela **Encerrar**. Pode-se optar por encerrar ou reiniciar o comando.

#### 5.3.1 Encerrar o comando e desligar a máquina

Para desligar a máquina, proceda da seguinte forma:

ഹ

Encerran

- Selecionar **Encerrar**
- > 0 comando abre a janela **Encerrar**.

Selecionar o modo de funcionamento Início

| <u>112</u> |  |
|------------|--|
| Encerrar   |  |

- Selecionar Encerrar
- > 0 comando é encerrado.
- > Quando o encerramento estiver terminado, o comando exibe o texto Pode desligar agora.
- Desligar o interruptor geral da máguina

# **Avisos**

# **AVISO**

#### Atenção, possível perda de dados!

O comando deve ser encerrado, para que concluir os processos em curso e guardar os dados. Desligar o comando imediatamente acionando o interruptor geral pode provocar perda de dados em qualquer estado do comando!

- Encerrar sempre o comando
- Acionar o interruptor geral apenas depois da mensagem no ecrã
- O desligamento pode variar conforme as máquinas. Consulte o manual da sua máquina!
- As aplicações do comando podem retardar o encerramento, p. ex., uma ligação com o Remote Desktop Manager (opção #133)

"Janela Remote Desktop Manager (opção #133)"

6

# Operação manual

# 6.1 Aplicação Modo manual

# Aplicação

Na aplicação **Modo manual**, é possível deslocar os eixos manualmente e configurar a máquina.

#### **Temas relacionados**

- Deslocação dos eixos da máquina
   Mais informações: "Deslocar os eixos da máquina", Página 134
- Posicionamento dos eixos da máquina por incrementos
   Mais informações: "Posicionamento incremental dos eixos", Página 135

# Descrição das funções

A aplicação Modo manual oferece as seguintes áreas de trabalho:

- Posições
- Simulação
- Status

A aplicação Modo manual contém os seguintes botões do ecrã na barra de funções:

| Botão do ecrã      | Significado                                                                                                    |
|--------------------|----------------------------------------------------------------------------------------------------|
| Volante            | Se estiver configurado um volante no comando, o mesmo exibe este interrup-<br>tor.                                                                       |
|                    | Se o volante estiver ativo, o ícone do modo de funcionamento altera-se na<br>barra do comando.                                                           |
|                    | Mais informações: "Volante eletrónico", Página 435                                                                                                    |
| M                  | Definir a função auxiliar <b>M</b> ou selecionar através da janela de seleção e confir-<br>mar com a tecla <b>NC-Start</b> .                             |
|                    | Mais informações: Manual do Utilizador Programar e testar                                                                                                |
| S                  | Definir a velocidade do mandril <b>S</b> e ativar com a tecla <b>NC-Start</b> , bem como ligar o mandril.                                                |
|                    | Mais informações: Manual do Utilizador Programar e testar                                                                                                |
| F                  | Definir o avanço <b>F</b> e ativar com o botão do ecrã <b>OK</b> .                                                                                       |
|                    | Mais informações: Manual do Utilizador Programar e testar                                                                                                |
| т                  | Definir a ferramenta <b>T</b> ou selecionar através da janela de seleção e substituir<br>com a tecla <b>NC-Start</b> .                                   |
|                    | Mais informações: Manual do Utilizador Programar e testar                                                                                                |
| Val.incremental    | Definir o incremento                                                                                                    |
|                    | Mais informações: "Posicionamento incremental dos eixos", Página 135                                                                                     |
| Definir ponto ref. | Introduzir e definir o ponto de referência                                                                                                    |
|                    | Mais informações: "Gestão de pontos de referência", Página 199                                                                                           |
| ROT 3D             | O comando abre uma janela para as definições da rotação 3D (opção #8).                                                                                   |
|                    | Mais informações: Manual do Utilizador Programar e testar                                                                                                |
| Info de Q          | O comando abre a janela <b>Lista de parâmetros Q</b> na qual é possível ver e<br>editar os valores atuais e as descrições das variáveis.                 |
|                    | Mais informações: Manual do Utilizador Programar e testar                                                                                                |
| DCM                | O comando abre a janela <b>Supervisão de colisão (DCM)</b> , na qual é possível<br>ativar ou desativar a supervisão dinâmica de colisão DCM (opção #40). |
|                    | <b>Mais informações:</b> "Ativar a supervisão dinâmica de colisão DCM para os<br>modos de funcionamento Manual e Exec. programa", Página 216             |

### Aviso

O fabricante da máquina define quais as funções auxiliares que estão à disposição no comando e quais as permitidas na aplicação**Modo manual**.

# 6.2 Deslocar os eixos da máquina

## Aplicação

Os eixos da máquina podem ser deslocados manualmente através do comando, p. ex., para fazer o posicionamento prévio de uma função manual do apalpador.

**Mais informações:** "Funções de apalpação no modo de funcionamento Manual", Página 319

#### Temas relacionados

- Programar os movimentos de deslocação
   Mais informações: Manual do Utilizador Programar e testar
- Executar os movimentos de deslocação na aplicação MDI
   Mais informações: "Aplicação MDI", Página 343

# Descrição das funções

O comando oferece as seguintes possibilidades para deslocar manualmente os eixos:

- Teclas de direção dos eixos
- Posicionamento por incrementos com o botão do ecrã Val.incremental
- Deslocação com volantes eletrónicos

Mais informações: "Volante eletrónico", Página 435

Enquanto os eixos da máquina se movem, o comando mostra o avanço de trajetória atual na visualização de estado.

Mais informações: "Visualizações de estado", Página 91

O avanço de trajetória pode ser alterado com o botão do ecrã **F** na aplicação **Modo manual** e com o potenciómetro de avanço.

Assim que um eixo se move, fica ativada uma ordem de deslocação no comando. O comando mostra o estado da ordem de deslocação com o ícone **Comando em operação** na vista geral de estado.

Mais informações: "Vista geral de estado da barra do comando", Página 99

## 6.2.1 Deslocar os eixos com as teclas de eixo

Para deslocar um eixo manualmente com as teclas de eixo, proceda da seguinte forma:

ტ

Selecionar o modo de funcionamento, p. ex., Manual

X+

- Selecionar a aplicação, p. ex., Modo manual
- Premir a tecla de eixo do eixo desejado
- O comando desloca o eixo enquanto a tecla estiver pressionada.

Mantendo-se a tecla de eixo pressionada e premindo a tecla **NC-Start**, o comando desloca o eixo com avanço contínuo. O movimento de deslocação deve ser terminado com a tecla **NC-Stop**.

Também é possível deslocar vários eixos ao mesmo tempo.

## 6.2.2 Posicionamento incremental dos eixos

No posicionamento por incrementos, o comando desloca um eixo da máquina com um valor incremental determinado por si. O campo de introdução para o passo vai de 0,001 mm a 10 mm.

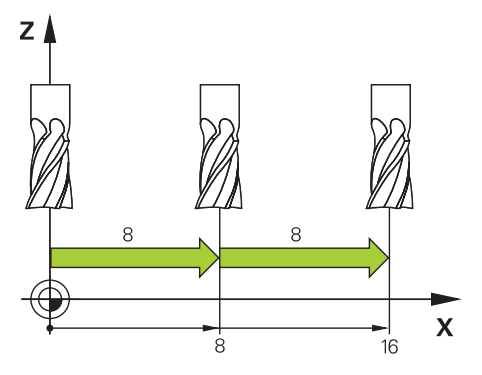

Para posicionar um eixo de forma incremental, proceda da seguinte forma:

|                 | <ul> <li>Selecionar o modo de funcionamento Manual</li> </ul>                                                                        |
|-----------------|----------------------------------------------------------------------------------------------------|
|                 | Selecionar a aplicação Modo manual                                                                                                   |
| Val.incremental | Selecionar Val.incremental                                                                                                    |
|                 | <ul> <li>Dando-se o caso, o comando abre a área de trabalho Posições<br/>e mostra o campo Val.incremental.</li> </ul>                |
|                 | <ul> <li>Introduzir o incremento para eixos lineares e eixos rotativos</li> </ul>                                                    |
| X+              | <ul> <li>Premir a tecla de eixo do eixo desejado</li> </ul>                                                                          |
|                 | <ul> <li>O comando posiciona o eixo na direção selecionada segundo<br/>o incremento definido.</li> </ul>                             |
| Val.incremental | Selecionar Val.incremental ligado                                                                                                    |
| Ligado -        | <ul> <li>O comando termina o posicionamento incremental e fecha o<br/>campo Val.incremental na área de trabalho Posições.</li> </ul> |

O posicionamento incremental também pode ser concluído com o botão do ecrã **Desligar** no campo **Val.incremental**.

| Posições           |                   | Pos.n | ominal(NOMINAL) 🔻 🗆 × |
|--------------------|-------------------|-------|-----------------------|
| 훨 💮 12: CLIN       | IBING-PLATE \land |       |                       |
| left 🕅 🕅 🔞 🕅       |                   |       |                       |
| T 8 Z 🐰            | MILL_D16_ROUGH    |       |                       |
| F 0 <sub>min</sub> | ·/// 100 %        | W     | 100%                  |
| S 12000 "pm        | ○ 100%            | (NS)  | M5                    |
| X                  | 12.000            |       |                       |
| Y                  | -3.000            |       |                       |
| Ζ                  | 40.000            |       |                       |
| A                  | 0.000             |       |                       |
| С                  | 0.000             |       |                       |
| S1                 | 20.000            |       |                       |
| Val.incremental    |                   |       |                       |
| Eixos lineares     | 1 mm              |       |                       |
| Eixos circular     | 1 •               |       | Deslig                |

8

Área de trabalho Posições com campo Val.incremental ativo

# Aviso

Antes de deslocar um eixo, o comando verifica se a velocidade definida foi alcançada. Nos blocos de posicionamento com avanço **FMAX**, o comando não verifica a velocidade.

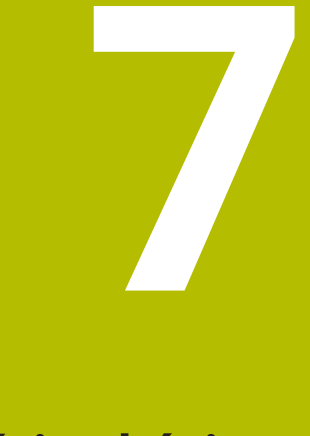

# Princípios básicos de NC

# 7.1 Princípios básicos de NC

# 7.1.1 Eixos programáveis

 $\odot$ 

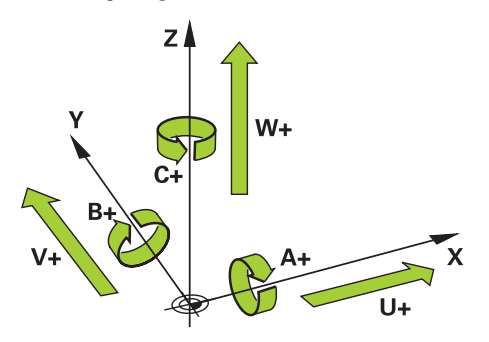

Os eixos programáveis do comando correspondem às definições de eixos da norma DIN 66217.

Os eixos programáveis designam-se da seguinte forma:

| Eixo principal | Eixo paralelo | Eixo rotativo |
|----------------|---------------|---------------|
| X              | U             | Α             |
| Y              | V             | В             |
| Z              | W             | С             |

#### Consulte o manual da sua máquina!

A quantidade, designação e atribuição dos eixos programáveis depende da máquina.

O fabricante da máquina pode definir outros eixos, p. ex., eixos PLC.

# 7.1.2 Designação dos eixos em fresadoras

Os eixos **X**, **Y** e **Z** da sua fresadora também são designados por eixo principal (1.º eixo), eixo secundário (2.º eixo) e eixo da ferramenta. O eixo principal e o eixo secundário formam o plano de maquinagem.

| Entre os eixos existe a s | seguinte conexão | ): |
|---------------------------|------------------|----|
|---------------------------|------------------|----|

| Eixo principal | Eixo secundário | Eixo da ferramen-<br>ta | Plano de maqui-<br>nagem |
|----------------|-----------------|-------------------------|--------------------------|
| x              | Y               | Z                       | XY, também UV,<br>XV, UY |
| Y              | Z               | X                       | YZ, também WU,<br>ZU, WX |
| Z              | X               | Y                       | ZX, também VW,<br>YW, VZ |

## 7.1.3 Transdutores de posição e marcas de referência

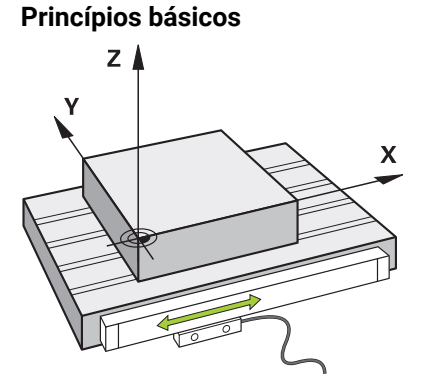

A posição dos eixos da máquina é determinada com transdutores de posição Por norma, os eixos lineares estão equipados com encoders lineares. Nas mesas rotativas ou eixos rotativos, instalam-se encoders angulares.

Os transdutores de posição determinam as posições da mesa da máquina ou da ferramenta, criando um sinal elétrico em caso de movimento do eixo. A partir do sinal elétrico, o comando deteta a posição do eixo no sistema de referência atual.

Mais informações: "Sistemas de referência", Página 184

Os transdutores de posição podem detetar posições de diferentes maneiras:

- de forma absoluta
- de forma incremental

Em caso de corte de corrente, o comando deixa de poder determinar a posição dos eixos. Quando a alimentação de corrente for restaurada, os transdutores de posição absolutos e incrementais terão um comportamento diferente.

#### Transdutores de posição absolutos

Com transdutores de posição absolutos, cada posição no encoder é identificada inequivocamente. Dessa maneira, o comando pode estabelecer imediatamente a relação entre a posição axial e o sistema de coordenadas após uma interrupção de corrente.

#### Transdutores de posição incrementais

Os transdutores de posição incrementais determinam a distância da posição atual de uma marca de referência para determinar a posição. As marcas de referência identificam um ponto de referência fixo da máquina. Para poder determinar a posição atual após um corte de corrente, é necessário aproximar a uma marca de referência.

Se os transdutores de posição contiverem marcas de referência codificadas, no caso de encoders lineares, os eixos devem deslocar-se, no máximo 20 mm. Nos encoders angulares, esta distância eleva-se, no máximo, a 20°.

Mais informações: "Referenciar eixos", Página 127

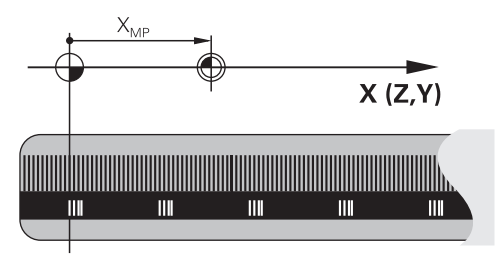

# 7.1.4 Pontos de referência na máquina

A tabela seguinte apresenta uma vista geral dos pontos de referência na máquina ou na peça de trabalho.

### **Temas relacionados**

Pontos de referência na ferramenta

Mais informações: "Pontos de referência na ferramenta", Página 144

| Símbolo     | Ponto de referência                                                                                                    |
|-------------|----------------------------------------------------------------------------------------------------|
|             | Ponto zero da máquina                                                                                                    |
| $\Psi$      | O ponto zero da máquina é um ponto específico definido pelo fabricante da máquina na<br>configuração da mesma.                                                                                              |
|             | O ponto zero da máquina é a origem das coordenadas do sistema de coordenadas da<br>máquina <b>M-CS</b> .                                                                                                    |
|             | Mais informações: "Sistema de coordenadas da máquina M-CS", Página 186                                                                                                    |
|             | Se se programar <b>M91</b> num bloco NC, os valores definidos referem-se ao ponto zero da<br>máquina.                                                                                                    |
|             | Mais informações: Manual do Utilizador Programar e testar                                                                                                    |
| _ <b>_</b>  | Ponto zero M92 M92-ZP (zero point)                                                                                                    |
| l<br>M92-ZP | O ponto zero <b>M92</b> é um ponto específico referido ao ponto zero da máquina que o fabri-<br>cante da máquina define na configuração da mesma.                                                           |
|             | O ponto zero <b>M92</b> é a origem das coordenadas do sistema de coordenadas <b>M92</b> . Se se<br>programar <b>M92</b> num bloco NC, os valores definidos referem-se ao ponto zero <b>M92</b> .            |
|             | Mais informações: Manual do Utilizador Programar e testar                                                                                                    |
|             | Ponto de troca de ferramenta                                                                                                    |
|             | O ponto de troca de ferramenta é um ponto específico referido ao ponto zero da máquina<br>que o fabricante da máquina define na macro de troca de ferramenta.                                               |
| <b>+</b>    | Ponto de referência                                                                                                    |
|             | O ponto referencial é um ponto específico para a inicialização de transdutores de<br>posição.                                                                                                    |
|             | Mais informações: "Transdutores de posição e marcas de referência", Página 139                                                                                                    |
|             | Se a máquina tiver transdutores de posição incrementais, os eixos devem aproximar ao<br>ponto referencial após o processo de arranque.                                                                      |
|             | Mais informações: "Referenciar eixos", Página 127                                                                                                    |
| <b></b>     | Ponto de referência da peça de trabalho                                                                                                    |
| $\Psi$      | O ponto de referência da peça de trabalho serve para definir a origem das coordenadas do sistema de coordenadas da peça de trabalho <b>W-CS</b> .                                                           |
|             | Mais informações: "Sistema de coordenadas da peça de trabalho W-CS", Página 190                                                                                                    |
|             | O ponto de referência da peça de trabalho está definido na linha ativa da tabela de pontos<br>de referência. O ponto de referência da peça de trabalho determina-se, p. ex., através de<br>um apalpador 3D. |
|             | Mais informações: "Gestão de pontos de referência", Página 199                                                                                                    |
|             | Mais informações: Manual do Utilizador Programar e testar                                                                                                    |
|             | Se não estiverem definidas transformações, as introduções no programa NC referem-se<br>ao ponto de referência da peça de trabalho.                                                                          |

#### Símbolo Ponto de referência

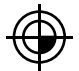

#### Ponto zero da peça de trabalho

O ponto zero da peça de trabalho com transformações é definido no programa NC, p. ex., com a função **TRANS DATUM** ou uma tabela de pontos zero. No ponto zero da peça de trabalho, as introduções referem-se ao programa NC. Se não estiverem definidas transformações no programa NC, o ponto zero da peça de trabalho corresponde ao ponto de referência da peça de trabalho.

Se se inclinar o plano de maquinagem (opção #8), o ponto zero da peça de trabalho serve de ponto de rotação da peça de trabalho.

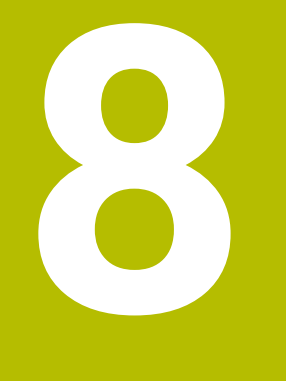

# **Ferramentas**

# 8.1 Princípios básicos

Para tirar partido das funções do comando, defina as ferramentas dentro do comando com os dados reais, p. ex., o raio. Dessa maneira, a programação é facilitada e a segurança de processo aumenta.

Para adicionar uma ferramenta à máquina, pode proceder pela ordem seguinte:

- Prepare a ferramenta e fixe a mesma numa montagem de ferramenta apropriada.
- Para determinar as dimensões da ferramenta a partir do ponto de referência do porta-ferramenta, meça a ferramenta, p. ex., com um aparelho de ajuste prévio. O comando necessita das dimensões para o cálculo das trajetórias.

Mais informações: "Ponto de referência do porta-ferramenta", Página 145

Para poder definir completamente a ferramenta, são necessários outros dados de ferramenta. Consulte tais dados de ferramenta, p. ex., no catálogo de ferramentas do fabricante.

Mais informações: "Dados de ferramenta para os tipos de ferramenta", Página 158

 Guarde na gestão de ferramentas todos os dados de ferramenta determinados acerca desta ferramenta.

Mais informações: "Gestão ferramentas ", Página 170

Se necessário, para uma simulação próxima da realidade e proteção contra colisão, atribua à ferramenta um porta-ferramenta.

Mais informações: "Gestão de porta-ferramentas", Página 175

Quando tiver definido completamente a ferramenta, programe uma chamada de ferramenta dentro de um programa NC.

Mais informações: Manual do Utilizador Programar e testar

Se a sua máquina estiver equipada com um sistema de troca de ferramenta confuso e uma dupla garra, reduza, eventualmente, o tempo de troca de ferramenta através da pré-seleção da ferramenta.

Mais informações: Manual do Utilizador Programar e testar

Dando-se o caso, execute uma verificação da aplicação da ferramenta antes do início do programa. Dessa maneira, verifica se as ferramentas se encontram na máquina e dispõem de tempo de vida restante suficiente.

Mais informações: "Verificação da aplicação da ferramenta", Página 178

 Se tiver maquinado uma peça de trabalho e a tiver medido em seguida, se necessário, corrija as ferramentas.

Mais informações: Manual do Utilizador Programar e testar

# 8.2 Pontos de referência na ferramenta

O comando distingue os seguintes pontos de referência na ferramenta para diferentes cálculos ou aplicações.

## Temas relacionados

Pontos de referência na máquina ou na peça de trabalho
 Mais informações: "Pontos de referência na máquina", Página 140
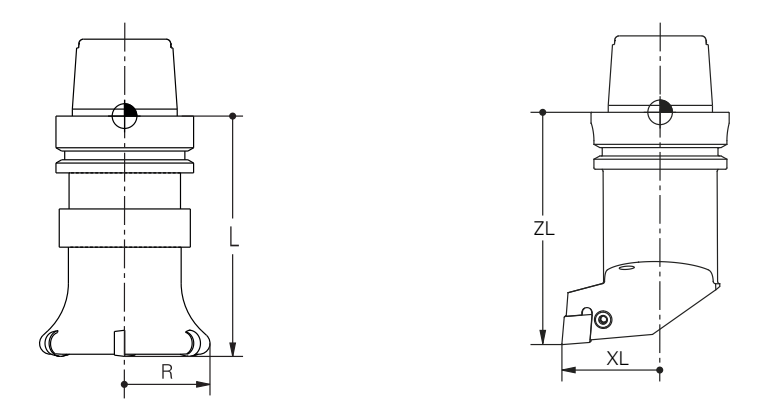

O ponto de referência do porta-ferramenta é um ponto específico definido pelo fabricante da máquina. Regra geral, o ponto de referência do porta-ferramenta encontra-se no came do mandril.

Com base no ponto de referência do porta-ferramenta, definem-se as dimensões da ferramenta na gestão de ferramentas, p. ex., o comprimento **L** e o raio **R**. **Mais informações:** "Gestão ferramentas ", Página 170

# 8.2.2 Ponta da ferramenta TIP

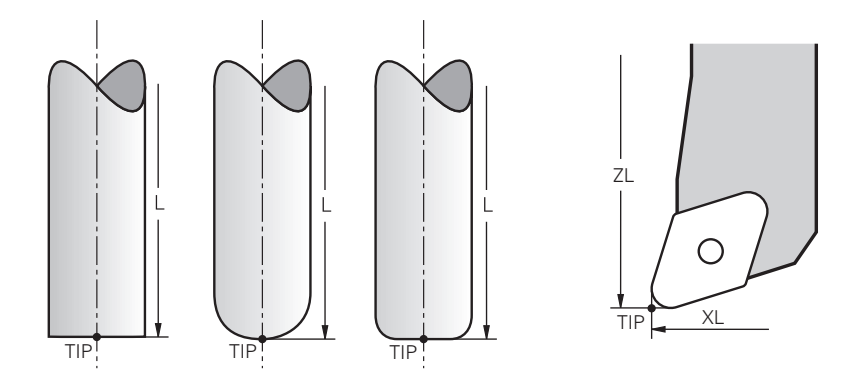

A ponta da ferramenta encontra-se na posição mais afastada do ponto de referência do porta-ferramenta. A ponta da ferramenta corresponde à origem das coordenadas do sistema de coordenadas da ferramenta **T-CS**.

Mais informações: "Sistema de coordenadas da ferramenta T-CS", Página 196

No caso das ferramentas de fresagem, a ponta da ferramenta encontra-se no centro do raio da ferramenta  ${f R}$  e no ponto mais distante da ferramenta no eixo da ferramenta.

A ponta da ferramenta define-se com as seguintes colunas da gestão de ferramentas referidas ao ponto de referência do porta-ferramenta:

- L
- DL
- **ZL** (opção #50, opção #156)
- **XL** (opção #50, opção #156)
- YL (opção #50, opção #156)
- **DZL** (opção #50, opção #156)
- DXL (opção #50, opção #156)
- DYL (opção #50, opção #156)
- LO (opção #156)
- **DLO** (opção #156)

Mais informações: "Dados de ferramenta para os tipos de ferramenta",

### Página 158

Tratando-se de ferramentas de tornear (opção #50), o comando utiliza a ponta da ferramenta teórica, ou seja, o ponto de intersecção dos valores definidos **ZL**, **XL** e **YL**.

# 8.2.3 Ponto central da ferramenta TCP (tool center point)

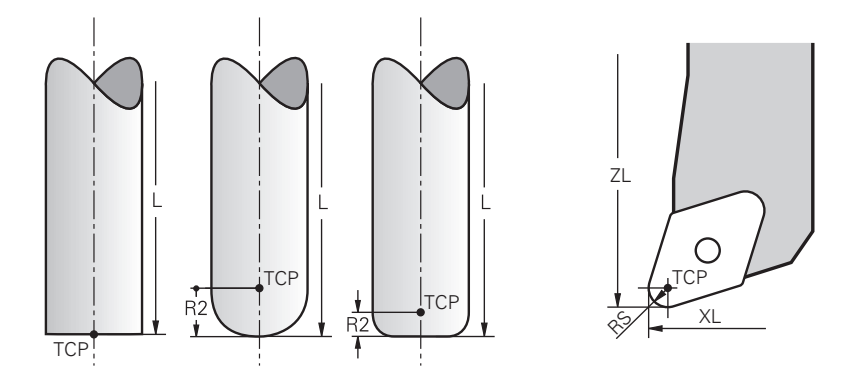

O ponto central da ferramenta corresponde ao centro do raio da ferramenta **R**. Se estiver definido um raio da ferramenta 2 **R2**, o ponto central da ferramenta é deslocado da ponta da ferramenta segundo este valor.

Nas ferramentas de tornear (opção #50), o ponto central da ferramenta encontra-se no centro do raio da lâmina **RS**.

O ponto central da ferramenta é definido com as introduções na gestão de ferramentas referidas ao ponto de referência do porta-ferramenta.

**Mais informações:** "Dados de ferramenta para os tipos de ferramenta", Página 158

# 8.2.4 Ponto de guia da ferramenta TLP (tool location point)

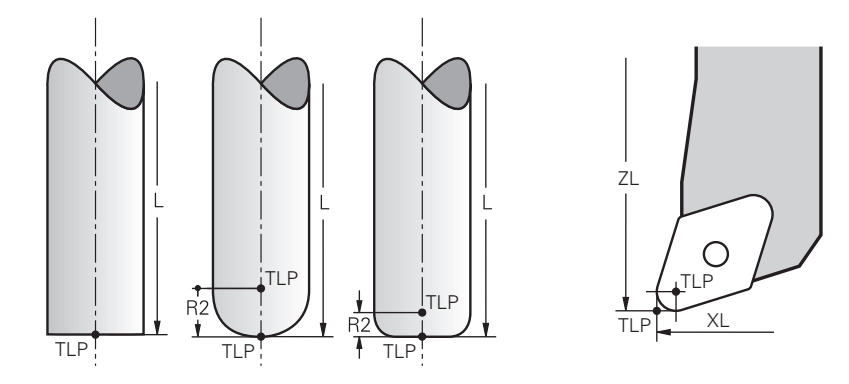

O comando posiciona a ferramenta no ponto de guia da ferramenta. Por norma, o ponto de guia da ferramenta encontra-se na ponta da ferramenta.

Dentro da função **FUNCTION TCPM** (opção #9), é possível selecionar o ponto de guia da ferramenta também no ponto central da ferramenta.

Mais informações: Manual do Utilizador Programar e testar

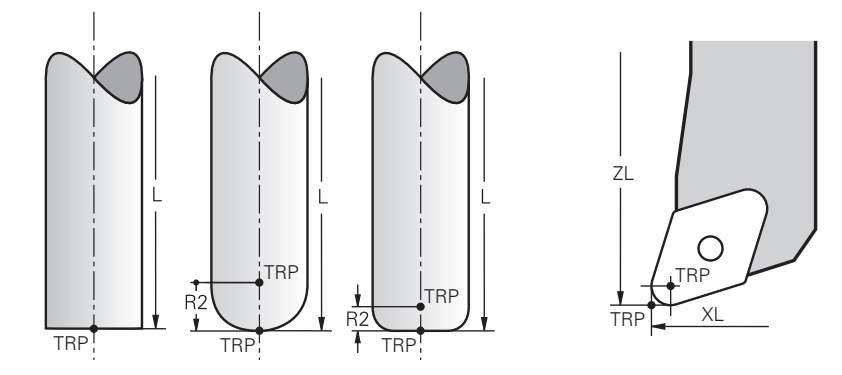

# 8.2.5 Ponto de rotação da ferramenta TRP (tool rotation point)

Nas funções de inclinação com **MOVE** (opção #8), o comando roda em torno do ponto de rotação da ferramenta. Por norma, o ponto de rotação da ferramenta encontra-se na ponta da ferramenta.

Se, em funções **PLANE**, for selecionado **MOVE**, com o elemento de sintaxe **DIST** define-se a posição relativa entre a peça de trabalho e a ferramenta. O comando desloca o ponto de rotação da ferramenta da ponta da ferramenta segundo este valor. Se não se definir **DIST**, o comando mantém a ponta da ferramenta constante.

Mais informações: Manual do Utilizador Programar e testar Dentro da função FUNCTION TCPM (opção #9), é possível selecionar o ponto de rotação da ferramenta também no ponto central da ferramenta. Mais informações: Manual do Utilizador Programar e testar

# 8.2.6 Centro do raio da ferramenta 2 CR2 (center R2)

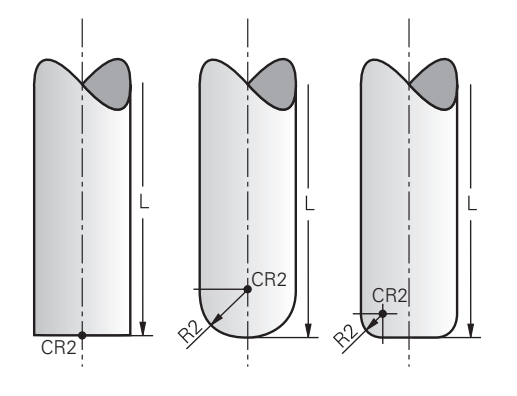

O comando utiliza o centro do raio da ferramenta 2 em conexão com a correção de ferramenta 3D (opção #9). Nas retas **LN**, o vetor normal de superfície aponta para este ponto e define a direção da correção de ferramenta 3D.

Mais informações: Manual do Utilizador Programar e testar

O centro do raio da ferramenta 2 é deslocado da ponta da ferramenta e da lâmina da ferramenta segundo o valor **R2**.

# 8.3 Dados de ferramenta

# 8.3.1 Número de ferramenta

## Aplicação

Todas as ferramentas possuem um número inequívoco que corresponde ao número de linha na gestão de ferramentas. Cada número de ferramenta é único.

Mais informações: "Gestão ferramentas ", Página 170

# Descrição das funções

Pode definir números de ferramenta num intervalo entre 0 e 32 767.

A ferramenta com o número 0 é determinada como ferramenta zero e contém o comprimento L=0 e o raio R=0. Com uma TOOL CALL 0, o comando substitui a ferramenta utilizada atualmente mas não coloca nenhuma ferramenta nova. **Mais informações:** Manual do Utilizador Programar e testar

## 8.3.2 Nome de ferramenta

## Aplicação

Além do número de ferramenta, também é possível atribuir um nome de ferramenta. Contrariamente ao número de ferramenta, o nome de ferramenta não é único.

## Descrição das funções

Através do nome de ferramenta, pode voltar a encontrar ferramentas mais facilmente dentro da gestão de ferramentas. Para isso, pode definir dados básicos como o diâmetro ou o tipo de maquinagem, p. ex., **MILL\_D10\_ROUGH**. Como o nome de ferramenta não é único, defina o nome de ferramenta inequivocamente.

Um nome de ferramenta deve conter, no máximo, 32 carateres.

### **Carateres permitidos**

Pode utilizar os carateres seguintes para o nome de ferramenta: A B C D E F G H I J K L M N O P Q R S T U V W X Y Z 0 1 2 3 4 5 6 7 8 9 # \$ % &, -\_. Se introduzir minúsculas, o comando substitui as mesmas por maiúsculas ao guardar.

## Aviso

Defina inequivocamente o nome de ferramenta!

Se definir um nome de ferramenta idêntico para várias ferramentas, o comando procura a ferramenta pela ordem seguinte:

- A ferramenta que se encontra no mandril
- A ferramenta que se encontra no carregador

| Consulte o  | ) manual da sua máquina!                         |
|-------------|--------------------------------------------------|
| Se existire | m vários carregadores, o fabricante da máquina   |
| pode esta   | belecer uma ordem de procura das ferramentas nos |
| carregado   | res.                                             |

A ferramenta que está definida na tabela de ferramentas, mas que não se encontra atualmente no carregador

Por exemplo, se o comando encontra várias ferramentas disponíveis no carregador de ferramentas, o comando insere a ferramenta com o menor tempo de vida restante.

# 8.3.3 Ferramenta indexada

## Aplicação

Através de uma ferramenta indexada, é possível armazenar vários dados de ferramenta diferentes para uma ferramenta existente fisicamente. Dessa maneira, através do programa NC, pode manter um determinado ponto na ferramenta que não tem obrigatoriamente de corresponder ao comprimento máximo da ferramenta.

# Descrição das funções

As ferramentas com vários comprimentos e raios não podem ser definidas numa só linha da tabela da gestão de ferramentas. São necessárias linhas de tabela adicionais com as definições completas das ferramentas indexadas. Os comprimentos das ferramentas indexadas aproximam-se do ponto de referência do porta-ferramenta com índice ascendente a partir do comprimento máximo da ferramenta.

Mais informações: "Ponto de referência do porta-ferramenta", Página 145

Mais informações: "Criar ferramenta indexada", Página 151

Exemplos para uma aplicação de ferramentas indexadas:

Broca escalonada

Os dados da ferramenta principal contêm a ponta da broca, o que corresponde ao comprimento máximo. Os escalões da ferramenta definem-se como ferramentas indexadas. Dessa forma, os comprimentos correspondem às dimensões efetivas da ferramenta.

Ferramenta de perfuração NC

Com a ferramenta principal, define-se a ponta teórica da ferramenta como comprimento máximo. Isso permite, p. ex., centrar. Com a ferramenta indexada, define-se um ponto ao longo da lâmina da ferramenta. Isso permite, p. ex., rebarbar.

Fresa para canais ou fresa de ranhura em T

Com a ferramenta principal, define-se o ponto inferior da lâmina da ferramenta, o que corresponde ao comprimento máximo. Com a ferramenta indexada, definese o ponto superior da lâmina da ferramenta. Se utilizar a ferramenta indexada para separar, pode programar diretamente a altura de peça de trabalho indicada.

## Criar ferramenta indexada

Para criar uma ferramenta indexada, proceda da seguinte forma:

| i ara oriar        | ana ferramenta maexada, proceda da oegante forma.                                                                      |
|--------------------|----------------------------------------------------------------------------------------------------|
|                    | <ul> <li>Selecionar o modo de funcionamento Tabelas</li> </ul>                                                         |
|                    | Selecionar Gestão ferramentas                                                                                          |
| Editar             | Ativar Editar                                                                                                    |
| •                  | <ul> <li>O comando ativa a gestão de ferramentas para a edição.</li> </ul>                                             |
| Inserir ferramenta | Selecionar Inserir ferramenta                                                                                          |
|                    | > 0 comando abre a janela sobreposta Inserir ferramenta.                                                               |
|                    | <ul> <li>Definir o tipo de ferramenta</li> </ul>                                                                       |
|                    | Definir o número da ferramenta principal, p. ex., T5                                                                   |
| ОК                 | Selecionar OK                                                                                                    |
|                    | > 0 comando insere a linha da tabela <b>5</b> .                                                                        |
|                    | <ul> <li>Definir todos os dados de ferramenta necessários, incluindo o<br/>comprimento máximo da ferramenta</li> </ul> |
|                    | <b>Mais informações:</b> "Dados de ferramenta para os tipos de ferramenta", Página 158                                 |
| Inserir ferramenta | Selecionar Inserir ferramenta                                                                                          |
|                    | > 0 comando abre a janela sobreposta Inserir ferramenta.                                                               |
|                    | <ul> <li>Definir o tipo de ferramenta</li> </ul>                                                                       |
|                    | Definir o número da ferramenta indexada, p. ex., T5.1                                                                  |
|                    | Uma ferramenta indexada é definida com o número da ferramenta principal e um índice a seguir ao ponto.                 |

OK

- Selecionar OK
- > 0 comando insere a linha da tabela 5.1.
- Definir todos os dados de ferramenta necessários

Mais informações: "Dados de ferramenta para os tipos de ferramenta", Página 158

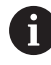

O comando não assume dados da ferramenta principal!

Os comprimentos das ferramentas indexadas aproximam-se do ponto de referência do portaferramenta com índice ascendente a partir do comprimento máximo da ferramenta.

Mais informações: "Ponto de referência do portaferramenta", Página 145

## Avisos

O comando descreve automaticamente alguns parâmetros, p. ex., o tempo de vida atual CUR\_TIME. O comando descreve estes parâmetros em separado para cada linha da tabela.

Mais informações: "Tabela de ferramentas tool.t", Página 382

- Não deve criar índices sequencialmente. Pode criar, p. ex., as ferramentas T5, T5.1 e T5.3.
- A cada ferramenta principal pode adicionar até nove ferramentas indexadas. Se definir uma ferramenta gémea RT, é válida exclusivamente para a respetiva linha da tabela. Se uma ferramenta indexada estiver desgastada e, consequentemente, bloqueada, tal não se aplica igualmente a todos os índices. Dessa maneira, p. ex., a ferramenta principal continua a poder ser utilizada.

Mais informações: Manual do Utilizador Programar e testar

i

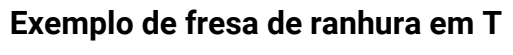

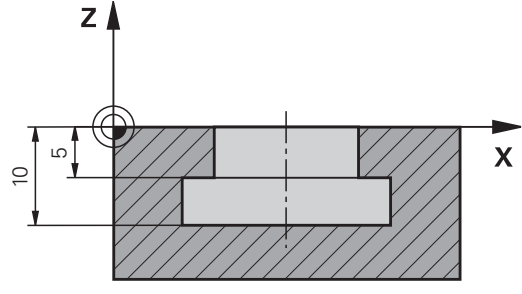

Neste exemplo, é programada uma ranhura que é cotada à aresta superior e inferior a partir da superfície das coordenadas. A altura da ranhura é maior que o comprimento da lâmina da ferramenta utilizada. Assim, são precisos dois cortes.

Para a produção da ranhura, são necessárias duas definições de ferramenta:

- A ferramenta principal está cotada ao ponto inferior da lâmina da ferramenta, ou seja, ao comprimento máximo da ferramenta. Dessa forma, pode produzir a aresta inferior da ranhura.
- A ferramenta indexada está cotada ao ponto superior da lâmina da ferramenta. Dessa forma, pode produzir a aresta superior da ranhura.

Certifique-se de que define todos os dados de ferramenta necessários tanto na ferramenta principal, como na ferramenta indexada! Com uma ferramenta retangular, o raio permanece idêntico nas duas linhas da tabela.

A ranhura é programada em dois passos de maquinagem:

- A profundidade de 10 mm programa-se com a ferramenta principal.
- A profundidade de 5 mm programa-se com a ferramenta indexada.

| 11 TOOL CALL 7 Z S2000    | ; Chamar a ferramenta principal                                      |
|---------------------------|----------------------------------------------------------------------|
| 12 L X+0 Y+0 Z+10 R0 FMAX | ; Pré-posicionar a ferramenta                                        |
| 13 L Z-10 R0 F500         | ; Posicionar à profundidade de<br>maquinagem                         |
| 14 CALL LBL "CONTOUR"     | ; Produzir a aresta inferior da ranhura com a ferramenta principal   |
| *                         |                                                                      |
| 21 TOOL CALL 7.1 Z F2000  | ; Chamar a ferramenta indexada                                       |
| 22 L X+0 Y+0 Z+10 R0 FMAX | ; Pré-posicionar a ferramenta                                        |
| 23 L Z-5 R0 F500          | ; Posicionar à profundidade de<br>maquinagem                         |
| 24 CALL LBL "CONTOUR"     | ; Produzir a aresta superior da ranhura com<br>a ferramenta indexada |

# Exemplo de ferramenta FreeTurn

Para uma ferramenta FreeTurn são necessários os seguintes dados de ferramenta:

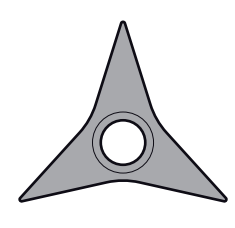

Ferramenta FreeTurn com três lâminas de acabamento

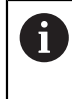

Dentro do nome da ferramenta, são recomendáveis informações sobre os ângulos de ponta **P-ANGLE** e sobre o comprimento da ferramenta **ZL**, p. ex., **FT1\_35-35-35\_100**.

| Ícone e<br>parâmetro | Significado                   | Utilização                                                                                                    |
|----------------------|-------------------------------|----------------------------------------------------------------------------------------------------|
|                      | Comprimento da ferramenta 1   | O comprimento da ferramenta <b>ZL</b> corresponde ao comprimento total da ferramenta referido ao ponto de referência do porta-ferramenta.                                                         |
| ZL                   |                               | Mais informações: "Pontos de referência na ferra-<br>menta", Página 144                                                                                                    |
| XL                   | Comprimento da ferramenta 2   | O comprimento da ferramenta <b>XL</b> corresponde à<br>diferença entre o centro do mandril e a ponta da<br>ferramenta da lâmina. <b>XL</b> define-se sempre negativo<br>nas ferramentas FreeTrun. |
|                      |                               | Mais informações: "Pontos de referência na ferra-<br>menta", Página 144                                                                                                    |
| Т                    | Comprimento da ferramenta 3   | O comprimento da ferramenta <b>YL</b> é sempre 0 nas ferramentas FreeTurn.                                                                                                    |
| YL                   |                               |                                                                                                    |
| F                    | Raio das lâminas              | O raio <b>RS</b> está indicado no catálogo de ferramentas.                                                                                                    |
| RS                   |                               |                                                                                                    |
|                      | Tipo de ferramenta de tornear | Pode-se escolher entre ferramenta de desbaste<br>( <b>ROUGH</b> ) e ferramenta de acabamento ( <b>FINISH</b> ).                                                                                   |
| TIPO                 |                               | Mais informações: "Subgrupos de tipos de ferra-<br>menta de tecnologia específica", Página 156                                                                                                    |
|                      | Orientação da ferr.ta         | A orientação da ferramenta <b>TO</b> é sempre 18 nas<br>ferramentas FreeTurn.                                                                                                    |
| то                   |                               | Y+<br>P-ANGLE<br>X+                                                                                                    |

| Ícone e<br>parâmetro | Significado                        | Utilização                                                                                                    |
|----------------------|------------------------------------|----------------------------------------------------------------------------------------------------|
| ORI                  | Ângulo de orientação               | O ângulo de orientação <b>ORI</b> permite definir o desvio<br>das várias lâminas entre si. Se a primeira lâmina<br>apresentar o valor 0, no caso de ferramentas<br>simétricas, defina a segunda lâmina com 120 e a<br>terceira lâmina com 240. |
|                      | Ângulo de ponta                    | O ângulo de ponta <b>P-ANGLE</b> está indicado no catálogo de ferramentas.                                                                                                    |
| P-ANGLE              |                                    |                                                                                                    |
| R                    | Comprimento da lâmina              | O comprimento da lâmina <b>CUTLENGTH</b> está indica-<br>do no catálogo de ferramentas.                                                                                                    |
| CUTLENGTH            |                                    |                                                                                                    |
|                      | Cinemática doporta-ferramen-<br>ta | Graças à cinemática do porta-ferramenta opcional,<br>o comando pode, p. ex., monitorizar a ferramenta<br>quanto a colisões. Atribua a mesma cinemática a                                                                                       |

cada uma das lâminas individuais.

## 8.3.4 Tipos de ferramenta

### Aplicação

Dependendo do tipo de ferramenta selecionado, o comando mostra na gestão de ferramentas os dados de ferramenta que podem ser editados.

### Temas relacionados

Editar dados de ferramenta na gestão de ferramentas
 Mais informações: "Gestão ferramentas ", Página 170

### Descrição das funções

A cada tipo de ferramenta é atribuído um número adicionalmente. Na coluna **TIPO** da gestão de ferramentas, podem-se selecionar os seguintes tipos de ferramenta:

Símbolo Tipo de ferramenta Número Ferramenta de fresagem (MILL) 0 2 9 Fresa de desbaste (MILL\_R) Fresa de acabamento(MILL\_F) 10 Ø Fresa esférica (BALL) 22 Fresa toroidal (TORUS) 23 Ø Broca (DRILL) 1 2 Broca de roscagem (**TAP**) V Ferramenta de perfuração NC (CENT) 4

Através destes tipos de ferramenta, tem a possibilidade de filtrar as ferramentas na gestão de ferramentas.

Mais informações: "Gestão ferramentas ", Página 170

## Subgrupos de tipos de ferramenta de tecnologia específica

Dependendo do tipo de ferramenta selecionado, pode definir um tipo de ferramenta de tecnologia específica na coluna **SUBTYPE**. O comando disponibiliza a coluna **SUBTYPE** nos tipos de ferramenta **TURN**, **GRIND** e **DRESS**. O tipo de ferramenta é estabelecido dentro destas tecnologias.

### Tipos dentro das ferramentas de tornear

Dentro das ferramentas de tornear, escolha entre os seguintes tipos:

| Símbolo | Tipo de ferramenta                                        | Número |
|---------|-----------------------------------------------------------|--------|
| 0       | Ferramenta de desbaste ( <b>ROUGH</b> )                   | 11     |
| 0       | Ferramenta de acabamento ( <b>FINISH</b> )                | 12     |
|         | Ferramenta de rosca ( <b>THREAD</b> )                     | 14     |
|         | Ferramenta de recesso ( <b>RECESS</b> )                   | 15     |
| •       | Ferramenta de botão ( <b>BUTTON</b> )                     | 21     |
| -       | Ferramenta de torneamento de punção<br>( <b>RECTURN</b> ) | 26     |

### Tipos dentro das ferramentas de retificar

Dentro das ferramentas de retificar, escolha entre os seguintes tipos:

| Símbolo  | Tipo de ferramenta                                             | Número |
|----------|----------------------------------------------------------------|--------|
|          | Ponta de esmeril ( <b>GRIND_M</b> )                            | 1      |
|          | Ponta de esmeril especial ( <b>GRIND_MS</b> )                  | 2      |
|          | Rebolo tipo copo ( <b>GRIND_MT</b> )                           | 3      |
|          | Disco plano ( <b>GRIND_S</b> )<br>Nenhuma função atualmente    | 26     |
| <b>—</b> | Disco oblíquo ( <b>GRIND_A</b> )<br>Nenhuma função atualmente  | 27     |
| r<br>h   | Placa de torno ( <b>GRIND_P</b> )<br>Nenhuma função atualmente | 28     |

#### Tipos dentro das ferramentas de dressagem

Dentro das ferramentas de dressagem, escolha entre os seguintes tipos:

| Símbolo      | Tipo de ferramenta                      | Número |
|--------------|-----------------------------------------|--------|
| $\widehat{}$ | Dressador de perfil ( <b>DIAMOND</b> )  | 101    |
| 84           | Dressador protegido (HORNED)            | 102    |
|              | Nenhuma função atualmente               |        |
|              | Mandril de dressagem ( <b>SPINDLE</b> ) | 103    |
|              | Dressador laminar ( <b>PLATE</b> )      | 110    |
|              | Dressador tipo roseta ( <b>ROLL</b> )   | 120    |

8

# 8.3.5 Dados de ferramenta para os tipos de ferramenta

## Aplicação

Através dos dados de ferramenta, o comando recebe todas as informações necessárias para o cálculo e a verificação dos movimentos requeridos. Os dados necessários dependem da tecnologia e do tipo de ferramenta.

### **Temas relacionados**

- Editar dados de ferramenta na gestão de ferramentas
   Mais informações: "Gestão ferramentas ", Página 170
- Tipos de ferramenta
   Mais informações: "Tipos de ferramenta", Página 155

# Descrição das funções

Alguns dos dados de ferramenta necessários podem ser determinados através das seguintes opções:

Meça as suas ferramentas externamente com um aparelho de ajuste prévio ou diretamente na máquina, p. ex., através de um apalpador de ferramenta.

**Mais informações:** Manual do Utilizador Ciclos de medição de peças de trabalho e ferramentas

Consulte mais informações sobre a ferramenta no catálogo de ferramentas do fabricante, p. ex., o material ou o número de lâminas.

Nas tabelas seguintes, a relevância dos parâmetros está subdividida nos níveis opcional, recomendado e obrigatório.

O comando tem em consideração os parâmetros recomendados, pelo menos, numa das seguintes funções:

Simulação

Mais informações: Manual do Utilizador Programar e testar

Ciclos de maquinagem ou de apalpação

Mais informações: Manual do Utilizador Ciclos de maquinagem Mais informações: Manual do Utilizador Ciclos de medição de peças de trabalho e ferramentas

Supervisão dinâmica de colisão DCM (opção #40)

Mais informações: "Supervisão dinâmica de colisão DCM (opção #40)", Página 212

# Dados de ferramenta para ferramentas de fresagem e de furação

Para as ferramentas de fresagem e de furação, o comando proporciona os seguintes parâmetros:

| Ícone e<br>parâme-<br>tro | Significado                     | Utilização                                                                                                    |
|---------------------------|---------------------------------|----------------------------------------------------------------------------------------------------|
| Т<br>L                    | Comprimento                     | Obrigatório para todos os tipos de ferra-<br>mentas de fresagem e de furação                                                                        |
| R                         | Raio                            | Obrigatório para todos os tipos de ferra-<br>mentas de fresagem e de furação                                                                        |
| R2                        | Raio 2                          | Obrigatório para os seguintes tipos de<br>ferramentas de fresagem e de furação:<br>Fresa esférica<br>Fresa toroidal                                 |
|                           | Valor delta do compri-<br>mento | Opcional<br>O comando descreve este valor em<br>conexão com os ciclos de apalpação.                                                                 |
| DR                        | Valor delta do raio             | Opcional<br>O comando descreve este valor em<br>conexão com os ciclos de apalpação                                                                  |
| DR2                       | Valor delta do raio 2           | Opcional<br>O comando descreve este valor em<br>conexão com os ciclos de apalpação                                                                  |
|                           | Comprimento da lâmina           | Recomendado                                                                                                    |
|                           | Largura das lâminas             | Recomendado                                                                                                    |
|                           | Comprimento útil                | Recomendado                                                                                                    |
|                           | Raio do pescoço                 | Recomendado                                                                                                    |
| ANGLE                     | Ângulo de afundamento           | Recomendado para os seguintes tipos de<br>ferramentas de fresagem e de furação:<br>Ferramenta de fresar<br>Fresa de desbaste<br>Fresa de acabamento |
|                           |                                 | <ul><li>Fresa esférica</li><li>Fresa toroidal</li></ul>                                                                                             |

| Ícone e<br>parâme-<br>tro | Significado                                                                                                    | Util        | ização                                                                     |
|---------------------------|----------------------------------------------------------------------------------------------------|-------------|----------------------------------------------------------------------------|
|                           | Passo de rosca                                                                                                    | Rec<br>ferr | comendado para os seguintes tipos de<br>ramentas de fresagem e de furação: |
| РІТСН                     |                                                                                                    |             | Broca de roscagem                                                          |
|                           |                                                                                                    |             | Fresa de roscar                                                            |
|                           |                                                                                                    |             | Fresa roscar c/ chanfro rebaix                                             |
|                           |                                                                                                    |             | Fres.roscar c/ placa simples                                               |
|                           |                                                                                                    |             | Fres.roscar c/placa reversível                                             |
|                           |                                                                                                    |             | Fresa de roscar para furos                                                 |
|                           |                                                                                                    |             | Fresa de roscar circular                                                   |
| X                         | Ângulo de ponta                                                                                                    | Rec<br>ferr | comendado para os seguintes tipos de<br>ramentas de fresagem e de furação: |
| T-ANGLE                   |                                                                                                    |             | Broca                                                                      |
|                           |                                                                                                    |             | Ferramenta de perfuração NC                                                |
|                           |                                                                                                    |             | Rebaixador cónico                                                          |
| <b>_</b>                  | Velocidade máxima do<br>mandril                                                                                     | Оро         | cional                                                                     |
| NMAX                      |                                                                                                    |             |                                                                            |
| 6                         | As ferramentas de fresagem e de furação são todos os tipos de ferramenta da coluna <b>TIPO</b> exceto os seguintes: |             |                                                                            |
|                           | Apalpador                                                                                                    |             |                                                                            |
|                           | Ferramenta de tornea                                                                                                | r           |                                                                            |
|                           | Disco de polimento                                                                                                  |             |                                                                            |
|                           | Ferramenta de dressa                                                                                                | gem         |                                                                            |
|                           | Mais informações: "Tipos                                                                                            | de fe       | erramenta", Página 155                                                     |
|                           | Os parâmetros estão desci                                                                                           | itos        | na tabela de ferramentas.                                                  |
|                           | Mais informações: "Tabela                                                                                           | ı de i      | ferramentas tool.t", Página 382                                            |

# Dados de ferramenta para ferramentas de tornear (opção #50)

Para as ferramentas de tornear, o comando proporciona os seguintes parâmetros:

| Ícone e<br>parâme-<br>tro | Significado                                     | Utilização                                                                         |
|---------------------------|-------------------------------------------------|------------------------------------------------------------------------------------|
|                           | Comprimento da ferra-<br>menta 1                | Obrigatório para todos os tipos de ferra-<br>menta de tornear                      |
| ZL                        |                                                 |                                                                                    |
|                           | Comprimento da ferra-<br>menta 2                | Obrigatório para todos os tipos de ferra-<br>menta de tornear                      |
| XL                        |                                                 |                                                                                    |
| Т <mark>Г</mark><br>YL    | Comprimento da ferra-<br>menta 3                | Obrigatório para todos os tipos de ferra-<br>menta de tornear                      |
|                           | Raio das lâminas                                | Obrigatório para os seguintes tipos de ferramenta de tornear:                      |
| RS                        |                                                 | Ferramenta de desbaste                                                             |
|                           |                                                 | Ferramenta de acabamento                                                           |
|                           |                                                 | Ferramenta de botão                                                                |
|                           |                                                 | Ferramenta de punção                                                               |
|                           |                                                 | Ferramenta de torneamento de<br>punção                                             |
|                           | Tipo de ferramenta de<br>tornear                | Obrigatório para todos os tipos de ferra-<br>menta de tornear                      |
| TIPO                      |                                                 |                                                                                    |
|                           | Orientação da ferr.ta                           | Obrigatório para todos os tipos de ferra-<br>menta de tornear                      |
| 10                        |                                                 |                                                                                    |
|                           | Valor delta do compri-<br>monto da forramonta 1 | Opcional                                                                           |
| DZL                       |                                                 | O comando descreve este valor em<br>conexão com os ciclos de apalpação             |
| T                         | Valor delta do compri-                          | Opcional                                                                           |
| DXL                       | mento da ferramenta 2                           | O comando descreve este valor em<br>conexão com os ciclos de apalpação             |
|                           | Valor delta do compri-                          | Oncional                                                                           |
| Т <mark>Ю</mark> ,        | mento da ferramenta 3                           | O comando descreve este valor em                                                   |
| H<br>DYL                  |                                                 | conexão com os ciclos de apalpação                                                 |
|                           | Valor delta do raio da                          | Opcional                                                                           |
|                           | lâmina                                          | O comando descreve este valor em                                                   |
| DRS                       |                                                 |                                                                                    |
|                           | Valor delta da largura da<br>lâmina             | Opcional<br>O comando descreve este valor em<br>conexão com os ciclos de apalpação |

| Ícone e<br>parâme-<br>tro | Significado                                                                                                    | Utilização                                                                                                    |
|---------------------------|----------------------------------------------------------------------------------------------------|----------------------------------------------------------------------------------------------------|
|                           | Ângulo de orientação                                                                                                    | Obrigatório para todos os tipos de ferra-<br>menta de tornear                                                                                                    |
| ORI                       |                                                                                                    |                                                                                                    |
| T-ANGLE                   | Ângulo de ajuste                                                                                                    | Obrigatório para os seguintes tipos de<br>ferramenta de tornear:<br>Ferramenta de desbaste<br>Ferramenta de acabamento<br>Ferramenta de botão<br>Ferramenta de rosca                                                                                                    |
| P-ANGLE                   | Ângulo de ponta                                                                                                    | Obrigatório para os seguintes tipos de<br>ferramenta de tornear:<br>Ferramenta de desbaste<br>Ferramenta de acabamento<br>Ferramenta de botão<br>Ferramenta de rosca                                                                                                    |
|                           | Comprimento da lâmina                                                                                                    | Recomendado                                                                                                    |
|                           | Largura das lâminas                                                                                                    | <ul> <li>Obrigatório para os seguintes tipos de ferramenta de tornear:</li> <li>Ferramenta de punção</li> <li>Ferramenta de torneamento de punção</li> <li>Recomendado para os restantes tipos de ferramenta de tornear</li> </ul>                                                                     |
| SPB-<br>INSERT            | Ângulo de curvatura                                                                                                    | Obrigatório para todos os tipos de ferra-<br>menta de tornear                                                                                                    |
| •                         | As ferramentas de torneau<br>Ferramenta de torneau<br>respetivos tipos de ferram<br>TYPE.<br>Mais informações: "Tipos<br>Mais informações: "Tipos<br>Página 157<br>Os parâmetros estão desc<br>Mais informações: "Tabel<br>(opção #50)", Página 392 | r definem-se através do tipo de ferramenta<br>na coluna <b>TIPO</b> , bem como com os<br>nenta de tecnologia específica da coluna<br>e de ferramenta", Página 155<br>e dentro das ferramentas de tornear",<br>critos na tabela de ferramentas de tornear.<br>la de ferramentas de tornear toolturn.trn |

8

# Dados de ferramenta para ferramentas de retificar (opção #156)

Para as ferramentas de retificar, o comando proporciona os seguintes parâmetros:

| Ícone e<br>parâme-<br>tro | Significado                                  | Utilização                                                                          |
|---------------------------|----------------------------------------------|-------------------------------------------------------------------------------------|
| I                         | Tipo de ferramenta de<br>retificar           | Obrigatório para todos os tipos de ferra-<br>menta de retificar                     |
| ΤΙΡΟ                      |                                              |                                                                                     |
| 畐                         | Raio                                         | Obrigatório para todos os tipos de ferra-<br>menta de retificar                     |
| R-OVR                     |                                              | Após uma dressagem inicial, este valor só<br>pode ser lido.                         |
| <b>T</b>                  | Alcance                                      | Obrigatório para os seguintes tipos de<br>ferramenta de retificar:                  |
| L-OVR                     |                                              | Ponta de esmeril especial                                                           |
|                           |                                              | Rebolo tipo copo                                                                    |
|                           |                                              | Após uma dressagem inicial, este valor só<br>pode ser lido.                         |
| I                         | Comprimento total                            | Obrigatório para os seguintes tipos de<br>ferramenta de retificar:                  |
| LO                        |                                              | Ponta de esmeril                                                                    |
|                           |                                              | Ponta de esmeril especial                                                           |
|                           |                                              | Após uma dressagem inicial, este valor só<br>pode ser lido.                         |
| F                         | Comprimento até à<br>aresta interior         | Obrigatório para o tipo de ferramenta de retificar <b>Ponta de esmeril especial</b> |
| LI                        |                                              | Após uma dressagem inicial, este valor só<br>pode ser lido.                         |
| <b>T</b> .                | Largura                                      | Obrigatório para os seguintes tipos de<br>ferramenta de retificar:                  |
| В                         |                                              | Ponta de esmeril                                                                    |
|                           |                                              | Rebolo tipo copo                                                                    |
|                           |                                              | Após uma dressagem inicial, este valor só<br>pode ser lido.                         |
| I                         | Profundidade da ferra-<br>menta de retificar | Obrigatório para o tipo de ferramenta de<br>retificar <b>Rebolo tipo copo</b>       |
| G                         |                                              | Após uma dressagem inicial, este valor só<br>pode ser lido.                         |
| ALPHA                     | Ângulo para a diagonal                       | Obrigatório para o tipo de ferramenta de retificar <b>Ponta de esmeril especial</b> |
|                           |                                              | Valor predefinido não alterável nos<br>seguintes tipos de ferramenta de retificar:  |
|                           |                                              | Ponta de esmeril 0°                                                                 |
|                           |                                              | Rebolo tipo copo 90°                                                                |

| Ícone e<br>parâme-<br>tro | Significado                                               | Utilização                                                                        |
|---------------------------|-----------------------------------------------------------|-----------------------------------------------------------------------------------|
| GAMMA                     | Ângulo para a esquina                                     | Obrigatório para os seguintes tipos de ferramenta de retificar:                   |
|                           |                                                           | Ponta de esmeril especial                                                         |
|                           |                                                           | Rebolo tipo copo                                                                  |
|                           |                                                           | Valor predefinido não alterável no tipo de ferramenta <b>Ponta de esmeril</b> 90° |
| Ŧ                         | Raio na aresta com <b>L-</b><br>OVR                       | Opcional para os seguintes tipos de ferramenta de retificar:                      |
| RV                        |                                                           | Ponta de esmeril                                                                  |
|                           |                                                           | Ponta de esmeril especial                                                         |
| I                         | Raio na aresta com <b>LO</b>                              | Opcional para os seguintes tipos de<br>ferramenta de retificar:                   |
| RV1                       |                                                           | Ponta de esmeril                                                                  |
|                           |                                                           | Ponta de esmeril especial                                                         |
| BV2                       | Raio na aresta com <b>LI</b>                              | Opcional para o tipo de ferramenta de retificar <b>Ponta de esmeril especial</b>  |
| HW                        | Disco puxado para trás                                    | Obrigatório para o tipo de ferramenta de retificar <b>Rebolo tipo copo</b>        |
|                           |                                                           | Opcional para os restantes tipos de ferra-<br>menta de retificar                  |
|                           | Ângulo para um traço<br>posterior na aresta interi-<br>or | Obrigatório para o tipo de ferramenta de<br>retificar <b>Rebolo tipo copo</b>     |
| HWI                       |                                                           | Opcional para os restantes tipos de ferra-<br>menta de retificar                  |
|                           | Ângulo para um traço<br>posterior na aresta               | Obrigatório para o tipo de ferramenta de<br>retificar <b>Rebolo tipo copo</b>     |
| HWA                       | exterior                                                  | Opcional para os restantes tipos de ferra-<br>menta de retificar                  |
| INIT_D_OK                 | Dressagem inicial                                         | Obrigatório para todos os tipos de ferra-<br>menta de retificar                   |
|                           |                                                           | O comando ativa a checkbox após a<br>dressagem inicial.                           |
|                           |                                                           | Pode apagar a checkbox, o que requer<br>uma nova dressagem inicial.               |
|                           | Valor delta do raio                                       | Este valor só pode ser alterado por meio<br>de ciclos.                            |
| dR-OVR                    |                                                           |                                                                                   |
|                           | Valor delta do alcance                                    | Este valor só pode ser alterado por meio<br>de ciclos.                            |
| dL-OVR                    |                                                           |                                                                                   |
|                           | Valor delta do compri-<br>mento total                     | Este valor só pode ser alterado por meio de ciclos.                               |
| dLO                       |                                                           |                                                                                   |

| Ícone e<br>parâme-<br>tro      | Significado                                                          | Utilização                                                      |
|--------------------------------|----------------------------------------------------------------------|-----------------------------------------------------------------|
| dLI                            | Valor delta do compri-<br>mento até à aresta interi-<br>or           | Este valor só pode ser alterado por meio<br>de ciclos.          |
| 0 <mark>12</mark><br>DRESS-N-D | Especificação para o<br>contador de dressagens<br>do diâmetro        | Opcional                                                        |
| 012<br>DRESS-N-A               | Especificação para o<br>contador de dressagens<br>da aresta exterior | Opcional                                                        |
| 0 <mark>12</mark><br>DRESS-N-I | Especificação para o<br>contador de dressagens<br>da aresta interior | Opcional                                                        |
| 이이끗<br>DRESS-N-<br>D-ACT       | Contador de dressagens<br>do diâmetro                                | Este valor é aumentado em um pelo<br>comando.                   |
| 이이밋<br>DRESS-N-<br>A-ACT       | Contador de dressagens<br>da aresta exterior                         | Este valor é aumentado em um pelo<br>comando.                   |
| 이이뀟<br>DRESS-N-I-<br>ACT       | Contador de dressagens<br>da aresta interior                         | Este valor é aumentado em um pelo<br>comando.                   |
| R_SHAFT                        | Raio do veio da ferra-<br>menta                                      | Opcional                                                        |
| R_MIN                          | Raio mínimo permitido                                                | Opcional                                                        |
| B_MIN                          | Largura mínima permiti-<br>da                                        | Opcional                                                        |
| L<br>v_max                     | Velocidade de corte<br>máxima permitida                              | Opcional                                                        |
| AD                             | Valor de retirada no<br>diâmetro                                     | Obrigatório para todos os tipos de ferra-<br>menta de retificar |

| Ícone e<br>parâme-<br>tro |   | Significado                                                                                                    | Utilização                                                      |
|---------------------------|---|----------------------------------------------------------------------------------------------------|-----------------------------------------------------------------|
|                           |   | Valor de retirada na<br>aresta exterior                                                                                                    | Obrigatório para todos os tipos de ferra-<br>menta de retificar |
|                           |   | Valor de retirada na<br>aresta interior                                                                                                    | Obrigatório para todos os tipos de ferra-<br>menta de retificar |
| 0                         | - | <ul> <li>As ferramentas de retificar definem-se através do tipo de ferramenta<br/>Ferramenta de retificar na coluna TIPO, bem como com os<br/>respetivos tipos de ferramenta de tecnologia específica da coluna<br/>TYPE.</li> </ul> |                                                                 |
|                           |   | Mais informações: "Tipos                                                                                                    | de ferramenta", Página 155                                      |
|                           |   | <b>Mais informações:</b> "Tipos<br>Página 157                                                                                                    | dentro das ferramentas de retificar",                           |
|                           |   | Os parâmetros estão desc                                                                                                    | critos na tabela de ferramentas de retificar.                   |
|                           |   | Mais informações: "Tabel<br>(opção #156)", Página 397                                                                                                    | a de ferramentas de retificar toolgrind.grd                     |

# Dados de ferramenta para ferramentas de dressagem (opção #156)

Para as ferramentas de dressagem, o comando proporciona os seguintes parâmetros:

| Ícone e<br>parâme-<br>tro | Significado                                     | Utilização                                                                                                    |
|---------------------------|-------------------------------------------------|----------------------------------------------------------------------------------------------------|
| <u>a</u> i                | Comprimento da ferra-<br>menta 1                | Obrigatório para os tipos de ferramenta<br>de dressagem                                                           |
| ZL                        |                                                 |                                                                                                    |
| <u>Å</u>                  | Comprimento da ferra-<br>menta 2                | Obrigatório para todos os tipos de ferra-<br>menta de dressagem                                                   |
|                           | Comprimento da ferra-<br>menta 3                | Obrigatório para todos os tipos de ferra-<br>menta de dressagem                                                   |
| ۲<br>RS                   | Raio das lâminas                                | Obrigatório para os seguintes tipos de<br>ferramenta de dressagem:<br>Dressador de perfil<br>Mandril de dressagem |
| CUTWIDTH                  | Largura da lâmina                               | Obrigatório para os seguintes tipos de<br>ferramenta de dressagem:<br>Dressador laminar<br>Dressador tipo roseta  |
|                           | Tipo de ferramenta de<br>dressagem              | Obrigatório para todos os tipos de ferra-<br>menta de dressagem                                                   |
|                           | Orientação da ferr.ta                           | Obrigatório para todos os tipos de ferra-<br>menta de dressagem                                                   |
|                           | Valor delta do compri-<br>mento da ferramenta 1 | Opcional                                                                                                    |
|                           | Valor delta do compri-<br>mento da ferramenta 2 | Opcional                                                                                                    |
| لمع<br>DYL                | Valor delta do compri-<br>mento da ferramenta 3 | Opcional                                                                                                    |
| لطِّ<br>DRS               | Valor delta do raio da<br>lâmina                | Opcional                                                                                                    |

| Ícone e<br>parâme-<br>tro |   | Significado                                                                                                    | Utilização                                                      |
|---------------------------|---|----------------------------------------------------------------------------------------------------|-----------------------------------------------------------------|
| N-DRESS                   |   | Rotações da ferramenta                                                                                                    | Obrigatório para os seguintes tipos de ferramenta de dressagem: |
|                           |   |                                                                                                    | Mandril de dressagem                                            |
|                           |   |                                                                                                    | <ul> <li>Dressador tipo roseta</li> </ul>                       |
| •                         | - | As ferramentas de dressagem definem-se através do tipo de ferramenta <b>Ferramenta de dressagem</b> na coluna <b>TIPO</b> , bem como com os respetivos tipos de ferramenta de tecnologia específica da coluna <b>TYPE</b> . |                                                                 |
|                           |   | Mais informações: "Tipos                                                                                                    | de ferramenta", Página 155                                      |
|                           |   | Mais informações: "Tipos<br>Página 157                                                                                                    | dentro das ferramentas de dressagem",                           |
|                           |   | Os parâmetros estão deso<br>dressagem.                                                                                                    | critos na tabela de ferramentas de                              |
|                           |   | Mais informações: "Tabel<br>s.drs (opção #156)", Págin                                                                                                    | a de ferramentas de dressagem tooldres-<br>a 405                |

# Dados de ferramenta para apalpadores

Para os apalpadores, o comando proporciona os seguintes parâmetros:

| Ícone e<br>parâme-<br>tro | Significado                                                         | Utilização                                                                                                  |
|---------------------------|---------------------------------------------------------------------|----------------------------------------------------------------------------------------------------|
|                           | Comprimento                                                         | Obrigatório                                                                                                 |
| R<br>R                    | Raio                                                                | Necessário                                                                                                  |
| TP_NO                     | Número na tabela de<br>apalpadores                                  | Obrigatório                                                                                                 |
|                           | Tipo de apalpador                                                   | Obrigatório                                                                                                 |
|                           | Avanço de apalpação                                                 | Obrigatório                                                                                                 |
| ••••                      | Marcha rápida no ciclo<br>de apalpação                              | Opcional                                                                                                    |
|                           | Posicionamento prévio<br>com marcha rápida                          | Obrigatório                                                                                                 |
|                           | Orientar o apalpador<br>em cada processo de<br>apalpação            | Obrigatório                                                                                                 |
|                           | Em caso de colisão,<br>acionar <b>NCSTOP</b> ou<br><b>EMERGSTOP</b> | Obrigatório                                                                                                 |
| SET_UP                    | Distância de segurança                                              | Recomendado                                                                                                 |
|                           | Máximo caminho de<br>medição                                        | Recomendado                                                                                                 |
| CAL_OF1                   | Desvio central no eixo<br>principal                                 | Obrigatório com <b>TRACK = ON</b><br>O comando descreve este valor em<br>conexão com o ciclo de calibração. |
| CAL_OF2                   | Desvio central no eixo<br>secundário.                               | Obrigatório com <b>TRACK = ON</b><br>O comando descreve este valor em<br>conexão com o ciclo de calibração. |

| Ícone e<br>parâme-<br>tro | Significado                                                                                                    | Utilização                         |
|---------------------------|----------------------------------------------------------------------------------------------------|------------------------------------|
| *                         | Ângulo da ferramenta ao<br>calibrar                                                                                                    | Obrigatório com <b>TRACK = OFF</b> |
| CAL_ANG                   |                                                                                                    |                                    |
| 6                         | Os apalpadores definem-se através do tipo de ferramenta <b>Apalpador</b><br>na coluna <b>TIPO</b> , bem como com o modelo de apalpador na coluna<br><b>TYPE</b> . |                                    |
|                           | Mais informações: "Tipos                                                                                                    | de ferramenta", Página 155         |
|                           | Os parâmetros estão desc                                                                                                    | ritos na tabela de apalpadores.    |
|                           | <b>Mais informações:</b> "Tabela<br>Página 408                                                                                                    | a de apalpadores tchprobe.tp",     |

# 8.4 Gestão ferramentas

# Aplicação

Na aplicação **Gestão ferramentas** do modo de funcionamento **Tabelas**, o comando mostra as definições de ferramenta de todas as tecnologias, bem como a ocupação do carregador de ferramentas.

Na gestão de ferramentas, é possível adicionar ferramentas, editar dados de ferramenta ou eliminar ferramentas.

## **Temas relacionados**

- Criar uma nova ferramenta
   Mais informações: "Preparar ferramenta", Página 83
- Area de trabalho Tabela

Mais informações: "Área de trabalho Tabela", Página 374

Área de trabalho Formulário
 Mais informações: "Área de trabalho Formulário para tabelas", Página 377

### Descrição das funções

Na gestão de ferramentas, é possível definir até 32.767 ferramentas, alcançando-se, deste modo, o número máximo de linhas da tabela da gestão de ferramentas.

O comando exibe na gestão de ferramentas todos os dados de ferramenta das seguintes tabelas de ferramentas:

Tabela de ferramentas tool.t

Mais informações: "Tabela de ferramentas tool.t", Página 382

Tabela de ferramentas de tornear toolturn.trn (opção #50)

**Mais informações:** "Tabela de ferramentas de tornear toolturn.trn (opção #50)", Página 392

- Tabela de ferramentas de retificar toolgrind.grd (opção #156)
   Mais informações: "Tabela de ferramentas de retificar toolgrind.grd (opção #156)", Página 397
- Tabela de ferramentas de dressagem tooldress.drs (opção #156)
   Mais informações: "Tabela de ferramentas de dressagem tooldress.drs (opção #156)", Página 405
- Tabela de apalpadores tchprobe.tp

Mais informações: "Tabela de apalpadores tchprobe.tp", Página 408

O comando mostra adicionalmente na gestão de ferramentas as posições de ocupação do carregador da tabela de posições **tool\_p.tch**.

Mais informações: "Tabela de posições tool\_p.tch", Página 412

Os dados de ferramenta podem ser editados na área de trabalho **Tabela** ou na área de trabalho **Formulário**. Na área de trabalho **Formulário**, o comando mostra para cada tipo de ferramenta os dados de ferramenta adequados.

Mais informações: "Dados de ferramenta", Página 149

### Avisos

- Ao criar uma nova ferramenta, no início, as colunas do comprimento L e do raio R estão vazias. O comando não insere uma ferramenta à qual falte o comprimento e o raio e mostra uma mensagem de erro.
- Não é possível eliminar dados de ferramenta de ferramentas que ainda estão guardadas na tabela de posições. Em primeiro lugar, é necessário descarregar as ferramentas do carregador.
- Ao editar dados de ferramenta, tenha em atenção que a ferramenta atual pode estar registada como ferramenta gémea na coluna RT de outra ferramenta.
- Se o cursor se encontrar dentro da área de trabalho Tabela e o interruptor Editar estiver desativado, é possível iniciar uma pesquisa por meio do teclado. O comando abre uma janela separada com campo de introdução e procura automaticamente a sequência de caracteres indicada. Existindo uma ferramenta com os caracteres indicados, o comando seleciona essa ferramenta. Se houver várias ferramentas com esta sequência de caracteres, pode navegar para cima e para baixo na janela.

## 8.4.1 Importar e exportar dados de ferramenta

### Aplicação

Os dados de ferramenta podem ser importados para o comando e exportados do comando. Dessa forma, evitam-se as tarefas de edição manual e possíveis erros de digitação. A importação de dados de ferramenta é particularmente útil em conexão com um aparelho de ajuste prévio. Os dados de ferramenta exportados podem ser utilizados, p. ex., para a base de dados de ferramenta de um sistema CAM.

## Descrição das funções

O comando transfere os dados de ferramenta através de um ficheiro CSV.

Mais informações: Manual do Utilizador Programar e testar

O ficheiro de transferência dos dados de ferramenta tem a seguinte estrutura:

- A primeira linha contém os nomes das colunas da tabela de ferramentas que são transmitidos.
- As linhas seguintes contêm os dados de ferramenta a transferir. A sequência dos dados deve corresponder à sequência dos nomes das colunas da primeira linha. Os números decimais são separados por um ponto.

Os nomes das colunas e os dados de ferramenta são indicados entre aspas altas duplas e separados por um ponto e vírgula.

Verifique o seguinte no ficheiro de transferência:

- O número da ferramenta deve existir.
- Pode importar quaisquer dados de ferramenta. O bloco de dados não tem de conter todos os nomes das colunas da tabela de ferramentas ou todos os dados de ferramenta.
- Os dados de ferramenta em falta não contêm nenhum valor entre aspas altas duplas.
- A sequência dos nomes das colunas pode ser uma qualquer. A sequência dos dados de ferramenta deve corresponder aos nomes das colunas.

## Importar dados de ferramenta

Os dados de ferramenta importam-se da seguinte forma:

| Editar |
|--------|
|        |
| Import |

- Selecionar Gestão ferramentas
- Ativar Editar
- > O comando ativa a gestão de ferramentas para a edição.

Selecionar o modo de funcionamento Tabelas

| Import |  |
|--------|--|

- Selecionar Importar
- > 0 comando abre uma janela de seleção.
- Selecionar o ficheiro pretendido

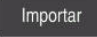

- Selecionar Importar ►
- > O comando insere os dados de ferramenta na gestão de ferramentas.
- > Eventualmente, o comando abre a janela **Confirmar** importação, p. ex., no caso de números de ferramenta idênticos.
- Selecionar o método: ►
  - Anexar: o comando insere os dados de ferramenta no final da tabela dentro de linhas novas.
  - **Sobrescrever**: o comando sobrescreve os dados de ferramenta originais com os dados de ferramenta do ficheiro de transferência.
  - Interromper: o comando interrompe a importação.

# **AVISO**

#### Atenção, possível perda de dados!

Se sobrescrever dados de ferramenta existentes com a função Sobrescrever, o comando elimina definitivamente os dados de ferramenta originais!

Utilizar esta função apenas com dados de ferramenta já não necessários

# Exportar dados de ferramenta

Os dados de ferramenta exportam-se da seguinte forma:

- Ħ
- Selecionar o modo de funcionamento Tabelas
- Editar .
- Selecionar Gestão ferramentas

Exportar

- Ativar **Editar** O comando ativa a gestão de ferramentas para a edição.
- Marcar a ferramenta a exportar
- Abrir o menu de contexto com os gestos Manter premido ou ► Clicar com o botão direito

Mais informações: Manual do Utilizador Programar e testar

- Selecionar Marcar linha
- Se necessário, marcar mais ferramentas
- > O comando abre a janela Guardar como.
  - Selecionar o caminho ►

Selecionar **Exportar** 

Por norma, o comando guarda o ficheiro de transferência com o caminho TNC:\table

- Indicar o nome do ficheiro
- Selecionar o tipo de ficheiro

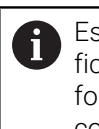

Escolha entre TNC7 (\*.csv) ou TNC 640 (\*.csv). Os ficheiros de transferência diferenciam-se em relação à formatação interna. Se desejar utilizar os dados num comando anterior, deve selecionar TNC 640 (\*.csv).

Criar

- Selecionar Criar
- > 0 comando guarda o ficheiro com o caminho selecionado.

### Avisos

# **AVISO**

### Atenção, possibilidade de danos materiais!

Se o ficheiro de transferência contiver nomes de coluna desconhecidos, o comando não aceita os dados da coluna! Neste caso, o comando processa com uma ferramenta definida de forma incompleta.

- Verificar se os nomes das colunas estão indicados corretamente
- Após a importação, verificar e, se necessário, ajustar os dados de ferramenta
- O ficheiro de transferência deve estar guardado com o caminho TNC:\table.
- Os ficheiros de transferência diferenciam-se em relação à formatação interna:
  - TNC7 (\*.csv) delimita os valores com aspas altas duplas e separa os valores com ponto e vírgula
  - TNC 640 (\*.csv) delimita os valores, em parte, com chavetas e separa os valores com vírgula
  - O TNC7 tanto pode importar, como exportar ambos os ficheiros de transferência.

# 8.5 Gestão de porta-ferramentas

## Aplicação

A gestão de porta-ferramentas permite parametrizar e atribuir os porta-ferramentas. O comando representa os porta-ferramentas graficamente na simulação e considera os porta-ferramentas de forma calculada, p. ex., na supervisão dinâmica de colisão DCM (opção #40).

### **Temas relacionados**

- Área de trabalho Simulação
   Mais informações: Manual do Utilizador Programar e testar
- Supervisão dinâmica de colisão DCM (opção #40)

Mais informações: "Supervisão dinâmica de colisão DCM (opção #40)", Página 212

## Descrição das funções

Para que o comando considere os suportes de ferramenta de forma calculada ou gráfica, é necessário realizar os seguintes passos de trabalho:

- Guardar os porta-ferramentas ou modelos de porta-ferramenta
- Parametrizar os modelos de porta-ferramenta
   Mais informações: "Parametrizar os modelos de porta-ferramenta", Página 177
- Atribuir porta-ferramentas

Mais informações: "Atribuir porta-ferramentas", Página 177

Se utilizar ficheiros M3D ou STL em lugar de modelos de porta-ferramenta, os ficheiros podem ser atribuídos diretamente às ferramentas. Dessa maneira, não se realiza a parametrização.
 Os porta-ferramentas em formato STL devem cumprir os seguintes requisitos:
 Máx. 20 000 triângulos
 A rede de triângulos forma um invólucro fechado
 Se um ficheiro STL não preencher os requisitos do comando, este emite uma mensagem de erro.
 Aos porta-ferramentas aplicam-se os mesmos requisitos de ficheiros STL e M3D que para dispositivos tensores.
 Mais informações: "Possibilidades para ficheiros de dispositivos tensores", Página 219

# Modelos de porta-ferramenta

i

Muitos porta-ferramentas diferenciam-se unicamente devido às suas dimensões, tendo uma forma geométrica idêntica. A HEIDENHAIN disponibiliza para download modelos de porta-ferramenta prontos. Os modelos de porta-ferramenta são modelos 3D geometricamente definidos, embora as suas dimensões possam ser alteradas.

Os modelos de porta-ferramentas devem ser guardados com o caminho **TNC: \system\Toolkinematics** com a extensão **\*.cft**.

Pode fazer o download de modelos de porta-ferramentas através do seguinte link:

http://www.klartext-portal.com/nc-solutions/en

Se necessitar de mais modelos de porta-ferramentas, contacte o fabricante da sua máquina ou terceiros.

Os modelos de porta-ferramentas são parametrizados na janela **ToolHolderWizard**. Dessa forma, definem-se as dimensões do porta-ferramenta.

Mais informações: "Parametrizar os modelos de porta-ferramenta", Página 177

Os porta-ferramentas parametrizados com a extensão **\*.cfx** guardam-se em **TNC: \system\Toolkinematics**.

A janela ToolHolderWizard contém os ícones seguintes:

| Símbolo         | Função                                                                         |
|-----------------|--------------------------------------------------------------------------------|
| X               | Encerrar a aplicação                                                           |
| <u>-</u>        | Abrir ficheiro                                                                 |
| Ø               | Alternar entre a representação em modo transparente e a visualização em volume |
| Ø               | Alternar entre a visualização sombreada e a visualização<br>transparente       |
| L.L.            | Mostrar ou ocultar vetores de transformação                                    |
| <sup>А</sup> вс | Mostrar ou ocultar nomes dos objetos de colisão                                |
| ₽               | Mostrar ou ocultar pontos de verificação                                       |
| 0               | Mostrar ou ocultar pontos de medição                                           |
| +++             | Restaurar a vista de saída                                                     |
| $\square$       | Selecionar alinhamentos                                                        |

# 8.5.1 Parametrizar os modelos de porta-ferramenta

Para parametrizar um modelo de porta-ferramenta, proceda da seguinte forma:

Selecionar o modo de funcionamento Ficheiros

х

Ħ

Editar

.

- Abrir a pasta TNC:\system\Toolkinematics
- Tocar ou clicar duas vezes no modelo de porta-ferramenta desejado com a extensão \*.cft
- > 0 comando abre a janela **ToolHolderWizard**.
- Definir as dimensões na área Parâmetros
- Na área Ficheiro de saída, definir um nome com a extensão
   \*.cfx
- Selecionar Gerar ficheiro
- O comando exibe a mensagem de que a cinemática do portaferramenta foi gerada corretamente e guarda o ficheiro na pasta TNC:\system\Toolkinematics.
- ► Selecionar **OK**
- Selecionar Terminar

## 8.5.2 Atribuir porta-ferramentas

Para atribuir um porta-ferramenta a uma ferramenta, proceda da seguinte forma:

- Selecionar o modo de funcionamento Tabelas
  - Selecionar Gestão ferramentas
  - Selecionar a ferramenta desejada
- Ativar Editar
  - Na área Funç.s especiais, selecionar o parâmetro CINEMÁTICA
  - O comando mostra os porta-ferramentas disponíveis na janela Cinemática do suporte de ferramenta.
  - Selecionar o porta-ferramenta desejado

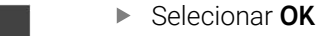

> O comando atribui o porta-ferramenta à ferramenta.

| 6 |   | O comando só considera o porta-ferramenta após a chamada de<br>ferramenta seguinte.                                                                                  |
|---|---|----------------------------------------------------------------------------------------------------|
|   | - | Os porta-ferramentas parametrizados podem ser compostos por vários subficheiros. Se os subficheiros estiverem incompletos, o comando apresenta uma mensagem de erro. |
|   |   | Utilize unicamente porta-ferramentas completamente parametrizados ou ficheiros STL ou M3D sem erros!                                                                 |
|   |   | Aos porta-ferramentas aplicam-se os mesmos requisitos de ficheiros<br>STL e M3D que para dispositivos tensores.                                                      |
|   |   | <b>Mais informações:</b> "Supervisão do dispositivo tensor (opção #40)",<br>Página 218                                                                               |
|   |   |                                                                                                    |

## **Avisos**

Na simulação, é possível verificar colisões dos porta-ferramentas com a peça de trabalho.

Mais informações: Manual do Utilizador Programar e testar

Nas máquinas de 3 eixos com cabeças angulares retangulares, os portaferramentas das cabeças angulares trazem vantagens em conjunto com os eixos de ferramenta X e Y, porque o comando tem em consideração as dimensões das cabeças angulares.

A HEIDENHAIN recomenda a maquinagem com o eixo da ferramenta **Z**. Através da opção de software #8 Grupo de funções avançadas 1, é possível inclinar o plano de maquinagem para o ângulo das cabeças angulares permutáveis e continuar a trabalhar com o eixo da ferramenta **Z**.

- Com a supervisão dinâmica de colisão DCM (opção #40), o comando monitoriza os porta-ferramentas. Dessa maneira, os porta-ferramentas podem ser protegidos de colisões com dispositivos tensores ou componentes da máquina.
   Mais informações: "Supervisão dinâmica de colisão DCM (opção #40)", Página 212
- Uma ferramenta de retificar que deva ser dressada não pode conter nenhuma cinemática de porta-ferramenta (opção #156)

# 8.6 Verificação da aplicação da ferramenta

## Aplicação

Através da verificação da aplicação da ferramenta, é possível controlar as ferramentas utilizadas no programa NC antes do início do programa. O comando verifica se as ferramentas utilizadas se encontram no carregador da máquina e possuem um tempo de vida restante suficiente. É possível depositar as ferramentas em falta na máquina ou substituir ferramentas devido a um tempo de vida insuficiente antes do início do programa. Dessa forma, evitam-se interrupções durante a execução do programa.

### **Temas relacionados**

- Conteúdos do ficheiro de aplicação da ferramenta
   Mais informações: "Ficheiro de aplicação da ferramenta", Página 414
- Verificação da aplicação da ferramenta no Batch Process Manager (opção #154)
   Mais informações: Manual do Utilizador Programar e testar

# Condições

 Para poder executar uma verificação da aplicação da ferramenta, é necessário um ficheiro de aplicação da ferramenta

Com o parâmetro de máquina **createUsageFile** (N.º 118701), o fabricante da máquina define se a função **Criar ficheiro de aplicação da ferramenta** é ativada.

Mais informações: "Ficheiro de aplicação da ferramenta", Página 414

A definição Criar ficheiro de aplicação da ferramenta está configurada como uma vez ou sempre

Mais informações: "Definições de canal", Página 469

 Utilize para a simulação a mesma tabela de ferramentas que para a execução do programa

Mais informações: Manual do Utilizador Programar e testar

## Descrição das funções

### Gerar um ficheiro de aplicação da ferramenta

Para executar a verificação da aplicação da ferramenta, é necessário gerar um ficheiro de aplicação da ferramenta.

Se configurar a definição **Criar ficheiro de aplicação da ferramenta** como **uma vez** ou **sempre**, o comando gera um ficheiro de aplicação da ferramenta nos seguintes casos:

- Simular completamente o programa NC
- Executar completamente o programa NC
- Selecionar Criar ficheiro aplicação ferramenta na coluna Teste da ferramenta da área de trabalho Programa

O comando guarda o ficheiro de aplicação da ferramenta com a extensão **\*.t.dep** na mesma pasta em que se encontra o programa NC.

Mais informações: "Ficheiro de aplicação da ferramenta", Página 414

### Coluna Teste da ferramenta na área de trabalho Programa

| Programa 📰 🔍 🥑                                                                                                    |
|----------------------------------------------------------------------------------------------------|
| ✓ Tool usage                                                                                                    |
| Programa NC: TNC:\nc_prog\nc_doc\Bauteile_components\1_Bohren_drilling.H<br>T0: Block: 0 Hora: 00:00:05                     |
| Programa NC: TNC:\nc_prog\nc_doc\Bauteile_components\1_Bohren_drilling.H<br>T202: (NC_SPOT_DRILL_D8)Block: 7 Hora: 00:02:30 |
| Programa NC: TNC:\nc_prog\nc_doc\Bauteile_components\1_Bohren_drilling.H<br>T227: (DRILL_D5)Block: 13 Hora: 00:03:58        |
| Programa NC: TNC:\nc_prog\nc_doc\Bauteile_components\1_Bohren_drilling.H<br>T263: (TAP_M6)Block: 19 Hora: 00:06:00          |
| <ul> <li>Tool check</li> </ul>                                                                                              |
| Generate tool usage file                                                                                                    |
| Perform tool check                                                                                                    |

Coluna Teste da ferramenta na área de trabalho Programa

Na coluna **Teste da ferramenta** da área de trabalho **Programa**, o comando mostra as áreas **Aplicação de ferramentas** e **Teste da ferramenta**.

Mais informações: Manual do Utilizador Programar e testar

#### Área Aplicação de ferramentas

A área **Aplicação de ferramentas** está vazia antes da criação de um ficheiro de aplicação da ferramenta.

**Mais informações:** "Gerar um ficheiro de aplicação da ferramenta", Página 179 **Mais informações:** "Ficheiro de aplicação da ferramenta", Página 414

Na área **Aplicação de ferramentas**, o comando mostra a sequência cronológica de todas as chamadas de ferramenta com as seguintes informações:

- Caminho do programa NC em que é chamada a ferramenta
- Número da ferramenta e, eventualmente, nome da ferramenta
- Número de linha da chamada de ferramenta no programa NC
- Tempo de aplicação da ferramenta entre trocas de ferramenta

8

### Área Teste da ferramenta

Antes da execução de uma verificação da aplicação da ferramenta através do botão do ecrã **Teste da ferramenta**, a área **Teste da ferramenta** não tem qualquer conteúdo.

Mais informações: "Executar a verificação da aplicação da ferramenta", Página 181

Ao executar uma verificação da aplicação da ferramenta, o comando controla o seguinte:

- A ferramenta está definida na gestão de ferramentas
   Mais informações: "Gestão ferramentas ", Página 170
- A ferramenta está definida na tabela de posições

Mais informações: "Tabela de posições tool\_p.tch", Página 412

A ferramenta possui um tempo de vida restante suficiente

O comando verifica se o tempo de vida restante das ferramentas **TIME1** menos **CUR\_TIME** basta para a maquinagem. Para isso, o tempo de vida restante deve ser maior que o tempo de aplicação da ferramenta **WTIME** no ficheiro de aplicação da ferramenta.

Mais informações: "Tabela de ferramentas tool.t", Página 382

Mais informações: "Ficheiro de aplicação da ferramenta", Página 414

Na área Teste da ferramenta, o comando mostra as seguintes informações:

- **OK**: Todas as ferramentas estão disponíveis e possuem um tempo de vida restante suficiente
- Nenhuma ferramenta adequada: A ferramenta não está definida na gestão de ferramentas

Neste caso, controle se está selecionada a ferramenta correta na chamada de ferramenta. De outro modo, crie a ferramenta na gestão de ferramentas.

 Ferramenta externa: A ferramenta está definida na gestão de ferramentas, mas não na tabela de posições

Se a sua máquina estiver equipada com um carregador, deposite a ferramenta em falta no mesmo.

Tempo de vida restante insuficiente: A ferramenta está bloqueada ou não possui suficiente tempo de vida restante

Troque a ferramenta ou utilize uma ferramenta gémea.

Mais informações: Manual do Utilizador Programar e testar
#### 8.6.1 Executar a verificação da aplicação da ferramenta

Utilize a verificação da aplicação da ferramenta da seguinte forma:

- Selecionar o modo de funcionamento Início
  - Selecionar a aplicação Definições
    - Selecionar o grupo Definições da máquina
      - Selecionar a opção de menu Definições da máquina
      - Na área Definições de canal, selecionar uma vez para a simulação do ficheiro de aplicação da ferramenta
         Mais informações: "Definições de canal", Página 469
      - Selecionar Aplicar
        - Selecionar o modo de funcionamento Programação
      - Selecionar Adicionar
      - Selecionar o programa NC desejado
      - Selecionar Abrir
      - > 0 comando abre o programa NC num novo separador.
      - Selecionar a coluna **Teste da ferramenta**
      - > 0 comando abre a coluna Teste da ferramenta.
      - Selecionar Criar ficheiro aplicação ferramenta
      - > O comando cria um ficheiro de aplicação da ferramenta e mostra as ferramentas utilizadas na área Aplicação de ferramentas.

**Mais informações:** "Ficheiro de aplicação da ferramenta", Página 414

- Selecionar Executar teste da ferramenta
- > O comando executa a verificação da aplicação da ferramenta.
- Na área Teste da ferramenta, o comando mostra se todas as ferramentas estão disponíveis e possuem suficiente tempo de vida restante.

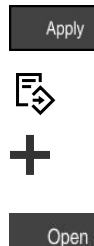

Ø

ഹ

ξÕζ

Μģ

۵ġ

#### **Avisos**

- Se, na função Criar ficheiro de aplicação da ferramenta, selecionar nunca, o botão do ecrã Criar ficheiro aplicação ferramenta da coluna Teste da ferramenta aparece a cinzento.
  - Mais informações: "Definições de canal", Página 469
- Na janela **Definições da simulação**, é possível definir o momento em que o comando cria um ficheiro de aplicação da ferramenta para a simulação.

Mais informações: Manual do Utilizador Programar e testar

O comando guarda o ficheiro de aplicação da ferramenta como ficheiro dependente com a extensão \*.dep.

Mais informações: "Ficheiro de aplicação da ferramenta", Página 414

O comando mostra a sequência das chamadas de ferramenta do programa NC ativo na execução do programa na tabela Seq. aplic. T (opção #93).

Mais informações: "Seq. aplic. T (opção #93)", Página 417

 O comando mostra um resumo de todas as chamadas de ferramenta do programa NC ativo na execução do programa na tabela Lista de carreg. (opção #93).

Mais informações: "Lista de carreg. (Opção #93)", Página 419

- A função FN 18: SYSREAD ID975 NR1 permite consultar a verificação da aplicação da ferramenta para um programa NC.
- A função FN 18: SYSREAD ID975 NR2 IDX permite consultar a verificação da aplicação da ferramenta para uma tabela de paletes. A linha da tabela de paletes define-se de acordo com IDX.
- Com o parâmetro de máquina autoCheckPrg (N.º 129801), o fabricante da máquina define se o comando cria automaticamente um ficheiro de aplicação da ferramenta ao selecionar um programa NC.
- Com o parâmetro de máquina autoCheckPal (N.º 129802), o fabricante da máquina define se o comando cria automaticamente um ficheiro de aplicação da ferramenta ao selecionar uma tabela de paletes.
- Com o parâmetro de máquina dependentFiles (N.º 122101), o fabricante da máquina define se o comando mostra ficheiros dependentes com a extensão de ficheiro \*.dep na gestão de ficheiros. Mesmo que o comando não exiba ficheiros dependentes, o comando cria um ficheiro de aplicação da ferramenta.

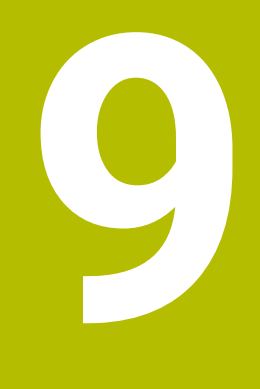

# Transformação de coordenadas

# 9.1 Sistemas de referência

#### 9.1.1 Resumo

Para que o comando possa posicionar corretamente um eixo, necessita de coordenadas inequívocas. Adicionalmente aos valores definidos, as coordenadas inequívocas também necessitam de um sistema de referência, ao qual se aplicam os valores.

Abrevia-Significado Mais informações tura M-CS Sistema de coordenadas da máquina Página 186 machine coordinate system **B-CS** Página 188 Sistema de coordenadas básico basic coordinate system W-CS Sist.coordenadas peça trabalho Página 190 workpiece coordinate system WPL-CS Sistema de coordenadas do plano de Página 192 maguinagem working plane coordinate system I-CS Sist.coordenadas de introdução Página 194 input coordinate system T-CS Sistema de coordenadas da ferramenta Página 196 tool coordinate system

O comando distingue os seguintes sistemas de referência:

O comando utiliza diferentes sistemas de referência para as várias aplicações. Dessa maneira, pode, p. ex., trocar a ferramenta sempre na mesma posição, mas ajustar a execução de um programa NC à posição da peça de trabalho.

Os sistemas de referência dependem uns dos outros. Assim, o sistema de coordenadas da máquina **M-CS** é o sistema de referência referencial. A partir daí, a posição e orientação dos sistemas de referência seguintes são determinadas por transformações.

#### Definição

#### Transformações

As transformações translacionais permitem um deslocamento ao longo de uma reta numérica. As transformações rotacionais permitem uma rotação em torno de um ponto.

#### 9.1.2 Princípios básicos dos sistemas de coordenadas

#### Tipos de sistemas de coordenadas

Para obter coordenadas inequívocas, deve-se definir um ponto em todos os eixos do sistema de coordenadas.

| Eixos | Função                                                                                                    |
|-------|----------------------------------------------------------------------------------------------------|
| Uma   | Num sistema de coordenadas unidimensional, com uma<br>indicação de coordenadas, define-se um ponto numa reta<br>numérica. |
|       | Exemplo: numa máquina-ferramenta, um encoder linear repre-<br>senta uma reta numérica.                                    |
| Duas  | Num sistema de coordenadas bidimensional, através de duas coordenadas, define-se um ponto num plano.                      |
| Três  | Num sistema de coordenadas tridimensional, através de três coordenadas, define-se um ponto no espaço.                     |

Quando os eixos estão dispostos perpendicularmente uns aos outros, formam um sistema de coordenadas cartesianas.

Com a regra da mão direita, pode-se reproduzir um sistema de coordenadas cartesianas tridimensional. As pontas dos dedos apontam nas direções positivas dos eixos.

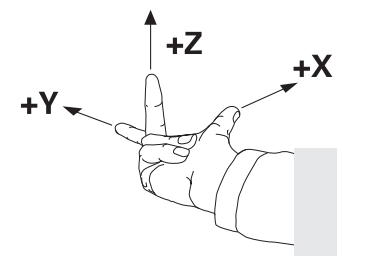

#### Origem do sistema de coordenadas

As coordenadas inequívocas necessitam de um ponto de referência ao qual se referem os valores a partir de 0. Este ponto é a origem das coordenadas e encontrase no ponto de intersecção dos eixos em todos os sistema de coordenadas cartesianas do comando. A origem das coordenadas tem as coordenadas **X+0**, **Y+0** e **Z+0**.

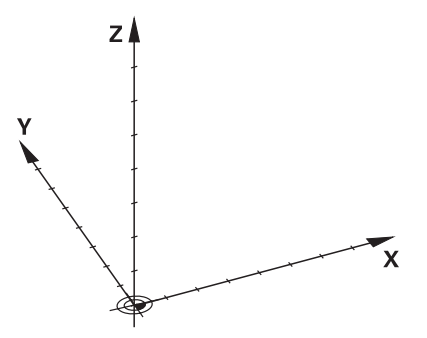

### 9.1.3 Sistema de coordenadas da máquina M-CS

#### Aplicação

No sistema de coordenadas da máquina **M-CS**, programam-se posições constantes, p. ex., uma posição segura para retirar. Também o fabricante da máquina define posições constantes no **M-CS**, p. ex., o ponto de troca de ferramenta.

#### Descrição das funções

#### Propriedades do sistema de coordenadas da máquina M-CS

O sistema de coordenadas da máquina **M-CS** corresponde à descrição da cinemática e, dessa forma, à efetiva mecânica da máquina-ferramenta. Os eixos físicos de uma máquina não necessitam de estar dispostos de forma exatamente perpendicular uns aos outros e, assim, não correspondem a um sistema de coordenadas cartesiano. Por isso, o **M-CS** é composto por vários sistemas de coordenadas unidimensionais que correspondem aos eixos da máquina. O fabricante da máquina define a posição e a orientação dos sistemas de

coordenadas unidimensionais na descrição da cinemática.

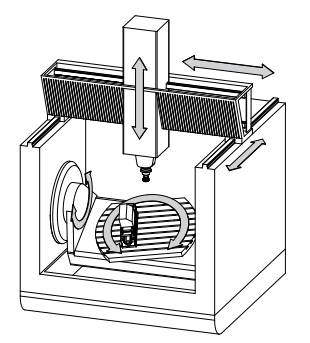

A origem das coordenadas do **M-CS** é o ponto zero da máquina. O fabricante da máquina define a posição do ponto zero da máquina na configuração da máquina.

Os valores na configuração da máquina determinam as posições zero dos transdutores de posição e dos eixos da máquina correspondentes. O ponto zero da máquina não se encontra obrigatoriamente no ponto de intersecção teórico dos eixos físicos. Pode situar-se também fora da margem de deslocação.

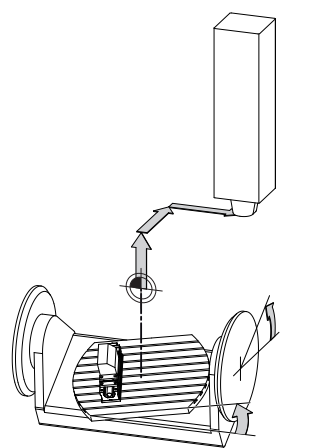

Posição do ponto zero da máquina na máquina

#### Transformações no sistema de coordenadas da máquina M-CS

Pode definir as seguintes transformações no sistema de coordenadas da máquina **M-CS**:

Deslocamentos eixo a eixo nas colunas OFFS da tabela de pontos de referência
 Mais informações: "Tabela de pontos de referência", Página 420

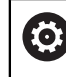

O fabricante da máquina configura as colunas **OFFS** da tabela de pontos de referência ajustada à máquina.

 Função Offset aditivo (M-CS) para eixos rotativos na área de trabalho GPS (opção #44)

Mais informações: "Definições de programa globais GPS (opção #44)", Página 247

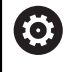

O fabricante da máquina pode definir transformações adicionais. Mais informações: "Aviso", Página 187

#### Visualização de posições

Os modos de visualização de posições seguintes referem-se ao sistema de coordenadas da máquina **M-CS**:

- Pos. nominal sist.máq. (REFNOMINAL)
- Pos. real sistema máquina (REFREAL)

A diferença entre os valores dos modos **REF.R** e **ATUAL** de um eixo resulta de todos os offsets referidos e de todas as transformações ativas noutros sistemas de referência.

# Programar a introdução de coordenadas no sistema de coordenadas da máquina M-CS

A função auxiliar **M91** permite programar coordenadas referidas ao ponto zero da máquina.

Mais informações: Manual do Utilizador Programar e testar

#### Aviso

O fabricante da máquina pode definir as seguintes transformações adicionais no sistema de coordenadas da máquina **M-CS**:

- Deslocamentos de eixos aditivos em eixos paralelos com o offset OEM
- Deslocamentos eixo a eixo nas colunas OFFS da tabela de pontos de referência de paletes

#### AVISO

#### Atenção, perigo de colisão!

Dependendo da máquina, o comando também pode dispor de uma tabela de pontos de referência de paletes adicional. Os valores da tabela de pontos de referência de paletes definidos pelo fabricante da máquina atuam ainda antes dos valores da tabela de pontos de referência definidos pelo utilizador. Como os valores da tabela de pontos de referência de paletes não são visíveis nem editáveis, existe perigo de colisão durante todos os movimentos!

- Respeitar a documentação do fabricante da máquina
- Utilizar pontos de referência de paletes exclusivamente em conexão com paletes

# Exemplo

Este exemplo mostra a diferença entre um movimento de deslocação com e sem **M91**. O exemplo ilustra o comportamento com um eixo Y como eixo cónico que não está disposto perpendicularmente ao plano ZX.

#### Movimento de deslocação sem M91

#### 11 L IY+10

Programa-se no sistema de coordenadas de introdução cartesianas **I-CS**. Os modos **ATUAL** e **NOM** da visualização de posições mostram apenas um movimento do eixo Y no **I-CS**.

A partir dos valores definidos, o comando calcula os percursos de deslocação necessários dos eixos da máquina. Como os eixos da máquina não estão dispostos perpendicularmente uns aos outros, o comando desloca os eixos **Y** e **Z**.

Como o sistema de coordenadas da máquina **M-CS** representa os eixos da máquina, os modos **REF.R** e **REF.N** da visualização de posições mostram os movimentos do eixo Y e do eixo Z no **M-CS**.

#### Movimentos de deslocação com M91

#### 11 L IY+10 M91

O comando desloca o eixo da máquina **Y** em 10 mm. Os modos **REF.R** e **REF.N** da visualização de posições mostram apenas um movimento do eixo Y no **M-CS**.

O **I-CS**, contrariamente ao **M-CS**, é um sistema de coordenadas cartesianas; os eixos dos dois sistemas de referência não coincidem. Os modos **ATUAL** e **NOM** da visualização de posições mostram movimentos do eixo Y e do eixo Z no **I-CS**.

#### 9.1.4 Sistema de coordenadas básico B-CS

#### Aplicação

No sistema de coordenadas básico **B-CS**, definem-se a posição e a orientação da peça de trabalho. Os valores determinam-se, p. ex., através de um apalpador 3D. O comando guarda os valores na tabela de pontos de referência.

#### Descrição das funções

#### Propriedades do sistema de coordenadas básico B-CS

O sistema de coordenadas básico **B-CS** é um sistema de coordenadas cartesianas tridimensional cuja origem das coordenadas é o fim da descrição da cinemática. O fabricante da máquina define a origem das coordenadas e a orientação do **B-CS**.

#### Transformações no sistema de coordenadas básico B-CS

As colunas seguintes da tabela de pontos de referência atuam no sistema de coordenadas básico **B-CS** 

- X
- V Y
- **Z**
- SPA
- SPB
- SPC

A posição e orientação do sistema de coordenadas da peça de trabalho **W-CS** determinam-se, p. ex., através de um apalpador 3D. O comando guarda os valores determinados como transformações básicas no **B-CS** na tabela de pontos de referência.

Mais informações: "Gestão de pontos de referência", Página 199

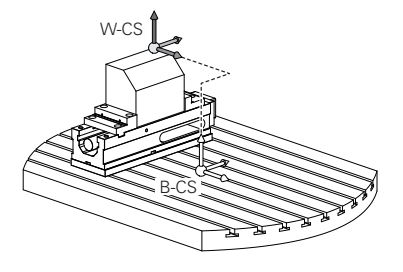

O fabricante da máquina configura as colunas **TRANSFORM. DE BASE** da tabela de pontos de referência ajustada à máquina.

O fabricante da máquina pode definir transformações adicionais.

Mais informações: "Aviso", Página 189

#### Aviso

 $\odot$ 

O fabricante da máquina pode definir transformações básicas adicionais na tabela de pontos de referência de paletes.

# **AVISO**

#### Atenção, perigo de colisão!

Dependendo da máquina, o comando também pode dispor de uma tabela de pontos de referência de paletes adicional. Os valores da tabela de pontos de referência de paletes definidos pelo fabricante da máquina atuam ainda antes dos valores da tabela de pontos de referência definidos pelo utilizador. Como os valores da tabela de pontos de referência de paletes não são visíveis nem editáveis, existe perigo de colisão durante todos os movimentos!

- > Respeitar a documentação do fabricante da máquina
- Utilizar pontos de referência de paletes exclusivamente em conexão com paletes

# 9.1.5 Sistema de coordenadas da peça de trabalho W-CS

#### Aplicação

No sistema de coordenadas da peça de trabalho **W-CS**, definem-se a posição e a orientação do plano de maquinagem. Para isso, programam-se transformações e inclina-se o plano de maquinagem.

### Descrição das funções

#### Propriedades do sistema de coordenadas da peça de trabalho W-CS

O sistema de coordenadas da peça de trabalho **W-CS** é um sistema de coordenadas cartesianas tridimensional cuja origem das coordenadas é o ponto de referência da peça de trabalho ativo da tabela de pontos de referência.

Tanto a posição, como a orientação do **W-CS** são definidas através de transformações básicas na tabela de pontos de referência.

Mais informações: "Gestão de pontos de referência", Página 199

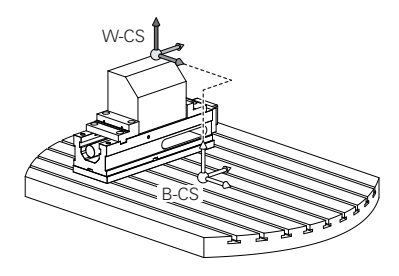

#### Transformações no sistema de coordenadas da peça de trabalho W-CS

A HEIDENHAIN recomenda a utilização das seguintes transformações no sistema de coordenadas da peça de trabalho **W-CS**.

- Função TRANS DATUM antes da inclinação do plano de maquinagem Mais informações: Manual do Utilizador Programar e testar
- Função TRANS MIRROR ou ciclo 8 ESPELHAMENTO antes da inclinação do plano de maquinagem com ângulos sólidos
   Mais informações: Manual do Utilizador Programar e testar
   Mais informações: Manual do Utilizador Ciclos de maquinagem
- Funções PLANE para inclinação do plano de maquinagem (opção #8)
   Mais informações: Manual do Utilizador Programar e testar

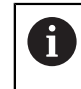

O comando também oferece o ciclo **19 PLANO DE TRABALHO** para inclinar o plano de maquinagem.

Com estas transformações, a posição e a orientação do sistema de coordenadas do plano de maquinagem **WPL-CS** altera-se.

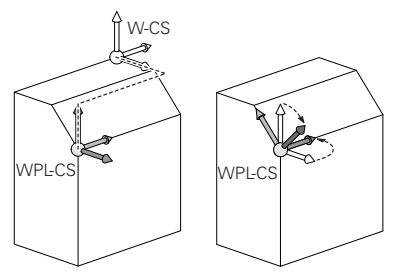

# AVISO

#### Atenção, perigo de colisão!

O comando reage diferentemente ao tipo e à sequência das transformações programadas. Com funções inadequadas, podem ocorrer movimentos inesperados ou colisões.

- Programar apenas as transformações recomendadas para o respetivo sistema de referência
- > Utilizar funções de inclinação com ângulos sólidos ao invés de ângulos axiais
- > Testar o programa NC com a ajuda da simulação

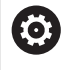

O fabricante da máquina define no parâmetro de máquina **planeOrientation** (N.º 201202) se o comando interpreta os valores de introdução do ciclo **19 PLANO DE TRABALHO** como ângulo sólido ou ângulo axial.

O tipo da função de inclinação tem os seguintes efeitos no resultado:

- Se a inclinação se fizer com ângulos sólidos (funções PLANE exceto PLANE AXIAL, ciclo 19), as transformações programadas previamente alteram a posição do ponto zero da peça de trabalho e a orientação dos eixos rotativos:
  - Uma deslocação com a função TRANS DATUM modifica a posição do ponto zero da peça de trabalho.
  - Um espelhamento altera a orientação dos eixos rotativos. É espelhado o programa NC completo, incluindo o ângulo sólido.
- Se a inclinação se fizer com ângulos axiais (PLANE AXIAL, ciclo 19), um espelhamento programado previamente não tem influência na orientação dos eixos rotativos. Com estas funções, os eixos da máquina são posicionados diretamente.

# Transformações adicionais com definições de programa globais GPS (opção #44)

Na área de trabalho **GPS** (opção #44), podem-se definir as seguintes transformações adicionais no sistema de coordenadas da peça de trabalho **W-CS**:

#### Rotação básica aditiva (W-CS)

A função atua adicionalmente a uma rotação básica ou a uma rotação básica 3D da tabela de pontos de referência ou da tabela de pontos de referência de paletes. A função é a primeira transformação possível no **W-CS**.

#### Deslocação (W-CS)

A função atua adicionalmente a uma deslocação do ponto zero definida no programa NC (função **TRANS DATUM**) e antes da inclinação do plano de maquinagem.

#### Espelhamento (W-CS)

A função atua adicionalmente a um espelhamento definido no programa NC (função **TRANS MIRROR** ou do ciclo **8 ESPELHAMENTO**) e antes da inclinação do plano de maquinagem.

#### Deslocação (mW-CS)

A função atua no chamado sistema de coordenadas da peça de trabalho modificado. A função atua após as funções **Deslocação (W-CS)** e **Espelhamento (W-CS)** e antes da inclinação do plano de maquinagem.

Mais informações: "Globale Programmeinstellungen GPS", Página

### Avisos

Os valores programados no programa NC referem-se ao sistema de coordenadas de introdução I-CS. Se não se definirem transformações no programa NC, a origem e a posição do sistema de coordenadas da peça de trabalho W-CS, do sistema de coordenadas do plano de maquinagem WPL-CS e do I-CS são idênticas.

Mais informações: "Sistema de coordenadas de introdução I-CS", Página 194

Numa maquinagem de 3 eixos simples, o sistema de coordenadas da peça de trabalho W-CS e o sistema de coordenadas do plano de maquinagem WPL-CS são idênticos. Neste caso, todas as transformações influenciam o sistema de coordenadas de introdução I-CS.

**Mais informações:** "Sistema de coordenadas do plano de maquinagem WPL-CS", Página 192

 O resultado de transformações dependentes umas das outras varia conforme a sequência de programação.

#### 9.1.6 Sistema de coordenadas do plano de maquinagem WPL-CS

#### Aplicação

No sistema de coordenadas do plano de maquinagem **WPL-CS**, definem-se a posição e a orientação do sistema de coordenadas de introdução **I-CS** e, portanto, a referência para os valores de coordenadas no programa NC. Para isso, programe transformações após a inclinação do plano de maquinagem.

Mais informações: "Sistema de coordenadas de introdução I-CS", Página 194

# Descrição das funções

#### Propriedades do sistema de coordenadas do plano de maquinagem WPL-CS

O sistema de coordenadas do plano de maquinagem **WPL-CS** é um sistema de coordenadas cartesianas tridimensional. A origem das coordenadas do **WPL-CS** define-se através de transformações no sistema de coordenadas da peça de trabalho **W-CS**.

Mais informações: "Sistema de coordenadas da peça de trabalho W-CS", Página 190

Se não estiverem definidas transformações no **W-CS**, a posição e a orientação do **W-CS** e do **WPL-CS** são idênticas.

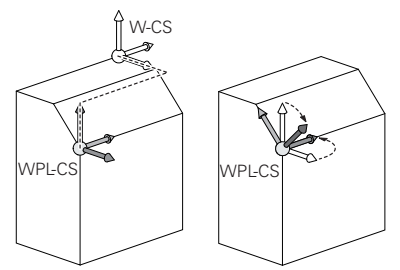

# Transformações no sistema de coordenadas do plano de maquinagem WPL-CS

A HEIDENHAIN recomenda a utilização das seguintes transformações no sistema de coordenadas do plano de maquinagem **WPL-CS**:

- Função TRANS DATUM
   Mais informações: Manual do Utilizador Programar e testar
- Função TRANS MIRROR ou ciclo 8 ESPELHAMENTO
   Mais informações: Manual do Utilizador Programar e testar
   Mais informações: Manual do Utilizador Ciclos de maquinagem
- Função TRANS ROTATION ou ciclo 10 ROTACAO
   Mais informações: Manual do Utilizador Programar e testar
   Mais informações: Manual do Utilizador Ciclos de maquinagem
- Função TRANS SCALE ou ciclo 11 FACTOR ESCALA
   Mais informações: Manual do Utilizador Programar e testar
   Mais informações: Manual do Utilizador Ciclos de maquinagem
- Ciclo 26 FATOR ESCALA EIXO
   Mais informações: Manual do Utilizador Ciclos de maquinagem
- Função PLANE RELATIV (opção #8)

Mais informações: Manual do Utilizador Programar e testar

Com estas transformações, a posição e a orientação do sistema de coordenadas de introdução **I-CS** altera-se.

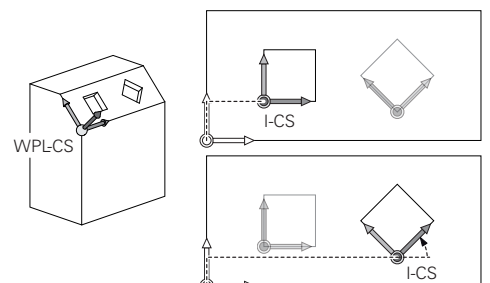

# **AVISO**

#### Atenção, perigo de colisão!

O comando reage diferentemente ao tipo e à sequência das transformações programadas. Com funções inadequadas, podem ocorrer movimentos inesperados ou colisões.

- Programar apenas as transformações recomendadas para o respetivo sistema de referência
- Utilizar funções de inclinação com ângulos sólidos ao invés de ângulos axiais
- Testar o programa NC com a ajuda da simulação

# Transformação adicional com definições de programa globais GPS (opção #44)

A transformação **Rotação (I-CS)** na área de trabalho **GPS** atua adicionalmente a uma rotação no programa NC.

Mais informações: "Globale Programmeinstellungen GPS", Página

#### Transformações adicionais com fresagem de torneamento (opção #50)

Com a opção de software Fresagem de torneamento, estão disponíveis as seguintes transformações adicionais:

- Angulo de precessão através dos seguintes ciclos:
  - Ciclo 800 ADAPTAR SIST.ROTATIV
  - Ciclo 801 RESTAURAR SIST. TORNEAMENTO
  - Ciclo 880 FRES.ENVOLV.ENGREN.
- Transformação OEM definida pelo fabricante da máquina para cinemáticas de torneamento especiais

O fabricante da máquina também pode definir uma transformação OEM e um ângulo de precessão sem a opção de software #50 Fresagem de torneamento.

Uma transformação atua antes do ângulo de precessão. Se estiver definida uma transformação OEM ou um ângulo de precessão, o comando mostra os valores no separador **POS** da área de trabalho **Status**. Estas transformações atuam também no modo de fresagem! **Mais informações:** "Separador POS", Página 109

#### Transformação adicional com produção de engrenagens (opção #157)

Através dos ciclos seguintes, é possível definir um ângulo de precessão:

- Ciclo 286 FRES.ENVOLV.ENGRENAGEM
- Ciclo 287 APARAR ENGRENAGEM

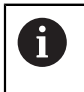

i

O fabricante da máquina também pode definir um ângulo de precessão sem a opção de software #157 Produção de engrenagens.

#### Avisos

Os valores programados no programa NC referem-se ao sistema de coordenadas de introdução I-CS. Se não se definirem transformações no programa NC, a origem e a posição do sistema de coordenadas da peça de trabalho W-CS, do sistema de coordenadas do plano de maquinagem WPL-CS e do I-CS são idênticas.

Mais informações: "Sistema de coordenadas de introdução I-CS", Página 194

- Numa maquinagem de 3 eixos simples, o sistema de coordenadas da peça de trabalho W-CS e o sistema de coordenadas do plano de maquinagem WPL-CS são idênticos. Neste caso, todas as transformações influenciam o sistema de coordenadas de introdução I-CS.
- O resultado de transformações dependentes umas das outras varia conforme a sequência de programação.
- Como função PLANE (opção #8), PLANE RELATIV atua no sistema de coordenadas da peça de trabalho W-CS e orienta o sistema de coordenadas do plano de maquinagem WPL-CS. No entanto, os valores da inclinação aditiva referem-se aqui sempre ao WPL-CS atual.

# 9.1.7 Sistema de coordenadas de introdução I-CS

# Aplicação

Os valores programados no programa NC referem-se ao sistema de coordenadas de introdução **I-CS**. Através de blocos de posicionamento, programa-se a posição da ferramenta.

#### Descrição das funções

#### Propriedades do sistema de coordenadas de introdução I-CS

O sistema de coordenadas de introdução **I-CS** é um sistema de coordenadas cartesianas tridimensional. A origem das coordenadas do **I-CS** define-se através de transformações no sistema de coordenadas do plano de maquinagem **WPL-CS**.

**Mais informações:** "Sistema de coordenadas do plano de maquinagem WPL-CS", Página 192

Se não estiverem definidas transformações no **WPL-CS**, a posição e a orientação do **WPL-CS** e do **I-CS** são idênticas.

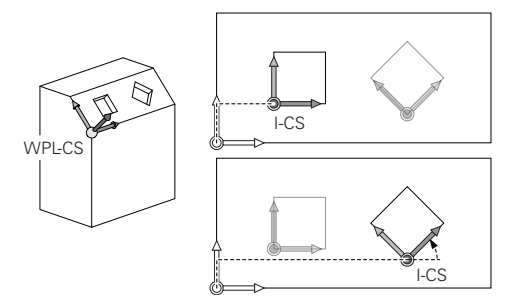

#### Blocos de posicionamento no sistema de coordenadas de introdução I-CS

No sistema de coordenadas de introdução **I-CS**, define-se a posição da ferramenta através de blocos de posicionamento. A posição da ferramenta define a posição do sistema de coordenadas da ferramenta **T-CS**.

**Mais informações:** "Sistema de coordenadas da ferramenta T-CS", Página 196 Podem-se definir os seguintes blocos de posicionamento:

- Blocos de posicionamento paralelos ao eixo
- Funções de trajetória com coordenadas cartesianas ou polares
- Retas LN com coordenadas cartesianas e vetores normais de superfície (opção #9)
- Ciclos

| 11 X+48 R+                                                             | ; Bloco de posicionamento paralelo ao eixo                                |
|------------------------------------------------------------------------|---------------------------------------------------------------------------|
| 11 L X+48 Y+102 Z-1.5 R0                                               | ; Função de trajetória <b>L</b>                                           |
| 11 LN X+48 Y+102 Z-1.5<br>NX-0.04658107 NY0.00045007<br>NZ0.8848844 R0 | ; Reta <b>LN</b> com coordenadas cartesianas e vetor normal de superfície |

#### Visualização de posições

Os modos de visualização de posições seguintes referem-se ao sistema de coordenadas de introdução **I-CS**:

- Pos.nominal(NOMINAL)
- Posição real (REAL)

#### **Avisos**

- Os valores programados no programa NC referem-se ao sistema de coordenadas de introdução I-CS. Se não se definirem transformações no programa NC, a origem e a posição do sistema de coordenadas da peça de trabalho W-CS, do sistema de coordenadas do plano de maquinagem WPL-CS e do I-CS são idênticas.
- Numa maquinagem de 3 eixos simples, o sistema de coordenadas da peça de trabalho W-CS e o sistema de coordenadas do plano de maquinagem WPL-CS são idênticos. Neste caso, todas as transformações influenciam o sistema de coordenadas de introdução I-CS.

**Mais informações:** "Sistema de coordenadas do plano de maquinagem WPL-CS", Página 192

# 9.1.8 Sistema de coordenadas da ferramenta T-CS

#### Aplicação

No sistema de coordenadas da ferramenta **T-CS**, o comando aplica correções da ferramenta e uma colocação da ferramenta.

#### Descrição das funções

#### Propriedades do sistema de coordenadas da ferramenta T-CS

O sistema de coordenadas da ferramenta **T-CS** é um sistema de coordenadas cartesianas tridimensional cuja origem das coordenadas é a ponta da ferramenta TIP.

A ponta da ferramenta é definida com as introduções na gestão de ferramentas referidas ao ponto de referência do porta-ferramenta. Geralmente, o fabricante da máquina define o ponto de referência do porta-ferramenta no came do mandril.

Mais informações: "Pontos de referência na máquina", Página 140

A ponta da ferramenta define-se com as seguintes colunas da gestão de ferramentas referidas ao ponto de referência do porta-ferramenta:

- L
- DL
- **ZL** (opção #50, opção #156)
- XL (opção #50, opção #156)
- YL (opção #50, opção #156)
- DZL (opção #50, opção #156)
- DXL (opção #50, opção #156)
- DYL (opção #50, opção #156)
- LO (opção #156)
- DLO (opção #156)

**Mais informações:** "Ponto de referência do porta-ferramenta", Página 145 A posição da ferramenta e, consequentemente, a posição do **T-CS** define-se através de blocos de posicionamento no sistema de coordenadas de introdução **I-CS**.

**Mais informações:** "Sistema de coordenadas de introdução I-CS", Página 194 Através de funções auxiliares, também é possível programar noutros sistemas referência, p. ex., com **M91** no sistema de coordenadas da máquina **M-CS**.

Mais informações: Manual do Utilizador Programar e testar

Na maioria dos casos, a orientação do **T-CS** é idêntica à orientação do **I-CS**. Se as funções seguintes estiverem ativas, a orientação do **T-CS** depende da colocação da ferramenta:

- Função auxiliar M128 (opção #9)
- Função FUNCTION TCPM (opção #9)

Mais informações: Manual do Utilizador Programar e testar

W-CS 7 T-C.S

Com a função auxiliar **M128**, define-se a colocação da ferramenta no sistema de coordenadas da máquina **M-CS** através de ângulos axiais. O efeito da colocação da ferramenta depende da cinemática da máquina.

Mais informações: Manual do Utilizador Programar e testar

Mais informações: Manual do Utilizador Programar e testar

| 11 L X+10 Y+45 A+10 C+5 R0 M128 | ; Reta com função auxiliar <b>M128</b> e ângulos |
|---------------------------------|--------------------------------------------------|
|                                 | axiais                                           |

A colocação da ferramenta também pode ser definida no sistema de coordenadas do plano de maquinagem **WPL-CS**, p. ex., com a função **FUNCTION TCPM** ou retas **LN**.

| 11 FUNCTION TCPM F TCP AXIS SPAT<br>PATHCTRL AXIS                                                                          | ; Função <b>FUNCTION TCPM</b> com ângulo<br>sólido                            |
|----------------------------------------------------------------------------------------------------|-------------------------------------------------------------------------------|
| 12 L A+0 B+45 C+0 R0 F2500                                                                                                 |                                                                               |
|                                                                                                    |                                                                               |
| 11 LN X+48 Y+102 Z-1.5<br>NX-0.04658107 NY0.00045007<br>NZ0.8848844 TX-0.08076201<br>TY-0.34090025 TZ0.93600126 R0<br>M128 | ; Reta <b>LN</b> com vetor normal de superfície e<br>orientação de ferramenta |

#### Transformações no sistema de coordenadas da ferramenta T-CS

As correções de ferramenta seguintes atuam no sistema de coordenadas da ferramenta **T-CS**:

- Valores de correção da gestão de ferramentas
   Mais informações: Manual do Utilizador Programar e testar
- Valores de correção da chamada de ferramenta
   Mais informações: Manual do Utilizador Programar e testar
- Valores das tabelas de correção \*.tco
   Mais informações: Manual do Utilizador Programar e testar
- Valores da função FUNCTION TURNDATA CORR T-CS (opção #50)
   Mais informações: Manual do Utilizador Programar e testar
- Correção de ferramenta 3D com vetores normais de superfície (opção #9)
   Mais informações: Manual do Utilizador Programar e testar
- Correção 3D do raio da ferramenta dependente do ângulo de pressão com tabelas de valores de correção (opção #92)

Mais informações: Manual do Utilizador Programar e testar

#### Visualização de posições

A visualização do eixo de ferramenta virtual **VT** refere-se ao eixo de coordenadas da ferramenta **T-CS**.

O comando mostra os valores de **VT** na área de trabalho **GPS** (opção #44) e no separador **GPS** da área de trabalho **Status**.

**Mais informações:** "Definições de programa globais GPS (opção #44)", Página 247

Os volantes HR 520 e HR 550 FS mostram os valores de **VT** no display. **Mais informações:** "Conteúdos do display de um volante eletrónico", Página 438

# 9.2 Gestão de pontos de referência

#### Aplicação

Através da gestão de pontos de referência, é possível definir e ativar pontos de referência individuais. Como pontos de referência guardam-se, p. ex., a posição e a posição inclinada de uma peça de trabalho na tabela de pontos de referência. A linha ativa da tabela de pontos de referência serve de ponto de referência da peça de trabalho no programa NC e como origem das coordenadas do sistema de coordenadas da peça de trabalho **W-CS**.

Mais informações: "Pontos de referência na máquina", Página 140

Utilize a gestão de pontos de referência nos seguintes casos:

- Quando inclina o plano de maquinagem numa máquina com eixos de rotação da mesa ou da cabeça (opção #8)
- Quando trabalha numa máquina com sistema de troca de cabeça
- Quando pretender maquinar várias peças de trabalho iguais que estão fixadas com diferente posição inclinada
- Quando utilizou tabelas de pontos zero referentes a REF em comandos anteriores

#### **Temas relacionados**

Conteúdos da tabela de pontos de referência, proteção contra escrita
 Mais informações: "Tabela de pontos de referência", Página 420

#### Descrição das funções

#### memorizar pontos de referência

As várias possibilidades de definir pontos de referência são as seguintes:

- Definir posições de eixos manualmente
   Mais informações: "Definir ponto de referência manualmente", Página 202
- Ciclos de apalpação na aplicação Configurar
   Mais informações: "Funções de apalpação no modo de funcionamento Manual", Página 319
- Ciclos de apalpação no programa NC

**Mais informações:** Manual do Utilizador Ciclos de medição de peças de trabalho e ferramentas

Se pretender escrever um valor numa linha protegida contra escrita da tabela de pontos de referência, o comando cancela com uma mensagem de erro. Primeiro, é necessário remover a proteção contra escrita desta linha.

Mais informações: "Eliminar a proteção contra escrita", Página 423

#### Definir ponto de referência com ferramentas de fresagem

Se não estiver disponível nenhum apalpador de peça de trabalho, o ponto de referência também pode ser definido através de uma ferramenta de fresagem. Neste caso, os valores não se determinam por apalpação, mas por raspagem.

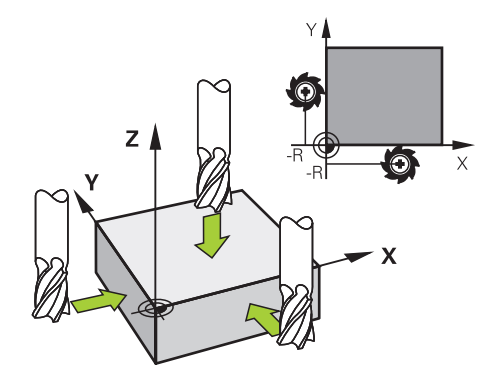

Se raspar com uma ferramenta de fresagem, aproxime lentamente à aresta da peça de trabalho com o mandril a rodar na aplicação **Modo manual**.

Assim que a ferramenta produzir aparas na peça de trabalho, defina o ponto de referência manualmente no eixo desejado.

Mais informações: "Definir ponto de referência manualmente", Página 202

#### Ativar pontos de referência

#### AVISO

#### Atenção, perigo de danos materiais importantes!

Os campos não definidos na tabela de pontos de referência comportam-se de forma diferente dos campos definidos com o valor **0**: Os campos definidos com **0** sobrescrevem o valor anterior ao serem ativados, ao passo que, nos campos não definidos, o valor anterior mantém-se.

 Antes da ativação de um ponto de referência, verificar se todas as colunas com valores estão descritas

As várias possibilidades de ativar pontos de referência são as seguintes:

- Ativar manualmente no modo de funcionamento Tabelas
- Mais informações: "Ativar ponto de referência manualmente", Página 203
- Ciclo 247 FIXAR P.REFERENCIA
   Mais informações: Manual do Utilizador Ciclos de maquinagem
- Função PRESET SELECT

Mais informações: Manual do Utilizador Programar e testar

Ao ativar um ponto de referência, o comando anula as seguintes transformações:

- Deslocação do ponto zer com a função TRANS DATUM
- Espelhamento com a função TRANS MIRROR ou o ciclo 8 ESPELHAMENTO
- Rotação com a função TRANS ROTATION ou o ciclo 10 ROTACAO
- Fator de escala com a função TRANS SCALE ou o ciclo 11 FACTOR ESCALA
- Fator de escala específico do eixo com o ciclo 26 FATOR ESCALA EIXO

O comando não anula a inclinação do plano de maquinagem através de funções **PLANE** ou do ciclo **19 PLANO DE TRABALHO**.

#### Rotação básica e rotação básica 3D

As colunas **SPA**, **SPB** e **SPC** definem um ângulo sólido para orientação do sistema de coordenadas da peça de trabalho **W-CS**. Este ângulo sólido define a rotação básica ou a rotação básica 3D do ponto de referência.

**Mais informações:** "Sistema de coordenadas da peça de trabalho W-CS", Página 190

Se está definida uma rotação em torno do eixo da ferramenta, o ponto de referência recebe uma rotação básica, p. ex., **SPC** no eixo da ferramenta **Z**. Se estiver definida uma das outras colunas, o ponto de referência recebe uma rotação básica 3D. Quando o ponto de referência da peça de trabalho recebe uma rotação básica ou uma rotação básica 3D, o comando considera estes valores na execução de um programa NC.

Com o botão do ecrã **ROT 3D** (opção #8), é possível definir se o comando considera uma rotação básica ou uma rotação básica 3D também na aplicação **Modo manual**.

Mais informações: Manual do Utilizador Programar e testar

Estando ativa uma rotação básica ou uma rotação básica 3D, o comando exibe um ícone na área de trabalho **Posições**.

Mais informações: Manual do Utilizador Programar e testar

| Po               | Posições     |                   | Pos.nominal(NOMINAL)                              | • 🗆 ×    |
|------------------|--------------|-------------------|---------------------------------------------------|----------|
| <b>°</b> <u></u> | 🕀 2: 50x50x  | 80 <b>(*)</b>     |                                                   |          |
| $\bigcirc$       | 🕅 🕥 S1       |                   |                                                   |          |
| Т                | 8 Z 发        | MILL_D16_ROUGH    |                                                   |          |
| F                | <b>0</b> /mm | <b>**** 100 %</b> | 1 <b>00 %</b>                                     | _        |
| S                | 12000 rpm    | ∩ 100%            | Definição do ponto referência                     | ×        |
| X                |              | 75.000            | Y 2 mm                                            |          |
| Y                |              | 75.000            | 2 50x50x80                                        |          |
| Z                | 4            | 64.000            | Aplicar ponto referência em:                      |          |
| A                |              | 0.000             | Ponto referência 0 Ponto de referência ativo Inte | erromper |

# 9.2.1 Definir ponto de referência manualmente

ტ

i

Janela Definição do ponto referência na área de trabalho Posições

Se definir o ponto de referência manualmente, pode escrever os valores na linha 0 da tabela de pontos de referência ou na linha ativa.

Para definir um ponto de referência manualmente num eixo, proceda da seguinte forma:

- Selecionar a aplicação Modo manual no modo de funcionamento Manual
- Abrir a área de trabalho **Posições**
- Deslocar a ferramenta para a posição desejada, p. ex., raspagem
- Selecionar a linha do eixo desejado
- > O comando abre a janela Definição do ponto referência.
- Introduzir o valor da posição atual do eixo referida ao novo ponto de referência, p. ex., 0
- O comando ativa os botões do ecrã Ponto referência 0 e
   Ponto de referência ativo como possibilidades de seleção.
- Selecionar a possibilidade, p. ex., Ponto de referência ativo
- O comando guarda o valor na linha selecionada na tabela de pontos de referência e fecha a janela Definição do ponto referência.
- > O comando atualiza os valores na área de trabalho Posições

Com o botão do ecrã Definir ponto ref., na barra de funções, abrese a janela Definição do ponto referência para a linha marcada a verde.

Se selecionar Ponto referência 0, o comando ativa automaticamente a linha 0 da tabela de pontos de referência como ponto de referência da peça de trabalho.

#### 9.2.2 Ativar ponto de referência manualmente

#### AVISO

#### Atenção, perigo de danos materiais importantes!

Os campos não definidos na tabela de pontos de referência comportam-se de forma diferente dos campos definidos com o valor **0**: Os campos definidos com **0** sobrescrevem o valor anterior ao serem ativados, ao passo que, nos campos não definidos, o valor anterior mantém-se.

 Antes da ativação de um ponto de referência, verificar se todas as colunas com valores estão descritas

Para ativar um ponto de referência manualmente, proceda da seguinte forma:

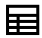

- Selecionar o modo de funcionamento Tabelas
- Selecionar a aplicação Pontos ref.
- Selecionar a linha desejada

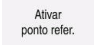

- Selecionar Ativar ponto refer.
- > 0 comando ativa o ponto de referência.
- O comando mostra o número do ponto de referência ativo na área de trabalho Posições e na vista geral do estado.

Mais informações: "Descrição das funções", Página 93 Mais informações: "Vista geral de estado da barra do comando", Página 99

#### Avisos

- Com o parâmetro de máquina opcional initial (N.º 105603), o fabricante da máquina define um valor predefinido para cada coluna de uma nova linha.
- Com o parâmetro de máquina opcional CfgPresetSettings (N.º 204600), o fabricante da máquina pode bloquear a definição de um ponto de referência em eixos individuais.
- Ao definir um ponto de referência, as posições dos eixos rotativos devem coincidir com a situação de inclinação na janela Rotação 3D (opção #8). Se os eixos rotativos estiverem posicionados de forma diferente da definida na janela Rotação 3D, por norma, o comando cancela com uma mensagem de erro. Mais informações: Manual do Utilizador Programar e testar

Com o parâmetro de máquina opcional **chkTiltingAxes** (N.º 204601), o fabricante da máquina define a reação do comando.

- Se raspar uma peça de trabalho com o raio de uma ferramenta de fresagem, deve considerar conjuntamente o valor do raio no ponto de referência.
- Mesmo que o ponto de referência atual contenha uma rotação básica ou uma rotação básica 3D, a função PLANE RESET posiciona os eixos rotativos em 0° na aplicação MDI.

Mais informações: "Aplicação MDI", Página 343

Dependendo da máquina, o comando também pode dispor de uma tabela de pontos de referência de paletes. Quando um ponto de referência de paletes está ativo, os pontos de referência na tabela de pontos de referência referem-se a este ponto de referência de paletes.

Mais informações: Manual do Utilizador Programar e testar

# 9.3 Inclinar plano de maquinagem (opção #8)

# 9.3.1 Princípios básicos

Com a inclinação do plano de maquinagem, em máquinas com eixos rotativos, é possível, p. ex., maquinar vários lados da peça de trabalho numa só fixação. Através das funções de inclinação, também se pode alinhar uma peça de trabalho fixada inclinada.

O plano de maquinagem só pode ser inclinado com o eixo da ferramenta Z ativo.

As funções do comando para a inclinação do plano de maquinagem são transformações de coordenadas. Assim, o plano de maquinagem está sempre perpendicular à direção do eixo da ferramenta.

**Mais informações:** "Sistema de coordenadas do plano de maquinagem WPL-CS", Página 192

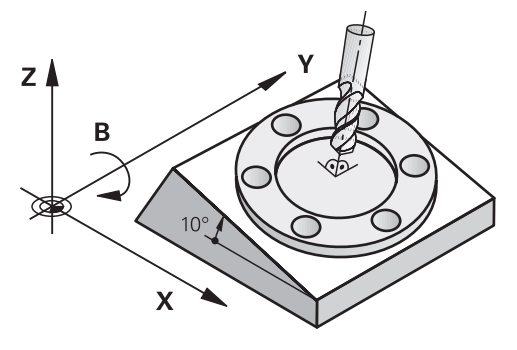

Para a inclinação do plano de maquinagem, existem três funções:

- Inclinação manual com a janela Rotação 3D na aplicação Modo manual Mais informações: "Janela Rotação 3D (opção #8)", Página 205
- Inclinação comandada com as funções PLANE no programa NC
   Mais informações: Manual do Utilizador Programar e testar
- Inclinação comandada com o ciclo 19 PLANO DE TRABALHO
   Mais informações: Manual do Utilizador Ciclos de maquinagem

#### Indicações sobre as diferentes cinemáticas da máquina

Se não houver transformações ativas e o plano de maquinagem não estiver inclinado, os eixos lineares da máquina deslocam-se paralelamente ao sistema de coordenadas básico **B-CS**. Com isso, as máquinas têm um comportamento aproximadamente idêntico, independentemente da cinemática.

Mais informações: "Sistema de coordenadas básico B-CS", Página 188

Inclinando o plano de maquinagem, o comando desloca os eixos da máquina em função da cinemática.

Observe os seguintes aspetos relativos à cinemática da máquina:

Máquina com eixos rotativos da mesa

Com esta cinemática, os eixos rotativos da mesa executam o movimento de inclinação e a posição da peça de trabalho no espaço da máquina altera-se. Os eixos lineares da máquina deslocam-se no sistema de coordenadas do plano de maquinagem inclinado **WPL-CS** exatamente da mesma forma que no **B-CS** não inclinado.

**Mais informações:** "Sistema de coordenadas do plano de maquinagem WPL-CS", Página 192

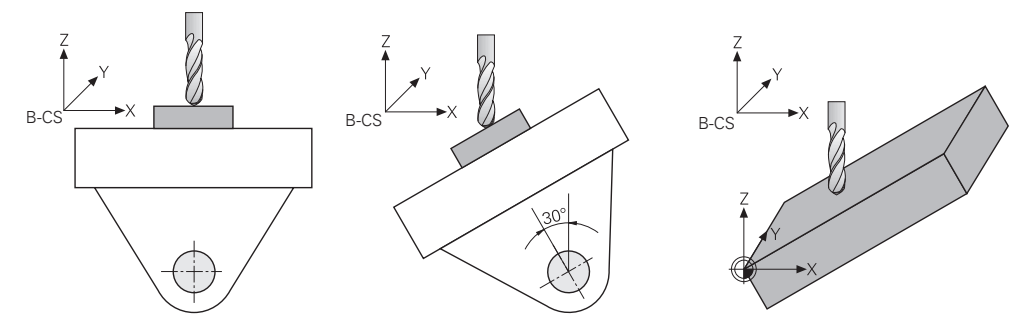

Máquina com eixos rotativos da cabeça

Com esta cinemática, os eixos rotativos da cabeça executam o movimento de inclinação e a posição da peça de trabalho no espaço da máquina permanece igual. No **WPL-CS**, dependendo do ângulo de rotação, pelo menos dois eixos lineares da máquina já não se deslocam paralelamente ao **B-CS** não inclinado.

**Mais informações:** "Sistema de coordenadas do plano de maquinagem WPL-CS", Página 192

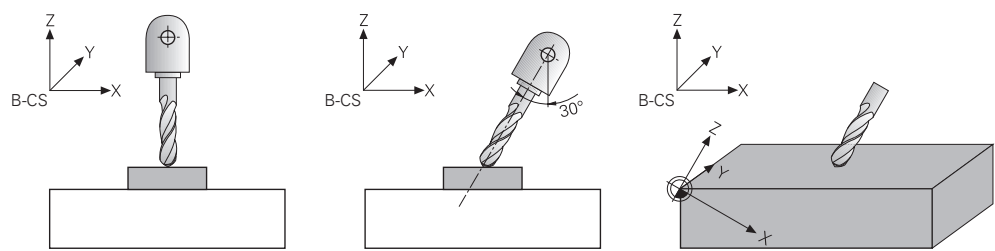

#### 9.3.2 Janela Rotação 3D (opção #8)

#### Aplicação

A janela **Rotação 3D** permite ativar a inclinação do plano de maquinagem para os modos de funcionamento **Manual** e **Exec. programa**. Dessa maneira, p. ex., após um cancelamento de programa, é possível restaurar o plano de maquinagem inclinado e retirar a ferramenta na aplicação **Modo manual**.

#### **Temas relacionados**

- Inclinação do plano de maquinagem no programa NC
   Mais informações: Manual do Utilizador Programar e testar
- Sistemas de referência do comando
   Mais informações: "Sistemas de referência", Página 184

#### Condições

- Máquina com eixos rotativos
- Descrição da cinemática

Para o cálculo do ângulo de inclinação, o comando necessita de uma descrição da cinemática, que é criada pelo fabricante da máquina.

- Opção de software #8 Grupo de funções avançadas 1
- Função ativada pelo fabricante da máquina

Com o parâmetro de máquina **rotateWorkPlane** (N.º 201201), o fabricante da máquina define se a inclinação do plano de maquinagem é permitida na máquina.

Ferramenta com eixo da ferramenta Z

#### Descrição das funções

A janela Rotação 3D abre-se com o botão do ecrã ROT 3D na aplicação Modo manual.

Mais informações: "Aplicação Modo manual", Página 132

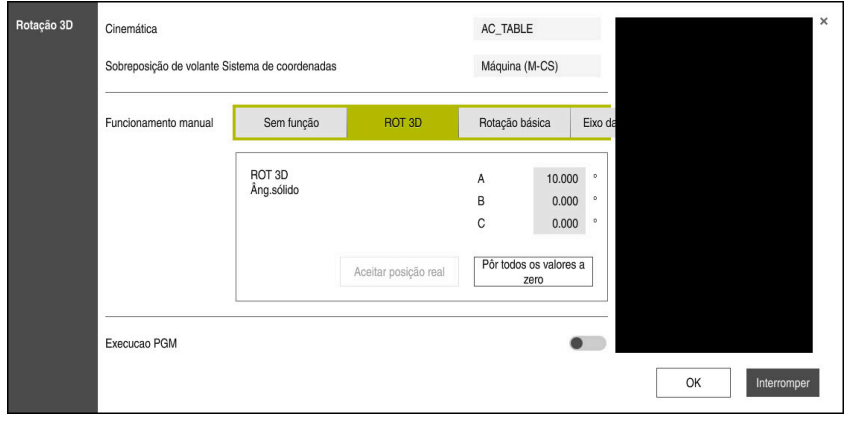

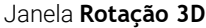

A janela Rotação 3D contém as seguintes informações:

| Campo                                                       | Índice                                                                                                    |
|-------------------------------------------------------------|----------------------------------------------------------------------------------------------------|
| Cinemática                                                  | Nome da cinemática de máquina ativa                                                                                                    |
| Sistema de coorde-<br>nadas da sobreposi-<br>ção de volante | Sistema de coordenadas no qual atua uma sobreposição de volante<br>Mais informações: "Sistemas de referência", Página 184<br>Mais informações: "Função Subrepos. volante", Página 257 |
|                                                             | Mais informações: Manual do Utilizador Programar e testar                                                                                                    |

| ~ |   |   | ~   |
|---|---|---|-----|
|   |   | h | . 1 |
|   |   |   |     |
|   | - | ~ |     |
|   |   | - |     |
|   |   |   |     |
|   |   |   |     |

| Campo                   | Índice                                                                                                    |
|-------------------------|----------------------------------------------------------------------------------------------------|
| Funcionamento<br>manual | Estado da função de inclinação no modo de funcionamento <b>Manual</b> :<br><b>Sem função</b>                                                                                                    |
|                         | O comando não considera as posições dos eixos rotativos diferentes de 0.<br>Os movimentos de deslocação atuam no sistema de coordenadas da peça<br>de trabalho <b>W-CS</b> .                                                                                  |
|                         | <b>Mais informações:</b> "Sistema de coordenadas da peça de trabalho W-CS",<br>Página 190                                                                                                    |
|                         | ROT 3D                                                                                                    |
|                         | O comando considera as posições dos eixos rotativos e as colunas<br>SPA, SPB e SPC da tabela de pontos de referência. Os movimentos de<br>deslocação atuam no sistema de coordenadas do plano de maquinagem<br>WPL-CS.                                        |
|                         | Mais informações: "Definição ROT 3D", Página 208                                                                                                    |
|                         | Rotação básica                                                                                                    |
|                         | O comando considera as colunas <b>SPA</b> , <b>SPB</b> e <b>SPC</b> da tabela de pontos de referência, mas não as posições dos eixos rotativos diferentes de 0. Os movimentos de deslocação atuam no sistema de coordenadas da peça de trabalho <b>W-CS</b> . |
|                         | Mais informações: "Definição Rotação básica", Página 208                                                                                                    |
|                         | Eixo da ferramenta                                                                                                    |
|                         | Relevante apenas para eixos rotativos da cabeça. Os movimentos de<br>deslocação atuam no sistema de coordenadas da ferramenta <b>T-CS</b> .                                                                                                    |
|                         | Mais informações: "Definição Eixo da ferramenta", Página 208                                                                                                    |
| Execucao PGM:           | Se a função <b>Inclinar plano de trabalho</b> for ativada para o modo de funciona-<br>mento <b>Execucao PGM</b> , o ângulo de rotação registado atua a partir do primeiro<br>bloco NC do programa NC a executar.                                              |
|                         | Se utilizar o ciclo <b>19 PLANO DE TRABALHO</b> ou a função <b>PLANE</b> no programa<br>NC, atuarão os valores angulares aí definidos. O comando coloca os valores<br>angulares registados na janela em 0.                                                    |

Confirme as definições com **OK**.

Se estiver ativa uma função de inclinação na janela **Rotação 3D**, o comando mostra o símbolo correspondente na área de trabalho **Posições**.

Mais informações: "Área de trabalho Posições", Página 93

#### Definição ROT 3D

Se selecionar a definição **ROT 3D**, todos os eixos se deslocam no plano de maquinagem inclinado. Os movimentos de deslocação atuam no sistema de coordenadas do plano de maquinagem **WPL-CS**.

**Mais informações:** "Sistema de coordenadas do plano de maquinagem WPL-CS", Página 192

Se, além disso, estiver guardada adicionalmente uma rotação básica ou uma rotação básica 3D na tabela de pontos de referência, ela será considerada automaticamente.

No campo de introdução da área **Funcionamento manual**, o comando mostra os ângulos atualmente atuantes. Também é possível editar o ângulo sólido.

O campo de introdução **ROT 3D** na área **Funcionamento manual** mostra os ângulos atualmente atuantes. Com o parâmetro de máquina **planeOrientation** (N.º 201202), o fabricante da máquina define se o comando calcula com os ângulos sólidos **SPA**, **SPB** e **SPC** ou com os valores dos eixos rotativos atualmente existentes.

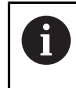

Se editar os valores no campo de introdução **ROT 3D**, em seguida, deve posicionar os eixo rotativos, p. ex., na aplicação **MDI**.

#### Definição Rotação básica

Se selecionar a definição **Rotação básica**, os eixos deslocam-se tendo em consideração uma rotação básica ou uma rotação básica 3D.

Mais informações: "Rotação básica e rotação básica 3D", Página 201

Os movimentos de deslocação atuam no sistema de coordenadas da peça de trabalho **W-CS**.

Mais informações: "Sistema de coordenadas da peça de trabalho W-CS", Página 190

Quando o ponto de referência da peça de trabalho ativo contém uma rotação básica ou uma rotação básica 3D, o comando mostra o símbolo correspondente na área de trabalho **Posições**.

Mais informações: "Área de trabalho Posições", Página 93

Com esta definição, o campo de introdução ROT 3D não tem qualquer função.

#### Definição Eixo da ferramenta

Se selecionar a definição **Eixo da ferramenta**, pode deslocar na direção positiva ou negativa do eixo da ferramenta. O comando bloqueia todos os outros eixos. Esta definição só é vantajosa em máquinas com eixos rotativos da cabeça.

O movimento de deslocação atua no sistema de coordenadas da ferramenta T-CS.

Mais informações: "Sistema de coordenadas da ferramenta T-CS", Página 196

Esta definição utiliza-se, p. ex., nos seguintes casos:

- A ferramenta é retirada durante um cancelamento da execução de um programa de 5 eixos na direção do eixo da ferramenta.
- A deslocação faz-se com as teclas de eixo ou com o volante com uma ferramenta alinhada.

Com esta definição, o campo de introdução ROT 3D não tem qualquer função.

#### Avisos

- Nas seguintes situações, o comando utiliza o modo de transformação COORD ROT:
  - se anteriormente foi executada uma função PLANE com COORD ROT
  - após PLANE RESET
  - com a correspondente configuração do parâmetro de máquina CfgRotWorkPlane (N.º 201200) pelo fabricante da máquina
- Nas seguintes situações, o comando utiliza o modo de transformação TABLE ROT:
  - se anteriormente foi executada uma função PLANE com TABLE ROT
  - com a correspondente configuração do parâmetro de máquina CfgRotWorkPlane (N.º 201200) pelo fabricante da máquina
- Ao definir um ponto de referência, as posições dos eixos rotativos devem coincidir com a situação de inclinação na janela Rotação 3D (opção #8). Se os eixos rotativos estiverem posicionados de forma diferente da definida na janela Rotação 3D, por norma, o comando cancela com uma mensagem de erro.

Com o parâmetro de máquina opcional **chkTiltingAxes** (N.º 204601), o fabricante da máquina define a reação do comando.

 Um plano de maquinagem inclinado permanece ativo mesmo depois de se reiniciar o comando,

Mais informações: "Área de trabalho Referênciar", Página 126

 Os posicionamentos do PLC definidos pelo fabricante da máquina não são permitidos com o plano de maquinagem inclinado.

10

Supervisão de colisão

# 10.1 Supervisão dinâmica de colisão DCM (opção #40)

### Aplicação

Com a Supervisão Dinâmica de Colisão DCM (dynamic collision monitoring), é possível monitorizar componentes da máquina definidos pelo fabricante quanto a colisões. Se estes corpos de colisão não alcançarem entre eles uma distância mínima definida, o comando é parado com uma mensagem de erro. Dessa forma, reduz-se o perigo de colisão.

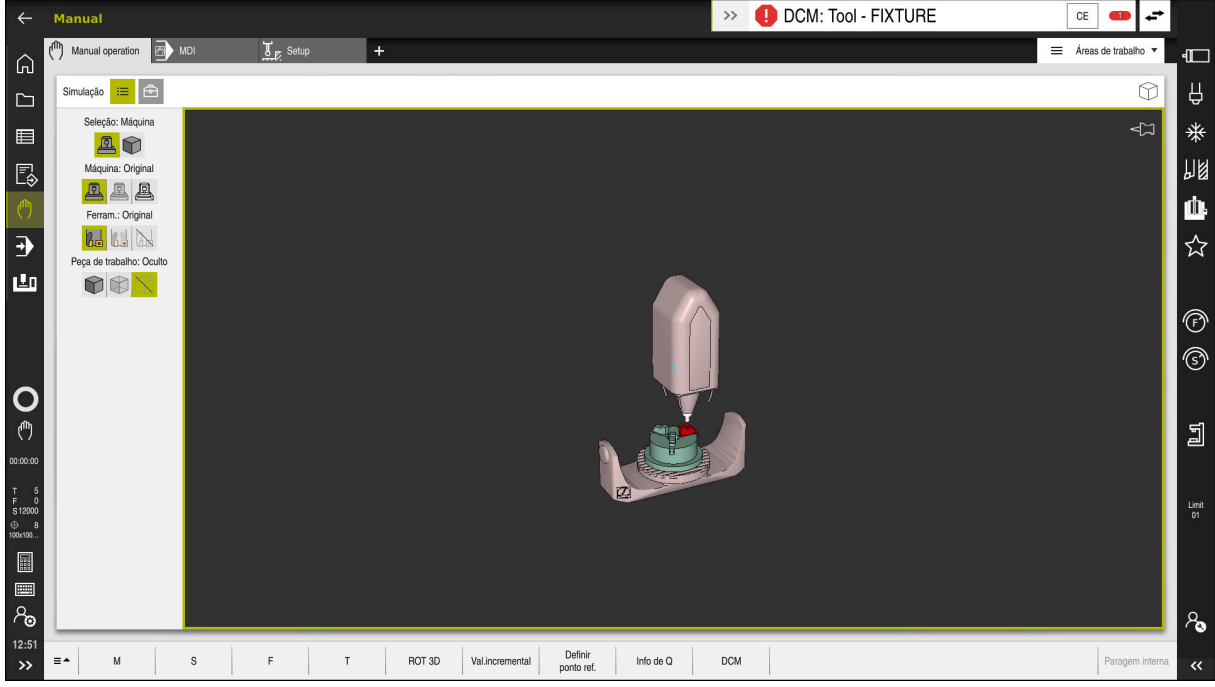

Supervisão dinâmica de colisão DCM com aviso de uma colisão

# Condições

- Opção de software #40 Supervisão dinâmica de colisão DCM
- Comando preparado pelo fabricante da máquina

O fabricante da máquina deve definir um modelo de cinemática da máquina, pontos de suspensão para dispositivos tensores e a distância de segurança entre corpos de colisão.

Mais informações: "Supervisão do dispositivo tensor (opção #40)", Página 218

Ferramentas com raio positivo R e comprimento L

Mais informações: "Tabela de ferramentas tool.t", Página 382

 Os valores na gestão de ferramentas correspondem às dimensões efetivas da ferramenta

Mais informações: "Gestão ferramentas ", Página 170

#### Descrição das funções

 $\odot$ 

Consulte o manual da sua máquina! O fabricante da máquina ajusta a Supervisão dinâmica de colisão DCM ao comando.

O fabricante da máquina pode definir os componentes da máquina e distâncias mínimas que o comando supervisiona em todos os movimentos da máquina. Se dois corpos de colisão não alcançarem entre si uma distância mínima definida, o comando emite uma mensagem de erro e o movimento é parado.

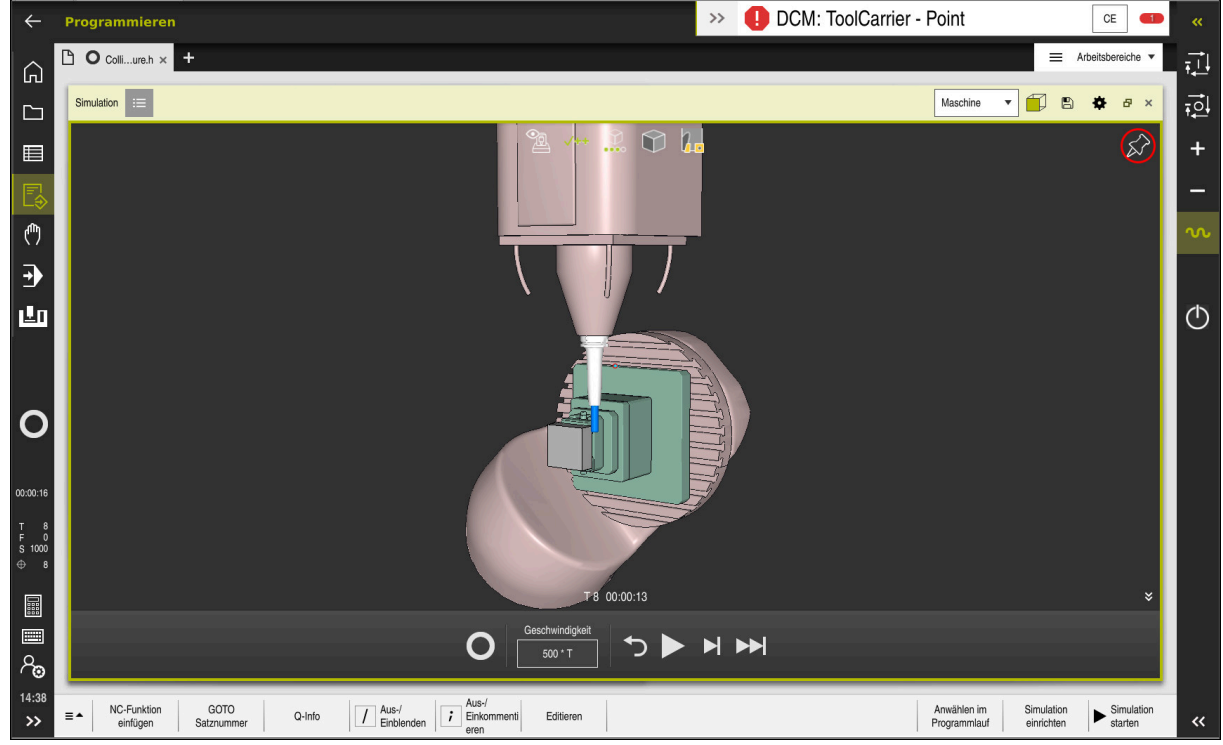

Supervisão dinâmica de colisão DCM na área de trabalho Simulação

# **AVISO**

#### Atenção, perigo de colisão!

Com a supervisão dinâmica de colisão DCM inativa, o comando não realiza nenhuma verificação de colisão automática. Dessa forma, o comando também não impede movimentos causadores de colisão. Durante todos os movimentos, existe perigo de colisão!

- Ativar a DCM sempre que possível
- Ativar novamente a DCM imediatamente a seguir a uma interrupção transitória
- Testar cuidadosamente o programa NC ou a secção de programa com a DCM inativa no modo Frase a frase

O comando pode representar graficamente os corpos de colisão nos seguintes modos de funcionamento:

- Modo de funcionamento Programar
- Modo de funcionamento Manual
- Modo de funcionamento Exec. programa

O comando também supervisiona quanto a colisões as ferramentas conforme estão definidas na gestão de ferramentas.

# **AVISO**

#### Atenção, perigo de colisão!

Com a função Supervisão Dinâmica de Colisão DCM ativa, o comando também não executa uma verificação automática da colisão com a peça de trabalho, seja com a ferramenta ou com outros componentes da máquina. Durante a execução, existe perigo de colisão!

- Ativar o interruptor **Testes avançados** para a simulação
- Verificar o desenvolvimento com a ajuda da simulação
- Testar o programa NC ou a secção de programa com cuidado no modo Frase a frase

Mais informações: Manual do Utilizador Programar e testar

#### Supervisão dinâmica de colisão DCM nos modos de funcionamento Manual e Exec. programa

A supervisão dinâmica de colisão DCM para os modos de funcionamento **Manual** e **Exec. programa** é ativada separadamente com o botão do ecrã **DCM**.

**Mais informações:** "Ativar a supervisão dinâmica de colisão DCM para os modos de funcionamento Manual e Exec. programa", Página 216

Nos modos de funcionamento **Manual** e **Exec. programa**, o comando faz parar um movimento, se dois corpos de colisão não alcançam entre si uma distância mínima. Neste caso, o comando apresenta uma mensagem de erro em que são mencionados os dois objetos causadores de colisão.

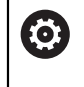

i

Consulte o manual da sua máquina!

O fabricante da máquina define a distância mínima entre os objetos sob supervisão de colisão.

Antes do aviso de colisão, o comando diminui dinamicamente o avanço dos movimentos. Dessa maneira, garante-se que os eixos param atempadamente antes de uma colisão.

Quando o aviso de colisão é emitido, o comando representa os objetos em risco de colidirem a vermelho na área de trabalho **Simulação**.

Em caso de aviso de colisão, são possíveis apenas movimentos da máquina com a tecla de direção ou o volante que aumentem a distância entre os corpos de colisão.

Com a supervisão de colisão ativa e um aviso de colisão simultâneo não são permitidos movimentos que reduzam a distância ou a mantenham igual.

#### Supervisão dinâmica de colisão DCM no modo de funcionamento Programação

A supervisão dinâmica de colisão DCM para a simulação é ativada na área de trabalho **Simulação**.

Mais informações: Manual do Utilizador Programar e testar

O modo de funcionamento **Programação** permite verificar a existência de colisões num programa NC ainda antes da execução. Em caso de colisão, o comando faz parar a simulação e mostra uma mensagem de erro que menciona os dois objetos causadores da colisão.

A HEIDENHAIN recomenda a utilização da supervisão dinâmica de colisão DCM no modo de funcionamento **Programação** apenas adicionalmente à DCM nos modos de funcionamento **Manual** e **Exec. programa**.

A verificação de colisão avançada mostra colisões entre a peça de trabalho e ferramentas ou porta-ferramentas.

Mais informações: Manual do Utilizador Programar e testar

Para obter um resultado na simulação que seja comparável com a execução do programa, os pontos seguintes devem coincidir:

- Ponto de referência da peça de trabalho
- Memorizar a rotação básica
- Offset nos vários eixos

i

- Estado de inclinação
- Modelo de cinemática ativo

Deve-se selecionar o ponto de referência da peça de trabalho ativo para a simulação. Pode-se aplicar o ponto de referência da peça de trabalho ativo da tabela de pontos de referência na simulação.

Mais informações: Manual do Utilizador Programar e testar

Na simulação, os pontos seguintes diferem, eventualmente, da máquina ou não estão disponíveis:

- Pode acontecer que a posição de troca de ferramenta simulada difira da posição de troca de ferramenta da máquina
- Se necessário, as alterações na cinemática podem atuar retardadas na simulação
- Os posicionamentos de PLC não são representados na simulação
- As definições de programa globais GPS (opção #44) não estão disponíveis
- A sobreposição de volante não está disponível
- A edição de listas de trabalhos não está disponível
- As limitações da margem de deslocação da aplicação Settings não estão disponíveis

# 10.1.1 Ativar a supervisão dinâmica de colisão DCM para os modos de funcionamento Manual e Exec. programa

# AVISO

#### Atenção, perigo de colisão!

i

Com a supervisão dinâmica de colisão DCM inativa, o comando não realiza nenhuma verificação de colisão automática. Dessa forma, o comando também não impede movimentos causadores de colisão. Durante todos os movimentos, existe perigo de colisão!

- Ativar a DCM sempre que possível
- Ativar novamente a DCM imediatamente a seguir a uma interrupção transitória
- Testar cuidadosamente o programa NC ou a secção de programa com a DCM inativa no modo Frase a frase

A supervisão dinâmica de colisão DCM para os modos de funcionamento **Manual** e **Exec. programa** é ativada da seguinte forma:

| (ማ  | <ul> <li>Selecionar o modo de funcionamento Manual</li> </ul>                                        |
|-----|----------------------------------------------------------------------------------------------------|
|     | <ul> <li>Selecionar a aplicação Manual</li> </ul>                                                    |
| DCM | Selecionar DCM                                                                                       |
|     | > O comando abre a janela Supervisão de colisão (DCM).                                               |
|     | <ul> <li>Ativar a DCM nos modos de funcionamento desejados por<br/>meio dos interruptores</li> </ul> |
| ОК  | Selecionar OK                                                                                        |
|     | <ul> <li>O comando ativa a DCM nos modos de funcionamento<br/>selecionados.</li> </ul>               |
|     |                                                                                                    |

O comando mostra o estado da supervisão dinâmica de colisão DCM na área de trabalho **Posições**. Quando a DCM é desativada, o comando mostra um ícone na barra de informações.

10
# 10.1.2 Ativar a representação gráfica dos corpos de colisão

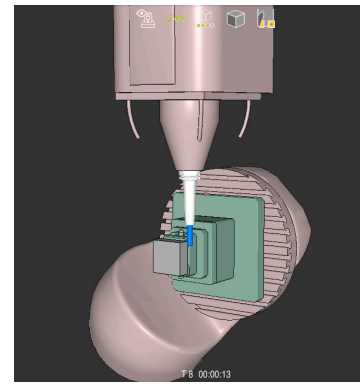

Simulação no modo Máquina

A representação gráfica dos corpos de colisão é ativada da seguinte forma:

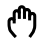

- Selecionar um modo de funcionamento, p. ex., Manual
- Selecionar Áreas de trabalho
- Selecionar a área de trabalho Simulação
- O comando abre a área de trabalho Simulação.
   Selecionar a coluna Opções de visualização

≣

- Selecionar o modo Máquina
- O comando exibe uma representação gráfica da máquina e da peça de trabalho.

#### Alterar a representação

A representação gráfica dos corpos de colisão é alterada da seguinte forma:

Ativar a representação gráfica dos corpos de colisão

- Ξ
- Selecionar a coluna Opções de visualização

 Alterar a representação gráfica dos corpos de colisão, p. ex., Original

## Avisos

- A supervisão dinâmica de colisão DCM ajuda a reduzir o perigo de colisão. No entanto, o comando pode não ter em conta todas as configurações no funcionamento.
- O comando pode proteger de colisão apenas os componentes da máquina cujas dimensões, alinhamento e posição tenham sido corretamente definidos pelo fabricante da máquina.
- O comando considera os valores DL e DR da gestão de ferramentas. Os valores delta do bloco TOOL CALL ou de uma tabela de correção não são considerados.
- Em determinadas ferramentas, por exemplo, em fresas com cabeças portalâminas, o raio causador da colisão pode ser maior do que o valor definido na gestão de ferramentas.
- Após o início de um ciclo de apalpação, o comando deixa de supervisionar o comprimento da haste de apalpação e o diâmetro da esfera de apalpação, para que seja possível apalpar também corpos de colisão.

10

<sup>7</sup> 

# 10.2 Supervisão do dispositivo tensor (opção #40)

# 10.2.1 Princípios básicos

# Aplicação

Com a função Supervisão do dispositivo tensor, pode representar situações de fixação e supervisionar colisões.

## Temas relacionados

Supervisão dinâmica de colisão DCM (opção #40)

Mais informações: "Supervisão dinâmica de colisão DCM (opção #40)", Página 212

Integrar o ficheiro STL como bloco
 Mais informações: Manual do Utilizador Programar e testar

# Condições

- Opção de software #40 Supervisão dinâmica de colisão DCM
- Descrição da cinemática
   O fabricante da máquina cria a descrição da cinemática
- Ponto de suspensão definido

Com o chamado ponto de suspensão, o fabricante da máquina determina o ponto de referência para posicionar o dispositivo tensor. O ponto de suspensão encontra-se, frequentemente, no final da cadeia cinemática, p. ex., no centro de uma mesa rotativa. A posição do ponto de suspensão é indicada no manual da máquina.

- Dispositivo tensor num formato adequado:
  - Ficheiro STL
    - Máx. 20 000 triângulos
    - A rede de triângulos forma um invólucro fechado
  - Ficheiro CFG
  - Ficheiro M3D

## Descrição das funções

Para utilizar a supervisão do dispositivo tensor, são necessários os seguintes passos:

- Criar o dispositivo tensor ou carregar o mesmo no comando
   Mais informações: "Possibilidades para ficheiros de dispositivos tensores", Página 219
- Colocar dispositivo tensor
  - Função Set up fixtures na aplicação Configurar (opção #140)
     Mais informações: "Integrar dispositivo tensor na supervisão de colisão (opção #140)", Página 220
  - Posicionar o dispositivo tensor manualmente
- No caso de dispositivos tensores alternados, carregar ou eliminar o dispositivo tensor no programa NC.

Mais informações: Manual do Utilizador Programar e testar

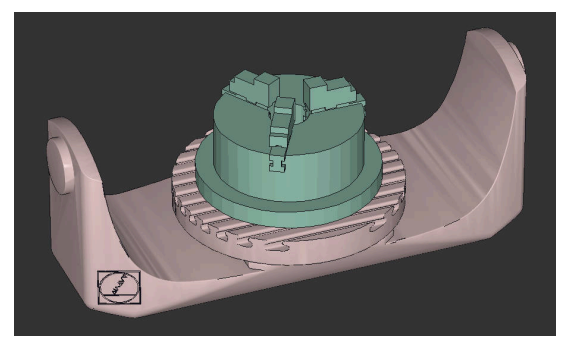

Mandril de três maxilas carregado como dispositivo tensor

#### Possibilidades para ficheiros de dispositivos tensores

Se integrar os dispositivos tensores com a função **Set up fixtures**, só pode utilizar ficheiros STL.

Com a função **Grelha 3D** (opção #152), pode criar ficheiros STL a partir de outros tipos de ficheiros e adaptar os ficheiros STL aos requisitos do comando.

Mais informações: "Gerar ficheiros STL com Grelha 3D (opção #152)", Página 306

Em alternativa, pode configurar ficheiros CFG e ficheiros M3D manualmente.

#### Dispositivo tensor como ficheiro STL

Com ficheiros STL, tanto pode representar componentes individuais, como módulos completos como dispositivo tensor imóvel. O formato STL é vantajoso, sobretudo, em sistemas tensores de ponto zero e fixações recorrentes.

Se um ficheiro STL não preencher os requisitos do comando, este emite uma mensagem de erro.

Com a opção de software #152 CAD Model Optimizer, é possível adaptar ficheiros STL que não cumprem os requisitos e utilizá-los como dispositivo tensor.

Mais informações: "Gerar ficheiros STL com Grelha 3D (opção #152)", Página 306

#### Dispositivo tensor como ficheiro M3D

M3D é um tipo de ficheiro da empresa HEIDENHAIN. O programa pago M3D Converter da HEIDENHAIN permite criar ficheiros M3D a partir de ficheiros STL ou STEP.

Para utilizar um ficheiro M3D como dispositivo tensor, o ficheiro deve ser criado e verificado com o software M3D Converter.

#### Dispositivo tensor como ficheiro CFG

Os ficheiros CFG são ficheiros de configuração. Existe a possibilidade de integrar ficheiros STL e M3D num ficheiro CFG. Tal permite representar fixações complexas. A função **Set up fixtures** cria um ficheiro CFG para o dispositivo tensor com os valores medidos.

Com ficheiros CFG, é possível corrigir a orientação dos ficheiros de dispositivos tensores no comando. Com a ajuda de **KinematicsDesign**, os ficheiros CFG podem ser criados e editados no comando.

Mais informações: "Editar ficheiros CFG com KinematicsDesign", Página 229

### Avisos

## AVISO

#### Atenção, perigo de colisão!

A situação de fixação da supervisão do dispositivo tensor definida deve corresponder ao estado da máquina efetivo; de outro modo, existe perigo de colisão.

- Medir a posição do dispositivo tensor na máquina
- Utilizar os valores de medição para o posicionamento do dispositivo tensor
- Testar programas NC no Simulação
- Utilizando um sistema CAM, emita a situação de fixação por meio do pósprocessador.
- Tenha em conta o alinhamento do sistema de coordenadas no sistema CAD. Ajuste o alinhamento do sistema de coordenadas ao alinhamento desejado do dispositivo tensor na máquina com a ajuda do sistema CAD.
- A orientação do modelo de dispositivo tensor no sistema CAD pode ser selecionada livremente e, por isso, nem sempre está ajustada ao alinhamento do dispositivo tensor na máquina.
- Defina a origem das coordenadas no sistema CAD de modo a que o dispositivo tensor possa ser aplicado diretamente ao ponto de suspensão da cinemática.
- Crie um diretório central para os seus dispositivos tensores, p. ex., **TNC:\system \Fixture**.
- A HEIDENHAIN recomenda guardar no comando as situações de fixação recorrentes em variantes adequadas aos tamanhos de peça de trabalho padrão, p. ex., uma morsa com diferentes amplitudes.

Ao guardar vários dispositivos tensores, pode selecionar o dispositivo tensor ajustado à sua maquinagem sem esforço de configuração.

 Encontra ficheiros de exemplo preparados para fixações retiradas do quotidiano da produção na base de dados NC do portal Klartext:

### https://www.klartext-portal.de/de\_DE/tipps/nc-solutions

## 10.2.2 Integrar dispositivo tensor na supervisão de colisão (opção #140)

#### Aplicação

Através da função **Ajustar dispositivo tensor**, determina-se a posição na área de trabalho **Simulação** de um modelo 3D adequado ao dispositivo tensor real no espaço da máquina. Se tiver configurado o dispositivo tensor, o comando considerao na supervisão dinâmica de colisão DCM.

## Temas relacionados

- Área de trabalho Simulação
   Mais informações: Manual do Utilizador Programar e testar
- Supervisão dinâmica de colisão DCM
   Mais informações: "Supervisão dinâmica de colisão DCM (opção #40)", Página 212
- Supervisão do dispositivo tensor
   Mais informações: "Supervisão do dispositivo tensor (opção #40)", Página 218

# Condições

- Opção de software #140 Supervisão dinâmica de colisão DCM Versão 2
- Apalpador de peça de trabalho
- Ficheiro de dispositivo tensor admissível de acordo com o dispositivo tensor real Mais informações: "Possibilidades para ficheiros de dispositivos tensores", Página 219

# Descrição das funções

A função **Ajustar dispositivo tensor** encontra-se à disposição como função de apalpador na aplicação **Configurar** do modo de funcionamento **Manual**.

Com a função **Ajustar dispositivo tensor**, determinam-se as posições dos dispositivos tensores através de diferentes apalpações. Primeiro, em cada eixo linear, apalpa-se um ponto no dispositivo tensor. Dessa forma, determina-se a posição do dispositivo tensor. Depois de se apalpar um ponto em todos os eixos lineares, podem-se registar mais pontos, para aumentar a precisão do posicionamento. Quando se tiver determinado a posição num eixo, o comando muda o estado desse mesmo eixo de vermelho para verde.

O diagrama de alterações mostra o valor pelo qual o modelo 3D se desloca através das várias apalpações no dispositivo tensor real.

Mais informações: "Diagrama de alterações", Página 225

### Ampliações da área de trabalho Simulação

Adicionalmente à área de trabalho **Função de apalpação**, a área de trabalho **Simulação** oferece ajuda gráfica na configuração do dispositivo tensor.

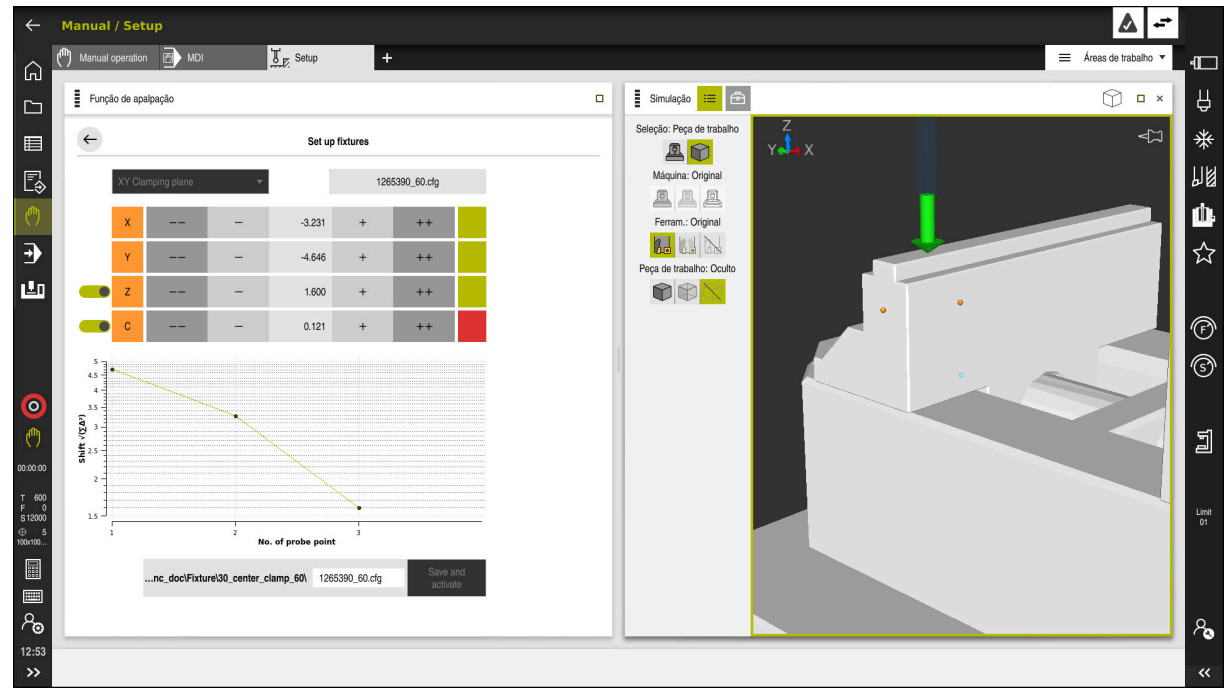

Função Ajustar dispositivo tensor com área de trabalho Simulação aberta

Se a função **Ajustar dispositivo tensor** estiver ativa, a área de trabalho **Simulação** exibe os seguintes conteúdos:

- Posição atual do dispositivo tensor na perspetiva do comando
- Pontos apalpados no dispositivo tensor
- Direção de apalpação possível através de uma seta:
  - Nenhuma seta

A apalpação não é possível O apalpador de peça de trabalho está demasiado afastado do dispositivo tensor ou o apalpador de peça de trabalho está no dispositivo tensor, na perspetiva do comando.

Seta vermelha

A apalpação não é possível na direção da seta O ângulo entre o apalpador de peça de trabalho e o dispositivo tensor não está correto.

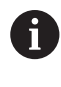

A apalpação em arestas, esquinas ou áreas muito curvas do dispositivo tensor não fornece resultados de medição exatos. Por isso, o comando bloqueia a apalpação nestas áreas.

Seta amarela

A apalpação é possível na direção da seta É provável que a apalpação não forneça melhorias no processo de configuração, p. ex., o ponto de apalpação na direção do eixo indicada está demasiado próximo do ponto já apalpado.

Seta verde

A apalpação é possível na direção da seta O ângulo entre o apalpador de peça de trabalho e o dispositivo tensor está correto e a distância é a devida.

## Ícones e botões do ecrã

A função Ajustar dispositivo tensor oferece os seguintes ícones e botões do ecrã:

| Ícone ou botão do ecrã                            | Função                                                                                                    |
|---------------------------------------------------|----------------------------------------------------------------------------------------------------|
| XY Nível de fixação                               | Este menu de seleção permite definir em que plano o dispositivo tensor se apoia na máquina.                                                                       |
|                                                   | O comando oferece os seguintes planos:                                                                                                    |
|                                                   | Plano de fixação XY                                                                                                    |
|                                                   | <ul> <li>Plano de fixação XZ</li> </ul>                                                                                                    |
|                                                   | Plano de fixação YZ                                                                                                    |
|                                                   | Dependendo do plano de fixação selecionado, o comando mostra os eixos correspondentes. P. ex., em XY Nível de fixação, o comando mostra os eixos X, Y, Z e C.     |
| 127_Fixture.cfg                                   | Nome do ficheiro de dispositivo tensor                                                                                                    |
|                                                   | Deslocar a posição do dispositivo tensor virtual 10 mm ou 10° na direção do eixo negativa                                                                         |
|                                                   | 0 dispositivo tensor desloca-se num eixo linear em mm e num eixo rotativo em graus.                                                                               |
| -                                                 | Deslocar a posição do dispositivo tensor virtual 1 mm ou 1° na direção do eixo negativa                                                                           |
| 0.000                                             | Introduzir diretamente a posição do dispositivo tensor virtual                                                                                                    |
| +                                                 | Deslocar a posição do dispositivo tensor virtual 1 mm ou 1° na direção do eixo positiva                                                                           |
| ++                                                | Deslocar a posição do dispositivo tensor virtual 10 mm ou 10° na direção do eixo positiva                                                                         |
|                                                   | Estado do eixo                                                                                                    |
|                                                   | O comando mostra as seguintes cores:                                                                                                    |
|                                                   | Cinzento                                                                                                    |
|                                                   | Neste processo de configuração, o eixo está oculto e não é considerado.                                                                                           |
|                                                   | Branco                                                                                                    |
|                                                   | No início do processo de configuração, quando ainda não tenham sido<br>determinados pontos de apalpação, o comando mostra o estado de todos<br>os eixos a branco. |
|                                                   | Vermelho                                                                                                    |
|                                                   | A posição do dispositivo tensor não está definida inequivocamente neste eixo.                                                                                     |
|                                                   | Amarelo                                                                                                    |
|                                                   | A posição do dispositivo tensor já contém informações neste eixo. Neste momento, as informações ainda não são expressivas.                                        |
|                                                   | Verde                                                                                                    |
|                                                   | A posição do dispositivo tensor está definida inequivocamente neste eixo.                                                                                         |
| EMO 2021\Digital Proccess Chain\ 127 Fixture of a | Caminho do ficheiro de dispositivo tensor                                                                                                    |
|                                                   | O comando guarda o ficheiro de dispositivo tensor automaticamente na<br>pasta de origem. O nome do ficheiro de dispositivo tensor pode ser editado.               |

| Ícone ou botão do ecrã                       | <b>Função</b><br>A função guarda todos os dados determinados num ficheiro CFG e ativa o<br>dispositivo tensor medido na supervisão dinâmica de colisão DCM.                                                 |  |
|----------------------------------------------|----------------------------------------------------------------------------------------------------|--|
| Guardar e Ativar                             |                                                                                                    |  |
|                                              | Caso se utilize um ficheiro CFG como fonte de dados para<br>o processo de medição, o ficheiro CFG existente pode ser<br>sobrescrito no final do processo de medição com <b>Guardar e</b><br><b>Ativar</b> . |  |
|                                              | Se criar um ficheiro CFG novo, indique outro nome de ficheiro no caminho.                                                                                                    |  |
| <b>•</b> • • • • • • • • • • • • • • • • • • |                                                                                                    |  |

Se utilizar um sistema tensor de ponto zero e, portanto, não pretender considerar um eixo, p. ex., **Z** ao configurar o dispositivo tensor, pode desselecionar o eixo correspondente com um interruptor. O comando não considera eixos desselecionados no processo de configuração e posiciona o dispositivo tensor considerando apenas os restantes eixos.

### Diagrama de alterações

Com cada apalpação executada, as possibilidades de posicionamento do dispositivo tensor são cada vez mais limitadas e colocam o modelo 3D mais próximo da posição real na máquina.

O diagrama de alterações mostra a curva das alterações efetuadas durante o processo de configuração. O processo de configuração é concluído com sucesso, quando, no diagrama de alterações, ocorrem apenas alterações em precisões, p. ex., da ordem dos 0,05 mm.

Os fatores seguintes influenciam a exatidão com que se podem medir dispositivos tensores:

- Precisão do apalpador de peça de trabalho
- Repetibilidade do apalpador de peça de trabalho
- Precisão do modelo 3D

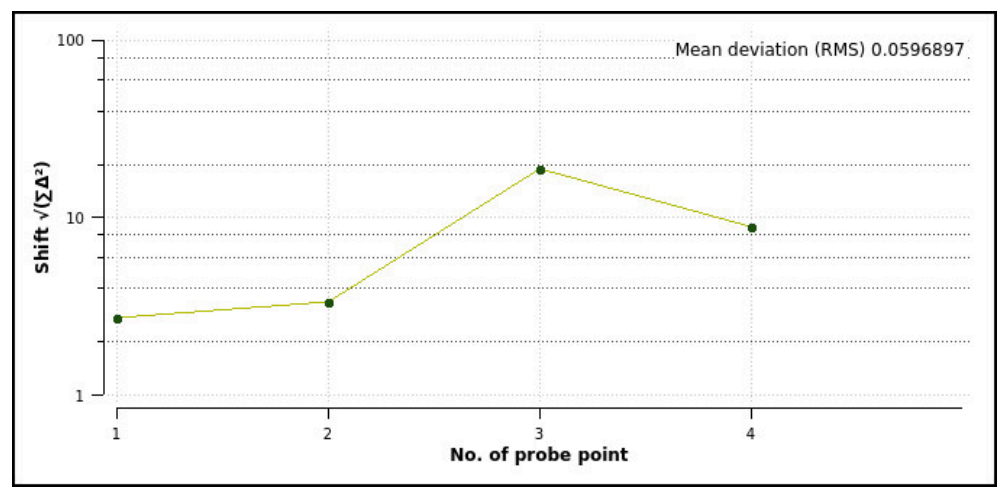

Estado do dispositivo tensor real, p. ex., deteriorações ou sulcos

Diagrama de alterações na função **Ajustar dispositivo tensor** 

O diagrama de alterações da função **Ajustar dispositivo tensor** mostra as seguintes informações:

#### Desvio médio (QMW)

Esta área exibe a distância média dos pontos de apalpação medidos para o modelo 3D.

Modificação

Este eixo mostra a evolução da posição modificada do modelo através dos pontos de apalpação adicionados. Os valores individuais mostram quanto se deslocou o modelo 3D devido à respetiva apalpação.

#### Número do ponto de apalpação

Este eixo mostra os números dos vários pontos de apalpação.

## Exemplo de sequência de pontos de apalpação para dispositivos tensores

Para dispositivos tensores diferentes podem-se definir, p. ex., os seguintes pontos de apalpação:

# Dispositivo tensor

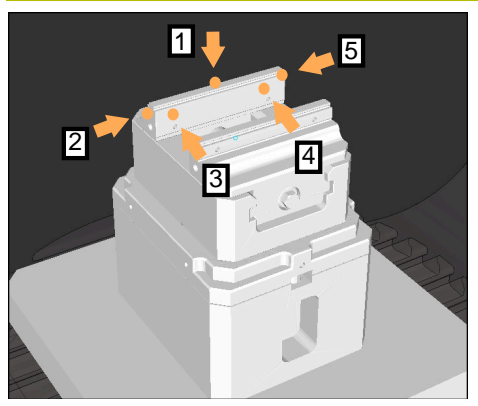

Pontos de apalpação numa morsa com maxila fixa

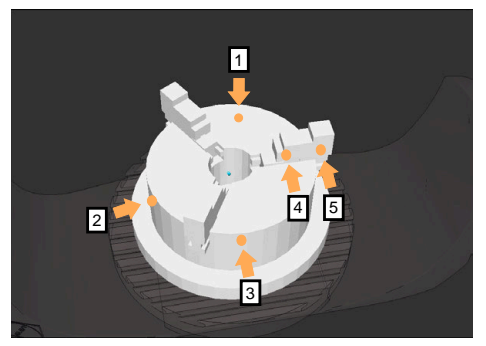

Ponto de apalpação num mandril de três maxilas

#### Sequência possível

Ao medir uma morsa, podem-se definir os seguintes pontos de apalpação:

- 1 Apalpar maxila de morsa fixa em Z-
- 2 Apalpar maxila de morsa fixa em X+
- 3 Apalpar maxila de morsa fixa em Y+
- 4 Apalpar o segundo valor em **Y+** para rotação
- 5 Para aumentar a precisão, apalpar o ponto de controlo em **X-**

Ao medir um mandril de três maxilas, podem-se definir os seguintes pontos de apalpação:

- 1 Apalpar corpo do mandril de garras em Z-
- 2 Apalpar corpo do mandril de garras em X+
- 3 Apalpar corpo do mandril de garras em Y+
- 4 Apalpar a maxila em Y+ para rotação
- 5 Apalpar o segundo valor na maxila em **Y+** para rotação

## Medir morsa com maxila fixa

O modelo 3D desejado deve cumprir os requisitos do comando. **Mais informações:** "Possibilidades para ficheiros de dispositivos tensores", Página 219

Para medir uma morsa com a função **Ajustar dispositivo tensor**, proceda da seguinte forma:

Fixar a morsa no espaço da máquina

ტ

i

- Selecionar o modo de funcionamento Manual
- Substituir o apalpador de peça de trabalho.
- Posicionar o apalpador de peça de trabalho manualmente por cima da maxila da morsa num ponto característico

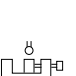

Ahrir

- Selecionar a aplicação Configurar
   Selecionar Ajustar dispositivo tensor
- > O comando abre o menu Ajustar dispositivo tensor.

Este passo facilita o processo seguinte.

- Selecionar o modelo 3D adequado à morsa real
- Selecionar Abrir

►

- > O comando abre o modelo 3D selecionado na simulação.
  - Pré-posicionar o modelo 3D dentro do espaço da máquina virtual através dos botões do ecrã para os eixos individuais
    - No posicionamento prévio da morsa, utilize o apalpador de peça de trabalho como indicador.
       Neste momento, o comando ainda não conhece a posição exata do dispositivo tensor, mas sim a do apalpador de peça de trabalho. Se pré-posicionar o modelo 3D com base na posição do apalpador de peça de trabalho, p. ex., nas ranhuras da mesa, obterá valores próximos da posição da morsa real.
       Depois de ter registado os primeiros pontos de

medição, também pode continuar a intervir com as funções de deslocação e corrigir manualmente a posição do dispositivo tensor.

- Determinar o plano de fixação, p. ex., XY
- Posicionar o apalpador de peça de trabalho de modo que apareça uma seta verde para baixo

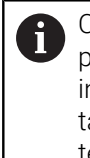

Como, neste momento, o modelo 3D ainda só foi pré-posicionado, a seta verde não pode dar uma informação segura em como, durante a apalpação, também é apalpada a área desejada do dispositivo tensor. Verifique se as posições do dispositivo tensor na simulação e na máquina correspondem e se a apalpação na direção da seta é possível na máquina. Não faça a apalpação na proximidade imediata de arestas, chanfros ou arredondamentos.

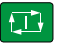

- Premir a tecla NC-Start
- > 0 comando apalpa na direção da seta.
- O comando muda a cor do estado do eixo Z para verde e desloca o dispositivo tensor para a posição apalpada. O comando marca a posição apalpada na simulação com um ponto.
- Repetir o processo nas direções dos eixos X+ e Y+
- > O estado dos eixos fica colorido a verde.
- Apalpar outro ponto na direção do eixo Y+ para a rotação básica

Para obter a máxima precisão possível ao apalpar a rotação básica, defina os pontos de apalpação tão afastados entre si quanto possível.

- > 0 comando muda a cor do estado do eixo C para verde.
- Apalpar o ponto de controlo na direção do eixo X-

Pontos de controlo adicionais no final do processo de medição aumentam a precisão da coincidência e minimizam os erros entre o modelo 3D e o dispositivo tensor real.

#### Guardar

#### Selecionar Guardar e Ativar

> O comando fecha a função Ajustar dispositivo tensor, guarda um ficheiro CFG com os valores medidos com o caminho exibido e integra o dispositivo tensor medido na supervisão dinâmica de colisão DCM.

# Avisos

# AVISO

### Atenção, perigo de colisão!

Para apalpar a posição exata do dispositivo tensor na máquina, é necessário calibrar corretamente o apalpador de peça de trabalho e definir corretamente o valor **R2** na gestão de ferramentas. De outro modo, os dados de ferramenta errados do apalpador de peça de trabalho podem causar medições imprecisas e, eventualmente, uma colisão.

- > Calibrar o apalpador de peça de trabalho a intervalos regulares
- Registar o parâmetro **R2** na gestão de ferramentas
- O comando não consegue reconhecer diferenças na modelação entre o modelo 3D e o dispositivo tensor real.
- No momento da configuração, a supervisão dinâmica de colisãoDCM não conhece a posição exata do dispositivo tensor. Neste estado, são possíveis colisões com o dispositivo tensor, a ferramenta ou outros componentes do equipamento no espaço da máquina, p. ex., com garras de aperto. Através de um ficheiro CFG, é possível modelar componentes do equipamento.

Mais informações: "Editar ficheiros CFG com KinematicsDesign", Página 229

- Se a função Ajustar dispositivo tensor for cancelada, a DCM não monitoriza o dispositivo tensor. Neste caso, os dispositivos tensores configurados anteriormente também são eliminados da supervisão. O comando mostra um aviso.
- Só se pode medir um dispositivo tensor de cada vez. Para monitorizar vários dispositivos tensores simultaneamente com DCM, os dispositivos tensores devem estar integrados num ficheiro CFG.

Mais informações: "Editar ficheiros CFG com KinematicsDesign", Página 229

- Se medir um mandril de garras, tal como na medição de uma morsa, deve determinar as coordenadas dos eixos Z, X e Y. A rotação determina-se com base numa única maxila.
- Pode integrar o ficheiro de dispositivo tensor no programa NC com a função FIXTURE SELECT. Dessa maneira, pode simular e executar o programa NC tendo em consideração a situação de fixação real.

Mais informações: Manual do Utilizador Programar e testar

# 10.2.3 Editar ficheiros CFG com KinematicsDesign

# Aplicação

Com **KinematicsDesign**, pode editar ficheiros CFG no comando. Para isso, **KinematicsDesign** representa graficamente o dispositivo tensor, prestando ajuda na pesquisa e eliminação de erros. É possível, p. ex., reunir vários dispositivos tensores, para considerar fixações complexas na supervisão dinâmica de colisão DCM.

# Descrição das funções

Se criar um ficheiro CFG no comando, este abre o ficheiro automaticamente com **KinematicsDesign**.

KinematicsDesign oferece as seguintes funções:

- Editar dispositivos tensores com suporte gráfico
- Resposta em caso de introduções erradas
- Inserir transformações
- Adicionar novos elementos
  - Modelo 3D (ficheiro M3D ou STL)
  - Cilindro
  - Prisma
  - Paralelepípedo
  - Tronco de cone
  - Furo

Tanto os ficheiros STL, como os ficheiros M3D podem ser integrados várias vezes em ficheiros CFG.

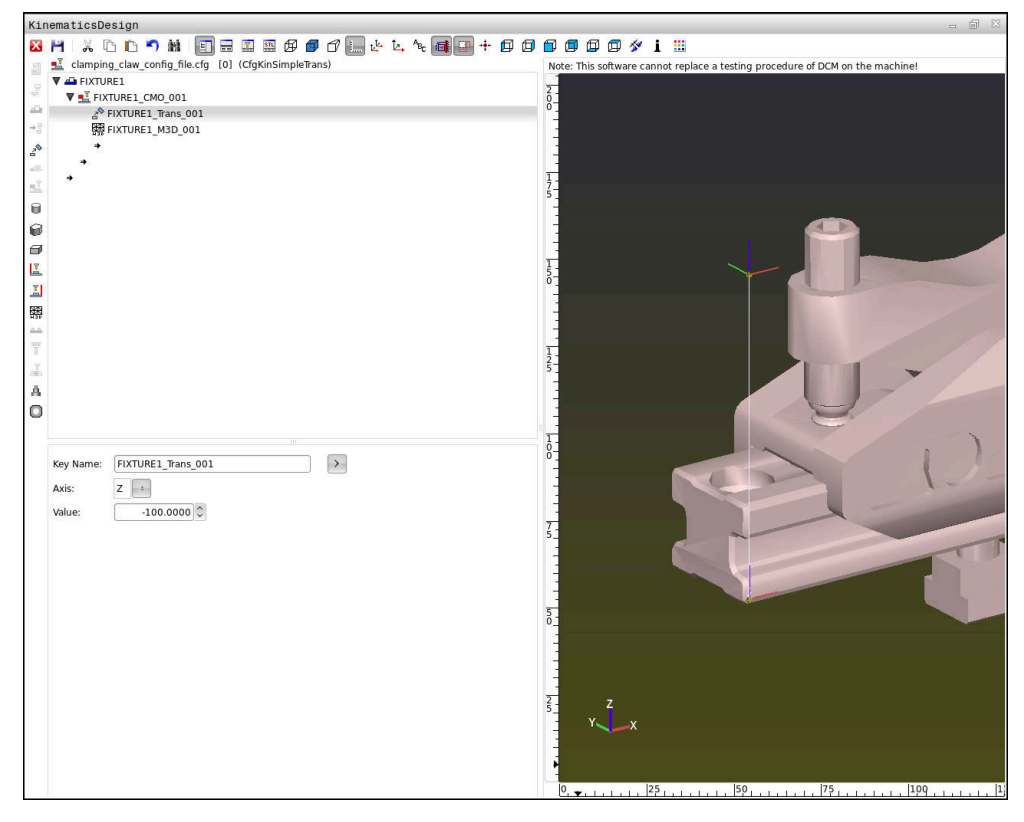

## Sintaxe em ficheiros CFG

Dentro das diferentes funções CFG, utilizam-se os seguintes elementos de sintaxe:

| Função             | Descrição                                                       |
|--------------------|-----------------------------------------------------------------|
| key:= ""           | Nome da função                                                  |
| dir:= ""           | Direção de uma transformação, p. ex., <b>X</b>                  |
| val:= ""           | Valor                                                           |
| name:= ""          | Nome que é mostrado em caso de colisão<br>(introdução opcional) |
| filename:= ""      | Nome do ficheiro                                                |
| vertex:= [ ]       | Posição de um cubo                                              |
| edgeLengths:= [ ]  | Tamanho de um paralelepípedo                                    |
| bottomCenter:= [ ] | Centro de um cilindro                                           |
| radius:=[ ]        | Raio de um cilindro                                             |
| height:= [ ]       | Altura do objeto geométrico                                     |
| polygonX:= [ ]     | Linha de um polígono em X                                       |
| polygonY:= [ ]     | Linha de um polígono em Y                                       |
| origin:= [ ]       | Ponto de partida de um polígono                                 |

Cada elemento tem a sua própria **key**. Uma **key** tem de ser inequívoca e só pode ocorrer uma vez na descrição de um dispositivo tensor. Os elementos são referenciados entre si com base na **key**.

Se desejar descrever um dispositivo tensor no comando com a ajuda de funções CFG, tem à disposição as seguintes funções:

| Função                                                           | Descrição                                                                                                    |  |
|------------------------------------------------------------------|----------------------------------------------------------------------------------------------------|--|
| CfgCMOMesh3D(key:="Fixture_body",<br>filename:="1.STL",name:="") | Definição de uma componente de dispositi-<br>vo tensor                                                                                                    |  |
|                                                                  | Também pode indicar o<br>caminho para a componente<br>de dispositivo tensor<br>definida de forma absoluta,<br>p. ex., <b>TNC:\nc_prog\1.STL</b>                  |  |
| CfgKinSimpleTrans(key:="XShiftFixture",<br>dir:=X,val:=0)        | Deslocação no eixo X<br>As transformações inseridas, como uma<br>deslocação ou uma rotação, atuam sobre<br>todos os elementos seguintes da cadeia<br>cinemática. |  |
| CfgKinSimpleTrans(key:="CRot0",<br>dir:=C,val:=0)                | Rotação no eixo C                                                                                                    |  |

| Função                                                                                                    | Descrição                                                                                                    |
|----------------------------------------------------------------------------------------------------|----------------------------------------------------------------------------------------------------|
| CfgCMO ( key:="fixture",<br>primitives:= ["XShiftFixture","CRot0",<br>"Fixture_body"],<br>active :=TRUE, name :="") | Descreve todas as transformações incluídas<br>no dispositivo tensor. O parâmetro active <b>:=</b><br><b>TRUE</b> ativa a supervisão de colisão para o<br>dispositivo tensor.                                                                                                    |
|                                                                                                    | O <b>CfgCMO</b> contém objetos de colisão e<br>transformações. A disposição das diferentes<br>transformações é decisiva para a compo-<br>sição do dispositivo tensor. Neste caso, a<br>transformação <b>XShiftFixture</b> desloca o<br>centro de rotação da transformação <b>CRot0</b> . |
| CfgKinFixModel(key:="Fix_Model",                                                                                    | Designação do dispositivo tensor                                                                                                    |
| kinObjects:=["fixture"])                                                                                            | O <b>CfgKinFixModel</b> contém um ou mais<br>elementos <b>CfgCMO</b> .                                                                                                    |

#### Formas geométricas

É possível adicionar objetos geométricos simples tanto com **KinematicsDesign**, como diretamente no ficheiro CFG para o objeto de colisão.

Todas as formas geométricas integradas são subelementos do **CfgCMO** superior e são aí listadas como **primitivo**.

Tem à disposição os seguintes objetos geométricos:

| Função                                                                                                    | Descrição                                                                                                    |
|----------------------------------------------------------------------------------------------------|----------------------------------------------------------------------------------------------------|
| CfgCMOCuboid ( key:="FIXTURE_Cub",<br>vertex:= [ 0, 0, 0 ],<br>edgeLengths:= [0, 0, 0],<br>name:="" )                | Definição de um paralelepípedo                                                                                  |
| CfgCMOCylinder ( key:="FIXTURE_Cyl",<br>dir:=Z,<br>bottomCenter:= [0, 0, 0],<br>radius:=0, height:=0, name:="")      | Definição de um cilindro                                                                                        |
| CfgCMOPrism ( key:="FIXTURE_Pris_002",<br>height:=0, polygonX:=[], polygonY:=[],<br>name:="", origin:= [ 0, 0, 0 ] ) | Definição de um prisma<br>Um prisma é descrito através de várias<br>linhas poligonais e da introdução da altura |

## Criar registo de dispositivo tensor com corpo de colisão

O conteúdo seguinte descreve o procedimento com KinematicsDesign já aberto.

Para criar um registo de dispositivo tensor com um corpo de colisão, proceda da seguinte forma:

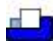

#### Selecionar Inserir disposit. tensor .

- KinematicsDesign cria um novo registo de dispositivo tensor dentro do ficheiro CFG.
- Indicar o nome de chave para o dispositivo tensor, p. ex., Garra de aperto
- Confirmar a introdução
- > KinematicsDesign aceita a introdução.
- Mover o cursor um nível para baixo

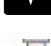

#### Selecionar Inserir corpo de colisão.

- Confirmar a introdução
- > KinematicsDesign cria um novo corpo de colisão.

# Definir forma geométrica

Com a ajuda de KinematicsDesign, pode definir diferentes formas geométricas. Se unir várias formas geométricas, pode construir dispositivos tensores simples.

Para definir uma forma geométrica, proceda da seguinte forma:

- Criar registo de dispositivo tensor com corpo de colisão
  - Selecionar a tecla de seta no corpo de colisão

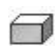

- Escolher a forma geométrica desejada, p. ex., paralelepípedo
- Definir a posição do paralelepípedo, p. ex., X = 0, Y = 0, Z = 0
- Definir a dimensão do paralelepípedo, p. ex., X = 100, Y = 100, Z = 100
- Confirmar a introdução
- O comando mostra o paralelepípedo definido no grafismo.

# Integrar modelo 3D

Os modelos 3D integrados devem cumprir os requisitos do comando.

Mais informações: "Possibilidades para ficheiros de dispositivos tensores", Página 219

Para integrar um modelo 3D como dispositivo tensor, proceda da seguinte forma:

Criar registo de dispositivo tensor com corpo de colisão

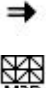

Selecionar a tecla de seta no corpo de colisão

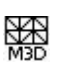

- Selecionar Inserir modelo 3D.
- > 0 comando abre a janela Open file.
- Selecionar o ficheiro STL ou M3D desejado
- Selecionar **OK**
- O comando integra o ficheiro desejado e mostra o mesmo na > janela do grafismo.

## Colocar dispositivo tensor

Existe a possibilidade de posicionar o dispositivo tensor integrado conforme se quiser, p. ex., para corrigir a orientação de um modelo 3D externo. Para isso, adicione transformações para todos os eixos desejados.

Para posicionar um dispositivo tensor com KinematicsDesign, proceda da seguinte forma:

- Definir o dispositivo tensor
- Selecionar a tecla de seta no elemento a posicionar

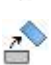

- Selecionar Inserir transformação.
- Indicar o nome de chave para a transformação, p. ex., Deslocação de Z
- Selecionar o eixo para a transformação, p. ex., Z
- Selecionar o valor para a transformação, p. ex., 100
- Confirmar a introdução
- KinematicsDesign insere a transformação.
- KinematicsDesign representa a transformação no grafismo.

10

# Aviso

Em alternativa a **KinematicsDesign**, também tem a possibilidade de criar ficheiros de dispositivos tensores com o código correspondente num editor de texto ou diretamente a partir do sistema CAM.

## Exemplo

Neste exemplo, vê-se a sintaxe de um ficheiro CFG para uma morsa com duas maxilas móveis.

### **Ficheiros utilizados**

A morsa é composta por diferentes ficheiros STL. Como as maxilas da morsa têm uma construção idêntica, utiliza-se o mesmo ficheiro STL para a sua definição.

| Código                                                                              | Explicação               |
|-------------------------------------------------------------------------------------|--------------------------|
| CfgCMOMesh3D<br>(key:="Fixture_body",<br>filename:="vice_47155.STL",<br>name:="")   | Corpo da morsa           |
| CfgCMOMesh3D<br>(key:="vice_jaw_1",<br>filename:="vice_jaw_47155.STL",<br>name:="") | Primeira maxila da morsa |
| CfgCMOMesh3D<br>(key:="vice_jaw_2",<br>filename:="vice_jaw_47155.STL",<br>name:="") | Segunda maxila da morsa  |

#### Definição da amplitude

A amplitude da morsa é definida neste exemplo através de duas transformações dependentes uma da outra.

| Código                                                                  | Explicação                                                |
|-------------------------------------------------------------------------|-----------------------------------------------------------|
| CfgKinSimpleTrans<br>(key:="TRANS_opening_width",<br>dir:=Y, val:=-60)  | Amplitude da morsa na direção Y 60 mm                     |
| CfgKinSimpleTrans<br>(key:="TRANS_opening_width_2",<br>dir:=Y, val:=30) | Posição da primeira maxila da morsa na direção Y<br>30 mm |

#### Posicionamento do dispositivo tensor no espaço de trabalho

O posicionamento das componentes do dispositivo tensor definidas realiza-se através de diferentes transformações.

| Código                                 |                            | Explicação                                                                       |
|----------------------------------------|----------------------------|----------------------------------------------------------------------------------|
| CfgKinSimpleTrans<br>val:=0)           | (key:="TRANS_X", dir:=X,   | Posicionamento das componentes do dispositivo tensor                             |
| CfgKinSimpleTrans val:=0)              | (key:="TRANS_Y", dir:=Y,   | Para rodar a maxila da morsa definida,                                           |
| CfgKinSimpleTrans val:=0)              | (key:="TRANS_Z", dir:=Z,   | no exemplo e inserida uma rotação de<br>180°. Tal é necessário, porque se utili- |
| CfgKinSimpleTrans<br>dir:=Z, val:=60)  | (key:="TRANS_Z_vice_jaw",  | za o mesmo modelo de saída para as<br>duas maxilas da morsa.                     |
| CfgKinSimpleTrans<br>dir:=C, val:=180) | (key:="TRANS_C_180",       | A rotação inserida atua em todas as                                              |
| CfgKinSimpleTrans val:=0)              | (key:="TRANS_SPC", dir:=C, | translatória.                                                                    |
| CfgKinSimpleTrans val:=0)              | (key:="TRANS_SPB", dir:=B, |                                                                                  |
| CfgKinSimpleTrans<br>val:=0)           | (key:="TRANS_SPA", dir:=A, |                                                                                  |

#### Composição do dispositivo tensor

Para uma representação correta do dispositivo tensor na simulação, todos os corpos e transformações devem estar reunidos no ficheiro CFG.

| Explicação                         |
|------------------------------------|
| Resumo das transformações e corpos |
| incluídos no dispositivo tensor    |
|                                    |
|                                    |
|                                    |
|                                    |
|                                    |
|                                    |
|                                    |
|                                    |
|                                    |
|                                    |
|                                    |
|                                    |
|                                    |

#### Designar o dispositivo tensor

Deve-se dar uma designação ao dispositivo tensor composto.

| Código                           | Explicação                       |
|----------------------------------|----------------------------------|
| CfgKinFixModel (key:="FIXTURE1", | Designação do dispositivo tensor |
| kinObjects:=["FIXTURE"])         | composto                         |

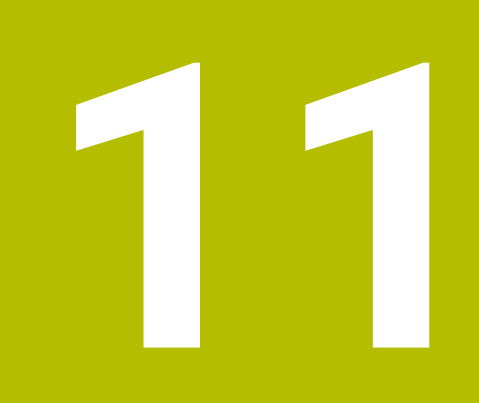

Funções de regulação

# 11.1 Regulação adaptativa do avanço AFC (opção #45)

# 11.1.1 Princípios básicos

# Aplicação

Com a regulação adaptativa do avanço AFC, poupa-se tempo na execução de programas NC e, ao mesmo tempo, protege-se a máquina. O comando regula o avanço de trajetória durante a execução do programa em função da potência do mandril. Além disso, o comando reage a uma sobrecarga do mandril.

### Temas relacionados

Tabelas em conexão com AFC

Mais informações: "Tabelas para AFC (opção #45)", Página 426

# Condições

- Opção de software #45 Regulação adaptativa do avanço AFC
- Ativada pelo fabricante da máquina

Com o parâmetro de máquina opcional **Enable** (N.º 120001), o fabricante da máquina define se é possível utilizar a AFC.

# Descrição das funções

Para regular o avanço na execução do programa com AFC, são necessários os seguintes passos:

Definir os ajustes básicos para AFC na tabela **AFC.tab** 

Mais informações: "Ajustes básicos de AFC AFC.tab", Página 426
Definir na gestão de ferramentas os ajustes para AFC para cada ferramenta

Mais informações: "Tabela de ferramentas tool.t", Página 382Definir a AFC no programa NC

Mais informações: "Funções NC para AFC (opção #45)", Página 240

Definir a AFC no modo de funcionamento Exec. programa com o interruptor AFC.

**Mais informações:** "Interruptor AFC no modo de funcionamento Exec. programa", Página 243

 Antes da regulação automática, definir a potência do mandril de referência com um corte de memorização

Mais informações: "Corte de memorização AFC", Página 244

Se a AFC estiver ativa no corte de memorização ou no modo de regulação, o comando mostra um ícone na área de trabalho **Posições**.

Mais informações: "Área de trabalho Posições", Página 93

O comando mostra informações detalhadas sobre a função no separador **AFC** da área de trabalho **Status**.

Mais informações: "Separador AFC (opção #45)", Página 102

# Vantagens da AFC

A aplicação da Regulação Adaptativa do Avanço AFC possui as seguintes vantagens:

Otimização do tempo de maquinagem

Através da regulação do avanço, o comando procura manter a potência máxima do mandril previamente memorizada ou a potência de referência reguladora predefinida na tabela de ferramentas (coluna **AFC-LOAD**) durante o tempo total de maquinagem. O tempo total de maquinagem é reduzido através do aumento do avanço na zona de maquinagem com pouca perda de material

Supervisão da ferramenta

Se a potência do mandril exceder o valor máximo memorizado ou predefinido, o comando reduz o avanço até que se atinja a potência do mandril de referência. Se, com isso, o avanço mínimo não for alcançado, o comando executa uma reação de desligamento. Através da potência do mandril, a AFC também pode monitorizar a ferramenta quanto a desgaste e rotura sem alterar o avanço.

**Mais informações:** "Supervisionar o desgaste e a carga da ferramenta", Página 245

Manutenção da mecânica da máquina

Através da redução atempada do avanço ou através de reações de comutação respetivas, poderão reduzir-se danos provocados por sobrecarga na máquina

## Tabelas em conexão com AFC

O comando oferece as seguintes tabelas em conexão com a AFC:

AFC.tab

Na tabela **AFC.TAB**, determinam-se os ajustes de regulação que o comando deve utilizar para executar a regulação do avanço. A tabela deve estar guardada no diretório **TNC:\table**.

Mais informações: "Ajustes básicos de AFC AFC.tab", Página 426

\*.H.AFC.DEP

Num corte de memorização, o comando começa por copiar os ajustes básicos definidos para cada secção de maquinagem na tabela AFC.TAB para o ficheiro **<name>.H.AFC.DEP**. **<name>** corresponde, neste caso, ao nome do programa NC para o qual executou o corte de memorização. Adicionalmente, o comando regista a potência máxima do mandril surgida durante o corte de memorização e guarda este valor também na tabela.

**Mais informações:** "Ficheiro de definição AFC.DEP para cortes de memorização", Página 429

\*.H.AFC2.DEP

Durante o corte de memorização, o comando guarda as informações de cada passo de maquinagem no ficheiro **<name>.H.AFC2.DEP**. **<name>** corresponde, neste caso, ao nome do programa NC para o qual se executa o corte de memorização.

No modo de regulação, o comando atualiza os dados desta tabela e executa avaliações.

Mais informações: "Ficheiro de protocolo AFC2.DEP", Página 431

As tabelas para AFC podem ser abertas e, dando-se o caso, editadas durante a execução do programa. O comando oferece as tabelas apenas para o programa NC ativo.

Mais informações: "Editar tabelas para AFC", Página 433

## Avisos

# AVISO

#### Atenção, perigo para a ferramenta e a peça de trabalho!

Caso se desative a regulação adaptativa do avanço AFC, o comando utiliza de imediato novamente o avanço de maquinagem programado. Se o avanço tiver sido reduzido antes da desativação da AFC, p. ex., devido a desgaste, o comando acelera até ao avanço programado. Este comportamento aplica-se independentemente da forma como foi desativada a função. A aceleração do avanço pode causar danos na ferramenta e na peça de trabalho!

- Caso esteja iminente não alcançar o valor FMIN, parar a maquinagem, não desativando a AFC
- Definir a reação de sobrecarga depois de não se alcançar o valor FMIN
- Se a Regulação Adaptativa do Avanço estiver ativada no modo regeln, independentemente da reação de sobrecarga programada, o comando executa uma reação de desligamento.
  - Quando o fator de avanço mínimo não é alcançado na carga do mandril de referência

O comando executa a reação de desligamento da coluna **OVLD** da tabela **AFC.tab**.

Mais informações: "Ajustes básicos de AFC AFC.tab", Página 426

- Quando o avanço programado não alcança a barreira dos 30%
   O comando realiza uma paragem NC.
- Nos diâmetros de ferramenta inferiores a 5 mm, a regulação adaptativa do avanço não é plausível. Quando a potência nominal do mandril é muito alta, o diâmetro limite da ferramenta também pode ser maior.
- Em maquinagens cujo avanço e velocidade do mandril devam ser correspondentes (por exemplo, em roscagem), não deverá trabalhar com a regulação adaptativa do avanço.
- Nos blocos NC com FMAX, a regulação adaptativa do avanço não está ativa.
- Com o parâmetro de máquina dependentFiles (N.º 122101), o fabricante da máquina define se o comando exibe os ficheiros dependentes na gestão de ficheiros.

# 11.1.2 Ativar e desativar a AFC

## Funções NC para AFC (opção #45)

#### Aplicação

A regulação adaptativa do avanço AFC é ativada e desativada a partir do programa NC.

# Condições

- Opção de software #45 Regulação adaptativa do avanço AFC
- Ajustes de regulação definidos na tabela AFC.tab
- Mais informações: "Ajustes básicos de AFC AFC.tab", Página 426
  Ajuste de regulação desejado definido para todas as ferramentas
- Mais informações: "Tabela de ferramentas tool.t", Página 382
- Interruptor AFC ativo
   Mais informações: "Interruptor AFC no modo de funcionamento Exec. programa", Página 243

# Descrição das funções

O comando disponibiliza várias funções com as quais é possível iniciar e terminar a AFC:

- FUNCTION AFC CTRL: A função AFC CTRL inicia o funcionamento de regulação a partir do ponto em que este bloco NC é processado, mesmo que a fase de memorização ainda não tenha terminado.
- FUNCTION AFC CUT BEGIN TIME1 DIST2 LOAD3: o comando inicia uma sequência de corte com AFC ativa. A mudança do corte de memorização para o funcionamento de regulação realiza-se assim que tenha sido possível determinar a potência de referência pela fase de memorização ou quando uma das condições TIME, DIST ou LOAD esteja cumprida.
- **FUNCTION AFC CUT END:** A função **AFC CUT END** termina a regulação AFC.

## Introdução

## FUNCTION AFC CTRL

11 FUNCTION AFC CTRL

; Iniciar AFC no modo de regulação

A função NC contém os seguintes elementos de sintaxe:

| Elemento de<br>sintaxe | Significado                                            |
|------------------------|--------------------------------------------------------|
| FUNCTION AFC           | Compilador de sintaxe para iniciar o modo de regulação |

#### FUNCTION AFC CUT

| 11 FUNCTION AFC CUT BEGIN TIME10 | ; Iniciar passo de maquinagem AFC, limitar |
|----------------------------------|--------------------------------------------|
| DIST20 LOAD80                    | a duração da fase de memorização           |

A função NC contém os seguintes elementos de sintaxe:

| Elemento de<br>sintaxe | Significado                                                           |
|------------------------|-----------------------------------------------------------------------|
| FUNCTION AFC<br>CUT    | Compilador de sintaxe para um passo de maquinagem AFC                 |
| BEGIN ou END           | Iniciar ou terminar o passo de maquinagem                             |
| TIME                   | Terminar a fase de memorização após um tempo definido em segundos     |
|                        | Elemento de sintaxe opcional                                          |
|                        | Apenas na seleção <b>BEGIN</b> :                                      |
| DIST                   | Terminar a fase de memorização após a distância definida<br>em mm     |
|                        | Elemento de sintaxe opcional                                          |
|                        | Apenas na seleção <b>BEGIN</b> :                                      |
| LOAD                   | Introduzir diretamente a carga de referência do mandril, máx.<br>100% |
|                        | Elemento de sintaxe opcional                                          |
|                        | Apenas na seleção <b>BEGIN</b> :                                      |

#### Avisos

## **AVISO**

### Atenção, perigo para a ferramenta e a peça de trabalho!

Se ativar o modo de maquinagem **FUNCTION MODE TURN**, o comando elimina os valores **OVLD** atuais. Por isso, deve programar o modo de maquinagem antes da chamada de ferramenta! Se a sequência de programação estiver incorreta, não se realiza a supervisão da ferramenta, o que pode causar danos na ferramenta e na peça de trabaho!

- Programar o modo de maquinagem FUNCTION MODE TURN antes da chamada de ferramenta
- As predefinições TIME, DIST e LOAD atuam de forma modal. Podem ser restauradas introduzindo 0.
- Executar a função AFC CUT BEGIN só depois de se terem alcançado as rotações iniciais. Se não for esse o caso, o comando emite uma mensagem de erro e o corte AFC não é iniciado.
- É possível predefinir uma potência de referência reguladora no programa NC com a ajuda da coluna da tabela de ferramentas AFC LOAD e também da introdução de LOAD! O valor AFC LOAD ativa-se então com a chamada de ferramenta e o valor LOAD com a ajuda da função FUNCTION AFC CUT BEGIN. Caso se programem as duas possibilidades, o comando utiliza o valor programado no programa NC!

# Interruptor AFC no modo de funcionamento Exec. programa

### Aplicação

O interruptor **AFC** serve para ativar ou desativar a regulação adaptativa do avanço AFC no modo de funcionamento **Exec. programa**.

### **Temas relacionados**

Ativar AFC no programa NC

Mais informações: "Funções NC para AFC (opção #45)", Página 240

## Condições

- Opção de software #45 Regulação adaptativa do avanço AFC
- Ativada pelo fabricante da máquina

Com o parâmetro de máquina opcional **Enable** (N.º 120001), o fabricante da máquina define se é possível utilizar a AFC.

## Descrição das funções

As funções NC para AFC só atuam se o interruptor **AFC** for ativado.

Se não desativar a AFC especificamente com o interruptor, a AFC permanece ativa. O comando memoriza a posição do interruptor também após a reinicialização do comando.

Se o interruptor **AFC** estiver ativo, o comando mostra um ícone na área de trabalho **Posições**. Adicionalmente à posição atual do potenciómetro de avanço, o comando exibe o valor de avanço regulado em %.

Mais informações: "Área de trabalho Posições", Página 93

### Avisos

# AVISO

### Atenção, perigo para a ferramenta e a peça de trabalho!

Caso se desative a função AFC, o comando utiliza de imediato novamente o avanço de maquinagem programado. Se a AFC tiver reduzido o avanço antes da desativação (p. ex., devido a desgaste), o comando acelera até ao avanço programado. Esta condição aplica-se independentemente da forma como foi desativada a função (p. ex., com o potenciómetro de avanço). A aceleração do avanço pode causar danos na ferramenta e na peça de trabalho!

- Caso esteja iminente não alcançar o valor FMIN, parar a maquinagem (não desativando a função AFC)
- > Definir a reação de sobrecarga depois de não se alcançar o valor FMIN
- Se a regulação adaptativa do avanço estiver ativada no modo regeln, o comando define internamente o override do mandril em 100 %. Não poderá alterar mais o número de rotações do mandril.
- Se a Regulação Adaptativa do Avanço estiver ativada no modo regeln, o comando aceita a função de override do avanço.
  - Se aumentar o override do avanço, isso não terá qualquer influência sobre a regulação.
  - Se reduzir o override do avanço com o potenciómetro em mais de 10% relativamente à posição no início do programa, o comando desliga a AFC.
     Pode ativar novamente a regulação com o interruptor AFC.
  - Os valores do potenciómetro até 50% atuam sempre, inclusivamente com a regulação ativa.
- O processo de bloco é permitido com a regulação do avanço ativa. O comando tem em consideração o número de corte da posição de entrada.

# 11.1.3 Corte de memorização AFC

# Aplicação

Com o corte de memorização, o comando determina a potência de referência do mandril para o passo de maquinagem. Com base na potência de referência, o comando ajusta o avanço no modo de regulação.

Se já tiver sido determinada previamente uma potência de referência para uma maquinagem, o valor pode ser predefinido para a maquinagem Para isso, o comando disponibiliza a coluna **AFC-LOAD** da gestão de ferramentas e o elemento de sintaxe **LOAD** na função **FUNCTION AFC CUT BEGIN**. Neste caso, o comando já não executa mais nenhum corte de memorização, mas utiliza imediatamente o valor predefinido para a regulação.

#### Temas relacionados

Introduzir a potência de referência na coluna AFC-LOAD da gestão de ferramentas

Mais informações: "Tabela de ferramentas tool.t", Página 382

Definir a potência de referência conhecida na função FUNCTION AFC CUT BEGIN
 Mais informações: "Funções NC para AFC (opção #45)", Página 240

## Condições

- Opção de software #45 Regulação adaptativa do avanço AFC
- Ajustes de regulação definidos na tabela AFC.tab
   Mais informações: "Ajustes básicos de AFC AFC.tab", Página 426
- Ajuste de regulação desejado definido para todas as ferramentas
   Mais informações: "Tabela de ferramentas tool.t", Página 382
- Programa NC desejado selecionado no modo de funcionamento Exec. programa
- Interruptor AFC ativo

**Mais informações:** "Interruptor AFC no modo de funcionamento Exec. programa", Página 243

# Descrição das funções

Num corte de memorização, o comando começa por copiar os ajustes básicos definidos para cada secção de maquinagem na tabela AFC.TAB para o ficheiro **<name>.H.AFC.DEP**.

**Mais informações:** "Ficheiro de definição AFC.DEP para cortes de memorização", Página 429

Quando efetua um corte de memorização, o comando mostra numa janela sobreposta a potência de referência do mandril atualmente determinada.

Depois de determinar a potência de referência reguladora, o comando termina o corte de memorização e muda para o modo de regulação.

# Avisos

- Se executar um corte de memorização, o comando define internamente o override do mandril para 100 %. Não poderá alterar mais o número de rotações do mandril.
- Durante o corte de memorização, é possível alterar o avanço de maquinagem através do override do avanço e, assim, retirar influência à carga de referência calculada.
- Se necessário, poderá rever quando quiser um corte de conhecimento. Volte a colocar o estado ST manualmente em L. Se o avanço programado tiver sido programado com um valor muito alto e se, durante o passo de maquinagem, tiver de se reduzir fortemente o override do avanço, é necessário repetir o corte de memorização.
- Se a carga de referência calculada for superior a 2%, o comando muda do estado de Memorização (L) para Regulação (C). Em valores pequenos, a regulação adaptativa do avanço não é possível.
- No modo de maquinagem FUNCTION MODE TURN a carga de referência mínima é de 5%. Mesmo que sejam detetados valores inferiores, o comando utiliza a carga de referência mínima. Dessa maneira, também os limites de sobrecarga percentuais se referem a um mínimo de 5%.

## 11.1.4 Supervisionar o desgaste e a carga da ferramenta

# Aplicação

A regulação adaptativa do avanço AFC permite monitorizar o desgaste e a rotura da ferramenta. Para isso, utilizam-se as colunas **AFC-OVLD1** e **AFC-OVLD2** da gestão de ferramentas.

### **Temas relacionados**

Colunas AFC-OVLD1 e AFC-OVLD2 da gestão de ferramentas
 Mais informações: "Tabela de ferramentas tool.t", Página 382

# Descrição das funções

Se cada uma das colunas de **AFC.TABFMIN** e **FMAX** apresentar o valor de 100%, a regulação adaptativa do avanço está desativada, mas permanece a supervisão do desgaste da ferramenta e da carga da ferramenta referida ao corte.

Mais informações: "Ajustes básicos de AFC AFC.tab", Página 426

### Supervisão do desgaste da ferramenta

Ative a supervisão do desgaste da ferramenta referida ao corte, definindo a coluna **AFC-OVLD1** na tabela de ferramentas com um valor diferente de 0.

A reação de sobrecarga depende da coluna de AFC.TABOVLD.

Em conjunto com a supervisão do desgaste da ferramenta referida ao corte, o comando avalia somente as possibilidades de seleção **M**, **E** e **L** da coluna **OVLD**, pelo que são possíveis as seguintes reações:

- Janela sobreposta
- Bloqueio da ferramenta atual
- Inserção de uma ferramenta gémea

### Supervisão da carga da ferramenta

Ative a supervisão da carga da ferramenta referida ao corte (controlo da rotura de ferramenta), definindo a coluna **AFC-OVLD2** na tabela de ferramentas com um valor diferente de 0.

Como reação de sobrecarga, o comando executa sempre uma paragem de maquinagem e, adicionalmente, bloqueia a ferramenta atual!

No modo de torneamento, o comando pode controlar o desgaste e a rotura da ferramenta.

Uma rotura da ferramenta provoca uma queda de carga repentina. Para que o comando monitorize também a queda de carga, indique o valor 1 na coluna SENS. **Mais informações:** "Ajustes básicos de AFC AFC.tab", Página 426

# 11.2 Supressão de vibrações ativa ACC (opção #145)

# Aplicação

Principalmente no levantamento de aparas pesado, podem surgir marcas de vibração. A **ACC** suprime a trepidação e, dessa maneira, protege a ferramenta e a máquina. Além disso, com a **ACC** são possíveis potências de corte mais elevadas.

#### **Temas relacionados**

Coluna ACC da tabela de ferramentas
 Mais informações: "Tabela de ferramentas tool.t", Página 382

## Condições

- Opção de software #145 Supressão de vibrações ativa ACC
- Comando ajustado pelo fabricante da máquina
- Coluna ACC da gestão de ferramentas definida com Y
- Número de lâminas da ferramenta definido na coluna CUT

### Descrição das funções

Durante a maquinagem de desbaste (fresagem a alta velocidade), formam-se grandes forças de fresagem. Dependendo das rotações da ferramenta, assim como das ressonâncias e do volume de aparas (potência de corte ao fresar) existentes na máquina-ferramenta, podem ocorrer as chamadas **vibrações**. Tais vibrações sujeitam a máquina a um esforço elevado e produzem marcas feias sobre a superfície da peça de trabalho. Também a ferramenta sofre um desgaste forte e desigual devido às rotações; em casos extremos pode ocorrer, inclusivamente, a rotura da ferramenta.

De modo a reduzir a tendência para vibrar de uma máquina, a HEIDENHAIN oferece uma função reguladora eficaz com a **ACC** (Active Chatter Control). A utilização desta função reguladora revela-se particularmente positiva na área do levantamento de aparas pesado. A ACC permite melhorar substancialmente as potências de corte. Em função do tipo de máquina, em muitos casos, o volume de aparas pode aumentar em 25% ou mais. Ao mesmo tempo, reduz-se o esforço da máquina e prolonga-se o tempo de vida da ferramenta.

A ACC foi desenvolvida especificamente para a maquinagem de desbaste e o levantamento de aparas pesado e pode ser aplicada nesta área com particular eficácia. Deverá averiguar mediante ensaios apropriados que vantagens apresenta a ACC com a sua máquina e a sua ferramenta.

A função ACC é ativada ou desativada com o interruptor **ACC** no modo de funcionamento **Exec. programa** ou na aplicação **MDI**.

Mais informações: "Modo de funcionamento Exec. programa", Página 348

Mais informações: "Aplicação MDI", Página 343

Se a ACC estiver ativa, o comando mostra um ícone na área de trabalho **Posições**. **Mais informações:** "Área de trabalho Posições", Página 93

#### Avisos

- A ACC atenua ou impede oscilações no intervalo de 50 a 150 Hz. Se a ACC não produzir qualquer efeito, as oscilações encontram-se, eventualmente, fora desse intervalo.
- A opção de software #146 Atenuação de vibrações das máquinas MVC permite adicionalmente influenciar o resultado de forma positiva.

# 11.3 Definições de programa globais GPS (opção #44)

## 11.3.1 Princípios básicos

#### Aplicação

Com as definições de programa globais GPS, é possível definir transformações e configurações selecionadas sem alterar o programa NC. Todas as definições atuam globalmente e sobrepostas no programa NC ativo.

### **Temas relacionados**

- Transformações de coordenadas no programa NC
   Mais informações: Manual do Utilizador Programar e testar
   Mais informações: Manual do Utilizador Ciclos de maquinagem
- Separador GPS da área de trabalho Status
   Mais informações: "Separador GPS (opção #44)", Página 105
- Sistemas de referência do comando
   Mais informações: "Sistemas de referência", Página 184

## Condições

- Ativação pelo fabricante da máquina
- Com o parâmetro de máquina opcional **CfgGlobalSettings** (N.º 128700), o fabricante da máquina define as funções de GPS que estão disponíveis no comando.
- Opção de software #44 Definições de programa globais GPS

## Descrição das funções

Os valores das definições de programa globais são definidos e ativados na área de trabalho **GPS**.

A área de trabalho **GPS** está disponível no modo de funcionamento **Exec. programa** e também na aplicação **MDI** do modo de funcionamento **Manual**.

As transformações da área de trabalho **GPS** atuam globalmente ao nível dos modos de funcionamento e também após a reinicialização do comando.

| Offset aditivo (M-CS)                                  |       | Subrepos.     | volante    |    | • |
|--------------------------------------------------------|-------|---------------|------------|----|---|
| A 0.0000 ° B 0.0000 ° C 0.0000 °                       | Siste | ima de coorde | nadas      |    |   |
| Rotação básica aditiva (W-CS)                          | Má    | quina (M-CS)  |            |    |   |
| 0.0000 °                                               |       | Val. máx.     | Valor real |    |   |
|                                                        | X     | 0.000         | 0.000      | mm |   |
| w Desiccação (W-CS)                                    | Y     | 0.000         | 0.000      | mm |   |
| X 0.000 mm Y 0.000 mm Z 0.000 mm                       | Z     | 0.000         | 0.000      | mm |   |
| Espelhamento (W-CS)                                    | A     | 0.0000        | 0.0000     | 8  |   |
| X • Y • Z • A • B • C •                                | В     | 0.0000        | 0.0000     | •  |   |
| Beelensete (eWI CS)                                    | C     | 0.0000        | 0.0000     |    |   |
| Desicação (intreos)                                    | U     | 0.000         | 0.000      | mm |   |
| K 0.000 mm Y 0.000 mm Z 0.000 mm A 0.0000 " B 0.0000 " | V     | 0.000         | 0.000      | mm |   |
| C 0.0000 °                                             | W     | 0.000         | 0.000      | mm |   |
| 🖍 Rotação (I-CS)                                       | VT    | 0.000         | 0.000      | mm |   |
| 0.0000 °                                               | •     | Restaura      | r valor VT |    |   |
|                                                        | %     | Factor de a   | ivanço     |    | • |
|                                                        | 1     | 00.0000 %     |            |    |   |
|                                                        | _     |               |            |    |   |

Área de trabalho GPS com funções ativas

As funções de GPS são ativadas através de interruptores.

O comando marca a sequência pela qual as transformações atuam com algarismos a verde.

O comando mostra os ajustes de GPS ativos no separador **GPS** da área de trabalho **Status**.

Mais informações: "Separador GPS (opção #44)", Página 105

Antes de executar um programa NC com GPS ativo no modo de funcionamento **Exec. programa**, é necessário confirmar a utilização das funções GPS numa janela sobreposta.

## Botões do ecrã

Na área de trabalho GPS, o comando oferece os seguintes botões do ecrã:

| Botão do ecrã  | Descrição                                                                                        |
|----------------|--------------------------------------------------------------------------------------------------|
| Aplicar        | Guardar alterações na área de trabalho GPS                                                       |
| Desfazer       | Restaurar alterações não guardadas na área de trabalho GPS                                       |
| Valores padrão | Definir a função <b>Factor de avanço</b> para 100%, restaurar todas as outras funções para zero. |

# Vista geral das definições de programa globais GPS

As definições de programa globais GPS abrangem as seguintes funções:

| Função                           | Descrição                                                                                                    |
|----------------------------------|----------------------------------------------------------------------------------------------------|
| Offset aditivo<br>(M-CS)         | Deslocação da posição zero de um eixo no sistema de<br>coordenadas da máquina <b>M-CS</b>                                                            |
|                                  | <b>Mais informações:</b> "Função Offset aditivo (M-CS)",<br>Página 251                                                                               |
| Rotação básica<br>aditiva (W-CS) | Rotação adicional estruturada numa rotação básica ou numa<br>rotação básica 3D no sistema de coordenadas da peça de<br>trabalho <b>W-CS</b> .        |
|                                  | <b>Mais informações:</b> "Função Rotação básica aditiva (W-CS)",<br>Página 252                                                                       |
| Deslocação (W-<br>CS)            | Deslocação do ponto de referência da peça de trabalho num<br>eixo individual no sistema de coordenadas da peça de traba-<br>lho <b>W-CS</b>          |
|                                  | <b>Mais informações:</b> "Função Deslocação (W-CS)",<br>Página 253                                                                                   |
| Espelhamento<br>(W-CS)           | Espelhamento de eixos individuais no sistema de coordena-<br>das da peça de trabalho <b>W-CS</b> .                                                   |
|                                  | <b>Mais informações:</b> "Função Espelhamento (W-CS)",<br>Página 254                                                                                 |
| Deslocação<br>(mW-CS)            | Deslocação adicional de um ponto zero da peça de trabalho<br>já deslocado no sistema de coordenadas da peça de trabalho<br>modificado <b>(mW-CS)</b> |
|                                  | <b>Mais informações:</b> "Função Deslocação (mW-CS)",<br>Página 255                                                                                  |
| Rotação (I-CS)                   | Rotação em torno do eixo da ferramenta ativo no sistema de coordenadas do plano de maquinagem <b>WPL-CS</b> .                                        |
|                                  | Mais informações: "Função Rotação (I-CS)", Página 256                                                                                                |
| Sobreposição de<br>volante       | Deslocação sobreposta de posições do programa NC com o volante eletrónico                                                                            |
|                                  | Mais informações: "Função Subrepos. volante", Página 257                                                                                             |
| Factor de                        | Manipulação da velocidade de avanço ativa                                                                                                    |
| avanço                           | Mais informações: "Função Factor de avanço", Página 260                                                                                              |

## Definir e ativar as Definições de programa globais GPS

As definições de programa globais GPS são definidas e ativadas da seguinte forma:

- Selecionar um modo de funcionamento, p. ex., Execucao PGM:
- Abrir a área de trabalho GPS
- Ativar o interruptor da função desejada, p. ex., Offset aditivo (M-CS)
- > 0 comando ativa a função selecionada.
- Introduzir o valor no campo desejado, p. ex., A=10.0°

Aplicar

-

> 0 comando assume os valores indicados.

Ao selecionar um programa NC para a execução do programa, as definições de programa globais GPS devem ser confirmadas.

## Restaurar as definições de programa globais GPS

Selecionar Aplicar

As definições de programa globais GPS são restauradas da seguinte forma:

Selecionar o modo de funcionamento, p. ex., Exec. programa

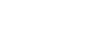

Valores padrão

-

Abrir a área de trabalho GPS

Selecionar Valores padrão

Enquanto não se tiver selecionado o botão do ecrã Aplicar, é possível restaurar os valores com a função Desfazer.

- O comando define os valores de todas as definições de programa globais GPS para zero, à exceção do fator de avanço.
- > 0 comando coloca o fator de avanço em 100%.

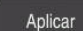

Selecionar **Aplicar** 

> 0 comando guarda os valores restaurados.

## Avisos

- O comando apresenta a cinzento todos os eixos que não estiverem ativos na máquina.
- As introduções de valores são definidas na unidade de medição mm ou polegadas selecionada na visualização de posições, p. ex., valores de deslocação e valores da Subrepos. volante. As indicações de ângulos são sempre em graus.
- A utilização de funções de apalpação desativa temporariamente as definições de programa globais GPS (opção #44).

# 11.3.2 Função Offset aditivo (M-CS)

## Aplicação

A função **Offset aditivo (M-CS)** permite deslocar a posição zero de um eixo da máquina no sistema de coordenadas da máquina **M-CS**. Esta função pode ser utilizada, p. ex., em máquinas de maiores dimensões, para compensar um eixo ao utilizar ângulos axiais.

# Descrição das funções

O comando adiciona o valor ao offset específico do eixo ativo a partir da tabela de pontos de referência.

Mais informações: "Tabela de pontos de referência", Página 420

Se ativar um valor na função **Offset aditivo (M-CS)**, a posição zero do eixo afetado altera-se na visualização de posições da área de trabalho **Posições**. O comando parte de outra posição zero dos eixos.

Mais informações: "Área de trabalho Posições", Página 93

### Exemplo de aplicação

A margem de deslocação de uma máquina cabeça bifurcada AC é ampliada através da função **Offset aditivo (M-CS)**. Utiliza-se uma montagem de ferramenta excêntrica e desloca-se a posição zero do eixo C em 180°.

Situação inicial:

- Cinemática da máquina com cabeça bifurcada AC
- Utilização de uma montagem de ferramenta excêntrica
   A ferramenta está fixada numa montagem de ferramenta excêntrica fora do centro de rotação do eixo C.
- O parâmetro de máquina presetToAlignAxis (N.º 300203) para o eixo C está definido com FALSE

O percurso de deslocação é aumentado da seguinte forma:

- Abrir a área de trabalho GPS
- Ativar o interruptor Offset aditivo (M-CS)
- Introduzir C 180°

Apply

Selecionar Aplicar

- No programa NC desejado, programar um posicionamento com L C+0
- Selecionar o programa NC
- > O comando considera a rotação de 180° em todos os posicionamentos do eixo C, bem como a posição da ferramenta alterada.
- > A posição do eixo C não interfere na posição do ponto de referência da peça de trabalho.

## **Avisos**

# **AVISO**

### Atenção, perigo de colisão!

A inclusão do ponto de referência com um offset num eixo de rotação está dependente do parâmetro de máquina **presetToAlignAxis** (N.º 300203). Durante a maquinagem seguinte, existe perigo de colisão!

- Testar o comportamento na máquina
- Eventualmente, definir de novo o ponto de referência após a ativação do offset (em eixos de rotação na mesa, sempre)

Com o parâmetro de máquina **presetToAlignAxis** (N.º 300203), o fabricante da máquina define, especificamente para o eixo, o efeito que o offset de um eixo rotativo tem no ponto de referência.

- True (predefinição): utilizar o offset para alinhar a peça de trabalho
- False: utilizar o offset para a fresagem inclinada

# 11.3.3 Função Rotação básica aditiva (W-CS)

## Aplicação

A função **Rotação básica aditiva (W-CS)** permite, p. ex., um melhor aproveitamento do espaço de trabalho. É possível, por exemplo, rodar um programa NC em 90°, para que a direção X e Y sejam trocadas durante a execução.

# Descrição das funções

A função **Rotação básica aditiva (W-CS)** atua adicionalmente à rotação básica ou à rotação básica 3D da tabela de pontos de referência. Os valores da tabela de pontos de referência não se alteram.

Mais informações: "Tabela de pontos de referência", Página 420

A função **Rotação básica aditiva (W-CS)** não tem qualquer efeito na visualização de posições.
#### Exemplo de aplicação

A saída CAM de um programa NC é rodada em 90° e a rotação é compensada através da função **Rotação básica aditiva (W-CS)**.

Situação inicial:

- Saída CAM existente para fresadora de portal com grande margem de deslocação no eixo Y
- O centro de maquinagem disponível possui a margem de deslocação necessária apenas no eixo X
- O bloco é fixado rodado em 90° (lado do comprimento longitudinal ao eixo X)
- O programa NC deve ser rodado em 90° (sinal dependente da posição do ponto de referência)

A saída CAM roda-se da seguinte forma:

- Abrir a área de trabalho GPS
- Ativar o interruptor Rotação básica aditiva (W-CS)
- Introduzir 90°

Apply

Selecionar Aplicar

- Selecionar o programa NC
- O comando considera a rotação de 90° em todos os posicionamentos de eixo.

# 11.3.4 Função Deslocação (W-CS)

#### Aplicação

Através da função **Deslocação (W-CS)** é possível, p. ex., compensar o desvio em relação ao ponto de referência da peça de trabalho de um aperfeiçoamento difícil de apalpar.

### Descrição das funções

A função **Deslocação (W-CS)** atua eixo a eixo. O valor é adicionado a uma deslocação existente no sistema de coordenadas da peça de trabalho **W-CS**.

**Mais informações:** "Sistema de coordenadas da peça de trabalho W-CS", Página 190

A função **Deslocação (W-CS)** afeta a visualização de posições. O comando desloca a visualização de acordo com o valor ativo.

Mais informações: "Visualizações de posições", Página 119

# Exemplo de aplicação

A superfície de uma peça de trabalho a aperfeiçoar determina-se por meio do volante e o desvio é compensado através da função **Deslocação (W-CS)**. Situação inicial:

- Aperfeiçoamento necessário numa superfície de forma livre
- Peça de trabalho fixada
- Rotação básica e ponto de referência da peça de trabalho no plano de maquinagem registados
- Por se tratar de uma superfície de forma livre, a coordenada Z deve ser determinada com o volante

Para deslocar a superfície de uma peça de trabalho a aperfeiçoar, proceda da seguinte forma:

- Abrir a área de trabalho GPS
- Ativar o interruptor Subrepos. volante
- > Determinar a superfície da peça de trabalho com o volante mediante raspagem
- Ativar o interruptor Deslocação (W-CS)
- Transmitir o valor determinado para o eixo correspondente da função Deslocação (W-CS), p. ex., Z
- Apply
- ► Iniciar o programa NC

Selecionar Aplicar

- Ativar a Subrepos. volante com o sistema de coordenadas Peça trab (WPL-CS)
- Determinar a superfície da peça de trabalho para ajuste fino com o volante mediante raspagem
- Selecionar o programa NC
- > 0 comando considera a Deslocação (W-CS).
- O comando utiliza os valores atuais da Subrepos. volante no sistema de coordenadas Peça trab (WPL-CS).

# 11.3.5 Função Espelhamento (W-CS)

#### Aplicação

Com a função **Espelhamento (W-CS)**, pode realizar a maquinagem invertida por espelhamento de um programa NC sem ter de alterar o programa NC.

# Descrição das funções

A função **Espelhamento (W-CS)** atua eixo a eixo. O valor atua adicionalmente ao espelhamento definido no programa NC antes da inclinação do plano de maquinagem com o ciclo **8 ESPELHAMENTO** ou a função **TRANS MIRROR**.

Mais informações: Manual do Utilizador Ciclos de maquinagem

Mais informações: Manual do Utilizador Programar e testar

A função **Espelhamento (W-CS)** não tem qualquer efeito na visualização de posições na área de trabalho **Posições**.

Mais informações: "Visualizações de posições", Página 119

### Exemplo de aplicação

Um programa NC é processado de forma invertida por espelhamento através da função **Espelhamento (W-CS)**.

Situação inicial:

- Saída CAM existente para a tampa de espelhamento direita
- Programa NC no centro da fresa esférica e da função FUNCTION TCPM emitida com ângulos sólidos
- O ponto zero da peça de trabalho encontra-se no centro do bloco
- Espelhamento do eixo X necessário para a produção da tampa de espelhamento esquerda

Para espelhar a saída CAM de um programa NC, proceda da seguinte forma:

- Abrir a área de trabalho GPS
- Ativar o interruptor Espelhamento (W-CS)
- Ativar o interruptor X

Apply

Selecionar Aplicar

- Executar o programa NC
- O comando considera o Espelhamento (W-CS) do eixo X e dos eixos rotativos necessários.

#### Avisos

- Se forem utilizadas funções PLANE ou a função FUNCTION TCPM com ângulos sólidos, os eixos rotativos são espelhados juntamente de acordo com os eixos principais espelhados. Daí resulta sempre a mesma disposição, independentemente de os eixos rotativos terem sido marcados ou não na área de trabalho GPS.
- Com PLANE AXIAL, o espelhamento de eixos rotativos não tem qualquer efeito.
- Na função FUNCTION TCPM com ângulos axiais, todos os eixos a espelhar devem ser ativados individualmente na área de trabalho GPS.

# 11.3.6 Função Deslocação (mW-CS)

### Aplicação

Através da função **Deslocação (mW-CS)** é possível, p. ex., compensar o desvio em relação ao ponto de referência da peça de trabalho de um aperfeiçoamento difícil de apalpar no sistema de coordenadas da peça de trabalho modificado **mW-CS** 

# Descrição das funções

A função **Deslocação (mW-CS)** atua eixo a eixo. O valor é adicionado a uma deslocação existente no sistema de coordenadas da peça de trabalho **W-CS**.

**Mais informações:** "Sistema de coordenadas da peça de trabalho W-CS", Página 190

A função **Deslocação (mW-CS)** afeta a visualização de posições. O comando desloca a visualização de acordo com o valor ativo.

"Visualizações de posições"

Existe um sistema de coordenadas da peça de trabalho modificado **mW-CS** com uma **Deslocação (W-CS)** ativa ou um **Espelhamento (W-CS)** ativo. Sem estas transformações de coordenadas prévias, a **Deslocação (mW-CS)** atua diretamente no sistema de coordenadas da peça de trabalho **W-CS** e, portanto, é idêntica à **Deslocação (W-CS)**.

Faz-se o espelhamento da saída CAM de um programa NC. Após o espelhamento, o ponto zero da peça de trabalho é deslocado no sistema de coordenadas espelhado, para produzir a contrapeça de uma tampa de espelhamento.

Situação inicial:

Exemplo de aplicação

- Saída CAM existente para a tampa de espelhamento direita
- O ponto zero da peça de trabalho encontra-se na esquina anterior esquerda do bloco
- Programa NC no centro da fresa esférica e função FUNCTION TCPM emitida com ângulos sólidos
- A tampa de espelhamento esquerda deve ser produzida

Para deslocar o ponto zero no sistema de coordenadas espelhado, proceda da seguinte forma:

- Abrir a área de trabalho GPS
- Ativar o interruptor Espelhamento (W-CS)
- Ativar o interruptor X
- Ativar o interruptor Deslocação (mW-CS)
- Introduzir o valor para a deslocação do ponto zero da peça de trabalho no sistema de coordenadas espelhado

Apply

- Selecionar Aplicar
- Executar o programa NC
- O comando considera o Espelhamento (W-CS) do eixo X e dos eixos rotativos necessários.
- O comando considera a posição modificada do ponto zero da peça de trabalho.

# Avisos

# AVISO

#### Atenção, perigo de colisão!

O cálculo da **Deslocação (mW-CS)** de um eixo de rotação está dependente do parâmetro de máquina**presetToAlignAxis** (N.º 300203). Durante a maquinagem seguinte, existe perigo de colisão!

> Testar o comportamento na máquina

O cálculo da função **Deslocação (mW-CS)** nos eixos rotativos é definido pelo fabricante da máquina no parâmetro **presetToAlignAxis** (N.º 300203) especificamente para cada eixo:

- True (predefinição): utilizar o offset para alinhar a peça de trabalho
- False: utilizar o offset para a fresagem inclinada

# 11.3.7 Função Rotação (I-CS)

# Aplicação

A função **Rotação (I-CS)** permite, p. ex., compensar a posição inclinada de uma peça de trabalho num sistema de coordenadas do plano de maquinagem **WPL-CS** já inclinado sem ter de alterar o programa NC.

# Descrição das funções

A função **Rotação (I-CS)** atua no sistema de coordenadas do plano de maquinagem inclinado **WPL-CS**. O valor atua adicionalmente a uma rotação no programa NC com o ciclo **10 ROTACAO** ou a função **TRANS ROTATION**.

Mais informações: Manual do Utilizador Ciclos de maquinagem

Mais informações: Manual do Utilizador Programar e testar

A função Rotação (I-CS) não tem qualquer efeito na visualização de posições.

# 11.3.8 Função Subrepos. volante

# Aplicação

Com a função **Subrepos. volante** é possível deslocar os eixos sobrepostos com o volante durante a execução do programa. Escolhe-se o sistema de coordenadas no qual a **Subrepos. volante** atua.

#### Temas relacionados

Sobreposição de volante com M118
 Mais informações: Manual do Utilizador Programar e testar

# Descrição das funções

Na coluna **Val. máx.**, define-se a trajetória máxima que pode ser percorrida para o eixo respetivo. **Valor real**. O valor de introdução tanto pode ser percorrido na direção positiva, como negativa. Desta maneira, a trajetória máxima corresponde ao dobro do valor de introdução.

Na coluna **Valor real** o comando mostra a trajetória percorrida para cada eixo por meio do volante.

O **Valor real** também pode ser editado manualmente. Caso seja registado um valor superior ao **Val. máx.**, o valor não se pode ativar. O comando assinala um valor incorreto a vermelho. O comando exibe uma mensagem de aviso e impede o fecho do formulário.

Se, ao ativar a função, estiver registado um **Valor real**, o comando aproxima à nova posição através do menu de rearranque.

Mais informações: "Reaproximação ao contorno", Página 363

A função **Subrepos. volante** afeta a visualização de posições na área de trabalho **Posições**. O comando exibe na visualização de posições os valores deslocados por meio do volante.

Mais informações: "Área de trabalho Posições", Página 93

O comando mostra os valores das duas possibilidades da **Subrepos. volante** na visualização de estado adicional no separador **POS HR**.

No separador **POS HR** da área de trabalho **Status**, o comando mostra se o **Val. máx.** está definido através da função **M118** ou das definições de programa globais GPS.

Mais informações: "Separador POS HR", Página 110

### Eixo de ferramenta virtual VT

O eixo de ferramenta virtual **VT** é necessário para maquinagens com ferramentas alinhadas, p. ex., para a produção de furos oblíquos sem plano de maquinagem inclinado.

É possível executar uma **Subrepos. volante** também na direção do eixo da ferramenta ativo. O **VT** corresponde sempre à direção do eixo da ferramenta ativo. Nas máquinas com eixos rotativos da cabeça, esta direção não corresponde, eventualmente, ao sistema de coordenadas básico **B-CS**. A função é ativada com a linha **VT**.

**Mais informações:** "Indicações sobre as diferentes cinemáticas da máquina", Página 205

Por norma, os valores percorridos com o **VT** permanecem ativos mesmo após uma troca de ferramenta. Se o interruptor **Restaurar valor VT** for ativado, o comando restaura o valor real de **VT** numa troca de ferramenta.

O comando exibe os valores do eixo de ferramenta virtual **VT** no separador **POS HR** da área de trabalho **Estado**.

Mais informações: "Separador POS HR", Página 110

Para que o comando mostre valores, na **Subrepos. volante** deve ser definido um valor maior que 0 na função **VT**.

### **Avisos**

# **AVISO**

#### Atenção, perigo de colisão!

O sistema de coordenadas selecionado no menu de seleção atua igualmente na **Subrepos. volante** com **M118**, apesar de a função Definições de programa globais GPS estar inativa. Durante a **Subrepos. volante** e a maquinagem seguinte, existe perigo de colisão!

- Antes de sair do formulário, selecionar sempre o sistema de coordenadas Máquina (M-CS)
- Testar o comportamento na máquina

# AVISO

#### Atenção, perigo de colisão!

Quando as duas possibilidades de **Subrepos. volante** com **M118** e com as Definições de programa globais GPS atuam simultaneamente, as definições influenciam-se mutuamente e dependendo da sequência de ativação. Durante a **Subrepos. volante** e a maquinagem seguinte, existe perigo de colisão!

- Utilizar apenas um tipo de Subrepos. volante
- De preferência, utilizar a Subrepos. volante da função Ajustes de programa globais
- Testar o comportamento na máquina

A HEIDENHAIN recomenda que não se utilizem simultaneamente as duas possibilidades de **Subrepos. volante** Se não for possível eliminar **M118** do programa NC, pelo menos a **Subrepos. volante** da função GPS deve ser ativada antes da seleção do programa. Dessa forma, garante-se que o comando utiliza a função GPS e não **M118**.

- Se não tiver sido possível ativar transformações de coordenadas através do programa NC ou das definições de programa globais, a Subrepos. volante atua de forma idêntica em todos os sistemas de coordenadas.
- Se, durante a maquinagem com supervisão dinâmica de colisão DCM ativa, desejar utilizar a Subrepos. volante, o comando deve encontrar-se no estado suspenso ou parado. Em alternativa, também se pode desativar a DCM.
   Mais informações: "Supervisão dinâmica de colisão DCM (opção #40)", Página 212
- A Subrepos. volante na direção do eixo virtual VT não requer funções PLANE nem a função FUNCTION TCPM.
- Com o parâmetro de máquina axisDisplay (N.º 100810), define-se se o comando mostra adicionalmente o eixo virtual VT na visualização de posições da área de trabalho Posições.

Mais informações: "Área de trabalho Posições", Página 93

# 11.3.9 Função Factor de avanço

# Aplicação

A função **Factor de avanço** permite influenciar as velocidades de avanço atuantes na máquina, p. ex., para ajustar as velocidades de avanço de um programa CAM. Dessa maneira, é possível evitar uma nova saída do programa CAM com o pósprocessador. Todas as velocidades de avanço são alteradas em percentagem, sem realizar alterações no programa NC.

#### **Temas relacionados**

Limite de avanço F MAX

A função **Factor de avanço** não tem qualquer influência no limite de avanço com **F MAX**.

Mais informações: "Limite de avanço F MAX", Página 351

# Descrição das funções

Todas as velocidades de avanço são alteradas em percentagem. É definido um valor percentual de 1% a 1000%.

A função **Factor de avanço** afeta o avanço programado e o potenciómetro de avanço, mas não a marcha rápida **FMAX**.

No campo **F** da área de trabalho **Posições**, o comando mostra a velocidade de avanço atual. Se a função **Factor de avanço** estiver ativa, a velocidade de avanço é exibida tendo em consideração os valores definidos.

Mais informações: "Ponto de referência e valores tecnológicos", Página 95

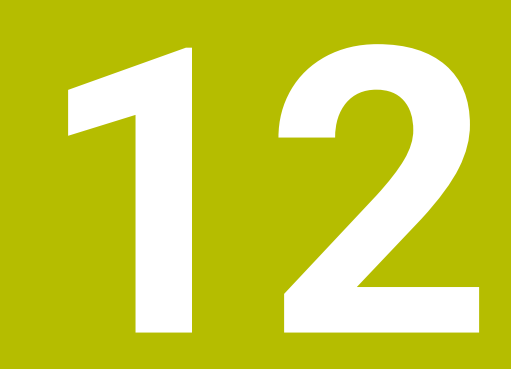

Supervisão

# 12.1 Supervisão do processo (opção #168)

# 12.1.1 Princípios básicos

Através da supervisão do processo, o comando reconhece avarias no processo, p. ex.:

- Rotura de ferramenta
- Pré-maquinagem incorreta ou ausente da peça de trabalho
- Posição ou dimensões do bloco alteradas
- Material incorreto, p. ex., alumínio ao invés de aço

A supervisão do processo permite monitorizar o processo de maquinagem durante a execução do programa através de tarefas de supervisão. A tarefa de supervisão compara o decurso do sinal da maquinagem atual de um programa NC com uma ou mais maquinagens de referência. Com base nestas maquinagens de referência, a tarefa de supervisão determina um limite superior e inferior. Se a maquinagem atual se encontrar fora dos limites para um tempo de paragem determinado, a tarefa de supervisão reage com uma reação definida. Se, p. ex., a corrente do mandril cair devido a uma rotura da ferramenta, a tarefa de supervisão faz parar o programa NC.

**Mais informações:** "Interromper, parar ou cancelar a execução do programa", Página 352

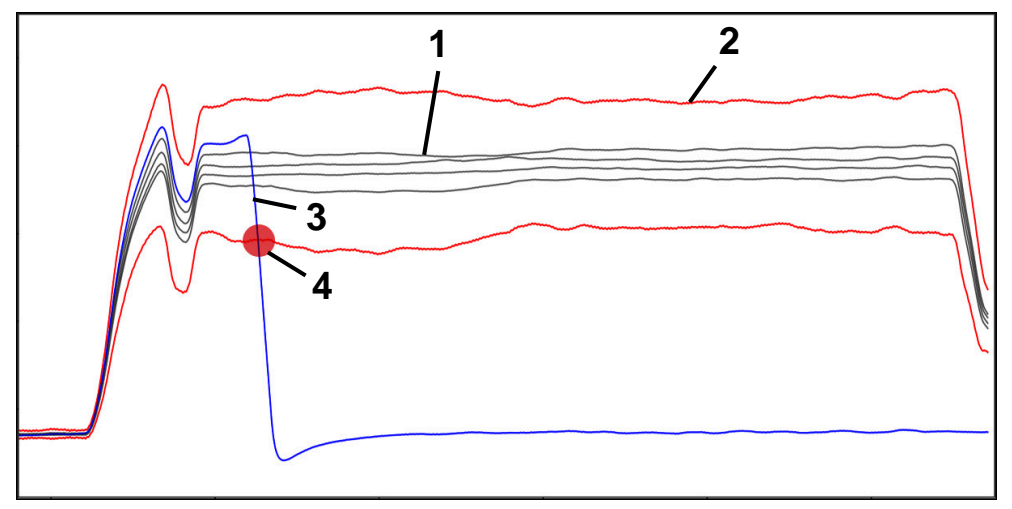

Queda da corrente do mandril por uma rotura da ferramenta

- 1 Referências
- 2 Limites compostos por largura do túnel e, eventualmente, alargamen-
- to 3 — Maquina
  - Maquinagem atual
- 🛛 🦲 🔹 Avaria no processo, p. ex., por rotura da ferramenta

Se utilizar a supervisão do processo, são necessários os seguintes passos:

- Definir secções de supervisão no programa NC Mais informações: Manual do Utilizador Programar e testar
- Fazer correr o programa NC lentamente bloco a bloco antes da ativação da supervisão do processo
  - Mais informações: "Execução do programa", Página 347
- Ativar a supervisão do processo
  - Mais informações: "Coluna Opções de supervisão", Página 280
- Se necessário, realizar ajustes nas tarefas de supervisão
  - Selecionar um modelo de estratégia
    - Mais informações: "Modelo de estratégia", Página 269
  - Adicionar ou eliminar tarefas de supervisão Mais informações: "Símbolos", Página 265
  - Estabelecer definições e reações dentro das tarefas de supervisão Mais informações: "Tarefas de supervisão", Página 271
  - Representar a tarefa de supervisão na simulação como heatmap de processo Mais informações: "Coluna Opções de supervisão dentro de uma secção de supervisão", Página 281
    - Mais informações: Manual do Utilizador Programar e testar
- Executar o programa NC de forma contínua Mais informações: "Execução do programa", Página 347
- Selecionar as referências necessárias conforme as tarefas de supervisão Mais informações: "Tarefas de supervisão", Página 271 Mais informações: "Registos das secções de supervisão", Página 283

#### **Temas relacionados**

Supervisão dos componentes (opção #155) com MONITORING HEATMAP Mais informações: Manual do Utilizador Programar e testar

#### 12.1.2 Área de trabalho Supervisão processo (opção #168)

#### Aplicação

Na área de trabalho Supervisão processo, o comando visualiza o processo de maquinagem durante a execução do programa. Podem ser ativadas diferentes tarefas de supervisão de acordo com o processo. Se necessário, podem-se realizar adaptações nas tarefas de supervisão.

Mais informações: "Tarefas de supervisão", Página 271

#### Condições

- Opção de software #168 Supervisão do processo
- Secções de supervisão definidas com MONITORING SECTION Mais informações: Manual do Utilizador Programar e testar
- Possível sem limitações no modo de maquinagem FUNCTION MODE MILL No modo de maquinagem FUNCTION MODE TURN (opção #50), as tarefas de maquinagem FeedOverride e SpindleOverride funcionais.

Mais informações: Manual do Utilizador Programar e testar

# Descrição da função

A área de trabalho **Supervisão processo** oferece informações e definições para a supervisão do processo de maquinagem.

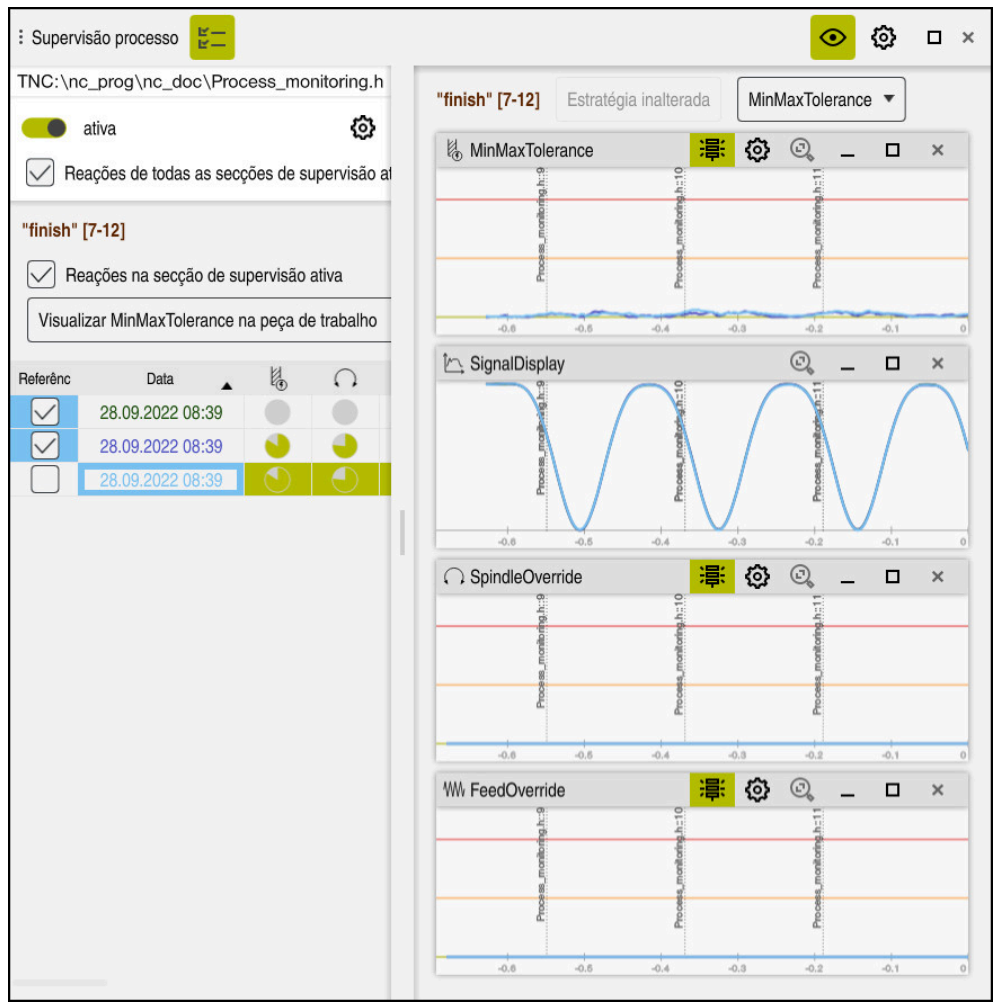

Área de trabalho Supervisão processo

Dependendo da posição do cursor no programa NC, o comando oferece as seguintes áreas:

Área global

O comando mostra indicações sobre o programa NC ativo.

Mais informações: "Área global", Página 266

Área de estratégia

O comando exibe as tarefas de supervisão e os gráficos dos registos. É possível realizar ajustes nas tarefas de supervisão.

Mais informações: "Área de estratégia", Página 268

Coluna Opções de supervisão na área global

O comando mostra informações sobre os registos que se referem a todas as secções de supervisão do programa NC.

Mais informações: "Coluna Opções de supervisão na área global", Página 281

Coluna Opções de supervisão dentro de uma secção de supervisão

O comando mostra informações sobre os registos que se referem apenas à secção de supervisão atualmente selecionada.

Mais informações: "Coluna Opções de supervisão dentro de uma secção de supervisão", Página 281

A área de trabalho **Supervisão processo** contém os seguintes ícones:

| Símbolo    | Significado                                                                                                    |
|------------|----------------------------------------------------------------------------------------------------|
| Ľ—         | Mostrar ou ocultar a coluna <b>Oções de supervisão</b>                                                                                                    |
| Ľ—         | Mais informações: "Coluna Opções de supervisão",                                                                                                    |
|            | Fayina 200                                                                                                    |
| ×          | Eliminar lareia de supervisão                                                                                                    |
|            |                                                                                                    |
| 4-         | Adicionar tarefa de supervisão                                                                                                    |
|            | Mais informações: "Tarefas de supervisão", Página 271                                                                                                    |
| ଦ୍ର        | Abrir as definições                                                                                                    |
|            | Podem-se abrir as seguintes definições:                                                                                                    |
|            | Definição da área de trabalho Supervisão processo                                                                                                    |
|            | <b>Mais informações:</b> "Definições para a área de trabalho<br>Supervisão processo", Página 278                                                                                                    |
|            | <ul> <li>Definição na janela Definições do programa NC da coluna<br/>Opções de supervisão</li> </ul>                                                                                                    |
|            | <b>Mais informações:</b> "Janela Definições do programa NC",<br>Página 285                                                                                                    |
|            | <ul> <li>Definição da tarefa de supervisão</li> </ul>                                                                                                    |
|            | Mais informações: "Tarefas de supervisão", Página 271                                                                                                    |
| <b>海</b> 、 | Mostrar ou ocultar os limites de aviso e de erro                                                                                                    |
|            | Ao mostrar os limites de aviso e de erro, o comando mostra o<br>sinal monitorizado em relação aos limites definidos.                                                                                                    |
|            | O comando mostra os seguintes limites de aviso e de erro:                                                                                                    |
|            | Linha verde                                                                                                    |
|            | Se a maquinagem atual se encontrar na linha inferior, a<br>maquinagem atual corresponde à referência.                                                                                                    |
|            | Linha laranja                                                                                                    |
|            | Esta linha mostra o limite de aviso.                                                                                                    |
|            | Se a maquinagem atual ultrapassar a linha média, isso<br>significa que se desvia em metade do limite da referência<br>ajustado.                                                                                              |
|            | <ul> <li>Linha vermelha</li> </ul>                                                                                                    |
|            | Esta linha mostra o limite de erro.                                                                                                    |
|            | Se a maquinagem atual exceder a linha superior para um<br>tempo de paragem determinado, a tarefa de supervisão<br>aciona uma reação definida, p. ex., uma paragem NC.                                                        |
|            | Ocultando os limites de aviso e de erro, o comando apresen-<br>ta uma visualização absoluta do sinal monitorizado. As linhas<br>tracejadas representam o limite de erro superior e inferior, ou<br>seja, a largura do túnel. |

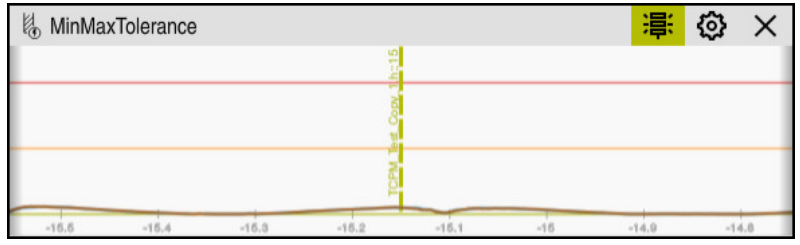

Limites de aviso e de erro exibidos: o comando mostra o sinal em relação aos limites definidos

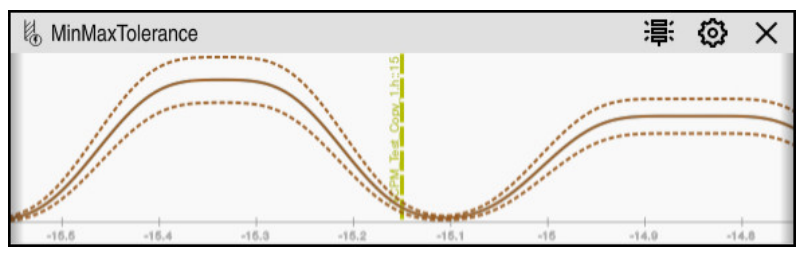

Limites de aviso e de erro ocultos: a linha contínua representa o sinal e as linhas tracejadas correspondem à largura do túnel determinada nesse momento

# Área global

Se o cursor no programa NC se encontrar fora de uma secção de supervisão, a área de trabalho **Supervisão processo** mostra a área global.

| ção de programa NC não é su |                               |                   |
|-----------------------------|-------------------------------|-------------------|
|                             |                               |                   |
| Apagar indicações           |                               |                   |
| po 🔺                        | Descrição                     | Linha de programa |
| Ð                           | 1 sections in 1 (sub)programs |                   |

Área global na área de trabalho Supervisão processo

A área de trabalho Supervisão processo mostra o seguinte na área global:

1 Ícone **Opções de supervisão** 

Mais informações: "Coluna Opções de supervisão", Página 280

- 2 Ícone Definições para a área de trabalho Supervisão processo
   Mais informações: "Definições para a área de trabalho Supervisão processo", Página 278
- Tabela com indicações sobre o programa NC ativo
   Mais informações: "Indicações sobre o programa NC", Página 267
- Botão do ecrã Apagar indicações
  O botão do ecrã Apagar indicações permite esvaziar a tabela.
- 5 Informação de que esta área não é monitorizada no programa NC

### Indicações sobre o programa NC

Nesta área, o comando mostra uma tabela com indicações sobre o programa NC ativo. A tabela contém as seguintes informações:

| Coluna ou ícone        | Significado                                                                                                    |
|------------------------|----------------------------------------------------------------------------------------------------|
| Тіро                   | Na coluna <b>Tipo</b> , o comando exibe diversos tipos de notifica-<br>ção.                                                                                                    |
| 1                      | Informação, p. ex., o número de secções de supervisão                                                                                                    |
|                        | Aviso, p. ex., se uma secção de supervisão tiver sido eliminada                                                                                                    |
|                        | Erro, p. ex., se for necessário anular os registos                                                                                                    |
|                        | Se forem realizadas alterações dentro de uma secção de<br>supervisão, a mesma deixa de poder ser monitorizada. Por<br>esse motivo, devem-se anular os registos e definir novas<br>referências, para que a maquinagem seja novamente supervi-<br>sionada. |
|                        | <b>Mais informações:</b> "Janela Definições do programa NC",<br>Página 285                                                                                                    |
|                        | A tabela pode ser ordenada por tipos de indicação, selecio-<br>nando a coluna <b>Tipo</b> .                                                                                                    |
| Descrição              | Na coluna <b>Descrição</b> , o comando mostra informações sobre os tipos de indicação, p. ex.:                                                                                                    |
|                        | <ul> <li>Alterações do programa NC</li> </ul>                                                                                                    |
|                        | <ul> <li>Ciclos contidos no programa NC</li> </ul>                                                                                                    |
|                        | Interrupções, p. ex., MO ou M1                                                                                                    |
| Linha de progra-<br>ma | Se a indicação depender de um número de bloco NC,<br>o comando mostra o nome do programa e o<br>número de bloco NC                                                                                                    |

# Área de estratégia

Se o cursor no programa NC se encontrar dentro de uma secção de supervisão, a área de trabalho **Supervisão processo** mostra a área de estratégia.

| Supervisão proce | esso                                                                                                    | 1        |         |                            |       |      |       |                             |       | <u></u> 2 | 3     |   |
|------------------|----------------------------------------------------------------------------------------------------|----------|---------|----------------------------|-------|------|-------|-----------------------------|-------|-----------|-------|---|
| "finish" [7-12]  | Estratégia ina                                                                                                  | alterada | MinMaxT | olerance                   | •     | 6    | ;     |                             |       |           |       |   |
| HinMaxTole       | rance                                                                                                    |          |         |                            |       |      |       | 崇                           | ٢     | 0, _      |       | × |
|                  | Process montholding hit                                                                                         |          |         | Pinceses monitoring h - 10 |       |      |       | Process, monitoring, h.: 1  |       |           |       |   |
| -0.65            | 0.6 -0.55                                                                                                    | -0.5     | -0,45   | -0.4                       | -0,35 | -0.3 | -0.25 | -0.2                        | -0,15 | -0,1      | -0,05 | 0 |
| 🗠 SignalDispla   | ly 🕺                                                                                                    |          |         |                            | -     |      |       | -                           |       | @ 3       |       | × |
| .0.05            | Loose Loose                                                                                                    |          | 5       | Pmcees months in h-        | 0.98  |      | 0.95  | Process, monitoring in:     | 015   |           | -0.05 |   |
|                  | ride                                                                                                    | -0.0     | -0,40   | -0.4                       | -0100 | -0.0 | -0.20 | :8:                         | E A   | i)        |       | × |
|                  | Landon and Landon and Landon and Landon and Landon and Landon and Landon and Landon and Landon and Landon and L |          |         | Process monitoring h :: 10 |       |      |       | Process, monitoring h::11   | ~ -   | •         |       |   |
| -0.65            | 0.6 -0.55                                                                                                    | -0.8     | -0.45   | -0.4                       | -0.35 | -0.8 | -0.25 | -0.2                        | -0.15 | -0.1      | -0.05 | 0 |
| WW FeedOverric   |                                                                                                    |          |         | Process monitoring h -10   |       |      |       | Process, monitoring, h.: 11 | 0     | ©, _      |       | × |
|                  |                                                                                                    |          |         |                            |       |      |       |                             |       |           |       |   |

Área de estratégia na área de trabalho Supervisão processo

A área de trabalho Supervisão processo mostra o seguinte na área de estratégia:

- Ícone Opções de supervisão
   Mais informações: "Coluna Opções de supervisão", Página 280
- 2 Ícone Definições para a área de trabalho Supervisão processo
   Mais informações: "Definições para a área de trabalho Supervisão processo", Página 278
- 3 Ícone Definições para as tarefas de supervisão
   Mais informações: "Tarefas de supervisão", Página 271
- 4 Mostrar ou ocultar os limites de aviso e de erro **Mais informações:** "Símbolos", Página 265
- 5 Tarefas de supervisãoMais informações: "Tarefas de supervisão", Página 271

- 6 O comando mostra as seguintes informações e funções:
  - Eventualmente, o nome da secção de supervisão
     Se estiver definido no programa NC com o elemento de sintaxe opcional
     AS, o comando mostra o nome.
     Se o nome não estiver definido, o comando mostra MONITORING SECTION.
     Mais informações: Manual do Utilizador Programar e testar
  - Área dos números de bloco NC da secção de supervisão entre parênteses retos

Início e fim da secção de supervisão no programa NC

- Botão do ecrã Estratégia inalterada ou Guardar estratégia como modelo Mais informações: "Modelo de estratégia", Página 269
- Menu de seleção para o modelo de estratégia
   Mais informações: "Modelo de estratégia", Página 269

# Modelo de estratégia

Um modelo de estratégia compreende uma ou mais tarefas de supervisão, incluindo as definições estabelecidas.

Através de um menu de seleção, podem ser escolhidos os modelos de estratégia seguintes:

| Modelo de estra-<br>tégia | Significado                                                                        |
|---------------------------|------------------------------------------------------------------------------------|
| MinMaxToleran-<br>ce      | Este modelo de estratégia contém as seguintes tarefas de supervisão:               |
|                           | MinMaxTolerance                                                                    |
|                           | <b>Mais informações:</b> "Tarefa de supervisão MinMax-<br>Tolerance", Página 272   |
|                           | SignalDisplay                                                                      |
|                           | <b>Mais informações:</b> "Tarefa de supervisão SignalDisplay",<br>Página 276       |
|                           | SpindleOverride                                                                    |
|                           | <b>Mais informações:</b> "Tarefa de supervisão SpindleOverride",<br>Página 276     |
|                           | FeedOverride                                                                       |
|                           | <b>Mais informações:</b> "Tarefa de supervisão FeedOverride",<br>Página 277        |
| StandardDevia-<br>tion    | Este modelo de estratégia contém as seguintes tarefas de supervisão:               |
|                           | StandardDeviation                                                                  |
|                           | <b>Mais informações:</b> "Tarefa de supervisão Standard-<br>Deviation", Página 275 |
|                           | SignalDisplay                                                                      |
|                           | <b>Mais informações:</b> "Tarefa de supervisão SignalDisplay",<br>Página 276       |
|                           | SpindleOverride                                                                    |
|                           | <b>Mais informações:</b> "Tarefa de supervisão SpindleOverride",<br>Página 276     |
|                           | FeedOverride                                                                       |
|                           | <b>Mais informações:</b> "Tarefa de supervisão FeedOverride",<br>Página 277        |

| Modelo de estra- | Significado |
|------------------|-------------|
| tégia            | -           |

F)

Definido utiliza-<br/>dorEste modelo de estratégia permite ao próprio utilizador<br/>compor tarefas de supervisão.

Se alterar um modelo de estratégia, pode sobrescrever o modelo de estratégia alterado com o botão do ecrã **Guardar estratégia como modelo**. O comando sobrescreve o modelo de estratégia atualmente selecionado.

Dado que o utilizador não pode restaurar autonomamente o estado de fábrica dos modelos de estratégia, apenas o modelo **Definido utilizador** deve ser sobrescrito.

Com o parâmetro de máquina opcional **ProcessMonitioring** (N.º 133700), o fabricante da máquina pode restaurar o estado de fábrica dos modelos de estratégia.

Nas definições da área de trabalho **Supervisão processo**, define-se qual o modelo de estratégia que o comando seleciona por norma após a criação de uma nova secção de supervisão.

**Mais informações:** "Definições para a área de trabalho Supervisão processo", Página 278

#### Tarefas de supervisão

As definições e reações das tarefas de supervisão para cada secção de supervisão podem ser alteradas. Além disso, é possível eliminar uma tarefa de supervisão para uma secção de supervisão ou adicionar outra por meio do sinal mais.

A área de trabalho **Supervisão processo** contém as seguintes tarefas de supervisão:

MinMaxTolerance

Com **MinMaxTolerance**, o comando controla se a maquinagem atual se encontra dentro do intervalo das referências selecionadas, incluindo o desvio percentual.

Mais informações: "Tarefa de supervisão MinMaxTolerance", Página 272

StandardDeviation

Com **StandardDeviation**, o comando controla se a maquinagem atual se encontra dentro do intervalo das referências selecionadas, incluindo o alargamento pelo fator o.

Mais informações: "Tarefa de supervisão StandardDeviation", Página 275

SignalDisplay

Com **SignalDisplay**, o comando mostra a evolução do processo de todas as referências selecionadas e a maquinagem atual.

Mais informações: "Tarefa de supervisão SignalDisplay", Página 276

SpindleOverride

Com **SpindleOverride**, o comando monitoriza alterações do override do mandril através do potenciómetro.

Mais informações: "Tarefa de supervisão SpindleOverride", Página 276

FeedOverride

Com **FeedOverride**, o comando monitoriza alterações do override do avanço através do potenciómetro.

Mais informações: "Tarefa de supervisão FeedOverride", Página 277

Os valores das tarefas de supervisão definidos no estado de fábrica consideram-se como valores iniciais recomendados que, se necessário, podem ser ajustados, em caso de situações de maquinagem especiais.

O comando mostra em cada tarefa de supervisão a maquinagem atual e as referências selecionadas na forma de gráfico. O eixo temporal é indicado em segundos.

#### Tarefa de supervisão MinMaxTolerance

Com **MinMaxTolerance**, o comando controla se a maquinagem atual se encontra dentro do intervalo das referências selecionadas, incluindo o desvio percentual.

O desvio percentual tem em consideração o desgaste da ferramenta.

Os casos de aplicação de **MinMaxTolerance** são avarias significativas no processo, p. ex., durante a produção de pequenas séries.

- Rotura de ferramenta
- Ferramenta ausente
- Posição ou dimensões do bloco alteradas

O comando necessita de, no mínimo, uma maquinagem registada como referência. Se não for selecionada nenhuma referência, esta tarefa de supervisão fica inativa e não elabora quaisquer gráficos.

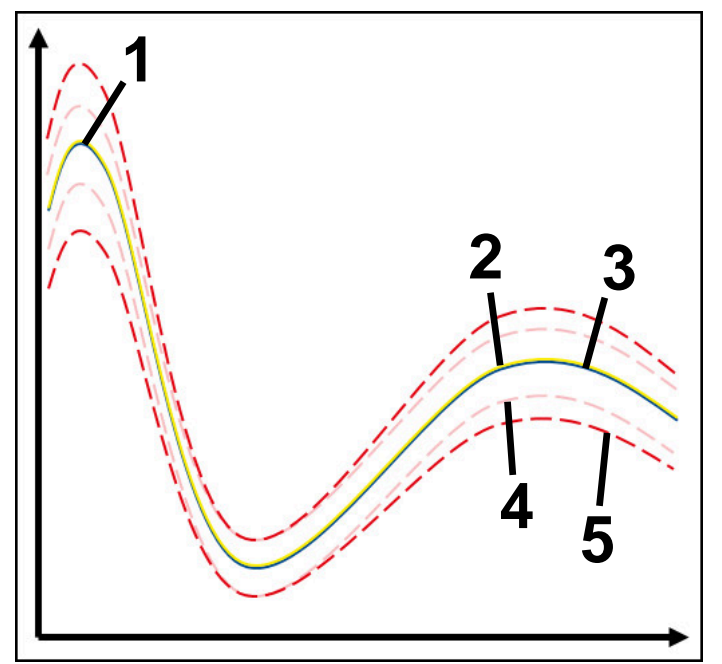

- 1 Primeira referência boa
- 2 Segunda referência boa
- 3 Terceira referência boa
- 4 — Limites constituídos pela largura do túnel
- 5 Limites constituídos pelo alargamento percentual da largura do túnel

Mais informações: "Registos das secções de supervisão", Página 283

Se, p. ex., devido ao desgaste da ferramenta, o registo obtido for escassamente aceitável, esta tarefa de supervisão permite utilizar também uma possibilidade de aplicação alternativa.

**Mais informações:** "Possibilidade de aplicação alternativa com referência aceitável", Página 274

#### Definições para MinMaxTolerance

Através de barras deslizantes, podem-se realizar as seguintes definições para esta tarefa de supervisão:

Aceitar desvio percentual

Alargamento percentual da largura do túnel

Largura de túnel estática

Limite superior e inferior, com base nas referências

TempoParar

Tempo máximo em milissegundos durante o qual o sinal pode encontrar-se fora do desvio definido. Após este tempo, o comando aciona a reação definida da tarefa de supervisão.

Para esta tarefa de supervisão, podem ser ativadas ou desativadas as seguintes reações:

#### Mensagem de aviso emitida

Se o sinal ultrapassar os limites para o tempo de paragem definido, o comando avisa no menu de notificações.

**Mais informações:** "Menu de notificações da barra de informações", Página 315

#### Parar programa NC

Se o sinal ultrapassar os limites de aviso para o tempo de paragem definido, o comando faz parar o programa NC.

#### Bloquear ferramenta atual

Se o sinal ultrapassar os limites de aviso para o tempo de paragem definido, o comando bloqueia a ferramenta na gestão de ferramentas.

Mais informações: "Gestão ferramentas ", Página 170

#### Possibilidade de aplicação alternativa com referência aceitável

Se o comando tiver registado uma maquinagem escassamente aceitável, podese utilizar uma possibilidade de aplicação alternativa da tarefa de supervisão

# MinMaxTolerance.

Escolhem-se, pelo menos, duas referências:

- Uma referência ótima
- Uma referência escassamente aceitável, p. ex., que apresente um sinal mais alto de carga do mandril devido ao desgaste da ferramenta

A tarefa de supervisão verifica se a maquinagem atual se encontra dentro do intervalo das referências selecionadas. Com esta estratégia, escolha um desvio percentual nulo ou reduzido, dado que já existe tolerância através das referências diferentes.

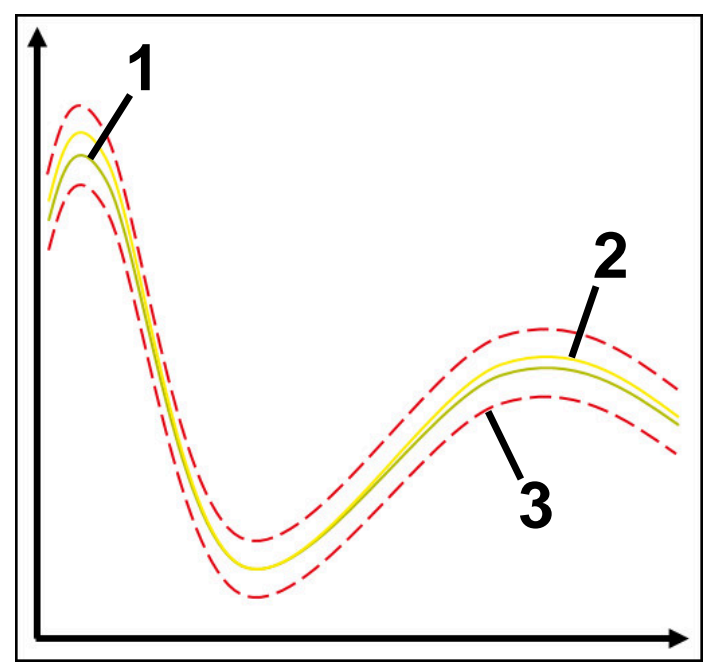

- 1 Referência ótima
- 2 Referência ainda aceitável
- 3 — Limites constituídos pela largura do túnel

#### Tarefa de supervisão StandardDeviation

Com **StandardDeviation**, o comando controla se a maquinagem atual se encontra dentro do intervalo das referências selecionadas, incluindo o alargamento pelo fator o.

Os casos de aplicação de **StandardDeviation** são avarias de todos os tipos no processo, p. ex., durante a produção em série:

- Rotura de ferramenta
- Ferramenta ausente
- Desgaste da ferramenta
- Posição ou dimensões do bloco alteradas

O comando necessita de, no mínimo, três maquinagens registadas como referência. As referências deverão conter uma maquinagem ótima, uma boa e uma aceitável. Se não forem selecionadas as referências necessárias, esta tarefa de supervisão não fica ativa e não elabora quaisquer gráficos.

Mais informações: "Registos das secções de supervisão", Página 283

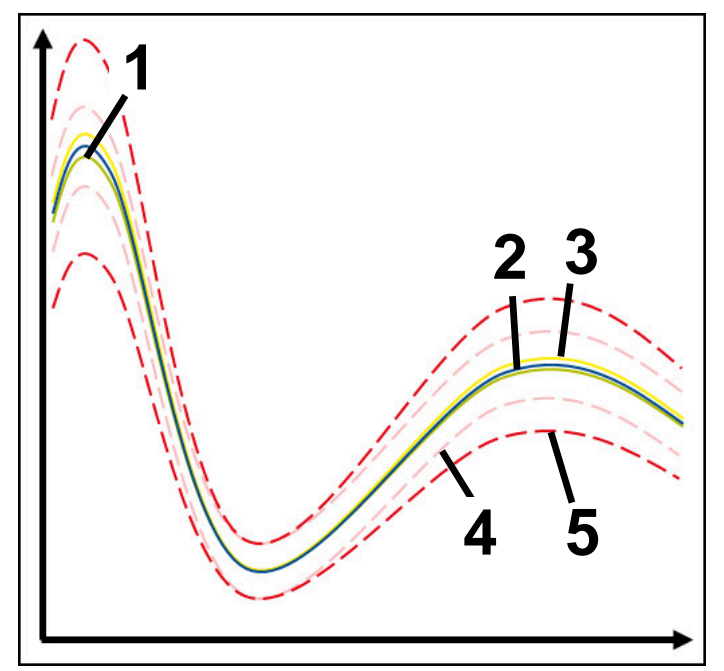

- 1 Referência ótima
- 2 Referência boa
- 3 Referência ainda aceitável
- 4 Limites constituídos pela largura do túnel
- 5 Limites constituídos pelo alargamento do túnel multiplicado pelo fator σ

#### Definições para StandardDeviation

Através de barras deslizantes, podem-se realizar as seguintes definições para esta tarefa de supervisão:

Múltiplo de σ

Alargamento do túnel multiplicado pelo fator o

Largura de túnel estática

Limite superior e inferior, com base nas referências

Tempo máximo em milissegundos durante o qual o sinal pode encontrar-se fora do desvio definido. Após este tempo, o comando aciona a reação definida da tarefa de supervisão.

Para esta tarefa de supervisão, podem ser ativadas ou desativadas as seguintes reações:

#### Mensagem de aviso emitida

Se o sinal ultrapassar os limites para o tempo de paragem definido, o comando avisa no menu de notificações.

Mais informações: "Menu de notificações da barra de informações", Página 315

#### Parar programa NC

Se o sinal ultrapassar os limites de aviso para o tempo de paragem definido, o comando faz parar o programa NC.

#### Bloquear ferramenta atual

Se o sinal ultrapassar os limites de aviso para o tempo de paragem definido, o comando bloqueia a ferramenta na gestão de ferramentas.

Mais informações: "Gestão ferramentas ", Página 170

#### Tarefa de supervisão SignalDisplay

Com **SignalDisplay**, o comando mostra a evolução do processo de todas as referências selecionadas e a maquinagem atual.

É possível comparar se a maquinagem atual corresponde às referências. Dessa forma, verifica-se visualmente se a maquinagem pode ser utilizada como referência. A tarefa de supervisão não aciona nenhuma reação.

#### Tarefa de supervisão SpindleOverride

Com **SpindleOverride**, o comando monitoriza alterações do override do mandril através do potenciómetro.

O comando utiliza a primeira maquinagem registada como referência.

#### Definições para SpindleOverride

Através de barras deslizantes, podem-se realizar as seguintes definições para esta tarefa de supervisão:

#### Aceitar desvio percentual

Desvio aceite do override em percentagem em comparação com o primeiro registo.

#### TempoParar

Tempo máximo em milissegundos durante o qual o sinal pode encontrar-se fora do desvio definido. Após este tempo, o comando aciona a reação definida da tarefa de supervisão.

Para esta tarefa de supervisão, podem ser ativadas ou desativadas as seguintes reações:

#### Mensagem de aviso emitida

Se o sinal ultrapassar os limites para o tempo de paragem definido, o comando avisa no menu de notificações.

**Mais informações:** "Menu de notificações da barra de informações", Página 315

#### Parar programa NC

Se o sinal ultrapassar os limites de aviso para o tempo de paragem definido, o comando faz parar o programa NC.

#### Tarefa de supervisão FeedOverride

Com **FeedOverride**, o comando monitoriza alterações do override do avanço através do potenciómetro.

O comando utiliza a primeira maquinagem registada como referência.

#### Definições para FeedOverride

Através de barras deslizantes, podem-se realizar as seguintes definições para esta tarefa de supervisão:

#### Aceitar desvio percentual

Desvio aceite do override em percentagem em comparação com o primeiro registo.

#### TempoParar

Tempo máximo em milissegundos durante o qual o sinal pode encontrar-se fora do desvio definido. Após este tempo, o comando aciona a reação definida da tarefa de supervisão.

Para esta tarefa de supervisão, podem ser ativadas ou desativadas as seguintes reações:

#### Mensagem de aviso emitida

Se o sinal ultrapassar os limites para o tempo de paragem definido, o comando avisa no menu de notificações.

Mais informações: "Menu de notificações da barra de informações", Página 315

Parar programa NC

Se o sinal ultrapassar os limites de aviso para o tempo de paragem definido, o comando faz parar o programa NC.

| Definições para a area de trabalho Supervisão process | i área de trabalho Supervisão processo |
|-------------------------------------------------------|----------------------------------------|
|-------------------------------------------------------|----------------------------------------|

| E Definições |                   | ×                 |
|--------------|-------------------|-------------------|
| Geral        | Estratégia padrão | MinMaxTolerance 🔻 |
| Gráfico      |                   |                   |
|              |                   |                   |
|              |                   |                   |
|              |                   |                   |
|              | MinMaxTolerance   | OK Interromper    |

Definições para a área de trabalho Supervisão processo

# Geral

Na área **Geral** seleciona-se o modelo de estratégia que o comando utiliza por norma.

- MinMaxTolerance
- StandardDeviation
- Definido utilizador

Mais informações: "Modelo de estratégia", Página 269

# Gráfico

A área **Gráfico** permite efetuar os seguintes ajustes:

| Definição                                        | Significado                                                                                                    |
|--------------------------------------------------|----------------------------------------------------------------------------------------------------|
| Registos repre-<br>sentados simul-<br>taneamente | Escolha o número máximo de registos que o comando deve<br>mostrar simultaneamente como gráficos nas tarefas de<br>supervisão:<br>2<br>4<br>6<br>8<br>10<br>Se forem selecionadas mais referências do que aquelas que |
|                                                  | o comando deve mostrar, este exibe como gráfico as ultimas referências selecionadas.                                                                                                    |
| Pré-visualização<br>[s]                          | O comando pode fazer correr uma referência seleciona-<br>da como pré-visualização durante a execução. Para isso, o<br>comando desloca o eixo temporal da maquinagem para a<br>esquerda.                              |
|                                                  | Selecione por quantos segundos o comando mostra a<br>referência como pré-visualização:                                                                                                    |
|                                                  | <b>0</b>                                                                                                    |
|                                                  | <b>2</b>                                                                                                    |
|                                                  |                                                                                                    |
|                                                  |                                                                                                    |
|                                                  | Mais informações: "Registos das secções de supervisão",<br>Página 283                                                                                                    |

# Coluna Opções de supervisão

| : Superv     | isão processo 뚣                  |           |           |         |          |            | •         | ٢ | □ × |
|--------------|----------------------------------|-----------|-----------|---------|----------|------------|-----------|---|-----|
| 15           |                                  | 2         | TNC:\nc   | _prog\n | c_doc∖Pr | ocess_moni | itoring.h |   |     |
| ree          | ativa<br>Bações de Iouas as seco | ções de s | upervisão | ativas  | 1        |            |           | 3 | Ø   |
| Referênc     | Data                             | K.        | $\cap$    | W.,     | ersion   | Elimin     | Nota      |   |     |
| $\checkmark$ | 28.09.2022 08:39                 |           |           |         | 0        |            |           |   |     |
| $\checkmark$ | 28.09.2022 08:39                 | •         |           |         | 0        | Ū.         |           |   |     |
|              | 28.09.2022 08:39                 | •         |           | •       | 0        | Ō          |           |   |     |
|              |                                  |           |           |         |          |            |           |   | _   |

Coluna Opções de supervisão na área global

Independentemente da posição do cursor no programa NC, a coluna **Opções de supervisão** mostra o seguinte na parte superior:

- 1 Interruptor para ativar ou desativar a supervisão do processo para o programa NC completo
- 2 Caminho do programa NC atual
- 3 Ícone para abrir Definições na janela Definições do programa NC
   Mais informações: "Janela Definições do programa NC", Página 285
- 4 Checkbox para ativar ou desativar as reações de todas as secções de supervisão no programa NC

Dependendo da posição do cursor no programa NC, o comando oferece as seguintes áreas:

 Coluna Opções de supervisão na área global
 Podem-se escolher referências que atuam em todas as secções de supervisão do programa NC.

Mais informações: "Coluna Opções de supervisão na área global", Página 281

 Coluna Opções de supervisão dentro de uma secção de supervisão É possível determinar definições e selecionar referências que atuam na secção de supervisão atualmente selecionada.

Mais informações: "Coluna Opções de supervisão dentro de uma secção de supervisão", Página 281

#### Coluna Opções de supervisão na área global

Se o cursor no programa NC se encontrar fora de uma secção de supervisão, a área de trabalho **Supervisão processo** mostra a coluna **Opções de supervisão** na área global.

Na área global, o comando mostra uma tabela com os registos de todas as secções de supervisão do programa NC.

Mais informações: "Registos das secções de supervisão", Página 283

#### Coluna Opções de supervisão dentro de uma secção de supervisão

Se o cursor no programa NC se encontrar dentro de uma secção de supervisão, a área de trabalho **Supervisão processo** mostra a coluna **Opções de supervisão** dentro da secção de supervisão.

Quando o cursor se encontra dentro da secção de supervisão, o comando apresenta esta área a cinzento.

| Supervisão    | processo            |            |            |         |              |                | $\odot$ | ٢   |         | × |
|---------------|---------------------|------------|------------|---------|--------------|----------------|---------|-----|---------|---|
|               |                     | ٦          | ſNC:∖nc    | _prog\n | c_doc\Proces | s_monitoring.h |         |     |         | ] |
| 🛑 ativ        | a                   |            |            |         |              |                |         |     | ٢       |   |
| 🗸 Reaçõ       | ies de todas as sec | ções de sı | upervisão  | ativas  |              |                |         |     |         |   |
| "finish" [7-1 | 21                  |            |            |         |              |                |         |     |         | 1 |
| Reacõ         | ies na seccão de su | upervisão  | ativa      |         |              |                |         |     |         |   |
| Visualizar    | Tolerance           | na peca de | e trabalho |         | •            |                |         |     |         |   |
|               |                     |            | _          |         |              |                |         |     |         |   |
| Referênc      | Data                | E.         | 0          | 2       | Version      | Nota           |         | Nom | e ferra | m |
|               | 8.09.2022 08:39     |            |            | 2       | Α .          |                |         |     |         | - |
|               | 8.09.2022 08:39     |            |            |         | A            |                |         |     |         |   |
|               |                     |            | 4 🗌        |         |              |                |         |     |         | 1 |
|               |                     |            |            |         |              |                |         |     |         |   |
|               |                     |            |            |         |              |                |         |     |         |   |
|               |                     |            |            |         |              |                |         |     |         |   |
|               |                     |            |            |         |              |                |         |     |         |   |
|               |                     |            |            |         |              | 3              |         |     |         |   |
|               |                     |            |            |         |              |                |         |     |         |   |
|               |                     |            |            |         |              |                |         |     |         |   |
|               |                     |            |            |         |              |                |         |     |         |   |
|               |                     |            |            |         |              |                |         |     |         |   |
|               |                     |            |            |         |              |                |         |     |         |   |
|               |                     |            |            |         |              |                |         |     |         |   |
|               |                     |            |            |         |              |                |         |     |         |   |
|               |                     |            |            |         |              |                |         |     |         |   |

Coluna Opções de supervisão dentro da secção de supervisão

Dentro da secção de supervisão, a coluna **Opções de supervisão** mostra o seguinte:

- 1 O comando mostra as seguintes informações e funções:
  - Eventualmente, o nome da secção de supervisão
     Se estiver definido no programa NC com o elemento de sintaxe opcional
     AS, o comando mostra o nome.
     Se o nome não estiver definido, o comando mostra MONITORING SECTION.

Mais informações: Manual do Utilizador Programar e testar

 Área dos números de bloco NC da secção de supervisão entre parênteses retos

Início e fim da secção de supervisão no programa NC

- 2 Checkbox para ativar e desativar as reações na secção de supervisão Podem-se ativar ou desativar as reações da secção de supervisão atualmente selecionada.
- 3 Tabela com os registos da secção de supervisão Os registos referem-se apenas à secção de supervisão na qual o cursor se encontra atualmente.

Mais informações: "Registos das secções de supervisão", Página 283

4 Menu de seleção para o heatmap do processo É possível representar uma tarefa de supervisão como heatmap do processo na área de trabalho Simulação.

Mais informações: Manual do Utilizador Programar e testar

# Registos das secções de supervisão

Os conteúdos e funções da tabela com os registos das maquinagens dependem da posição do cursor no programa NC.

Mais informações: "Coluna Opções de supervisão", Página 280

A tabela contém as seguintes informações sobre a secção de supervisão:

| Coluna   | Informação ou ação                                                                                                    |  |  |  |  |  |  |  |
|----------|----------------------------------------------------------------------------------------------------|--|--|--|--|--|--|--|
| Referênc | Se a checkbox de uma linha da tabela for ativada, o comando<br>utiliza este registo como referência para as tarefas de supervi-<br>são correspondentes.                                                                                                    |  |  |  |  |  |  |  |
|          | Se forem ativadas várias linhas da tabela, o comando utili-<br>za todas as linhas marcadas como referências. Quando se<br>selecionam referências com um desvio maior, a largura do<br>túnel também aumenta. Pode selecionar, no máximo, dez<br>referências ao mesmo tempo. |  |  |  |  |  |  |  |
|          | O efeito da referência depende da posição do cursor no<br>programa NC:                                                                                                    |  |  |  |  |  |  |  |
|          | Dentro da secção de supervisão:                                                                                                    |  |  |  |  |  |  |  |
|          | A referência aplica-se apenas à secção de supervisão<br>atualmente selecionada.                                                                                                    |  |  |  |  |  |  |  |
|          | Na área global, o comando mostra nesta linha da tabela<br>um hífen para informação. Se uma linha da tabela estiver<br>marcada como referência em todas as áreas de estratégia<br>ou na área global, o comando mostra uma marca de visto.                                   |  |  |  |  |  |  |  |
|          | <ul> <li>Área global</li> </ul>                                                                                                    |  |  |  |  |  |  |  |
|          | A referência aplica-se a todas as secções de supervisão do<br>programa NC.                                                                                                    |  |  |  |  |  |  |  |
|          | Marque como referência registos que tenham fornecido um resultado satisfatório, p. ex., uma superfície polida.                                                                                                    |  |  |  |  |  |  |  |
|          | Como referência só pode ser selecionado um registo comple<br>tamente processado.                                                                                                    |  |  |  |  |  |  |  |
| Data     | Data e hora do início do programa de cada maquinagem regis-<br>tada.                                                                                                    |  |  |  |  |  |  |  |
|          | Se a coluna <b>Data</b> for selecionada, o comando ordena a tabela<br>pela data.                                                                                                    |  |  |  |  |  |  |  |

| Coluna         | Informação ou ação                                                                                                    |  |
|----------------|----------------------------------------------------------------------------------------------------|--|
| Sync           | Qualidade da sincronização                                                                                                    |  |
| -              | A qualidade é influenciada da seguinte forma:                                                                                                |  |
|                | <ul> <li>Retardamento temporal, p. ex., com alteração do override<br/>do avanço</li> </ul>                                                   |  |
|                | Se a posição do potenciómetro do override do avanço<br>apresentar desvios em relação à maquinagem de<br>referência, a qualidade piora.       |  |
|                | <ul> <li>Histerese, p. ex., através de uma correção da ferramenta<br/>com DR</li> </ul>                                                      |  |
|                | Se a trajetória do ponto central da ferramenta <b>TCP</b><br>apresentar desvios em relação à maquinagem de<br>referência, a qualidade piora. |  |
|                | A primeira linha da tabela é a referência para a qualidade das<br>linhas da tabela seguintes.                                                |  |
|                | Mais informações: "Ponto central da ferramenta TCP (tool center point)", Página 147                                                          |  |
|                | Se uma qualidade estiver entre 70 e 80%, a maquinagem<br>ainda está correta. Nesta área, o registo deve ser verificado<br>manualmente.       |  |
| Elimin         | Se o ícone da reciclagem for selecionado, o comando elimina a linha da tabela.                                                               |  |
|                | A primeira linha da tabela não pode ser eliminada, porque<br>funciona como referência para as seguintes funções:                             |  |
|                | Coluna Sync                                                                                                    |  |
|                | Tarefa de supervisão SpindleOverride                                                                                                    |  |
|                | Tarefa de supervisão FeedOverride                                                                                                    |  |
|                | Todos os registos, incluindo o primeiro, são eliminados na<br>janela <b>Definições do programa NC</b> .                                      |  |
|                | Apenas na área global                                                                                                    |  |
| Nota           | Na coluna <b>Nota</b> , é possível escrever notas sobre a linha da tabela.                                                                   |  |
| Nome ferramen- | Nome da ferramenta da gestão de ferramentas                                                                                                  |  |
| ta             | Apenas dentro da secção de supervisão                                                                                                    |  |
|                | Mais informações: "Gestão ferramentas ", Página 170                                                                                          |  |
| R              | Raio da ferramenta da gestão de ferramentas                                                                                                  |  |
|                | Apenas dentro da secção de supervisão                                                                                                    |  |
|                | Mais informações: "Gestão ferramentas ", Página 170                                                                                          |  |
| DR             | Valor delta do raio da ferramenta da gestão de ferramentas                                                                                   |  |
|                | Apenas dentro da secção de supervisão                                                                                                    |  |
|                | Mais informações: "Gestão ferramentas ", Página 170                                                                                          |  |
| L              | Comprimento da ferramenta da gestão de ferramentas                                                                                           |  |
|                | Apenas dentro da secção de supervisão                                                                                                    |  |
|                | Mais informações: "Gestão ferramentas ", Página 170                                                                                          |  |
| CUT            | Número de lâminas da ferramenta da gestão de ferramentas                                                                                     |  |
|                | Apenas dentro da secção de supervisão                                                                                                    |  |
|                | Mais informações: "Gestão ferramentas ", Página 170                                                                                          |  |

| Coluna    | Informação ou ação                                                                        |
|-----------|-------------------------------------------------------------------------------------------|
| CURR_TIME | Tempo de vida da ferramenta da gestão de ferramentas no<br>início da maquinagem em causa. |
|           | Apenas dentro da secção de supervisão                                                     |
|           | Mais informações: "Gestão ferramentas ", Página 170                                       |

#### Janela Definições do programa NC

| <ul> <li>Definições do<br/>programa NC</li> </ul> | TNC:\nc_prog\nc_doc\Process_monitoring.h |
|---------------------------------------------------|------------------------------------------|
|                                                   | Restaurar definições de supervisão       |
|                                                   | Eliminar todos os registos               |
|                                                   | Standard recording                       |
|                                                   |                                          |
|                                                   | OK Interromper                           |

Janela Definições do programa NC

A janela Definições do programa NC oferece as seguintes definições:

- Restaurar definições de supervisão
- Eliminar todos os registos, incluindo a primeira linha da tabela
- Selecionar o número máximo de registos em maquinagens na tabela:
  - Limitar a 5 registos
  - Limitar a 10 registos
  - Limitar a 50 registos
  - Limitar a 200 registos
  - Número ilimitado de registos

Se o número de maquinagens exceder o número máximo, o comando sobrescreve a última maquinagem.

Mais informações: "Registos das secções de supervisão", Página 283

#### Avisos

- Se utilizar blocos de diferentes tamanhos, ajuste a supervisão do processo com uma tolerância maior ou inicie a primeira secção de supervisão após a prémaquinagem.
- Em caso de carga do mandril demasiado baixa, o comando não deteta, eventualmente, a diferença em relação ao modo ocioso, p. ex., com uma ferramenta de diâmetro pequeno.
- Se eliminar uma tarefa de supervisão e a adicionar novamente, os registos anteriores mantêm-se disponíveis.

#### Indicações sobre a operação

- Os gráficos podem ser aumentados ou reduzidos na horizontal, marcando uma área ou rolando.
- Deslizando ou passando com o botão esquerdo do rato premido, é possível deslocar os gráficos.
- Os gráficos também podem ser alinhados através da seleção de um número de bloco NC. O comando marca o número de bloco NC selecionado a verde dentro da tarefa de supervisão.

Mais informações: "Gestos comuns para o ecrã tátil", Página 70

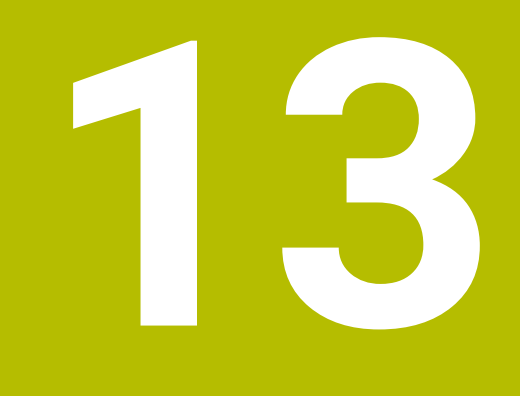

Abrir ficheiros CAD com o CAD-Viewer

# 13.1 Princípios básicos

# Aplicação

O **CAD-Viewer** permite abrir os formatos de ficheiro CAD padronizados seguintes diretamente no comando.

| Ficheiro | Тіро         | Formato      |
|----------|--------------|--------------|
| Step     | .STP e .STEP | AP 203       |
|          |              | AP 214       |
| lges     | .IGS e .IGES | Versão 5.3   |
| DXF      | .DXF         | R10 até 2015 |
| STL      | .stl e STL   | Binário      |
|          |              | ASCII        |

O CAD-Viewer corre como aplicação separada no terceiro desktop do comando.

# Temas relacionados

Criar esquemas 2D no comando
 Mais informações: Manual do Utilizador Programar e testar
### Descrição das funções

### Divisão do ecrã

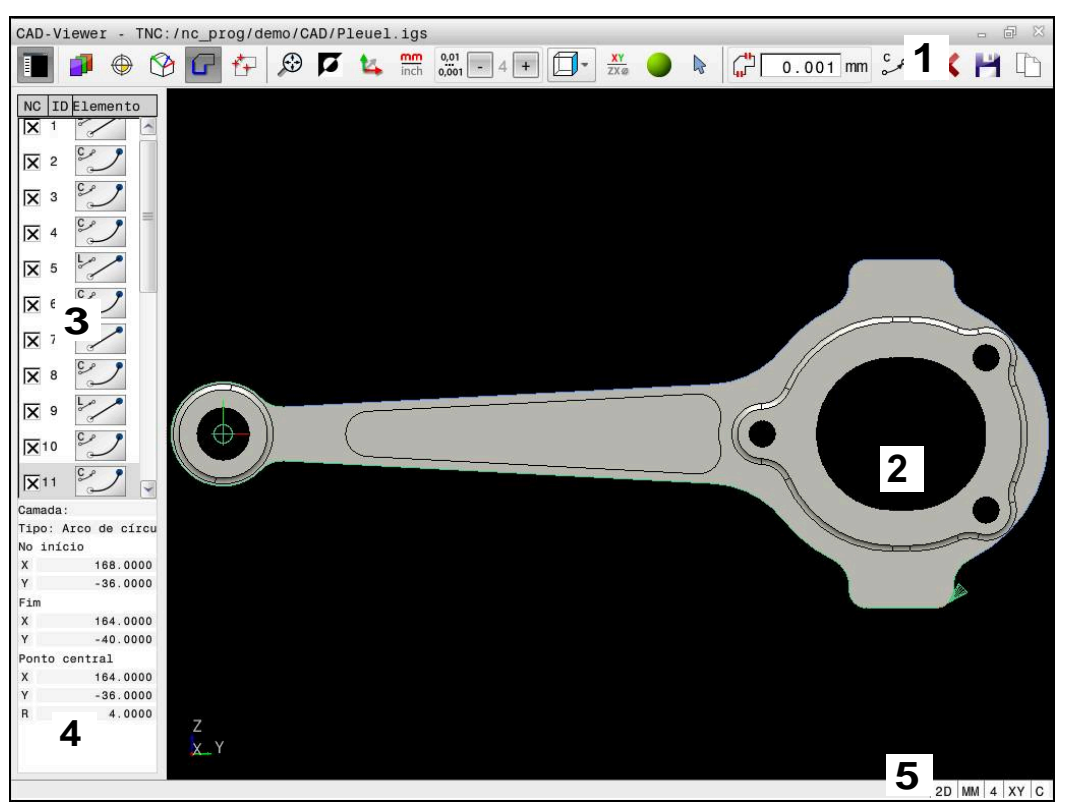

Ficheiro CAD aberto no CAD-Viewer

O CAD-Viewer compõe-se das seguintes áreas:

1 Barra de menus

Mais informações: "Ícones da barra de menus", Página 289

2 Janela de gráfico

Na janela Gráfico, o comando mostra o modelo CAD.

3 Janela de vista de listas

Na janela Vista de listas, o comando mostra informações sobre a função ativa, p. ex., as camadas disponíveis ou a posição do ponto de referência da peça de trabalho.

4 Janela de informação dos elementos

Mais informações: "Janela Informação dos elementos", Página 291

5 Barra de estadoNa barra de estado, o comando mostra as definições ativas.

### Ícones da barra de menus

A barra de menus contém os seguintes ícones:

| Símbolo | Função                                      |
|---------|---------------------------------------------|
| 8       | Mostrar barra lateral                       |
| =       | Mostrar ou ocultar a janela Vista de listas |
|         | Mostrar camada                              |
|         | Mostrar camadas na janela Vista de listas   |
|         | Mais informações: "Camada", Página 292      |

| Símbolo       | Função                                                                                                    |  |  |  |  |
|---------------|----------------------------------------------------------------------------------------------------|--|--|--|--|
|               | Origem                                                                                                    |  |  |  |  |
| Ŷ             | Definir o ponto de referência da peça de trabalho                                                                               |  |  |  |  |
| <b>A</b>      | Ponto de referência da peça de trabalho definido                                                                                |  |  |  |  |
|               | Eliminar o ponto de referência da peça de trabalho definido                                                                     |  |  |  |  |
| ×             | <b>Mais informações:</b> "Ponto de referência da peça de trabalho<br>no modelo CAD", Página 293                                 |  |  |  |  |
| <b>\$</b>     | Plano                                                                                                    |  |  |  |  |
| $\rightarrow$ | Definir ponto zero                                                                                                    |  |  |  |  |
|               | Ponto zero definido                                                                                                    |  |  |  |  |
| 9             | <b>Mais informações:</b> "Ponto zero da peça de trabalho no modelo CAD", Página 297                                             |  |  |  |  |
| G             | Contorno                                                                                                    |  |  |  |  |
| -             | Selecionar contorno (Opção #42)                                                                                                 |  |  |  |  |
|               | <b>Mais informações:</b> "Aceitar contornos e posições em<br>programas NC com CAD Import (opção #42)", Página 299               |  |  |  |  |
| *             | Posições                                                                                                    |  |  |  |  |
|               | Selecionar posições de furação (Opção #42)                                                                                      |  |  |  |  |
|               | <b>Mais informações:</b> "Aceitar contornos e posições em<br>programas NC com CAD Import (opção #42)", Página 299               |  |  |  |  |
| 8             | Grelha 3D                                                                                                    |  |  |  |  |
|               | Criar malha poligonal (opção #152)                                                                                              |  |  |  |  |
|               | <b>Mais informações:</b> "Gerar ficheiros STL com Grelha 3D<br>(opção #152)", Página 306                                        |  |  |  |  |
| $\odot$       | Mostrar tudo                                                                                                    |  |  |  |  |
|               | Aplicar zoom para a máxima representação possível do gráfi-<br>co completo                                                      |  |  |  |  |
| 7             | cores invertidas                                                                                                    |  |  |  |  |
|               | Alternar a cor do fundo (preto ou branco)                                                                                       |  |  |  |  |
| <b>1</b> 4    | Alternar entre o modo 2D e 3D                                                                                                   |  |  |  |  |
| mm            | Definir a unidade de medição da saída em mm ou polegadas                                                                        |  |  |  |  |
| inch          | <b>Mais informações:</b> "Aceitar contornos e posições em<br>programas NC com CAD Import (opção #42)", Página 299               |  |  |  |  |
| 0,01          | Número de casas decimais                                                                                                    |  |  |  |  |
| 0,001         | Selecionar a resolução. A resolução define a quantidade de<br>casas decimais e a quantidade de posições na linearização.        |  |  |  |  |
|               | <b>Mais informações:</b> "Aceitar contornos e posições em<br>programas NC com CAD Import (opção #42)", Página 299               |  |  |  |  |
|               | Predefinição: 4 casas decimais com a unidade de medida <b>mm</b><br>e 5 casas decimais com a unidade de medida <b>polegadas</b> |  |  |  |  |
|               | Definir perspetiva                                                                                                    |  |  |  |  |
|               | Alternar entre diferentes vistas do modelo, p. ex., Superior                                                                    |  |  |  |  |

| Símbolo | Função                                                                                                    |  |  |
|---------|----------------------------------------------------------------------------------------------------|--|--|
| XY      | Eixos                                                                                                    |  |  |
| ~       | Selecionar o plano de maquinagem:                                                                                 |  |  |
|         | XY                                                                                                    |  |  |
|         | ■ YZ                                                                                                    |  |  |
|         | ZX                                                                                                    |  |  |
|         | ZXØ                                                                                                    |  |  |
|         | No plano de maquinagem <b>ZXØ</b> , é possível selecionar contornos de torneamento (opção #50).                   |  |  |
|         | Ao aplicar um contorno ou posições, o comando exibe o<br>programa NC no plano de maquinagem selecionado.          |  |  |
|         | <b>Mais informações:</b> "Aceitar contornos e posições em<br>programas NC com CAD Import (opção #42)", Página 299 |  |  |
| -       | Alternar entre modelo de sólido e modelo wireframe num<br>modelo 3D                                               |  |  |
| 8       | Escolher o modo para selecionar, adicionar ou eliminar elementos de contorno                                      |  |  |
| +       | O ícone mostra o modo atual. Um clique no ícone ativa o modo seguinte.                                            |  |  |
| _       | <b>Mais informações:</b> "Aceitar contornos e posições em<br>programas NC com CAD Import (opção #42)", Página 299 |  |  |
| 5       | Anular                                                                                                    |  |  |

### Janela Informação dos elementos

Na janela Informação dos elementos, o comando mostra as seguintes informações sobre o elemento do ficheiro CAD selecionado:

- Camada correspondente
- Tipo de elemento
- Tipo Ponto:
  - Coordenadas do ponto
- Tipo Linha:
  - Coordenadas do ponto inicial
  - Coordenadas do ponto final
- Tipo Arco de círculo e círculo:
  - Coordenadas do ponto inicial
  - Coordenadas do ponto final
  - Coordenadas do ponto central
  - Raio

# Camada

Os ficheiros CAD contêm, em geral, várias camadas (planos). Através da técnica de camadas, o engenheiro projetista agrupa diferentes elementos, por exemplo, o contorno efetivo da peça de trabalho, as dimensões, as linhas de ajuda e de construção, sombreados e texto.

Os ficheiros CAD a processar devem conter, pelo menos, uma camada. O comando desloca automaticamente os elementos que não estão atribuídos a nenhuma camada de forma anónima para uma camada.

Com o ícone **Mostrar camada**, o comando mostra todas as layers do ficheiro na janela de vista de listas. A checkbox antes do nome permite mostrar e ocultar camadas individuais.

Se abrir um ficheiro CAD NO **CAD-Viewer**, todas as camadas existentes são exibidas.

Se forem ocultadas camadas supérfluas, o gráfico torna-se mais compreensível.

# Avisos

- O comando não suporta o formato DXF binário. Guardar o ficheiro DXF no programa CAD ou de desenho em formato ASCII.
- Antes da importação para o comando, prestar atenção a que o nome do ficheiro contenha apenas caracteres permitidos.

Mais informações: Manual do Utilizador Programar e testar

Se selecionar uma layer na janela de vista de listas, pode mostrar e ocultar a camada com a tecla de espaço.

# 13.2 Ponto de referência da peça de trabalho no modelo CAD

### Aplicação

O ponto zero do desenho do ficheiro CAD nem sempre se situa de forma a poder ser utilizado como ponto de referência da peça de trabalho. Assim, o comando tem disponível uma função, com a qual é possível colocar o ponto zero do desenho num local conveniente clicando sobre um elemento. Além disso, também é possível determinar o alinhamento do sistema de coordenadas.

#### **Temas relacionados**

Pontos de referência na máquina

Mais informações: "Pontos de referência na máquina", Página 140

# Descrição das funções

Ao selecionar o ícone **Origem**, o comando mostra as seguintes informações na janela de vista de listas:

- A distância entre o ponto de referência definido e o ponto zero do desenho
- A orientação do sistema de coordenadas relativamente ao desenho

O comando apresenta os valores diferentes de O a laranja.

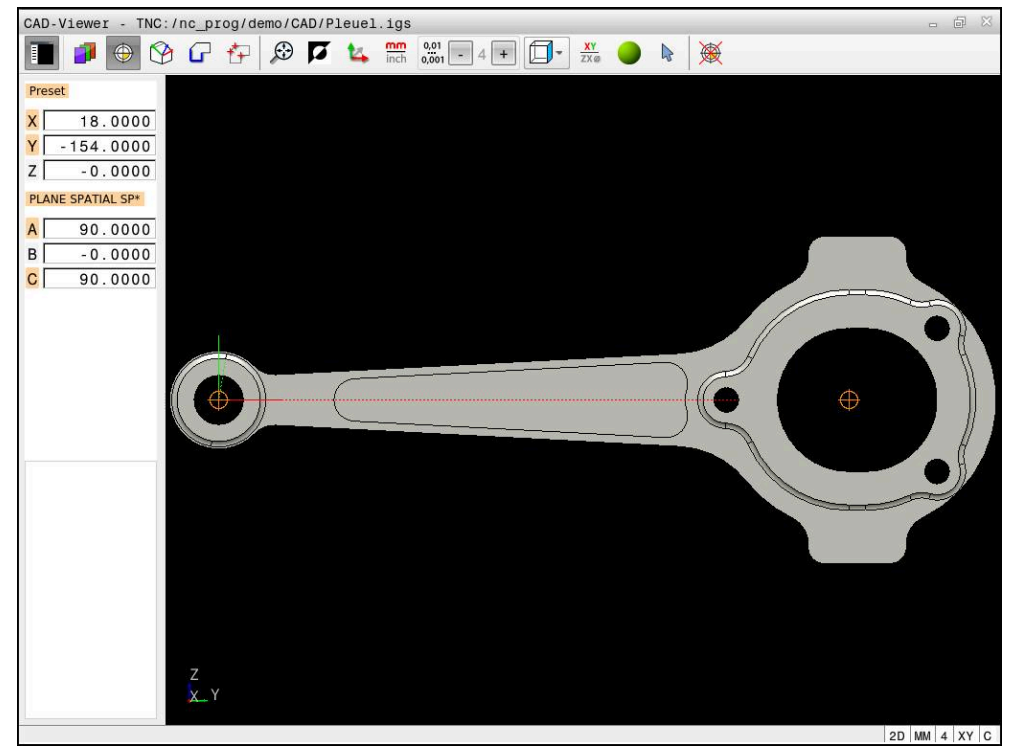

Ponto de referência da peça de trabalho no modelo CAD

Pode definir o ponto de referência nos seguintes locais:

- Através de introdução numérica direta na janela Vista de listas
- Em retas:
  - Ponto inicial
  - Ponto central
  - Ponto final
- Em arcos de círculo:
  - Ponto inicial
  - Ponto central
  - Ponto final
- Em círculos completos:
  - Na transição do quadrante
  - No centro
- No ponto de intersecção de:
  - Duas retas, também quando o ponto de intersecção se situa no prolongamento da respetiva reta
  - Uma reta e um arco de círculo
  - Uma reta e um círculo completo
  - Dois círculos, independentemente de serem um círculo teórico ou completo

Se se tiver definido um ponto de referência da peça de trabalho, o comando mostra o ícone **Origem** na barra de menus com um quadrante amarelo.

O ponto de referência e o alinhamento opcional são inseridos no programa NC como comentário a começar por **origin**.

4 ;orgin = X... Y... Z... 5 ;orgin\_plane\_spatial = SPA... SPB... SPC...

Ainda pode alterar também o ponto de referência depois de ter selecionado o contorno. O comando só calcula o dados de contorno reais quando o contorno selecionado é memorizado num programa de contornos.

# 13.2.1 Definir o ponto de referência da peça de trabalho ou o ponto zero da peça de trabalho e alinhar o sistema de coordenadas

- As instruções seguintes aplicam-se à operação com o rato. Também é possível executar estes passos com gestos táteis.
  - Mais informações: "Gestos comuns para o ecrã tátil", Página 70
  - Os conteúdos seguintes aplicam-se também ao ponto zero da peça de trabalho. Neste caso, selecione inicialmente o ícone Plano.

# Definir o ponto de referência da peça de trabalho ou o ponto zero da peça de trabalho num único elemento

Para definir o ponto de referência da peça de trabalho num único elemento, proceda da seguinte forma:

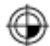

i

- Selecionar Origem
- Posicionar o cursor no elemento desejado
- Se utilizar um rato, o comando mostra os pontos de referência selecionáveis para o elemento através de ícones cinzentos.
- Clicar no ícone na posição desejada
- > O comando define o ponto de referência da peça de trabalho na posição desejada. O comando muda a cor do ícone para verde.
- Se necessário, alinhar o sistema de coordenadas

۲

**f** 

# Definir o ponto de referência da peça de trabalho ou o ponto zero da peça de trabalho no ponto de intersecção de dois elementos

O ponto de referência da peça de trabalho pode ser definido em pontos de intersecção de retas, círculos completos e arcos de círculo.

Para definir o ponto de referência da peça de trabalho no ponto de intersecção de dois elementos, proceda da seguinte forma:

- Selectionar Origem
- Clicar no primeiro elemento
- > 0 comando realça o elemento com cor.
- Clicar no segundo elemento
- O comando define o ponto de referência da peça de trabalho no ponto de intersecção dos dois elementos. O comando marca o ponto de referência da peça de trabalho com um ícone verde.
- Se necessário, alinhar o sistema de coordenadas
- Existindo vários pontos de intersecção possíveis, o comando seleciona o ponto de intersecção que se situa mais próximo do clique do rato do segundo elemento.
  - Quando dois elementos não possuem um ponto de intersecção direto, o comando determina automaticamente o ponto de intersecção no prolongamento dos elementos.
  - Quando o comando não consegue calcular qualquer ponto de intersecção, anula de novo o elemento já marcado.

## Alinhar o sistema de coordenadas

Para alinhar o sistema de coordenadas, devem estar preenchidas as seguintes condições:

- Ponto de referência definido
- Elementos adjacentes ao ponto de referência que pode ser utilizados para o alinhamento desejado

Para alinhar o sistema de coordenadas, proceda da seguinte forma:

- Selecionar o elemento na direção positiva do eixo X
- > 0 comando alinha o eixo X.
- > 0 comando altera o ângulo **C** na janela de vista de listas.
- Selecionar o elemento na direção positiva do eixo Y
- > 0 comando alinha os eixos Y e Z.
- > O comando altera o ângulo A e C na janela de vista de listas.

# Aplicação

O ponto de referência da peça de trabalho nem sempre se situa de forma a poder maquinar o componente completo. Assim, o comando tem disponível uma função, com a qual é possível definir um novo ponto zero e uma inclinação.

#### **Temas relacionados**

Pontos de referência na máquina

Mais informações: "Pontos de referência na máquina", Página 140

### Descrição das funções

Ao selecionar o ícone **Plano**, o comando mostra as seguintes informações na janela de vista de listas:

- A distância entre o ponto zero definido e o ponto de referência da peça de trabalho
- Orientação do sistema de coordenadas

É possível definir e também continuar a deslocar um ponto zero da peça de trabalho definido, introduzindo valores diretamente na vista de listas.

O comando apresenta os valores diferentes de O a laranja.

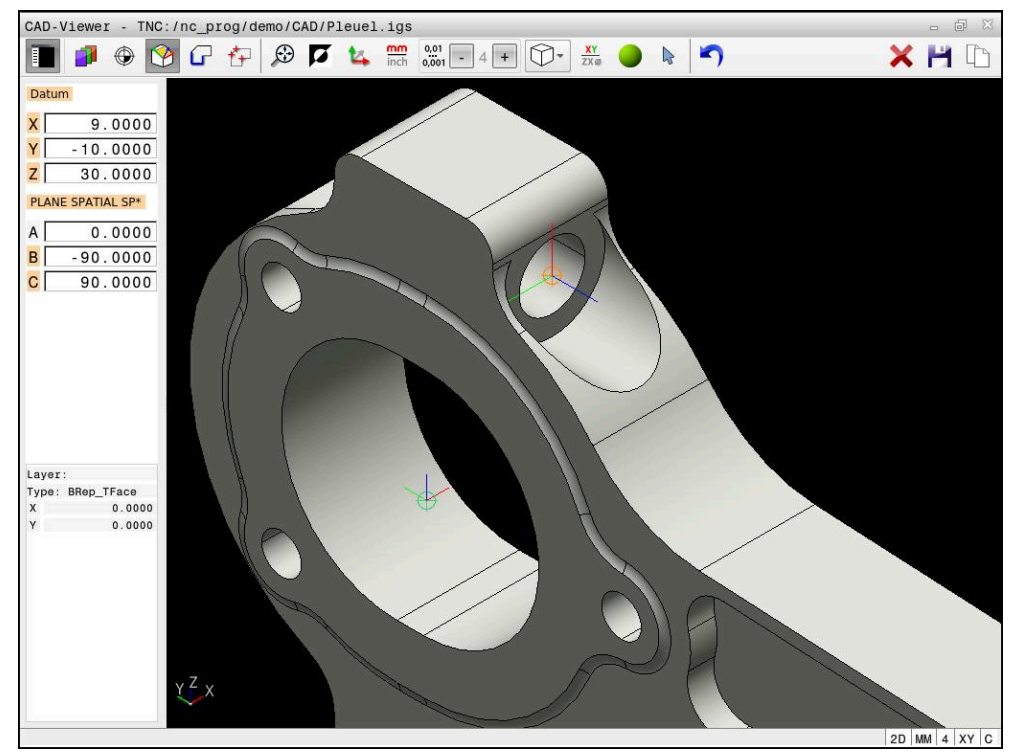

Ponto zero da peça de trabalho para uma maquinagem inclinada

O ponto zero com alinhamento do sistema de coordenadas pode ser definido nos mesmos locais que um ponto de referência.

**Mais informações:** "Ponto de referência da peça de trabalho no modelo CAD", Página 293

Se se tiver definido um ponto zero da peça de trabalho, o comando mostra o ícone **Plano** na barra de menus com uma área amarela.

**Mais informações:** "Definir o ponto de referência da peça de trabalho ou o ponto zero da peça de trabalho e alinhar o sistema de coordenadas", Página 295

O ponto zero é inserido como bloco NC ou como comentário no programa NC com a função **TRANS DATUM AXIS** e o respetivo alinhamento opcional com **PLANE SPATIAL**.

Caso se determine apenas um ponto zero e o respetivo alinhamento, o comando insere as funções como bloco NC no programa NC.

### 4 TRANS DATUM AXIS X... Y... Z...

#### 5 PLANE SPATIAL SPA... SPB... SPC... TURN MB MAX FMAX

Se, além disso, se selecionarem contornos ou pontos, então o comando insere as funções como comentário no programa NC.

4 ;TRANS DATUM AXIS X... Y... Z...

5 ;PLANE SPATIAL SPA... SPB... SPC... TURN MB MAX FMAX

# 13.4 Aceitar contornos e posições em programas NC com CAD Import (opção #42)

## Aplicação

É possível abrir ficheiros CAD diretamente no comando para daí extrair contornos ou posições de maquinagem. Os mesmos podem ser guardados como programas Klartext ou como ficheiros de pontos. Os programas Klartext obtidos na seleção de contornos também podem ser executados em comandos HEIDENHAIN antigos, visto que os programas de contornos, na configuração padrão, só contêm blocos **L** e **CC/C**.

### Temas relacionados

Utilizar tabelas de pontos

Mais informações: Manual do Utilizador Ciclos de maquinagem

## Condições

Opção de software #42 CAD Import

### Descrição das funções

Para inserir um contorno selecionado ou uma posição de maquinagem selecionada diretamente num programa NC, utilize a área de transferência do comando. Usando a área de transferência, também é possível transferir os conteúdos para as ferramentas adicionais, p. ex., **Leafpad** ou **Gnumeric**.

Mais informações: "Abrir ficheiros com tools", Página 529

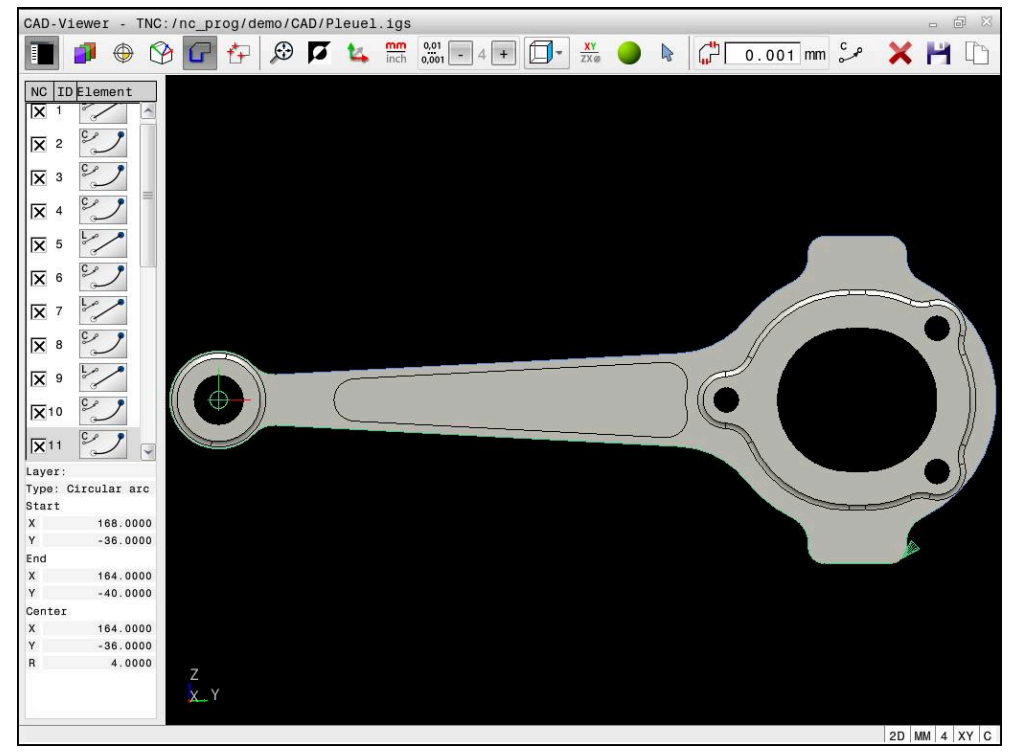

Modelo CAD com contorno marcado

# Ícones em CAD Import

Com CAD Import, o comando mostra as seguintes funções adicionais na barra de menus:

| Ícone        | Função                                                                                                    |  |  |  |  |
|--------------|----------------------------------------------------------------------------------------------------|--|--|--|--|
| X            | Apagar todo o conteúdo da lista<br>Guardar todo o conteúdo da lista em ficheiro                                                                                                    |  |  |  |  |
|              |                                                                                                    |  |  |  |  |
|              | Copiar todo o conteúdo da lista para a área de transferên-<br>cia                                                                                                    |  |  |  |  |
|              | Instalar tolerância transição                                                                                                    |  |  |  |  |
| կլ           | A tolerância determina qual a distância que deve existir entre<br>elementos de contorno vizinhos. Com a tolerância é possível<br>compensar imprecisões causadas durante a elaboração do<br>desenho. O ajuste básico está definido para 0,001mm |  |  |  |  |
| م ۲          | C ou CR                                                                                                    |  |  |  |  |
| CR o         | O modo de arco de círculo define se os círculos devem ser<br>criados em formato C ou formato CR, p. ex., para a interpola-<br>ção de superfície cilíndrica no programa NC.                                                                     |  |  |  |  |
| t <i>*</i> t | Mostrar ligações entre posições                                                                                                    |  |  |  |  |
| ¥¥           | Determina se o comando, durante a seleção de posições de<br>maquinagem, deve ou não mostrar o percurso da ferramenta<br>numa linha tracejada.                                                                                                  |  |  |  |  |
| 5.t          | Aplicar optimização de curso                                                                                                    |  |  |  |  |
| (3)          | O comando otimiza o percurso de deslocação da ferramenta,<br>de modo a que os percursos de deslocação entre as posições<br>de maquinagem sejam mais curtos. Premir novamente, para<br>desativar a otimização                                   |  |  |  |  |
| $\oslash$    | Procurar círculos por intervalo de diâmetros, aceitar as coordenadas de centro na lista de posições                                                                                                    |  |  |  |  |
|              | O comando abre uma janela sobreposta onde se podem filtrar os furos (círculos completos) segundo o seu tamanho                                                                                                    |  |  |  |  |

# Aceitação de contornos

Os elementos seguintes são selecionáveis como contorno:

- Line segment (reta)
- Circle (círculo completo)
- Circular arc (círculo teórico)
- Polyline (polilinha)
- Quaisquer curvas (p. ex., splines, elipses)

Com o CAD-Viewer, também pode selecionar contornos para uma maquinagem de torneamento com a opção #50. Se a opção #50 não estiver ativada, o ícone aparece a cinzento. Antes de selecionar um contorno de torneamento, deve definir o ponto de referência no eixo rotativo. Ao selecionar um contorno de torneamento, o contorno é guardado com as coordenadas Z e X. Além disso, todos os valores de coordenadas X em contornos de torneamento são emitidos como valores diametrais, ou seja, as dimensões do desenho para o eixo X são duplicadas. Todos os elementos de contorno abaixo do eixo rotativo não podem ser selecionados e são apresentados a cinzento.

#### Linearização

Na linearização, um contorno é dividido em posições individuais. Para cada posição, o CAD Import cria uma reta **L**. Dessa forma, com CAD Import, também é possível aceitar contornos que não possam ter sido programados com as funções de trajetória do comando, p. ex., splines.

O **CAD-Viewer** lineariza todos os contornos que não estejam no plano XY. Quanto mais fina se definir a resolução, maior será a precisão com que o comando representará os contornos.

### Aceitação de posições

Com CAD Import, também é possível guardar posições, p. ex., para furos.

Para selecionar posições de maquinagem, há três possibilidades à sua disposição:

- Seleção individual
- Seleção múltipla dentro de uma área
- Seleção múltipla através de filtros de pesquisa

Mais informações: "Selecionar posições", Página 304

Pode selecionar os seguintes tipos de ficheiro:

- Tabela de pontos (.PNT)
- Programa em texto claro (.H)

Caso guarde as posições de maquinagem num programa Klartext, o comando cria para cada posição de maquinagem um bloco linear separado com chamada de ciclo (L X... Y... Z... F MAX M99).

### Definições de filtro na seleção múltipla

Depois de ter marcado as posições de furação através da seleção rápida, o comando mostra uma janela sobreposta em que, à esquerda, é apresentado o menor diâmetro de furação encontrado e, à direita, o maior. Com os botões no ecrã por baixo da indicação de diâmetro, é possível ajustar o diâmetro de modo a poder aceitar os diâmetros de furação desejados.

### Estão à disposição os seguintes botões no ecrã:

| Ícone | Ajuste de filtragem dos menores diâmetros                                                                                                    |  |  |  |  |
|-------|----------------------------------------------------------------------------------------------------|--|--|--|--|
| 1<<   | Mostrar o menor diâmetro encontrado (ajuste básico)                                                                                              |  |  |  |  |
| <     | Mostrar o menor diâmetro mais próximo encontrado                                                                                                 |  |  |  |  |
| >     | Mostrar o maior diâmetro mais próximo encontrado                                                                                                 |  |  |  |  |
| >>    | Mostrar o maior diâmetro encontrado. O comando define o<br>filtro para o menor diâmetro para o valor que está definido<br>para o maior diâmetro. |  |  |  |  |
| Ícone | Ajuste de filtragem dos maiores diâmetros                                                                                                    |  |  |  |  |
| <<    | Mostrar o menor diâmetro encontrado. O comando define<br>o filtro para o maior diâmetro para o valor que está definido<br>para o menor diâmetro. |  |  |  |  |
| <     | Mostrar o menor diâmetro mais próximo encontrado                                                                                                 |  |  |  |  |
| >     | Mostrar o maior diâmetro mais próximo encontrado                                                                                                 |  |  |  |  |
| >>1   | Mostrar o maior diâmetro encontrado (ajuste básico)                                                                                              |  |  |  |  |

# 13.4.1 Selecionar e guardar o contorno

As instruções seguintes aplicam-se à operação com o rato. Também é possível executar estes passos com gestos táteis.
 Mais informações: "Gestos comuns para o ecrã tátil", Página 70
 As operações de desmarcar, eliminar e guardar elementos funcionam da mesma forma ao aceitar contornos e posições.

#### Selecionar contorno com elementos de contorno existentes

Selecionar Contorno

Para selecionar e guardar um contorno com elementos de contorno existentes, proceda da seguinte forma:

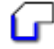

- Posicionar o cursor no primeiro elemento de contorno
- O comando exibe a direção de rotação proposta como linha tracejada.
- Se necessário, posicionar o cursor na direção do ponto final mais afastado
- > 0 comando altera a direção de rotação proposta.
- Selecionar elemento de contorno
- O comando representa o elemento de contorno selecionado a azul e marca-o na janela Vista de listas.
- O comando representa os outros elementos do contorno a verde.

O comando propõe o contorno com o menor desvio de direção. Para alterar o percurso do contorno proposto, pode selecionar caminhos independentemente dos elementos de contorno existentes.

- Escolher o último elemento do contorno desejado
- O comando representa a azul todos os elementos de contorno exceto o elemento selecionado e marca-os na janela Vista de listas.
  - Selecionar Guardar todo o conteúdo da lista em ficheiro
- > 0 comando abre a janela Def. nome ficheiro para progr. contorno.
- Introduzir o nome
- Selecionar o caminho da posição de memória
- Selecionar Save
- O comando guarda o contorno selecionado como programa NC.

Em alternativa, com o ícone Copiar todo o conteúdo da lista para a área de transferência, pode inserir o contorno selecionado num programa NC existente com a ajuda da área de transferência.

Se pressionar a tecla CTRL e, simultaneamente, selecionar um elemento, o comando seleciona o elemento para exportar.

4

T

### Selecionar caminhos independentemente dos elementos de contorno existentes

Para selecionar um caminho independentemente dos elementos de contorno existentes, proceda da seguinte forma:

Selecionar Contorno

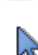

F)

- Escolher Selecionar
- > O comando altera o ícone e ativa o modo Adicionar
- Posicionar no elemento de contorno desejado
- > 0 comando mostra pontos selecionáveis:
  - Pontos finais ou centrais de uma linha ou curva
  - Transições de quadrante ou ponto central de um círculo
  - Pontos de intersecção de elementos existentes
- Selecionar o ponto desejado
- Selecionar outros elementos de contorno

Se o elemento de contorno a prolongar ou a encurtar for uma reta, o comando prolonga ou diminui linearmente o elemento de contorno. Se o elemento de contorno a prolongar ou a encurtar for um arco de círculo, o comando prolonga ou encurta o arco de círculo circularmente.

### Guardar o contorno como definição do bloco (opção #50)

Para uma definição do bloco no modo de torneamento, o comando necessita de um contorno fechado.

# AVISO

#### Atenção, perigo de colisão!

Utilize exclusivamente contornos fechados dentro da definição do bloco. Em todos os outros casos, os contornos fechados também são processados longitudinalmente ao eixo rotativo, o que provoca colisões.

 Selecionar ou programar exclusivamente os elementos de contorno necessários, p. ex., dentro de uma definição de peça pronta

Para selecionar um contorno fechado, proceda da seguinte forma:

- R
- Selecionar Contorno
- Selecionar todos os elementos de contorno necessários
- Selecionar o ponto inicial do primeiro elemento de contorno
- > 0 comando fecha o contorno.

## 13.4.2 Selecionar posições

i

 As instruções seguintes aplicam-se à operação com o rato. Também é possível executar estes passos com gestos táteis.
 Mais informações: "Gestos comuns para o ecrã tátil", Página 70

 As operações de desmarcar, eliminar e guardar elementos funcionam da mesma forma ao aceitar contornos e posições.
 "Selecionar e guardar o contorno"

#### Seleção individual

Para selecionar posições individuais, p. ex., furos, proceda da seguinte forma:

- ť₽
- Selecionar Posições
- Posicionar o cursor no elemento desejado
- O comando mostra o perímetro e o ponto central do elemento a laranja.
- Selecionar o elemento desejado
- O comando marca o elemento selecionado a azul e mostra-o na janela de vista de listas.

#### Seleção múltipla através de área

Para selecionar várias posições dentro de uma área, proceda da seguinte forma:

ť+

# Selecionar Posições

#### Escolher Selecionar

- > O comando altera o ícone e ativa o modo Adicionar
- Marcar a área com o botão esquerdo do rato pressionado
- O comando abre a janela Pesquisar pontos centrais de círculo por intervalo de diâmetros e mostra o menor e o maior diâmetro encontrado.
- Se necessário, modificar as definições de filtro
- ► Selecionar **OK**
- O comando marca todas as posições do intervalo de diâmetros selecionado a azul e mostra-as na janela de vista de listas.
- O comando mostra o percurso de deslocação entre as posições.

#### Seleção múltipla por filtro de pesquisa

Para selecionar várias posições através de um filtro de pesquisa, proceda da seguinte forma:

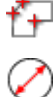

- Selecionar Posições
- Selecionar Procurar círculos por intervalo de diâmetros, aceitar as coordenadas de centro na lista de posições
- > O comando abre a janela Pesquisar pontos centrais de círculo por intervalo de diâmetros e mostra o menor e o maior diâmetro encontrado.
- Se necessário, modificar as definições de filtro
- ► Selecionar **OK**
- O comando marca todas as posições do intervalo de diâmetros selecionado a azul e mostra-as na janela de vista de listas.
- O comando mostra o percurso de deslocação entre as posições.

# Avisos

- Defina a unidade de medição correta, visto que no ficheiro CAD não existe qualquer informação relacionada.
- Certifique-se de que a unidade de medição do Programa NC coincide com a do CAD-Viewer. Os elementos que estão guardados na área de transferência provenientes do CAD-Viewer não contêm informações sobre a unidade de medição.
- O comando emite duas definições de bloco (BLK FORM) em conjunto no programa de contornos. A primeira definição contém as dimensões de todo o ficheiro CAD, a segunda abrange os elementos de contorno selecionados e, assim, a definição atuante - de modo que se obtém um tamanho de bloco otimizado.

### Notas sobre a aceitação do contorno

- Se, na janela de vista de listas, fizer duplo clique numa camada, o comando muda para o modo Aceitação do contorno e escolhe o primeiro elemento de contorno desenhado. O comando marca os outros elementos selecionáveis deste contorno a verde. Através deste procedimento, em particular nos contornos com muitos elementos curtos, evita-se a procura manual pelo início do contorno.
- Selecione o primeiro elemento de contorno de forma a que seja possível uma aproximação sem colisão.
- É possível também selecionar um contorno se o engenheiro projetista tiver guardado as linhas em camadas diferentes.
- Na seleção do contorno, determine a direção de volta de modo a que esta coincida com a direção de maquinagem desejada.
- Os elementos de contorno selecionáveis representados a verde influenciam os possíveis percursos dos caminhos. Sem elementos verdes, o comando mostra todas as possibilidades. Para eliminar o percurso de contorno proposto, clique no primeiro elemento verde, mantendo pressionada simultaneamente a tecla CTRL.

Em alternativa, mude para o modo Eliminar:

# 13.5 Gerar ficheiros STL com Grelha 3D (opção #152)

# Aplicação

A função **Grelha 3D** permite gerar ficheiros STL a partir de modelos 3D. Dessa maneira, é possível, p. ex., reparar ficheiros incorretos de dispositivos tensores e montagens de ferramenta ou posicionar os ficheiros STL gerados na simulação para outra maquinagem.

### Temas relacionados

- Supervisão do dispositivo tensor (opção #40)
- Exportar peça de trabalho simulada como ficheiro STL
- Utilizar o ficheiro STL como bloco
  Mais informações: Manual do Utilizador Programar e testar

# Condições

Opção de software #152 Otimização de modelo CAD

### Descrição das funções

Ao selecionar-se o ícone **Grelha 3D**, o comando alterna para o modo **Grelha 3D**. Com isso, o comando cria uma malha de triângulos sobre um modelo 3D aberto no **CAD-Viewer**.

O comando simplifica o modelo inicial e, com isso, elimina erros como, p. ex., lacunas no volume ou autointersecções da superfície.

O resultado pode ser guardado e utilizado em diferentes funções do comando, p. ex., com bloco, com a ajuda da função **BLK FORM FILE** 

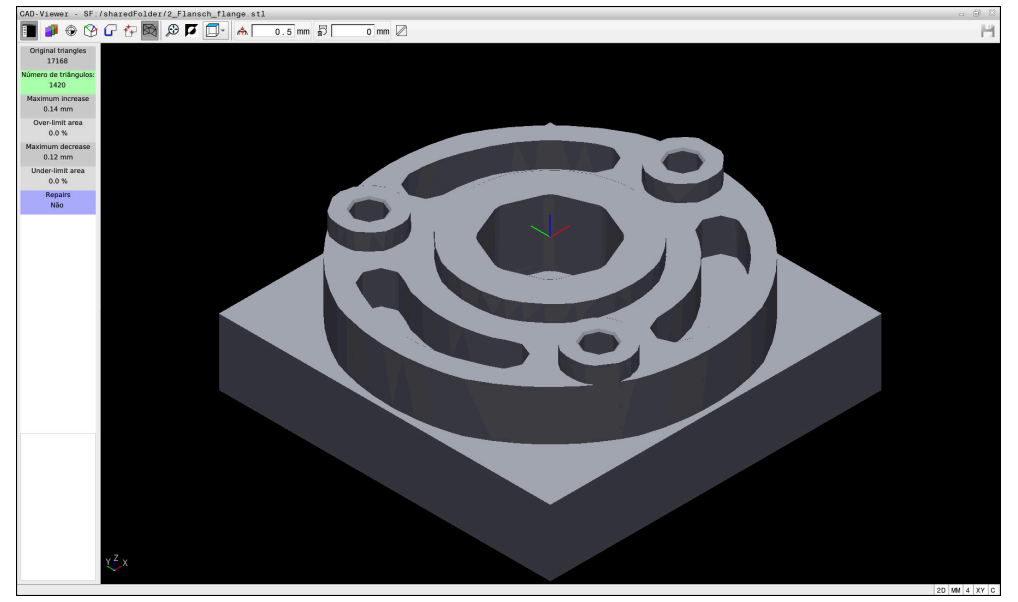

Modelo 3D no modo Grelha 3D

O modelo simplificado ou partes do mesmo podem ser maiores ou menores que o modelo inicial. O resultado depende da qualidade do modelo inicial e das definições selecionadas no modo **Grelha 3D**.

A janela de vista de listas contém as informações seguintes:

| Campo                    | Significado                                                                            |  |  |
|--------------------------|----------------------------------------------------------------------------------------|--|--|
| Triângulos<br>origin.    | Número de triângulos no modelo inicial                                                 |  |  |
| Número de<br>triângulos: | Número de triângulos com definições ativas no modelo simplificado                      |  |  |
|                          | Se a área tiver um fundo verde, o número de triângulos encontra-se no intervalo ideal. |  |  |
|                          | É possível continuar a reduzir o número de triângulos com as funções disponíveis.      |  |  |
|                          | <b>Mais informações:</b> "Funções para o modelo simplificado", Página 308              |  |  |
| acréscimo máx.           | Ampliação máxima da malha de triângulos                                                |  |  |
| Área acima<br>limite     | Percentagem de aumento da superfície em comparação com o modelo inicial                |  |  |
| dedução máx.             | Retração máxima da malha de triângulos em comparação com o modelo inicial              |  |  |
| Área abaixo<br>limite    | Percentagem de retração da superfície em comparação com<br>o modelo inicial            |  |  |

| Campo      | Significado                                                                                                    |
|------------|----------------------------------------------------------------------------------------------------|
| Reparações | Reparação do modelo inicial executada                                                                                |
|            | Se tiver sido efetuada uma reparação, o comando mostra o<br>tipo de reparação, p. ex., <b>Sim: Hole Int Shells</b> . |
|            | A indicação de reparação compõe-se dos seguintes conteúdos:                                                          |
|            | Hole                                                                                                    |
|            | O <b>CAD-Viewer</b> fechou lacunas no modelo 3D.                                                                     |
|            | Int Int                                                                                                    |
|            | O CAD-Viewer resolveu autointersecções.                                                                              |
|            | Shells                                                                                                    |
|            | O <b>CAD-Viewer</b> fundiu vários volumes separados.                                                                 |

Para utilizar ficheiros STL em funções do comando, os ficheiros STL guardados devem cumprir os seguintes requisitos:

- Máx. 20 000 triângulos
- A rede de triângulos forma um invólucro fechado

Quantos mais triângulos se utilizem num ficheiro STL, maior será a necessidade de capacidade de cálculo do comando na simulação.

### Funções para o modelo simplificado

Para reduzir o número de triângulos, pode aplicar outras definições ao modelo simplificado.

O CAD-Viewer oferece as seguintes funções:

| Ícone         | Função                                                                                                    |  |  |  |  |
|---------------|----------------------------------------------------------------------------------------------------|--|--|--|--|
|               | Simplificação permitida                                                                                                    |  |  |  |  |
| // <b>T</b> N | Com esta função, simplifica-se o modelo inicial de acordo<br>com a tolerância indicada. Quanto maior for o valor introduzi-<br>do, tanto mais as superfícies podem divergir do original. |  |  |  |  |
| 5             | Eliminar furos <= diâmetro                                                                                                    |  |  |  |  |
| шv            | Esta função permite eliminar lacunas e bolsas do modelo<br>inicial até ao diâmetro introduzido.                                                                                          |  |  |  |  |
|               | Exibida apenas a grelha otimizada                                                                                                    |  |  |  |  |
|               | Para avaliar os desvios, esta função permite sobrepor a vista<br>da malha de triângulos otimizada na malha original do ficheiro<br>inicial.                                              |  |  |  |  |
| 1.12          | Guardar                                                                                                    |  |  |  |  |
|               | Com esta função, o modelo 3D simplificado é guardado como<br>ficheiro STL com as definições aplicadas.                                                                                   |  |  |  |  |

### 13.5.1 Posicionar modelo 3D para maquinagem do lado posterior

Para posicionar um ficheiro STL para maquinagem do lado posterior, proceda da seguinte forma:

Exportar peça de trabalho simulada como ficheiro STL

Mais informações: Manual do Utilizador Programar e testar

- Selecionar o ficheiro STL exportado
- > 0 comando abre o ficheiro STL no **CAD-Viewer**.

Selecionar o modo de funcionamento Ficheiros

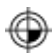

- Selecionar Origem
- O comando mostra informações sobre a posição do ponto de referência na janela Vista de listas.
- Introduzir o valor do novo ponto de referência na área Origem, p. ex., Z-40
- Confirmar a introdução
- Orientar o sistema de coordenadas na área PLANE SPATIAL SP\*, p. ex., A+180 e C+90
- Confirmar a introdução

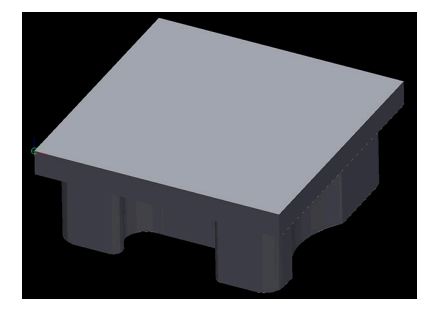

| $\sim$          | $\sim$ |
|-----------------|--------|
| $\triangleleft$ | $\geq$ |
| -               | $\sim$ |

i

- Selecionar Grelha 3D
- O comando abre o modo Grelha 3D e simplifica o modelo 3D com as definições padrão.
- Se necessário, continuar a simplificar o modelo 3D com as funções no modo Grelha 3D

**Mais informações:** "Funções para o modelo simplificado", Página 308

- Selecionar Guardar
- O comando abre o menu Definir nome de ficheiro para grelha 3D.
- Introduzir o nome desejado
- Selecionar Save
- O comando guarda o ficheiro STL posicionado para a maquinagem do lado posterior.

O resultado pode ser integrado na função **BLK FORM FILE** para uma maquinagem do lado posterior.

Mais informações: Manual do Utilizador Programar e testar

14

# Ajudas à operação

# 14.1 Teclado virtual da barra do comando

# Aplicação

O teclado virtual permite introduzir funções NC, letras e números, bem como navegar.

O teclado virtual oferece os seguintes modos:

- Introdução NC
- Introdução de texto
- Introdução de fórmulas

# Descrição das funções

Por norma, após o processo de início, o comando abre no modo Introdução NC. O teclado pode ser deslocado no ecrã. O teclado permanece ativo também em caso de mudança de modo de funcionamento, até ser fechado.

O comando regista a posição e o modo do teclado virtual até ao encerramento.

A área de trabalho Teclado oferece as mesmas funções que o teclado virtual.

# Áreas da introdução NC

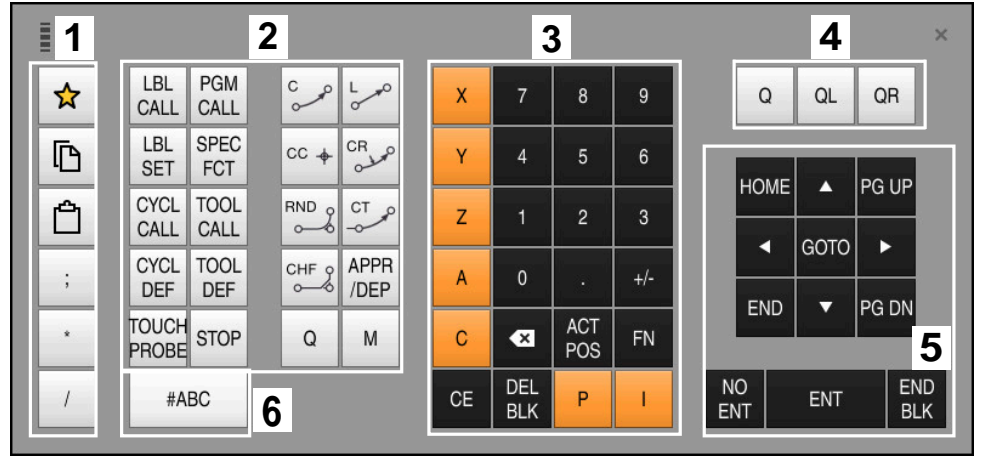

Teclado virtual no modo Introdução NC

A introdução NC contém as seguintes áreas:

- 1 Funções do ficheiro
  - Definir favoritos
  - Copiar
  - Colar
  - Acrescentar comentários
  - Inserir ponto estrutural
  - Ocultar o bloco NC
- 2 Funções NC
- 3 Teclas de eixo e introdução de valores numéricos
- 4 Parâmetros Q

i

- 5 Teclas de navegação e diálogo
- 6 Comutar para a introdução de texto

Se, na área Funções NC, a tecla **Q** for pressionada várias vezes, o comando altera a sintaxe inserida pela ordem seguinte:

- **Q**
- QL
- QR

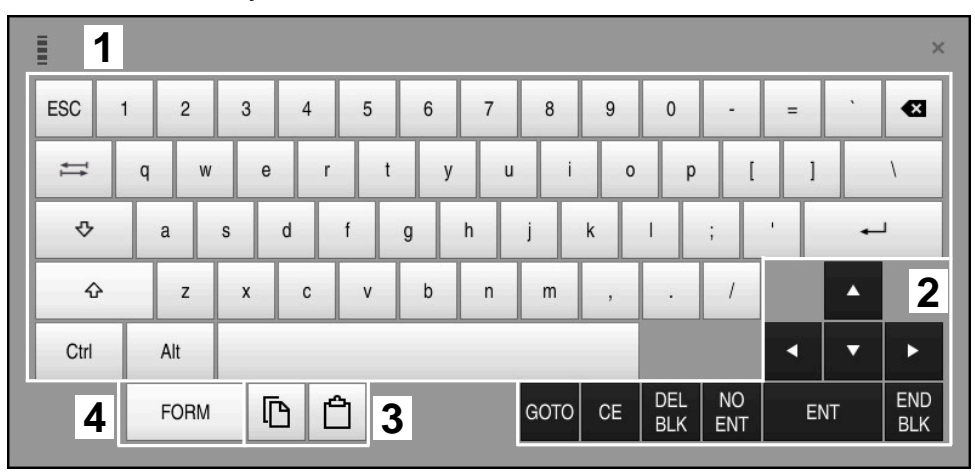

# Áreas da introdução de texto

Teclado virtual no modo de introdução de texto

A introdução de texto compõe-se das seguintes áreas:

- 1 Introdução
- 2 Teclas de navegação e diálogo
- 3 Copiar e inserir
- 4 Comutar para a introdução de fórmulas

# Áreas da introdução de fórmulas

|                                    | 1 |      |      |     |      |             |             |   |            |     |   |     |   |   | × |
|------------------------------------|---|------|------|-----|------|-------------|-------------|---|------------|-----|---|-----|---|---|---|
| +                                  | - | COS  | ACOS | LOG | LN   | TO<br>NUMB  | SUB<br>STR  | 7 | 8          | 9   | ( | 2 C |   | R | 2 |
| *                                  | / | SIN  | ASIN | ABS | EXP  | STR<br>COMP | TO<br>CHAR  | 4 | 5          | 6   |   |     |   |   |   |
| (                                  | ) | TAN  | ATAN | INT | FRAC | IN<br>STR   | SYS<br>STR  | 1 | 2          | 3   |   |     |   |   |   |
| &                                  | % | SQRT | SQ   | SGN | NEG  | STR<br>LEN  | CFG<br>READ | 0 | •          | +/- |   |     |   | 3 | 3 |
| ٨                                  | ١ | I    | Ш    | PI  | QS   | QC          |             | • | ACT<br>POS | FN  |   | •   | • |   |   |
| 5 E C 4 GOTO CE DEL NO ENT END BLK |   |      |      |     |      |             |             |   |            |     |   |     |   |   |   |

Teclado virtual no modo de introdução de fórmulas

A introdução de fórmulas compõe-se das seguintes áreas:

- 1 Introdução
- 2 Parâmetros Q
- 3 Teclas de navegação e diálogo
- 4 Copiar e inserir
- 5 Comutar para a Introdução NC

### 14.1.1 Abrir e fechar o teclado virtual

Para abrir o teclado virtual, proceda da seguinte forma:

- Selecionar Teclado virtual na barra do comando
- > 0 comando abre o teclado virtual.

Para fechar o teclado virtual, proceda da seguinte forma:

Selecionar Teclado virtual com o teclado virtual aberto

■ ×

- Em alternativa, selecionar **Fechar** dentro do teclado virtual
- > 0 comando fecha o teclado virtual.

# 14.2 Menu de notificações da barra de informações

### Aplicação

No menu de notificações na barra de informações, o comando mostra os erros pendentes e recomendações. No modo expandido, o comando exibe informações detalhadas sobre as notificações.

## Descrição das funções

O comando diferencia os tipos de notificações seguintes com os seguintes ícones:

| Símbolo | Tipo de notificação    | Significado                                                                                                    |  |  |  |  |
|---------|------------------------|----------------------------------------------------------------------------------------------------|--|--|--|--|
| ?       | Erros<br>Tipo Pergunta | O comando exibe um diálogo com possibilidades de seleção, de entre as quais se deve escolher.                                                                                                    |  |  |  |  |
|         |                        | Este erro não permite ser excluído, pode-se apenas<br>selecionar uma das possibilidades de resposta. Se<br>necessário, o comando continua o diálogo até que a<br>causa ou a eliminação do erro estejam esclarecidas<br>inequivocamente. |  |  |  |  |
|         | Erro de reset          | O comando deve ser reiniciado.<br>A mensagem não pode ser eliminada.                                                                                                    |  |  |  |  |
| 0       | Erros                  | A mensagem tem de ser eliminada, para poder<br>prosseguir.<br>É possível apagar o erro apenas depois de se elimi-<br>nar a causa.                                                                                                    |  |  |  |  |
|         | Nota                   | Pode-se prosseguir sem precisar de eliminar a<br>mensagem.<br>É possível eliminar a maioria dos avisos em qualquer<br>altura, embora, no caso de alguns avisos, seja neces-<br>sário eliminar a causa primeiro.                         |  |  |  |  |
| 1       | Informação             | Pode-se prosseguir sem precisar de eliminar a<br>mensagem.<br>A informação pode ser eliminada em qualquer altura.                                                                                                    |  |  |  |  |
|         | Nota                   | Pode-se prosseguir sem precisar de eliminar a mensagem.                                                                                                    |  |  |  |  |
|         |                        | o comando mostra o aviso ate se pressionar uma tecla válida.                                                                                                    |  |  |  |  |
|         |                        | Nenhuma notificação pendente                                                                                                    |  |  |  |  |

# 

Por norma, o menu de notificações está recolhido.

O comando exibe notificações, p. ex., nos seguintes casos:

- Erros de lógica no programa NC
- Elementos de contorno não executáveis
- Aplicações irregulares do apalpador
- Alterações do hardware

# Índice

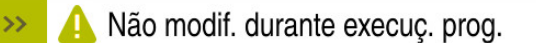

Menu de notificações recolhido na barra de informações

Se o comando mostrar uma nova notificação, a seta no lado esquerdo da mensagem pisca. Com esta seta, confirma-se a tomada de conhecimento da notificação; em seguida, o comando minimiza a mensagem.

No menu de notificações recolhido, o comando mostra as seguintes informações:

CE

- Tipo de notificação
- Mensagem
- Número de erros, avisos e informações pendentes

316

# Notificações detalhadas

Tocando ou clicando no ícone ou na área da mensagem, o comando desdobra o menu de notificações.

| /lensa                     | gens                                       |                                                                                               |       | >                        |
|----------------------------|--------------------------------------------|-----------------------------------------------------------------------------------------------|-------|--------------------------|
| Tipo                       | Número de erro                             | Mensagem                                                                                      |       | Data 🗸                   |
|                            | 250-03f3                                   | Linha atual nao selecionada                                                                   | CE    | 23.5.2022 / 12:49:06:446 |
| 0                          | 280-03e8                                   | Fuso?                                                                                         | CE    | 23.5.2022 / 12:49:05:754 |
| A                          | d00-0000                                   | Label definido várias vezes                                                                   | CE    | 23.5.2022 / 12:48:54:829 |
| Soluçã<br>Selecc<br>função | ão<br>ionar a posição d<br>Processo até um | esejada para reentrar no programa com a função "GOTO" + número de frase, ou com a<br>a frase. |       |                          |
|                            |                                            |                                                                                               | Detai | ls                       |
| Apaga                      | r todos                                    | Encerrar                                                                                      | Gu    | ard.ficheiros            |

Menu de notificações desdobrado com notificações pendentes

O comando mostra todas as notificações pendentes por ordem cronológica.

O menu de notificações exibe as seguintes informações:

- Tipo de notificação
- Números de erro
- Mensagem
- Data
- Informações adicionais (causa, eliminação)

### **Excluir notificações**

Existem as seguintes possibilidades de excluir notificações:

- Tecla CE
- Botão do ecrã **CE** no menu de notificações
- Botão do ecrã Apagar todos no menu de notificações

### Detalhes

Com o botão do ecrã **Details**, é possível mostrar e ocultar informações internas sobre a notificação. Estas informações são importantes, em caso de assistência.

### Agrupar

Ao ativar o interruptor **Agrupar**, o comando mostra todas as notificações com o mesmo número de erro numa linha. Dessa maneira, a lista das notificações torna-se mais curta e compreensível.

O comando mostra a quantidade de notificações no número de erro. Com **CE**, excluem-se todas as notificações de um grupo.

### Ficheiro de assistência

O botão do ecrã **Guard.ficheiros assistência** permite criar um ficheiro de assistência.

Um ficheiro de assistência pode ajudar o técnico de assistência na pesquisa de erros. O comando guarda dados que informam sobre a situação atual da máquina e da maquinagem, p. ex., programas NC ativos até 10 MB, dados de ferramenta e protocolos de teclas.

# 14.2.1 Criar ficheiro de assistência

Para criar um ficheiro de assistência, proceda da seguinte forma:

| Guard.ficheiros |
|-----------------|
| assistência     |

Selecionar Guard.ficheiros assistência

Desdobrar o menu de notificações

> 0 comando abre a janela Guardar ficheiro assistência.

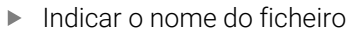

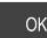

Selecionar **OK** 

 O comando guarda o ficheiro de assistência na pasta TNC:\service.

15

Funções de apalpação no modo de funcionamento Manual

# 15.1 Princípios básicos

## Aplicação

As funções de apalpação permitem definir pontos de referência na peça de trabalho e realizar medições na peça de trabalho, bem como determinar e compensar posições inclinadas da peça de trabalho.

### **Temas relacionados**

- Ciclos de apalpação automáticos
  Mais informações: Manual do Utilizador Ciclos de medição de peças de trabalho e ferramentas
- Tabela de pontos de referência
  Mais informações: "Tabela de pontos de referência", Página 420
- Tabela de pontos zero
  Mais informações: Manual do Utilizador Programar e testar
- Sistemas de referência
  Mais informações: "Sistemas de referência", Página 184
- Variáveis pré-preenchidas
  Mais informações: Manual do Utilizador Programar e testar

# Condições

Apalpador de peça de trabalho calibrado
 Mais informações: "Calibrar apalpador de peça de trabalho", Página 333

### Descrição das funções

No modo de funcionamento **Manual**, na aplicação **Configurar**, o comando oferece as seguintes funções para configuração da máquina:

- Definir o ponto de referência da peça de trabalho
- Determinar e compensar a posição inclinada da peça de trabalho
- Calibrar o apalpador de peça de trabalho.
- Calibrar o apalpador de ferramenta
- Medição de ferramenta

Dentro das funções, o comando oferece os seguintes métodos de apalpação:

Método de apalpação manual

O apalpador é posicionado e os processos de apalpação individuais são iniciados manualmente dentro de uma função de apalpação.

Mais informações: "Definir o ponto de referência num eixo linear", Página 327

Método de apalpação automático

O apalpador é posicionado manualmente antes do início da rotina de apalpação no primeiro ponto de apalpação, preenchendo-se em seguida um formulário com os vários parâmetros para a respetiva função de apalpação. Ao iniciar a função de apalpação, o comando posiciona e faz a apalpação automaticamente.

**Mais informações:** "Determinar o ponto central do círculo de uma ilha com o método de apalpação automático ", Página 329

| Função de apalpação                                                                                                    |                               |                          |                             |  |  |
|----------------------------------------------------------------------------------------------------|-------------------------------|--------------------------|-----------------------------|--|--|
| Apalpar ângulo                                                                                                    |                               |                          |                             |  |  |
| _ <del>25</del> 55                                                                                                    | βÅ                            | Tool                     | Loo                         |  |  |
| Plano (PL)                                                                                                    | Plano sobre<br>cilindro (PLC) | Rotação (ROT)            | Ponto de<br>intersecção (P) |  |  |
| Apalpar posição                                                                                                    |                               |                          |                             |  |  |
| <b></b> ⊷                                                                                                    |                               | Ô                        |                             |  |  |
| Posição (POS)                                                                                                    | Círculo (CC)                  | Circulo padrao<br>(CPAT) | Eixo central<br>(CL)        |  |  |
| Outras funções                                                                                                    |                               |                          |                             |  |  |
| $( \stackrel{\uparrow}{_{_{_{}_{}_{_{}_{}}_{}_{}_{}_{}_{$ |                               |                          |                             |  |  |
| Calibrar<br>apalpador                                                                                                    | Medição de<br>ferramenta      | Set up fixtures          |                             |  |  |
|                                                                                                    |                               |                          |                             |  |  |
|                                                                                                    |                               |                          |                             |  |  |
|                                                                                                    |                               |                          |                             |  |  |
|                                                                                                    |                               |                          |                             |  |  |

Área de trabalho **Função de apalpação** 

# Vista geral

As funções de apalpação estão estruturadas nos seguintes grupos:

## Apalpar ângulo

O grupo **Apalpar ângulo** contém as seguintes funções de apalpação:

| Botão do ecrã                                                                         | Função                                                                                                    |  |
|---------------------------------------------------------------------------------------|----------------------------------------------------------------------------------------------------|--|
| Plano (PL)                                                                            | Com a função <b>Plano (PL)</b> , determina-se o ângulo sólido de um<br>plano.<br>Em seguida, os valores são guardados na tabela de pontos de<br>referência ou o plano é alinhado.                                                                                                    |  |
| Plano sobre<br>cilindro (PLC)<br>쓴 쓴                                                  | A função <b>Plano sobre cilindro (PLC)</b> permite apalpar um<br>ou dois cilindros com alturas diferentes. A partir dos pontos<br>apalpados, o comando calcula o ângulo sólido de um plano.<br>Em seguida, os valores são guardados na tabela de pontos de<br>referência ou o plano é alinhado. |  |
| Rotação (ROT)                                                                         | Com a função <b>Rotação (ROT)</b> , determina-se a posição inclina-<br>da de uma peça de trabalho através de uma reta.<br>Em seguida, a posição inclinada determinada é guardada<br>como transformação básica ou offset na tabela de pontos de<br>referência.                                   |  |
|                                                                                       | Mais informações: "Determinar e compensar a rotação de uma peça de trabalho", Página 330                                                                                                    |  |
| Ponto de inter-<br>secção (P)                                                         | A função <b>Ponto de intersecção (P)</b> serve para apalpar quatro objetos de apalpação. Os objetos de apalpação tanto podem ser posições, como círculos. Com base nos objetos apalpados, o comando determina o ponto de intersecção dos eixos e a posição inclinada da peça de trabalho.       |  |
|                                                                                       | referência. A posição inclinada determinada pode ser aplica-<br>da como transformação básica ou como offset na tabela de<br>pontos de referência.                                                                                                    |  |
| 0 comand<br>e um offse                                                                | lo interpreta uma transformação de base como rotação básica<br>et como rotação da mesa.                                                                                                    |  |
| Mais info                                                                             | rmações: "Tabela de pontos de referência", Página 420                                                                                                    |  |
| A posição<br>se existir r<br>perpendic                                                | A posição inclinada só pode ser assumida como rotação da mesa<br>se existir na máquina um eixo rotativo da mesa cuja orientação seja<br>perpendicular ao sistema de coordenadas da peça de trabalho <b>W-CS</b> .                                                                               |  |
| <b>Mais informações:</b> "Comparação entre offset e rotação básica 3D",<br>Página 340 |                                                                                                    |  |

### Apalpar posição

O grupo Apalpar posição contém as seguintes funções de apalpação:

| Botão do ecrã            | Função                                                                                                    |
|--------------------------|----------------------------------------------------------------------------------------------------|
| Posição (POS)<br>──←○    | Com a função <b>Posição (POS)</b> , faz-se a apalpação de uma posição no eixo X, no eixo Y ou no eixo Z.                               |
|                          | <b>Mais informações:</b> "Definir o ponto de referência num eixo<br>linear", Página 327                                                |
| Círculo (CC)             | A função <b>Círculo (CC)</b> permite determinar as coordenadas de<br>um ponto central do círculo, p. ex., num furo ou numa ilha.       |
|                          | <b>Mais informações:</b> "Determinar o ponto central do círcu-<br>lo de uma ilha com o método de apalpação automático ",<br>Página 329 |
| Círculo padrão<br>(CPAT) | Com a função <b>Círculo padrão (CPAT)</b> , determinam-se as coordenadas do ponto central de um círculo padrão.                        |
| 00                       |                                                                                                    |
| Eixo central<br>(CL)     | A função <b>Eixo central (CL)</b> serve para determinar o ponto central de uma nervura ou de uma ranhura.                              |
|                          |                                                                                                    |

# Grupo Outras funções

O grupo **Outras funções** contém as seguintes funções de apalpação:

| Botão do ecrã            | Função                                                                                                    |
|--------------------------|----------------------------------------------------------------------------------------------------|
| Calibrar apalpa-<br>dor  | Com a função <b>Calibrar apalpador</b> , determina-se o compri-<br>mento e o raio de um apalpador de peça de trabalho.                                         |
|                          | <b>Mais informações:</b> "Calibrar apalpador de peça de trabalho",<br>Página 333                                                                               |
| Medição de<br>ferramenta | Com a função <b>Medição de ferramenta</b> , as ferramentas são medidas por meio de raspagem.                                                                   |
|                          | Nesta função, o comando suporta ferramentas de fresagem,<br>ferramentas de furação e ferramentas de tornear.                                                   |
| Set up fixtures<br>ഈ     | A função <b>Set up fixtures</b> permite determinar a posição de<br>um dispositivo tensor no espaço da máquina por meio de um<br>apalpador de peça de trabalho. |
|                          | Mais informações: "Spannmittel in Kollisionsüberwachung einmessen", Página                                                                                     |

# Botões do ecrã

### Botões do ecrã gerais nas funções de apalpação

Dependendo da função de apalpação selecionada, estão à disposição os seguintes botões do ecrã:

| Botão do ecrã       | Função                                                                                                    |
|---------------------|----------------------------------------------------------------------------------------------------|
| <del>~</del>        | Encerrar a função de apalpação ativa                                                                                                    |
| •                   | Abrir a janela Alterar o ponto de referência                                                                                                    |
|                     | A janela <b>Alterar o ponto de referência</b> permite selecionar o<br>ponto de referência da peça de trabalho e ajustar quaisquer<br>valores da tabela de pontos de referência.                             |
|                     | <b>Mais informações:</b> "Tabela de pontos de referência",<br>Página 420                                                                                                    |
| 0                   | Mostrar imagens de ajuda da função de apalpação seleciona-<br>da                                                                                                    |
| Y+                  | Selecionar a direção de apalpação                                                                                                    |
| → <u></u><br>+<br>+ | Aceitar posição real                                                                                                    |
| ⊙→                  | Aproximação e apalpação manuais de pontos em superfície plana                                                                                                    |
|                     | Aproximação e apalpação manuais de pontos numa ilha ou<br>num furo                                                                                                    |
|                     | Aproximação e apalpação automáticas de pontos numa ilha<br>ou num furo                                                                                                    |
|                     | Se o ângulo de abertura contiver o valor 360°, após o último<br>processo de apalpação, o comando posiciona o apalpador de<br>peça de trabalho de novo na posição antes do início da função<br>de apalpação. |
#### Botões do ecrã para calibração

O comando oferece as seguintes possibilidades de calibração de um apalpador 3D:

| Botão do ecrã                  | Função                                                                    |
|--------------------------------|---------------------------------------------------------------------------|
|                                | Calibrar o comprimento de um apalpador 3D                                 |
| $\odot$                        | Calibrar o raio de um apalpador 3D                                        |
| Aceitar dados<br>de calibração | Transferir valores do processo de calibração para a gestão de ferramentas |

Mais informações: "Calibrar apalpador de peça de trabalho", Página 333

É possível efetuar a calibração de um apalpador 3D com a ajuda de um vetor normal de calibração, p. ex., um anel de calibração.

| Botão do ecrã | Função                                                                        |
|---------------|-------------------------------------------------------------------------------|
| 3_E           | Determinar o raio e o desvio central com um anel de calibra-<br>ção           |
| д             | Determinar o raio e o desvio central com uma ilha ou um pino<br>de calibração |
| Q             | Determinar o raio e o desvio central com uma esfera de<br>calibração          |
|               | Calibrar opcionalmente o apalpador de peça de trabalho 3D<br>(opção #92)      |
|               | Mais informações: Manual do Utilizador Programar e testar                     |
|               | Mais informações: "Calibração 3D(opção #92)", Página 334                      |

O comando oferece as seguintes possibilidades:

#### Botões do ecrã na janela Plano de maquinagem inconsistente!

Se a posição dos eixos rotativos não coincidir com a situação de inclinação na janela **Rotação 3D**, o comando abre a janela **Plano de maquinagem inconsistente!**.

O comando oferece as seguintes funções na janela **Plano de maquinagem** inconsistente!:

| Botão do ecrã               | Função                                                                                                    |
|-----------------------------|----------------------------------------------------------------------------------------------------|
| ROT 3D Aceitar<br>estado    | Com a função <b>ROT 3D Aceitar estado</b> , aplica-se a posição<br>dos eixos rotativos na janela <b>Rotação 3D</b> .                                                    |
|                             | <b>Mais informações:</b> "Janela Rotação 3D (opção #8)",<br>Página 205                                                                                                  |
| ROT 3D Ignorar<br>estado    | Com a função <b>ROT 3D Ignorar estado</b> , o comando calcula os resultados da apalpação, partindo do princípio de que os eixos rotativos se encontram na posição zero. |
| Alinhar eixos de<br>rotação | A função <b>Alinhar eixos de rotação</b> permite alinhar os<br>eixos rotativos com a situação de inclinação ativa na janela<br><b>Rotação 3D</b> .                      |

#### Botões do ecrã para valores de medição obtidos

Após a execução de uma função de apalpação, selecione a reação do comando desejada.

O comando oferece as seguintes funções:

| Botão do ecrã                            | Função                                                                                                    |
|------------------------------------------|----------------------------------------------------------------------------------------------------|
| Corrigir ponto<br>de referência<br>ativo | Com a função <b>Corrigir ponto de referência ativo</b> , o resulta-<br>do da medição é aplicado na linha ativa da tabela de pontos<br>de referência.                                        |
|                                          | <b>Mais informações:</b> "Tabela de pontos de referência",<br>Página 420                                                                                                    |
| Escrever ponto<br>zero                   | Com a função <b>Escrever ponto zero</b> , o resultado da medição<br>é aplicado na linha ativa da tabela de pontos zero.<br><b>Mais informações:</b> Manual do Utilizador Programar e testar |
| Alinhar mesa<br>rotativa                 | A função <b>Alinhar mesa rotativa</b> permite alinhar mecanica-<br>mente os eixos rotativos com base no resultado da medição.                                                               |

#### Ficheiro de protocolo dos ciclos de apalpação

Depois de realizar um ciclo de apalpação qualquer, o comando escreve os valores de medição no ficheiro TCHPRMAN.html.

Os valores de medições passadas podem ser verificados no ficheiro **TCHPRMAN.html**.

Se não estiver determinado nenhum caminho no parâmetro de máquina **FN16DefaultPath**(N.º 102202), o comando guarda o ficheiro TCHPRMAN.html diretamente em **TNC:**.

Se executar vários ciclos de apalpação consecutivamente, o comando guarda os valores de medição uns por cima dos outros.

#### 15.1.1 Definir o ponto de referência num eixo linear

Para apalpar o ponto de referência num eixo qualquer, proceda da seguinte forma:

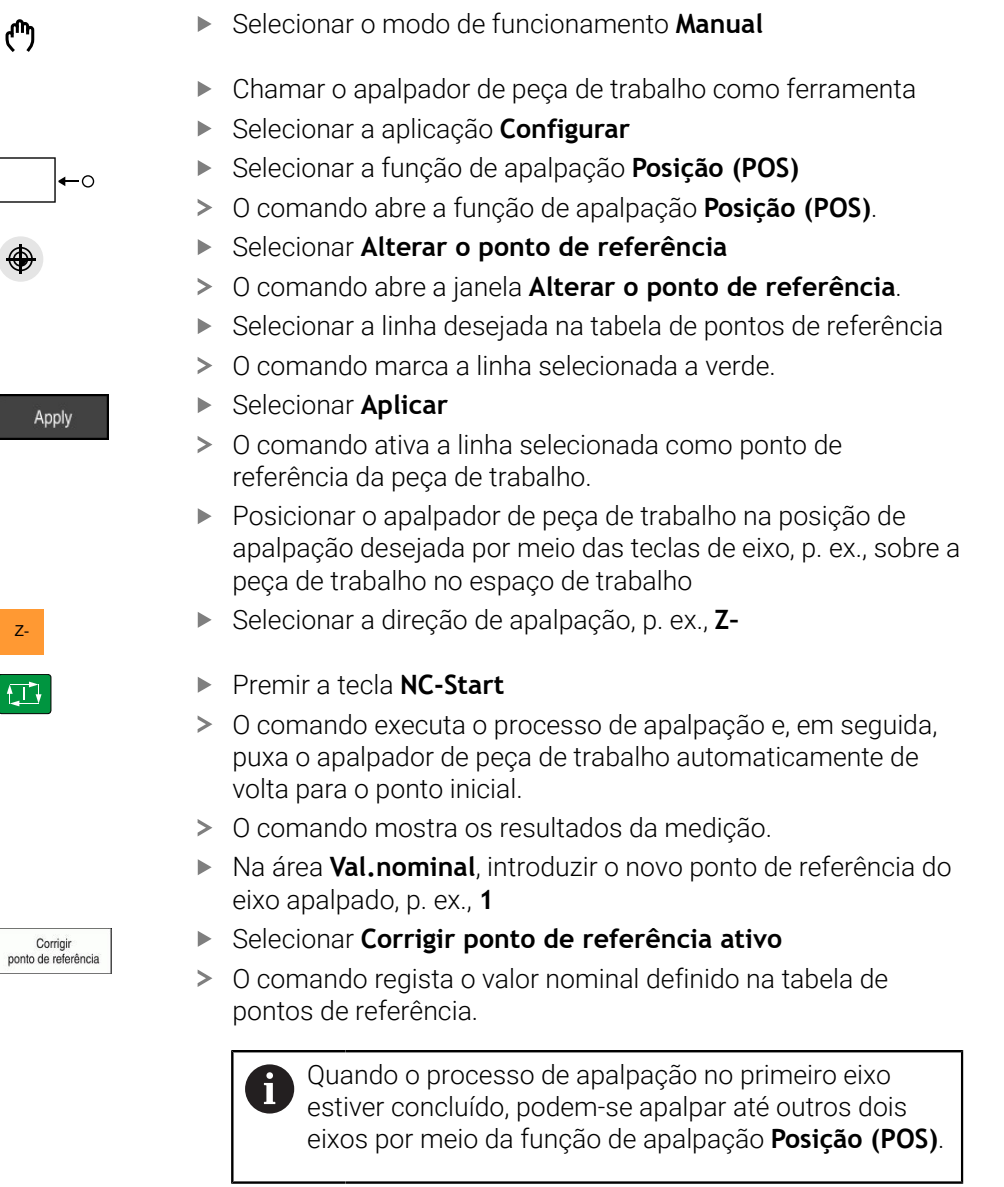

- Selecionar Terminar apalpação
- > O comando encerra a função de apalpação Posição (POS).

 $\leftarrow$ 

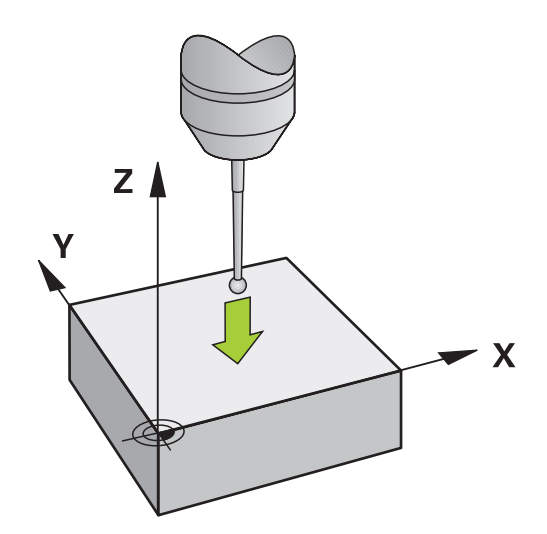

## 15.1.2 Determinar o ponto central do círculo de uma ilha com o método de apalpação automático

Para apalpar um ponto central do círculo, proceda da seguinte forma:

- Selecionar o modo de funcionamento Manual
  - Chamar o apalpador de peça de trabalho como ferramenta
     Mais informações: "Aplicação Modo manual", Página 132
  - Selecionar a aplicação Configurar
  - Selecionar Círculo (CC)
  - > 0 comando abre a função de apalpação Círculo (CC).
  - Se necessário, selecionar outro ponto de referência para o processo de apalpação
  - Selecionar o método de medição A
  - Selecionar o Tipo de contorno, p. ex., ilha
  - Indicar o Diametro, p. ex., 60 mm
  - Indicar o Ângulo inicial, p. ex., -180°
  - Indicar o Ângulo de abertura, p. ex., 360°
  - Posicionar o apalpador 3D na posição de apalpação desejada ao lado da peça de trabalho e abaixo da superfície da peça de trabalho
  - Selecionar a direção de apalpação, p. ex., X+
  - Rodar o potenciómetro de avanço para zero
  - Premir a tecla NC-Start
  - Aumentar lentamente o potenciómetro de avanço
  - O comando executa a função de apalpação com base nos dados introduzidos.
  - > 0 comando mostra os resultados da medição.

Selecionar Corrigir ponto de referência ativo

Na área Val.nominal, introduzir o novo ponto de referência dos eixos apalpados, p. ex., 0

O comando define o ponto de referência no valor nominal

Corrigir ponto de referência

X+

γ

ტ

д

X+

> O comando fecha a função de apalpação Círculo (CC).

Х

Selecionar Terminar apalpação

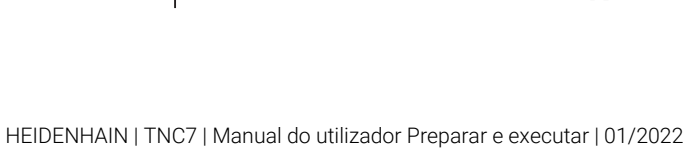

>

introduzido.

#### 15.1.3 Determinar e compensar a rotação de uma peça de trabalho

Para apalpar a rotação de uma peça de trabalho, proceda da seguinte forma:

- Selecionar o modo de funcionamento Manual
  - Chamar o apalpador 3D como ferramenta
  - Selecionar a aplicação Configurar
  - Selecionar Rotação (ROT)
  - > O comando abre a função de apalpação Rotação (ROT).
  - Se necessário, selecionar outro ponto de referência para o processo de apalpação
  - Posicionar o apalpador 3D na posição de apalpação desejada no espaço de trabalho
  - Selecionar a direção de apalpação, p. ex., Y+
- **€**⊒}

Y+

Corrigir ponto de referência

ტ

- Premir a tecla NC-Start
- O comando executa o primeiro processo de apalpação e limita as direções de apalpação selecionáveis seguintes.
- Posicionar o apalpador 3D na segunda posição de apalpação no espaço de trabalho
- Premir a tecla NC-Start
- O comando executa o processo de apalpação e, em seguida, mostra os resultados da medição.
- Selecionar Corrigir ponto de referência ativo
- > O comando transfere a rotação básica determinada para a coluna SPC da linha ativa da tabela de pontos de referência.

Dependendo do eixo da ferramenta, o resultado da medição também pode ser escrito noutra coluna da tabela de pontos de referência, p. ex., **SPA**.

- Selecionar Terminar apalpação
- > O comando fecha a função de apalpação Rotação (ROT).

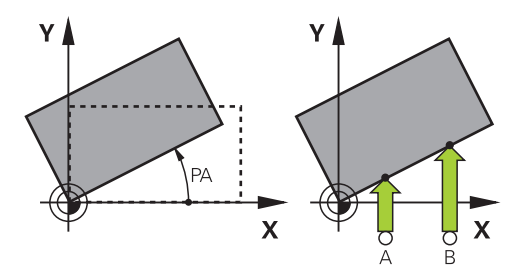

#### 15.1.4 Utilizar funções de apalpação com sondas ou medidores mecânicos

Se a máquina não dispuser de um apalpador 3D eletrónico, é possível utilizar todas as funções de apalpação manual com métodos de apalpação manual também com sondas mecânicas ou através de raspagem.

Para isso, o comando oferece o botão do ecrã Aceitar posição

Para determinar uma rotação básica com uma sonda mecânica, proceda da sequinte forma:

- Selecionar o modo de funcionamento Manual Inserir a ferramenta, p. ex., uma sonda 3D analógica ou um indicador de alavanca Selecionar a aplicação Configurar Selecionar a função de apalpação Rotação (ROT) Selecionar a direção de apalpação, p. ex., Y+ Deslocar sensor mecânico para a primeira posição a confirmar pelo comando. Selecionar Aceitar posição -+‡+- O comando guarda a posição atual. Deslocar o sensor mecânico para a posição seguinte que o comando deve aceitar Selecionar Aceitar posição > 0 comando guarda a posição atual. Selecionar Corrigir ponto de referência ativo Corrigir ponto de referência > O comando transfere a rotação básica determinada para a linha ativa da tabela de pontos de referência. Os ângulos determinados têm diferentes efeitos, i conforme sejam transferidos para a respetiva tabela como offset ou como rotação básica. Mais informações: "Comparação entre offset e rotação básica 3D", Página 340
  - Selecionar Terminar apalpação ►
  - O comando fecha a função de apalpação Rotação (ROT). >

| → |  |
|---|--|

 $\leftarrow$ 

#### Avisos

- Se utilizar um apalpador de ferramenta sem contacto, aplique as funções de apalpação de terceiros, p. ex., com um apalpador a laser. Consulte o manual da sua máquina!
- A acessibilidade à tabela de pontos de referência de paletes nas funções de apalpação depende da configuração do fabricante da máquina. Consulte o manual da sua máquina!
- A utilização de funções de apalpação desativa temporariamente as definições de programa globais GPS (opção #44).

Mais informações: "Definições de programa globais GPS (opção #44)", Página 247

- As funções de apalpação manuais só podem ser utilizadas de forma limitada no modo de torneamento (opção #50).
- O apalpador deve ser calibrado separadamente no modo de torneamento. O ajuste básico da mesa da máquina pode variar no modo de fresagem e de torneamento, pelo que o apalpador deve ser calibrado sem desvio central no modo de torneamento. Para guardar os dados da ferramenta calibrada adicionalmente na mesma ferramenta, pode criar um índice de ferramenta.

Mais informações: "Ferramenta indexada", Página 150

- O número de rotações do mandril é limitado quando se faz uma apalpação com seguimento posterior do mandril ativo e a porta de proteção aberta. Ao alcançar o número máximo de rotações do mandril permitido, a direção de rotação do mandril altera-se e, eventualmente, o comando deixa de orientar o mandril para o percurso mais curto.
- Caso se tente definir um ponto de referência num eixo bloqueado, o comando emite um aviso ou uma mensagem de erro, consoante a definição do fabricante da máquina.
- Se escrever numa linha vazia da tabela de pontos de referência, o comando preenche as restantes colunas automaticamente com valores. Para definir completamente um ponto de referência, é necessário determinar os valores em todos os eixos e escrevê-los na tabela de pontos de referência.
- Se ainda não se tiver trocado de apalpador de peça de trabalho, pode-se executar uma aceitação da posição com NC-Start. O comando emite um aviso de que, neste caso, não se realiza nenhum movimento de apalpação.
- Calibre novamente o apalpador de peça de trabalho nos seguintes casos:
  - Colocação em funcionamento
  - Rotura da haste de apalpação
  - Substituição da haste de apalpação
  - Modificação do avanço de apalpação
  - Irregularidades, p. ex., por aquecimento da máquina
  - Alteração do eixo de ferramenta ativo

#### Definição

#### Seguimento posterior do mandril

Se o parâmetro **Track** estiver ativo na tabela de apalpadores, o comando orienta o apalpador de peça de trabalho de modo que a apalpação se faça sempre no mesmo ponto. Por meio da deflexão na mesma direção, é possível reduzir o erro de medição à repetibilidade do apalpador de peça de trabalho. Este procedimento é designado de seguimento posterior do mandril.

#### 15.2 Calibrar apalpador de peça de trabalho

#### Aplicação

Para poder determinar exatamente o ponto de comando efetivo de um apalpador 3D, é necessário calibrar o apalpador. De outro modo, o comando não consegue obter resultados de medição exatos.

Na calibração 3D, determina-se o comportamento de deflexão dependente do ângulo de um apalpador de peça de trabalho numa direção de apalpação qualquer (opção #92).

#### Temas relacionados

- Calibrar automaticamente o apalpador de peça de trabalho
   Mais informações: Manual do Utilizador Ciclos de medição de peças de trabalho e ferramentas
- Tabela de apalpadores

Mais informações: "Tabela de apalpadores tchprobe.tp", Página 408

 Correção 3D do raio da ferramenta dependente do ângulo de pressão (opção #92)

Mais informações: Manual do Utilizador Programar e testar

#### Descrição das funções

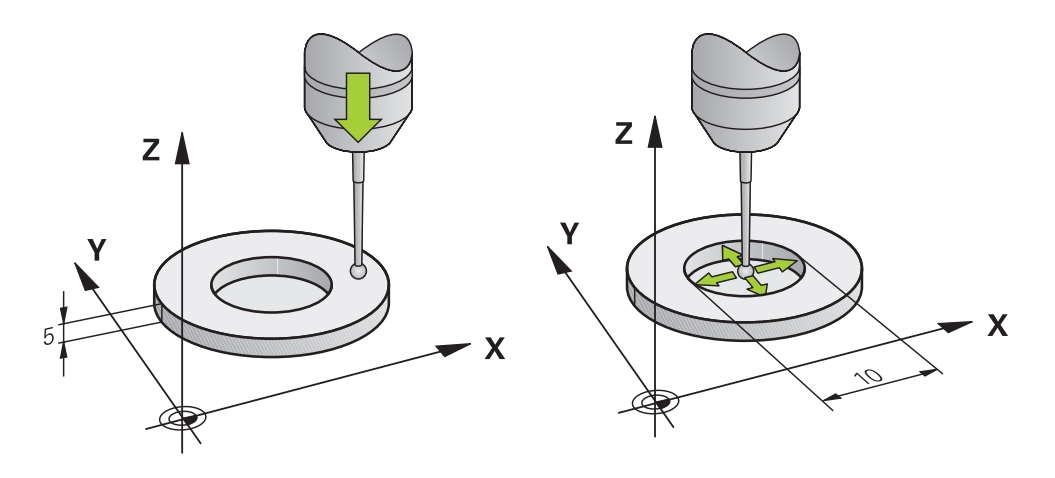

Na calibração, o comando determina o comprimento atuante da haste de apalpação e o raio atuante da esfera de apalpação. Para calibrar o apalpador 3D, fixe um anel de ajuste ou uma ilha com altura e raio interno conhecidos sobre a mesa da máquina.

O comprimento atuante do apalpador de peça de trabalho refere-se sempre ao ponto de referência do porta-ferramenta.

**Mais informações:** "Ponto de referência do porta-ferramenta", Página 145 O apalpador de peça de trabalho pode ser calibrado por meio de diferentes auxiliares. Pode-se calibrar o apalpador de peça de trabalho, p. ex., através de uma superfície transversal sobremaquinada no comprimento e de um anel de calibração no raio. Dessa forma, obtém-se uma relação entre o apalpador de peça de trabalho e as ferramentas no mandril. Com este procedimento, as ferramentas medidas com o aparelho de ajuste prévio de ferramentas são compatíveis com o apalpador de peça de trabalho calibrado.

#### Calibração 3D(opção #92)

Após a calibração com uma esfera de calibração, o comando oferece a possibilidade de calibrar o apalpador em função do ângulo. Para isso, o comando faz a apalpação da esfera de calibração verticalmente num quarto de círculo. Os dados de calibração 3D descrevem o comportamento de deflexão do apalpador em qualquer direção de apalpação.

O comando guarda os desvios numa tabela de valores de correção **\*.3DTC** na pasta **TNC:\system\3D-ToolComp**.

Para cada apalpador calibrado, o comando cria uma tabela própria. Na tabela de ferramentas, faz-se automaticamente referência a isso na coluna **DR2TABLE**.

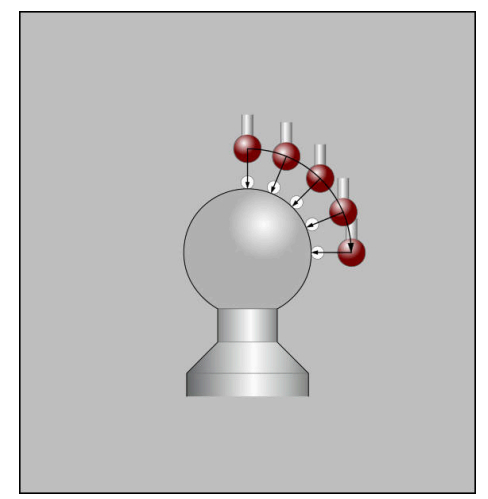

Calibração 3D

#### Medição compensada

Ao calibrar o raio da esfera de apalpação, o comando executa uma rotina de apalpação automaticamente. Na primeira passagem, o comando determina o centro do anel de calibração ou da ilha (medição grosseira) e posiciona o apalpador no centro. Em seguida, obtém-se o raio da esfera de apalpação no processo de calibração propriamente dito (medição de precisão). Se o apalpador permitir uma medição compensada, na passagem seguinte consegue-se o desvio central.

A possibilidade de orientação do apalpador está pré-definida nos apalpadores HEIDENHAIN. O fabricante da máquina configura outros apalpadores.

Dependendo da orientação possível do apalpador de peça de trabalho, ao calibrar o raio, podem realizar-se até três medições de círculo. As duas primeiras medições de círculo determinam o desvio médio do apalpador de peça de trabalho. A terceira medição de círculo especifica o raio da esfera de apalpação atuante. Se, devido ao apalpador de peça de trabalho, não for possível nenhuma orientação do mandril ou for possível apenas uma determinada orientação, as medições de círculo não se realizam.

#### 15.2.1 Calibrar o comprimento do apalpador de peça de trabalho

Para calibrar um apalpador de peça de trabalho através de uma superfície sobremaquinada no comprimento, proceda da seguinte forma:

- Medir a fresa de haste no aparelho de ajuste prévio de ferramentas
- > Colocar a fresa de haste medida no carregador de ferramentas da máquina
- Registar os dados de ferramenta da fresa de haste na gestão de ferramentas
- Fixar o bloco
- ტ

Selecionar o modo de funcionamento Manual

- Inserir a fresa de haste na máquina
- Ligar o mandril, p. ex., com M3
- Raspar o bloco por meio do volante
   Mais informações: "Definir ponto de referência com ferramentas de fresagem", Página 200
- Definir o ponto de referência no eixo da ferramenta, p. ex., Z
- Posicionar a fresa de haste ao lado do bloco
- Posicionar um valor baixo no eixo da ferramenta, p. ex., -0.5 mm
- Sobremaquinar o bloco por meio do volante
- Definir novamente o ponto de referência no eixo da ferramenta, p. ex., Z=0
- Desligar o mandril, p. ex., com M5
- Inserir o apalpador de ferramenta
- Selecionar a aplicação Configurar
- Selecionar Calibrar apalpador

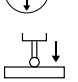

- Selecionar o método de medição Calibração longitudinal
- O comando mostra os dados de calibração atuais.
- Introduzir a posição da superfície de referência, p. ex., 0
- Posicionar o apalpador de peça de trabalho muito próximo da superfície sobremaquinada

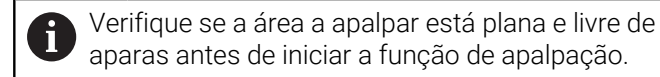

- Premir a tecla **NC-Start**
- > O comando executa o processo de apalpação e, em seguida, puxa o apalpador de peça de trabalho automaticamente de volta para o ponto inicial.
- Verificar resultados
- Aceitar dados de calibração

 $\leftarrow$ 

- Selecionar Aceitar dados de calibração
- O comando assume o comprimento calibrado do apalpador 3D na tabela de ferramentas.
- Selecionar Terminar apalpação
- > O comando fecha a função de apalpação **Calibrar apalpador**.

15

#### 15.2.2 Calibrar o raio do apalpador de peça de trabalho

Para calibrar um apalpador de peça de trabalho através de um anel de ajuste no raio, proceda da seguinte forma:

Fixar o anel de ajuste na mesa da máquina, p. ex., com garras de aperto.

- Selecionar o modo de funcionamento Manual
  - Posicionar o apalpador 3D no furo do anel de ajuste

Assegure-se de que a esfera de apalpação está completamente descida no anel de calibração. Dessa maneira, o comando apalpa com o maior ponto da esfera de apalpação.

- Selecionar a aplicação **Configurar**
- Selecionar Calibrar apalpador
- Selecionar o método de medição Raio
- Selecionar o padrão de calibração Anel de ajuste
- Introduzir o diâmetro do anel de ajuste
- ► Introduzir o ângulo inicial
- Introduzir o número de pontos de apalpação
- Premir a tecla **NC-Start**
- Numa rotina de apalpação automática, o apalpador 3D apalpa todos os pontos necessários. Assim, o comando calcula o raio atuante da esfera de apalpação. Se for possível uma medição compensada, o comando calcula o desvio central.
- Verificar resultados
  - Selecionar Aceitar dados de calibração
- O comando guarda o raio calibrado do apalpador 3D na tabela de ferramentas.
- Selecionar Terminar apalpação
- > 0 comando fecha a função de apalpação Calibrar apalpador.

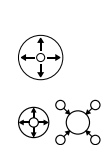

<u>a.</u>e

ማ

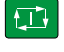

Aceitar dados de calibração

 $\leftarrow$ 

|   | ┣ |
|---|---|
| Ŀ |   |

#### 15.2.3 Calibração 3D de apalpador de peça de trabalho (opção #92)

Para calibrar um apalpador de peça de trabalho através de uma esfera de calibração no raio, proceda da seguinte forma:

Fixar o anel de ajuste na mesa da máquina, p. ex., com garras de aperto.

- Selecionar o modo de funcionamento Manual
- Posicionar o apalpador de peça de trabalho centrado sobre a ► esfera
- Selecionar a aplicação **Configurar** ►
- Selecionar Calibrar apalpador ►

Aceitar dados de calibração

ማ

- Selecionar o método de medição Raio ►
- Selecionar o padrão de calibração Esfera de calibração
- Introduzir o diâmetro da esfera ►
- Introduzir o ângulo inicial ►
- Introduzir o número de pontos de apalpação
- Premir a tecla **NC-Start**
- Numa rotina de apalpação automática, o apalpador 3D apalpa > todos os pontos necessários. Assim, o comando calcula o raio atuante da esfera de apalpação. Se for possível uma medição compensada, o comando calcula o desvio central.
- Verificar resultados
- Selecionar Aceitar dados de calibração ►
- > O comando guarda o raio calibrado do apalpador 3D na tabela de ferramentas.
- > O comando mostra o método de medição Calibração 3D.
- Selecionar o método de medição Calibração 3D

Introduzir o número de pontos de apalpação

Q

- е
- Selecionar Aceitar dados de calibração
- O comando guarda os desvios numa tabela de valores de > correção em TNC:\system\3D-ToolComp

> Numa rotina de apalpação automática, o apalpador 3D apalpa

Selecionar Terminar apalpação

todos os pontos necessários.

Premir a tecla **NC-Start** 

O comando fecha a função de apalpação Calibrar apalpador.

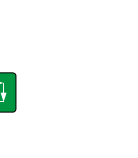

►

 $\leftarrow$ 

#### Indicações sobre a calibração

- Para se determinar a deslocação do centro da esfera de apalpação, o comando tem que estar preparado pelo fabricante.
- Premindo o botão do ecrã OK depois do processo de calibração, o comando aceita os valores de calibração para o apalpador ativo. Os dados de ferramenta atualizados ficam ativos de imediato, não sendo necessária uma nova chamada de ferramenta.
- A HEIDENHAIN assume a garantia do funcionamento dos ciclos de apalpação apenas em conexão com apalpadores HEIDENHAIN
- Quando se executa uma calibração exterior, é necessário posicionar previamente o apalpador no centro sobre a esfera de calibração ou o pino de calibração.
   Preste atenção a que os pontos de apalpação possam ser aproximados sem colisão.
- O comando guarda o comprimento atuante e o raio atuante do apalpador na tabela de ferramentas. O comando guarda o desvio médio do apalpador na tabela de apalpadores. O comando associa os dados da tabela de apalpadores com os dados da tabela de ferramentas através do parâmetro TP\_NO.

Mais informações: "Tabela de apalpadores tchprobe.tp", Página 408

#### 15.3 Suprimir supervisão de apalpador

#### Aplicação

Se a deslocação de um apalpador de peça de trabalho se realizar demasiado próximo da peça de trabalho, o apalpador de peça de trabalho pode ser defletido inadvertidamente. Um apalpador de peça de trabalho defletido não pode ser retirado, se estiver sob supervisão. Para retirar um apalpador de peça de trabalho defletido, é necessário suprimir a supervisão do apalpador.

#### Descrição das funções

Se o comando não receber um sinal estável da sonda, mostra o botão do ecrã **Suprimir supervisão de apalpador**.

Enquanto a supervisão do apalpador estiver desligada, o comando emite a mensagem de erro **A supervisão do apalpador está desativada por 30 segundos**. Esta mensagem de erro permanece ativa apenas durante 30 segundos.

#### 15.3.1 Desativar a supervisão do apalpador

Para desativar a supervisão do apalpador, proceda da seguinte forma:

- Selecionar o modo de funcionamento Manual
  - Selecionar Suprimir supervisão de apalpador
  - O comando desativa a supervisao do apalpador durante 30 segundos.
  - Eventualmente, deslocar o apalpador, para que o comando receba um sinal estável da sonda

#### **AVISO**

#### Atenção, perigo de colisão!

Quando a supervisão do apalpador está desativada, o comando não efetua qualquer verificação de colisão. É necessário garantir que o apalpador pode deslocar-se livremente. Em caso de direção de deslocação selecionada incorretamente, existe perigo de colisão!

> Deslocar cuidadosamente os eixos no modo Manual

Se a sonda enviar um sinal estável dentro dos 30 segundos, a supervisão do apalpador é ativada automaticamente antes de expirar este período e a mensagem de erro eliminada.

#### 15.4 Comparação entre offset e rotação básica 3D

O exemplo seguinte mostra a diferença entre as duas possibilidades.

# Offset Rotação básica 3D Estado inicial

Visualização de posição:

- Posição real
- **B** = 0
- **C** = 0

Tabela de pontos de referência:

- **SPB** = 0
- **B\_OFFS** = -30
- **C\_OFFS** = +0

Movimento em +Z no estado não inclinado

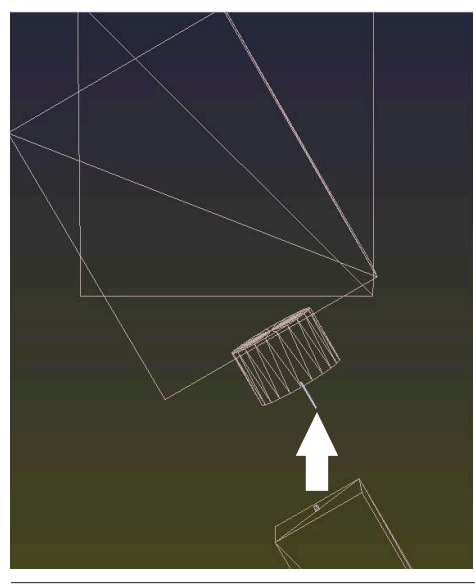

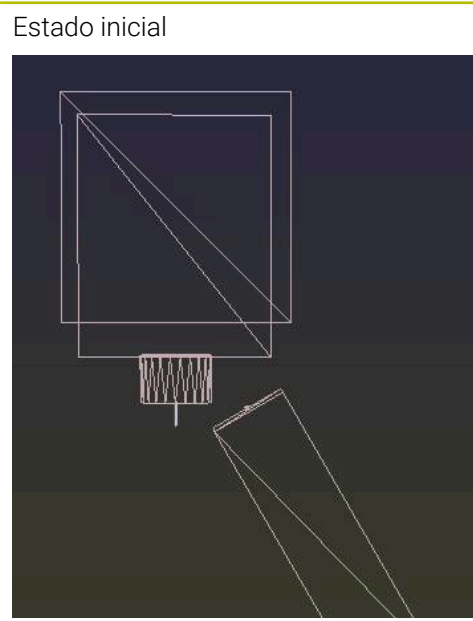

Visualização de posição:

- posição real
- **B** = 0
- **C** = 0

Tabela de pontos de referência:

- **SPB** = -30
- **B\_OFFS** = +0
- **C\_OFFS** = +0

Movimento em +Z no estado não inclinado

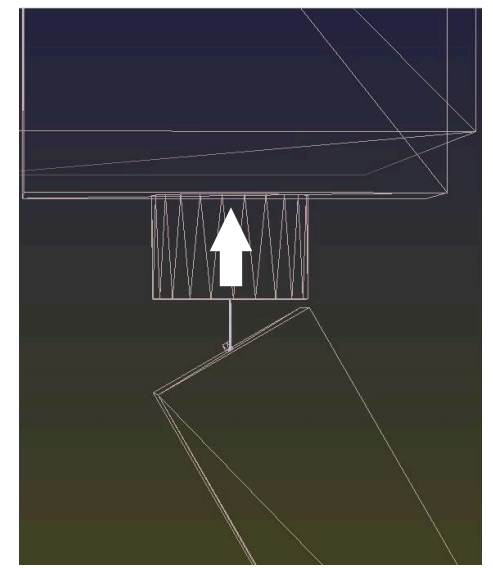

#### Offset

Rotação básica 3D

Movimento em +Z no estado inclinado PLANE SPATIAL com SPA+0 SPB+0 SPC +0

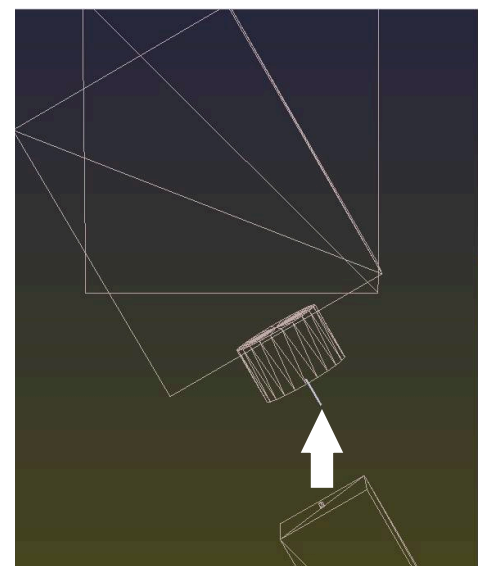

> A orientação não está certa!

Movimento em +Z no estado inclinado PLANE SPATIAL com SPA+0 SPB+0 SPC+0

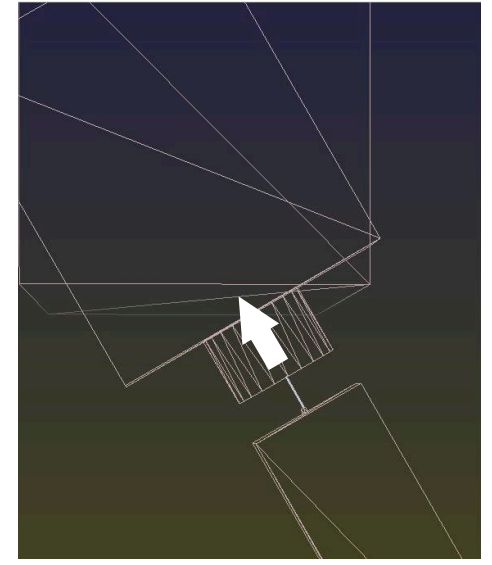

> A orientação está certa!
 > A maquinagem seguinte está correta.

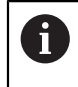

A HEIDENHAIN recomenda a utilização da rotação básica 3D, dado que esta possibilidade é aplicável com maior flexibilidade.

16

Aplicação MDI

## Aplicação

Na aplicação **MDI**, é possível processar blocos NC individuais fora do contexto de um programa NC, p. ex., **PLANE RESET**. Premindo a tecla **NC Start**, o comando processa os blocos NC individualmente.

Também é possível criar um programa NC gradualmente. O comando regista informações do programa atuantes de forma modal.

#### **Temas relacionados**

- Criar programa NC
  - Mais informações: Manual do Utilizador Programar e testar
- Executar programas NC

Mais informações: "Execução do programa", Página 347

### Descrição das funções

Caso se programe na unidade de medição mm, por norma, o comando utiliza o programa NC **\$mdi.h**. Caso se programe na unidade de medição polegadas, o comando utiliza o programa NC **\$mdi\_inch.h**.

| Programa 📰 🔍                                                                                                    | ୦ <b>୮)</b> (ମି 🔡 🖺 100% ପ୍ରି 🕻                                                                                                    | ĝ} □ |
|----------------------------------------------------------------------------------------------------|----------------------------------------------------------------------------------------------------|------|
| Poyland      Poyland      Poyland | TNC:\nc_prog\\$mdi.h<br>0 BEGIN PGM \$MDI MM<br>1 TOOL CALL "MILL_DIO_ROUGH" Z \$12000 F<br>2 TOOL CALL "MILL_DIO_ROUGH" Z \$75<br>3 FIXTURE SELECT "TNC:\nc_prog\nc_doc\F<br>4 FIXTURE RESET ALL<br>5 END PGM \$MDI MM | 1000 |
|                                                                                                    |                                                                                                    |      |

Área de trabalho Programa na aplicação MDI

A aplicação MDI oferece as seguintes áreas de trabalho:

■ **GPS** (opção #44)

**Mais informações:** "Definições de programa globais GPS (opção #44)", Página 247

- Ajuda
- Posições

Mais informações: "Área de trabalho Posições", Página 93

Programa

Mais informações: Manual do Utilizador Programar e testar

Simulação

Mais informações: Manual do Utilizador Programar e testar

Status

Mais informações: "Área de trabalhoStatus", Página 101

Teclado
 Mais informações: "Teclado virtual da barra do comando", Página 312

#### Botões do ecrã

A aplicação MDI contém os seguintes botões do ecrã na barra de funções:

| Botão do ecrã                   | Significado                                                                                                    |
|---------------------------------|----------------------------------------------------------------------------------------------------|
| Editor Klartext                 | Se o interruptor estiver ativo, a edição é guiada por diálogos. Se o<br>interruptor estiver desativado, a edição faz-se no editor de texto.                |
|                                 | Mais informações: Manual do Utilizador Programar e testar                                                                                                  |
| Inserir função NC               | O comando abre a janela Inserir função NC.                                                                                                    |
|                                 | Mais informações: Manual do Utilizador Programar e testar                                                                                                  |
| Info de Q                       | O comando abre a janela <b>Lista de parâmetros Q</b> , na qual é possível<br>ver e editar os valores atuais e as descrições das variáveis.                 |
|                                 | Mais informações: Manual do Utilizador Programar e testar                                                                                                  |
| GOTO n.º bloco                  | Marcar um bloco NC para execução, sem considerar os blocos NC<br>anteriores.                                                                               |
|                                 | Mais informações: Manual do Utilizador Programar e testar                                                                                                  |
| / Bloco oculto Ligado/Desligado | Marcar blocos NC com /.                                                                                                    |
|                                 | Os blocos NC marcados com / não são processados durante a execução do programa quando o interruptor / Saltar está ativo.                                   |
|                                 | Mais informações: Manual do Utilizador Programar e testar                                                                                                  |
| / Saltar                        | Se o interruptor estiver ativo, o comando não executa os <b>blocos NC</b><br>marcados com /.                                                               |
|                                 | Mais informações: Manual do Utilizador Programar e testar                                                                                                  |
| ; Comentário ligado/desligado   | Adicionar ou eliminar ; antes do bloco NC atual. Quando um<br>bloco NC começa com ;, trata-se de um comentário.                                            |
|                                 | Mais informações: Manual do Utilizador Programar e testar                                                                                                  |
| FMAX                            | Ativa-se o limite de avanço e define-se o valor.                                                                                                    |
|                                 | Mais informações: "Limite de avanço F MAX", Página 351                                                                                                    |
| Editar                          | O comando abre o menu de contexto.                                                                                                    |
|                                 | Mais informações: Manual do Utilizador Programar e testar                                                                                                  |
| Paragem interna                 | Se um programa NC for interrompido devido a um erro ou a uma<br>paragem, o comando ativa este botão do ecrã.                                               |
|                                 | Este botão do ecrã cancela a execução do programa.                                                                                                    |
|                                 | Mais informações: "Interromper, parar ou cancelar a execução do programa", Página 352                                                                      |
| Restaurar programa              | Quando se seleciona <b>Paragem interna</b> , o comando ativa este botão do ecrã.                                                                           |
|                                 | O comando coloca o cursor no início do programa e anula informa-<br>ções do programa atuantes de forma modal, bem como o tempo de<br>execução do programa. |

#### Informações do programa atuantes de forma modal

Na aplicação **MDI**, os blocos NC são sempre processados no modo **Frase a frase**. Depois de o comando ter processado um bloco NC, a execução do programa é considerada interrompida.

**Mais informações:** "Interromper, parar ou cancelar a execução do programa", Página 352

O comando marca a verde os números de bloco de todos os blocos NC que tenha processado consecutivamente.

Neste estado, o comando guarda os seguintes dados:

- a ferramenta chamada em último lugar
- as conversões de coordenadas ativas (p. ex., deslocação do ponto zero, rotação, espelhamento)
- as coordenadas do último ponto central do círculo definido

#### Avisos

#### **AVISO**

#### Atenção, perigo de colisão!

Devido a determindas interações manuais, o comando perde as informações de programa com efeito modal e, desse modo, a chamada referência de contexto. Depois de se perder a referência de contexto, podem ocorrer movimentos inesperados e indesejados. Durante a maquinagem seguinte, existe perigo de colisão!

- Omitir as interações seguintes:
  - Movimento do cursor para outro bloco NC
  - Instrução de salto **GOTO** para outro bloco NC
  - Edição de um bloco NC
  - Alteração de valores de variáveis com a da janela Lista de parâmetros Q
  - Troca de modo de funcionamento
- Restaurar a referência de contexto repetindo os blocos NC necessários
- A aplicação MDI permite criar e executar programas NC passo a passo. Em seguida, com a função Guardar como, é possível guardar o conteúdo atual com outro nome de ficheiro.
- As seguintes funções não estão disponíveis na aplicação **MDI**:
  - Chamada de um programa NC com PGM CALL, SEL PGM e CALL SELECTED PGM
  - Teste do programa na área de trabalho Simulação
  - Funções Deslocar manualmente e Aproximar à pos. na execução do programa ininterrupta
  - Função Proc. bloco

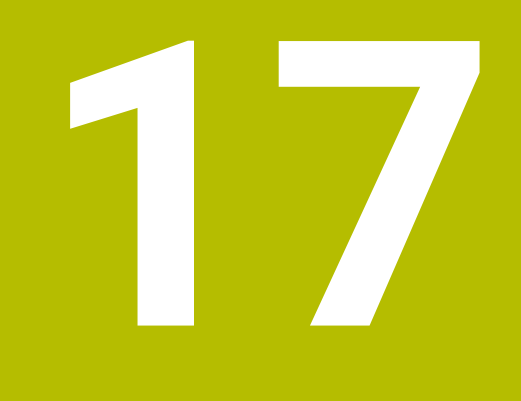

Execução do programa

## 17.1 Modo de funcionamento Exec. programa

#### 17.1.1 Princípios básicos

#### Aplicação

No modo de funcionamento **Exec. programa**, produzem-se peças de trabalho e, para isso, pode-se optar por que o comando execute, p. ex., programas NC continuamente ou bloco a bloco.

As tabelas de paletes também são processadas neste modo de funcionamento.

#### Temas relacionados

- Os blocos NC individuais são processados na aplicação MDI Mais informações: "Aplicação MDI", Página 343
- Criar programas NC
   Mais informações: Manual do Utilizador Programar e testar
- Tabelas de paletes

Mais informações: Manual do Utilizador Programar e testar

#### **AVISO**

#### Atenção, perigo de dados manipulados!

Se executar programas NC diretamente desde uma unidade de dados em rede ou um dispositivo USB, não tem a possibilidade de controlar se o programa NC foi alterado ou manipulado. Além disso, a velocidade da rede pode abrandar a execução do programa NC. Podem ocorrer movimentos da máquina e colisões indesejados.

Copiar o programa NC e todos os ficheiros chamados para a unidade de dados TNC:

#### Descrição das funções

i

Os conteúdos seguintes aplicam-se também a tabelas de paletes e listas de trabalhos.

Quando um programa NC é selecionado de novo ou depois de ser completamente processado, o cursor encontra-se no início do programa.

Se a maquinagem começar noutro bloco NC, em primeiro lugar, é necessário selecionar o bloco NC através de **Proc. bloco**.

Mais informações: "Entrada no programa com processo de bloco", Página 357

Por norma, o comando processa programas NC no modo de execução contínua com a tecla **NC Start**. Neste modo, o comando executa um programa NC até ao final do programa ou até uma interrupção manual ou programada.

No modo **Frase a frase**, cada bloco NC é iniciado separadamente com a tecla **NC Start**.

O comando mostra o estado da execução com o ícone **Comando em operação** na vista geral de estado.

Mais informações: "Vista geral de estado da barra do comando", Página 99

O modo de funcionamento **Exec. programa** oferece as seguintes áreas de trabalho:

■ **GPS** (opção #44)

**Mais informações:** "Definições de programa globais GPS (opção #44)", Página 247

Posições

Mais informações: "Área de trabalho Posições", Página 93

Programa

Mais informações: Manual do Utilizador Programar e testar

Simulação

Mais informações: Manual do Utilizador Programar e testar

Status

Mais informações: "Área de trabalhoStatus", Página 101

Supervisão processo

Mais informações: Manual do Utilizador Programar e testar

Ao abrir uma tabela de paletes, o comando exibe a área de trabalho **Lista de trabalhos**. Esta área de trabalho não pode ser alterada.

Mais informações: Manual do Utilizador Programar e testar

#### Ícones e botões do ecrã

O modo de funcionamento **Exec. programa** contém os seguintes ícones e botões do ecrã:

| Ícone ou botão do<br>ecrã | Significado                                                                                                    |
|---------------------------|----------------------------------------------------------------------------------------------------|
| D                         | <b>Abrir ficheiro</b><br>Com <b>Abrir ficheiro</b> , pode abrir um ficheiro, p. ex., um programa NC.<br>Se abrir um ficheiro novo, o comando fecha o ficheiro atualmente selecionado.                     |
| <b>-</b>                  | Cursor de execução<br>O cursor de execução mostra o bloco NC que está a ser executado atualmente<br>ou que está marcado para execução.                                                                    |
| Frase a frase             | Se o interruptor estiver ativo, a maquinagem de cada bloco NC é iniciada indivi-<br>dualmente com a tecla <b>NC Start</b> .                                                                               |
|                           | Se o modo Bloco a bloco estiver ativo, o ícone do modo de funcionamento altera-se na barra do comando.                                                                                                    |
| Info de Q                 | O comando abre a janela <b>Lista de parâmetros Q</b> na qual é possível ver e editar os valores atuais e as descrições das variáveis.<br><b>Mais informações:</b> Manual do Utilizador Programar e testar |
| Tabelas de correção       | O comando abre um menu de seleção com as seguintes tabelas:<br>D<br>T-CS<br>WPL-CS<br>Mais informações: "Correções durante a execução do programa",<br>Página 365                                         |
| FMAX                      | Ativa-se o limite de avanço e define-se o valor.<br><b>Mais informações:</b> "Limite de avanço F MAX", Página 351                                                                                         |
| Cursor GOTO               | O comando marca a linha da tabela atualmente selecionada para execução.<br>Ativo apenas com a tabela de paletes aberta (opção #22)<br><b>Mais informações:</b> Manual do Utilizador Programar e testar    |
| / Saltar                  | Se o interruptor estiver ativo, o comando não executa os <b>blocos NC</b> marcados com /.<br><b>Mais informações:</b> Manual do Utilizador Programar e testar                                             |
| Paragem com M1            | Se o interruptor estiver ativo, o comando faz parar a execução no bloco NC<br>seguinte com <b>M1</b> .<br><b>Mais informações:</b> Manual do Utilizador Programar e testar                                |
| GOTO n.º bloco            | Marcar um bloco NC para execução, sem considerar os blocos NC anteriores.<br>Mais informações: Manual do Utilizador Programar e testar                                                                    |
| Deslocar manualmente      | Durante uma interrupção da execução do programa, os eixos podem ser deslo-<br>cados manualmente.                                                                                                    |
|                           | Se <b>Deslocar manualmente</b> estiver ativo, o ícone do modo de funcionamento altera-se na barra do comando.                                                                                             |
|                           | <b>Mais informações:</b> "Deslocar manualmente durante uma interrupção",<br>Página 355                                                                                                    |
| Editar                    | Se o interruptor estiver ativo, é possível editar a tabela de paletes.<br>Ativo apenas com a tabela de paletes aberta<br><b>Mais informações:</b> Manual do Utilizador Programar e testar                 |

| Ícone ou botão do<br>ecrã | Significado                                                                                                    |
|---------------------------|----------------------------------------------------------------------------------------------------|
| ROT 3D                    | Durante uma interrupção da execução do programa com plano de maquina-<br>gem inclinado, é possível deslocar manualmente os eixos (opção #8).                                                                                                 |
|                           | <b>Mais informações:</b> "Deslocar manualmente durante uma interrupção",<br>Página 355                                                                                                    |
| Aproximar à pos.          | Reaproximação ao contorno após deslocação manual dos eixos da máquina<br>durante uma interrupção                                                                                                    |
|                           | Mais informações: "Reaproximação ao contorno", Página 363                                                                                                    |
| Proc. bloco               | A função <b>Proc. bloco</b> permite iniciar a maquinagem a partir de um bloco NC qualquer.                                                                                                    |
|                           | O comando considera o programa NC de forma calculada até este bloco NC, p.<br>ex., se o mandril foi ligado com <b>M3</b> .                                                                                                    |
|                           | <b>Mais informações:</b> "Entrada no programa com processo de bloco",<br>Página 357                                                                                                    |
| Abrir no Editor           | O comando abre o programa NC no modo de funcionamento <b>Programação</b> .                                                                                                    |
|                           | Ativo apenas com o programa NC aberto                                                                                                    |
|                           | Mais informações: Manual do Utilizador Programar e testar                                                                                                    |
| Paragem interna           | Se um programa NC for interrompido devido a um erro ou a uma paragem, o comando ativa este botão do ecrã.                                                                                                    |
|                           | Este botão do ecrã cancela a execução do programa.                                                                                                    |
| Restaurar programa        | Quando se seleciona <b>Paragem interna</b> , o comando ativa este botão do ecrã.<br>O comando coloca o cursor no início do programa e anula informações do<br>programa atuantes de forma modal, bem como o tempo de execução do<br>programa. |

#### Limite de avanço F MAX

Mediante o botão do ecrã **F MAX**, pode reduzir a velocidade de avanço para todos os modos de funcionamento. A redução é válida para todos os movimentos de marcha rápida e avanço. O valor que introduzir permanece ativo inclusivamente após um novo arranque.

O botão do ecrã **FMAX** está disponível na aplicação **MDI** e no modo de funcionamento **Programação**.

Caso se selecione o botão do ecrã **FMAX** na barra de funções, o comando abre a janela **Avanço + FMAX**.

Se estiver ativo um limite de avanço, o comando realça o botão do ecrã **FMAX** com cor e exibe o valor definido.

O limite de avanço é desativado, introduzindo o valor O na janela Avanço + FMAX.

#### Interromper, parar ou cancelar a execução do programa

Pode-se parar a execução do programa de diferentes maneiras:

- Interromper a execução do programa, p. ex., através da função auxiliar MO
- Parar a execução do programa, p. ex., mediante a tecla NC-Stop
- Cancelar a execução do programa, p. ex., com a tecla NC Stop e o botão do ecrã Paragem interna

Terminar a execução do programa, p. ex., com as funções auxiliares M2 ou M30 Ocorrendo erros importantes, o comando interrompe automaticamente a execução do programa, p. ex., numa chamada de ciclo com o mandril parado.

**Mais informações:** "Menu de notificações da barra de informações", Página 315 Quando a execução se realize no modo **Frase a frase** ou na aplicação **MDI**, após cada bloco NC processado, o comando muda para o estado de interrupção.

O comando mostra o estado atual da execução do programa com o ícone **Comando** em operação.

**Mais informações:** "Vista geral de estado da barra do comando", Página 99 No estado de interrupção ou cancelamento, podem-se executar, p. ex., as seguintes funções:

- Selecionar modo de funcionamento
- Deslocar eixos manualmente
- Verificar e, se necessário, alterar parâmetros Q através da função Q INFO
- Alterar opcionalmente a definição da interrupção programada com M1
- Alterar a definição do salto de blocos NC programado com /

#### AVISO

#### Atenção, perigo de colisão!

Devido a determindas interações manuais, o comando perde as informações de programa com efeito modal e, desse modo, a chamada referência de contexto. Depois de se perder a referência de contexto, podem ocorrer movimentos inesperados e indesejados. Durante a maquinagem seguinte, existe perigo de colisão!

- Omitir as interações seguintes:
  - Movimento do cursor para outro bloco NC
  - Instrução de salto GOTO para outro bloco NC
  - Edição de um bloco NC
  - Alteração de valores de variáveis com a da janela Lista de parâmetros Q
  - Troca de modo de funcionamento
- Restaurar a referência de contexto repetindo os blocos NC necessários

#### Interrupções programadas

Pode determinar as interrupções diretamente no programa NC. O comando interrompe a execução do programa no bloco NC que contenha uma das seguintes introduções:

- paragem programada PARAR (com e sem função auxiliar)
- paragem programada MO
- paragem condicional M1

O

Consulte o manual da sua máquina!

A função auxiliar **M6** pode, igualmente, induzir uma interrupção da execução do programa. O alcance funcional da função auxiliar é determinado pelo fabricante da máquina.

#### Continuar a execução do programa

Após uma paragem com a tecla **NC Stop** ou após uma interrupção programada, a execução do programa pode prosseguir através da tecla **NC Start**.

Após um cancelamento do programa com **Paragem interna**, é necessário começar a execução do programa no início do programa NC ou utilizar a função **Proc. bloco**.

Após uma interrupção da execução do programa dentro de um subprograma ou de uma repetição de programa parcial, deve-se utilizar a função **Proc. bloco** para a reentrada.

Mais informações: "Entrada no programa com processo de bloco", Página 357

#### Informações do programa atuantes de forma modal

Em caso de interrupção da execução do programa, o comando guarda:

- a ferramenta chamada em último lugar
- as conversões de coordenadas ativas (p. ex., deslocação do ponto zero, rotação, espelhamento)
- as coordenadas do último ponto central do círculo definido

O comando utiliza os dados para a reaproximação ao contorno com o botão do ecrã **Aproximar à pos.** 

Mais informações: "Reaproximação ao contorno", Página 363

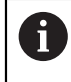

Os dados guardados permanecem ativos até ao restauro, p. ex., por uma seleção de programa.

#### **Avisos**

#### **AVISO**

#### Atenção, perigo de colisão!

Devido a uma interrupção do programa, intervenções manuais ou a funções NC não restauradas e também a transformações, o comando pode executar movimentos inesperados ou indesejáveis. Dessa forma, podem ocorrer danos na peça de trabalho ou colisões.

- Suprimir novamente todas as funções NC e transformações programadas dentro do programa NC
- Realizar uma simulação antes de executar um programa NC
- Verificar tanto a visualização de estado geral, como a adicional em relação a funções NC e transformações ativas, p. ex., a rotação básica ativa, antes de executar um programa NC
- Testar programas NC com cuidado no modo Frase a frase

#### AVISO

#### Atenção, perigo de colisão!

Com o software NC 81762x-16, o TNC7 não suporta a programação ISO. Devido à ausência de suporte, existe perigo de colisão durante a execução.

- Utilizar exclusivamente programas NC Klartext.
- No modo de funcionamento Exec. programa, o comando marca os ficheiros ativos com o estado M, p. ex., o programa NC selecionado ou tabelas. Se abrir um tal ficheiro noutro modo de funcionamento, o comando mostra o estado no separador da barra de aplicações.
- Antes de deslocar um eixo, o comando verifica se a velocidade definida foi alcançada. Nos blocos de posicionamento com avanço FMAX, o comando não verifica a velocidade.
- Durante a execução do programa, o avanço e a velocidade do mandril podem ser alterados através do potenciómetro.
- Se o ponto de referência da peça de trabalho for alterado durante uma interrupção da execução do programa, é necessário selecionar novamente o bloco NC para a reentrada.

Mais informações: "Entrada no programa com processo de bloco", Página 357

- A HEIDENHAIN recomenda ligar o mandril com M3 ou M4 após cada chamada de ferramenta. Dessa forma, evitam-se problemas na execução do programa, p. ex., no arranque após uma interrupção.
- As definições na área de trabalho GPS atuam na execução do programa, p. ex., na sobreposição do volante (opção #44).

Mais informações: "Definições de programa globais GPS (opção #44)", Página 247

#### Definições

| Abreviatura                                | Definição                      |
|--------------------------------------------|--------------------------------|
| <b>GPS</b> (global<br>program<br>settings) | Definições de programa globais |
| ACC (active chatter control)               | Supressão de vibrações ativa   |

#### 17.1.2 Deslocar manualmente durante uma interrupção

#### Aplicação

Durante uma interrupção da execução do programa, os eixos da máquina podem ser deslocados manualmente.

Na janela **Inclinar plano de maquinagem (ROT 3D)**, é possível selecionar em que sistema de referência se deslocam os eixos (opção #8).

#### Temas relacionados

- Deslocar eixos da máquina manualmente
- Mais informações: "Deslocar os eixos da máquina", Página 134
  Inclinar o plano de maquinagem manualmente (opção #8)

Mais informações: Manual do Utilizador Programar e testar

#### Descrição das funções

Selecionando-se a função **Deslocar manualmente**, é possível deslocar com as teclas de eixo do comando.

Mais informações: "Deslocar os eixos com as teclas de eixo", Página 134

Na janela **Inclinar plano de maquinagem (ROT 3D)**, podem-se selecionar as seguintes possibilidades:

| Símbolo  | Função                  | Significado                                                                                    |
|----------|-------------------------|------------------------------------------------------------------------------------------------|
|          | M-CS Máquina            | Deslocar no sistema de coordenadas da máquina <b>M-</b><br>CS                                  |
|          |                         | <b>Mais informações:</b> "Sistema de coordenadas da<br>máquina M-CS", Página 186               |
| *        | W-CS Peça de trabalho   | Deslocar no sistema de coordenadas da peça de<br>trabalho <b>W-CS</b>                          |
|          |                         | <b>Mais informações:</b> "Sistema de coordenadas da<br>peça de trabalho W-CS", Página 190      |
| <b>\</b> | WPL-CS Plano maquinagem | Deslocar no sistema de coordenadas do plano de<br>maquinagem <b>WPL-CS</b>                     |
|          |                         | <b>Mais informações:</b> "Sistema de coordenadas do<br>plano de maquinagem WPL-CS", Página 192 |
| *        | T-CS Ferramenta         | Deslocar no sistema de coordenadas da ferramenta<br><b>T-CS</b>                                |
|          |                         | <b>Mais informações:</b> "Sistema de coordenadas do<br>plano de maquinagem WPL-CS", Página 192 |

Se for selecionada uma destas funções, o comando mostra o ícone correspondente na área de trabalho **Posições**. Além disso, o comando mostra o sistema de coordenadas ativo no botão do ecrã **ROT 3D**.

Se **Deslocar manualmente** estiver ativo, o ícone do modo de funcionamento alterase na barra do comando.

#### Avisos

#### **AVISO**

#### Atenção, perigo de colisão!

Durante uma interrupção da execução do programa, os eixos podem ser deslocados manualmente, p. ex., para retirar de um furo com o plano de maquinagem inclinado. Em caso de ajuste incorreto da **ROT 3D**, existe perigo de colisão!

- De preferência, utilizar a função T-CS
- Usar um avanço reduzido
- Em algumas máquinas, com a função Deslocar manualmente, é necessário habilitar as teclas de eixo com a tecla NC Start. Consulte o manual da sua máquina!

#### 17.1.3 Entrada no programa com processo de bloco

#### Aplicação

Com a função **AVANCE BLOQUE**, pode executar um programa NC a partir de um bloco NC livremente selecionável. A maquinagem da peça de trabalho até esse bloco NC é calculada pelo comando. O comando liga o mandril, p. ex., antes do arranque.

#### Temas relacionados

Criar programa NC

Mais informações: Manual do Utilizador Programar e testar

Tabelas de paletes e listas de trabalhos

Mais informações: Manual do Utilizador Programar e testar

#### Condições

Função ativada pelo fabricante da máquina
 A função Proc. bloco deve ser ativada e configurada pelo fabricante da máquina.

#### Descrição das funções

Se o programa NC tiver sido cancelado nas circunstâncias seguintes, o comando memoriza a posição de interrupção:

- Botão do ecrã Paragem interna
- Paragem de emergência
- Corte de corrente

O comando emite uma mensagem, se, durante um reinício, encontra um ponto de interrupção guardado. O processo de bloco pode então ser executado diretamente no local de interrupção. O comando exibe esta mensagem ao mudar pela primeira vez para o modo de funcionamento **Exec. programa**.

As várias possibilidades para executar o processo de bloco são as seguintes:

- Processo de bloco no programa principal, eventualmente com repetições
   Mais informações: "Executar um processo de bloco simples", Página 359
- Processo de bloco com vários níveis em subprogramas e ciclos de apalpação Mais informações: "Executar um processo de bloco com vários níveis", Página 360
- Processo de bloco em tabelas de pontos
   Mais informações: "Processo de bloco em tabelas de pontos", Página 361
- Processo de bloco em programas de paletes

**Mais informações:** "Processo de bloco em tabelas de paletes", Página 362 No início do processo de bloco, o comando restaura os dados como na nova seleção de um programa NC. O modo **Frase a frase** pode ser ativado e desativado durante o processo de bloco.

#### Janela Proc. bloco

| Proc. bloco                          | ×                                    |
|--------------------------------------|--------------------------------------|
| Programa                             | TNC:\nc_prog\nc_doc\Bauteile_compr < |
| Número de bloco                      | 1 Q                                  |
| Repetições                           | 1                                    |
| Último programa                      | TNC:\nc_prog\nc_doc\Bauteile_compone |
| Último bloco                         | Selecionar úl                        |
| <ul> <li>Tabelas de po</li> </ul>    | ntos                                 |
| Nome ficheiro                        |                                      |
| Número de ponto                      |                                      |
| Premir a tecla NC-Stan<br>introdução | t para confirmar a Interromper       |

Janela Proc. bloco com ponto de interrupção guardado e área Tabelas de pontos aberta

A janela **Proc. bloco** oferece os seguintes conteúdos:

| Linha               | Significado                                                                                               |
|---------------------|----------------------------------------------------------------------------------------------------|
| Número de<br>palete | Número da linha da tabela de paletes                                                                      |
| Programa            | Caminho do programa NC ativo                                                                              |
| Número de<br>bloco  | Número do bloco NC a partir do qual começa a execução do programa                                         |
|                     | Através do ícone <b>Seleção</b> , é possível escolher o bloco NC no<br>programa NC.                       |
| Repetições          | Se o bloco NC se encontrar dentro de uma repetição de<br>programa parcial, número da repetição na entrada |
| Número da           | Número da palete ativa no momento da interrupção                                                          |
| última palete       | O ponto de interrupção é selecionado através do botão do<br>ecrã <b>Selecionar último</b> .               |
| Último progra-      | Caminho do programa NC ativo no momento da interrupção                                                    |
| ma                  | O ponto de interrupção é selecionado através do botão do<br>ecrã <b>Selecionar último</b> .               |
| Último bloco        | Número do bloco NC ativo no momento da interrupção                                                        |
|                     | O ponto de interrupção é selecionado através do botão do<br>ecrã <b>Selecionar último</b> .               |
| Point file          | Caminho da tabela de pontos                                                                               |
|                     | Na área Tabelas de pontos                                                                                 |
| Número de           | Linha da tabela de pontos                                                                                 |
| ponto               | Na área <b>Tabelas de pontos</b>                                                                          |

#### Executar um processo de bloco simples

Para entrar no programa NC com um processo de bloco simples, proceda da seguinte forma:

- Selecionar o modo de funcionamento Exec. programa -) Selecionar Proc. bloco Proc. bloco > O comando abre a janela Proc. bloco. Os campos Programa, Número de bloco e Repetições são preenchidos com os valores atuais. Se necessário, introduzir Programa ► Introduzir Número de bloco ► Se necessário, introduzir Repetições ► Se necessário, iniciar num ponto de interrupção guardado com ► Selecionar úl.. Selecionar último Premir a tecla NC-Start O comando inicia o processo de bloco e calcula até ao bloco > NC introduzido. Se o estado da máquina tiver sido alterado, o comando abre a janela Restituir estado da máquina. Premir a tecla NC-Start O comando restaura novamente o estado da máquina, p. ex., > TOOL CALL ou funções auxiliares. Se as posições dos eixos tiverem sido alteradas, o comando abre a janela Reaproximar à sequência de eixos: Premir a tecla **NC-Start** ► > O comando desloca até às posições necessárias com a lógica de aproximação indicada. Os eixos também podem ser posicionados Ĩ individualmente pela ordem que se selecionar. Mais informações: "Aproximar aos eixos na ordem própria selecionada", Página 364
  - Premir a tecla **NC-Start**
  - > 0 comando continua a executar o programa NC.

#### Executar um processo de bloco com vários níveis

Ao entrar, p. ex., num subprograma que é chamado várias vezes, utiliza-se o processo de bloco com vários níveis. Assim, em primeiro lugar, salta-se para a chamada de subprograma desejado e então continua-se o processo de bloco. Segue-se o mesmo procedimento com programas NC chamados.

Para entrar no programa NC com um processo de bloco com vários níveis, proceda da seguinte forma:

Selecionar o modo de funcionamento Exec. programa

Proc. bloco

7

- Selecionar **Proc. bloco**
- O comando abre a janela Proc. bloco. Os campos Programa, Número de bloco e Repetições são preenchidos com os valores atuais.
- Executar o processo de bloco até à primeira posição de entrada.

**Mais informações:** "Executar um processo de bloco simples", Página 359

- Se necessário, ativar o interruptor Frase a frase
- Eventualmente, executar blocos NC individuais com a tecla NC Start
- Selecionar Continuar processo de bloco
- Definir o bloco NC para a entrada
- Premir a tecla **NC-Start**
- O comando inicia o processo de bloco e calcula até ao bloco NC introduzido.
- Se o estado da máquina tiver sido alterado, o comando abre a janela Restituir estado da máquina.
- Premir a tecla **NC-Start**
- O comando restaura novamente o estado da máquina, p. ex.,
   TOOL CALL ou funções auxiliares.
- Se as posições dos eixos tiverem sido alteradas, o comando abre a janela Reaproximar à sequência de eixos:
- Premir a tecla **NC-Start**
- O comando desloca até às posições necessárias com a lógica de aproximação indicada.

 Os eixos também podem ser posicionados individualmente pela ordem que se selecionar.
 Mais informações: "Aproximar aos eixos na ordem própria selecionada", Página 364

Continuar processo de bloco

- Se necessário, selecionar novamente Continuar processo de bloco
- Repetir os passos
- Premir a tecla **NC-Start**
- > 0 comando continua a executar o programa NC.

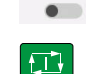

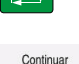

so de bloco

Frase a frase

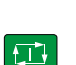
#### Processo de bloco em tabelas de pontos

Para entrar numa tabela de pontos, proceda da seguinte forma:

Proc. bloco

-

t I

**i** ]

- Selecionar **Proc. bloco**
- > O comando abre a janela Proc. bloco. Os campos Programa, Número de bloco e Repetições são preenchidos com os valores atuais.

Selecionar o modo de funcionamento Exec. programa

- Selecionar Tabelas de pontos
- > O comando abre a área Tabelas de pontos.
- Indicar o caminho da tabela de pontos em Point file
- Selecionar o número da linha da tabela de pontos para a entrada em Número de ponto
- Premir a tecla NC-Start
- O comando inicia o processo de bloco e calcula até ao bloco NC introduzido.
- Se o estado da máquina tiver sido alterado, o comando abre a janela Restituir estado da máquina.
- Premir a tecla NC-Start
- O comando restaura novamente o estado da máquina, p. ex.,
   TOOL CALL ou funções auxiliares.
- Se as posições dos eixos tiverem sido alteradas, o comando abre a janela Reaproximar à sequência de eixos:
- Premir a tecla NC-Start
- O comando desloca até às posições necessárias com a lógica de aproximação indicada.

Os eixos também podem ser posicionados individualmente pela ordem que se selecionar.

Mais informações: "Aproximar aos eixos na ordem própria selecionada", Página 364

Proceda da mesma forma, se desejar entrar num padrão de pontos com o processo de bloco. Defina no campo **Número de ponto** o ponto desejado para a entrada. O primeiro ponto no padrão de pontos tem o número 0.

Mais informações: Manual do Utilizador Ciclos de maquinagem

#### Processo de bloco em tabelas de paletes

Para entrar numa tabela de paletes, proceda da seguinte forma:

Selecionar o modo de funcionamento Exec. programa

| Proc. bloco |  |
|-------------|--|

•

- Selecionar Proc. bloco
- O comando abre a janela Proc. bloco.
- Introduzir o número da linha da tabela de paletes em Número de palete
- Se necessário, introduzir Programa
- Introduzir Número de bloco
- Se necessário, introduzir Repetições

Selecionar úl..

f

- Selecionar últimoPremir a tecla NC-Start
- O comando inicia o processo de bloco e calcula até ao bloco NC introduzido.

Se necessário, iniciar num ponto de interrupção guardado com

- Se o estado da máquina tiver sido alterado, o comando abre a janela Restituir estado da máquina.
- Premir a tecla NC-Start
- O comando restaura novamente o estado da máquina, p. ex.,
   TOOL CALL ou funções auxiliares.
- Se as posições dos eixos tiverem sido alteradas, o comando abre a janela Reaproximar à sequência de eixos:
- Premir a tecla NC-Start
- O comando desloca até às posições necessárias com a lógica de aproximação indicada.

Os eixos também podem ser posicionados individualmente pela ordem que se selecionar.

**Mais informações:** "Aproximar aos eixos na ordem própria selecionada", Página 364

Se a execução do programa de uma tabela de paletes tiver sido cancelada, o comando oferece o último bloco NC selecionado do último programa NC processado como ponto de interrupção.

#### **Avisos**

# **AVISO**

#### Atenção, perigo de colisão!

Selecionando um bloco NC na execução do programa através da função **GOTO** e executando em seguida o programa NC, o comando ignora todas as funções NC programadas anteriormente, p. ex., transformações. Dessa forma, existe perigo de colisão durante os movimentos de deslocação seguintes!

- Utilizar GOTO apenas ao programar e testar programas NC
- Ao executar programas NC, utilizar exclusivamente Proc. bloco

# AVISO

#### Atenção, perigo de colisão!

A função **Proc. bloco** salta os ciclos de apalpação programados. Dessa maneira, os parâmetros de resultado não recebem valores ou recebem-nos errados. Se a maquinagem subsequente utilizar parâmetros de resultado, existe perigo de colisão!

Utilizar a função Proc. bloco com vários níveis

- O comando só oferece na janela sobreposta os diálogos necessários para a operação.
- A função Proc. bloco realiza-se sempre orientada para a peça de trabalho, mesmo que se tenha definido uma maquinagem orientada para a ferramenta. Após o processo de bloco, o comando trabalha novamente segundo o método de maquinagem selecionado.

Mais informações: Manual do Utilizador Programar e testar

O comando indica a quantidade de repetições também após uma paragem interna no separador LBL da área de trabalho Status.

Mais informações: "Separador LBL", Página 106

- A função Proc. bloco não pode ser utilizada em conjunto com as seguintes funções:
  - Ciclos de apalpação 0, 1, 3 e 4 durante a fase de procura do processo de bloco
- A HEIDENHAIN recomenda ligar o mandril com M3 ou M4 após cada chamada de ferramenta. Dessa forma, evitam-se problemas na execução do programa, p. ex., no arranque após uma interrupção.

#### 17.1.4 Reaproximação ao contorno

#### Aplicação

Com a função **IR A POSICAO**, o comando desloca a ferramenta para o contorno da peça de trabalho nas seguintes situações:

- Reaproximação depois de deslocar os eixos da máquina durante uma interrupção, executada sem STOP INTERNO
- Reaproximação num processo de bloco, p. ex., depois de uma interrupção com STOP INTERNO
- Se a posição de um eixo se tiver modificado depois da abertura do circuito de regulação durante uma interrupção do programa (dependente da máquina)

#### Temas relacionados

- Deslocar manualmente nas interrupções da execução do programa
   Mais informações: "Deslocar manualmente durante uma interrupção", Página 355
- Função Proc. bloco
   Mais informações: "Entrada no programa com processo de bloco", Página 357

#### Descrição das funções

Se o botão do ecrã **Deslocar manualmente** tiver sido selecionado, o texto deste botão do ecrã altera-se para **Aproximar à pos.**.

Se se selecionar **Aproximar à pos.**, o comando abre a janela **Reaproximar à sequência de eixos:**.

#### Janela Reaproximar à sequência de eixos:

| Reaproximar<br>à sequência<br>de eixos: |                 |                       | Destino | Actual   | ∆ curso restante |           |
|-----------------------------------------|-----------------|-----------------------|---------|----------|------------------|-----------|
|                                         | Lógica aproxim. | х                     | 1       |          |                  |           |
|                                         |                 |                       | Υ       | -300.000 | 367.060          | -667.060  |
|                                         |                 |                       | Z       | 100.000  | 1489.999         | -1389.999 |
|                                         |                 | Executar com tecla No | C-Start |          |                  |           |

Janela Reaproximar à sequência de eixos:

Na janela **Reaproximar à sequência de eixos:**, o comando mostra todos os eixos que ainda não se encontram na posição correta para a execução do programa.

O comando oferece uma lógica de aproximação para a sequência de movimentos de deslocação. Se a ferramenta no eixo da ferramenta se encontrar abaixo do ponto de aproximação, o comando propõe o eixo da ferramenta como primeira direção de deslocação. Os eixos também podem ser deslocados pela ordem que se selecionar.

Mais informações: "Aproximar aos eixos na ordem própria selecionada", Página 364

Quando há eixos manuais envolvidos na reaproximação, o comando não propõe uma lógica de aproximação. Assim que o eixo manual tiver sido corretamente posicionado, o comando oferece uma lógica de aproximação para os restantes eixos.

Mais informações: "Aproximar eixos manuais", Página 365

# Aproximar aos eixos na ordem própria selecionada

Para aproximar aos eixos pela ordem que se selecionar, proceda da seguinte forma:

| Aproximar |
|-----------|
| à noe     |
| a pos.    |

- Selecionar Aproximar à pos.
- > O comando mostra a janela Reaproximar à sequência de eixos: e os eixos a deslocar.

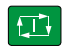

- Selecionar o eixo desejado, p. ex., X
- Premir a tecla NC-Start
- > O comando desloca o eixo para a posição necessária.
- Quando o eixo estiver na posição correta, o comando mostra uma marca de visto em **Destino**.
- Posicionar os restantes eixos
- Quando todos os eixos estiverem na posição correta, o comando fecha a janela.

#### Aproximar eixos manuais

Para aproximar eixos manuais, proceda da seguinte forma:

Aproximar à pos.

- Selecionar Aproximar à pos.
- > O comando mostra a janela Reaproximar à sequência de eixos: e os eixos a deslocar.
- Selecionar o eixo manual, p. ex., W
- Posicionar o eixo manual no valor indicado na janela
- Se um eixo manual com encoder alcançar a posição, o comando elimina o valor automaticamente.
- Selecionar Eixo em posição
- > 0 comando guarda a posição.

# Definição

#### Eixo manual

Os eixos manuais são eixos não acionados que o operador deve posicionar.

# 17.2 Correções durante a execução do programa

# Aplicação

Durante a execução do programa, as tabelas de correção selecionadas e a tabela de pontos zero ativa podem ser abertas para alterar os valores.

#### **Temas relacionados**

- Utilizar tabelas de correção
   Mais informações: Manual do Utilizador Programar e testar
- Editar tabelas de correção no programa NC
   Mais informações: Manual do Utilizador Programar e testar
- Conteúdos e criação das tabelas de correção
   Mais informações: Manual do Utilizador Programar e testar
- Conteúdos e criação de uma tabela de pontos zero
   Mais informações: Manual do Utilizador Programar e testar
- Ativar a tabela de pontos zero no programa NC
   Mais informações: Manual do Utilizador Programar e testar

# Descrição das funções

O comando abre as tabelas selecionadas no modo de funcionamento **Tabelas**. Os valores modificados só atuam após uma nova ativação da correção ou do ponto zero.

# 17.2.1 Abrir tabelas a partir do modo de funcionamento Exec. programa

Para abrir as tabelas de correção a partir do modo de funcionamento **Exec. programa**, proceda da seguinte forma:

Tabelas de correção

- Selecionar Tabelas de correção
- O comando abre um menu de seleção.
- Selecionar a tabela desejada
  - **D**: Tabela de pontos zero
  - T-CS: Tabela de correção \*.tco
  - WPL-CS: Tabela de correção \*.wco
- O comando abre a tabela selecionada no modo de funcionamento Tabelas.

#### Avisos

# AVISO

#### Atenção, perigo de colisão!

O comando tem em conta as alterações numa tabela de pontos zero ou tabela de correção apenas se os valores estiverem guardados. O ponto zero ou o valor de correção tem de ser novamente ativado no programa NC; de outro modo, o comando continua a utilizar os valores anteriores.

- Confirmar as alterações na tabela imediatamente, p. ex., com a tecla ENT
- > Ativar novamente o ponto zero ou o valor de correção no programa NC
- Fazer correr o programa NC com cuidado após uma alteração dos valores da tabela
- Ao abrir uma tabela no modo de funcionamento Exec. programa, o comando mostra o estado M no separador da tabela. O estado indica que esta tabela está ativa para a execução do programa.
- Por meio da área de transferência, as posições axiais da visualização de posições podem ser aplicadas na tabela de pontos zero.

Mais informações: "Vista geral de estado da barra do comando", Página 99

# 17.3 Aplicação Retirar

# Aplicação

A aplicação **Retirar** permite retirar a ferramenta, p. ex., uma broca de roscagem na peça de trabalho, após um corte de corrente.

Também é possível retirar com o plano de maquinagem inclinado ou com uma ferramenta alinhada.

# Condições

366

Ativada pelo fabricante da máquina

Com o parâmetro de máquina **retractionMode** (N.º 124101), o fabricante da máquina define se o comando exibe o interruptor **Retirar** no processo de arranque.

#### Descrição das funções

A aplicação **Retirar** oferece as seguintes áreas de trabalho:

- Retirar
   Mais informações: "Área de trabalho Retirar", Página 368
- Posições
   Mais informações: "Área de trabalho Posições", Página 93
- Status

Mais informações: "Área de trabalhoStatus", Página 101

A aplicação **Retirar** contém os seguintes botões do ecrã na barra de funções:

| Botão do ecrã          | Significado                                                                                                    |  |
|------------------------|----------------------------------------------------------------------------------------------------|--|
| Retirar                | Retirar a ferramenta com as teclas de eixo ou o volante eletró<br>nico                                          |  |
| Terminar retira-<br>da | Encerrar a aplicação <b>Retirar</b>                                                                             |  |
|                        | O comando abre a janela <b>Terminar retirada?</b> com uma<br>pergunta de segurança.                             |  |
| Valores iniciais       | Restaurar as indicações nos campos <b>A</b> , <b>B</b> , <b>C</b> e <b>Passo da rosca</b> para o valor original |  |

A aplicação **Retirar** é selecionada com o interruptor **Retirar** nos seguintes estados no processo de arranque:

- Interrupção de corrente
- Falta tensão de comando para os relés
- Aplicação Desloc. à referênc.

Caso se tenha ativado um limite de avanço antes do corte de corrente, o limite de avanço permanecerá ativo. Ao selecionar o botão do ecrã **Retirar**, o comando mostra uma janela sobreposta. Esta janela permite desativar o limite de avanço.

Mais informações: "Limite de avanço F MAX", Página 351

# Área de trabalho Retirar

A área de trabalho Retirar compreende os seguintes conteúdos:

| Linha                        | Significado                                                                                                    |  |  |
|------------------------------|----------------------------------------------------------------------------------------------------|--|--|
| Modo de deslo-               | Modo de deslocação para a retirada:                                                                                    |  |  |
| cação                        | <ul> <li>Eixos da máquina: Deslocar no sistema de coordenadas<br/>da máquina M-CS</li> </ul>                           |  |  |
|                              | <ul> <li>Sistema inclinado: Deslocar no sistema de coordenadas<br/>do plano de maquinagem WPL-CS (opção #8)</li> </ul> |  |  |
|                              | <ul> <li>Eixo da ferramenta: Deslocar no sistema de coordenadas<br/>da ferramenta T-CS (opção #8)</li> </ul>           |  |  |
|                              | <ul> <li>Rosca: Deslocar no T-CS com movimentos de<br/>compensação do mandril</li> </ul>                               |  |  |
|                              | Mais informações: "Sistemas de referência", Página 184                                                                 |  |  |
| Cinemática                   | Nome da cinemática de máquina ativa                                                                                    |  |  |
| A, B, C                      | Posição atual dos eixos rotativos                                                                                      |  |  |
|                              | Atuante no modo de deslocação Sistema inclinado                                                                        |  |  |
| Passo da rosca               | Passo de rosca da coluna <b>PITCH</b> da gestão de ferramentas                                                         |  |  |
|                              | Atuante no modo de deslocação <b>Rosca</b>                                                                             |  |  |
| Direção de                   | Direção de rotação da ferramenta de rosca:                                                                             |  |  |
| rotação                      | Rosca à direita                                                                                                    |  |  |
|                              | Rosca à esquerda                                                                                                    |  |  |
|                              | Atuante no modo de deslocação <b>Rosca</b>                                                                             |  |  |
| Sistema de<br>coordenadas da | Sistema de coordenadas no qual atua uma sobreposição de volante                                                        |  |  |
| sobreposição de<br>volante   | Atuante no modo de deslocação Eixo da ferramenta                                                                       |  |  |

O comando pré-seleciona o modo de deslocação e os parâmetros correspondentes automaticamente. Se o modo de deslocação ou os parâmetros não tiverem sido corretamente pré-selecionados, é possível ajustá-los manualmente.

# Aviso

# AVISO

#### Atenção, perigo para a ferramenta e a peça de trabalho!

Um corte de corrente durante a maquinagem pode provocar uma desaceleração ou travagem descontrolada dos eixos. Além disso, se a ferramenta estava em ação antes do corte de corrente, poderá não ser possível referenciar os eixos após um novo arranque do comando. Para eixos não referenciados, o comando aplica os valores de eixo memorizados em último lugar como posição atual, que pode diferir da posição efetiva. Dessa maneira, os movimentos de deslocação subsequentes não coincidem com os movimentos antes do corte de corrente. Se a ferramenta ainda estiver em ação durante os movimentos de deslocação, podem ocorrer danos na ferramenta e na peça de trabalho devido às tensões.

- Usar um avanço reduzido
- Com eixos não referenciados, ter em mente que a supervisão da margem de deslocação não está disponível.

#### Exemplo

A corrente falhou enquanto um ciclo de corte de rosca estava a ser processado no plano de maquinagem inclinado. É necessário retirar a broca de roscagem:

- > Ligar a tensão de alimentação do comando e da máquina
- O comando faz arrancar o sistema operativo. Este processo pode durar alguns minutos.
- > Na área de trabalho **Start/Login**, o comando exibe o diálogo **Energia** interrompida

| •  |
|----|
| ОК |
|    |

Ativar o interruptor Retirar

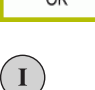

OK

rminar retirada

- Selecionar OK
- O comando compila o programa PLC.
- Ligar a tensão de comando
- O comando testa o funcionamento do circuito de paragem de emergência.
- > O comando abre a aplicação Retirar e mostra a janela Assumir valores de posição?.
- Comparar os valores de posição exibidos com os valores de posição efetivos
- Selecionar OK
- > O comando fecha a janela Assumir valores de posição?
- Eventualmente, selecionar o modo de deslocação Rosca
- > Se necessário, introduzir o passo da rosca
- Se necessário, selecionar a direção de rotação
- Selecionar Retirar
  - Retirar a ferramenta com as teclas de eixo ou o volante
  - Selecionar Terminar retirada
  - > O comando abre a janela Terminar retirada? e coloca uma pergunta de segurança.
  - Caso a ferramenta tenha sido retirada corretamente, selecionar Sim
  - O comando fecha a janela Terminar retirada? e a aplicação Retirar.

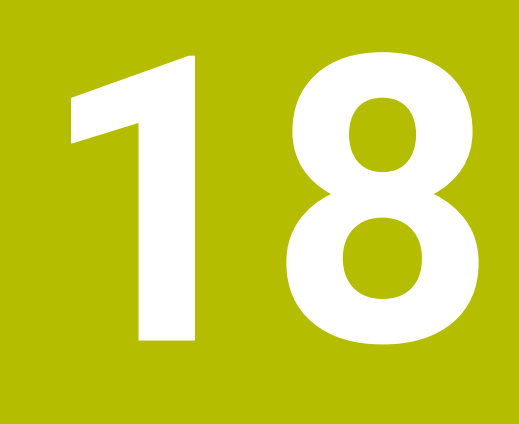

# Tabelas

# 18.1 Modo de funcionamento Tabelas

# Aplicação

O modo de funcionamento **Tabelas** permite abrir e, se necessário, editar diferentes tabelas do comando.

# Descrição das funções

Ao selecionar **Adicionar**, o comando mostra as áreas de trabalho **Seleção rápida** e **Abrir ficheiro**.

Na área de trabalho **Seleção rápida**, é possível abrir algumas tabelas diretamente.

Mais informações: Manual do Utilizador Programar e testar

A área de trabalho **Abrir ficheiro** permite abrir uma tabela existente ou criar uma nova tabela.

Mais informações: Manual do Utilizador Programar e testar

Podem estar abertas várias tabelas simultaneamente. O comando mostra cada tabela numa aplicação própria.

Se estiver selecionada uma tabela para a execução do programa ou para a simulação, o comando mostra o estado  ${\bf M}$  ou  ${\bf S}$  no separador da aplicação.

As áreas de trabalho Tabela e Formulário podem ser abertas em cada aplicação.

Mais informações: "Área de trabalho Tabela", Página 374

Mais informações: "Área de trabalho Formulário para tabelas", Página 377

Podem-se selecionar diferentes funções através do menu de contexto, p. ex., **Copiar**.

Mais informações: Manual do Utilizador Programar e testar

#### Botões do ecrã

O modo de funcionamento **Tabelas** contém os seguintes botões do ecrã na barra de funções:

| Botão do ecrã         | Significado                                                                                                    |  |
|-----------------------|----------------------------------------------------------------------------------------------------|--|
| Ativar ponto refer.   | Ativar a linha selecionada da tabela de pontos de referência como ponto de referência.                                                                 |  |
|                       | Mais informações: "Tabela de pontos de referência", Página 420                                                                                         |  |
| Desfazer              | Anular a última alteração                                                                                                    |  |
| Refazer               | Restaurar a última alteração anulada                                                                                                    |  |
| GOTO n.º linha        | O comando abre a janela <b>Instrução de salto GOTO</b> .<br>O comando salta para o número de linha que se tenha definido.                              |  |
| Editar                | Se o interruptor estiver ativo, é possível editar a tabela.                                                                                            |  |
| Inserir ferramenta    | O comando abre a janela <b>Inserir ferramenta</b> , na qual é possível inserir uma nova ferramenta na gestão de ferramentas.                           |  |
|                       | Mais informações: "Gestao ferramentas", Pagina 170                                                                                                    |  |
|                       | Se a caixa de seleção <b>Anexar</b> for ativada, o comando insere a ferramenta após<br>a última linha da tabela.                                       |  |
| Inserir linha         | O comando insere uma linha no final da tabela.                                                                                                    |  |
| Restaurar linha       | O comando restaura todos os dados da linha.                                                                                                    |  |
| Eliminar a ferramenta | <ul> <li>ta O comando exclui a ferramenta selecionada na gestão de ferramentas</li> <li>Mais informações: "Gestão ferramentas ", Página 170</li> </ul> |  |
| Eliminar linha        | O comando elimina a linha atualmente selecionada.                                                                                                    |  |
| T INSPECT             | O comando inspeciona uma ferramenta.                                                                                                    |  |
| T OUT                 | O comando exporta uma ferramenta.                                                                                                    |  |
| TIN                   | O comando importa uma ferramenta.                                                                                                    |  |

# 18.1.1 Editar conteúdo da tabela

Para editar o conteúdo da tabela, proceda da seguinte forma:

- Selecionar a célula desejada
  - Ativar Editar
    - > 0 comando ativa os valores para a edição.

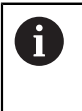

Editar

Se o interruptor **Editar** estiver ativo, os conteúdos tanto podem ser editados na área de trabalho **Tabela**, como na área de trabalho **Formulário**.

# 18.2 Área de trabalho Tabela

#### Aplicação

Na área de trabalho **Tabela**, o comando mostra o conteúdo de uma tabela. Em algumas tabelas, o comando mostra, à esquerda, uma coluna com filtros e uma função de pesquisa.

# Descrição das funções

| Tabela 📰 Q Filtre  | o: all tools > all tool types |      |                | 100% 🔍 | 0 | □ ×    |
|--------------------|-------------------------------|------|----------------|--------|---|--------|
| all tools          |                               |      |                |        |   |        |
| tools in magazines | т 🔺                           | P    | NAME           |        |   | TYP    |
| 🛛 📙 all tool types | 0                             |      | NULLWERKZEUG   |        |   | MILL_R |
| milling tools      | 1                             | 1.1  | MILL_D2_ROUGH  |        |   | MILL_R |
| drilling tools     | 2                             | 1.2  | MILL_D4_ROUGH  |        |   | MILL_R |
| tapping tools      | 3                             | 1.3  | MILL_D6_ROUGH  |        |   | MILL_R |
| turning tools      | 4                             | 1.4  | MILL_D8_ROUGH  |        |   | MILL_R |
| touchprobes        | 5                             | 1.5  | MILL_D10_ROUGH |        |   | MILL_R |
| grinding tools     | 6                             | 0.0  | MILL_D12_ROUGH |        |   | MILL_R |
| T undefined tools  | 7                             | 1.7  | MILL_D14_ROUGH |        |   | MILL_R |
|                    | 8                             | 1.8  | MILL_D16_ROUGH |        |   | MILL_R |
|                    | 9                             | 1.9  | MILL_D18_ROUGH |        |   | MILL_R |
|                    | 10                            | 1.10 | MILL_D20_ROUGH |        |   | MILL_R |
|                    | 11                            | 1.11 | MILL_D22_ROUGH |        |   | MILL_R |
|                    | 12                            | 1.12 | MILL_D24_ROUGH |        |   | MILL_R |
|                    | 13                            | 1.13 | MILL_D26_ROUGH |        |   | MILL_R |
|                    | 14                            | 1.14 | MILL_D28_ROUGH |        |   | MILL_R |
|                    | Nome da ferramenta?           |      | Min:           | Max:   |   |        |

Área de trabalho Tabela

Por norma, a área de trabalho **Tabela**, no modo de funcionamento **Tabelas**, está aberta em todas as aplicações.

O comando mostra o nome e o caminho do ficheiro acima da linha de cabeçalho da tabela.

Selecionando o título de uma coluna, o comando ordena o conteúdo da tabela segundo esta coluna.

Se a tabela o permitir, os conteúdos das tabelas também podem ser editados nesta área de trabalho.

# Ícones e teclas de atalho

A área de trabalho Tabela contém os seguintes ícones ou teclas de atalho:

| Ícone ou tecla de<br>atalho | Função                                                                                                    |  |  |
|-----------------------------|----------------------------------------------------------------------------------------------------|--|--|
| :=                          | Abrir filtro                                                                                                   |  |  |
| -                           | <b>Mais informações:</b> "Filtros na área de trabalho Tabela",<br>Página 375                                   |  |  |
| Q                           | Abrir função de pesquisa                                                                                       |  |  |
| •                           | <b>Mais informações:</b> "Coluna Pesquisa na área de trabalho<br>Tabela", Página 376                           |  |  |
| 100%                        | Tamanho de letra da tabela                                                                                     |  |  |
|                             | <b>1</b> Selecionando o valor percentual, o comando mostra ícones para aumentar e diminuir o tamanho da letra. |  |  |
| ē,                          | Definir o tamanho da letra da tabela para 100%                                                                 |  |  |
| ស៊ា                         | Abrir as definições na janela <b>Tabelas</b>                                                                   |  |  |
| Υ.Υ.<br>Γ.                  | <b>Mais informações:</b> "Definições na área de trabalho Tabela",<br>Página 376                                |  |  |
| CTRL+A                      | Marcar todas as linhas                                                                                         |  |  |
| CTRL+ESPAÇO                 | Marcar a linha ativa ou terminar a marcação                                                                    |  |  |
| SHIFT+↑                     | Marcar adicionalmente a linha acima                                                                            |  |  |
| SHIFT+↓                     | Marcar adicionalmente a linha abaixo                                                                           |  |  |

# Filtros na área de trabalho Tabela

As tabelas de ferramentas e a Tab. posições podem ser filtradas.

#### Filtrar na Gestão ferramentas

Existem várias possibilidades de filtros na gestão de ferramentas:

- Todas as ferramentas
- Ferrament.carregador

Dependendo da seleção de todas as ferramentas ou apenas ferramentas do carregador, nesta área, também é possível filtrar por tipos de ferramenta:

- Todos tipos ferr.ta
- Ferramentas fresar
- Broca
- Broca de roscagem
- Fresa de roscar
- Editar ferr.
- Apalpadores
- Ferramentas de dressagem
- Ferr.s de retificar
- Ferramentas indefinidas

#### Filtrar na Tab. posições

Existem várias possibilidades de filtros na tabela de posições:

- Todos os carregadores
- Carregador principal
- Mandril

Dependendo da seleção do carregador ou do mandril, nesta área, também é possível filtrar por posições:

- Todas as posições
- Posições livres
- Posições ocupadas

#### Coluna Pesquisa na área de trabalho Tabela

É possível pesquisar as tabelas Gestão ferramentas e Tab. posições.

A função de pesquisa permite definir múltiplas condições para a pesquisa.

Cada condição contém as seguintes informações:

- Coluna da tabela, p. ex., T ou NOME
   A coluna é selecionada com o menu de seleção Procurar em.
- Operador, p. ex., Contém ou Igual (=)

O operador é selecionado com o menu de seleção **Operador**.

Termo de pesquisa no campo de introdução Procurar por

#### Definições na área de trabalho Tabela

Na janela **Tabelas**, é possível influenciar os conteúdos exibidos na área de trabalho **Tabela**.

A janela Tabelas contém os seguintes áreas:

- Geral
- Sequência de colunas

#### Área Geral

A definição selecionada na área Geral atua de forma modal.

Se o interruptor **Sincronizar tabela e formulário** estiver ativo, o cursor move-se juntamente. Caso se selecione, p. ex., outra coluna da tabela na área de trabalho **Tabela**, o comando guia o cursor na área de trabalho **Formulário**.

# Área Sequência de colunas

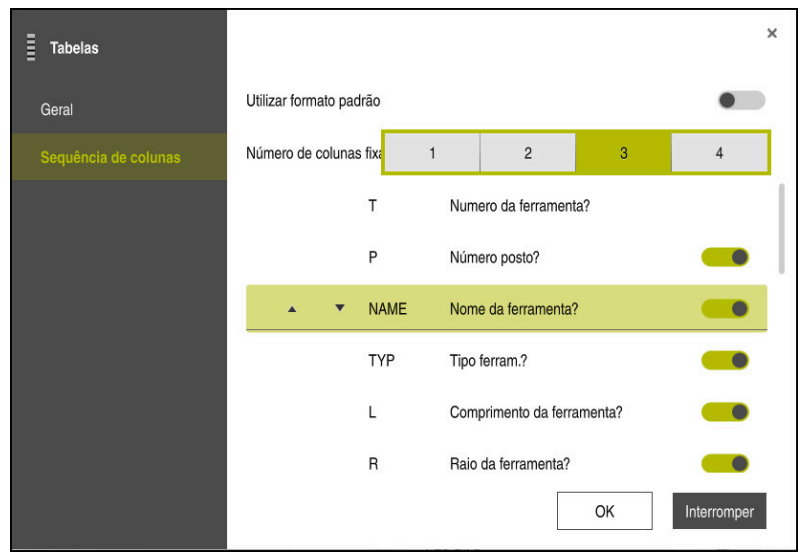

Janela Tabelas

Na área Sequência de colunas, define-se a vista para cada tabela.

Com o interruptor **Utilizar formato padrão**, mostram-se todas as colunas pela ordem padrão.

O interruptor **Número de colunas fixadas** permite definir quantas colunas o comando fixa na margem esquerda. Mesmo que se continue a navegar para a direita na tabela, estas colunas permanecem visíveis.

O comando mostra todas as colunas da tabela lado a lado. Com o interruptor, escolhe-se para cada coluna se esta deve ser mostrada ou ocultada.

A seguir à quantidade selecionada de colunas fixas, o comando mostra uma linha. O comando fixa as colunas através desta linha.

Ao selecionar uma coluna, o comando mostra setas para cima e para baixo. Estas setas permitem alterar a ordem das colunas.

# 18.3 Área de trabalho Formulário para tabelas

# Aplicação

Na área de trabalho **Formulário**, o comando mostra todos os conteúdos de uma linha da tabela selecionada. Dependendo da tabela, os valores no formulário podem ser editados.

# Descrição das funções

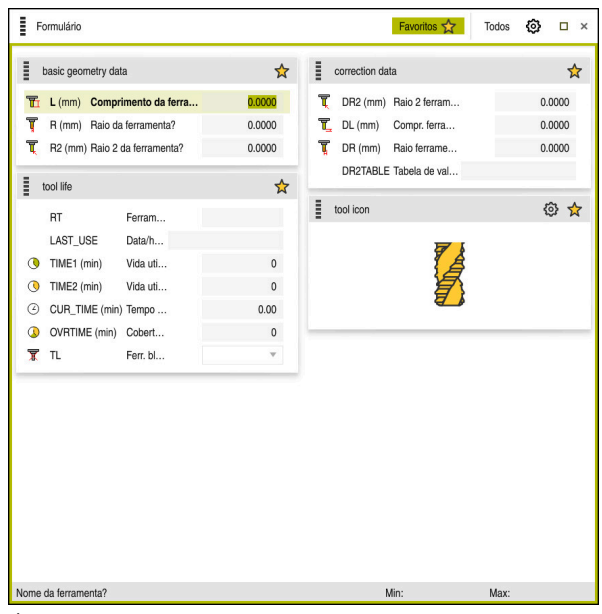

Área de trabalho Formulário na vista Favoritos

O comando mostra para cada coluna as seguintes informações:

- Eventualmente, o ícone da coluna
- Nome da coluna
- Eventualmente, a unidade
- Descrição da coluna
- Valor atual

Se a introdução for inválida, o comando mostra um ícone antes do campo de introdução. Tocando no ícone, o comando mostra a causa do erro, p. ex., **Demasiados caracteres**.

O comando mostra os conteúdos de determinadas tabelas agrupados na área de trabalho **Formulário**. Na vista **Todos**, o comando mostra todos os grupos. A função **Favoritos** permite marcar grupos isolados para compor uma vista individual. Estes grupos podem ser organizados por meio da barra.

# Símbolos

A área de trabalho Tabela contém os seguintes ícones:

| Ícone ou tecla de<br>atalho | Função                                                                         |
|-----------------------------|--------------------------------------------------------------------------------|
| ស៊ា                         | Abrir as definições na janela <b>Tabelas</b>                                   |
| Υ.Υ.                        | Mais informações: "Definições na área de trabalho Formulá-<br>rio", Página 379 |
| <u></u>                     | Favorito                                                                       |

# Definições na área de trabalho Formulário

A janela **Tabelas** permite selecionar se o comando deve mostrar as descrições das colunas A definição selecionada atua de forma modal.

| Tabelas |                          | ×              |
|---------|--------------------------|----------------|
| Geral   | Show column descriptions |                |
|         |                          |                |
|         |                          |                |
|         |                          |                |
|         |                          |                |
|         |                          |                |
|         |                          |                |
|         |                          |                |
|         |                          | OK Interromper |

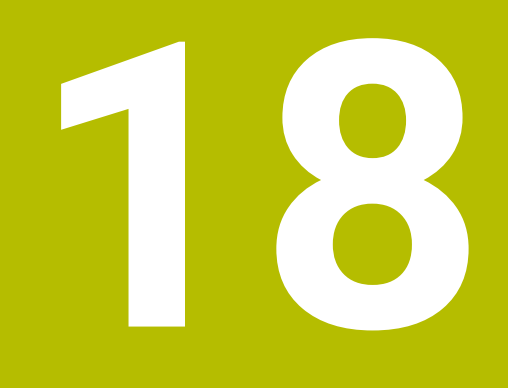

Tabelas de ferramentas

# 18.4.1 Resumo

Este capítulo trata das tabelas de ferramentas do comando:

- Tabela de ferramentas tool.t
   Mais informações: "Tabela de ferramentas tool.t", Página 382
- Tabela de ferramentas de tornear toolturn.trn (opção #50)
   Mais informações: "Tabela de ferramentas de tornear toolturn.trn (opção #50)", Página 392
- Tabela de ferramentas de retificar toolgrind.grd (opção #156)
   Mais informações: "Tabela de ferramentas de retificar toolgrind.grd (opção #156)", Página 397
- Tabela de ferramentas de dressagem tooldress.drs (opção #156)
   Mais informações: "Tabela de ferramentas de dressagem tooldress.drs (opção #156)", Página 405
- Tabela de apalpadores tchprobe.tp

**Mais informações:** "Tabela de apalpadores tchprobe.tp", Página 408 À exceção dos apalpadores, as ferramentas só podem ser editadas na gestão de ferramentas.

Mais informações: "Gestão ferramentas ", Página 170

# 18.4.2 Tabela de ferramentas tool.t

#### Aplicação

A tabela de ferramentas **tool.t** contém os dados específicos de ferramentas de furação e de fresagem. Além disso, a tabela de ferramentas contém todos os dados de ferramenta aplicáveis globalmente às tecnologias, p. ex., o tempo de vida **CUR\_TIME**.

#### **Temas relacionados**

Editar dados de ferramenta na gestão de ferramentas

Mais informações: "Gestão ferramentas ", Página 170

 Dados de ferramenta necessários de uma ferramenta de fresagem ou furação Mais informações: "Dados de ferramenta para ferramentas de fresagem e de furação", Página 159

# Descrição das funções

A tabela de ferramentas tem o nome de ficheiro **tool.t** e deve estar guardada na pasta **TNC:\table**.

A tabela de ferramentas **tool.t** contém os seguintes parâmetros:

| Parâmetros | Significado                                                                                                    |  |  |
|------------|----------------------------------------------------------------------------------------------------|--|--|
| т          | Numero da ferramenta?                                                                                                  |  |  |
|            | Número da linha da tabela de ferramentas                                                                               |  |  |
|            | O número da ferramenta permite identificar inequivocamente cada ferramenta,<br>p. ex., para uma chamada de ferramenta. |  |  |
|            | Mais informações: Manual do Utilizador Programar e testar                                                              |  |  |
|            | Pode-se definir um índice após um ponto.                                                                               |  |  |
|            | Mais informações: "Ferramenta indexada", Página 150                                                                    |  |  |
|            | Este parâmetro aplica-se globalmente às tecnologias de todas as ferramentas                                            |  |  |
|            | Introdução: 0.032767.9                                                                                                 |  |  |

| Parâmetros | Significado                                                                                                    |
|------------|----------------------------------------------------------------------------------------------------|
| NOME       | Nome da ferramenta?                                                                                                    |
|            | O nome da ferramenta permite identificar uma ferramenta, p. ex., para uma<br>chamada de ferramenta.                                                                                                  |
|            | Mais informações: Manual do Utilizador Programar e testar                                                                                                    |
|            | Pode-se definir um índice após um ponto.                                                                                                    |
|            | Mais informações: "Ferramenta indexada", Página 150                                                                                                    |
|            | Este parâmetro aplica-se globalmente às tecnologias de todas as ferramentas                                                                                                    |
|            | Introdução: Largura de texto 32                                                                                                    |
| L          | Comprimento da ferramenta?                                                                                                    |
|            | Comprimento da ferramenta referido ao ponto de referência do porta-ferra-<br>menta                                                                                                    |
|            | Mais informações: "Ponto de referência do porta-ferramenta", Página 145                                                                                                    |
|            | Introdução: -99999.9999+99999.9999                                                                                                    |
| R          | Raio da ferramenta?                                                                                                    |
| T          | Raio da ferramenta referido ao ponto de referência do porta-ferramenta                                                                                                    |
| ų          | Mais informações: "Ponto de referência do porta-ferramenta", Página 145                                                                                                    |
|            | Introdução: -99999.9999+99999.9999                                                                                                    |
| R2         | Raio 2 da ferramenta?                                                                                                    |
| Ţ          | Raio de esquina para definição exata da ferramenta para a correção de raio<br>tridimensional, a representação gráfica e a supervisão de colisão de, p. ex.,<br>fresas esféricas ou fresas toroidais. |
|            | Mais informações: Manual do Utilizador Programar e testar                                                                                                    |
|            | Introdução: -99999.9999+99999.9999                                                                                                    |
| DL         | Compr. ferramenta p/ sobre-metal                                                                                                    |
| T_         | Valor delta do comprimento da ferramenta como valor de correção em<br>conexão com ciclos de apalpação. Após a medição da peça de trabalho, o<br>comando regista as correções automaticamente.        |
|            | Mais informações: Manual do Utilizador Ciclos de medição de peças de traba-<br>Iho e ferramentas                                                                                                    |
|            | Atua adicionalmente ao parâmetro L                                                                                                    |
|            | Introdução: -999.9999+999.9999                                                                                                    |
| DR         | Raio ferramenta p/ sobre-metal                                                                                                    |
| Ţ          | Valor delta do raio da ferramenta como valor de correção em conexão com<br>ciclos de apalpação. Após a medição da peça de trabalho, o comando regista<br>as correções automaticamente.               |
|            | Mais informações: Manual do Utilizador Ciclos de medição de peças de traba-<br>Iho e ferramentas                                                                                                    |
|            | Atua adicionalmente ao parâmetro <b>R</b>                                                                                                    |
|            | Introdução: -999.9999+999.9999                                                                                                    |
| DR2        | Raio 2 ferramenta p/ sobre-metal                                                                                                    |
| Ţ          | Valor delta do raio da ferramenta 2 como valor de correção em conexão com<br>ciclos de apalpação. Após a medição da peça de trabalho, o comando regista<br>as correções automaticamente.             |
|            | Mais informações: Manual do Utilizador Ciclos de medição de peças de traba-<br>Iho e ferramentas                                                                                                    |
|            | Atua adicionalmente ao parâmetro <b>R2</b><br>Introdução: -999.9999+999.9999                                                                                                    |

| Parâmetros | Significado                                                                                                    |
|------------|----------------------------------------------------------------------------------------------------|
| TL         | Ferramenta bloqueada?                                                                                                    |
|            | Ferramenta ativada ou bloqueada para a maquinagem:                                                                                                    |
| X          | Nenhum valor registado: Ativada                                                                                                    |
|            | L: Bloqueada                                                                                                    |
|            | O comando bloqueia a ferramenta quando se ultrapassa o tempo de vida<br>máximo <b>TIME1</b> , o tempo de vida máximo 2 <b>TIME2</b> ou depois de se exceder um<br>dos parâmetros de medição automática da ferramenta. |
|            | Este parâmetro aplica-se globalmente às tecnologias de todas as ferramentas                                                                                                    |
|            | Seleção através de uma janela de seleção                                                                                                    |
|            | Introdução: nenhum valor, <b>L</b>                                                                                                    |
| RT         | Ferramenta substituta?                                                                                                    |
|            | Número da ferramenta gémea                                                                                                    |
|            | Se, numa TOOL CALL, o comando chama uma ferramenta que está indisponí-<br>vel ou bloqueada, o comando troca-a pela ferramenta gémea.                                                                                  |
|            | Se <b>M101</b> estiver ativo e o tempo de vida atual <b>CUR_TIME</b> exceder o valor<br><b>TIME2</b> , o comando bloqueia a ferramenta e troca-a pela ferramenta gémea na<br>altura apropriada.                       |
|            | Mais informações: Manual do Utilizador Programar e testar                                                                                                    |
|            | Se a ferramenta gémea estiver indisponível ou bloqueada, o comando troca-a pela ferramenta gémea da ferramenta gémea.                                                                                                 |
|            | Pode-se definir um índice após um ponto.                                                                                                    |
|            | Mais informações: "Ferramenta indexada", Página 150                                                                                                    |
|            | Se definir o valor 0, o comando não utiliza nenhuma ferramenta gémea.                                                                                                    |
|            | Este parâmetro aplica-se globalmente às tecnologias de todas as ferramentas                                                                                                    |
|            | Seleção através de uma janela de seleção                                                                                                    |
|            | Introdução: <b>0.032767.9</b>                                                                                                    |
| TIME1      | Vida util da ferramenta?                                                                                                    |
|            | Máximo tempo de vida da ferramenta em minutos                                                                                                    |
|            | Se o tempo de vida atual <b>CUR_TIME</b> exceder o valor <b>TIME1</b> , o comando<br>bloqueia a ferramenta e exibe uma mensagem de erro na chamada de ferra-<br>menta seguinte.                                       |
|            | O comportamento depende da máquina. Consulte o manual da sua máquina!                                                                                                    |
|            | Este parâmetro aplica-se globalmente às tecnologias de todas as ferramentas                                                                                                    |

Este parâmetro aplica-se global Introdução: **0...99.999** 

| Parâmetros        | Significado                                                                                                    |
|-------------------|----------------------------------------------------------------------------------------------------|
| TIME2             | Vida util ferr. para TOOL CALL?                                                                                                    |
| C                 | Máximo tempo de vida 2 da ferramenta em minutos                                                                                                    |
|                   | O comando troca pela ferramenta gémea nos seguintes casos:                                                                                                    |
|                   | <ul> <li>Se o tempo de vida atual CUR_TIME exceder o valor TIME2, o comando bloqueia a ferramenta. O comando deixa de trocar a ferramenta numa chamada de ferramenta. Se estiver definida uma ferramenta gémea RT e disponível no carregador, o comando troca a ferramenta gémea. Se não existir nenhuma ferramenta gémea, o comando apresenta uma mensagem de erro.</li> <li>Se M101 estiver ativo e o tempo de vida atual CUR_TIME exceder o valor</li> </ul> |
|                   | <b>TIME2</b> , o comando bloqueia a ferramenta e troca-a pela ferramenta gémea<br><b>RT</b> na altura apropriada.                                                                                                    |
|                   | Mais informações: Manual do Utilizador Programar e testar                                                                                                    |
|                   | Este parâmetro aplica-se globalmente às tecnologias de todas as ferramentas                                                                                                    |
|                   | Introdução: 099.999                                                                                                    |
| CUR_TIME          | Tempo de utilizacao actual?                                                                                                    |
| $\langle \rangle$ | O tempo de vida atual corresponde ao tempo em que a ferramenta se encon-<br>tra em atividade. O comando conta este tempo automaticamente e regista o<br>tempo de vida atual em minutos.                                                                                                    |
|                   | Este parâmetro aplica-se globalmente às tecnologias de todas as ferramentas                                                                                                    |
|                   | Introdução: 099999.99                                                                                                    |
| TIPO              | Tipo ferram.?                                                                                                    |
|                   | Dependendo do tipo de ferramenta selecionado, o comando mostra os<br>parâmetros de ferramenta correspondentes na área de trabalho <b>Formulário</b><br>da gestão de ferramentas.                                                                                                    |
|                   | Mais informações: "Tipos de ferramenta", Página 155                                                                                                    |
|                   | Mais informações: "Gestão ferramentas ", Página 170                                                                                                    |
|                   | Este parâmetro aplica-se globalmente às tecnologias de todas as ferramentas                                                                                                    |
|                   | Seleção através de uma janela de seleção                                                                                                    |
|                   | Introdução: MILL, MILL_R, MILL_F, BALL, TORUS, DRILL, TAP, CENT, TURN,<br>TCHP, REAM, CSINK, TSINK BOR, BCKBOR, GF, GSF, EP, WSP, BGF, ZBGF, GRIND<br>und DRESS                                                                                                    |
| DOC               | Comentario ferramenta?                                                                                                    |
|                   | Este parâmetro aplica-se globalmente às tecnologias de todas as ferramentas                                                                                                    |
|                   | Introdução: Largura de texto 32                                                                                                    |
| FUNÇÕES           | Estado PLC?                                                                                                    |
|                   | Informação da ferramenta para o PLC                                                                                                    |
|                   | Consulte o manual da sua máquina!                                                                                                    |
|                   | Este parâmetro aplica-se globalmente às tecnologias de todas as ferramentas                                                                                                    |
|                   | Introdução: %0000000%1111111                                                                                                    |
| LCUTS             | Comprimento facas no eixo ferr.?                                                                                                    |
|                   | Comprimento das lâminas para definição exata da ferramenta para a repre-<br>sentação gráfica, o cálculo automático dentro de ciclos e a supervisão de colisão.                                                                                                    |
|                   | Introducão: -99999.9999+99999.9999                                                                                                    |

| Parâmetros | Significado                                                                                                    |
|------------|----------------------------------------------------------------------------------------------------|
| LU         | Comprimento útil da ferramenta?                                                                                                    |
|            | Comprimento útil da ferramenta para definição exata da ferramenta para a<br>representação gráfica, o cálculo automático dentro de ciclos e a supervisão de<br>colisão de, p. ex., fresas de haste de faces côncavas. |
|            | Introdução: 0.0000999.9999                                                                                                    |
| RN         | Raio do pescoço da ferramenta?                                                                                                    |
| ⊢<br>_0    | Raio do pescoço para definição exata da ferramenta para a representação<br>gráfica e supervisão de colisão de, p. ex., fresas de haste de faces côncavas ou<br>fresas-disco.                                         |
|            | A ferramenta pode conter um raio do pescoço <b>RN</b> apenas se o comprimento útil <b>LU</b> for maior que o comprimento das lâminas <b>LCUTS</b> .                                                                  |
|            | Introduçao: 0.0000999.9999                                                                                                    |
| ANGLE      | Angulo maximo de penetracao?                                                                                                    |
|            | Angulo de afundamento máximo da ferramenta para um movimento de<br>afundamento pendular em ciclos.                                                                                                    |
|            | Introdução: -360.00+360.00                                                                                                    |
| CUT        | Numero de facas?                                                                                                    |
| _•         | Número de lâminas da ferramenta para a medição automática da ferramenta<br>ou o cálculo de dados de corte.                                                                                                    |
|            | <b>Mais informações:</b> Manual do Utilizador Ciclos de medição de peças de traba-<br>Iho e ferramentas                                                                                                    |
|            | Mais informações: Manual do Utilizador Programar e testar                                                                                                    |
|            | Este parâmetro aplica-se globalmente às tecnologias das ferramentas seguintes:                                                                                                    |
|            | <ul> <li>Ferramentas de fresagem e de furação</li> </ul>                                                                                                    |
|            | <ul> <li>Ferramentas de tornear (opção #50)</li> </ul>                                                                                                    |
|            | Introdução: 099                                                                                                    |
| TMAT       | Agente de corte da ferramenta?                                                                                                    |
| <b>•••</b> | Material de corte da ferramenta constante da tabela de materiais de corte da<br>ferramenta <b>TMAT.tab</b> para o cálculo de dados de corte.                                                                         |
| •          | Mais informações: Manual do Utilizador Programar e testar                                                                                                    |
|            | Seleção através de uma janela de seleção                                                                                                    |
|            | Introdução: Largura de texto 32                                                                                                    |
| CUTDATA    | Tabela de dados de corte?                                                                                                    |
|            | Selecionar a tabela de dados de corte com a extensão de ficheiro <b>*.cut</b> ou<br><b>*.cutd</b> para o cálculo de dados de corte.                                                                                  |
| ////       | Mais informações: Manual do Utilizador Programar e testar                                                                                                    |
|            | Seleção através de uma janela de seleção                                                                                                    |
|            | Introdução: Largura de texto 20                                                                                                    |

| Parâmetros | Significado                                                                                                    |
|------------|----------------------------------------------------------------------------------------------------|
| LTOL       | Tolerancia de desgaste: compr.?                                                                                     |
| T.         | Desvio admissível do comprimento da ferramenta numa deteção de desgaste<br>para a medição automática da ferramenta. |
|            | <b>Mais informações:</b> Manual do Utilizador Ciclos de medição de peças de traba-<br>Iho e ferramentas             |
|            | Se o valor introduzido for excedido, o comando bloqueia a ferramenta na<br>coluna <b>TL</b> .                       |
|            | Este parâmetro aplica-se globalmente às tecnologias das ferramentas seguintes:                                      |
|            | <ul> <li>Ferramentas de fresagem e de furação</li> </ul>                                                            |
|            | <ul> <li>Ferramentas de tornear (opção #50)</li> </ul>                                                              |
|            | Introdução: 09.9999                                                                                                 |
| RTOL       | Tolerancia de desgaste: Raio?                                                                                       |
| T.         | Desvio admissível do raio da ferramenta numa deteção de desgaste para a<br>medição automática da ferramenta.        |
|            | <b>Mais informações:</b> Manual do Utilizador Ciclos de medição de peças de traba-<br>Iho e ferramentas             |
|            | Se o valor introduzido for excedido, o comando bloqueia a ferramenta na<br>coluna <b>TL</b> .                       |
|            | Este parâmetro aplica-se globalmente às tecnologias das ferramentas seguintes:                                      |
|            | <ul> <li>Ferramentas de fresagem e de furação</li> </ul>                                                            |
|            | <ul> <li>Ferramentas de tornear (opção #50)</li> </ul>                                                              |
|            | Introdução: 09.9999                                                                                                 |
| R2TOL      | Tolerância de desgaste: raio 2?                                                                                     |
|            | Desvio admissível do raio da ferramenta 2 numa deteção de desgaste para a<br>medição automática da ferramenta.      |
|            | <b>Mais informações:</b> Manual do Utilizador Ciclos de medição de peças de traba-<br>Iho e ferramentas             |
|            | Se o valor introduzido for excedido, o comando bloqueia a ferramenta na<br>coluna <b>TL</b> .                       |
|            | Este parâmetro aplica-se globalmente às tecnologias das ferramentas seguintes:                                      |
|            | <ul> <li>Ferramentas de fresagem e de furação</li> </ul>                                                            |
|            | <ul> <li>Ferramentas de tornear (opção #50)</li> </ul>                                                              |
|            | Introdução: 09.9999                                                                                                 |
| DIRECT     | Direção das lâminas?                                                                                                |
| Ţ          | Direção das lâminas da ferramenta para a medição automática da ferramenta                                           |
| T          | com a ferramenta em rotação:                                                                                        |
|            | ■ -: M3                                                                                                    |
|            | <ul> <li>+: M4</li> <li>Mais informação: Manuel de Litilizador Cieles de madição de passo de traba</li> </ul>       |
|            | lho e ferramentas                                                                                                   |
|            | Este parâmetro aplica-se globalmente às tecnologias das ferramentas seguintes:                                      |
|            | <ul> <li>Ferramentas de fresagem e de furação</li> </ul>                                                            |
|            | <ul> <li>Ferramentas de tornear (opção #50)</li> </ul>                                                              |
|            | Introdução: -, +                                                                                                    |

| 1 | 8 |
|---|---|
|   |   |

| Parâmetros | Significado                                                                                                    |
|------------|----------------------------------------------------------------------------------------------------|
| R-OFFS     | Desvio ferramenta: Raio?                                                                                                    |
| Ţ          | Posição da ferramenta na medição do comprimento, desvio entre o centro do<br>apalpador de ferramenta e o centro da ferramenta para a medição automática<br>da ferramenta.     |
|            | <b>Mais informações:</b> Manual do Utilizador Ciclos de medição de peças de traba-<br>Iho e ferramentas                                                                       |
|            | Este parâmetro aplica-se globalmente às tecnologias das ferramentas seguintes:                                                                                                |
|            | <ul> <li>Ferramentas de fresagem e de furação</li> </ul>                                                                                                    |
|            | <ul> <li>Ferramentas de tornear (opção #50)</li> </ul>                                                                                                    |
|            | Introdução: -99999.9999+99999.9999                                                                                                    |
| L-OFFS     | Desvio ferramenta: comprimento?                                                                                                    |
| T          | Posição da ferramenta na medição do raio, distância entre a aresta superior do<br>apalpador de ferramenta e a ponta da ferramenta para a medição automática<br>da ferramenta. |
|            | <b>Mais informações:</b> Manual do Utilizador Ciclos de medição de peças de traba-<br>Iho e ferramentas                                                                       |
|            | Atua adicionalmente ao parâmetro de máquina offsetToolAxis (N.º 122707)                                                                                                    |
|            | Este parâmetro aplica-se globalmente às tecnologias das ferramentas seguintes:                                                                                                |
|            | <ul> <li>Ferramentas de fresagem e de furação</li> </ul>                                                                                                    |
|            | <ul> <li>Ferramentas de tornear (opção #50)</li> </ul>                                                                                                    |
|            | Introdução: -99999.9999+99999.9999                                                                                                    |
| LBREAK     | Tolerancia de quebra: compr.?                                                                                                    |
| T,         | Desvio admissível do comprimento da ferramenta numa deteção de rotura<br>para a medição automática da ferramenta.                                                             |
| _          | <b>Mais informações:</b> Manual do Utilizador Ciclos de medição de peças de traba-<br>Iho e ferramentas                                                                       |
|            | Se o valor introduzido for excedido, o comando bloqueia a ferramenta na<br>coluna <b>TL</b> .                                                                                 |
|            | Este parâmetro aplica-se globalmente às tecnologias das ferramentas<br>seguintes:                                                                                             |
|            | <ul> <li>Ferramentas de fresagem e de furação</li> </ul>                                                                                                    |
|            | <ul> <li>Ferramentas de tornear (opção #50)</li> </ul>                                                                                                    |
|            | Introdução: 03.2767                                                                                                    |
| RBREAK     | Tolerancia de quebra: Raio?                                                                                                    |
| T          | Desvio admissível do raio da ferramenta numa deteção de rotura para a<br>medição automática da ferramenta.                                                                    |
|            | <b>Mais informações:</b> Manual do Utilizador Ciclos de medição de peças de traba-<br>Iho e ferramentas                                                                       |
|            | Se o valor introduzido for excedido, o comando bloqueia a ferramenta na<br>coluna <b>TL</b> .                                                                                 |
|            | Este parâmetro aplica-se globalmente às tecnologias das ferramentas seguintes:                                                                                                |
|            | <ul> <li>Ferramentas de fresagem e de furação</li> </ul>                                                                                                    |
|            | <ul> <li>Ferramentas de tornear (opção #50)</li> </ul>                                                                                                    |
|            | Introdução: 0.00000,9999                                                                                                    |

| Parâmetros | Significado                                                                                                    |
|------------|----------------------------------------------------------------------------------------------------|
| NMAX       | Rotacao maxima [rpm]                                                                                                    |
| <b>L</b>   | Limite da velocidade do mandril para o valor programado, incluindo a regula-<br>ção com o potenciómetro.                                                                           |
|            | Introdução: 0999999                                                                                                    |
| LIFTOFF    | Elevação permitida?                                                                                                    |
|            | Permitir a elevação automática da ferramenta com <b>M148</b> ativo ou <b>FUNCTION</b><br>LIFTOFF:                                                                                  |
|            | Y: ativar LIFTOFF                                                                                                    |
|            | N: desativar LIFTOFF                                                                                                    |
|            | Mais informações: Manual do Utilizador Programar e testar                                                                                                    |
|            | Seleção através de uma janela de seleção                                                                                                    |
|            | Introdução: <b>Y</b> , <b>N</b>                                                                                                    |
| TP_NO      | Número do apalpador                                                                                                    |
|            | Número do apalpador na tabela de apalpadores <b>tchprobe.tp</b>                                                                                                    |
|            | Mais informações: "Tabela de apalpadores tchprobe.tp", Página 408                                                                                                    |
|            | Introdução: <b>099</b>                                                                                                    |
| T-ANGLE    | Ângulo ponta                                                                                                    |
| X          | Ângulo de ponta da ferramenta para definição exata da ferramenta para a representação gráfica, o cálculo automático dentro de ciclos e a supervisão de colisão de, p. ex., brocas. |
|            | Mais informações: Manual do Utilizador Ciclos de maquinagem                                                                                                    |
|            | Introdução: -180+180                                                                                                    |
| LAST_USE   | Data/hora última utilização ferramenta                                                                                                    |
|            | Momento mais recente em que a ferramenta se encontrou no mandril                                                                                                    |
|            | Este parâmetro aplica-se globalmente às tecnologias de todas as ferramentas                                                                                                    |
|            | Introdução: 00:00:00 01.01.197123:59:59 31.12.2030                                                                                                    |
| РТҮР       | Tipo ferram. para tabela posiç.?                                                                                                    |
|            | Tipo de ferramenta para avaliação na tabela de posições                                                                                                    |
|            | Mais informações: "Tabela de posições tool_p.tch", Página 412                                                                                                    |
|            | Consulte o manual da sua máquina!                                                                                                    |
|            | Este parâmetro aplica-se globalmente às tecnologias de todas as ferramentas                                                                                                    |
|            | Introdução: <b>099</b>                                                                                                    |
| FUNÇÕES    | Estratégia regulação                                                                                                    |
| ,          | Estratégia de regulação para a Regulação Adaptativa do Avanço AFC (opção<br>#45) a partir da tabela <b>AFC.tab</b>                                                                 |
|            | <b>Mais informações:</b> "Regulação adaptativa do avanço AFC (opção #45)",<br>Página 238                                                                                           |
|            | Seleção através de uma janela de seleção                                                                                                    |
|            | Introdução: Largura de texto 10                                                                                                    |

| Parâmetros | Significado                                                                                                    |
|------------|----------------------------------------------------------------------------------------------------|
| ACC        | ACC ativa?                                                                                                    |
|            | Ativar ou desativar a supressão de vibrações ativa ACC (opção #145):                                                                                                    |
|            | Y: Ativar                                                                                                    |
|            | N: Desativar                                                                                                    |
|            | <b>Mais informações:</b> "Supressão de vibrações ativa ACC (opção #145)",<br>Página 246                                                                                                    |
|            | Seleção através de uma janela de seleção                                                                                                    |
|            | Introdução: <b>Y</b> , <b>N</b>                                                                                                    |
| РІТСН      | Passo de rosca da ferramenta?                                                                                                    |
|            | Passo de rosca da ferramenta para o cálculo automático dentro de ciclos. Um sinal positivo corresponde a uma rosca à direita.                                                                                                    |
|            | Mais informações: Manual do Utilizador Ciclos de maquinagem                                                                                                    |
|            | Introdução: -9.9999+9.9999                                                                                                    |
| AFC-LOAD   | Potência de referência para AFC [%]                                                                                                    |
|            | Potência de referência reguladora em função da ferramenta para AFC (opção<br>#45).                                                                                                    |
|            | A introdução em percentagem refere-se à potência nominal do mandril. O<br>comando utiliza imediatamente o valor predefinido para a regulação, pelo que<br>não é necessário o corte de memorização. Determine previamente o valor<br>através de um corte de memorização. |
|            | Mais informações: "Corte de memorização AFC", Página 244                                                                                                    |
|            | Introdução: <b>1.0100.0</b>                                                                                                    |
| AFC-OVLD1  | Nível pré-avis sobrecarga AFC[%]                                                                                                    |
|            | Supervisão do desgaste da ferramenta referida ao corte para AFC (opção #45).                                                                                                    |
|            | A introdução em percentagem refere-se à potência de referência reguladora. O<br>valor 0 desliga a função de supervisão. Um campo vazio não tem efeito.                                                                                                    |
|            | <b>Mais informações:</b> "Supervisionar o desgaste e a carga da ferramenta",<br>Página 245                                                                                                    |
|            | Introdução: <b>0.0100.0</b>                                                                                                    |
| AFC-OVL2   | Nível de desligamento por sobrecarga AFC [%]                                                                                                    |
|            | Supervisão da carga da ferramenta referida ao corte para AFC (opção #45).                                                                                                    |
|            | A introdução em percentagem refere-se à potência de referência reguladora. O<br>valor 0 desliga a função de supervisão. Um campo vazio não tem efeito.                                                                                                    |
|            | <b>Mais informações:</b> "Supervisionar o desgaste e a carga da ferramenta",<br>Página 245                                                                                                    |
|            | Introdução: 0.0100.0                                                                                                    |
| CINEMÁTICA | Cinemática do suporte de ferramenta                                                                                                    |
|            | Atribuição de um porta-ferramenta para definição exata da ferramenta para a<br>representação gráfica e a supervisão de colisão.                                                                                                    |
|            | Mais informações: "Gestão de porta-ferramentas", Página 175                                                                                                    |
|            | Seleção através de uma janela de seleção                                                                                                    |
|            | Este parâmetro aplica-se globalmente às tecnologias de todas as ferramentas<br>Introdução: <b>Largura de texto 20</b>                                                                                                    |

| Parâmetros      | Significado                                                                                                    |
|-----------------|----------------------------------------------------------------------------------------------------|
| <b>DR2TABLE</b> | Tabela de valor de correcção para DR2                                                                                                    |
|                 | Atribuição de uma tabela de valores de correção <b>*.3dtc</b> para a correção 3D<br>do raio da ferramenta dependente do ângulo de pressão (opção #92). Dessa<br>forma, o comando pode compensar, p. ex., imprecisões da forma de uma fresa<br>esférica ou o comportamento de deflexão de um apalpador |
|                 | Mais informações: Manual do Utilizador Programar e testar                                                                                                    |
|                 | Seleção através de uma janela de seleção                                                                                                    |
|                 | Introdução: Largura de texto 16                                                                                                    |
| OVRTIME         | Cobertura do tempo de vida da ferramenta                                                                                                    |
|                 | Tempo em minutos que a ferramenta pode ser utilizada além do tempo de<br>vida definido na coluna <b>TIME1</b> .                                                                                                    |
|                 | A função deste parâmetro é definida pelo fabricante da máquina. O fabricante<br>da máquina determina de que forma o comando utiliza o parâmetro durante a<br>pesquisa por nomes de ferramenta. Consulte o manual da sua máquina!                                                                      |
|                 | Este parâmetro aplica-se globalmente às tecnologias de todas as ferramentas                                                                                                    |
|                 | Introdução: 099                                                                                                    |
| RCUTS           | Largura da placa de corte                                                                                                    |
|                 | Largura frontal da lâmina para definição exata da ferramenta para a represen-<br>tação gráfica, o cálculo automático dentro de ciclos e a supervisão de colisão<br>de, p. ex., pastilhas de corte.                                                                                                    |
|                 | Introdução: 099999.9999                                                                                                    |

#### **Avisos**

O parâmetro de máquina unitOfMeasure (N.º 101101) permite definir a unidade de medição Polegada. A unidade de medição da tabela de ferramentas não é alterada automaticamente dessa forma!

Mais informações: "Criar tabela de ferramentas em polegadas", Página 411

- Se desejar arquivar tabelas de ferramentas ou utilizá-las para a simulação, guarde o ficheiro com um outro nome de ficheiro qualquer com a respetiva extensão de ficheiro.
- O comando representa os valores delta da gestão de ferramentas graficamente na simulação. No caso de valores delta do programa NC ou de tabelas de correção, na simulação, o comando altera apenas a posição da ferramenta.
- Defina inequivocamente o nome de ferramenta!

Se definir um nome de ferramenta idêntico para várias ferramentas, o comando procura a ferramenta pela ordem seguinte:

- A ferramenta que se encontra no mandril
- A ferramenta que se encontra no carregador

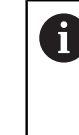

Consulte o manual da sua máquina!

Se existirem vários carregadores, o fabricante da máquina pode estabelecer uma ordem de procura das ferramentas nos carregadores.

A ferramenta que está definida na tabela de ferramentas, mas que não se encontra atualmente no carregador

Por exemplo, se o comando encontra várias ferramentas disponíveis no carregador de ferramentas, o comando insere a ferramenta com o menor tempo de vida restante.

Com o parâmetro de máquina offsetToolAxis (N.º 122707), o fabricante da máquina define a distância entre a aresta superior do apalpador de ferramenta e a ponta da ferramenta.

O parâmetro L-OFFS atua adicionalmente a esta distância definida.

Com o parâmetro de máquina zeroCutToolMeasure (N.º 122724), o fabricante da máquina define se o comando tem em consideração o parâmetro R-OFFS na medição automática da ferramenta.

# 18.4.3 Tabela de ferramentas de tornear toolturn.trn (opção #50)

#### Aplicação

A tabela de ferramentas de tornear **toolturn.trn** contém os dados específicos de ferramentas de tornear.

#### **Temas relacionados**

- Editar dados de ferramenta na gestão de ferramentas
   Mais informações: "Gestão ferramentas ", Página 170
- Dados de ferramenta necessários de uma ferramenta de tornear
   Mais informações: "Dados de ferramenta para ferramentas de tornear (opção #50)", Página 161
- Maquinagem de fresagem e torneamento no comando
   Mais informações: Manual do Utilizador Programar e testar
- Dados de ferramenta gerais aplicáveis globalmente às tecnologias
   Mais informações: "Tabela de ferramentas tool.t", Página 382

# Condições

- Opção de software #50 Fresagem de torneamento
- TIPO da ferramenta de tornear definido na gestão de ferramentas Mais informações: "Tipos de ferramenta", Página 155

# Descrição das funções

A tabela de ferramentas de tornear tem o nome de ficheiro **toolturn.trn** e deve estar guardada na pasta **TNC:\table**.

A tabela de ferramentas de tornear **toolturn.trn** contém os seguintes parâmetros:

| Parâmetros | Significado                                                                                                    |
|------------|----------------------------------------------------------------------------------------------------|
| т          | Número da linha da tabela de ferramentas de tornear                                                                    |
|            | O número da ferramenta permite identificar inequivocamente cada ferramenta,<br>p. ex., para uma chamada de ferramenta. |
|            | Mais informações: Manual do Utilizador Programar e testar                                                              |
|            | Pode-se definir um índice após um ponto.                                                                               |
|            | Mais informações: "Ferramenta indexada", Página 150                                                                    |
|            | O número da linha deve coincidir com o número da ferramenta na tabela de<br>ferramentas <b>tool.t</b>                  |
|            | Introdução: 0.032767.9                                                                                                 |
| NOME       | Nome da ferramenta?                                                                                                    |
|            | O nome da ferramenta permite identificar uma ferramenta, p. ex., para uma<br>chamada de ferramenta.                    |
|            | Mais informações: Manual do Utilizador Programar e testar                                                              |
|            | Pode-se definir um índice após um ponto.                                                                               |
|            | Mais informações: "Ferramenta indexada", Página 150                                                                    |
|            | Introdução: Largura de texto 32                                                                                        |
| ZL         | Longitude da ferramenta 1?                                                                                             |
| J          | Comprimento da ferramenta na direção Z referido ao ponto de referência do<br>porta-ferramenta                          |
|            | Mais informações: "Ponto de referência do porta-ferramenta", Página 145                                                |
|            | Introdução: -99999.9999+99999.9999                                                                                     |
| XL         | Longitude da ferramenta 2?                                                                                             |
|            | Comprimento da ferramenta na direção X referido ao ponto de referência do<br>porta-ferramenta                          |
|            | Mais informações: "Ponto de referência do porta-ferramenta", Página 145                                                |
|            | Introdução: -99999.9999+99999.9999                                                                                     |
| YL         | Comprimento da ferramenta 3?                                                                                           |
| Т          | Comprimento da ferramenta na direção Y referido ao ponto de referência do<br>porta-ferramenta                          |
|            | Mais informações: "Ponto de referência do porta-ferramenta", Página 145                                                |
|            | Introdução: -99999.9999+99999.9999                                                                                     |

| DZL       Medida excedente ferramenta 1?         Image: State State Sta | Parâmetros | Significado                                                                                                    |
|----------------------------------------------------------------------------------------------------|------------|----------------------------------------------------------------------------------------------------|
| <ul> <li>Valor delta do comprimento da ferramenta 1 como valor de correção em conexão com ciclos de apalpação. Após a medição da peça de trabalho, o comando regista as correções automaticamente.</li> <li>Mais informações: Manual do Utilizador Ciclos de medição de peças de trabalho, e ferramentas</li> <li>Atua adicionalmente ao parâmetro ZL         <ul> <li>Introdução: -99999.9999+99999.9999</li> </ul> </li> <li>DXL</li> <li>Medida excedente ferramenta 2?</li> <li>Valor delta do comprimento da ferramenta 2 como valor de correção em conexão com ciclos de apalpação. Após a medição da peça de trabalho, o comexão com ciclos de apalpação. Após a medição da peça de trabalho, o comexão com ciclos de apalpação. Após a medição da peça de trabalho, o comexão com ciclos de apalpação. Após a medição da peça de trabalho, o comexão com ciclos de apalpação. Após a medição da peça de trabalho, o comexão com ciclos de apalpação. Após a medição da peça de trabalho, o comando regista as correções automaticamente.</li> <li>Mais informações: Manual do Utilizador Ciclos de medição de peças de trabalho, o comando regista as correções automaticamente.</li> <li>Mais informações: Manual do Utilizador Ciclos de medição de peças de trabalho, o comando regista as correções automaticamente.</li> <li>Mais informações: Manual do Utilizador Ciclos de medição de peças de trabalho, o comando regista as correções automaticamente.</li> <li>Mais informações: Manual do Utilizador Programar e testar</li> <li>Nos ciclos de torneamento, o comando considera a geometria das lâminas da ferramenta, para que o contorno definido não seja danificado. Se não for possível a maquinagem completa do contorno, o comando regista as correções vel a maquinagem</li> <li>Além disso, na geometria das lâminas, o comando considera os parâmetros TO, T-ANGLE e P-ANGLE.</li> <li>Introdução: 0.9999.9999</li> <li>DRS</li> <li>Medida excedente raio da lâmina como valor de correção em conexão co</li></ul>           | DZL        | Medida excedente ferramenta 1?                                                                                                    |
| Mais informações: Manual do Utilizador Ciclos de medição de peças de trabalho e ferramentas         Atua adicionalmente ao parâmetro ZL         Introdução: -9999.9999+99999.9999         DXL       Medida excedente ferramenta 2?         Valor delta do comprimento da ferramenta 2 como valor de correção em conexão com ciclos de apalpação. Após a medição da peça de trabalho, o comando regista as correções automaticamente.         Mais informações: Manual do Utilizador Ciclos de medição de peças de trabalho e ferramentas         Atua adicionalmente ao parâmetro XL         Introdução: -99999999+9999.9999         DYL       Medida exced.comprim. ferr.ta 3?         Valor delta do comprimento da ferramenta 3 como valor de correção em conexão com ciclos de apalpação. Após a medição da peça de trabalho, o comando regista as correções automaticamente.         Mais informações: Manual do Utilizador Ciclos de medição de peças de trabalho, o comando regista as correções automaticamente.         Mais informações: Manual do Utilizador Ciclos de medição de peças de trabalho e ferramentas         Atua adicionalmente ao parâmetro YL         Introdução: -9999.9999+99999.9999         RS       Raio da lámina?         O comando considera o raio da lâmina na correção do raio da lâminas.         Mais informações: Manual do Utilizador Ciclos de maquinagem         Além disso, na geometria das lâminas, o comando considera o sparâmetros TO. T-ANGLE e P-ANGLE.         Introdução: 099999.9999 <t< td=""><td></td><td>Valor delta do comprimento da ferramenta 1 como valor de correção em<br/>conexão com ciclos de apalpação. Após a medição da peça de trabalho, o<br/>comando regista as correções automaticamente.</td></t<>                                                                                                    |            | Valor delta do comprimento da ferramenta 1 como valor de correção em<br>conexão com ciclos de apalpação. Após a medição da peça de trabalho, o<br>comando regista as correções automaticamente.                          |
| Atua adicionalmente ao parâmetro ZL         Introdução: -99999.9999+99999.9999         DXL       Medida excedente ferramenta 2?         Valor delta do comprimento da ferramenta 2 como valor de correção em conexão com ciclos de apalpação. Após a medição da peça de trabalho, o comando regista as correções automaticamente.         Mais informações: Manual do Utilizador Ciclos de medição de peças de trabalho e ferramentas         Atua adicionalmente ao parâmetro XL         Introdução: -99999.9999+99999.9999         DYL       Medida exced.comprim. ferr.ta 3?         Valor delta do comprimento da ferramenta 3 como valor de correção em conexão com ciclos de apalpação. Após a medição da peça de trabalho, o comando regista as correções automaticamente.         Mais informações: Manual do Utilizador Ciclos de medição de peças de trabalho, o comando regista as correções automaticamente.         Mais informações: Manual do Utilizador Ciclos de medição de peças de trabalho, o comando regista as correções automaticamente.         Mais informações: Manual do Utilizador Ciclos de medição de peças de trabalho, o comando considera o raio da lâmina na correção do raio da lâmina.         Mais informações: Manual do Utilizador Programar e testar         Nos ciclos de torneamento, o comando considera a geometria das lâminas da ferramenta, para que o contorno definido não seja danificado. Se não for possivel a maquinagem completa do contorno, o comando considera os parâmetros TO, T-ANGLE e P-ANGLE.         Introdução: 099999.9999       DRS         Medida excedente raio da lâmina?                                                                                                    |            | <b>Mais informações:</b> Manual do Utilizador Ciclos de medição de peças de traba-<br>lho e ferramentas                                                                                                    |
| Introdução: -99999.999+99999.9999         DXL       Medida excedente ferramenta 2?         Valor delta do comprimento da ferramenta 2 como valor de correção em conexão com ciclos de apalpação. Após a medição da peça de trabalho, o comando regista as correções automaticamente.         Mais informações: Manual do Utilizador Ciclos de medição de peças de trabalho e ferramentas         Atua adicionalmente ao parâmetro XL         Introdução: -99999.9999+99999.9999         DYL       Medida exced.comprim. ferr.ta 3?         Valor delta do comprimento da ferramenta 3 como valor de correção em conexão com ciclos de apalpação. Após a medição da peça de trabalho, o comando regista as correções automaticamente.         Mais informações: Manual do Utilizador Ciclos de medição de peças de trabalho e cormando regista as correções automaticamente.         Mais informações: Manual do Utilizador Ciclos de medição de peças de trabalho e cormando regista as correções automaticamente.         Mais informações: Manual do Utilizador Ciclos de medição de peças de trabalho e cormando considera o raio da lâmina na correção do raio da lâmina.         Mais informações: Manual do Utilizador Programar e testar         Nos ciclos de torneamento, o comando considera a geometria das lâminas da ferramenta, para que e contorno definido não seja danificado. Se não for possível a maquinagem completa do contorno, o comando considera os parâmetros TO, T-ANGLE e P-ANGLE.         Introdução: 099999.9999       DRS         Mais informações: Manual do Utilizador Ciclos de mequinagem         Além disso, na                                                                                                    |            | Atua adicionalmente ao parâmetro <b>ZL</b>                                                                                                    |
| DXL       Medida excedente ferramenta 2?         Valor delta do comprimento da ferramenta 2 como valor de correção em conexão com ciclos de apalpação. Após a medição da peça de trabalho, o comando regista as correções automaticamente.         Mais informações: Manual do Utilizador Ciclos de medição de peças de trabalho e ferramentas.         Atua adicionalmente ao parâmetro XL         Introdução: -99999.9999+9999.9999         DYL       Medida exced.comprim. ferr.ta 3?         Valor delta do comprimento da ferramenta 3 como valor de correção em conexão com ciclos de apalpação. Após a medição da peça de trabalho, o comando regista as correções automaticamente.         Mais informações: Manual do Utilizador Ciclos de medição de peças de trabalho, o comando regista as correções automaticamente.         Mais informações: Manual do Utilizador Ciclos de medição de peças de trabalho, o comando regista as correções automaticamente.         Mais informações: Manual do Utilizador Programa e testar         Nas ciclos de torneemmento, o comando considera o geometria das láminas.         Mais informações: Manual do Utilizador Programar e testar         Nos ciclos de torneemmento, o contorno definido não seja danificado. Se não for possível a maquinagem completa do contorno, o comando considera os parâmetros TO, T-ANGLE e P-ANGLE.         Introdução: 099999.9999       DRS         Medida excedente raio da lâmina?       Valor delta do raio da lâmina?         Valor delte do raio da lâmina como valor de correção em conexão com ciclos de apalpação. Após a medição da peça de tr                                                                                                    |            | Introdução: -99999.9999+99999.9999                                                                                                    |
| <ul> <li>Valor delta do comprimento da ferramenta 2 como valor de correção em conexão com ciclos de apalpação. Após a medição da peça de trabalho, o comando regista as correções automaticamente.</li> <li>Mais informações: Manual do Utilizador Ciclos de medição de peças de trabalho e ferramentas         <ul> <li>Atua adicionalmente ao parâmetro XL</li> <li>Introdução: -99999.9999+99999.9999</li> </ul> </li> <li>DYL</li> <li>Medida exced.comprim. ferr.ta 3?</li> <li>Valor delta do comprimento da ferramenta 3 como valor de correção em conexão com ciclos de apalpação. Após a medição da peça de trabalho, o comando regista as correções automaticamente.</li> <li>Mais informações: Manual do Utilizador Ciclos de medição de peças de trabalho, o comando regista as correções automaticamente.</li> <li>Mais informações: Manual do Utilizador Ciclos de medição de peças de trabalho, o comando regista as correções automaticamente.</li> <li>Mais informações: Manual do Utilizador Ciclos de medição de peças de trabalho, o comando regista as correções automaticamente.</li> <li>Mais informações: Manual do Utilizador Ciclos de medição da peça de trabalho, o comando considera o raio da lâmina.</li> <li>Mais informações: Manual do Utilizador Programar e testar</li> <li>Nos ciclos de torneamento, o comando considera a geometria das lâminas da ferramenta, para que o contorno definido não seja danificado. Se não for possível a maquinagem completa do comorno, o comando considera os parâmetros TO, T-ANGLE e P-ANGLE.</li> <li>Introdução: 099999.9999</li> <li>DRS</li> <li>Medida excedente raio da lâmina?</li> <li>Valor delta do raio da lâmina?</li> <li>Valor delta do raio da lâmina como valor de correção em conexão com ciclos de apalpação. Após a medição da peça de trabalho, o comando regista as correções automaticamente.</li> <li>Mais informações: Manual do Utilizador Ciclos de medição de peças de trabalho e erramentas</li> <li>Au</li></ul>                                      | DXL        | Medida excedente ferramenta 2?                                                                                                    |
| Mais informações: Manual do Utilizador Ciclos de medição de peças de trabalho e ferramentas         Atua adicionalmente ao parâmetro XL         Introdução: -99999.9999+99999.9999         DYL       Medida exced.comprim. ferr.ta 3?         Valor delta do comprimento da ferramenta 3 como valor de correção em conexão com ciclos de apalpação. Após a medição da peça de trabalho, o comando regista as correções automaticamente.         Mais informações: Manual do Utilizador Ciclos de medição de peças de trabalho e ferramentas         Atua adicionalmente ao parâmetro YL         Introdução: -99999.9999+99999.9999         RS       Raio da lâmina?         O comando considera o raio da lâmina na correção do raio da lâminas.         Mais informações: Manual do Utilizador Programar e testar         Nos ciclos de torneamento, o comando considera a geometria das lâminas da ferramenta, para que o contorno definido não seja danificado. Se não for possível a maquinagem completa do contorno, o comando considera os parâmetros TO, T-ANGLE e P-ANGLE.         Introdução: 09999.9999       DRS         Medida excedente raio da lâmina?       Valor delta do raio da lâmina?         Valor delta do raio da lâmina?       Valor delta do raio da lâmina?         Valor delta do raio da lâmina?       Valor delta do raio da lâmina?         Mais informações: Manual do Utilizador Ciclos de medição de peças de trabalho e correções automaticamente.         Mais informações: Manual do Utilizador Ciclos de medição de peças de trab                                                                                                    |            | Valor delta do comprimento da ferramenta 2 como valor de correção em<br>conexão com ciclos de apalpação. Após a medição da peça de trabalho, o<br>comando regista as correções automaticamente.                          |
| Atua adicionalmente ao parâmetro XL         Introdução: -99999.9999+99999.9999         DYL       Medida exced.comprim. ferr.ta 3?         Valor delta do comprimento da ferramenta 3 como valor de correção em conexão com ciclos de apalpação. Após a medição da peça de trabalho, o comando regista as correções automaticamente.         Mais informações: Manual do Utilizador Ciclos de medição de peças de trabalho e ferramentas         Atua adicionalmente ao parâmetro YL         Introdução: -99999.9999+99999.9999         RS       Raio da lâmina?         O comando considera o raio da lâmina na correção do raio da lâmina.         Mais informações: Manual do Utilizador Programar e testar         Nos ciclos de torneamento, o comando considera a geometria das lâminas da ferramenta, para que o contorno definido não seja danificado. Se não for possível a maquinagem completa do contorno, o comando emite um aviso.         Mais informações: Manual do Utilizador Ciclos de maquinagem         Além disso, na geometria das lâminas, o comando considera os parâmetros TO, T-ANGLE e P-ANGLE.         Introdução: 099999.9999         DRS       Medida excedente raio da lâmina?         Valor delta do raio da lâmina como valor de correção em conexão com ciclos de apalpação. Após a medição da peça de trabalho, o comando regista as correções automaticamente.         Mais informações: Manual do Utilizador Ciclos de medição de peças de trabalho e ferramentas         Atua adicionalmente ao parâmetro RS       Introdução: -999.9999+999999                                                                                                    |            | <b>Mais informações:</b> Manual do Utilizador Ciclos de medição de peças de traba-<br>lho e ferramentas                                                                                                    |
| Introdução: -99999.9999+99999.9999         DYL       Medida exced.comprim. ferr.ta 3?         Valor delta do comprimento da ferramenta 3 como valor de correção em conexão com ciclos de apalpação. Após a medição da peça de trabalho, o comando regista as correções automaticamente.         Mais informações: Manual do Utilizador Ciclos de medição de peças de trabalho e ferramentas         Atua adicionalmente ao parâmetro YL         Introdução: -99999.9999+99999.9999         RS       Raio da lâmina?         O comando considera o raio da lâmina na correção do raio da lâmina.         Mais informações: Manual do Utilizador Programar e testar         Nos ciclos de torneamento, o comando considera a geometria das lâminas da ferramenta, para que o contorno definido não seja danificado. Se não for possível a maquinagem completa do contorno, o comando considera os parâmetros TO, T-ANGLE e P-ANGLE.         Introdução: 099999.9999       Introdução: 099999.9999         DRS       Medida excedente raio da lâmina?         Valor delta do raio da lâmina como valor de correção em conexão com ciclos de apalpação. Após a medição da peça de trabalho, o comando regista as correções automaticamente.         Mais informações: Manual do Utilizador Ciclos de medição de peças de trabalho e ferramentas         Atei de ta do raio da lâmina como valor de correção em conexão com ciclos de apalpação. Após a medição da peça de trabalho, o comando regista as correções automaticamente.         Mais informações: Manual do Utilizador Ciclos de medição de peças de trabalho e ferramentas                                                                                                    |            | Atua adicionalmente ao parâmetro <b>XL</b>                                                                                                    |
| DYL       Medida exced.comprim. ferr.ta 3?         Valor delta do comprimento da ferramenta 3 como valor de correção em conexão com ciclos de apalpação. Após a medição da peça de trabalho, o comando regista as correções automaticamente.         Mais informações: Manual do Utilizador Ciclos de medição de peças de trabalho e ferramentas         Atua adicionalmente ao parâmetro YL         Introdução: -9999,9999+99999,9999         RS       Raio da lâmina?         O comando considera o raio da lâmina na correção do raio da lâmina.         Mais informações: Manual do Utilizador Programar e testar         Nos ciclos de torneamento, o comando considera a geometria das lâminas da ferramenta, para que o contorno definido não seja danificado. Se não for possível a maquinagem completa do contorno, o comando emite um aviso.         Mais informações: Manual do Utilizador Ciclos de maquinagem         Além disso, na geometria das lâminas, o comando considera os parâmetros TO, T-ANGLE e P-ANGLE.         Introdução: 099999.9999         DRS       Medida excedente raio da lâmina?         Valor delta do raio da lâmina como valor de correção em conexão com ciclos de apalpação. Após a medição da peça de trabalho, o comando regista as correções automaticamente.         Mais informações: Manual do Utilizador Ciclos de medição de peças de trabalho e ferramentas         Atua adicionalmente ao parâmetro RS         Introdução: -999.9999.9999                                                                                                    |            | Introdução: -99999.9999+99999.9999                                                                                                    |
| <ul> <li>Valor delta do comprimento da ferramenta 3 como valor de correção em conexão com ciclos de apalpação. Após a medição da peça de trabalho, o comando regista as correções automaticamente.</li> <li>Mais informações: Manual do Utilizador Ciclos de medição de peças de trabalho e ferramentas</li> <li>Atua adicionalmente ao parâmetro YL</li> <li>Introdução: -99999.9999+99999.9999</li> <li>RS</li> <li>Raio da lâmina?</li> <li>O comando considera o raio da lâmina na correção do raio da lâmina.</li> <li>Mais informações: Manual do Utilizador Programar e testar</li> <li>Nos ciclos de torneamento, o comando considera a geometria das lâminas da ferramenta, para que o contorno definido não seja danificado. Se não for possível a maquinagem completa do contorno, o comando emite um aviso.</li> <li>Mais informações: Manual do Utilizador Ciclos de maquinagem</li> <li>Além disso, na geometria das lâminas, o comando considera os parâmetros TO, T-ANGLE e P-ANGLE.</li> <li>Introdução: 099999.9999</li> <li>DRS</li> <li>Medida excedente raio da lâmina como valor de correção em conexão com ciclos de apalpação. Após a medição da peça de trabalho, o comando regista as correções automaticamente.</li> <li>Mais informações: Manual do Utilizador Ciclos de medição de peças de trabalho e ferramentas</li> <li>Atua adicionalmente.</li> <li>Mais informações: Manual do Utilizador Ciclos de medição de peças de trabalho e ferramentas</li> </ul>                                                                                                    | DYL        | Medida exced.comprim. ferr.ta 3?                                                                                                    |
| Mais informações: Manual do Utilizador Ciclos de medição de peças de trabalho e ferramentas         Atua adicionalmente ao parâmetro YL         Introdução: -99999.9999+99999.9999         RS       Raio da lâmina?         O comando considera o raio da lâmina na correção do raio da lâmina.         Mais informações: Manual do Utilizador Programar e testar         Nos ciclos de torneamento, o comando considera a geometria das lâminas da ferramenta, para que o contorno definido não seja danificado. Se não for possível a maquinagem completa do contorno, o comando emite um aviso.         Mais informações: Manual do Utilizador Ciclos de maquinagem         Além disso, na geometria das lâminas, o comando considera os parâmetros TO, T-ANGLE e P-ANGLE.         Introdução: 099999.9999         DRS       Medida excedente raio da lâmina?         Valor delta do raio da lâmina como valor de correção em conexão com ciclos de apalpação. Após a medição da peça de trabalho, o comando regista as correções automaticamente.         Mais informações: Manual do Utilizador Ciclos de medição de peças de trabalho e ferramentas         Atua adicionalmente ao parâmetro RS         Introdução: -999.9999+999.9999                                                                                                    | Щ          | Valor delta do comprimento da ferramenta 3 como valor de correção em<br>conexão com ciclos de apalpação. Após a medição da peça de trabalho, o<br>comando regista as correções automaticamente.                          |
| Atua adicionalmente ao parâmetro YL         Introdução: -99999.9999+99999.9999         RS       Raio da lâmina?         O comando considera o raio da lâmina na correção do raio da lâmina.         Mais informações: Manual do Utilizador Programar e testar         Nos ciclos de torneamento, o comando considera a geometria das lâminas da ferramenta, para que o contorno definido não seja danificado. Se não for possível a maquinagem completa do contorno, o comando emite um aviso.         Mais informações: Manual do Utilizador Ciclos de maquinagem         Além disso, na geometria das lâminas, o comando considera os parâmetros TO, T-ANGLE e P-ANGLE.         Introdução: 099999.9999         DRS       Medida excedente raio da lâmina como valor de correção em conexão com ciclos de apalpação. Após a medição da peça de trabalho, o comando regista as correções automaticamente.         Mais informações: Manual do Utilizador Ciclos de medição de peças de trabalho e ferramentas         Atua adicionalmente ao parâmetro RS         Introdução: -999.9999+999.9999                                                                                                    |            | <b>Mais informações:</b> Manual do Utilizador Ciclos de medição de peças de traba-<br>Iho e ferramentas                                                                                                    |
| Introdução: -99999.9999+99999.9999         RS       Raio da lâmina?         O comando considera o raio da lâmina na correção do raio da lâmina.         Mais informações: Manual do Utilizador Programar e testar         Nos ciclos de torneamento, o comando considera a geometria das lâminas da ferramenta, para que o contorno definido não seja danificado. Se não for possível a maquinagem completa do contorno, o comando emite um aviso.         Mais informações: Manual do Utilizador Ciclos de maquinagem         Além disso, na geometria das lâminas, o comando considera os parâmetros TO, T-ANGLE e P-ANGLE.         Introdução: 099999.9999         DRS       Medida excedente raio da lâmina?         Valor delta do raio da lâmina como valor de correção em conexão com ciclos de apalpação. Após a medição da peça de trabalho, o comando regista as correções automaticamente.         Mais informações: Manual do Utilizador Ciclos de medição de peças de trabalho e ferramentas         Atua adicionalmente ao parâmetro RS         Introdução: -999.9999+999.9999                                                                                                    |            | Atua adicionalmente ao parâmetro YL                                                                                                    |
| RS       Raio da lâmina?         Image: Compande considera o raio da lâmina na correção do raio da lâmina.       Mais informações: Manual do Utilizador Programar e testar         Nos ciclos de torneamento, o comando considera a geometria das lâminas da ferramenta, para que o contorno definido não seja danificado. Se não for possível a maquinagem completa do contorno, o comando emite um aviso.         Mais informações: Manual do Utilizador Ciclos de maquinagem         Além disso, na geometria das lâminas, o comando considera os parâmetros TO, T-ANGLE e P-ANGLE.         Introdução: 099999.9999         DRS       Medida excedente raio da lâmina?         Valor delta do raio da lâmina como valor de correção em conexão com ciclos de apalpação. Após a medição da peça de trabalho, o comando regista as correções automaticamente.         Mais informações: Manual do Utilizador Ciclos de medição de peças de trabalho e ferramentas         Atua adicionalmente ao parâmetro RS         Introdução: -999.9999+999.9999                                                                                                    |            | Introdução: -99999.9999+99999.9999                                                                                                    |
| <ul> <li>O comando considera o raio da lâmina na correção do raio da lâmina.</li> <li>Mais informações: Manual do Utilizador Programar e testar</li> <li>Nos ciclos de torneamento, o comando considera a geometria das lâminas da ferramenta, para que o contorno definido não seja danificado. Se não for possível a maquinagem completa do contorno, o comando emite um aviso.</li> <li>Mais informações: Manual do Utilizador Ciclos de maquinagem</li> <li>Além disso, na geometria das lâminas, o comando considera os parâmetros TO, T-ANGLE e P-ANGLE.</li> <li>Introdução: 099999.9999</li> <li>DRS</li> <li>Medida excedente raio da lâmina como valor de correção em conexão com ciclos de apalpação. Após a medição da peça de trabalho, o comando regista as correções automaticamente.</li> <li>Mais informações: Manual do Utilizador Ciclos de medição de peças de trabalho e ferramentas</li> <li>Atua adicionalmente ao parâmetro RS</li> <li>Introdução: -999.9999+999.9999</li> </ul>                                                                                                    | RS         | Raio da lâmina?                                                                                                    |
| <ul> <li>Mais informações: Manual do Utilizador Programar e testar<br/>Nos ciclos de torneamento, o comando considera a geometria das lâminas da<br/>ferramenta, para que o contorno definido não seja danificado. Se não for possí-<br/>vel a maquinagem completa do contorno, o comando emite um aviso.</li> <li>Mais informações: Manual do Utilizador Ciclos de maquinagem<br/>Além disso, na geometria das lâminas, o comando considera os parâmetros<br/>TO, T-ANGLE e P-ANGLE.<br/>Introdução: 099999.9999</li> <li>DRS Medida excedente raio da lâmina?</li> <li>Valor delta do raio da lâmina como valor de correção em conexão com ciclos<br/>de apalpação. Após a medição da peça de trabalho, o comando regista as<br/>correções automaticamente.</li> <li>Mais informações: Manual do Utilizador Ciclos de medição de peças de traba-<br/>lho e ferramentas<br/>Atua adicionalmente ao parâmetro RS<br/>Introdução: -999.9999+999.9999</li> </ul>                                                                                                    | T          | O comando considera o raio da lâmina na correção do raio da lâmina.                                                                                                    |
| <ul> <li>Nos ciclos de torneamento, o comando considera a geometria das lâminas da ferramenta, para que o contorno definido não seja danificado. Se não for possível a maquinagem completa do contorno, o comando emite um aviso.</li> <li>Mais informações: Manual do Utilizador Ciclos de maquinagem Além disso, na geometria das lâminas, o comando considera os parâmetros TO, T-ANGLE e P-ANGLE. Introdução: 099999.9999</li> <li>DRS Medida excedente raio da lâmina?</li> <li>Valor delta do raio da lâmina como valor de correção em conexão com ciclos de apalpação. Após a medição da peça de trabalho, o comando regista as correções automaticamente.</li> <li>Mais informações: Manual do Utilizador Ciclos de medição de peças de trabalho e ferramentas</li> <li>Atua adicionalmente ao parâmetro RS Introdução: -999.9999+999.9999</li> </ul>                                                                                                    | <b>₽</b> ₽ | Mais informações: Manual do Utilizador Programar e testar                                                                                                    |
| Mais informações: Manual do Utilizador Ciclos de maquinagem<br>Além disso, na geometria das lâminas, o comando considera os parâmetros<br>TO, T-ANGLE e P-ANGLE.<br>Introdução: 099999.9999DRSMedida excedente raio da lâmina?<br>Valor delta do raio da lâmina como valor de correção em conexão com ciclos<br>de apalpação. Após a medição da peça de trabalho, o comando regista as<br>correções automaticamente.<br>Mais informações: Manual do Utilizador Ciclos de medição de peças de trabalho<br>lho e ferramentas<br>Atua adicionalmente ao parâmetro RS<br>Introdução: -999.9999+999.9999                                                                                                    |            | Nos ciclos de torneamento, o comando considera a geometria das lâminas da ferramenta, para que o contorno definido não seja danificado. Se não for possível a maquinagem completa do contorno, o comando emite um aviso. |
| Além disso, na geometria das lâminas, o comando considera os parâmetros TO, T-ANGLE e P-ANGLE.         Introdução: 0999999.9999         DRS       Medida excedente raio da lâmina?         Valor delta do raio da lâmina como valor de correção em conexão com ciclos de apalpação. Após a medição da peça de trabalho, o comando regista as correções automaticamente.         Mais informações: Manual do Utilizador Ciclos de medição de peças de trabalho e ferramentas         Atua adicionalmente ao parâmetro RS         Introdução: -999.9999+999.9999                                                                                                    |            | Mais informações: Manual do Utilizador Ciclos de maquinagem                                                                                                    |
| Introdução: 099999.9999         DRS       Medida excedente raio da lâmina?         Valor delta do raio da lâmina como valor de correção em conexão com ciclos de apalpação. Após a medição da peça de trabalho, o comando regista as correções automaticamente.         Mais informações: Manual do Utilizador Ciclos de medição de peças de trabalho e ferramentas         Atua adicionalmente ao parâmetro RS         Introdução: -999.9999+999.9999                                                                                                    |            | Além disso, na geometria das lâminas, o comando considera os parâmetros<br><b>TO</b> , <b>T-ANGLE</b> e <b>P-ANGLE</b> .                                                                                                 |
| DRSMedida excedente raio da lâmina?Valor delta do raio da lâmina como valor de correção em conexão com ciclos<br>de apalpação. Após a medição da peça de trabalho, o comando regista as<br>correções automaticamente.Mais informações: Manual do Utilizador Ciclos de medição de peças de traba-<br>lho e ferramentas<br>Atua adicionalmente ao parâmetro RS<br>Introdução: -999.9999+999.9999                                                                                                    |            | Introdução: 099999.9999                                                                                                    |
| <ul> <li>Valor delta do raio da lâmina como valor de correção em conexão com ciclos de apalpação. Após a medição da peça de trabalho, o comando regista as correções automaticamente.</li> <li>Mais informações: Manual do Utilizador Ciclos de medição de peças de trabalho e ferramentas</li> <li>Atua adicionalmente ao parâmetro RS<br/>Introdução: -999.9999+999.9999</li> </ul>                                                                                                    | DRS        | Medida excedente raio da lâmina?                                                                                                    |
| <b>Mais informações:</b> Manual do Utilizador Ciclos de medição de peças de traba-<br>lho e ferramentas<br>Atua adicionalmente ao parâmetro <b>RS</b><br>Introdução: <b>-999.9999+999.9999</b>                                                                                                    |            | Valor delta do raio da lâmina como valor de correção em conexão com ciclos<br>de apalpação. Após a medição da peça de trabalho, o comando regista as<br>correções automaticamente.                                       |
| Atua adicionalmente ao parâmetro <b>RS</b><br>Introdução: <b>-999.9999+999.9999</b>                                                                                                    |            | <b>Mais informações:</b> Manual do Utilizador Ciclos de medição de peças de traba-<br>lho e ferramentas                                                                                                    |
| Introdução: -999.9999+999.9999                                                                                                    |            | Atua adicionalmente ao parâmetro <b>RS</b>                                                                                                    |
|                                                                                                    |            | Introdução: -999.9999+999.9999                                                                                                    |

| Parâmetros | Significado                                                                                                    |
|------------|----------------------------------------------------------------------------------------------------|
| то         | Orientação da ferramenta?                                                                                                    |
|            | O comando deduz a posição da lâmina da ferramenta a partir da orientação<br>da ferramenta e outras informações, como a direção do ângulo de ataque,<br>conforme o tipo de ferramenta. Estas informações são necessárias, p. ex.,<br>para calcular a compensação de lâmina e de fresa ou o ângulo de afundamen-<br>to. |
|            | Nos ciclos de torneamento, o comando considera a geometria das lâminas da<br>ferramenta, para que o contorno definido não seja danificado. Se não for possí-<br>vel a maquinagem completa do contorno, o comando emite um aviso.                                                                                      |
|            | Mais informações: Manual do Utilizador Ciclos de maquinagem                                                                                                    |
|            | Além disso, na geometria das lâminas, o comando considera os parâmetros<br><b>RS, T-ANGLE</b> e <b>P-ANGLE</b> .                                                                                                    |
|            | Introdução: 119                                                                                                    |
| SPB-INSERT | Ângulo de curvatura?                                                                                                    |
| K          | Ângulo de curvatura para ferramentas de punção                                                                                                    |
|            | Introdução: -90.0+90.0                                                                                                    |
| ORI        | Ângulo orientação da ferramenta?                                                                                                    |
| 5          | Posição angular do mandril da ferramenta para alinhamento da ferramenta de<br>tornear                                                                                                    |
|            | Introdução: -360.000+360.000                                                                                                    |
| T-ANGLE    | Ângulo de ajuste                                                                                                    |
| ₽          | Nos ciclos de torneamento, o comando considera a geometria das lâminas da<br>ferramenta, para que o contorno definido não seja danificado. Se não for possí-<br>vel a maquinagem completa do contorno, o comando emite um aviso.                                                                                      |
|            | Mais informações: Manual do Utilizador Ciclos de maquinagem                                                                                                    |
|            | Além disso, na geometria das lâminas, o comando considera os parâmetros<br><b>RS, TO</b> e <b>P-ANGLE</b> .                                                                                                    |
|            | Introdução: 0179999                                                                                                    |
| P-ANGLE    | Ângulo da extremidade                                                                                                    |
| <b>~</b>   | Nos ciclos de torneamento, o comando considera a geometria das lâminas da<br>ferramenta, para que o contorno definido não seja danificado. Se não for possí-<br>vel a maquinagem completa do contorno, o comando emite um aviso.                                                                                      |
|            | Mais informações: Manual do Utilizador Ciclos de maquinagem                                                                                                    |
|            | Além disso, na geometria das lâminas, o comando considera os parâmetros<br><b>RS, TO</b> e <b>T-ANGLE</b> .                                                                                                    |
|            | Introdução: 0179999                                                                                                    |
| CUTLENGTH  | Comprim.lâmina ferr.ta de punção                                                                                                    |
|            | Comprimento da lâmina de uma ferramenta de tornear ou de punção                                                                                                    |
|            | O comando monitoriza o comprimento das lâminas nos ciclos de remoção de<br>aparas. Se a profundidade de corte programada for maior que o comprimento<br>das lâminas definido na tabela de ferramentas, o comando emite um aviso e<br>reduz automaticamente a profundidade de corte.                                   |
|            | Mais informações: Manual do Utilizador Ciclos de maguinagem                                                                                                    |
|            | Introdução: <b>099999.9999</b>                                                                                                    |

| Parâmetros  | Significado                                                                                                    |
|-------------|----------------------------------------------------------------------------------------------------|
| сотміртн    | Ferramenta de punção larga                                                                                                    |
|             | O comando utiliza a largura da ferramenta de punção para o cálculo dentro de<br>ciclos.                                                                                                    |
|             | Mais informações: Manual do Utilizador Ciclos de maquinagem                                                                                                    |
|             | Introdução: 099999.9999                                                                                                    |
| DCW         | Medida excedente da largura da ferramenta de punção                                                                                                    |
| Ä           | Valor delta da largura da ferramenta de punção como valor de correção em<br>conexão com ciclos de apalpação. Após a medição da peça de trabalho, o<br>comando regista as correções automaticamente. |
|             | Mais informações: Manual do Utilizador Ciclos de medição de peças de traba-<br>Iho e ferramentas                                                                                                    |
|             | Atua adicionalmente ao parâmetro CUTWIDTH                                                                                                    |
|             | Introdução: -99999.9999+99999.9999                                                                                                    |
| TIPO        | Tipo da ferramenta de tornear                                                                                                    |
|             | Dependendo do tipo de ferramenta de tornear selecionado, o comando mostra os parâmetros de ferramenta correspondentes na área de trabalho <b>Formulá-</b><br><b>rio</b> da gestão de ferramentas.   |
|             | Mais informações: "Tipos dentro das ferramentas de tornear", Página 157                                                                                                    |
|             | Mais informações: "Gestão ferramentas ", Página 170                                                                                                    |
|             | Seleção através de uma janela de seleção                                                                                                    |
|             | Introdução: ROUGH, FINISH, THREAD, RECESS, BUTTON e RECTURN                                                                                                    |
| WPL-DX-DIAM | Valor da correção para o diâmetro da peça de trabalho                                                                                                    |
|             | Valor da correção para o diâmetro da peça de trabalho em relação ao sistema<br>de coordenadas do plano de maquinagem <b>WPL-CS</b> .                                                                |
|             | <b>Mais informações:</b> "Sistema de coordenadas do plano de maquinagem WPL-<br>CS", Página 192                                                                                                    |
|             | Introdução: -99999.9999+99999.9999                                                                                                    |
| WPL-DZL     | Valor de correção para o comprimento da peça de trabalho                                                                                                    |
|             | Valor da correção para o comprimento da peça de trabalho em relação ao<br>sistema de coordenadas do plano de maquinagem <b>WPL-CS</b> .                                                             |
|             | <b>Mais informações:</b> "Sistema de coordenadas do plano de maquinagem WPL-<br>CS", Página 192                                                                                                    |
|             | Introdução: -99999.9999+99999.9999                                                                                                    |
#### Avisos

- O comando representa os valores delta da gestão de ferramentas graficamente na simulação. No caso de valores delta do programa NC ou de tabelas de correção, na simulação, o comando altera apenas a posição da ferramenta.
- Os valores geométricos da tabela de ferramentas tool.t, p. ex., o comprimento L ou o raio R, não atuam nas ferramentas de tornear.
- Defina inequivocamente o nome de ferramenta!

Se definir um nome de ferramenta idêntico para várias ferramentas, o comando procura a ferramenta pela ordem seguinte:

- A ferramenta que se encontra no mandril
- A ferramenta que se encontra no carregador

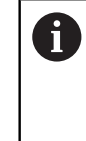

Consulte o manual da sua máquina!

Se existirem vários carregadores, o fabricante da máquina pode estabelecer uma ordem de procura das ferramentas nos carregadores.

A ferramenta que está definida na tabela de ferramentas, mas que não se encontra atualmente no carregador

Por exemplo, se o comando encontra várias ferramentas disponíveis no carregador de ferramentas, o comando insere a ferramenta com o menor tempo de vida restante.

- Se desejar arquivar tabelas de ferramentas ou utilizá-las para a simulação, guarde o ficheiro com um outro nome de ficheiro qualquer com a respetiva extensão de ficheiro.
- O parâmetro de máquina unitOfMeasure (N.º 101101) permite definir a unidade de medição Polegada. A unidade de medição da tabela de ferramentas não é alterada automaticamente dessa forma!

Mais informações: "Criar tabela de ferramentas em polegadas", Página 411

As colunas WPL-DX-DIAM e WPL-DZL estão desativadas na configuração padrão.

Com o parâmetro de máquina **columnKeys** (N.º 105501), o fabricante da máquina ativa as colunas **WPL-DX-DIAM** e **WPL-DZL**. Eventualmente, a denominação pode diferir.

## 18.4.4 Tabela de ferramentas de retificar toolgrind.grd (opção #156)

### Aplicação

A tabela de ferramentas de retificar **toolgrind.grd** contém os dados específicos de ferramentas de retificar.

### Temas relacionados

- Editar dados de ferramenta na gestão de ferramentas
   Mais informações: "Gestão ferramentas ", Página 170
- Dados de ferramenta necessários de uma ferramenta de retificar
   Mais informações: "Dados de ferramenta para ferramentas de retificar (opção #156)", Página 163
- Maquinagem de retificação em fresadoras
   Mais informações: Manual do Utilizador Programar e testar
- Tabela de ferramentas das ferramentas de dressagem
   Mais informações: "Tabela de ferramentas de dressagem tooldress.drs (opção #156)", Página 405
- Dados de ferramenta gerais aplicáveis globalmente às tecnologias
   Mais informações: "Tabela de ferramentas tool.t", Página 382

## Condições

- Opção de software #156 Retificação por coordenadas
- TIPO da ferramenta de retificar definido na gestão de ferramentas Mais informações: "Tipos de ferramenta", Página 155

## Descrição das funções

A tabela de ferramentas de retificar tem o nome de ficheiro **toolgrind.grd** e deve estar guardada na pasta **TNC:\table**.

A tabela de ferramentas de retificar **toolgrind.grd** contém os seguintes parâmetros:

| Parâmetros | Significado                                                                                                    |
|------------|----------------------------------------------------------------------------------------------------|
| т          | Número de ferramenta                                                                                                    |
|            | Número da linha na tabela de ferramentas de retificar                                                                                                    |
|            | O número da ferramenta permite identificar inequivocamente cada ferramenta,<br>p. ex., para uma chamada de ferramenta.                                                                                 |
|            | Mais informações: Manual do Utilizador Programar e testar                                                                                                    |
|            | Pode-se definir um índice após um ponto.                                                                                                    |
|            | Mais informações: "Ferramenta indexada", Página 150                                                                                                    |
|            | Deve coincidir com o número da ferramenta na tabela de ferramentas <b>tool.t</b><br>Introdução: <b>032767</b>                                                                                          |
| NOME       | Nome do disco de polimento                                                                                                    |
|            | O nome da ferramenta permite identificar uma ferramenta, p. ex., para uma chamada de ferramenta.                                                                                                    |
|            | Mais informações: Manual do Utilizador Programar e testar                                                                                                    |
|            | Pode-se definir um índice após um ponto.                                                                                                    |
|            | Mais informações: "Ferramenta indexada", Página 150                                                                                                    |
|            | Introdução: Largura de texto 32                                                                                                    |
| TIPO       | Tipo do disco de polimento                                                                                                    |
|            | Dependendo do tipo de ferramenta de retificar selecionado, o comando mostra<br>os parâmetros de ferramenta correspondentes na área de trabalho <b>Formulá-</b><br><b>rio</b> da gestão de ferramentas. |
|            | Mais informações: "Tipos dentro das ferramentas de retificar", Página 157                                                                                                    |
|            | Mais informações: "Gestão ferramentas ", Página 170                                                                                                    |
|            | Seleção através de uma janela de seleção                                                                                                    |
|            | Introdução: GRIND_M, GRIND_MS, GRIND_MT, GRIND_S, GRIND_A e GRIND_P                                                                                                    |

| Parâmetros | Significado                                                                                                    |
|------------|----------------------------------------------------------------------------------------------------|
| R-OVR      | Raio do disco de polimento                                                                                              |
| <b>=</b>   | Raio mais exterior da ferramenta de retificar                                                                           |
|            | Após a dressagem inicial, este parâmetro deixa de poder ser editado.                                                    |
|            | Mais informações: Manual do Utilizador Ciclos de maquinagem                                                             |
|            | Introdução: <b>0.000000999.999999</b>                                                                                   |
| L-OVR      | Alcance do disco de polimento                                                                                           |
|            | Comprimento até ao raio mais exterior da ferramenta de retificar referido ao<br>ponto de referência do porta-ferramenta |
|            | Após a dressagem inicial, este parâmetro deixa de poder ser editado.                                                    |
|            | Mais informações: Manual do Utilizador Ciclos de maquinagem                                                             |
|            | Introdução: 0.000000999.999999                                                                                          |
| LO         | Comprimento total                                                                                                    |
|            | Comprimento absoluto da ferramenta de retificar referido ao ponto de referên-<br>cia do porta-ferramenta                |
|            | Após a dressagem inicial, este parâmetro deixa de poder ser editado.                                                    |
|            | Mais informações: Manual do Utilizador Ciclos de maquinagem                                                             |
|            | Introdução: 0.000000999.999999                                                                                          |
| LI         | Comprimento até à aresta interior                                                                                       |
| F          | Comprimento até à aresta interior referido ao ponto de referência do porta-<br>ferramenta                               |
|            | Após a dressagem inicial, este parâmetro deixa de poder ser editado.                                                    |
|            | Mais informações: Manual do Utilizador Ciclos de maquinagem                                                             |
|            | Introdução: <b>0.000000999.999999</b>                                                                                   |
| В          | Largura                                                                                                    |
| -          | Largura da ferramenta de retificar                                                                                      |
|            | Após a dressagem inicial, este parâmetro deixa de poder ser editado.                                                    |
|            | Mais informações: Manual do Utilizador Ciclos de maquinagem                                                             |
|            | Introdução: <b>0.000000999.999999</b>                                                                                   |
| G          | Profundidade                                                                                                    |
| -          | Profundidade do disco de polimento                                                                                      |
| <b>₩</b>   | Após a dressagem inicial, este parâmetro deixa de poder ser editado.                                                    |
|            | Mais informações: Manual do Utilizador Ciclos de maquinagem                                                             |
|            | Introdução: 0.000000999.999999                                                                                          |
| ALPHA      | Ângulo para diagonal                                                                                                    |
|            | Após a dressagem inicial, este parâmetro deixa de poder ser editado.                                                    |
|            | Mais informações: Manual do Utilizador Ciclos de maquinagem                                                             |
|            | Introdução: <b>0.0000090.00000</b>                                                                                      |
| GAMMA      | Ângulo para esquina                                                                                                    |
|            | Após a dressagem inicial, este parâmetro deixa de poder ser editado.                                                    |
|            | Mais informações: Manual do Utilizador Ciclos de maquinagem                                                             |
|            | Introdução: <b>45.00000180.00000</b>                                                                                    |
| RV         | Raio na aresta com L-OVR                                                                                                |
| -          | Após a dressagem inicial, este parâmetro deixa de poder ser editado.                                                    |
| <b>₩</b>   | Mais informações: Manual do Utilizador Ciclos de maquinagem                                                             |
|            | Introdução: 0.00000999.99999                                                                                            |

| Parâmetros | Significado                                                                                                    |
|------------|----------------------------------------------------------------------------------------------------|
| RV1        | Raio na aresta com LO                                                                                                    |
| T,         | Após a dressagem inicial, este parâmetro deixa de poder ser editado.                                                                                                    |
|            | Mais informações: Manual do Utilizador Ciclos de maquinagem                                                                                                    |
|            | Introdução: 0.00000999.99999                                                                                                    |
| RV2        | Raio na aresta com LI                                                                                                    |
|            | Após a dressagem inicial, este parâmetro deixa de poder ser editado.                                                                                                    |
| <b>≝</b> ≚ | Mais informações: Manual do Utilizador Ciclos de maquinagem                                                                                                    |
|            | Introdução: 0.00000999.99999                                                                                                    |
| dR-OVR     | Correção do raio                                                                                                    |
|            | Valor delta do raio para a correção de ferramenta                                                                                                    |
| <b>-</b>   | O comando utiliza este valor apenas para a maquinagem, não para a dressa-<br>gem! Após a dressagem e medição da ferramenta de retificar, o comando<br>regista o valor de correção automaticamente. |
|            | Atua adicionalmente ao parâmetro <b>R-OVR</b>                                                                                                    |
|            | Introdução: -999.999999+999.999999                                                                                                    |
| dL-OVR     | Correção do alcance                                                                                                    |
| -          | Valor delta do alcance para a correção de ferramenta                                                                                                    |
|            | O comando utiliza este valor apenas para a maquinagem, não para a dressa-<br>gem! Após a dressagem e medição da ferramenta de retificar, o comando<br>regista o valor de correção automaticamente. |
|            | Atua adicionalmente ao parâmetro <b>L-OVR</b>                                                                                                    |
|            | Introdução: -999.9999999+999.999999                                                                                                    |
| dLO        | Correção do comprimento total                                                                                                    |
| -          | Valor delta do comprimento total para a correção de ferramenta                                                                                                    |
|            | O comando utiliza este valor apenas para a maquinagem, não para a dressa-<br>gem! Após a dressagem e medição da ferramenta de retificar, o comando<br>regista o valor de correção automaticamente. |
|            | Atua adicionalmente ao parâmetro <b>LO</b>                                                                                                    |
|            | Introdução: -999.999999+999.999999                                                                                                    |
| dLI        | Correção do comprimento até à aresta interior                                                                                                    |
| -          | Valor delta do comprimento até à aresta interior para a correção de ferramenta                                                                                                    |
|            | O comando utiliza este valor apenas para a maquinagem, não para a dressa-<br>gem! Após a dressagem e medição da ferramenta de retificar, o comando<br>regista o valor de correção automaticamente. |
|            | Atua adicionalmente ao parâmetro LI                                                                                                    |
|            | Introdução: -999.999999+999.999999                                                                                                    |
| R_SHAFT    | Raio do veio da ferramenta                                                                                                    |
| <u> </u>   | Introdução: <b>0.00000999.99999</b>                                                                                                    |
| R_MIN      | Raio mínimo permitido                                                                                                    |
|            | Se o raio mínimo permitido aqui definido não for alcançado após a dressagem,<br>o comando exibe uma mensagem de erro.                                                                              |
| н          | Introdução: 0.00000999.99999                                                                                                    |

| Parâmetros | Significado                                                                                                    |
|------------|----------------------------------------------------------------------------------------------------|
| B_MIN      | Largura mínima permitida                                                                                                   |
|            | Se a largura mínima permitida aqui definida não for alcançada após a dressa-<br>gem, o comando exibe uma mensagem de erro. |
|            | Introdução: 0.00000999.99999                                                                                               |
| V_MAX      | Velocidade de corte máxima permitida                                                                                       |
| -          | Limitação da velocidade de corte                                                                                           |
| Ţ          | Este valor não pode ser excedido por valores programados mais altos nem<br>através do potenciómetro.                       |
|            | Introdução: 0.000999999                                                                                                    |
| V          | Velocidade de corte atual                                                                                                  |
|            | Nenhuma função atualmente                                                                                                  |
|            | Introdução: 0.000999999                                                                                                    |
| W          | Ângulo de inclinação                                                                                                    |
|            | Nenhuma função atualmente                                                                                                  |
|            | Introdução: -90.0000090.0000                                                                                               |
| W_TYPE     | Inclinado contra a aresta interior ou exterior                                                                             |
|            | Nenhuma função atualmente                                                                                                  |
|            | Introdução: <b>-1, 0, +1</b>                                                                                               |
| KIND       | Tipo de maquinagem (retificação interior / exterior)                                                                       |
|            | Nenhuma função atualmente                                                                                                  |
|            | Introdução: <b>0</b> , <b>1</b>                                                                                            |
| HW         | Disco puxado para trás                                                                                                    |
|            | Disco de polimento com ou sem traço posterior                                                                              |
|            | 0: Nenhum traço posterior                                                                                                  |
|            | 1: Puxado para trás                                                                                                    |
|            | Seleção através de uma janela de seleção                                                                                   |
|            | Introdução: <b>0</b> , <b>1</b>                                                                                            |
| HWA        | Ângulo para traço posterior na aresta exterior                                                                             |
| <b>L</b>   | Introdução: 0.0000045.00000                                                                                                |
| HWI        | Ângulo para traço posterior na aresta interior                                                                             |
| <b>L</b>   | Introdução: <b>0.0000045.00000</b>                                                                                         |

| Parâmetros | Significado                                                                                                    |
|------------|----------------------------------------------------------------------------------------------------|
| INIT_D_OK  | Dressagem inicial executada                                                                                                    |
|            | A dressagem inicial é a primeira dressagem do disco de polimento.                                                                                                    |
|            | Quando as condições seguintes estiverem cumpridas, o comando define o<br>parâmetro <b>INIT_D_OK</b> para <b>1</b> :                                                                                         |
|            | <ul> <li>Ferramenta de retificar definida</li> </ul>                                                                                                    |
|            | Dressagem inicial executada                                                                                                    |
|            | Se o parâmetro <b>INIT_D_OK</b> estiver definido para <b>1</b> , o comando bloqueia os<br>parâmetros de definição da ferramenta de retificar.                                                               |
|            | Se o parâmetro <b>INIT_D_OK</b> for definido para o valor <b>0</b> , o comando ativa<br>novamente a edição dos parâmetros. Neste caso, o comando deve fazer<br>novamente a dressagem inicial da ferramenta. |
|            | Mais informações: Manual do Utilizador Ciclos de maquinagem                                                                                                    |
|            | Introdução: <b>0</b> , <b>1</b>                                                                                                    |
| INIT_D_PNR | Posição do dressador na dressagem inicial                                                                                                    |
|            | Posição do dressador utilizada para a dressagem inicial                                                                                                    |
|            | Introdução: 09999                                                                                                    |
| INIT_D_DNR | Número do dressador na dressagem inicial                                                                                                    |
|            | Número do dressador utilizado para a dressagem inicial                                                                                                    |
|            | Introdução: <b>032767</b>                                                                                                    |
| MESS_OK    | Medir o disco de polimento                                                                                                    |
| -          | Nenhuma função atualmente                                                                                                    |
|            | Introdução: <b>0</b> , <b>1</b>                                                                                                    |
| STATE      | Estado de ajuste                                                                                                    |
|            | Nenhuma função atualmente                                                                                                    |
|            | Introdução: %000000000000000000000000000000000000                                                                                                    |
| A_NR_D     | Número do dressador (dressagem do diâmetro)                                                                                                    |
|            | Número do dressador para a dressagem do diâmetro                                                                                                    |
|            | Introdução: 032767                                                                                                    |
| A_NR_A     | Número do dressador (dressagem da aresta exterior)                                                                                                    |
|            | Número do dressador para a dressagem da aresta exterior                                                                                                    |
|            | Introdução: 032767                                                                                                    |
| A_NR_I     | Número do dressador (dressagem da aresta interior)                                                                                                    |
|            | Número do dressador para a dressagem da aresta interior                                                                                                    |
|            | Introdução: 032767                                                                                                    |
| DRESS_N_D  | Contador de dressagem do diâmetro (predefinição)                                                                                                    |
|            | Predefinição do número das chamadas de ciclos de dressagem que são                                                                                                    |
| 012        | ignoradas até à próxima dressagem do diâmetro.                                                                                                    |
|            | Introdução: <b>0999</b>                                                                                                    |
| DRESS_N_A  | Contador de dressagem da aresta exterior (predefinição)                                                                                                    |
| 012        | Predefinição do número das chamadas de ciclos de dressagem que são ignoradas até à próxima dressagem da aresta exterior.                                                                                    |
|            | Introdução: <b>U</b>                                                                                                    |

| Parâmetros    | Significado                                                                                                    |
|---------------|----------------------------------------------------------------------------------------------------|
| DRESS_N_I     | Contador de dressagem da aresta interior (predefinição)                                                                     |
| 012           | Predefinição do número das chamadas de ciclos de dressagem que são<br>ignoradas até à próxima dressagem da aresta interior. |
|               | Introdução: 0999                                                                                                    |
| DRESS_N_D_ACT | Contador de dressagem atual do diâmetro                                                                                     |
| 007           | Valor atual dos ciclos de dressagem ignorados desde a última dressagem do<br>diâmetro.                                      |
|               | Introdução: <b>0999</b>                                                                                                    |
| DRESS_N_A_ACT | Contador de dressagem atual da aresta exterior                                                                              |
| 007           | Valor atual dos ciclos de dressagem ignorados desde a última dressagem da aresta exterior.                                  |
|               | Introdução: <b>0999</b>                                                                                                    |
| DRESS_N_I_ACT | Contador de dressagem atual da aresta interior                                                                              |
| 이이것           | Valor atual dos ciclos de dressagem ignorados desde a última dressagem da<br>aresta interior.<br>Introdução: <b>0999</b>    |
| AD            | Valor de retirada no diâmetro                                                                                               |
|               | O comando utiliza este parâmetro na dressagem por meio de um ciclo.                                                         |
| щ,            | Mais informações: Manual do Utilizador Ciclos de maquinagem                                                                 |
|               | Introdução: 0.00000999.99999                                                                                                |
| AA            | Valor de retirada na aresta exterior                                                                                        |
| -             | O comando utiliza este parâmetro na dressagem por meio de um ciclo.                                                         |
| <u> </u>      | Mais informações: Manual do Utilizador Ciclos de maquinagem                                                                 |
|               | Introdução: 0.00000999.99999                                                                                                |
| AI            | Valor de retirada na aresta interior                                                                                        |
| <b>-</b>      | O comando utiliza este parâmetro na dressagem por meio de um ciclo.                                                         |
|               | Mais informações: Manual do Utilizador Ciclos de maquinagem                                                                 |
|               | Introdução: 0.00000999.99999                                                                                                |
| FORMA         | Forma do disco                                                                                                    |
|               | Nenhuma função atualmente                                                                                                   |
|               | Introdução: <b>0.0099.99</b>                                                                                                |
| A_PL          | Comprimento de chanfro do lado exterior                                                                                     |
|               | Nenhuma função atualmente                                                                                                   |
|               | Introdução: 0.00000999.99999                                                                                                |
| A_PW          | Ângulo de chanfro do lado exterior                                                                                          |
| _             | Nenhuma função atualmente                                                                                                   |
|               | Introdução: 0.0000089.99999                                                                                                 |
| A_R1          | Raio de esquina do lado exterior                                                                                            |
|               | Nenhuma função atualmente                                                                                                   |
|               | Introdução: 0.00000999.99999                                                                                                |
| A_L           | Comprimento do lado exterior                                                                                                |
|               | Nenhuma função atualmente                                                                                                   |
|               | Introdução: 0.00000999.99999                                                                                                |

| Parâmetros | Significado                                                                                         |
|------------|----------------------------------------------------------------------------------------------------|
| A_HL       | Comprimento do traço posterior, profundidade de disco do lado exterior<br>Nenhuma função atualmente |
|            | Introdução: 0.00000999.99999                                                                        |
| A_HW       | Ângulo do traço posterior do lado exterior                                                          |
|            | Nenhuma função atualmente                                                                           |
|            | Introdução: 0.0000045.00000                                                                         |
| A_S        | Profundidade lateral do lado exterior                                                               |
|            | Nenhuma função atualmente                                                                           |
|            | Introdução: 0.00000999.99999                                                                        |
| A_R2       | Raio de afastamento do lado exterior                                                                |
|            | Nenhuma função atualmente                                                                           |
|            | Introdução: 0.00000999.99999                                                                        |
| A_G        | Reserva do lado exterior                                                                            |
|            | Nenhuma função atualmente                                                                           |
|            | Introdução: 0.00000999.99999                                                                        |
| <br>I_PL   | Comprimento de chanfro do lado interior                                                             |
| -          | Nenhuma função atualmente                                                                           |
|            | Introdução: 0.00000999.99999                                                                        |
| I PW       | Ângulo de chanfro do lado interior                                                                  |
|            | Nenhuma função atualmente                                                                           |
|            | Introdução: 0.0000089.99999                                                                         |
| I R1       | Raio de esquina do lado interior                                                                    |
| -          | Nenhuma função atualmente                                                                           |
|            | Introdução: 0.00000999.99999                                                                        |
| <br>I_L    | Comprimento do lado interior                                                                        |
| -          | Nenhuma função atualmente                                                                           |
|            | Introdução: 0.00000999.99999                                                                        |
| I HL       | Comprimento do traco posterior, profundidade de disco do lado interior                              |
| -          | Nenhuma função atualmente                                                                           |
|            | Introdução: 0.00000999.99999                                                                        |
| I HW       | Ângulo do traco posterior do lado interior                                                          |
|            | Nenhuma função atualmente                                                                           |
|            | Introdução: 0.0000045.00000                                                                         |
| <br>I S    | Profundidade lateral do lado interior                                                               |
| 1_3        | Nenhuma funcão atualmente                                                                           |
|            | Introducão: 0.00000999.99999                                                                        |
| <br>I R2   | Raio de afastamento do lado interior                                                                |
|            | Nenhuma função atualmente                                                                           |
|            | Introdução: 0.00000999.99999                                                                        |
|            | Reserva do lado interior                                                                            |
| 0          | Nenhuma função atualmente                                                                           |
|            |                                                                                                    |
|            | introdução. <b>0.00000</b>                                                                          |

#### Avisos

- Os valores geométricos da tabela de ferramentas tool.t, p. ex., o comprimento ou o raio, não atuam nas ferramentas de tornear.
- Ao dressar uma ferramenta de retificar, não deve estar atribuída nenhuma cinemática do porta-ferramenta à ferramenta de retificar.
- A ferramenta de retificar deve ser medida após a dressagem, para que o comando registe os valores delta corretos.
- Defina inequivocamente o nome de ferramenta!
   Se definir um nome de ferramenta idêntico para várias ferramentas, o comando procura a ferramenta pela ordem seguinte:
  - A ferramenta que se encontra no mandril
  - A ferramenta que se encontra no carregador

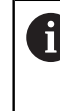

Consulte o manual da sua máquina!

Se existirem vários carregadores, o fabricante da máquina pode estabelecer uma ordem de procura das ferramentas nos carregadores.

A ferramenta que está definida na tabela de ferramentas, mas que não se encontra atualmente no carregador

Por exemplo, se o comando encontra várias ferramentas disponíveis no carregador de ferramentas, o comando insere a ferramenta com o menor tempo de vida restante.

- O comando representa os valores delta da gestão de ferramentas graficamente na simulação. No caso de valores delta do programa NC ou de tabelas de correção, na simulação, o comando altera apenas a posição da ferramenta.
- Se desejar arquivar tabelas de ferramentas ou utilizá-las para a simulação, guarde o ficheiro com um outro nome de ficheiro qualquer com a respetiva extensão de ficheiro.
- O parâmetro de máquina unitOfMeasure (N.º 101101) permite definir a unidade de medição Polegada. A unidade de medição da tabela de ferramentas não é alterada automaticamente dessa forma!

Mais informações: "Criar tabela de ferramentas em polegadas", Página 411

## 18.4.5 Tabela de ferramentas de dressagem tooldress.drs (opção #156)

### Aplicação

A tabela de ferramentas de dressagem **tooldress.drs** contém os dados específicos de ferramentas de dressagem.

## Temas relacionados

- Editar dados de ferramenta na gestão de ferramentas
   Mais informações: "Gestão ferramentas ", Página 170
- Dados de ferramenta necessários de uma ferramenta de dressagem
   Mais informações: "Dados de ferramenta para ferramentas de dressagem (opção #156)", Página 167
- Dressagem inicial
   Mais informações: Manual do Utilizador Ciclos de maquinagem
- Maquinagem de retificação em fresadoras
  - Mais informações: Manual do Utilizador Programar e testar
- Tabela de ferramentas das ferramentas de retificar
   Mais informações: "Tabela de ferramentas de retificar toolgrind.grd (opção #156)", Página 397
- Dados de ferramenta gerais aplicáveis globalmente às tecnologias
   Mais informações: "Tabela de ferramentas tool.t", Página 382

## Condições

- Opção de software #156 Retificação por coordenadas
- TIPO da ferramenta de dressagem definido na gestão de ferramentas Mais informações: "Tipos de ferramenta", Página 155

## Descrição das funções

A tabela de ferramentas de dressagem tem o nome de ficheiro **tooldress.drs** e deve estar guardada na pasta **TNC:\table**.

A tabela de ferramentas de dressagem **tooldress.drs** contém os seguintes parâmetros:

| Parâmetros | Significado                                                                                                    |
|------------|----------------------------------------------------------------------------------------------------|
| Т          | Número da linha da tabela de ferramentas de dressagem                                                                  |
|            | O número da ferramenta permite identificar inequivocamente cada ferramenta,<br>p. ex., para uma chamada de ferramenta. |
|            | Mais informações: Manual do Utilizador Programar e testar                                                              |
|            | Pode-se definir um índice após um ponto.                                                                               |
|            | Mais informações: "Ferramenta indexada", Página 150                                                                    |
|            | O número da linha deve coincidir com o número da ferramenta na tabela de<br>ferramentas <b>tool.t</b>                  |
|            | Introdução: <b>0.032767.9</b>                                                                                          |
| NOME       | Nome da ferramenta de dressagem                                                                                        |
|            | O nome da ferramenta permite identificar uma ferramenta, p. ex., para uma<br>chamada de ferramenta.                    |
|            | Mais informações: Manual do Utilizador Programar e testar                                                              |
|            | Pode-se definir um índice após um ponto.                                                                               |
|            | Mais informações: "Ferramenta indexada", Página 150                                                                    |
|            | Introdução: Largura de texto 32                                                                                        |
| ZL         | Comprimento da ferramenta1                                                                                             |
| <u> </u>   | Comprimento da ferramenta na direção Z referido ao ponto de referência do<br>porta-ferramenta                          |
|            | Mais informações: "Ponto de referência do porta-ferramenta", Página 145                                                |
|            | Introdução: -99999.9999+99999.9999                                                                                     |

| Parâmetros | Significado                                                                                                    |
|------------|----------------------------------------------------------------------------------------------------|
| XL         | Comprimento da ferramenta 2                                                                                                    |
| <u>Å</u>   | Comprimento da ferramenta na direção X referido ao ponto de referência do<br>porta-ferramenta                                                  |
|            | Mais informações: "Ponto de referência do porta-ferramenta", Página 145                                                                        |
|            | Introdução: -99999.9999+99999.9999                                                                                                    |
| YL         | Comprimento da ferramenta 3                                                                                                    |
| <u> </u>   | Comprimento da ferramenta na direção Y referido ao ponto de referência do<br>porta-ferramenta                                                  |
|            | Mais informações: "Ponto de referência do porta-ferramenta", Página 145                                                                        |
|            | Introdução: -99999.9999+99999.9999                                                                                                    |
| DZL        | Medida excedente do comprimento da ferramenta 1                                                                                                |
| <b>_</b>   | Valor delta do comprimento da ferramenta 1 para a correção de ferramenta                                                                       |
| <u> </u>   | Atua adicionalmente ao parâmetro <b>ZL</b>                                                                                                    |
|            | Introdução: -99999.9999+99999.9999                                                                                                    |
| DXL        | Medida excedente do comprimento da ferramenta 2                                                                                                |
| <b>_</b> H | Valor delta do comprimento da ferramenta 2 para a correção de ferramenta                                                                       |
|            | Atua adicionalmente ao parâmetro <b>XL</b>                                                                                                    |
|            | Introdução: -99999.9999+99999.9999                                                                                                    |
| DYL        | Medida excedente do comprimento da ferramenta 3                                                                                                |
| all in the | Valor delta do comprimento da ferramenta 3 para a correção de ferramenta                                                                       |
|            | Atua adicionalmente ao parâmetro <b>YL</b>                                                                                                    |
|            | Introdução: -99999.9999+99999.9999                                                                                                    |
| RS         | Raio da lâmina                                                                                                    |
| <u>É</u>   | Introdução: <b>0.000099999.9999</b>                                                                                                    |
| DRS        | Medida excedente raio da lâmina                                                                                                    |
| _ <b>_</b> | Valor delta do raio da lâmina para a correção de ferramenta                                                                                    |
| <u> </u>   | Atua adicionalmente ao parâmetro <b>RS</b>                                                                                                    |
|            | Introdução: -999.9999+999.9999                                                                                                    |
| то         | Orientação da ferr.ta                                                                                                    |
| <u> </u>   | O comando deduz a posição da lâmina da ferramenta com base na orientação<br>da ferramenta.                                                     |
|            | Introdução: 19                                                                                                    |
| CUTWIDTH   | Largura da ferramenta (laminar, tipo Roseta)                                                                                                   |
|            | Largura da ferramenta nos tipos de ferramenta dressador laminar e dressa-                                                                      |
|            | dor tipo roseta                                                                                                    |
|            | Introduçao: 0.0000999999.9999                                                                                                    |
| TIPO       | Tipo da ferramenta de dressagem                                                                                                    |
| ≞          | Dependendo do tipo de ferramenta de dressagem selecionado, o comando<br>mostra os parêmetros de ferramente correspondentes pa éres de trabalho |
|            | Formulário da gestão de ferramentas.                                                                                                    |
|            | Mais informações: "Tipos dentro das ferramentas de dressagem". Página 157                                                                      |
|            | Mais informações: "Gestão ferramentas ". Página 170                                                                                            |
|            | Seleção através de uma janela de seleção                                                                                                    |
|            | Introdução: DIAMOND, SPINDLE, PLATE e ROLL                                                                                                    |

| Parâmetros | Significado                                                          |
|------------|----------------------------------------------------------------------|
| N-DRESS    | Rotações da ferramenta (mandril de dressagem)                        |
|            | Velocidade de um mandril de dressagem ou de um dressador tipo roseta |
|            | Introdução: 0.000099999.9999                                         |

#### Avisos

- Ao dressar uma ferramenta de retificar, não deve estar atribuída nenhuma cinemática do porta-ferramenta à ferramenta de retificar.
- Os valores geométricos da tabela de ferramentas tool.t, p. ex., o comprimento ou o raio, não atuam nas ferramentas de dressagem.
- Defina inequivocamente o nome de ferramenta!
   Se definir um nome de ferramenta idêntico para várias ferramentas, o comando procura a ferramenta pela ordem seguinte:
  - A ferramenta que se encontra no mandril
  - A ferramenta que se encontra no carregador

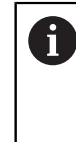

Consulte o manual da sua máquina!

Se existirem vários carregadores, o fabricante da máquina pode estabelecer uma ordem de procura das ferramentas nos carregadores.

A ferramenta que está definida na tabela de ferramentas, mas que não se encontra atualmente no carregador

Por exemplo, se o comando encontra várias ferramentas disponíveis no carregador de ferramentas, o comando insere a ferramenta com o menor tempo de vida restante.

- Se desejar arquivar tabelas de ferramentas, guarde o ficheiro com um outro nome de ficheiro qualquer com a respetiva extensão de ficheiro.
- O parâmetro de máquina unitOfMeasure (N.º 101101) permite definir a unidade de medição Polegada. A unidade de medição da tabela de ferramentas não é alterada automaticamente dessa forma!

Mais informações: "Criar tabela de ferramentas em polegadas", Página 411

## 18.4.6 Tabela de apalpadores tchprobe.tp

### Aplicação

Na tabela de apalpadores **tchprobe.tp**, definem-se o apalpador e os dados para o processo de apalpação, p. ex., o avanço de apalpação. Se estiverem a ser utilizados vários apalpadores, é possível guardar dados independentes para cada apalpador.

#### **Temas relacionados**

- Editar dados de ferramenta na gestão de ferramentas
   Mais informações: "Gestão ferramentas ", Página 170
- Funções de apalpação

**Mais informações:** "Funções de apalpação no modo de funcionamento Manual", Página 319

 Ciclos de apalpação programáveis
 Mais informações: Manual do Utilizador Ciclos de medição de peças de trabalho e ferramentas

## Descrição das funções

A tabela de apalpadores tem o nome de ficheiro **tchprobe.pt** e deve estar guardada na pasta **TNC:\table**.

A tabela de apalpadores **tchprobe.tp** contém os seguintes parâmetros:

| Parâmetros            | Significado                                                                                                    |
|-----------------------|----------------------------------------------------------------------------------------------------|
| NO                    | Número sequencial do apalpador                                                                                                    |
|                       | Este número permite atribuir o apalpador na coluna <b>TP_NO</b> da gestão de ferra-<br>mentas aos dados.                                                                                                    |
|                       | Introdução: 199                                                                                                    |
| TIPO                  | Selecção do sistema de apalpação?                                                                                                    |
| <b>—</b>              | <ul> <li>Para o apalpador TS 642, estão à disposição os seguintes valores:</li> <li>TS642-3: o apalpador é ativado por um interruptor cónico. Este modo não é suportado.</li> <li>TS642-6: o apalpador é ativado por um sinal infravermelho. Utilize este modo.</li> </ul> |
|                       | Introdução: TS120, TS220, TS249, TS260, TS440, TS444, TS460, TS630,<br>TS632, TS640, TS642-3, TS642-6, TS649, TS740, TS 760, KT130, OEM                                                                                                    |
| CAL_OF1               | Desvio central apalpador eixo princ? [mm]                                                                                                    |
| #                     | Desvio do eixo do apalpador em relação ao eixo do mandril no eixo principal                                                                                                    |
| <b>P</b> .            | Introdução: -99999.9999+99999.9999                                                                                                    |
| CAL_OF2               | Desvio centr apalpador eixo sec? [mm]                                                                                                    |
| <b>_</b>              | Desvio do eixo do apalpador em relação ao eixo do mandril no eixo secundário                                                                                                    |
| <b>P</b> _1           | Introdução: -99999.9999+99999.9999                                                                                                    |
| CAL_ANG               | Ângulo cabeçal na calibração?                                                                                                    |
| <b>⊕</b>              | O comando orienta o apalpador antes da calibração ou apalpação sobre o<br>ângulo de orientação (se possível).                                                                                                    |
|                       | Introdução: 0.0000359.9999                                                                                                    |
| F                     | Avanço de apalpação? [mm/min]                                                                                                    |
| →                     | Com o parâmetro de máquina <b>maxTouchFeed</b> (N.º 122602), o fabricante da<br>máquina define o avanço de apalpação máximo.                                                                                                    |
|                       | Se <b>F</b> for maior que o avanço de apalpação máximo, utiliza-se o avanço de<br>apalpação máximo.<br>Introdução: <b>09999</b>                                                                                                    |
| FMAX                  | Marcha rápida no ciclo apalpação? [mm/min]                                                                                                    |
| ••••                  | Avanço com o qual o comando pré-posiciona o apalpador ou posiciona entre os pontos de medição                                                                                                    |
|                       | Introdução: -99999+99999                                                                                                    |
| DIST                  | Trajectória máxima? [mm]                                                                                                    |
| <b>↓</b> <sub>₽</sub> | Se, num processo de apalpação, a haste de apalpação não for defletida dentro<br>do valor determinado, o comando emite uma mensagem de erro.<br>Introdução: <b>0.0010099999.99999</b>                                                                                       |

| D^                |                                                                                                    |
|-------------------|----------------------------------------------------------------------------------------------------|
| Parametros        | Significado                                                                                                    |
| SET_UP            | Distância de segurança? [mm]                                                                                                    |
| <b>L</b>          | Distância do apalpador para o ponto de apalpação definido no posicionamento<br>prévio                                                                                                    |
|                   | Quanto menor se definir este valor, com maior precisão terá que se definir                                                                                                    |
|                   | a posição de apalpação. As distâncias de segurança definidas no ciclo de                                                                                                    |
|                   | apalpação atuam adicionalmente a este valor.                                                                                                    |
|                   | Introdução: 0.0010099999.99999                                                                                                    |
| F_PREPOS          | Prep. com marcha rápida? ENT/NOENT                                                                                                    |
|                   | Velocidade no posicionamento prévio:                                                                                                    |
|                   | FMAX_PROBE: Posicionamento prévio com a velocidade de FMAX                                                                                                    |
|                   | FMAX_MACHINE: Posicionamento prévio com a marcha rápida da máquina                                                                                                    |
|                   | Introdução: FMAX_PROBE, FMAX_MACHINE                                                                                                    |
| TRACK             | Orient. apalpador? Sim=ENT/não=NOENT                                                                                                    |
| ₩                 | Orientar o apalpador de infravermelhos em cada processo de apalpação:                                                                                                    |
| <b>←</b> →        | <ul> <li>ON: o comando orienta o apalpador na direção de apalpação definida.<br/>Assim, a haste de apalpação é defletida sempre no mesmo sentido e<br/>aumenta a precisão da medição.</li> </ul> |
|                   | OFF: o comando não orienta o apalpador.                                                                                                    |
|                   | Se o parâmetro <b>TRACK</b> for modificado, é necessário calibrar novamente o apalpador.                                                                                                    |
|                   | Introdução: <b>ON</b> , <b>OFF</b>                                                                                                    |
| SERIAL            | Número de série?                                                                                                    |
| SN                | O comando edita este parâmetro automaticamente em apalpadores com inter-<br>face EnDat.                                                                                                    |
|                   | Introdução: Largura de texto 15                                                                                                    |
| REACTION          | Reação? EMERGSTOP=ENT/NCSTOP=NOENT                                                                                                    |
|                   | Os apalpadores com adaptador de proteção contra colisão reagem com um restauro do sinal de prontidão assim que reconhecem uma colisão.                                                           |
|                   | Reação a um restauro do sinal de prontidão:                                                                                                    |
|                   | NCSTOP: interromper o programa NC                                                                                                    |
|                   | EMERGSTOP: paragem de emergência, travagem mais rápida dos eixos                                                                                                    |
|                   | Introdução: NCSTOP, EMERGSTOP                                                                                                    |
| Editar a tabela   | de apalpadores                                                                                                    |
| A tabela de apalp | adores é editada da seguinte forma:                                                                                                    |
|                   | <ul> <li>Selecionar o modo de funcionamento Tabelas</li> </ul>                                                                                                    |
|                   |                                                                                                    |
| + '               | Selecionar Adicionar                                                                                                    |
| -                 | O comando abre as áreas de trabalho Seleção rápida e Abrir<br>ficheiro.                                                                                                    |
| I                 | Na área de trabalho Abrir ficheiro, selecionar o ficheiro<br>tchprobe.tp                                                                                                    |
| Abrir             | Selecionar Abrir                                                                                                    |

- Selecionar Abrir
- > 0 comando abre a aplicação **Apalpadores**.
- Ativar Editar
  - Selecionar o valor desejado
  - Editar o valor

Editar 

- Os valores da tabela de apalpadores também podem ser editados na gestão de ferramentas.
- Se desejar arquivar tabelas de ferramentas ou utilizá-las para a simulação, guarde o ficheiro com um outro nome de ficheiro qualquer com a respetiva extensão de ficheiro.
- Com o parâmetro de máquina overrideForMeasure (N.º 122604), o fabricante da máquina define se é possível alterar o avanço com o potenciómetro do avanço durante o processo de apalpação.

## 18.4.7 Criar tabela de ferramentas em polegadas

Para criar uma tabela de ferramentas em polegadas, proceda da seguinte forma:

| (ጦ)                 | <ul> <li>Selecionar o modo de funcionamento Manual</li> </ul>                                        |
|---------------------|----------------------------------------------------------------------------------------------------|
| т                   | <ul> <li>Selecionar T</li> </ul>                                                                     |
|                     | <ul> <li>Selecionar a ferramenta T0</li> </ul>                                                       |
|                     | Premir a tecla NC-Start                                                                              |
|                     | <ul> <li>O comando extrai a ferramenta atual e não insere nenhuma<br/>nova.</li> </ul>               |
|                     | <ul> <li>Reiniciar o comando</li> </ul>                                                              |
|                     | Não confirmar Energia interrompida                                                                   |
|                     | <ul> <li>Selecionar o modo de funcionamento Ficheiros</li> </ul>                                     |
|                     | Abrir a pasta TNC:\table                                                                             |
|                     | Mudar o nome do ficheiro original, p. ex., tool.t para<br>tool_mm.t                                  |
| Ħ                   | <ul> <li>Selecionar o modo de funcionamento Tabelas</li> </ul>                                       |
| +                   | <ul> <li>Selecionar Adicionar</li> </ul>                                                             |
|                     | <ul> <li>Selecionar Criar nova tabela</li> </ul>                                                     |
| _0                  | > O comando abre a janela Criar nova tabela.                                                         |
|                     | <ul> <li>Selecionar a pasta com a extensão de ficheiro<br/>correspondente, p. ex., t</li> </ul>      |
| Seleccionar caminho | Escolher Seleccionar caminho                                                                         |
|                     | > O comando abre a janela Guardar como.                                                              |
|                     | <ul> <li>Selecionar a pasta table</li> </ul>                                                         |
|                     | Introduzir o nome, p. ex., tool                                                                      |
| Criar               | <ul> <li>Selecionar Criar</li> </ul>                                                                 |
| ОК                  | <ul> <li>Selecionar OK</li> </ul>                                                                    |
| ÖK                  | <ul> <li>O comando abre o separador Tab.ferramentas no modo de<br/>funcionamento Tabelas.</li> </ul> |
|                     | <ul> <li>Reiniciar o comando</li> </ul>                                                              |
| CE                  | <ul> <li>Confirmar Energia interrompida com a tecla CE</li> </ul>                                    |
| Ħ                   | <ul> <li>Selecionar o separador Tab.ferramentas no modo de<br/>funcionamento Tabelas</li> </ul>      |
|                     | <ul> <li>O comando utiliza a nova tabela criada como tabela de<br/>ferramentas.</li> </ul>           |

# 18.5 Tabela de posições tool\_p.tch

### Aplicação

A tabela de posições **tool\_p.tch** contém a ocupação das posições do carregador de ferramentas. O comando necessita da tabela de posições para a troca de ferramenta.

#### **Temas relacionados**

- Chamada de ferramenta
   Mais informações: Manual do Utilizador Programar e testar
- Tabela de ferramentas
   Mais informações: "Tabela de ferramentas tool.t", Página 382

## Condições

A ferramenta está definida na gestão de ferramentas
 Mais informações: "Gestão ferramentas ", Página 170

## Descrição das funções

A tabela de posições tem o nome de ficheiro **tool\_p.tch** e deve estar guardada na pasta **TNC:\table**.

A tabela de posições **tool\_p.tch** contém os seguintes parâmetros:

| Parâmetros | Significado                                                                                                    |
|------------|----------------------------------------------------------------------------------------------------|
| Р          | Número posto?                                                                                                    |
|            | Número da posição da ferramenta no carregador de ferramentas                                                        |
|            | Introdução: 0.099.9999                                                                                              |
| т          | Numero da ferramenta?                                                                                               |
|            | Número da linha da ferramenta na tabela de ferramentas                                                              |
|            | Mais informações: "Tabela de ferramentas tool.t", Página 382                                                        |
|            | Introdução: 199999                                                                                                  |
| TNAME      | Nome da ferramenta?                                                                                                 |
|            | Nome da ferramenta na tabela de ferramentas                                                                         |
|            | Se se definir o número de ferramenta, o comando aplica automaticamente o<br>nome da ferramenta.                     |
|            | Mais informações: "Tabela de ferramentas tool.t", Página 382                                                        |
|            | Introdução: Largura de texto 32                                                                                     |
| RSV        | Posição reserv.?                                                                                                    |
|            | Se estiver uma ferramenta no mandril, o comando reserva a posição desta<br>ferramenta no carregador de superfícies. |
|            | Reservar posição para a ferramenta:                                                                                 |
|            | Nenhum valor registado: posição não reservada                                                                       |
|            | R: posição reservada                                                                                                |
|            | Introdução: nenhum valor, <b>R</b>                                                                                  |

| Parâmetros   | Significado                                                                                                    |
|--------------|----------------------------------------------------------------------------------------------------|
| ST           | Ferramenta especial?                                                                                                    |
|              | Definir a ferramenta como ferramenta especial, p. ex., no caso de ferramentas<br>sobredimensionadas:                                                                        |
|              | Nenhum valor registado: nenhuma ferramenta especial                                                                                                    |
|              | <ul> <li>S: ferramenta especial</li> </ul>                                                                                                    |
|              | Introdução: nenhum valor, <b>S</b>                                                                                                    |
| F            | Posição fixa?                                                                                                    |
|              | Devolver a ferramenta sempre à mesma posição no carregador, p. ex., no caso<br>de ferramentas especiais                                                                     |
|              | Definir a posição fixa para a ferramenta:                                                                                                    |
|              | Nenhum valor registado: nenhuma posição fixa                                                                                                    |
|              | F: posição fixa                                                                                                    |
|              | Introdução: nenhum valor, <b>F</b>                                                                                                    |
| L            | Posição bloqueada?                                                                                                    |
|              | Bloquear a posição para ferramentas, p. ex., as posições adjacentes de ferramentas especiais:                                                                               |
|              | Nenhum valor registado: não bloquear                                                                                                    |
|              | L: bloquear                                                                                                    |
|              | Introdução: nenhum valor, <b>L</b>                                                                                                    |
| DOC          | Comentário do posto?                                                                                                    |
|              | O comando aceita automaticamente o comentário da ferramenta na tabela de ferramentas.                                                                                       |
|              | Mais informações: "Tabela de ferramentas tool.t", Página 382                                                                                                    |
|              | Introdução: Largura de texto 32                                                                                                    |
| PLC          | Estado PLC?                                                                                                    |
|              | Informação sobre esta posição de ferramenta que se transmite ao PLC<br>A função deste parâmetro é definida pelo fabricante da máquina. Consulte o<br>manual da sua máquina! |
|              | Introdução: %0000000%1111111                                                                                                    |
| P1 P5        | Valor?                                                                                                    |
|              | A função deste parâmetro é definida pelo fabricante da máquina. Consulte o<br>manual da sua máquina!                                                                        |
|              | Introdução: -99999.9999+99999.9999                                                                                                    |
| ΡΤΥΡ         | Tipo ferr. para tab. posições?                                                                                                    |
|              | Tipo de ferramenta para avaliação na tabela de posições                                                                                                    |
|              | A função deste parâmetro é definida pelo fabricante da máquina. Consulte o<br>manual da sua máquina!                                                                        |
|              | Introdução: 099                                                                                                    |
| LOCKED_ABOVE | Bloquear posição acima?                                                                                                    |
|              | Bloquear posição por cima num carregador de superfícies                                                                                                    |
|              | Este parâmetro depende da máquina. Consulte o manual da sua máquina!<br>Introdução: <b>099.999</b>                                                                          |

| Parâmetros   | Significado                                                                                                 |
|--------------|----------------------------------------------------------------------------------------------------|
| LOCKED_BELOW | Bloquear posição abaixo?                                                                                    |
|              | Bloquear posição por baixo num carregador de superfícies                                                    |
|              | Este parâmetro depende da máquina. Consulte o manual da sua máquina!                                        |
|              | Introdução: 099.999                                                                                         |
| LOCKED_LEFT  | Bloquear posição á esquerda?                                                                                |
|              | Bloquear posição à esquerda num carregador de superfícies                                                   |
|              | Este parâmetro depende da máquina. Consulte o manual da sua máquina!                                        |
|              | Introdução: 099.999                                                                                         |
| LOCKED_RIGHT | Bloquear posição á direita?                                                                                 |
|              | Bloquear posição à direita num carregador de superfícies                                                    |
|              | Este parâmetro depende da máquina. Consulte o manual da sua máquina!                                        |
|              | Introdução: 099.999                                                                                         |
| LAST_USE     | LAST_USE                                                                                                    |
|              | O comando aceita automaticamente a data e hora da última chamada de<br>ferramenta na tabela de ferramentas. |
|              | Mais informações: "Tabela de ferramentas tool.t", Página 382                                                |
|              | Consulte o manual da sua máquina!                                                                           |
|              | Introdução: Largura de texto 20                                                                             |
| S1           | S1                                                                                                    |
|              | Valor para avaliação no PLC                                                                                 |
|              | A função deste parâmetro é definida pelo fabricante da máquina. Consulte o<br>manual da sua máquina!        |
|              | Introdução: Largura de texto 16                                                                             |
| S2           | S2                                                                                                    |
|              | Valor para avaliação no PLC                                                                                 |
|              | A função deste parâmetro é definida pelo fabricante da máquina. Consulte o<br>manual da sua máquina!        |
|              | Introdução: <b>Largura de texto 16</b>                                                                      |

# 18.6 Ficheiro de aplicação da ferramenta

## Aplicação

O comando guarda informações sobre as ferramentas de um programa NC num ficheiro de aplicação da ferramenta, p. ex., todas as ferramentas necessárias e os tempos de aplicação da ferramenta. O comando precisa deste ficheiro para o teste operacional da ferramenta.

#### **Temas relacionados**

- Utilizar o teste operacional da ferramenta
   Mais informações: "Verificação da aplicação da ferramenta", Página 178
- Trabalhar com uma tabela de paletes
   Mais informações: Manual do Utilizador Programar e testar
- Dados de ferramenta na tabela de ferramentas
   Mais informações: "Tabela de ferramentas tool.t", Página 382

### Condições

A funcionalidade Criar ficheiro de aplicação da ferramenta é ativada pelo fabricante da máquina

Com o parâmetro de máquina **createUsageFile** (N.º 118701), o fabricante da máquina define se a função **Criar ficheiro de aplicação da ferramenta** é ativada.

Mais informações: "Gerar um ficheiro de aplicação da ferramenta", Página 179

A definição Criar ficheiro de aplicação da ferramenta está configurada como uma vez ou sempre

Mais informações: "Definições de canal", Página 469

## Descrição das funções

O ficheiro de aplicação da ferramenta contém os seguintes parâmetros:

| Parâmetros | Significado                                                                                                    |
|------------|----------------------------------------------------------------------------------------------------|
| NR         | Número da linha do ficheiro de aplicação da ferramenta<br>Introdução: <b>099.999</b>                                                                      |
| TOKEN      | Na coluna <b>TOKEN</b> , o comando indica com uma palavra as<br>informações que a respetiva linha contém:                                                 |
|            | <ul> <li>TOOL: dados por chamada de ferramenta, listados crono-<br/>logicamente</li> </ul>                                                                |
|            | TTOTAL: todos os dados de uma ferramenta, listados alfa-<br>beticamente                                                                                   |
|            | <ul> <li>STOTAL: programas NC chamados, listados cronolo-<br/>gicamente</li> </ul>                                                                        |
|            | <ul> <li>TIMETOTAL: soma dos tempos de aplicação da ferramenta<br/>de um programa NC</li> </ul>                                                           |
|            | TOOLFILE: caminho da tabela de ferramentas                                                                                                    |
|            | Dessa forma, no teste operacional da ferramenta, o<br>comando pode determinar se a simulação foi executada<br>com a tabela de ferramentas <b>tool.t</b> . |
|            | Introdução: Largura de texto 17                                                                                                    |
| TNR        | Número de ferramenta                                                                                                    |
|            | Se o comando ainda não tiver inserido nenhuma ferramenta, a<br>coluna contém o valor <b>-1</b> .                                                          |
|            | Introdução: -132767                                                                                                    |
| IDX        | Índice da ferramenta                                                                                                    |
|            | Introdução: 09                                                                                                    |
| NOME       | Nome da ferramenta                                                                                                    |
|            | Introdução: Largura de texto 32                                                                                                    |
| TIME       | Tempo de aplicação da ferramenta em segundos                                                                                                    |
|            | Tempo durante o qual a ferramenta está em ação, sem                                                                                                    |
|            | movimentos de marcha rápida                                                                                                    |
|            | Introdução: 09999999                                                                                                    |
| WTIME      | Tempo total de aplicação da ferramenta em segundos                                                                                                    |
|            | Tempo total entre as trocas de ferramenta durante o qual a<br>ferramenta está a ser utilizada                                                             |
|            | Introdução: 09999999                                                                                                    |

| Parâmetros | Significado                                                                                      |
|------------|--------------------------------------------------------------------------------------------------|
| RAD        | Soma do raio da ferramenta <b>R</b> e do raio delta <b>DR</b> da tabela de<br>ferramentas        |
|            | Introdução: -999999.9999999999.9999                                                              |
| BLOCO      | Número de bloco NC da chamada de ferramenta                                                      |
|            | Introdução: 0999999999                                                                           |
| PATH       | Caminho do programa NC, da tabela de paletes ou da tabela<br>de ferramentas                      |
|            | Introdução: Largura de texto 300                                                                 |
| т          | Número de ferramenta incluindo índice de ferramenta                                              |
|            | Se o comando ainda não tiver inserido nenhuma ferramenta, a<br>coluna contém o valor <b>-1</b> . |
|            | Introdução: -132767.9                                                                            |
| OVRMAX     | Override do avanço máximo                                                                        |
|            | Se apenas se simular a maquinagem, o comando regista o<br>valor <b>100</b> .                     |
|            | Introdução: 032767                                                                               |
| OVRMIN     | Override do avanço mínimo                                                                        |
|            | Se apenas se simular a maquinagem, o comando regista o<br>valor <b>-1</b> .                      |
|            | Introdução: <b>-132767</b>                                                                       |
| NAMEPRG    | Tipo de definição da ferramenta na chamada de ferramenta:                                        |
|            | O: o número de ferramenta está programado                                                        |
|            | 1: o nome de ferramenta está programado                                                          |
|            | Introdução: <b>0</b> , <b>1</b>                                                                  |
| LINENR     | Número da linha da tabela de paletes na qual está definido o<br>programa NC                      |
|            | Introdução: <b>-199999</b>                                                                       |

## Aviso

O comando guarda o ficheiro de aplicação da ferramenta como ficheiro dependente com a extensão **\*.dep**.

Com o parâmetro de máquina **dependentFiles** (N.º 122101), o fabricante da máquina define se o comando exibe os ficheiros dependentes.

# 18.7 Seq. aplic. T (opção #93)

## Aplicação

Na tabela **Seq. aplic. T**, o comando mostra a sequência das ferramentas chamadas de um programa NC. É possível ver antes do início do programa, p. ex., quando tem lugar uma troca de ferramenta manual.

## Condições

- Opção de software #93 Gestão de ferramentas avançada
- Ficheiro de aplicação da ferramenta criado

Mais informações: "Gerar um ficheiro de aplicação da ferramenta", Página 179 Mais informações: "Ficheiro de aplicação da ferramenta", Página 414

## Descrição das funções

Ao selecionar um programa NC no modo de funcionamento **Exec. programa**, o comando cria a tabela **Seq. aplic. T** automaticamente. Na aplicação **Seq. aplic. T** do modo de funcionamento **Tabelas**, o comando exibe a tabela. O comando lista por ordem cronológica todas as ferramentas chamadas do programa NC ativo, bem como de programas NC chamados. A tabela não pode ser editada.

A tabela Seq. aplic. T contém os seguintes parâmetros:

| Parâmetros  | Significado                                                                                                    |
|-------------|----------------------------------------------------------------------------------------------------|
| NR          | Número sequencial das linhas da tabela                                                                                               |
| т           | Número da ferramenta utilizada, eventualmente, com índice                                                                            |
|             | Mais informações: "Ferramenta indexada", Página 150                                                                                  |
|             | Pode diferir da ferramenta programada, p. ex., ao utilizar uma ferramenta<br>gémea.                                                  |
| NOME        | Nome da ferramenta utilizada, eventualmente, com índice                                                                              |
|             | Mais informações: "Ferramenta indexada", Página 150                                                                                  |
|             | Pode diferir da ferramenta programada, p. ex., ao utilizar uma ferramenta<br>gémea.                                                  |
| INFO FERRAM | O comando mostra as seguintes informações sobre a ferramenta:                                                                        |
|             | OK: a ferramenta está em ordem                                                                                                    |
|             | bloqueada: a ferramenta está bloqueada                                                                                               |
|             | não encontrado: a ferramenta não está definida na tabela de posições                                                                 |
|             | Mais informações: "Tabela de posições tool_p.tch", Página 412                                                                        |
|             | Falta nº T: a ferramenta não está definida na gestão de ferramentas                                                                  |
|             | Mais informações: "Gestão ferramentas ", Página 170                                                                                  |
| T-PROG      | Número ou nome da ferramenta programada, eventualmente, com índice                                                                   |
|             | Mais informações: "Ferramenta indexada", Página 150                                                                                  |
| UTILIZAÇÃO  | Tempo total de utilização da ferramenta na coluna <b>WTIME</b> do <b>ficheiro de</b><br><b>aplicação da ferramenta</b> , em segundos |
|             | Tempo total entre as trocas de ferramenta durante o qual a ferramenta está a<br>ser utilizada                                        |
|             | Mais informações: "Ficheiro de aplicação da ferramenta", Página 414                                                                  |
| TEMPO WZW   | Momento previsível da troca de ferramenta                                                                                            |
| ТЕМРО М3/М4 | Tempo de utilização da ferramenta na coluna <b>TIME</b> do <b>ficheiro de aplicação<br/>da ferramenta</b> em segundos                |
|             | Tempo durante o qual a ferramenta está em ação, sem movimentos de<br>marcha rápida                                                   |
|             | Mais informações: "Ficheiro de aplicação da ferramenta", Página 414                                                                  |
| MIN-OVRD    | Valor mínimo do potenciómetro do avanço durante a execução do programa,<br>em percentagem                                            |
| MAX-OVRD    | Valor máximo do potenciómetro do avanço durante a execução do programa,<br>em percentagem                                            |
| NC-PGM      | Caminho do programa NC no qual está programada a ferramenta                                                                          |
| MAGAZIN     | O comando escreve nesta coluna se a ferramenta se encontra atualmente no carregador ou no mandril.                                   |
|             | No caso de uma ferramenta zero ou de uma ferramenta não definida na tabela<br>de posições, esta coluna permanece vazia.              |
|             | Mais informações: "Tabela de posições tool p.tch". Página 412                                                                        |

HEIDENHAIN | TNC7 | Manual do utilizador Preparar e executar | 01/2022

# 18.8 Lista de carreg. (Opção #93)

## Aplicação

Na tabela **Lista de carreg.**, o comando mostra informações sobre todas as ferramentas chamadas dentro de um programa NC. Antes do início do programa, é possível controlar, p. ex., se todas as ferramentas se encontram no carregador.

## Condições

- Opção de software #93 Gestão de ferramentas avançada
- Ficheiro de aplicação da ferramenta criado

Mais informações: "Gerar um ficheiro de aplicação da ferramenta", Página 179 Mais informações: "Ficheiro de aplicação da ferramenta", Página 414

## Descrição das funções

Ao selecionar um programa NC no modo de funcionamento **Exec. programa**, o comando cria a tabela **Lista de carreg.** automaticamente. O comando mostra a tabela na aplicação **Lista de carreg.** do modo de funcionamento **Tabelas**. O comando lista todas as ferramentas chamadas do programa NC ativo, bem como de programas NC chamados de acordo com o número de ferramenta. A tabela não pode ser editada.

A tabela Lista de carreg. contém os seguintes parâmetros:

| Parâmetros  | Significado                                                                                                    |
|-------------|----------------------------------------------------------------------------------------------------|
| т           | Número da ferramenta utilizada, eventualmente, com índice                                                                   |
|             | Mais informações: "Ferramenta indexada", Página 150                                                                         |
|             | Pode diferir da ferramenta programada, p. ex., ao utilizar uma ferramenta<br>gémea.                                         |
| INFO FERRAM | O comando mostra as seguintes informações sobre a ferramenta:                                                               |
|             | <ul> <li>OK: a ferramenta está em ordem</li> </ul>                                                                          |
|             | bloqueada: a ferramenta está bloqueada                                                                                      |
|             | não encontrado: a ferramenta não está definida na tabela de posições                                                        |
|             | Mais informações: "Tabela de posições tool_p.tch", Página 412                                                               |
|             | Falta nº T: a ferramenta não está definida na gestão de ferramentas                                                         |
|             | Mais informações: "Gestão de porta-ferramentas", Página 175                                                                 |
| PROGR. T    | Número ou nome da ferramenta programada, eventualmente, com índice                                                          |
|             | Mais informações: "Ferramenta indexada", Página 150                                                                         |
| ТЕМРО М3/М4 | Tempo de utilização da ferramenta na coluna <b>TIME</b> do <b>ficheiro de aplicação</b><br><b>da ferramenta</b> em segundos |
|             | Tempo durante o qual a ferramenta está em ação, sem movimentos de<br>marcha rápida                                          |
|             | Mais informações: "Ficheiro de aplicação da ferramenta", Página 414                                                         |
| MAGAZIN     | O comando escreve nesta coluna se a ferramenta se encontra atualmente no carregador ou no mandril.                          |
|             | No caso de uma ferramenta zero ou de uma ferramenta não definida na tabela<br>de posições, esta coluna permanece vazia.     |
|             | Mais informações: "Tabela de posições tool_p.tch", Página 412                                                               |

# 18.9 Tabela de pontos de referência

## Aplicação

A tabela de pontos de referência **preset.pr** permite gerir pontos de referência, p. ex., a posição e a posição inclinada de uma peça de trabalho na máquina. A linha ativa da tabela de pontos de referência serve de ponto de referência da peça de trabalho no programa NC e como origem das coordenadas do sistema de coordenadas da peça de trabalho **W-CS**.

Mais informações: "Pontos de referência na máquina", Página 140

#### **Temas relacionados**

 $( \bigcirc )$ 

- Definir e ativar pontos de referência
  - Mais informações: "Gestão de pontos de referência", Página 199

## Descrição das funções

Regra geral, a tabela de pontos de referência está guardada no diretório **TNC:\table** e tem o nome **preset.pr**. Por princípio, a tabela de pontos de referência está aberta no modo de funcionamento **Tabelas**.

Consulte o manual da sua máquina! O fabricante da máquina pode estabelecer outro caminho para a tabela de pontos de referência.

Com o parâmetro de máquina opcional **basisTrans** (N.º 123903), o fabricante da máquina define uma tabela de pontos de referência própria para cada margem de deslocação.

### Símbolos da tabela de pontos de referência

A tabela de pontos de referência contém os seguintes símbolos:

| Símbolo                 | Função                         |
|-------------------------|--------------------------------|
| $\odot$                 | Linha ativada                  |
| $\overline{\mathbf{e}}$ | Linha protegida contra escrita |

#### Parâmetros da tabela de pontos de referência

A tabela de pontos de referência contém os seguintes parâmetros:

| Parâmetros | Significado                                                                                                    |
|------------|----------------------------------------------------------------------------------------------------|
| NO         | Número da linha na tabela de pontos de referência                                                                                                    |
|            | Introdução: 099999999                                                                                                    |
| DOC        | Comentário                                                                                                    |
|            | Introdução: Largura de texto 16                                                                                                    |
| X          | Coordenada X do ponto de referência                                                                                                    |
|            | Transformação básica referida ao sistema de coordenadas básico <b>B-CS</b><br><b>Mais informações:</b> "Sistema de coordenadas básico B-CS", Página 188 |
|            | Introdução: -99999.99999+99999.99999                                                                                                    |

| Parâmetros | Significado                                                                                                    |
|------------|----------------------------------------------------------------------------------------------------|
| Y          | Coordenada Y do ponto de referência                                                                                                    |
|            | Transformação básica referida ao sistema de coordenadas básico <b>B-CS</b><br><b>Mais informações:</b> "Sistema de coordenadas básico B-CS", Página 188                                                                                                    |
|            | Introdução: -99999.99999+99999.99999                                                                                                    |
| Z          | Coordenada Z do ponto de referência                                                                                                    |
|            | Transformação básica referida ao sistema de coordenadas básico <b>B-CS</b><br><b>Mais informações:</b> "Sistema de coordenadas básico B-CS", Página 188                                                                                                    |
|            | Introdução: -99999.99999+99999.99999                                                                                                    |
| SPA        | Angulo solido do ponto de referencia no eixo A<br>Transformação básica referida ao sistema de coordenadas básico <b>B-CS</b> ; com<br>o eixo da ferramenta <b>Z</b> , o ponto de referência contém uma rotação básica 3D.<br><b>Mais informações:</b> "Sistema de coordenadas básico B-CS", Página 188<br>Introdução: <b>-99999.9999999+99999.9999999</b> |
| SPB        | Ângulo sólido do ponto de referência no eixo B                                                                                                    |
|            | Transformação básica referida ao sistema de coordenadas básico <b>B-CS</b> ; com<br>o eixo da ferramenta <b>Z</b> , o ponto de referência contém uma rotação básica 3D.<br><b>Mais informações:</b> "Sistema de coordenadas básico B-CS", Página 188<br>Introdução: <b>-99999.9999999+99999.9999999</b>                                                   |
| SPC        | Ângulo sólido do ponto de referência no eixo C                                                                                                    |
|            | Transformação básica referida ao sistema de coordenadas básico <b>B-CS</b> ; com<br>o eixo da ferramenta <b>Z</b> , o ponto de referência contém uma rotação básica.<br><b>Mais informações:</b> "Sistema de coordenadas básico B-CS", Página 188<br>Introdução: <b>-99999.9999999+99999.9999999</b>                                                      |
| X_OFFS     | Posição do eixo X para o ponto de referência                                                                                                    |
| -          | Offset referido ao sistema de coordenadas da máquina <b>M-CS</b><br>Mais informações: "Sistema de coordenadas da máquina M-CS", Página 186                                                                                                    |
|            | Introdução: -99999.99999+99999.99999                                                                                                    |
| Y_OFFS     | Posição do eixo Y para o ponto de referência<br>Offset referido ao sistema de coordenadas da máquina <b>M-CS</b><br>Mais informações: "Sistema de coordenadas da máquina M-CS", Página 186<br>Introducão: -99999.99999+99999.99999                                                                                                    |
| Z OFFS     | Posição do eixo Z para o ponto de referência                                                                                                    |
| 2_0113     | Offset referido ao sistema de coordenadas da máquina <b>M-CS</b><br><b>Mais informações:</b> "Sistema de coordenadas da máquina M-CS", Página 186<br>Introdução: -99999.99999+99999.99999                                                                                                    |
| A_OFFS     | Ângulo axial do eixo A para o ponto de referência                                                                                                    |
| _          | Offset referido ao sistema de coordenadas da máquina M-CS<br>Mais informações: "Sistema de coordenadas da máquina M-CS", Página 186<br>Introdução: -99999.9999999+99999.99999999                                                                                                    |
| B OFFS     | Ângulo axial do eixo B para o ponto de referência                                                                                                    |
|            | Offset referido ao sistema de coordenadas da máquina <b>M-CS</b><br><b>Mais informações:</b> "Sistema de coordenadas da máquina M-CS", Página 186<br>Introdução: -99999.9999999+99999.9999999                                                                                                    |

| Parâmetros | Significado                                                                   |
|------------|-------------------------------------------------------------------------------|
| C_OFFS     | Ângulo axial do eixo C para o ponto de referência                             |
|            | Offset referido ao sistema de coordenadas da máquina M-CS                     |
|            | <b>Mais informações:</b> "Sistema de coordenadas da máquina M-CS", Página 186 |
|            | Introdução: -99999.9999999+99999.99999999                                     |
| U_OFFS     | Posição do eixo U para o ponto de referência                                  |
|            | Offset referido ao sistema de coordenadas da máquina M-CS                     |
|            | Mais informações: "Sistema de coordenadas da máquina M-CS", Página 186        |
|            | Introdução: -99999.99999+99999.99999                                          |
| V_OFFS     | Posição do eixo V para o ponto de referência                                  |
|            | Offset referido ao sistema de coordenadas da máquina <b>M-CS</b>              |
|            | Mais informações: "Sistema de coordenadas da máquina M-CS", Página 186        |
|            | Introdução: -99999.99999+99999.99999                                          |
| W_OFFS     | Posição do eixo W para o ponto de referência                                  |
|            | Offset referido ao sistema de coordenadas da máquina M-CS                     |
|            | Mais informações: "Sistema de coordenadas da máquina M-CS", Página 186        |
|            | Introdução: -99999.99999+99999.99999                                          |
| ACTNO      | Ponto de referência da peça de trabalho ativo                                 |
|            | O comando regista automaticamente <b>1</b> na linha ativa.                    |
|            | Introdução: <b>0</b> , <b>1</b>                                               |
| LOCKED     | Proteção contra escrita da linha da tabela                                    |
|            | Introdução: Largura de texto 16                                               |
|            |                                                                               |
| Consulte   | o manual da sua maquina!                                                      |

Com o parâmetro de máquina opcional **CfgPresetSettings** (N.º 204600), o fabricante da máquina pode bloquear a definição de um ponto de referência em eixos individuais.

### Proteção contra escrita de linhas da tabela

Através da coluna **LOCKED**, é possível evitar que as linhas da tabela de pontos de referência sejam sobrescritas. A linha pode ser protegida com ou sem palavrapasse.

O comando mostra um símbolo no início das linhas protegidas contra escrita.

## **AVISO**

### Atenção, possível perda de dados!

As linhas protegidas com palavra-passe podem ser desbloqueadas unicamente com a palavra-passe selecionada. Não é possível restaurar palavraspasse esquecidas. Dessa maneira, as linhas protegidas ficam bloqueadas permanentemente.

- É preferível proteger as linhas da tabela sem palavra-passe
- Anotar as palavras-passe

### 18.9.1 Ativar a proteção contra escrita

#### Proteger a linha da tabela sem palavra-passe

Para proteger uma linha da tabela sem palavra-passe, proceda da seguinte forma:

| Editar |  |
|--------|--|
|        |  |

- Ativar o interruptor Editar
- Selecionar a coluna LOCKED da linha desejada
- ► Introduzir L
- Confirmar a introdução
- O comando protege a linha para que não seja editada e mostra um ícone no início da linha.

#### Proteger a linha da tabela com palavra-passe

### **AVISO**

#### Atenção, possível perda de dados!

As linhas protegidas com palavra-passe podem ser desbloqueadas unicamente com a palavra-passe selecionada. Não é possível restaurar palavraspasse esquecidas. Dessa maneira, as linhas protegidas ficam bloqueadas permanentemente.

- É preferível proteger as linhas da tabela sem palavra-passe
- Anotar as palavras-passe

Para proteger uma linha da tabela com uma palavra-passe, proceda da seguinte forma:

Editar

Editar

•

- Ativar o interruptor Editar
- Selecionar a coluna LOCKED da linha desejada
- Introduzir a palavra-passe
- Confirmar a introdução
- > 0 comando mostra ### na coluna LOCKED.
- O comando protege a linha para que não seja editada e mostra um ícone no início da linha.

### 18.9.2 Eliminar a proteção contra escrita

#### Desbloquear a linha da tabela sem palavra-passe

Para desbloquear uma linha da tabela que está protegida sem palavra-passe, proceda da seguinte forma:

- Ativar o interruptor Editar
  - Selecionar a coluna LOCKED da linha desejada
  - Introduzir novamente L
  - Confirmar a introdução
  - O comando ativa a linha para edição e remove o símbolo no início da linha.

#### Desbloquear a linha da tabela com palavra-passe

## **AVISO**

#### Atenção, possível perda de dados!

As linhas protegidas com palavra-passe podem ser desbloqueadas unicamente com a palavra-passe selecionada. Não é possível restaurar palavraspasse esquecidas. Dessa maneira, as linhas protegidas ficam bloqueadas permanentemente.

- É preferível proteger as linhas da tabela sem palavra-passe
- Anotar as palavras-passe

Para desbloquear uma linha da tabela que está protegida com uma palavra-passe, proceda da seguinte forma:

- Editar
- Ativar o interruptor **Editar**
- Selecionar a coluna LOCKED da linha desejada
- Eliminar ###
- ► Introduzir a palavra-passe
- Confirmar a introdução
- O comando ativa a linha para edição e remove o símbolo no início da linha.

424

## 18.9.3 Criar tabela de pontos de referência em polegadas

A unidade de medição da tabela de pontos de referência não se altera automaticamente, se estiver definida a unidade de medição polegadas no parâmetro de máquina **unitOfMeasure** (N.º 101101).

Para criar uma tabela de pontos de referência em polegadas, proceda da seguinte forma:

- Selecionar o modo de funcionamento Ficheiros
  - ► Abrir a pasta TNC:\table
  - Mudar o nome do ficheiro preset.pr, p. ex., para preset\_mm.pr
  - Selecionar o modo de funcionamento Tabelas

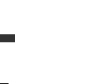

 $\Box$ 

Ħ

- Selecionar Adicionar
- Selecionar Criar nova tabela
- > 0 comando abre a janela Criar nova tabela.
- Selecionar a pasta pr
- Escolher Seleção
- > 0 comando abre a janela Guardar como.
- Selecionar a pasta table
- Introduzir o nome preset.pr
- Selecionar Criar

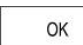

Ħ

Criar

- ► Selecionar **OK**
- > O comando abre o separador **Pontos ref.** no modo de funcionamento **Tabelas**.
- ► Reiniciar o comando
- Selecionar o separador Pontos ref. no modo de funcionamento Tabelas
- O comando utiliza a nova tabela criada como tabela de pontos de referência.

#### Avisos

## AVISO

#### Atenção, perigo de danos materiais importantes!

Os campos não definidos na tabela de pontos de referência comportam-se de forma diferente dos campos definidos com o valor **0**: Os campos definidos com **0** sobrescrevem o valor anterior ao serem ativados, ao passo que, nos campos não definidos, o valor anterior mantém-se.

- Antes da ativação de um ponto de referência, verificar se todas as colunas com valores estão descritas
- Para otimizar o tamanho do ficheiro e a velocidade de processamento, mantenha a tabela de pontos de referência o mais pequena possível.
- Pode adicionar novas linhas apenas no fim da tabela de pontos de referência.
- Com o parâmetro de máquina opcional initial (N.º 105603), o fabricante da máquina define um valor predefinido para cada coluna de uma nova linha.
- Se a unidade de medição da tabela de pontos de referência não for compatível com a unidade de medição definida no parâmetro de máquina unitOfMeasure (N.º 101101), no modo de funcionamento Tabelas, o comando mostra uma mensagem na barra de diálogo.
- Dependendo da máquina, o comando também pode dispor de uma tabela de pontos de referência de paletes. Quando um ponto de referência de paletes está ativo, os pontos de referência na tabela de pontos de referência referem-se a este ponto de referência de paletes.

Mais informações: Manual do Utilizador Programar e testar

# 18.10 Tabelas para AFC (opção #45)

### 18.10.1 Ajustes básicos de AFC AFC.tab

#### Aplicação

Na tabela **AFC.TAB**, determinam-se os ajustes de regulação que o comando deve utilizar para executar a regulação do avanço. A tabela deve estar guardada no diretório **TNC:\table**.

#### **Temas relacionados**

Programar AFC

**Mais informações:** "Regulação adaptativa do avanço AFC (opção #45)", Página 238

#### Condições

Opção de software #45 Regulação adaptativa do avanço AFC

### Descrição das funções

Os dados contidos nesta tabela apresentam valores predefinidos, copiados para um ficheiro dependente pertencente a um programa NC durante o corte de memorização. Os valores servem de princípios básicos para a regulação.

Mais informações: "Descrição das funções", Página 430

Se, através da coluna **AFC-LOAD** da tabela de ferramentas, for predefinida uma potência de referência reguladora em função da ferramenta, o comando cria o ficheiro pertencente ao respetivo programa NC sem corte de memorização. A criação do ficheiro realiza-se pouco antes da regulação.

#### Parâmetros

i

A tabela AFC.tab contém os seguintes parâmetros:

| Parâmetros | Significado                                                                                                    |
|------------|----------------------------------------------------------------------------------------------------|
| NR         | Número da linha da tabela                                                                                                    |
|            | Introdução: 09999                                                                                                    |
| FUNÇÕES    | Nome do ajuste de regra                                                                                                    |
|            | Este nome deve ser introduzido na coluna <b>AFC</b> da gestão de ferramentas.<br>Dessa forma, estabelece-se a atribuição do parâmetro de regulação à ferra-<br>menta                                                                                |
|            | Introdução: Largura de texto 10                                                                                                    |
| FMIN       | Avanço com o qual o comando executa uma reação de sobrecarga.                                                                                                    |
|            | Introduzir valor percentual relativo ao avanço programado                                                                                                    |
|            | Não necessário no modo de torneamento (opção #50)                                                                                                    |
|            | Se cada uma das colunas de <b>AFC.TABFMIN</b> e <b>FMAX</b> apresentar o valor de<br>100%, a regulação adaptativa do avanço está desativada, mas permanece a<br>supervisão do desgaste da ferramenta e da carga da ferramenta referida ao<br>corte. |
|            | <b>Mais informações:</b> "Supervisionar o desgaste e a carga da ferramenta",<br>Página 245                                                                                                    |
|            | Introdução: <b>0999</b>                                                                                                    |
| FMAX       | O avanço máximo no material pode chegar ao valor que o comando pode<br>aumentar automaticamente                                                                                                    |
|            | Introduzir valor percentual relativo ao avanço programado                                                                                                    |
|            | Não necessário no modo de torneamento (opção #50)                                                                                                    |
|            | Se cada uma das colunas de <b>AFC.TABFMIN</b> e <b>FMAX</b> apresentar o valor de<br>100%, a regulação adaptativa do avanço está desativada, mas permanece a<br>supervisão do desgaste da ferramenta e da carga da ferramenta referida ao<br>corte. |
|            | <b>Mais informações:</b> "Supervisionar o desgaste e a carga da ferramenta",<br>Página 245                                                                                                    |
|            | Introdução: 0999                                                                                                    |
| FIDL       | Avanço com o qual o comando deverá deslocar fora do material                                                                                                    |
|            | Introduzir valor percentual relativo ao avanço programado                                                                                                    |
|            | Não necessário no modo de torneamento (opção #50)                                                                                                    |
|            | Introdução: 0999                                                                                                    |

| Parâmetros | Significado                                                                                                    |
|------------|----------------------------------------------------------------------------------------------------|
| FENT       | Avanço com o qual o comando deverá penetrar ou sair do material.<br>Introduzir valor percentual relativo ao avanço programado<br>Não necessário no modo de torneamento (opção #50)<br>Introdução: <b>0999</b>                                                                                                    |
| OVLD       | <ul> <li>Reação que o comando deve realizar em sobrecarga:</li> <li>M: Processamento de uma macro definida pelo fabricante da máquina</li> <li>S: Executar imediatamente a paragem do NC</li> <li>F: Executar a paragem do NC se a ferramenta for retirada</li> <li>E: Mostrar apenas uma mensagem de erro no ecrã</li> <li>L: Bloquear ferramenta atual</li> <li>-: Não executar uma reação de sobrecarga</li> <li>Se, durante a regulação ativa, for ultrapassada a potência máxima do mandril durante mais de 1 segundo e, ao mesmo tempo, o avanço mínimo definido não for alcançado, o comando executa uma reação de sobrecarga.</li> <li>Conjuntamente com a supervisão do desgaste da ferramenta referida ao corte, o comando avalia exclusivamente as possibilidades de seleção M, E e L!</li> <li>Introdução: M, S, F, E, L ou -</li> </ul> |
| POUT       | Potência do mandril através da qual o comando deve reconhecer uma retirada<br>de ferramenta<br>Introduzir o valor percentual relativo à carga de referência conhecida.<br>Valor recomendado: 8 %<br>No modo de torneamento, carga mínima <b>Pmin</b> para a carga da ferrementa<br>(opção #50)<br>Introdução: <b>0100</b>                                                                                                    |
| SENS       | <ul> <li>Sensibilidade (agressividade) da regulação</li> <li>50 corresponde a uma regulação lenta, 200 a uma regulação agressiva. Uma regulação agressiva reage rapidamente e com alterações de valores elevadas, mas tende para uma inclinação exagerada.</li> <li>Ativar a supervisão da carga mínima Pmin (opção #50) no modo de torneamento</li> <li>1: Pmin é avaliada</li> <li>0: Pmin não é avaliada</li> <li>Introdução: 0999</li> </ul>                                                                                                    |
| FUNÇÕES    | Valor que o comando transmite ao PLC no início de um passo de maquina-<br>gem.<br>O fabricante da máquina define se e qual a função que o comando executa.<br>Introdução: <b>0999</b>                                                                                                    |

### Criar uma tabela AFC.tab

A tabela só deve ser criada, se a tabela faltar na pasta tables.

Para criar uma tabela AFC.tab, proceda da seguinte forma:

- Selecionar o modo de funcionamento Tabelas
- - Selecionar Adicionar
  - > O comando abre as áreas de trabalho Seleção rápida e Abrir ficheiro.
  - Selecionar Criar nova tabela
  - > 0 comando abre a janela Criar nova tabela.
  - Selecionar a pasta tab
  - Selectionar o formato AFC.TAB
     Selectionar Seleccionar caminho

Seleccionar caminho

- > 0 comando abre a janela **Guardar como**.
- Selecionar a pasta
- Introduzir o nome
- Selecionar Criar
- > 0 comando abre a tabela.

#### Avisos

Criar

- Se não existir qualquer tabela AFC.TAB no diretório TNC:\table, o comando utiliza um ajuste de regulação definido internamente para o corte de memorização. Em alternativa, em caso de potência de referência reguladora dependente da ferramenta predefinida, o comando regula imediatamente. Para uma execução segura e definida, a HEIDENHAIN recomenda a utilização da tabela AFC.TAB.
- Os nomes das tabelas e das colunas das tabelas devem começar por uma letra e não podem conter operadores aritméticos, p. ex., +. Devido aos comandos SQL ao importar ou exportar dados, estes símbolos podem causar problemas.

Mais informações: Manual do Utilizador Programar e testar

### 18.10.2 Ficheiro de definição AFC.DEP para cortes de memorização

### Aplicação

Num corte de memorização, o comando começa por copiar os ajustes básicos definidos para cada secção de maquinagem na tabela AFC.TAB para o ficheiro **<name>.H.AFC.DEP**. **<name>** corresponde, neste caso, ao nome do programa NC para o qual executou o corte de memorização. Adicionalmente, o comando regista a potência máxima do mandril surgida durante o corte de memorização e guarda este valor também na tabela.

#### **Temas relacionados**

Ajustes básicos AFC na tabela **AFC.tab** 

Mais informações: "Ajustes básicos de AFC AFC.tab", Página 426

Configurar e utilizar AFC
 "Regulação adaptativa do avanço AFC (opção #45)"

### Condições

Opção de software #45 Regulação adaptativa do avanço AFC

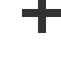

Ħ

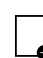

## Descrição das funções

Cada linha do ficheiro **<name>.H.AFC.DEP** corresponde a uma secção de maquinagem, que é iniciada com **FUNCTION AFC CUT BEGIN** e termina com **FUNCTION AFC CUT END**. Todos os dados do ficheiro **<name>.H.AFC.DEP** podem ser editados, desde que pretenda efetuar otimizações. Se tiver efetuado otimizações em comparação com os valores introduzidos na tabela AFC.TAB, o comando inclui um **\*** antes do ajuste de regra na coluna AFC.

Mais informações: "Ajustes básicos de AFC AFC.tab", Página 426

O ficheiro **AFC.DEP**, adicionalmente aos conteúdos da tabela **AFC.tab**, contém as seguintes informações:

| Coluna | Função                                                                                                    |
|--------|----------------------------------------------------------------------------------------------------|
| NR     | Número da secção a maquinar                                                                                                    |
| TOOL   | Número ou nome da ferramenta, com a qual seria realizada a<br>secção de maquinagem (não editável)                                                                                                    |
| IDX    | Número ou nome da ferramenta, com a qual seria realizada a<br>secção de maquinagem (não editável)                                                                                                    |
| Ν      | <ul> <li>Diferença para chamada da ferramenta:</li> <li>0: a ferramenta foi chamada com o respetivo número de ferramenta</li> <li>1: a ferramenta foi chamada com o respetivo nome de ferramenta</li> </ul>                                                                                                    |
| PREF   | Carga de referência do mandril. O comando mostra o valor<br>percentual, correspondente à potência nominal do mandril                                                                                                    |
| ST     | <ul> <li>Estado da secção de maquinagem:</li> <li>L: Na próxima execução tem lugar um corte de conhecimento para esta secção de maquinagem, o comando escreve por cima dos valores já introduzidos nessa linha</li> <li>C: O corte de conhecimento foi executado com sucesso. Na próxima execução pode realizar-se uma regulação automática do avanco</li> </ul> |
| AFC    | Nome do ajuste de regra                                                                                                    |

## Avisos

Tenha em atenção que o ficheiro <nome>.H.AFC.DEP está bloqueado para edição enquanto se executar o programa NC <nome>.H.

O comando anula o bloqueio de edição se tiver sido executada uma das seguintes funções:

- M2
- M30
- END PGM
- Com o parâmetro de máquina dependentFiles (N.º 122101), o fabricante da máquina define se o comando exibe os ficheiros dependentes na gestão de ficheiros.

## 18.10.3 Ficheiro de protocolo AFC2.DEP

#### Aplicação

Durante um corte de memorização, o comando guarda as diferentes informações de cada secção de maquinagem no ficheiro **<name>.H.AFC2.DEP**. **<name>** corresponde, neste caso, ao nome do programa NC para o qual executou o corte de memorização. Em regra o comando atualiza os dados e executa diferentes avaliações.

#### **Temas relacionados**

Configurar e utilizar AFC

Mais informações: "Regulação adaptativa do avanço AFC (opção #45)", Página 238

### Condições

Opção de software #45 Regulação adaptativa do avanço AFC

## Descrição das funções

O ficheiro AFC2.DEP contém as seguintes informações:

| Coluna | Função                                                                                                    |
|--------|----------------------------------------------------------------------------------------------------|
| NR     | Número da secção a maquinar                                                                                                    |
| TOOL   | Número ou nome da ferramenta, com a qual foi realizada a<br>secção de maquinagem                                                                                                    |
| IDX    | Número ou nome da ferramenta, com a qual foi realizada a<br>secção de maquinagem                                                                                                    |
| SNOM   | Número de rotações nominal do mandril [U/min]                                                                                                    |
| SDIFF  | Diferença máxima do número de rotações do mandril em % do<br>número de rotações teóricas                                                                                                    |
| CTIME  | Tempo de maquinagem (ferramenta em ação)                                                                                                    |
| FAVG   | Avanço médio (ferramenta em ação)                                                                                                    |
| FMIN   | Fator de avanço mínimo ocorrido. O comando mostra o valor<br>percentual correspondente ao avanço programado                                                                                                    |
| PMAX   | Potência máxima do mandril surgida durante a maquinagem. O<br>comando mostra o valor percentual correspondente à potência<br>nominal do mandril                                                                                                    |
| PREF   | Carga de referência do mandril. O comando mostra o valor percentual correspondente à potência nominal do mandril                                                                                                    |
| OVLD   | <ul> <li>Reação realizada pelo comando em sobrecarga:</li> <li>M: Foi utilizada uma macro definida pelo fabricante da máquina</li> <li>S: Foi efetuada uma paragem direta do NC</li> <li>F: Foi efetuada uma paragem do NC após o que a ferramenta foi retirada</li> <li>E: Foi mostrada uma mensagem de erro no ecrã</li> <li>L: A ferramenta atual foi bloqueada</li> <li>-: Não foi executada qualquer reação de excesso de carga</li> </ul> |
| BLOCO  | Número de bloco onde começa a secção de maquinagem                                                                                                    |
| 0      | Durante a regulação, o comando determina o tempo de maquinagem<br>atual e também a percentagem de economia de tempo resultante. O<br>comando regista os resultados da avaliação entre as palavras-chave<br><b>total</b> e <b>saved</b> na última linha do ficheiro de protocolo. Com um balanço<br>de tempo positivo, o valor percentual é, igualmente, positivo.                                                                               |

## Aviso

 Com o parâmetro de máquina dependentFiles (N.º 122101), o fabricante da máquina define se o comando exibe os ficheiros dependentes na gestão de ficheiros.
#### 18.10.4 Editar tabelas para AFC

As tabelas para AFC podem ser abertas e, dando-se o caso, editadas durante a execução do programa. O comando oferece as tabelas apenas para o programa NC ativo.

Para abrir uma tabela para AFC, proceda da seguinte forma:

- ▶ Selecionar o modo de funcionamento Exec. programa
- AFC settings

**-**

- Selecionar Definições de AFC
- O comando abre um menu de seleção. O comando exibe todas as tabelas existentes para este programa NC.
- Selecionar o ficheiro, p. ex., **AFC.TAB**.
- > O comando abre o ficheiro no modo de funcionamento **Tabelas**.

19

# Volante eletrónico

# 19.1 Princípios básicos

### Aplicação

Para aproximar a uma posição no espaço da máquina com a porta aberta ou posicionar com um valor reduzido, pode-se utilizar o volante eletrónico. Com o volante eletrónico, é possível deslocar os eixos e executar algumas funções do comando.

#### Temas relacionados

- Posicionamento incremental
- Mais informações: "Posicionamento incremental dos eixos", Página 135
- Sobreposição de volante com GPS (opção #44)
   Mais informações: "Função Subrepos. volante", Página 257
- Sobreposição de volante com M118
   Mais informações: Manual do Utilizador Programar e testar
- Eixo de ferramenta virtual VT
   Mais informações: Manual do Utilizador Programar e testar
- Funções de apalpação no modo de funcionamento Manual
   Mais informações: "Funções de apalpação no modo de funcionamento Manual", Página 319

# Condições

Volante eletrónico, p. ex., HR 550FS

O comando suporta os seguintes volantes eletrónicos:

- HR 410: volante com fio sem display
- HR 420: volante com fio com display
- HR 510: volante com fio sem display
- HR 520: volante com fio com display
- HR 550FS: volante sem fio com display, transferência de dados via rádio

### Descrição das funções

Os volantes eletrónicos podem ser utilizados nos modos de funcionamento **Manual** e **Exec. programa**.

Os volantes portáteis HR 520 e HR 550FS estão equipados com um display onde o comando mostra várias informações. As softkeys dos volantes permitem executar funções de configuração, p. ex., definir pontos de referência, ou ativar funções auxiliares.

Se o volante tiver sido ativado através da tecla de ativação do volante ou do interruptor **Volante**, o comando só pode ser operado por meio do volante. Premindo as teclas de eixo neste estado, o comando mostra a mensagem **Unidade de controlo MB0 bloqueada** 

Se houver vários volantes ligados a um comando, só é possível ativar e desativar um volante com a tecla de ativação do volante no respetivo volante. Antes de se poder selecionar outro volante, deve-se desativar o volante ativo.

#### Funções no modo de funcionamento Exec. programa

No modo de funcionamento **Exec. programa**, podem-se executar as seguintes funções:

- Tecla NC-Start (tecla do volante NC-Start)
- Tecla NC-Stopp (tecla do volante NC-Stopp)
- Se a tecla NC-Stop tiver sido pressionada: paragem interna (softkeys do volante MOP e, depois, Paragem)
- Se a tecla NC-Stopp tiver sido acionada: deslocar eixos manualmente (softkeys do volante MOP e, depois, MAN)
- Reaproximação ao contorno depois de os eixos terem sido deslocados manualmente durante uma interrupção da execução do programa (softkeys no volante MOP e, de seguida, REPO). A operação realiza-se pelas softkeys do volante.

Mais informações: "Reaproximação ao contorno", Página 363

Ligar e desligar a função Inclinação do plano de maquinagem (softkeys no volante MOP e, de seguida, 3D)

#### Elementos de comando de um volante eletrónico

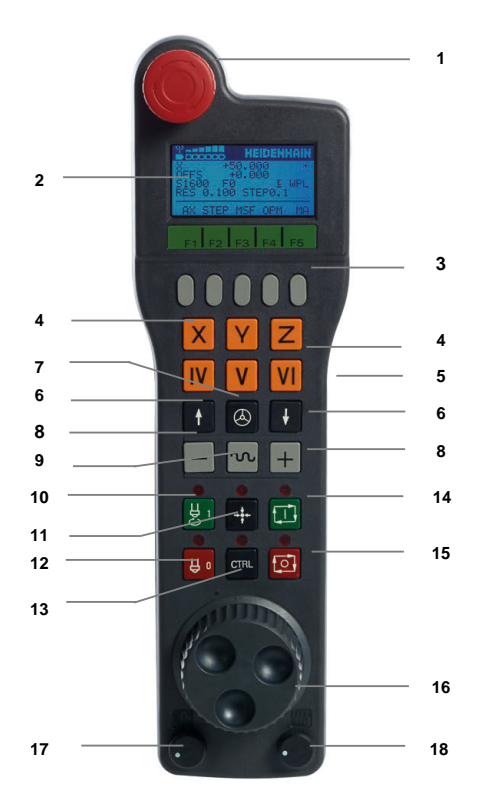

Um volante electrónico contém os seguintes elementos de comando:

#### 1 Tecla DESLIGAMENTO DE EMERGÊNCIA

- 2 Display do volante para a visualização de estado e seleção de funções
- 3 Softkeys do volante
- 4 As teclas de eixo podem ser substituídas pelo fabricante da máquina de acordo com a configuração dos eixos
- 5 Tecla de confirmação

A tecla de confirmação encontra-se na parte posterior do volante.

6 Teclas de setas para a definição da resolução do volante

437

- 7 Tecla de ativação do volante
- 8 Tecla de direção Tecla para a direção do movimento de deslocação
- 9 Sobreposição de marcha rápida para o movimento de deslocação
- 10 Ligar o mandril (função dependente da máquina, tecla substituível pelo fabricante da máquina)
- 11 Tecla **Gerar bloco NC** (função dependente da máquina, tecla substituível pelo fabricante da máquina)
- 12 Desligar o mandril (função dependente da máquina, tecla substituível pelo fabricante da máquina)
- 13 Tecla **CTRL** para funções especiais (função dependente da máquina, tecla substituível pelo fabricante da máquina)
- 14 Tecla **NC-Start** (função dependente da máquina, tecla substituível pelo fabricante da máquina)
- 15 Tecla NC Stop

Função dependente da máquina, tecla substituível pelo fabricante da máquina

- 16 Volante
- 17 Potenciómetro da velocidade do mandril
- 18 Potenciómetro de avanço
- 19 Ligação do cabo, inexistente no volante sem fios HR 550FS

### Conteúdos do display de um volante eletrónico

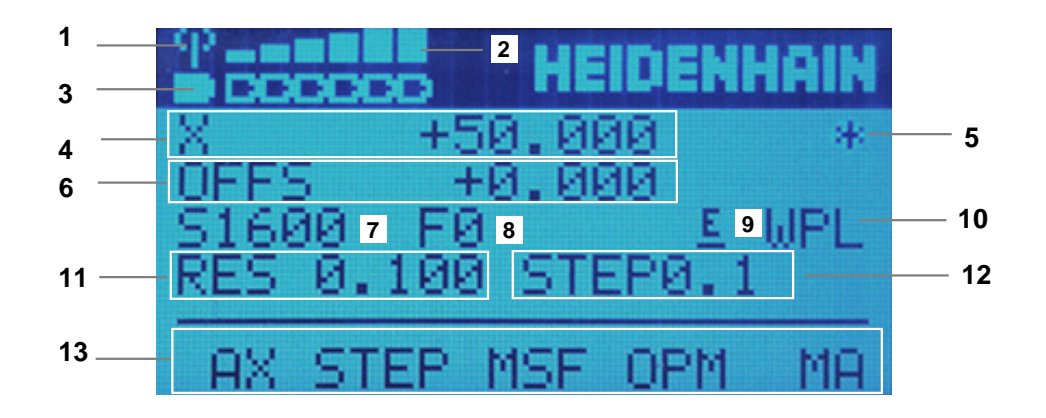

O display de um volante eletrónico contém as seguintes áreas:

- 1 Volante na estação de docking ou a operara ativamente sem fios Apenas no volante sem fios HR 550FS
- Intensidade de campo
   Seis barras = intensidade de campo máxima
   Apenas no volante sem fios HR 550FS
- Estado da carga do acumulador
   Seis barras = carga máxima. Durante o carregamento, uma barra corre da esquerda para a direita.
   Apenas no volante sem fios HR 550FS
- 4 **X+50.000**: Posição do eixo selecionado

- 5 \*: STIB (Steuerung in Betrieb [Comando em funcionamento]); foi iniciada a execução do programa ou o eixo está em movimento
- 6 Sobreposição de volante de **M118** ou das definições de programa globais GPS (opção #44)
  - Mais informações: "Função Subrepos. volante", Página 257

Mais informações: Manual do Utilizador Programar e testar

- 7 **S1600**: Velocidade atual do mandril
- 8 Avanço atual, com o qual o eixo selecionado é deslocado
- 9 E: Existe uma mensagem de erro

Se aparecer uma mensagem de erro no comando, o display do volante mostra a mensagem **ERROR** por 3 segundos. Em seguida, vê-se a indicação **E** enquanto o erro se mantiver no comando.

- 10 Ajuste ativo na janela Rotação 3D:
  - VT: Função Eixo da ferramenta
  - WP: Função Rotação básica
  - WPL: Função ROT 3D

Mais informações: "Janela Rotação 3D (opção #8)", Página 205

11 Resolução do volante

Distância que o eixo selecionado se desloca numa rotação do volante **Mais informações:** "Resolução do volante", Página 440

- 12 Posicionamento incremental ativo ou inativo
  - Se a função estiver ativa, o comando mostra o passo de deslocação ativo.
- 13 Linha Soft-key

A barra de softkeys contém as seguintes funções:

- AX: Selecionar eixo da máquina
   Mais informações: "Criar bloco de posicionamento", Página 442
- STEP: Posicionamento incremental
   Mais informações: "Posicionamento incremental", Página 442
- MSF: Execução de diferentes funções do modo de funcionamento Manual, p. ex., introduzir o avanço F

Mais informações: "Introduzir as funções auxiliares M", Página 441

- OPM: Seleção do modo de funcionamento
  - MAN: Modo de funcionamento Manual
  - MDI: Aplicação MDI no modo de funcionamento Manual
  - RUN: Modo de funcionamento Exec. programa
  - SGL: Modo Frase a frase do modo de funcionamento Exec. programa
- MA: Comutar posições do carregador

# Resolução do volante

A sensibilidade do volante determina qual a distância que um eixo deve percorrer por rotação do volante. As sensibilidades do volante resultam da velocidade do volante definida do eixo e do nível de velocidade interno do comando. O nível de velocidade caracteriza uma percentagem da velocidade do volante. Para cada nível de velocidade, o comando calcula uma sensibilidade do volante. As sensibilidades do volante resultantes podem ser selecionadas diretamente através das teclas de seta do volante (apenas se não estiver ativado o modo por incrementos).

A velocidade do volante descreve o valor, p. ex., 0.01 mm, que é percorrido ao rodar uma posição na graduação do volante. É possível alterar a velocidade do volante com as teclas de seta do volante.

Se estiver definida uma velocidade do volante 1, podem-se selecionar as seguintes resoluções do volante:

Sensibilidades do volante resultantes em mm/rotação e grau/rotação: 0.0001/0.0002/0.0005/0.001/0.002/0.005/0.01/0.02/0.05/0.1/0.2/0.5/1 Sensibilidades do volante resultantes em poleg./rotação:

0.000127/0.000254/0.000508/0.00127/0.00254/0.00508/0.0127/0.0254/0.0508/0.127/0.254/0.508

| Velocidade do volante<br>definida | Nível de velocidade | Sensibilidade do volante<br>definida |
|-----------------------------------|---------------------|--------------------------------------|
| 10                                | 0.01%               | 0.001 mm/rotação                     |
| 10                                | 0.01%               | 0.001 grau/rotação                   |
| 10                                | 0.0127%             | 0.00005 poleg./rotação               |

#### Exemplos de sensibilidades do volante resultantes:

### Efeito do potenciómetro do avanço na ativação do volante

### AVISO

#### Atenção a possíveis danos na peça de trabalho

Ao alternar entre a consola da máquina e o volante, pode ocorrer uma redução do avanço. Isso pode provocar marcas visíveis na peça de trabalho.

Retire a ferramenta, antes de alternar entre o volante e a consola da máquina.

As definições do potenciómetro de avanço no volante e na consola da máquina podem divergir. Se ativar o volante, o comando ativa automaticamente também o potenciómetro de avanço do volante. Se desativar o volante, o comando ativa automaticamente o potenciómetro de avanço do painel de comando da máquina.

Para que o avanço não aumente ao alternar entre os potenciómetros, o avanço é bloqueado ou reduzido.

Se o avanço antes da comutação for maior que o avanço após a comutação, o comando reduz o avanço para o valor menor.

Se o avanço antes da comutação for menor que o avanço após a comutação, o comando bloqueia o valor. Neste caso, deve-se rodar o potenciómetro de avanço de volta para o valor anterior; só então o potenciómetro de avanço ativado começa a atuar.

#### 19.1.1 Introduzir a velocidade do mandril S

Para introduzir a velocidade do mandril  ${\bf S}$  através de um volante eletrónico, proceda da seguinte forma:

- Premir a softkey F3 do volante (MSF)
- Premir a softkey F2 do volante (S)
- Selecionar a rotação pretendida premindo a tecla F1 oder F2
- Premir a tecla **NC-Start**
- > 0 comando ativa a velocidade introduzida.

Se mantiver premida a tecla **F1** ou **F2**, o comando aumenta o passo de contagem numa mudança de dez respetivamente pelo fator 10. Premindo mais uma vez a tecla **CTRL**, o passo de contagem aumenta pelo fator 100, caso se pressione **F1** ou **F2**.

#### 19.1.2 Introduzir o avanço F

i

Para introduzir o avanço  ${\bf F}$  através de um volante eletrónico, proceda da seguinte forma:

- Premir a softkey F3 do volante (MSF)
- Premir a tecla de função F3 do volante (F)
- Selecionar o avanço pretendido premindo a tecla F1 ou F2
- Confirmar o novo avanço F com a softkey do volante F3 (OK)

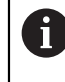

Mantendo premida a tecla **F1** ou **F2**, o comando altera o passo de contagem numa mudança de dez respetivamente pelo fator 10. Premindo mais uma vez a tecla **CTRL**, o passo de contagem altera-se pelo fator 100, caso se pressione **F1** ou **F2**.

#### 19.1.3 Introduzir as funções auxiliares M

Para introduzir uma função auxiliar através de um volante eletrónico, proceda da seguinte forma:

- Premir a softkey F3 do volante (MSF)
- Premir a softkey F1 do volante (M)
- Selecionar o número de função M pretendida premindo a tecla F1 ou F2
- Premir a tecla **NC-Start**
- > O comando ativa a função auxiliar.

Mais informações: Manual do Utilizador Programar e testar

# 19.1.4 Criar bloco de posicionamento

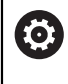

Consulte o manual da sua máquina!

O fabricante da sua máquina pode atribuir à tecla do volante **Gerar bloco NC** uma função qualquer.

Para criar um bloco de deslocação através de um volante eletrónico, proceda da seguinte forma:

ტ

-----

- ▶ Selecionar o modo de funcionamento Manual
- Selecionar a aplicação MDI
- Se necessário, selecionar o bloco NC a seguir ao qual se deseja inserir o novo bloco de deslocação
- Ativar o volante
- Premir a tecla do volante Gerar bloco NC
- > 0 comando insere uma reta L com todas as posições axiais.

### 19.1.5 Posicionamento incremental

No posicionamento incremental, o eixo selecionado é deslocado de acordo com um valor estabelecido.

O posicionamento incremental pode realizar-se através do volante eletrónico da seguinte forma:

- Premir a softkey F2 do volante (STEP)
- Premir a softkey 3 do volante (ON)
- > 0 comando ativa o posicionamento incremental.
- > Ajustar o valor incremental pretendido premindo a tecla F1 ou F2.

6

O valor incremental mínimo possível é de 0,0001 mm (0,00001 pol.). O valor incremental máximo possível é de 10 mm (0,3937 pol.)

- ► Aplicar o valor incremental selecionado com a softkey do volante F4 (OK)
- Com a tecla do volante + ou deslocar o eixo do volante ativado na respetiva direção
- A cada ativação da tecla do volante, o comando desloca o eixo ativo de acordo com o incremento indicado.

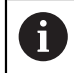

Se mantiver premida a tecla **F1** ou **F2**, o comando aumenta o passo de contagem numa mudança de dez respetivamente pelo fator 10.

Premindo mais uma vez a tecla **CTRL**, o passo de contagem aumenta pelo fator 100, caso se pressione **F1** ou **F2**.

#### Avisos

# 

#### Atenção, perigo para o operador!

Existem sempre perigos elétricos devido a conectores fêmea não protegidos, cabos avariados ou utilização inadequada. Os perigos começam ao ligar a máquina!

- Mandar ligar ou retirar os aparelhos exclusivamente por pessoal de assistência autorizado
- Ligar a máquina unicamente com o volante conectado ou o conector fêmea protegido

# **AVISO**

#### Atenção, perigo para a ferramenta e a peça de trabalho!

Em caso de interrupção da comunicação via rádio, de descarga total da bateria ou de avaria, o volante sem fios desencadeia uma reação de desligamento de emergência. As reações de desligamento de emergência durante a maquinagem podem causar danos na ferramenta ou na peça de trabalho!

- > Caso não seja utilizado, colocar o volante na respetiva base de encaixe
- Manter uma baixa distância entre o volante e a respetiva base de encaixe (observar a vibração de alarme)
- Testar o volante antes da maquinagem
- O fabricante da sua máquina pode disponibilizar funções adicionais para os volantes HR5xx.

Consulte o manual da sua máquina!

 Os eixos X, Y e Z, assim como outros três eixos definíveis pelo fabricante da máquina, podem ser ativados através das teclas de eixo. Também o eixo virtual
 VT pode ser atribuído a uma das teclas de eixo livres pelo fabricante da máquina.

# 19.2 Volante HR 550FS

#### Aplicação

O volante sem fios HR 550FS permite que o operador se afaste mais do painel de comando da máquina do que com outros volantes, graças à transmissão via rádio. Por esse motivo, o volante sem fios HR 550FS traz vantagens, principalmente no caso de máquinas de grandes dimensões.

### Descrição das funções

O volante sem fios HR 550FS está equipado com um acumulador. O acumulador começa a carregar assim que o volante é colocado na base de encaixe do volante. A base de encaixe do volante HRA 551FS e o volante HR 550FS constituem uma unidade funcional.

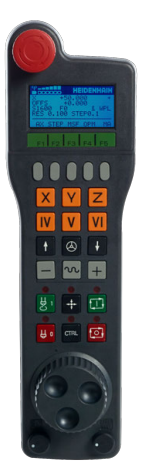

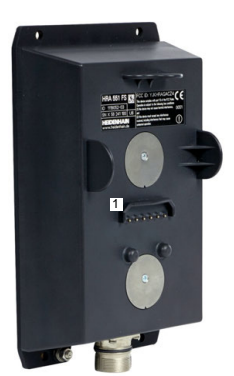

Base de encaixe do volante HRA 551FS

Volante HR 550FS

ī

O HR 550FS pode ser utilizado com o acumulador durante até 8 horas, antes de ser necessário carregá-lo novamente. Um volante totalmente descarregado necessita de, aproximadamente, 3 horas para voltar a carregar completamente. Quando não utilizar o HR 550FS, coloque-o sempre na base de encaixe do volante. Assim, o acumulador do volante está sempre carregado e existe uma ligação de contacto direta com o circuito de desligamento de emergência.

Se o volante se encontrar na respetiva base de encaixe, oferece as mesmas funções que na operação sem fios. Dessa forma, também é possível utilizar um volante completamente descarregado.

Limpe regularmente os contactos do volante e da respetiva da base de encaixe, para assegurar o seu funcionamento.

Se o comando tiver acionado um desligamento de emergência, é necessário ativar novamente o volante.

Mais informações: "Ativar novamente o volante", Página 448

Se o limite da banda passante do rádio for alcançado, o HR 550FS avisa através de uma vibração de alarme. Se tal acontecer, diminua a distância para a base de encaixe do volante.

#### Aviso

# 

#### Atenção, perigo para o operador!

A utilização de volantes sem fios é mais suscetível de sofrer interferências do que uma ligação conectada por cabo devido ao funcionamento a bateria e a outros canais de rádio. O incumprimento dos requisitos e indicações para um funcionamento seguro provoca perigo para o utilizador, p. ex., durante os trabalhos de manutenção ou preparação.

- Verificar possíveis sobreposições da ligação sem fios do volante com outros canais de rádio
- Desligar o volante e a base de encaixe do volante, o mais tardar, após um período de serviço de 120 horas, para que o comando possa realizar um teste de funcionamento quando o volante for novamente ligado
- Existindo vários volantes sem fios numa oficina, assegurar a correspondência inequívoca entre as bases de encaixe e os respetivos volantes (p. ex., com autocolantes coloridos)
- Existindo vários volantes sem fios numa oficina, assegurar a correspondência inequívoca entre a máquina e o respetivo volante (p. ex., com um teste de funcionamento)

# 19.3 Janela Configuração do volante de rádio

#### Aplicação

Na janela **Configuração do volante de rádio**, é possível observar os dados de ligação do volante sem fios HR 550FS e aplicar diferentes funções de otimização da ligação via rádio, p. ex., ajustar o canal de rádio.

#### Temas relacionados

Volante eletrónico

Mais informações: "Volante eletrónico", Página 435

Volante sem fios HR 550FS
 Mais informações: "Volante HR 550FS", Página 443

# Descrição das funções

A janela **Configuração do volante de rádio** abre-se com a opção de menu **Ajustar** o volante sem fios. A opção de menu encontra-se no grupo **Definições da** máquina da aplicação **Settings**.

| Properties Frequency s | pectrum      |            |                |                      |       |       |
|------------------------|--------------|------------|----------------|----------------------|-------|-------|
| Configuration          |              |            |                | Statistics           |       |       |
| handwheel serial no.   | 0037478964   |            | Connect HW     | Data packets         | 12023 |       |
| Channel setting        | Best channel |            | Select channel | Lost packets         | 0     | 0.00% |
| Channel in use         | 24           |            |                | CRC error            | 0     | 0.00% |
| Transmitter power      | Full power   |            | Set power      | Max. successive lost | 0     |       |
| HW in charger          |              |            |                |                      |       |       |
| Status                 |              |            |                |                      |       |       |
| HANDWHEEL ON           | .INE         | Error code |                |                      |       |       |
|                        | Stop HW      | Sta        | art handwheel  | End                  | ł     |       |

# Áreas da janela Configuração do volante de rádio

#### Área Configuração

Na área **Configuração**, o volante mostra diferentes informações sobre o volante conectado, p. ex., o número de série.

#### Área Estatística

Na área **Estatística**, o comando mostra informações sobre a qualidade da transmissão.

Em caso de qualidade de receção limitada, com a qual já não se pode garantir uma paragem impecável e segura dos eixos, o volante sem fios reage com uma ação de paragem de emergência.

O valor **Máx. série perdida** avisa para uma qualidade de receção limitada. Se, durante o funcionamento normal do volante sem fios, o comando mostra aqui repetidamente valores superiores a 2 dentro do raio de ação desejado, existe risco elevado de uma interrupção indesejada da ligação.

Procure, em tais casos, melhorar a qualidade de transmissão, selecionando outro canal ou aumentando a potência de emissão.

Mais informações: "Ajustar o canal de rádio", Página 448

Mais informações: "Ajustar a potência de emissão", Página 447

#### Área Estado

Na área **Estado**, o comando mostra o estado atual do volante, p. ex., **HANDWHEEL ONLINE** e mensagens de erro pendentes relacionadas com o volante conectado.

#### **19.3.1** Atribuir o volante a uma base de encaixe de volante

Para atribuir um volante a uma base de encaixe do volante, certifique-se de que a mesma está ligada ao hardware do comando.

Para atribuir um volante a uma base de encaixe, proceda da seguinte forma:Colocar o volante sem fios na base de encaixe do volante

| Selecionar o modo de funcionamento Início |
|-------------------------------------------|
|-------------------------------------------|

<u>نې</u>

 $\bigcirc$ 

Selecionar a aplicação Settings

œ. ĭ⊜ĩ

- Tocar duas vezes ou fazer duplo clique na opção de menu
   Ajustar o volante sem fios
- > O comando abre a janela **Configuração do volante de rádio**.
- Selecionar o botão do ecrã Atrib. volante

Selecionar o grupo Definições da máguina

- > O comando guarda o número de série do volante sem fios colocado e mostra-o na janela de configuração do lado esquerdo, ao lado do botão do ecrã Atrib. volante.
- Selecionar o botão do ecrã FIM
- > O comando guarda a configuração.

### 19.3.2 Ajustar a potência de emissão

Caso se reduza a potência de emissão, o alcance do volante sem fios diminui.

Para ajustar a potência de emissão do volante, proceda da seguinte forma:

ĩd

# Abrir a janela Configuração do volante de rádio

- Selecionar o botão do ecrã Defina potência
- O comando mostra os três ajustes de potência disponíveis.
- Selecionar o ajuste de potência desejado
- Selecionar o botão do ecrã FIM
- > 0 comando guarda a configuração.

### 19.3.3 Ajustar o canal de rádio

Quando o volante sem fios arranca automaticamente, o comando tenta selecionar o canal de rádio que proporciona o melhor sinal de rádio.

| roperties       | Frequenc | y spectrum |     |     |     |     |     |     |     |     |     |     |     |     |        |
|-----------------|----------|------------|-----|-----|-----|-----|-----|-----|-----|-----|-----|-----|-----|-----|--------|
| Ch              | 11 12    | 13         | 14  | 15  | 16  | 17  | 18  | 19  | 20  | 21  | 22  | 23  | 24  | 25  | 26     |
| 0 dBm           |          |            |     |     |     |     |     |     |     |     |     |     |     |     |        |
| EO dBm          |          |            |     |     |     |     |     |     |     |     |     |     |     |     |        |
| 50 UBIII        |          |            |     |     |     |     |     |     |     |     |     |     |     |     |        |
| 00 dBm          |          |            |     |     |     | K   |     |     |     |     |     | N   |     |     |        |
| 00 dBm<br>Act - | 89 -89   | -85        | -85 | -89 | -89 | -89 | -74 | -89 | -53 | -85 | -83 | -89 | -89 | -89 | ) -74  |
| 00 dBm          | 89 -89   | -85        | -85 | -89 | -89 | -89 | -74 | -89 | -53 | -85 | -83 | -89 | -89 | -89 | ] [-74 |

Para ajustar manualmente o canal de rádio, proceda da seguinte forma:

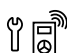

- Abrir a janela Configuração do volante de rádio
- Selecione o separador Espectro de frequências
- Selecionar o botão do ecrã Parar volante
- O comando interrompe a ligação ao volante sem fios e determina o espectro de frequências atual para todos os 16 canais disponíveis.
- Anotar o número do canal que apresenta menos comunicação por rádio

O canal que apresenta menos comunicação por rádio é identificado através da barra mais pequena.

- Selecionar o botão do ecrã Iniciar volante
- O comando estabelece novamente a ligação com o volante sem fios.
- Selecionar o separador **Propriedades**
- Selecionar o botão do ecrã Seleccionar canal
- O comando mostra os números de todos os canais disponíveis.
- Escolher o número do canal que apresenta menos comunicação por rádio
- Selecionar o botão do ecrã FIM
- > 0 comando guarda a configuração.

#### 19.3.4 Ativar novamente o volante

Para ativar novamente o volante, proceda da seguinte forma:

ĩ

- Abrir a janela Configuração do volante de rádio
- Ativar novamente o volante sem fios através do botão no ecrã Iniciar volante
- Selecionar o botão do ecrã FIM

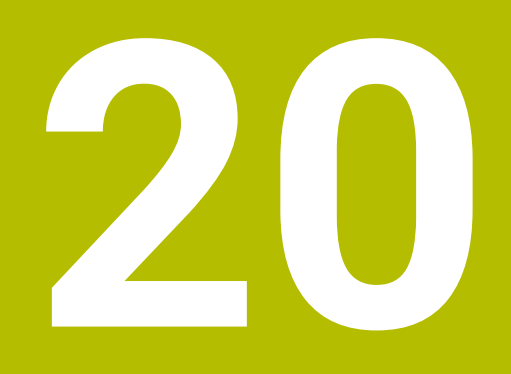

**Apalpadores** 

# 20.1 Configurar apalpadores

#### Aplicação

Na janela **Configuração de dispositivo**, é possível criar e gerir todos os apalpadores de peça de trabalho e de ferramenta do comando.

Os apalpadores com transmissão via rádio podem ser criados e geridos unicamente na janela **Configuração de dispositivo**.

#### **Temas relacionados**

 Criar apalpador de peça de trabalho com transmissão por cabo ou infravermelhos através da tabela de apalpadores

Mais informações: "Tabela de apalpadores tchprobe.tp", Página 408

 Criar apalpador de peça de trabalho com transmissão por cabo ou infravermelhos no parâmetro de máquina CfgTT (N.º 122700)

Mais informações: "Parâmetros de máquina", Página 514

#### Descrição das funções

A janela **Configuração de dispositivo** abre-se no grupo **Definições da máquina** da aplicação **Settings**. Tocar duas vezes ou fazer duplo clique na opção de menu **Preparar apalpadores**.

Mais informações: "Aplicação Settings", Página 465

Os apalpadores com transmissão via rádio podem ser criados e geridos unicamente na janela **Configuração de dispositivo**.

Para que o comando reconheça apalpadores sem fios, é necessária uma unidade emissora e recetora **SE 661** com interface EnDat.

Os novos valores definem-se na área Dados de trabalho.

| Device config        | uration                   |                     |                       | - # S                                                                                                    |
|----------------------|---------------------------|---------------------|-----------------------|----------------------------------------------------------------------------------------------------|
| Touch probes         |                           |                     |                       |                                                                                                    |
| Device (model)       | NO/CfgTTSerial            | Connection          | Channel Status        | Work data Properties                                                                                                    |
| Touch probes         | 10-027 1840 MP            |                     |                       | Connection settings                                                                                                    |
| é TS640              | 1 TS 640 IR               |                     | Off                   | Switching on/off OIR @Radio ONechanical                                                                                                    |
| • TS642-3            | 2 TS 642-3 IR             | Mechanical/IR       | Off                   | Deflection OIR ORadio @Radio + IR                                                                                                    |
| e TS460              |                           |                     | (R 9 🔍 On             |                                                                                                    |
| é TS460              | 5 ts460 funk/1:           | IR/IR               | 0011                  | Functions                                                                                                    |
| TT TT460             | -TT449 55715917C          | Radio/Radio + 1     | IR 9 Off              | SE SE 661 (49321733) Remove the touch probe                                                                                                    |
| TT TT460             | 55715917C 55715917C       | Radio/Radio + 1     | IR 9 Off              | Touch probe on Touch probe off                                                                                                    |
| TT160                | tt160                     |                     | Off                   | · O + Change the channel                                                                                                    |
| TT460                | tt460                     | IR/IR               | 0011                  | Exchange the touch probe                                                                                                    |
| Transmitter/red      | ceiver units              |                     |                       | Functions locked because the NC software has taken over control.                                                                                                    |
| ума од 661           | *9321/333                 | Radio/Hadio - J     | и у <b>•</b>          | ND. 4<br>Boal = T5460<br>Status • 0<br>ignal stream<br>Deflection • Not collision of the collision of the collision |
| SELECT<br>DEFLECTION | SELECT CHA<br>CHANNEL CHA | NCE REI<br>NNEL TOH | NOVE EXC<br>PROBE TCH | ANCE TCH. PROBE SELECT. END                                                                                                    |

### Áreas da janela Configuração de dispositivo

#### Área Apalpadores

Na área **Apalpadores**, o comando mostra todos os apalpadores de peça de trabalho e de ferramenta, bem como as unidades emissoras e recetoras. Todas as outras áreas contêm informações detalhadas sobre a entrada selecionada.

450

#### Área Dados de trabalho

Na área **Dados de trabalho**, no caso de um apalpador de peça de trabalho, o comando mostra os valores da tabela de apalpadores.

Tratando-se de um apalpador de ferramenta, o comando exibe os valores do parâmetro de máquina **CfgTT** (N.º 122700).

Os valores exibidos podem ser selecionados e alterados. Na área **Apalpadores**, o comando mostra informações sobre o valor ativo, p. ex., possibilidades de seleção. Os valores dos apalpadores de ferramenta só podem ser alterados depois de se introduzir o código 123.

#### Área Propriedades

Na área **Propriedades**, o comando mostra dados de ligação e funções de diagnóstico.

Tratando-se de um apalpador com ligação via rádio, em **Dados atuais de apalpador sem fios**, o comando exibe as seguintes informações:

| Mostrar           | Significado                                                                                                    |
|-------------------|----------------------------------------------------------------------------------------------------|
| NO.               | Número na tabela de apalpadores                                                                                                    |
| Тіро              | Tipo de apalpador                                                                                                    |
| Estado            | Apalpador ativo ou inativo                                                                                                    |
| Força do sinal    | Indicação da força do sinal num diagrama de barras<br>O comando mostra a melhor ligação conhecida até ao<br>momento como uma barra completa. |
| Deflexão          | Haste de apalpação defletida ou não defletida                                                                                                |
| Colisão           | Com colisão ou sem colisão detetada                                                                                                    |
| Estado da bateria | Indicação da qualidade da bateria<br>Se a carga se encontrar abaixo da barra traçada, o comando<br>emite um aviso.                           |

A definição da ligação **Ligar/Desligar** é predefinida pelo tipo de apalpador. Em **Deflexão**, é possível escolher de que forma o apalpador transmitirá o sinal ao apalpar.

| Deflexão      | Significado                              |
|---------------|------------------------------------------|
| IR            | Sinal de apalpação por infravermelhos    |
| Sem fios      | Sinal de apalpação via rádio             |
| Sem fios + IR | O comando seleciona o sinal de apalpação |

Caso se ative a ligação sem fios do apalpador através da definição de ligação **Ligar/Desligar**, o sinal mantém-se mesmo após uma troca de ferramenta. A ligação sem fios deve ser desativada através desta mesma definição de ligação. 20

i

#### Botões do ecrã

O comando oferece os seguintes botões do ecrã:

| Botão do ecrã          | Função                                                                                                    |
|------------------------|----------------------------------------------------------------------------------------------------|
| CRIAR REGISTO          | Criar novo apalpador de peça de trabalho                                                                                                    |
| DE TS                  | Os novos valores definem-se na área <b>Dados de trabalho</b> .                                                                                 |
| CRIAR REGISTO          | Criar novo apalpador de ferramenta                                                                                                    |
| DE TT                  | Os novos valores definem-se na área Dados de trabalho.                                                                                         |
| SELECIONAR<br>DEFLEXAO | Selecionar o sinal de apalpação                                                                                                    |
| SELECIONAR             | Selecionar o canal de rádio                                                                                                    |
| CANAL                  | Selecione o canal com a melhor transmissão via rádio e<br>preste atenção a sobreposições com outras máquinas ou<br>com um volante sem fios.    |
| MUDAR CANAL            | Mudar de canal de rádio                                                                                                    |
| REMOVER                | Eliminar dados do apalpador                                                                                                    |
| APALPADOR              | O comando elimina o registo na janela <b>Configuração de</b><br><b>dispositivo</b> e na tabela de apalpadores ou nos parâmetros de<br>máquina. |
| TROCAR                 | Guardar o apalpador novo na linha ativa                                                                                                    |
| APALPADOR              | O comando sobrescreve automaticamente o número de série<br>do apalpador trocado com o número novo.                                             |
| SELECIONAR SE          | Selecionar a unidade emissora e recetora SE                                                                                                    |
| SELECIONAR IR          | Selecionar a força do sinal de infravermelhos                                                                                                  |
|                        | Só é necessário alterar a força, se ocorrerem avarias.                                                                                         |
| SELECIONAR             | Selecionar a força do sinal de rádio                                                                                                    |
| RADIO                  | Só é necessário alterar a força, se ocorrerem avarias.                                                                                         |

## Aviso

Com o parâmetro de máquina **CfgHardware** (N.º 100102), o fabricante da máquina define se o comando mostra ou oculta os apalpadores na janela **Configuração de dispositivo**. Consulte o manual da sua máquina!

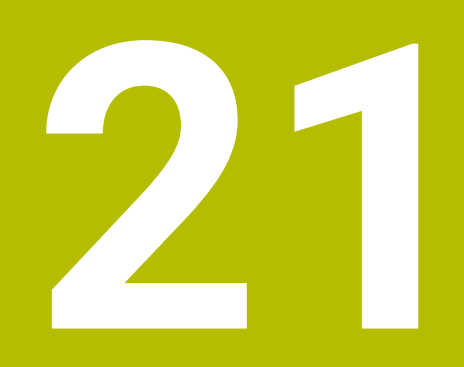

Embedded Workspace e Extended Workspace

# 21.1 Embedded Workspace (opção #133)

## Aplicação

Com o Embedded Workspace, é possível representar e operar um PC Windows na interface do comando. O PC Windows é ligado através do Remote Desktop Managers (opção #133).

#### Temas relacionados

Remote Desktop Manager (opção #133)

Mais informações: "Janela Remote Desktop Manager (opção #133)", Página 499

 Operar um PC Windows num ecrã ligado adicionalmente com Extended Workspace

Mais informações: "Extended Workspace", Página 456

# Condições

- Existência de ligação RemoteFX ao PC Windows através de Remote Desktop Manager (opção #133)
- Ligação definida no parâmetro de máquina CfgRemoteDesktop (N.º 133500) No parâmetro de máquina opcional connections (N.º 133501), o fabricante da máquina indica o nome da ligação RemoteFX.

Consulte o manual da sua máquina!

#### Descrição das funções

O Embedded Workspace está disponível no comando como modo de funcionamento e como área de trabalho. Se o fabricante da máquina não definir nenhum nome, o modo de funcionamento e a área de trabalho chamam-se **RDP**. Enquanto existir a ligação RemoteFX, o PC Windows estará bloqueado para introduções Dessa maneira, evita-se uma operação em duplicado.

Mais informações: "Windows Terminal Service (RemoteFX)", Página 500

Ao abrir o Embedded Workspace como modo de funcionamento, o comando mostra aí a interface do PC Windows no ecrã completo.

Abrindo o Embedded Workspace como área de trabalho, podem-se alterar o tamanho e a posição da área de trabalho conforme se desejar. O comando redimensiona a interface do PC Windows após cada alteração.

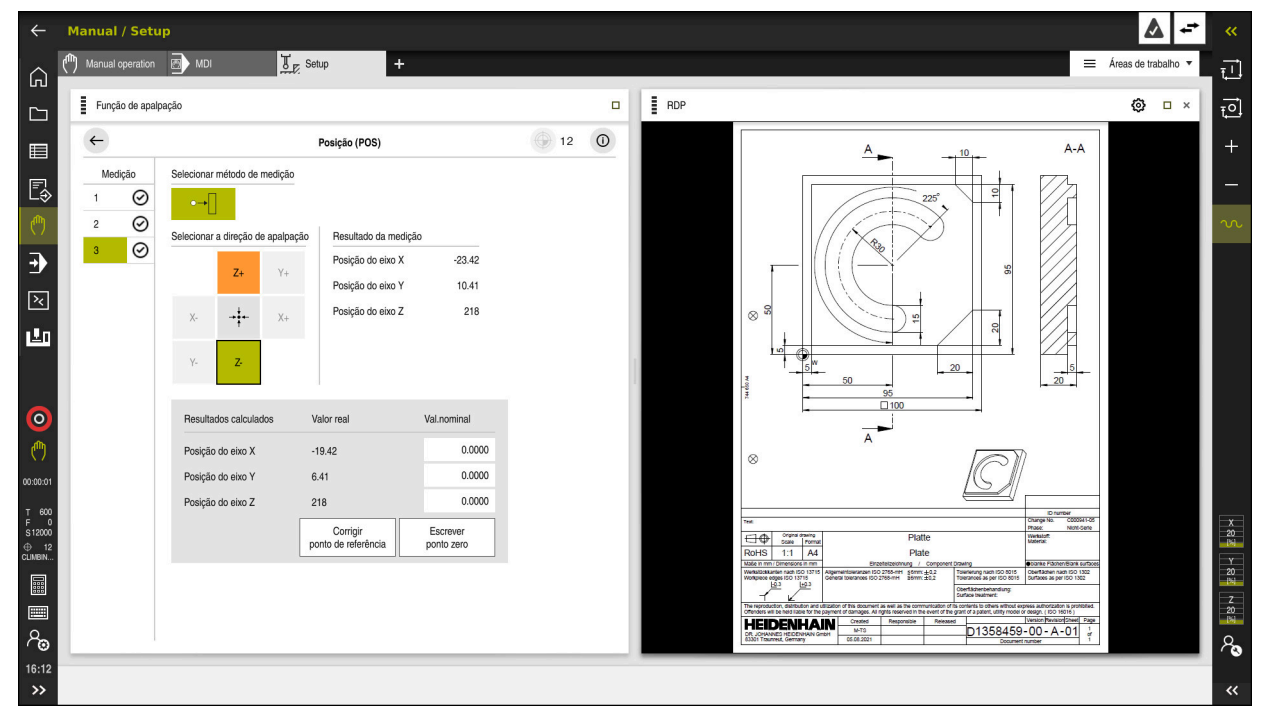

Mais informações: "Áreas de trabalho", Página 66

Embedded Workspace como área de trabalho com ficheiro PDF aberto

#### Janela Definições de RDP

Se o Embedded Workspace estiver aberto como área de trabalho, pode-se abrir a janela **Definições de RDP**.

A janela Definições de RDP contém os seguintes botões do ecrã:

| Botão do ecrã          | Significado                                                                                                    |
|------------------------|----------------------------------------------------------------------------------------------------|
| Ligar novamen-<br>te   | Se o comando não tiver conseguido estabelecer uma ligação<br>ao PC Windows, este botão do ecrã permite iniciar uma nova<br>tentativa, p. ex., em caso de tempo excedido. |
|                        | Eventualmente, o comando também mostra este botão do<br>ecrã no modo de funcionamento e na área de trabalho.                                                             |
| Ajustar resolu-<br>ção | Com este botão do ecrã, o comando redimensiona a interface<br>do PC Windows para se ajustar ao tamanho da área de traba-<br>lho.                                         |

# 21.2 Extended Workspace

#### Aplicação

Com o Extended Workspace, pode-se usar um ecrã ligado adicionalmente como segundo ecrã do comando. Dessa maneira, é possível utilizar o ecrã ligado adicionalmente independentemente da interface do comando, bem como exibir no mesmo aplicações do comando.

#### Temas relacionados

 Operar o PC Windows dentro da interface do comando com Embedded Workspace (opção #133)

Mais informações: "Embedded Workspace (opção #133)", Página 454

Ampliação de hardware ITC
 Mais informações: "Ampliações de hardware", Página 61

### Condições

 Ecrã ligado adicionalmente configurado pelo fabricante da máquina como Extended Workspace
 Consulto o monuel do que máquinal

Consulte o manual da sua máquina!

### Descrição das funções

Com o Extended Workspace é possível executar, p. ex., as seguintes funções ou aplicações:

- Abrir ficheiros do comando, p. ex., desenhos
- Abrir janelas de funções HEROS adicionalmente à interface do comando Mais informações: "Menu HEROSMenu HEROS", Página 520
- Representar e operar computadores ligados através do Remote Desktop Manager (opção #133)

**Mais informações:** "Janela Remote Desktop Manager (opção #133)", Página 499

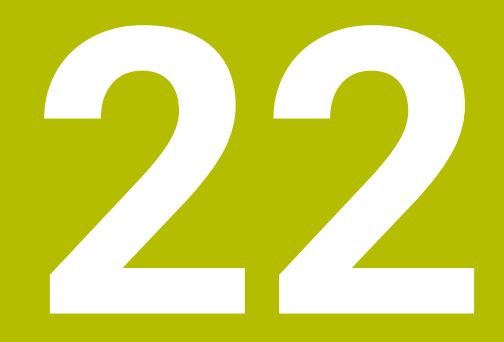

Segurança Funcional FS integrada

# Aplicação

Adicionalmente aos dispositivos de segurança mecânicos existentes na máquina, o conceito da Segurança Funcional FS integrada para máquinas com comando HEIDENHAIN oferece funções de segurança de software complementares. O conceito de segurança integrada, p. ex., reduz automaticamente o avanço quando se executam maquinagens com a porta da máquina aberta. O fabricante da máquina pode adaptar ou ampliar o conceito de segurança FS.

# Condições

- Opção de software #160 Segurança Funcional Integrada FS Versão básica ou opção de software #161 Segurança Funcional Integrada FS Versão completa
- Eventualmente, opções de software #162 a #166 ou opção de software #169 Dependendo da quantidade de acionamentos na máquina, serão, eventualmente, necessárias estas opções de software.
- O fabricante da máquina deve conjugar o conceito de segurança FS com a máquina.

# Descrição das funções

Todos os utilizadores de uma máquina-ferramenta estão expostos a perigos. Certamente que os dispositivos de segurança podem evitar o acesso a pontos de perigo, mas, por outro lado, também deve ser possível trabalhar na máquina sem dispositivos de segurança (p. ex., com a porta de segurança aberta).

### Funções de segurança

Para garantir os requisitos de segurança pessoal, a Segurança Funcional FS integrada oferece várias funções de segurança normalizadas. O fabricante da máquina aplica as funções de segurança normalizadas ao implementar a Segurança Funcional FS na respetiva máquina.

As funções de segurança ativas podem ser monitorizadas no estado do eixo da Segurança Funcional FS.

Mais informações: "Opção de menu Axis status", Página 462

| Designação                      | Significado             | Breve descrição                                                                                                    |
|---------------------------------|-------------------------|----------------------------------------------------------------------------------------------------|
| SSO, SS1,<br>SS1D, SS1F,<br>SS2 | Safe Stop               | Imobilização em segurança dos acionamentos de<br>diversas maneiras                                                                                                  |
| STO                             | Safe Torque Off         | A alimentação de energia ao motor é interrompi-<br>da. Oferece proteção contra um arranque aciden-<br>tal dos acionamentos                                          |
| SOS                             | Safe Operating Stop     | Paragem de funcionamento segura Oferece prote-<br>ção contra um arranque acidental dos aciona-<br>mentos                                                            |
| SLS                             | Safely Limited Speed    | Velocidade limitada segura. Impede que os<br>acionamentos excedam valores limite de veloci-<br>dade previamente determinados estando a porta<br>de segurança aberta |
| SLP                             | Safely Limited Position | Posição limitada segura. Supervisiona um eixo<br>seguro, de modo a que não abandone uma área<br>predefinida                                                         |
| SBC                             | Safe Brake Control      | Ativação por dois canais dos travões de paragem<br>do motor                                                                                                    |

### Modos de funcionamento relativos à segurança da Segurança Funcional FS

Com a Segurança Funcional FS, o comando oferece diferentes modos de funcionamento relativos à segurança. O modo de funcionamento relativo à segurança com o número mais baixo contém o mais alto nível de segurança. Dependendo da realização do fabricante da máquina, estão disponíveis os seguintes modos de funcionamento relativos à segurança:

|          | Consulte o manual da sua máquina!<br>) fabricante da máquina deve impleme<br>elativos à segurança para a respetiva r | ntar os modos de funcionamento<br>náquina.                                                                              |
|----------|----------------------------------------------------------------------------------------------------|----------------------------------------------------------------------------------------------------|
| Símbolo  | Modo de funcionamento de segurança                                                                                   | Breve descrição                                                                                                    |
| SOM<br>1 | Modo de funcionamento <b>SOM_1</b>                                                                                   | Safe operating mode 1:<br>Modo automático, modo de produção                                                             |
| SOM<br>2 | Modo de funcionamento <b>SOM_2</b>                                                                                   | Safe operating mode 2:<br>Modo de ajuste                                                                                |
| SOM<br>3 | Modo de funcionamento SOM_3                                                                                          | Safe operating mode 3:<br>Intervenção manual, reservada a utilizadores qualifi-<br>cados                                |
| SOM<br>4 | Modo de funcionamento <b>SOM_4</b><br>Esta função deve ser ativada<br>e ajustada pelo fabricante da                  | Safe operating mode 4:<br>Intervenção manual avançada, observação do<br>processo, reservada a utilizadores qualificados |

# Segurança Funcional FS na área de trabalho Posições

máquina.

Num comando com Segurança Funcional FS, o comando mostra os estados de funcionamento monitorizados dos elementos Velocidade **S** e Avanço **F** na área de trabalho **Posições**. Se for acionada uma função de segurança no estado monitorizado, o comando faz parar o movimento de avanço e o mandril ou reduz a velocidade, p. ex., quando se abre a porta da máquina.

Mais informações: "Visualização de eixos e de posições", Página 94

### Aplicação Segurança Funcional

 $\odot$ 

Consulte o manual da sua máquina! O fabricante da máquina configura as funções de segurança nesta aplicação.

O comando mostra na aplicação **Segurança Funcional** no modo de funcionamento **Início** informações sobre o estado das várias funções de segurança. Esta aplicação permite ver se funções de segurança individuais estão ativas e assumidas pelo comando.

| nu Iniciar<br>no | 었 Definições (?) Ajuda FS Segr   | uracional ×  |            |              | ≡ Án |
|------------------|----------------------------------|--------------|------------|--------------|------|
| DS-ID            | Nome de chave                    | Aceite       | CRC        | Ativo        |      |
| 59               | ClgSafety                        | ×            | 0xd4aad4ea | $\checkmark$ |      |
| 60               | CtgPicSafety                     | ×            | 0x5a2d61fe | $\checkmark$ |      |
| 58               | CfgAxParSafety HSE-V9_X_K00_E00  | ×            | 0x3d54a68a | $\checkmark$ |      |
| 62               | CfgMotParSafety HSE-V9_X_K00_E00 | ×            | 0x18f120c6 | $\checkmark$ |      |
| 85               | CfgAxParSafety HSE-V9_Y_K00_E00  | $\checkmark$ | 0x711ce97d | $\checkmark$ |      |
| 64               | ClgMotParSafety HSE-V9_Y_K00_E00 | $\checkmark$ | 0x02338f4d | $\checkmark$ |      |
| 65               | ClgAxParSafety HSE-V9_Z_K00_E00  | $\checkmark$ | 0x730b6a64 | $\checkmark$ |      |
| 66               | CfgMotParSafety HSE-V9_Z_K00_E00 | $\checkmark$ | 0xd4a91c35 | $\checkmark$ |      |
| 67               | CfgAxParSafety HSE-V9_B_K00_E00  | $\checkmark$ | 0xctb9657c | $\checkmark$ |      |
| 68               | CfgMotParSafety HSE-V9_B_K00_E00 | $\checkmark$ | 0x61f06f3e | $\checkmark$ |      |
| 69               | CfgAxParSafety HSE-V9_C_K00_E00  | $\checkmark$ | 0x31277d4b | $\checkmark$ |      |
| 70               | CfgMotParSafety HSE-V9_C_K00_E00 | $\checkmark$ | 0x72367570 | $\checkmark$ |      |
| 71               | ClgAxParSafety HSE-V9_U_K00_E00  | $\checkmark$ | 0xe766f9c7 | $\checkmark$ |      |
| 72               | CfgMotParSafety HSE-V9_U_K00_E00 | $\checkmark$ | 0x05cf45ec | $\checkmark$ |      |

Aplicação Segurança Funcional

# Opção de menu Axis status

Na opção de menu **Axis status** da aplicação **Settings**, o comando mostra as seguintes informações sobre os estados dos diversos eixos:

| Campo    | Significado                                                                                                |
|----------|----------------------------------------------------------------------------------------------------|
| eixo     | Eixos da máquina configurados                                                                              |
| Estado   | Função de segurança ativa                                                                                  |
| Paragem  | Reação de paragem                                                                                          |
|          | <b>Mais informações:</b> "Segurança Funcional FS na área de traba-<br>Iho Posições", Página 460            |
| SLS2     | Valores máximos de velocidade ou avanço para <b>SLS</b> no modo de funcionamento <b>SOM_2</b>              |
| SLS3     | Valores máximos de velocidade ou avanço para <b>SLS</b> no modo<br>de funcionamento <b>SOM_3</b>           |
| SLS4     | Valores máximos de velocidade ou avanço para <b>SLS</b> no modo de funcionamento <b>SOM_4</b>              |
|          | Esta função deve ser ativada e ajustada pelo fabricante da<br>máquina.                                     |
| Vmax_act | Limite atualmente válido para a velocidade ou o avanço<br>Valores das definições de <b>SLS</b> ou do SPLC. |
|          | No caso de valores maiores que 999 999, o comando indica<br>MAX.                                           |

| Numero de codigo: OK                       |                                                                                                    |                                                       |                         |                                                                                 |                                                 |                                                       |                                                  | Procurar                                            |                                             | ٥                                      |
|--------------------------------------------|----------------------------------------------------------------------------------------------------|-------------------------------------------------------|-------------------------|---------------------------------------------------------------------------------|-------------------------------------------------|-------------------------------------------------------|--------------------------------------------------|-----------------------------------------------------|---------------------------------------------|----------------------------------------|
| Numero de codigo:         OK               | ES         Axis status           ES         Sately parameters         Image: Compared to the status of the status of the s | Seguran<br>Modo func<br>eixo<br>X<br>Y<br>Z<br>B<br>C | iça Fun<br>cioname<br>v | cional<br>nho segur. ativo:<br>Estado<br>SOS<br>SOS<br>SOS<br>SOS<br>SOS<br>SOS | Paragem<br>NONE<br>NONE<br>NONE<br>NONE<br>NONE | 3<br>SLS2<br>1999.0<br>2000.0<br>2000.0<br>0.5<br>1.0 | SLS3<br>5000.0<br>5000.0<br>5000.0<br>1.3<br>2.5 | Procurar<br>SLS4<br>0.0<br>0.0<br>0.0<br>0.0<br>0.0 | Vmax_act<br>0.0<br>0.0<br>0.0<br>0.0<br>0.0 | mm<br>/min<br>mm<br>/min<br>rpm<br>rpm |
| Machine parameters     Segurarya Funcional |                                                                                                    | U<br>V<br>S1                                          |                         | SOS<br>SOS<br>STO                                                               | NONE<br>NONE<br>SS1                             | 700.0                                                 | 1500.0                                           | 400.0                                               | 0.0                                         | mm<br>/min<br>mm<br>/min<br>rpm        |

Opção de menu Axis status na aplicação Settings

#### Estado de verificação dos eixos

Para que o comando possa garantir a utilização dos eixos no funcionamento seguro, o mesmo verifica todos os eixos monitorizados ao ligar a máquina

Nesta operação, o comando verifica se a posição de um eixo coincide com a posição em que se encontrava logo depois de encerrar. Se ocorrer um desvio, o comando identifica o eixo afetado com um triângulo de aviso vermelho na visualização de posições.

Se a verificação dos vários eixos falhar no arranque da máquina, é possível executar a verificação dos eixos manualmente.

Mais informações: "Verificar posições de eixos manualmente", Página 464

O comando mostra o estado de verificação dos vários eixos com os seguintes ícones:

| Símbolo      | Significado                                                                                          |
|--------------|----------------------------------------------------------------------------------------------------|
| $\checkmark$ | O eixo está verificado ou não deve ser verificado.                                                   |
| A            | O eixo não está verificado, mas é necessário verificá-lo para a<br>garantia do funcionamento seguro. |
|              | <b>Mais informações:</b> "Verificar posições de eixos manualmen-<br>te", Página 464                  |
| A            | O eixo não é supervisionado por FS ou não está configurado<br>como seguro.                           |

### Limite de avanço com Segurança Funcional FS

Consulte o manual da sua máquina!

Esta função deverá ser ajustada pelo fabricante da máquina.

O botão do ecrã **FMAX** permite impedir a reação SS1 ao abrir a porta de proteção, para uma imobilização segura dos acionamentos.

Com o botão do ecrã **FMAX**, o comando limita a velocidade dos eixos e as rotações do mandril aos valores estabelecidos pelo fabricante da máquina. Para a limitação é determinante o modo de funcionamento relativo à segurança ativo SOM\_x. O modo de funcionamento relativo à segurança com o interruptor de chave.

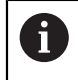

 $( \bigcirc )$ 

No modo de funcionamento relativo à segurança SOM\_1, o comando imobiliza os eixos e mandris quando a porta de proteção é aberta.

# 22.1 Verificar posições de eixos manualmente

 $\bigcirc$ 

Consulte o manual da sua máquina!

Esta função deverá ser ajustada pelo fabricante da máquina. O fabricante da máquina define o ponto da posição de verificação.

Para verificar a posição de um eixo, proceda da seguinte forma:

- ማ
- Selecionar o modo de funcionamento Manual
- Selecionar Aproximar à posição de verificação
- O comando mostra os eixos não verificados na área de trabalho Posições.

- Selecionar o eixo desejado na área de trabalho Posições
- Premir a tecla **NC-Start**
- > O eixo desloca-se para a posição de verificação.
- Depois de se alcançar a posição de verificação, o comando mostra uma mensagem.
- > Premir a tecla de confirmação na consola da máquina
- > 0 comando apresenta o eixo como verificado.

# AVISO

#### Atenção, perigo de colisão!

O comando não realiza uma verificação de colisão automática entre a ferramenta e a peça de trabalho. Em caso de posicionamento prévio incorreto ou de distância insuficiente entre os componentes, existe perigo de colisão durante a aproximação às posições de verificação!

- Se necessário, aproximar a uma posição segura antes da aproximação às posições de verificação
- Prestar atenção a eventuais colisões

# Avisos

- As máquinas-ferramentas com comandos HEIDENHAIN podem ser equipadas com Segurança Funcional FS integrada ou com segurança externa. Este capítulo destina-se exclusivamente a máquinas com Segurança Funcional FS integrada.
- O fabricante da máquina define no parâmetro de máquina speedPosCompType (N.º 403129) o comportamento dos eixos FS-NC com regulação de rotações, caso a porta de proteção esteja aberta. O fabricante da máquina pode permitir, p. ex., a ativação do mandril da peça de trabalho e, dessa forma, possibilitar uma raspagem na peça de trabalho com a porta de proteção aberta. Consulte o manual da sua máquina!

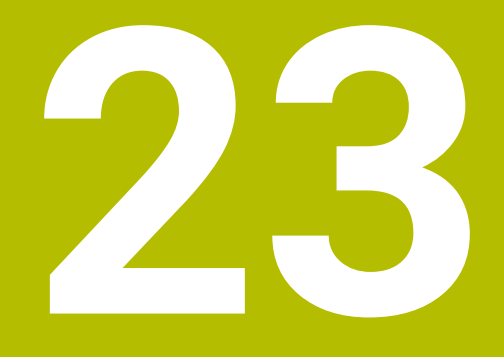

# Aplicação Settings

# 23.1 Vista geral

A aplicação **Settings** contém os seguintes grupos com opções de menu:

| Símbolo       | Grupo                    | Opção de menu                                                                                                    |
|---------------|--------------------------|----------------------------------------------------------------------------------------------------|
| <u>ب</u><br>ک | Definições da<br>máquina | <ul> <li>Definições da máquina</li> <li>Mais informações: "Opção de menu Definições da máquina",<br/>Página 468</li> </ul>                             |
|               |                          | Informações gerais                                                                                                    |
|               |                          | <b>Mais informações:</b> "Opção de menu Informações gerais",<br>Página 471                                                                             |
|               |                          | SIK                                                                                                    |
|               |                          | Mais informações: "Opção de menu SIK", Página 472                                                                                                    |
|               |                          | Tempos de máquina                                                                                                    |
|               |                          | <b>Mais informações:</b> "Opção de menu Tempos de máquina",<br>Página 473                                                                              |
|               |                          | Preparar apalpadores                                                                                                    |
|               |                          | Mais informações: "Configurar apalpadores", Página 450                                                                                                 |
|               |                          | Ajustar o volante sem fios                                                                                                    |
|               |                          | Mais informações: "Volante HR 550FS", Página 443                                                                                                    |
| 05            | Sistema operativo        | PKI Admin                                                                                                    |
|               |                          | Gerir certificados do comando, p. ex., para o <b>OPC UA NC Server</b><br><b>Mais informações:</b> "OPC UA NC Server (opções #56 - #61)",<br>Página 486 |
|               |                          | Date/Time                                                                                                    |
|               |                          | <b>Mais informações:</b> "Janela Ajustar tempo do sistema",<br>Página 474                                                                              |
|               |                          | Language/Keyboards                                                                                                    |
|               |                          | <b>Mais informações:</b> "Idioma de diálogo do comando",<br>Página 475                                                                                 |
|               |                          | Através de HeROS                                                                                                    |
|               |                          | Mais informações: "Avisos de licença e utilização", Página 56                                                                                          |
|               |                          | SELinux                                                                                                    |
|               |                          | <b>Mais informações:</b> "Software de segurança SELinux",<br>Página 476                                                                                |
|               |                          | UserAdmin                                                                                                    |
|               |                          | Nenhuma função atualmente                                                                                                    |
|               |                          | Current User                                                                                                    |
|               |                          | Nenhuma função atualmente                                                                                                    |
|               |                          | Configurar ecrã tátil                                                                                                    |
|               |                          | E possível selecionar a sensibilidade do ecrã tátil e mostrar ou ocultar pontos de contacto                                                            |

| Símbolo      | Grupo                       | Opção de menu                                                                                                    |
|--------------|-----------------------------|----------------------------------------------------------------------------------------------------|
|              | Rede/Acesso<br>remoto       | <ul> <li>Shares<br/>Mais informações: "Unidades de dados em rede no comando",<br/>Página 477</li> <li>Network<br/>Mais informações: "Interface Ethernet", Página 480</li> <li>Printer<br/>Mais informações: "Impressora", Página 492</li> <li>DNC<br/>Mais informações: "Opção de menu DNC", Página 491</li> <li>OPC UA<br/>Mais informações: "OPC UA NC Server (opções #56 - #61)",<br/>Página 486</li> <li>VNC<br/>Mais informações: "Opção de menu VNC", Página 495</li> <li>Remote Desktop Manager<br/>Mais informações: "Janela Remote Desktop Manager<br/>(opção #133)", Página 499</li> <li>Real VNC Viewer<br/>Proceder às definições para softwares externos que acedem<br/>ao comando, p. ex., para trabalhos de manutenção, para espe-<br/>cialistas em redes</li> <li>Firewall</li> </ul> |
| <u></u><br>② | Diagnósti-<br>co/Manutenção | <ul> <li>Mais informações: "Firewall", Pagina 505</li> <li>Programa do terminal<br/>Introduzir e executar comandos de consola</li> <li>HeLogging<br/>Proceder a definições para ficheiros de diagnóstico internos</li> <li>Portscan<br/>Mais informações: "Portscan", Página 508</li> <li>perf2<br/>Verificar o desempenho do processador e dos processos</li> <li>RemoteService<br/>Mais informações: "Manutenção remota", Página 509</li> <li>NC/PLC Restore<br/>Mais informações: "Backup e Restore", Página 511</li> <li>TNCdiag<br/>Mais informações: "TNCdiag", Página 513</li> <li>NC/PLC Backup<br/>Mais informações: "Backup e Restore", Página 511</li> <li>Limpar o ecrã tátil<br/>O comando bloqueia as introduções no ecrã tátil durante<br/>90 sequedos</li> </ul>                      |
| يس           | Definições de OEM           | Definições para o fabricante da máquina                                                                                                    |
| ଷ୍ଟ          | Parâmetros de<br>máquina    | Este grupo contém os parâmetros de máquina editáveis conforme a permissão, p. ex., <b>MP Instalador</b> .<br><b>Mais informações:</b> "Parâmetros de máquina", Página 514                                                                                                    |

| Símbolo | Grupo             | Opção de menu                                                 |
|---------|-------------------|---------------------------------------------------------------|
| FS      | Segurança Funcio- | Axis status                                                   |
|         | nal               | Mais informações: "Opção de menu Axis status", Página 462     |
|         |                   | Safety parameters                                             |
|         |                   | Mais informações: "Aplicação Segurança Euncional". Página 461 |

# 23.2 Códigos

### Aplicação

A aplicação **Settings** contém, na parte superior, o campo de introdução **Numero de codigo:** e o interruptor **Unidade de medição**. Estas definições são possíveis e estão acessíveis a partir de qualquer grupo.

# Descrição das funções

Os códigos permitem habilitar as seguintes funções ou campos:

| Código | Função                                                                                                    |
|--------|----------------------------------------------------------------------------------------------------|
| 123    | Editar parâmetros do utilizador específicos da máquina<br><b>Mais informações:</b> "Parâmetros de máquina", Página 514                        |
| 555343 | Funções especiais para programação de variáveis<br><b>Mais informações:</b> Manual do Utilizador Programar e testar                           |
| 1      | Se a tecla Caps Lock for ativada durante a introdução, o comando<br>mostra uma mensagem. Dessa forma, podem-se evitar introduções<br>erradas. |

# 23.3 Opção de menu Definições da máquina

# Aplicação

Na opção de menu **Definições da máquina** da aplicação **Settings**, é possível estabelecer definições para a simulação e a execução do programa.

#### Temas relacionados

Definições gráficas para a simulação
 Mais informações: Manual do Utilizador Programar e testar
## Descrição das funções

## Campo Unidade de medição

No campo **Unidade de medição**, é possível selecionar a unidade de medição mm ou polegadas.

- Sistema de medição métrico: p. ex., X = 15,789 (mm) Indicação com 3 casas decimais
- Sistema de medição em polegadas: p. ex., X = 0,6216 (poleg.) Indicação com 4 casas decimais

Se estiver ativa a visualização em polegadas, o comando mostra também o avanço em polegada/min. Num programa de polegadas, é necessário introduzir o avanço com um fator 10 maior.

## Definições de canal

O comando mostra as definições de canal para o modo de funcionamento **Programação** e os modos de funcionamento **Manual** e **Exec. programa** separadamente.

Podem-se estabelecer as seguintes definições:

| Definição                                | Significado                                                                                                    |
|------------------------------------------|----------------------------------------------------------------------------------------------------|
| Cinemática activa                        | A função <b>Cinemática activa</b> permite alterar a cinemática da máquina e da<br>simulação. Dessa forma, é possível testar programas NC que, p. ex., estão<br>programados para outras máquinas. |
|                                          | O comando oferece um menu de seleção com todas as cinemáticas dispo-<br>níveis. O fabricante da máquina define quais as cinemática que se podem<br>escolher.                                     |
|                                          | O comando mostra a cinemática ativa no modo <b>Máquina</b> da área de trabalho<br><b>Simulação</b> .                                                                                             |
| Criar ficheiro de<br>aplicação da ferra- | Com o ficheiro de aplicação da ferramenta, o comando pode executar uma verificação da aplicação da ferramenta.                                                                                   |
| menta                                    | Mais informações: "Verificação da aplicação da ferramenta", Página 178                                                                                                    |
|                                          | Pode-se escolher em que altura o comando cria um ficheiro de aplicação da<br>ferramenta:                                                                                                    |
|                                          | nunca                                                                                                    |
|                                          | O comando não cria nenhum ficheiro de aplicação da ferramenta.                                                                                                    |
|                                          | uma vez                                                                                                    |
|                                          | Da próxima vez que se simular ou executar um programa NC, o comando<br>cria um único ficheiro de aplicação da ferramenta.                                                                        |
|                                          | sempre                                                                                                    |
|                                          | Do cada voz quo so simular ou ovocutar um programa NC, o comando cria                                                                                                    |

De cada vez que se simular ou executar um programa NC, o comando cria um ficheiro de aplicação da ferramenta.

# Limites de deslocação

A função **Limites de deslocação** serve para limitar o possível percurso de deslocação de um eixo. Podem-se definir limites de deslocação para cada eixo para, p. ex., resguardar um divisor ótico contra uma colisão.

A função **Limites de deslocação** compõe-se de uma tabela com os seguintes conteúdos:

| Coluna          | Significado                                                                                                    |
|-----------------|----------------------------------------------------------------------------------------------------|
| Eixo            | O comando mostra cada eixo da cinemática ativa numa linha.                                                           |
| Estado          | Se tiverem sido definidos um ou os dois limites, o comando<br>mostra os conteúdos <b>Válido</b> ou <b>Inválida</b> . |
| Limite inferior | Nesta coluna, define-se o limite de deslocação inferior do eixo.<br>Podem-se introduzir até quatro casas decimais.   |
| Limite superior | Nesta coluna, define-se o limite de deslocação superior do eixo. Podem-se introduzir até quatro casas decimais.      |

Os limites de deslocação definidos atuam para lá de um reinício do comando, até que todos os valores sejam excluídos da tabela.

Aos valores dos limites de deslocação aplicam-se as seguintes condições básicas:

- O limite inferior deve ser menor que o limite superior.
- O limite inferior e o limite superior não podem ambos conter o valor 0.

Aos limites de deslocação em eixos módulo aplicam-se ainda outras condições.

Mais informações: Manual do Utilizador Programar e testar

#### Avisos

## **AVISO**

#### Atenção, perigo de colisão!

Todas as cinemáticas guardadas podem ser também selecionadas como cinemática da máquina ativa. Em seguida, o comando executa todos os movimentos e maquinagens manuais com a cinemática escolhida. Em todos os movimentos de eixo seguintes, existe perigo de colisão!

- Utilizar a função Cinemática activa exclusivamente para a simulação
- Utilizar a função Cinemática activa apenas em caso de necessidade, para selecionar a cinemática da máquina ativa
- Com o parâmetro de máquina opcional enableSelection (N.º 205601), o fabricante da máquina define para cada cinemática se a cinemática pode ser selecionada dentro da função Cinemática activa.
- O ficheiro de aplicação da ferramenta pode ser aberto no modo de funcionamento Tabelas.

Mais informações: "Ficheiro de aplicação da ferramenta", Página 414

 Se o comando tiver criado um ficheiro de aplicação da ferramenta para um programa NC, as tabelas Seq. aplic. T e Lista de carreg. incluem conteúdos (opção #93)

Mais informações: "Seq. aplic. T (opção #93)", Página 417 Mais informações: "Lista de carreg. (Opção #93)", Página 419

# 23.4 Opção de menu Informações gerais

#### Aplicação

Na opção de menu **Informações gerais** da aplicação **Settings**, o comando mostra informações sobre o comando e a máquina.

#### Descrição das funções

#### Campo Informações da versão

O comando exibe as seguintes informações:

| Subárea    | Significado                                                                                                    |
|------------|----------------------------------------------------------------------------------------------------|
| HEIDENHAIN | <ul> <li>Modelo de controlo         Designação do comando (é gerida pela HEIDENHAIN)     </li> <li>NC-SW         número do software NC (é gerido pela HEIDENHAIN)     </li> <li>NCK         número do software NC (é gerido pela HEIDENHAIN)     </li> </ul> |
| FUNÇÕES    | <b>PLC-SW</b><br>número ou nome do software PLC (é gerido pelo fabricante da<br>máquina)                                                                                                    |

O fabricante da máquina pode adicionar outros números de software, p. ex., de uma câmara ligada.

## Campo Informação fabricante da máquina

O comando mostra os conteúdos do parâmetro de máquina opcional **CfgOemInfo** (N.º 131700). O comando exibe este campo apenas se o fabricante da máquina tiver definido este parâmetro de máquina.

Mais informações: "Parâmetros de máquina em conexão com OPC UA", Página 487

#### Campo Informação da máquina (opções #56 - #61)

O comando mostra os conteúdos do parâmetro de máquina opcional **CfgMachineInfo** (N.º 131600, opções #56 - #61). O comando exibe este campo apenas se o operador da máquina tiver definido este parâmetro de máquina.

Mais informações: "Parâmetros de máquina em conexão com OPC UA", Página 487

# 23.5 Opção de menu SIK

## Aplicação

Através da opção de menu **SIK** da aplicação **Settings**, é possível visualizar informações específicas do comando, p. ex., o número de série e as opções de software disponíveis.

#### **Temas relacionados**

Opções de software do comando
 Mais informações: "Opções de software", Página 48

# Descrição das funções

## Campo Informação SIK

O comando exibe as seguintes informações:

- Número de série
- Modelo de controlo
- Classe de potência
- Funções
- Estado

# Campo Chave OEM

No campo **Chave OEM**, o fabricante da máquina pode definir uma palavra-passe específica do fabricante para o comando.

## Campo General Key

No campo **General Key**, o fabricante da máquina pode ativar todas as opções de software uma vez durante 90 dias, p. ex., para testes.

O comando mostra o estado da General Key:

| Estado     | Significado                                                                                                    |
|------------|----------------------------------------------------------------------------------------------------|
| NONE       | A General Key ainda não foi utilizada para esta versão de<br>software.                                                                    |
| dd.mm.yyyy | Data até à qual estão disponíveis todas as opções de<br>software. Depois de expirar, a General Key não pode ser utili-<br>zada novamente. |
| EXPIRED    | A General Key para esta versão de software expirou.                                                                                       |

Se a versão de software do comando for melhorada, p. ex., com uma atualização, a **General Key** pode ser novamente utilizada.

#### Campo Opções de software

No campo **Opções de software**, o comando mostra todas as opções de software disponíveis numa tabela.

| Coluna                 | Significado                                                                                                    |
|------------------------|----------------------------------------------------------------------------------------------------|
| #                      | Número da opção de software                                                                                                    |
| Opção                  | Nome da opção de software                                                                                                    |
| Período de<br>validade | O fabricante da máquina também pode ativar opções de<br>software por tempo limitado. Neste caso, o comando mostra<br>nesta coluna até que data a opção de software ainda está<br>disponível. |
|                        | O fabricante da máquina pode habilitar uma opção de<br>software com o botão do ecrã <b>Set</b> .                                                                                             |
|                        | Nas opções de software habilitadas, o comando mostra o<br>texto <b>Activado</b> .                                                                                                    |

#### 23.5.1 Visualizar opções de software

Para visualizar as opções de software habilitadas no comando, proceda da seguinte forma:

- G
- Selecionar o modo de funcionamento Início
- Selecionar a aplicação Settings
- Selecionar Definições da máquina
- Selecionar SIK
- Navegar até ao campo Opções de software
- Nas opções de software habilitadas, o comando mostra o texto Activado no final da linha.

## Definição

| Abreviatura                                  | Definição                                                                                                    |
|----------------------------------------------|----------------------------------------------------------------------------------------------------|
| <b>SIK</b> (System<br>Identification<br>Key) | <b>SIK</b> é a designação da placa de encaixe para o hardware do comando. Cada comando pode ser identificado inequivocamente através do número de série da <b>SIK</b> . |

# 23.6 Opção de menu Tempos de máquina

#### Aplicação

No campo **Tempos de máquina** da aplicação **Settings**, o comando mostra os tempos de execução desde a colocação em funcionamento.

#### **Temas relacionados**

Data e hora do comando
 Mais informações: "Janela Ajustar tempo do sistema", Página 474

## Descrição das funções

O comando mostra os seguintes tempos de máquina:

| Tempo de<br>máquina          | Significado                                                                                    |
|------------------------------|------------------------------------------------------------------------------------------------|
| Comando ligado               | Tempo de execução do comando desde o início da operação                                        |
| Máquina ligada               | Tempo de execução da máquina desde o início da operação                                        |
| Exec. programa               | Tempo de execução de programas desde o início da operação                                      |
| Consul<br>O fabri<br>adicior | te o manual da sua máquina!<br>cante da máquina pode definir até 20 tempos de execução<br>ais. |

# 23.7 Janela Ajustar tempo do sistema

## Aplicação

Na janela **Ajustar tempo do sistema**, pode-se regular o fuso horário, a data e a hora manualmente ou com a ajuda da sincronização com o servidor NTP.

#### **Temas relacionados**

Tempos de execução da máquina
 Mais informações: "Opção de menu Tempos de máquina", Página 473

## Descrição das funções

A janela **Ajustar tempo do sistema** abre-se através da opção de menu **Date/Time** A opção de menu encontra-se no grupo **Sistema operativo** da aplicação **Settings**. A janela **Ajustar tempo do sistema** contém os seguintes campos:

| Campo                                       | Função                                                                                                    |
|---------------------------------------------|----------------------------------------------------------------------------------------------------|
| Definir a hora<br>manualmente               | Ativando esta checkbox, podem-se definir os seguintes dados:<br>Ano<br>Mês                                       |
|                                             | <ul><li>Dia</li><li>Hora</li></ul>                                                                               |
| Sincronizar<br>a hora com o<br>servidor NTP | Ativando esta checkbox, o comando sincroniza automatica-<br>mente a hora do sistema com o servidor NTP definido. |
|                                             | Pode-se adicionar um servidor através do nome de host ou de<br>um URL.                                           |
| Zona de tempo                               | O fuso horário pode ser selecionado numa lista.                                                                  |

# 23.8 Idioma de diálogo do comando

#### Aplicação

Dentro do comando, é possível alterar tanto o idioma de diálogo do sistema operativo HEROS com a janela **helocale**, como também o idioma de diálogo NC da interface do comando nos parâmetros de máquina.

O idioma de diálogo HEROS é alterado apenas após um reinício do comando.

#### **Temas relacionados**

Parâmetros de máquina do comando
 Mais informações: "Parâmetros de máquina", Página 514

## Descrição das funções

Não é possível definir dois idiomas de diálogo diferentes para o comando e o sistema operativo.

Abre-se a janela **helocale** com a opção de menu **Language/Keyboards**. A opção de menu encontra-se no grupo **Sistema operativo** da aplicação **Settings**.

A janela helocale contém os seguintes campos:

| Campo    | Função                                                                                                    |
|----------|----------------------------------------------------------------------------------------------------|
| Idioma   | Selecionar o idioma de diálogo HEROS através de um menu<br>de seleção                                         |
|          | Apenas se o parâmetro de máquina <b>applyCfgLanguage</b><br>(N.º 101305) estiver definido como <b>FALSE</b> . |
| Teclados | Selecionar a configuração do idioma do teclado para funções<br>HEROS                                          |

# 23.8.1 Alterar idioma

Por norma, o comando aplica o idioma de diálogo NC também ao idioma de diálogo HEROS.

Para alterar o idioma de diálog NC, proceda da seguinte forma:

- Selecionar a aplicação Settings
- Introduzir o código 123
- Selecionar OK
- Selecionar Parâmetros de máquina
- Tocar duas vezes ou fazer duplo clique emMP Instalador
- > 0 comando abre a aplicação MP Instalador.
- Navegar até ao parâmetro de máquina ncLanguage (N.º 101301)
- Selecionar o idioma
  - Selecionar **Guardar**
  - > O comando abre a janela Dados de configuração alterados.Dados de configuração alterados. Todas as alterações.
  - Guardar

Guardar

- Selecionar Guardar
- O comando abre o menu de notificações e mostra um erro do tipo Pergunta.

SAIR DO COMANDO

- Selecionar SAIR DO COMANDO
- O comando reinicia.
- Depois de o comando ser reiniciado, o idioma de diálogo NC e o idioma de diálogo HEROS estão alterados.

#### Aviso

Com o parâmetro de máquina **applyCfgLanguage** (N.º 101305), é possível determinar se o comando aplica a definição do idioma de diálogo NC ao idioma de diálogo HEROS:

TRUE (padrão): o comando aplica o idioma de diálogo NC. O idioma só pode ser alterado nos parâmetros de máquina.

Mais informações: "Alterar idioma", Página 476

 FALSE: o comando aplica o idioma de diálogo HEROS. O idioma só pode ser alterado na janela helocale.

# 23.9 Software de segurança SELinux

## Aplicação

O **SELinux** é uma ampliação para sistemas operativos baseados em Linux no âmbito do Mandatory Access Control (MAC). O software de segurança protege o sistema contra a execução de processos ou funções não autorizados e, deste modo, contra vírus e outros softwares maliciosos.

O fabricante da máquina estabelece as definições do **SELinux** na janela **Security Policy Configuration**.

#### Temas relacionados

Definições de segurança com firewall
 Mais informações: "Firewall", Página 505

#### Descrição das funções

Abre-se a janela **Security Policy Configuration** através da opção de menu **SELinux**. A opção de menu encontra-se no grupo **Sistema operativo** da aplicação **Settings**.

O controlo de acesso do SELinux, por norma, obedece às seguintes regras:

- O comando executa apenas programas que são instalados com o software NC da HEIDENHAIN
- Apenas programas explicitamente selecionados podem alterar ficheiros relevantes para a segurança, p. ex., ficheiros de sistema de SELinux ou ficheiros Boot de HEROS.
- Ficheiros novos que sejam criados por outros programas não podem ser executados.
- É possível anular a seleção de suportes de dados USB.
- Apenas dois processos podem executar ficheiros novos:
  - Atualização de software: uma atualização de software da HEIDENHAIN pode substituir ou modificar ficheiros de sistema.
  - Configuração de SELinux: regra geral, a configuração de SELinux na janela Security Policy Configuration está protegida por uma palavra-passe do fabricante da máquina; consulte o manual da máquina.

#### Aviso

A HEIDENHAIN recomenda a ativação de **SELinux** como proteção adicional contra um ataque de fora da rede.

#### Definição

| Abreviatura                           | Definição                                                                                                    |
|---------------------------------------|----------------------------------------------------------------------------------------------------|
| <b>MAC</b> (mandatory access control) | MAC significa que o comando executa apenas ações explicita-<br>mente autorizadas. <b>SELinux</b> serve de proteção adicional para<br>a restrição de acesso normal no Linux. A execução de deter-<br>minados processos e ações só é autorizada se as funções<br>padrão e o controlo de acesso do <b>SELinux</b> assim o permiti-<br>rem. |

# 23.10 Unidades de dados em rede no comando

#### Aplicação

Com a janela **Configurar Mount**, é possível integrar unidades de dados em rede no comando. Se o comando estiver ligado a uma unidade de dados em rede, exibe na coluna de navegação da gestão de ficheiros as unidades de dados em rede adicionais.

#### Temas relacionados

- Gestão de ficheiros
  - Mais informações: Manual do Utilizador Programar e testar
- Configurações da rede
   Mais informações: "Interface Ethernet", Página 480

# Condições

- Ligação de rede existente
- Comando e computador na mesma rede
- Caminho e dados de acesso da unidade de dados a ligar conhecidos

# Descrição das funções

Abre-se a janela **Configurar Mount** com a opção de menu **Shares**. A opção de menu encontra-se no grupo **Rede/Acesso remoto** da aplicação **Settings**.

A janela também pode ser aberta com o botão do ecrã **Ligar un. dados em rede** do modo de funcionamento **Ficheiros**.

Mais informações: Manual do Utilizador Programar e testar

É possível definir as unidades de dados em rede que se quiserem, mas só podem integrar-se até 7 ao mesmo tempo, no máximo.

# Campo Controlador da rede

No campo **Controlador da rede**, o comando mostra uma lista com todas as unidades de dados em rede e o estado de cada uma.

O comando mostra os seguintes botões do ecrã:

| Botão do ecrã               | Significado                                                                                        |
|-----------------------------|----------------------------------------------------------------------------------------------------|
| Ligar                       | Integrar unidade de dados em rede                                                                  |
|                             | Com uma ligação ativa, o comando marca a checkbox na<br>coluna <b>Mount</b> .                      |
| Separar                     | Separar unidade de dados em rede                                                                   |
| Auto                        | Integrar automaticamente a unidade de dados em rede ao<br>ligar o comando                          |
|                             | Com uma ligação automática, o comando marca a checkbox<br>na coluna <b>Auto</b> .                  |
| Adicionar                   | Definir nova ligação                                                                               |
|                             | <b>Mais informações:</b> "Janela Assistente de Mount",<br>Página 479                               |
| Eliminar                    | Excluir a ligação existente                                                                        |
| Copiar                      | Copiar a ligação                                                                                   |
| -                           | <b>Mais informações:</b> "Janela Assistente de Mount",<br>Página 479                               |
| Processar                   | Editar as definições da ligação                                                                    |
|                             | <b>Mais informações:</b> "Janela Assistente de Mount",<br>Página 479                               |
| Unidade de<br>dados em rede | Ligação específica do utilizador com a gestão de utilizadores ativa                                |
| privada                     | Com uma ligação específica do utilizador, o comando marca a<br>checkbox na coluna <b>Privada</b> . |

## Campo Status Log

No campo **Status Log**, o comando mostra informações de estado e mensagens de erro relativas às ligações.

O botão do ecrã Esvaziar permite apagar o conteúdo do campo Status Log.

## Janela Assistente de Mount

Na janela **Assistente de Mount**, estabelecem-se as definições para uma ligação a uma rede.

Abre-se a janela **Assistente de Mount** com os botões do ecrã **Adicionar**, **Copiar** e **Processar**.

A janela **Assistente de Mount** contém os seguintes separadores com definições:

| Separador                     | Ajuste                                                                                                    |
|-------------------------------|----------------------------------------------------------------------------------------------------|
| Nome da unida-<br>de de dados | Nome do controlador:                                                                                                    |
|                               | Nome da unidade de dados em rede na gestão de ficheiros<br>do comando                                                                                                    |
|                               | O comando permite apenas maiúsculas com : no final.                                                                                                    |
|                               | Unidade de dados em rede privada                                                                                                    |
|                               | Se a gestão de utilizadores estiver ativa, a ligação só é<br>visível para o autor.                                                                                                    |
| Tipo de ativação              | Protocolo de transmissão                                                                                                    |
|                               | Autorização do Windows(CIFS/SMB) ou Servidor Samba                                                                                                    |
|                               | Autorização UNIX (NFS)                                                                                                    |
| Servidor e ativa-             | Nome do servidor:                                                                                                    |
| ção                           | Nome do servidor ou endereço IP                                                                                                    |
|                               | Nome de autorização:                                                                                                    |
|                               | Diretório ao qual o comando acede                                                                                                    |
| Automount                     | Ligação automática (impossível com a opção "Pedir palavra-passe?")                                                                                                    |
|                               | O comando liga automaticamente a unidade de dados em                                                                                                    |
|                               | rede no processo de arranque.                                                                                                    |
| Utilizador e                  | Single Sign On                                                                                                    |
| palavra-passe<br>(apenas com  | Com a gestão de utilizadores ativa, o comando integra<br>uma unidade de dados em rede encriptada automa-                                                                                                    |
| Windows)                      | ticamente quando o utilizador inicia sessao.                                                                                                    |
| ,                             | Nome utiliz. Windows De dia polocità da constructional come a constructional de la construction de la construction de |
|                               | Pedir palavra-passe? (Impossivel com a opçao "Ligação<br>automática")                                                                                                    |
|                               | Estabelece se deve ser introduzida uma palavra-passe ao<br>ligar                                                                                                    |
|                               | Palavra-passe                                                                                                    |
|                               | Verificação da palavra-passe                                                                                                    |
| Opções de                     | Parâmetros da opção Mount "-o":                                                                                                    |
| Mount                         | Parâmetro auxiliar para a ligação                                                                                                    |
|                               | Mais informações: "Exemplos de Opções de Mount",<br>Página 480                                                                                                    |
| Verificação                   | O comando mostra um resumo das definições estabelecidas.                                                                                                    |
|                               | As definições podem ser verificadas e guardadas com <b>Aplicar</b> .                                                                                                    |

#### Exemplos de Opções de Mount

As opções indicam-se sem espaços, apenas com uma vírgula a separá-las.

#### **Opções para SMB**

| Exemplo    | Significado                                                                                     |
|------------|-------------------------------------------------------------------------------------------------|
| domain=xxx | Nome do domínio                                                                                 |
|            | A HEIDENHAIN recomenda não escrever os domínios nos<br>nomes de utilizador, mas sim como opção. |
| vers=2.1   | Versão do protocolo                                                                             |

#### **Opções para NFS**

| Exemplo      | Significado                                                                                          |
|--------------|----------------------------------------------------------------------------------------------------|
| rsize=8192   | Dimensão do pacote para recepção de dados em bytes                                                   |
|              | Introdução: 5128192                                                                                  |
| wsize=4096   | Dimensão do pacote para envio de dados em bytes                                                      |
|              | Introdução: 5128192                                                                                  |
| soft,timeo=3 | Mount condicional                                                                                    |
|              | Tempo em centésimos de segundo após o qual o comando<br>repete a tentativa de ligação                |
| sec=ntlm     | Método de autenticação ntlm                                                                          |
|              | Utilize esta opção, se o comando apresentar a mensagem de<br>erro <b>Permission denied</b> ao ligar. |
| nfsvers=2    | Versão do protocolo                                                                                  |

#### Avisos

- Mande configurar o comando por um especialista em redes.
- Para evitar falhas de segurança, utilize, de preferência as versões atuais dos protocolos SMB e NFS.

# 23.11 Interface Ethernet

#### Aplicação

Para possibilitar as ligações a uma rede, por norma, o comando está equipado com uma interface Ethernet.

#### **Temas relacionados**

Definições da firewall

Mais informações: "Firewall", Página 505

Unidades de dados em rede no comando

Mais informações: "Unidades de dados em rede no comando", Página 477

Acesso externo
 Mais informações: "Opção de menu DNC", Página 491

#### Descrição das funções

O comando transfere dados através da interface Ethernet com os seguintes protocolos:

- CIFS (common internet file system) ou SMB (server message block)
   O comando suporta as versões 2, 2.1 e 3 destes protocolos.
- NFS (network file system)
   O comando suporta as versões 2 e 3 deste protocolo.

## Possibilidades de ligação

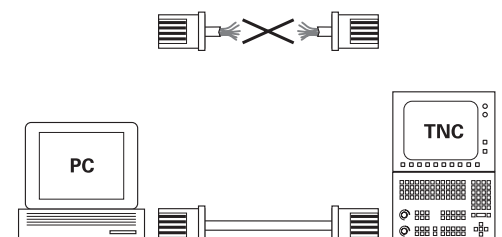

10BaseT / 100BaseTx / 1000BaseTx

Pode-se integrar a interface Ethernet do comando na rede mediante uma ligação RJ45 X26 ou diretamente com um PC. O conector está isolado galvanicamente da eletrónica de comando.

Utilize cabos Twisted Pair, para ligar o comando à rede.

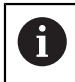

O comprimento máximo possível de cabo entre o comando e um ponto nodal depende da classe do cabo, do revestimento e do tipo de rede.

## Ícone de ligação Ethernet

| Ícone | Significado                                                                                                    |
|-------|----------------------------------------------------------------------------------------------------|
|       | Ligação Ethernet                                                                                                    |
|       | O comando mostra o ícone em baixo à direita, na barra de<br>tarefas.                                                             |
|       | Mais informações: "Barra de tarefas", Página 523                                                                                 |
|       | Clicando no ícone, o comando abre uma janela sobreposta.<br>Esta janela sobreposta contém as seguintes informações e<br>funções: |
|       | <ul> <li>Redes ligadas</li> </ul>                                                                                                |
|       | Pode cortar a ligação da rede. Se escolher o nome da rede,<br>pode estabelecer novamente a ligação.                              |
|       | <ul> <li>Redes disponíveis</li> </ul>                                                                                            |
|       | Ligações VPN                                                                                                    |
|       | Nenhuma função atualmente                                                                                                    |
|       |                                                                                                    |

## Avisos

- Proteja os seus dados e o comando, operando as máquinas numa rede protegida.
- Para evitar falhas de segurança, utilize, de preferência as versões atuais dos protocolos SMB e NFS.

# 23.11.1 Janela Configurações da rede

#### Aplicação

Com a janela **Configurações da rede**, estabelecem-se as definições para a interface Ethernet do comando.

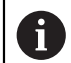

Mande configurar o comando por um especialista em redes.

#### Temas relacionados

Configuração da rede

**Mais informações:** "Configuração de rede com Advanced Network Configuration", Página 531

- Definições da firewall
   Mais informações: "Firewall", Página 505
- Unidades de dados em rede no comando

Mais informações: "Unidades de dados em rede no comando", Página 477

## Descrição das funções

A janela **Configurações da rede** abre-se com a opção de menu **Network**. A opção de menu encontra-se no grupo **Rede/Acesso remoto** da aplicação **Settings**.

| State               | us           | Interfaces   | Servido | or DHCP      | Ping       | /Routing   | Ativação de SM  |
|---------------------|--------------|--------------|---------|--------------|------------|------------|-----------------|
| Nome do computador  |              |              |         |              |            |            |                 |
| o default gate      | eway present |              |         | Utilizar Pro | оху        |            |                 |
| terfaces            |              |              |         |              |            |            |                 |
| Nome                | Ligação      | Connection s | tatus   | Nome         | da configu | ração      | Endereço        |
| th0                 | X26          | DISCONNECTE  | D       |              |            |            |                 |
| eth1                | X116         | CONNECTED    |         | DHCP         |            |            | 192.168.227.129 |
| ientes DHCP         |              |              | (       |              | 1          | 1          |                 |
| entes DHCP<br>Nome  |              | Endereço IP  | End     | ereço MAC    | Тіро       | válido até |                 |
| ientes DHCP<br>Nome |              | Endereço IP  | End     | ereço MAC    | Tipo       | válido até |                 |

Janela Configurações da rede

## Separador Estado

O separador **Estado** contém as seguintes informações e funções:

| Campo                 | Informação ou definição                                                                                                    |
|-----------------------|----------------------------------------------------------------------------------------------------|
| Nome do<br>computador | O comando mostra o nome com o qual o comando é mostra-<br>do na rede da empresa. O nome pode ser alterado.                                                                                                    |
| Default Gateway       | O comando mostra o Default Gateway e a interface Ethernet<br>utilizada.                                                                                                    |
| Utilizar Proxy        | É possível definir na rede o <b>Endereço</b> e a <b>Porta</b> de um servi-<br>dor proxy.                                                                                                    |
| Interfaces            | O comando apresenta uma vista geral das interfaces Ethernet<br>disponíveis. Se não existir nenhuma ligação de rede, a tabela<br>está vazia.                                                                                    |
|                       | O comando mostra as seguintes informações na tabela:<br>Nome, p. ex., eth0                                                                                                    |
|                       | ■ Ligação, p. ex., X26                                                                                                    |
|                       | Estado da ligação, p. ex., CONNECTED                                                                                                    |
|                       | Nome da configuração, p. ex., DHCP                                                                                                    |
|                       | Endereço, p. ex., 10.7.113.10                                                                                                    |
|                       | Mais informações: "Separador Interfaces", Página 483                                                                                                    |
| Clientes DHCP         | O comando apresenta uma vista geral dos dispositivos que<br>receberam um endereço IP dinâmico na rede da máquina. Se<br>não existirem ligações para outros componentes da rede da<br>máquina, o conteúdo da tabela está vazio. |
|                       | Comando mostra as seguintes informações na tabela.                                                                                                    |
|                       | <ul> <li>Nome</li> <li>Nome do host o ostado do ligação do dispositivo</li> </ul>                                                                                                    |
|                       | O comando mostra os soquintos ostados da ligação:                                                                                                    |
|                       | <ul> <li>Verde: Ligado</li> </ul>                                                                                                    |
|                       | <ul> <li>Vermelho: Sem ligação</li> </ul>                                                                                                    |
|                       | Fndereco IP                                                                                                    |
|                       | Endereço IP dinâmico atribuído ao dispositivo                                                                                                    |
|                       | Fndereço MAC                                                                                                    |
|                       | Endereco físico do dispositivo                                                                                                    |
|                       | <ul> <li>Tipo</li> </ul>                                                                                                    |
|                       | Tipo de ligação                                                                                                    |
|                       | O comando mostra os seguintes tipos de ligação:                                                                                                    |
|                       | TFTP                                                                                                    |
|                       | DHCP                                                                                                    |
|                       | <ul> <li>válido até</li> </ul>                                                                                                    |
|                       | Momento até ao qual o endereço IP é válido sem<br>renovação                                                                                                    |
|                       | O fabricante da máquina pode realizar definições para estes<br>dispositivos. Consulte o manual da sua máquina!                                                                                                    |
| Separador Interf      | aces                                                                                                    |

O comando apresenta as interfaces Ethernet disponíveis no separador **Interfaces**. O separador **Interfaces** contém as seguintes informações e funções:

| Coluna                             | Informação ou definição                                                                                                    |  |  |
|------------------------------------|----------------------------------------------------------------------------------------------------|--|--|
| Nome                               | O comando apresenta o nome da interface Ethernet. A ligação pode ser ativada ou desativada através de um interruptor.                 |  |  |
| Ligação                            | O comando mostra o número da ligação de rede.                                                                                         |  |  |
| Estado da<br>ligação               | O comando apresenta o estado da ligação da interface Ether-<br>net.                                                                   |  |  |
|                                    | São possíveis os seguintes estados da ligação:                                                                                        |  |  |
|                                    | CONNECTED                                                                                                    |  |  |
|                                    | Ligado                                                                                                    |  |  |
|                                    | DISCONNECTED                                                                                                    |  |  |
|                                    | Ligação cortada                                                                                                    |  |  |
|                                    | CONFIGURING                                                                                                    |  |  |
|                                    | O endereço IP é obtido pelo servidor                                                                                                  |  |  |
|                                    | NOCARRIER                                                                                                    |  |  |
|                                    | Nenhum cabo disponível                                                                                                    |  |  |
| Nome da confi-                     | Pode executar as seguintes funções:                                                                                                   |  |  |
| guração                            | <ul> <li>Selecionar o perfil para a interface Ethernet</li> </ul>                                                                     |  |  |
|                                    | No estado de fábrica, estão disponíveis dois perfis:                                                                                  |  |  |
|                                    | <ul> <li>DHCP-LAN: definições para a interface Ethernet<br/>standard para uma rede de empresa standard</li> </ul>                     |  |  |
|                                    | <ul> <li>MachineNet: definições para a segunda interface<br/>Ethernet opcional, para a configuração da rede da<br/>máquina</li> </ul> |  |  |
|                                    | Mais informações: "Configuração de rede com Advanced<br>Network Configuration", Página 531                                            |  |  |
|                                    | Ligar novamente a interface Ethernet com Reconnect                                                                                    |  |  |
|                                    | <ul> <li>Editar o perfil selecionado</li> </ul>                                                                                       |  |  |
|                                    | <b>Mais informações:</b> "Configuração de rede com Advanced<br>Network Configuration", Página 531                                     |  |  |
| O comando ofere                    | ce adicionalmente as seguintes funções:                                                                                               |  |  |
| <ul> <li>Definir valore</li> </ul> | s padrão                                                                                                    |  |  |
| O comando res<br>perfis existente  | •<br>staura todas as definições. O comando restaura novamente os<br>es no estado de fábrica.                                          |  |  |
| Nome da conf                       | iguração                                                                                                    |  |  |
| é z i ii                           |                                                                                                    |  |  |

É possível adicionar, editar ou eliminar perfis para a ligação de rede.

Se o perfil de uma ligação ativa for alterado, o comando não atualiza o perfil utilizado. Ligue novamente a interface correspondente com **Reconnect** 

O comando suporta unicamente o tipo de ligação **Ethernet**.

**Mais informações:** "Configuração de rede com Advanced Network Configuration", Página 531

#### Separador Servidor DHCP

Ŧ

Através do separador **Servidor DHCP**, o fabricante da máquina pode configurar um servidor DHCP na rede da máquina. Graças a este servidor, o comando pode estabelecer ligações com outros componentes da rede da máquina, p. ex., com computadores industriais.

Consulte o manual da sua máquina!

#### Separador Ping/Routing

No separador **Ping/Routing**, é possível verificar a ligação de rede. O separador **Ping/Routing** contém as seguintes informações e funções:

| Campo   | Informação ou definição                                                                                                    |  |  |  |  |
|---------|----------------------------------------------------------------------------------------------------|--|--|--|--|
| Ping    | Endereço:Porta e Endereço:                                                                                                    |  |  |  |  |
|         | Podem ser introduzidos o endereço IP do computador e, se<br>necessário, o número da porta, para verificar a ligação de<br>rede.                           |  |  |  |  |
|         | Introdução: quatro valores numéricos separados por ponto,<br>se necessário, um número de porta separado por dois pontos,<br>p. ex., <b>10.7.113.10:22</b> |  |  |  |  |
|         | Em alternativa, também é possível introduzir o nome do<br>computador cuja ligação se deseja testar.                                                       |  |  |  |  |
|         | Iniciar e parar a verificação                                                                                                    |  |  |  |  |
|         | <ul> <li>Botão do ecrãlnício: começar a verificação</li> </ul>                                                                                            |  |  |  |  |
|         | O comando mostra informações do estado no campo<br>Ping.                                                                                                  |  |  |  |  |
|         | Botão do ecrãParagem: parar a verificação                                                                                                    |  |  |  |  |
| Routing | O comando mostra aos administradores da rede informa-<br>ções do estado do sistema operativo relativamente ao routing atual.                              |  |  |  |  |

#### Separador Ativação de SMB

O separador **Ativação de SMB** é disponibilizado apenas em conexão com um posto de programação VBox.

Se a checkbox estiver ativa, o comando ativa áreas ou partições protegidas por código para o Explorer do PC Windows utilizado, p. ex., **PLC**. A checkbox só pode ser ativada ou desativada através do código do fabricante da máquina.

A opção **TNC VBox Control Panel** dentro do separador **NC-Share** permite selecionar a letra da unidade de dados para visualização da partição selecionada e, em seguida, ligar a unidade de dados com **Connect**. O host mostra as partições do posto de programação.

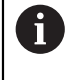

**Mais informações:** Posto de programação para comandos de fresar A documentação é descarregada em conjunto com o software do posto de programação.

#### Avisos

- De preferência, reinicie o comando depois de ter procedido a alterações nas definições de rede.
- O sistema operativo HEROS gere a janela Configurações da rede. Se alterar o idioma dos diálogos no comando, a alteração do idioma dos diálogos HEROS requer que seja reiniciado.

Mais informações: "Idioma de diálogo do comando", Página 475

# 23.12 OPC UA NC Server (opções #56 - #61)

## 23.12.1 Princípios básicos

Open Platform Communications Unified Architecture (OPC UA) descreve um conjunto de especificações. Estas especificações padronizam a comunicação Máquina a Máquina (M2M) em ambiente de automação industrial. OPC UA permite a troca de dados transversalmente aos sistemas operativos entre produtos de diferentes fabricantes, p. ex., entre um comando HEIDENHAIN e um software de terceiros. Assim, o OPC UA converteu-se nos últimos anos no padrão de troca de dados para uma comunicação industrial segura, fiável e independente de fabricantes e plataformas.

A Secretaria Federal Alemã para a Segurança da Informação (BSI) publicou em 2016 uma análise da segurança do **OPC UA**. A análise das especificações demonstrou que, contrariamente à maioria dos outros protocolos industriais, o **OPC UA** oferece um alto nível de segurança.

A HEIDENHAIN segue as recomendações da BSI e, com o SignAndEncrypt, oferece exclusivamente perfis de segurança TI atualizados. Para isso, as aplicações industriais baseadas em OPC UA e o **OPC UA NC Server** identificamse reciprocamente com certificados. Além disso, os dados transmitidos são encriptados. Dessa maneira, a captura ou a manipulação das mensagens entre parceiros de comunicação são evitadas eficazmente.

# Aplicação

O **OPC UA NC Server** tanto permite utilizar software standard, como software individual. Em comparação com outras interfaces históricas, graças a tecnologia de comunicação harmonizada, o esforço de desenvolvimento de uma integração OPC UA é significativamente menor.

O **OPC UA NC Server** permite o acesso aos dados e funções do modelo de informação HEIDENHAIN NC expostos no espaço de endereçamento do servidor.

#### **Temas relacionados**

Documentação da interface Information Model com a especificação do OPC UA NC Server em inglês

ID: 1309365-xx ou Documentação da interface do OPC UA NC Server

#### Condições

- Opções de software #56 #61 OPC UA NC Server
   Para a comunicação baseada em OPC UA, o comando HEIDENHAIN oferece o
   OPC UA NC Server. Para cada aplicação cliente OPC UA a integrar, é necessária uma das seis opções de software disponíveis (#56 #61).
- Firewall configurada

Mais informações: "Firewall", Página 505

- O cliente OPC UA suporta a Security Policy e o método de autenticação do OPC UA NC Server:
  - Modo de segurança: SignAndEncrypt
  - Algoritmo: Basic256Sha256
  - Autenticação do utilizador: Certificados X509

## Descrição das funções

O **OPC UA NC Server** tanto permite utilizar software standard, como software individual. Em comparação com outras interfaces históricas, graças a tecnologia de comunicação harmonizada, o esforço de desenvolvimento de uma integração OPC UA é significativamente menor.

O comando suporta as seguintes funções OPC UA:

- Ler e escrever variáveis
- Subscrever alterações de valor
- Executar métodos
- Subscrever eventos
- Acesso do sistema de ficheiros à unidade de dados TNC:
- Acesso do sistema de ficheiros à unidade de dados PLC: (apenas com a permissão correspondente)

#### Parâmetros de máquina em conexão com OPC UA

O **OPC UA NC Server** oferece às aplicações cliente OPC UA a possibilidade de consultar informações gerais da máquina, p. ex., o ano de construção ou a localização da máquina.

Para a identificação digital da sua máquina, tem à disposição os seguintes parâmetros de máquina:

- Para o utilizador, CfgMachineInfo (N.º 131700)
   Mais informações: "Campo Informação da máquina (opções #56 #61)", Página 471
- Para o fabricante da máquina, CfgOemInfo (N.º 131600)
   Mais informações: "Campo Informação fabricante da máquina", Página 471

#### Acesso a diretórios

O OPC UA NC Server permite o acesso para leitura e escrita às unidades de dados TNC: e PLC:

São possíveis as seguintes interações:

- Criar e eliminar pastas
- Ler, alterar, copiar, mover, criar e eliminar ficheiros

Durante o tempo de execução do software NC, os ficheiros referenciados nos parâmetros de máquina seguintes estão bloqueados para acesso de escrita:

- Tabelas referenciadas pelo fabricante da máquina no parâmetro de máquina CfgTablePath (Nº. 102500)
- Ficheiros referenciados pelo fabricante da máquina no parâmetro de máquina dataFiles (N.º 106303, ramificação CfgConfigData N.º 106300)

Com a ajuda do **OPC UA NC Server**, o acesso ao comando também é possível, mesmo que o software NC esteja desligado. Enquanto o sistema operativo estiver ativo, pode, p. ex., transferir ficheiros de assistência criados automaticamente em qualquer altura.

## **AVISO**

#### Atenção, possíveis danos materiais!

Antes da alteração ou eliminação, o comando não executa nenhuma cópia de segurança dos ficheiros. Os ficheiros em falta estão irremediavelmente perdidos. A eliminação ou alteração de ficheiros relevantes para o sistema, p. ex., a tabela de ferramentas, podem afetar negativamente as funções do comando.

 Apenas técnicos especializados autorizados devem alterar ficheiros relevantes para o sistema

#### Certificados necessários

O **OPC UA NC Server** requer três diferentes tipos de certificados. Dois deles, os chamados Application Instance Certificates, são precisos para que o servidor e o cliente estabeleçam uma ligação segura. O certificado de User é necessário para a autorização e abertura de uma sessão com determinadas permissões de utilizador.

O comando cria automaticamente para o servidor uma cadeia de certificados de dois níveis, a **Chain of Trust**. Esta cadeia de certificados é composta pelo chamado Self-signed Root Certificate (incluindo uma **Revocation List**) e um certificado emitido dessa maneira para o servidor.

O certificado de Client deve ser registado dentro do separador **Fiável** da função **PKI Admin**.

Para a verificação da cadeia de certificados completa, todos os outros certificados deverão encontrar-se registados dentro do separador **Emitente** da função **PKI Admin**.

#### Certificado de User

O comando administra o certificado de User dentro das funções HEROS**Current User** ou **UserAdmin**. Se abrir uma sessão, estão ativas as permissões do utilizador interno correspondente.

Um certificado de User é atribuído a um utilizador da seguinte forma:

- Abrir a função HEROS Current User
- Selecionar Código SSH e certificados
- Premir a softkey Importar certificado
- > 0 comando abre uma janela sobreposta.
- Selecionar o certificado
- Selecionar Open
- > 0 comando importa o certificado.
- Premir a softkey Usar para OPC UA

#### **Certificados próprios**

Existe a possibilidade de se produzirem e importarem todos os certificados necessários por conta própria.

Os certificados próprios devem cumprir as seguintes características e conter os seguintes dados obrigatórios:

- Geral
  - Tipo de ficheiro \*.der
  - Assinatura com Hash SHA256
  - Duração válida, recomendada máx. 5 anos
- Certificados Client
  - Nome de host do Client
  - Application URI do Client
- Certificados de servidor
  - Nome de host do comando
  - Application URI do servidor de acordo com o seguinte modelo: urn:<hostname>/HEIDENHAIN/OpcUa/NC/Server
  - Duração máx. de 20 anos

## Aviso

O OPC UA é um padrão de comunicações aberto e independente de fabricantes e plataformas. Por isso, um SDK de cliente OPC UA não faz parte do **OPC UA NC Server**.

# 23.12.2 Opção de menu OPC UA (opção #56 - #61)

## Aplicação

Na opção de menu **OPC UA** da aplicação **Settings**, é possível configurar as ligações ao comando e controlar o estado das ligações OPC UA.

## Descrição das funções

Seleciona-se a opção de menu **OPC UA** no grupo **Rede/Acesso remoto**. O campo **OPC UA NC Server** contém as seguintes funções:

| Função                    | Significado                                                                                              |
|---------------------------|----------------------------------------------------------------------------------------------------|
| Estado                    | Indica com um ícone se está ativa uma ligação com o<br>OPC UA NC Server:                                 |
|                           | <ul> <li>Ícone verde: a ligação está ativa</li> </ul>                                                    |
|                           | <ul> <li>Ícone cinzento: a ligação não está ativa ou a opção de<br/>software não está ativada</li> </ul> |
| Assistente de             | Abrir a janela Servidor NC OPC UA - Assistente de ligação                                                |
| ligação OPC UA            | <b>Mais informações:</b> "Função Assistente de ligação OPC UA<br>(opções #56 - #61)", Página 489         |
| Definições da             | Abrir a janela Definições de licença de OPC UA NC Server                                                 |
| licença OPC UA            | <b>Mais informações:</b> "Função Definições da licença OPC UA<br>(opções #56 - #61)", Página 490         |
| Operação do<br>computador | Ativar ou desativar a operação do computador principal com um interruptor                                |
| principal                 | Mais informações: "Campo DNC", Página 491                                                                |

# 23.12.3 Função Assistente de ligação OPC UA (opções #56 - #61)

## Aplicação

Para a configuração fácil e rápida de uma aplicação cliente OPC UA, está à disposição a janela **Servidor NC OPC UA - Assistente de ligação**. Este assistente guia-o através dos passos necessários para ligar uma aplicação cliente OPC UA ao comando.

#### **Temas relacionados**

- Atribuir a aplicação cliente OPC UA à opção de software #56 a #61 com a janela Definições de licença de OPC UA NC Server
- Gerir certificados com a opção de menu PKI Admin

# Descrição das funções

Abre-se a janela Servidor NC OPC UA - Assistente de ligação com a função Assistente de ligação OPC UA na opção de menu OPC UA.

Mais informações: "Opção de menu OPC UA (opção #56 - #61)", Página 489

O assistente contém os seguintes passos de operação:

- Exportar certificados OPC UA NC Server
- Importar certificados da aplicação cliente OPC UA
- Atribuir cada uma das opções de software OPC UA NC Server disponíveis a uma aplicação cliente OPC UA
- Importar certificados de utilizador
- Atribuir certificados de utilizador a um utilizador
- Configurar a firewall

Se estiver ativa, pelo menos, uma opção #56 - #61, no primeiro arranque o comando produz o certificado de servidor como parte de uma cadeia de certificados gerada por ele próprio. A aplicação Client ou o fabricante da aplicação criam o certificado Client. O certificado User está associado à conta do utilizador. Contacte o seu Departamento de TI.

#### Avisos

- O Servidor NC OPC UA Assistente de ligação também presta apoio para criar certificados de teste ou de exemplo para o utilizador e a aplicação cliente OPC UA. Utilize os certificados de utilizador e de aplicação cliente criados no comando exclusivamente para fins de desenvolvimento no posto de programação.
- Se estiver ativa, pelo menos, uma opção #56 #61, no primeiro arranque o comando produz o certificado de servidor como parte de uma cadeia de certificados gerada por ele próprio. A aplicação Client ou o fabricante da aplicação criam o certificado Client. O certificado User está associado à conta do utilizador. Contacte o seu Departamento de TI.

# 23.12.4 Função Definições da licença OPC UA (opções #56 - #61)

# Aplicação

A janela **Definições de licença de OPC UA NC Server** permite atribuir a aplicação cliente OPC UA a uma das opções de software #56 a #61.

# Temas relacionados

 Configurar a aplicação cliente OPC UA com a função Assistente de ligação OPC UA

**Mais informações:** "Função Assistente de ligação OPC UA (opções #56 - #61)", Página 489

# Descrição das funções

Caso se tenha importado um certificado de uma aplicação cliente OPC UA com a função **Assistente de ligação OPC UA** ou na opção de menu **PKI Admin**, é possível selecionar o certificado na janela de seleção.

Quando se marque a checkbox **Ativo** para um certificado, o comando utiliza uma opção de software para a aplicação cliente OPC UA.

# 23.13 Opção de menu DNC

#### Aplicação

Com a opção de menu **DNC**, é possível habilitar ou bloquear o acesso ao comando, p. ex., por ligações através de uma rede.

#### **Temas relacionados**

- Integrar unidade de dados em rede
   Mais informações: "Unidades de dados em rede no comando", Página 477
- Configurar rede
   Mais informações: "Interface Ethernet", Página 480
- TNCremo
   Mais informações: "Software de PC para transmissão de dados", Página 526
- Remote Desktop Manager (opção #133)
   Mais informações: "Janela Remote Desktop Manager (opção #133)", Página 499

# Descrição das funções

O campo DNC contém os seguintes ícones:

| Símbolo   | Significado                                |  |  |  |  |
|-----------|--------------------------------------------|--|--|--|--|
| <b>++</b> | Acesso externo ao comando ativo            |  |  |  |  |
| +         | Adicionar ligação específica do computador |  |  |  |  |
| Ø         | Editar ligação específica do computador    |  |  |  |  |
|           | Excluir ligação específica do computador   |  |  |  |  |

# **Campo DNC**

No campo DNC, é possível ativar as funções seguintes através de interruptores:

| Botões          | Significado                                                                                                    |
|-----------------|----------------------------------------------------------------------------------------------------|
| Acesso a DNC    | Permitir ou bloquear todos os acessos ao comando através                                                                                                    |
| permitido       | de uma rede ou de uma ligação serial                                                                                                    |
| Acesso total    | Dependendo da máquina, permitir ou bloquear o acesso para                                                                                                    |
| TNCopt permiti- | um software de diagnóstico ou de colocação em funciona-                                                                                                    |
| do              | mento                                                                                                    |
| Operação do     | Transferir o controlo para um computador principal externo                                                                                                    |
| computador      | para, p. ex., transmitir dados para o comando ou terminar a                                                                                                    |
| principal       | operação do computador principal                                                                                                    |
|                 | Se a operação do computador principal estiver ativa, o coman-<br>do mostra a mensagem <b>A operação do computador princi-</b><br><b>pal está ativa</b> na barra de informações. Os modos de funcio-<br>namento <b>Manual</b> e <b>Exec. programa</b> não podem ser utilizados. |
|                 | Durante a execução de um programa NC, a operação do<br>computador principal não pode ser ativada.                                                                                                    |

# Ligações específicas do computador

Se o fabricante da máquina tiver definido o parâmetro de máquina opcional **CfgAccessControl** (N.º 123400), no campo **Ligações**, é possível permitir ou bloquear o acesso a até 32 das ligações que se tenham definido.

O comando mostra as informações definidas numa tabela:

| Coluna      | Significado                                                                                                    |  |  |  |
|-------------|----------------------------------------------------------------------------------------------------|--|--|--|
| Nome        | Nome de host do computador externo                                                                                                    |  |  |  |
| Descrição   | Informação adicional                                                                                                    |  |  |  |
| Endereço IP | Endereço de rede do computador externo                                                                                                    |  |  |  |
| Acesso      | <ul> <li>Permitir         <ul> <li>O comando permite um acesso de rede sem consultas.</li> </ul> </li> <li>Perguntar         <ul> <li>Se houver um acesso de rede, o comando pede uma confirmação. Pode-se escolher se o acesso é permitido ou negado uma vez ou permanentemente.</li> <li>Recusar</li> <li>O comendo pão permite penhum conceso do redo.</li> </ul> </li> </ul> |  |  |  |
| Тіро        | <ul> <li>Com1         Interface serial 1     </li> <li>Com2         Interface serial 2     </li> <li>Ethernet         Ligação de rede     </li> </ul>                                                                                                    |  |  |  |
| Activo      | Se uma ligação estiver ativa, o comando mostra um círculo<br>verde. Se uma ligação estiver inativa, o comando mostra um<br>círculo cinzento.                                                                                                    |  |  |  |

## Avisos

- Com o parâmetro de máquina allowDisable (N.º 129202), o fabricante da máquina define se o interruptor Operação do computador principal está disponível.
- Com o parâmetro de máquina opcional denyAllConnections(N.º 123403), o fabricante da máquina define se o comando permite ligações específicas do computador.

# 23.14 Impressora

## Aplicação

A opção de menu **Printer** permite criar e gerir impressoras na janela **Heros Printer Manager**.

#### **Temas relacionados**

Imprimir através da função FN 16: F-PRINT
 Mais informações: Manual do Utilizador Programar e testar

#### Condições

Impressora compatível com Postscript

O comando só pode comunicar com impressoras que sejam compatíveis com a emulação PostScript, como, p. ex., KPDL3. Algumas impressoras permitem configurar a emulação PostScript no menu da impressora.

Mais informações: "Aviso", Página 495

## Descrição das funções

Abre-se a janela **Heros Printer Manager** com a opção de menu **Printer**. A opção de menu encontra-se no grupo **Rede/Acesso remoto** da aplicação **Settings**.

Podem-se imprimir os seguintes ficheiros:

- Ficheiros de texto
- Ficheiros gráficos
- Ficheiros PDF

Mais informações: Manual do Utilizador Programar e testar

Depois de se criar uma impressora, o comando mostra a unidade de dados **PRINTER:** na gestão de ficheiros. A unidade de dados contém uma pasta para cada impressora definida.

Mais informações: "Criar impressora", Página 495

Pode-se iniciar uma impressão das seguintes maneiras:

Copiar o ficheiro a imprimir para a unidade de dados **PRINTER:** 

O ficheiro a imprimir é encaminhado automaticamente para a impressora padrão e eliminado de novo do diretório após a execução do trabalho de impressão.

Também é possível copiar o ficheiro para o subdiretório de impressoras, caso se deseje utilizar uma impressora diferente da padrão.

Através da função FN 16: F-PRINT

#### Botões do ecrã

A janela Heros Printer Manager contém os seguintes botões do ecrã:

| Botão do ecrã            | Significado                                                                                                    |  |  |
|--------------------------|----------------------------------------------------------------------------------------------------|--|--|
| BLOC.DADOS               | Criar impressora                                                                                                    |  |  |
| ALTERAR                  | Ajustar propriedades da impressora selecionada                                                                                                    |  |  |
| COPIAR                   | Criar cópia da definição da impressora selecionada                                                                                                    |  |  |
|                          | Inicialmente, a cópia tem as mesmas propriedades que a<br>definição copiada. Pode ser útil, caso se deva imprimir em<br>formato Retrato ou Paisagem na mesma impressora. |  |  |
| APAGAR                   | Eliminar a impressora selecionada                                                                                                    |  |  |
| PARA CIMA                | Selecionar impressora                                                                                                    |  |  |
| PARA BAIXO               | _                                                                                                    |  |  |
| ESTADO                   | Mostrar informações de estado da impressora selecionada                                                                                                    |  |  |
| IMPRIMIR<br>PÁGINA TESTE | Emitir página de teste na impressora selecionada                                                                                                    |  |  |

# Janela Alterar impressora

| Change the        | printer        |                      |              |                        |    |
|-------------------|----------------|----------------------|--------------|------------------------|----|
| Name of the print | er (*) Kyocera |                      |              |                        |    |
|                   |                |                      | Settings for | printing of text       |    |
|                   |                |                      | Not specifie | d                      | ~  |
| Connection (*)    |                |                      | 1 Copy       |                        | \$ |
| O USB             | Na             | ame of the printer i | Job name     | Name of the print jobs |    |
| Network           | DE01PR0261     | Port: 9100 🗘         | Text         | 10                     | \$ |
| O Printer not c   | onnected       |                      | Header       | Header                 |    |
| Timeout           | 0 seconds      | <b>^</b>             | Black/whi    | te 🔿 Color             |    |
| 🗌 Standard prir   | nter           |                      | Duplex       |                        |    |
|                   |                |                      | Orientation  |                        |    |
|                   |                |                      | e Portrait ( | 🔾 Landscape            |    |
| Expert options    | xpert options  |                      |              |                        |    |
| Save              | Cancel         |                      |              |                        |    |

Podem definir-se as seguintes propriedades para cada impressora:

| Ajuste                                    | Significado                                                                                                    |  |
|-------------------------------------------|----------------------------------------------------------------------------------------------------|--|
| Nome da<br>impressora                     | Ajustar o nome da impressora                                                                                                    |  |
| Ligação                                   | Selecionar a ligação                                                                                                    |  |
|                                           | USB: O comando mostra o nome automaticamente.                                                                                                    |  |
|                                           | Rede: Nome da rede ou endereço IP da impressora                                                                                                    |  |
|                                           | Porta para a impressora de rede (predefinição: 9100)                                                                                               |  |
|                                           | Impressora %1 não ligada                                                                                                    |  |
| Timeout                                   | Retardar o processo de impressão                                                                                                    |  |
|                                           | O comando atrasa o processo de impressão pelos segundos<br>estabelecidos, após o que o ficheiro a imprimir em <b>PRINTER</b> já<br>não é alterado. |  |
|                                           | Utilize esta função, se o ficheiro a imprimir for preenchido<br>com funções FN, p. ex., na apalpação.                                              |  |
| Impressora Selecionar a impressora padrão |                                                                                                    |  |
| padrão                                    | O comando atribui esta definição automaticamente à primeira<br>impressora criada.                                                                  |  |
| Definições para<br>impressão de           | Estas definições são aplicáveis à impressão de documentos<br>de texto:                                                                             |  |
| texto                                     | Tamanho do papel                                                                                                    |  |
|                                           | Número de cópias                                                                                                    |  |
|                                           | Nome do trabalho                                                                                                    |  |
|                                           | Tamanho da letra                                                                                                    |  |
|                                           | Linha superior                                                                                                    |  |
|                                           | <ul> <li>Opções de impressão (preto/branco, a cores, duplex)</li> </ul>                                                                            |  |
| Alinhamento                               | Formato Retrato ou formato Paisagem para todos os ficheiros<br>imprimíveis                                                                         |  |
| Opções de<br>especialistas                | Apenas para técnicos especializados autorizados                                                                                                    |  |

## 23.14.1 Criar impressora

Para criar uma nova impressora, proceda da seguinte forma:

- Introduzir o nome da impressora no diálogo
- Selecionar BLOC.DADOS
- > 0 comando cria uma nova impressora.
- Selecionar ALTERAR
- > 0 comando abre a janela Alterar impressora.
- Definir propriedades
- Selecionar Guardar
- > O comando aplica as definições e mostra a impressora definida na lista.

#### Aviso

Se a sua impressora não permitir a emulação Postscript, em caso de necessidade, altere as definições da impressora.

# 23.15 Opção de menu VNC

## Aplicação

O **VNC** é um software que exibe o conteúdo do ecrã de um computador remoto num computador local e, em contrapartida, envia os movimentos do teclado e do rato do computador local para o computador remoto.

#### **Temas relacionados**

Definições da firewall

Mais informações: "Firewall", Página 505

Remote Desktop Manager (opção #133)

**Mais informações:** "Janela Remote Desktop Manager (opção #133)", Página 499

#### Descrição das funções

Abre-se a janela **Definições VNC** com a opção de menu **VNC**. A opção de menu encontra-se no grupo **Rede/Acesso remoto** da aplicação **Settings**.

## Botões do ecrã e ícones

A janela **Definições VNC** contém os seguintes botões do ecrã e ícones:

| Botões do ecrã e<br>ícone                      | Significado                                                                                                    |
|------------------------------------------------|----------------------------------------------------------------------------------------------------|
| Adicionar                                      | Adicionar um novo VNC Viewer ou participante                                                                                  |
| Eliminar                                       | Excluir o participante selecionado<br>Possível apenas em participantes registados manualmente                                 |
| Editar                                         | Editar a configuração do participante selecionado                                                                             |
| Actualização                                   | Atualizar vista<br>Necessário nas tentativas de ligação enquanto o diálogo está<br>aberto.                                    |
| Definir propri-<br>etário de foco<br>preferido | Ativar a checkbox em Proprietário de foco preferido                                                                           |
| $\mathbf{X} = \mathbf{X}$                      | Um outro participante é o proprietário do foco<br>O rato e o teclado estão bloqueados                                         |
| ➹⇒                                             | O operador é o proprietário do foco<br>São possíveis introduções                                                              |
| <b>₽</b> ,⇒?₽                                  | Solicitação de mudança de foco de outro participante<br>O rato e o teclado estão bloqueados até que o foco seja<br>atribuído. |

# Campo Definições dos participantes VNC

No campo **Definições dos participantes VNC**, o comando mostra uma lista de todos os participantes.

O comando exibe os seguintes conteúdos:

| Coluna                | Índice                                                                                                    |  |  |
|-----------------------|----------------------------------------------------------------------------------------------------|--|--|
| Nome do<br>computador | Endereço IP ou nome do computador                                                                                                    |  |  |
| VNC                   | Ligação do participante ao VNC Viewer                                                                                                    |  |  |
| Foco VNC              | O participante participa na atribuição de foco                                                                                                    |  |  |
| Тіро                  | <ul> <li>Manual<br/>Participante registado manualmente</li> <li>Recusado<br/>A ligação não é permitida a este participante.</li> <li>Habilitar TeleService e IPC<br/>Participante através de uma ligação TeleService</li> <li>DHCP<br/>Outro computador que obtenha um endereço IP deste<br/>computador.</li> </ul> |  |  |

# Campo Definições globais

No campo **Definições globais**, pode introduzir as seguintes definições:

| Função                            | Significado                                                                                                    |
|-----------------------------------|----------------------------------------------------------------------------------------------------|
| Habilitar<br>TeleService e<br>IPC | Quando a checkbox está ativa, a ligação é sempre permitida.                                                                                                    |
| Verificação da<br>palavra-passe   | O participante deve autenticar-se por palavra-passe<br>Quando a checkbox é ativada, o comando abre uma janela.<br>Nesta janela, define-se a palavra-passe para este participante.<br>Se a ligação for estabelecida, o participante deve introduzir a<br>palavra-passe. |

# Campo Habilitar outros VNC

No campo Habilitar outros VNC, pode introduzir as seguintes definições:

| Função    | Significado                                                                                                  |
|-----------|----------------------------------------------------------------------------------------------------|
| Recusar   | Não são permitidos outros participantes VNC.                                                                 |
| Perguntar | Quando um participante VNC se liga, abre-se um diálogo. É<br>necessário conceder autorização para a ligação. |
| Permitir  | São permitidos outros participantes VNC.                                                                     |

# Campo Definições de foco VNC

No campo Definições de foco VNC, pode introduzir as seguintes definições:

| Função                                            | Significado                                                                                                    |  |  |
|---------------------------------------------------|----------------------------------------------------------------------------------------------------|--|--|
| Habilitar foco<br>VNC                             | Permite a atribuição de foco para o sistema<br>Se a checkbox estiver inativa, o proprietário do foco entre-<br>ga ativamente o foco através do ícone do foco. Os restantes<br>participantes só podem solicitar o foco após a entrega.                                                                 |  |  |
| Restaurar a<br>tecla CapsLock<br>na troca de foco | Se a checkbox estiver ativa e o proprietário do foco tiver ativa-<br>do a tecla CapsLock, esta tecla é desativada com uma troca<br>de foco.<br>Apenas com a checkbox <b>Habilitar foco VNC</b> ativa                                                                                                  |  |  |
| Habilitar foco<br>VNC não bloque-<br>ante         | Quando a checkbox está ativa, todos os participantes podem<br>solicitar o foco em qualquer altura. Para isso, é necessário<br>que o proprietário do foco não entregue o foco previamente.                                                                                                    |  |  |
|                                                   | Quando um participante solicita o foco, abre-se uma janela<br>sobreposta para todos os participantes. Se nenhum partici-<br>pante se opuser à solicitação dentro do período definido, o<br>foco muda após o limite de tempo estabelecido.                                                             |  |  |
|                                                   | Apenas com a checkbox Habilitar foco VNC ativa                                                                                                    |  |  |
| Tempo limite<br>de foco VNC<br>concorrente        | Período após a solicitação do foco durante o qual o propri-<br>etário do foco pode opor-se à troca de foco, no máximo,<br>60 segundos.                                                                                                    |  |  |
|                                                   | Este período é definido através de uma barra deslizante.<br>Quando um participante solicita o foco, abre-se uma janela<br>sobreposta para todos os participantes. Se nenhum partici-<br>pante se opuser à solicitação dentro do período definido, o<br>foco muda após o limite de tempo estabelecido. |  |  |
|                                                   | Apenas com a checkbox Habilitar foco VNC ativa                                                                                                    |  |  |
| Ative a ch                                        | neckbox Habilitar foco VNC apenas em conexão com                                                                                                    |  |  |

Ative a checkbox **Habilitar foco VNC** apenas em conexão com dispositivos da HEIDENHAIN especialmente previstos para o efeito, por exemplo, um computador industrial ITC.

# Avisos

O fabricante da máquina define o processo de atribuição de foco no caso de vários participantes ou unidades de controlo. A atribuição de foco depende da estrutura e da situação de comando da máquina.

Consulte o manual da sua máquina!

Se o protocolo VNC não estiver ativado para todos os participantes devido às definições da firewall do comando, este mostra uma indicação.

## Definição

| Abreviatura                             | Definição                                                                                      |
|-----------------------------------------|------------------------------------------------------------------------------------------------|
| <b>VNC</b> (virtual network compu-ting) | O <b>VNC</b> é um software que permite operar outro computador através de uma ligação de rede. |

# 23.16 Janela Remote Desktop Manager (opção #133)

#### Aplicação

Com o Remote Desktop Manager, é possível visualizar no ecrã do comando CPU externas conectadas por Ethernet e operar as mesmas através do comando. Também se pode encerrar um computador Windows em conjunto com o comando.

#### Temas relacionados

Acesso externo

Mais informações: "Opção de menu DNC", Página 491

#### Condições

- Opção de software #133 Remote Desktop Manager
- Ligação de rede existente
   Mais informações: "Interface Ethernet", Página 480

## Descrição das funções

Abre-se a janela **Remote Desktop Manager** com a opção de menu **Remote Desktop Manager**. A opção de menu encontra-se no grupo **Rede/Acesso remoto** da aplicação **Settings**.

Com o Remote Desktop Manager estão disponíveis as seguintes possibilidades de ligação:

Windows Terminal Service (RemoteFX): representar o desktop de um computador Windows externo no comando

Mais informações: "Windows Terminal Service (RemoteFX)", Página 500

**VNC**: representar o desktop de um computador Windows, Apple ou Unix externo no comando.

Mais informações: "VNC", Página 500

- Desligar/Reiniciar um computador: encerrar o computador Windows automaticamente com o comando
- **WEB**: apenas para técnicos especializados autorizados
- **SSH**: apenas para técnicos especializados autorizados
- **XDMCP**: apenas para técnicos especializados autorizados
- Ligação definida pelo utilizador: apenas para técnicos especializados autorizados

 Remote Desktop Manager
 Image: Construction of the second second

A HEIDENHAIN coloca à disposição o IPC 6641 como CPU Windows. Através do IPC 6641, é possível iniciar e comandar aplicações baseadas em Windows diretamente a partir do comando.

Se o desktop da ligação externa ou do computador externo estiver ativo, todas as introduções através do rato e do teclado alfanumérico são para aí transmitidas.

Quando o sistema operativo é encerrado, o comando fecha automaticamente todas as ligações. Tenha em mente que, neste caso, apenas a ligação é terminada, porque o computador externo ou o sistema externo não são encerrados automaticamente.

## Botões do ecrã

O Remote Desktop Manager contém os seguintes botões do ecrã:

| Botão do ecrã         | Função                                                                  |
|-----------------------|-------------------------------------------------------------------------|
| Nova ligação          | Criar nova ligação através da janela <b>Editar ligação</b>              |
|                       | <b>Mais informações:</b> "Estabelecer e iniciar ligação",<br>Página 504 |
| Apagar ligação        | Excluir a ligação selecionada                                           |
| Iniciar ligação       | Iniciar a ligação selecionada                                           |
|                       | <b>Mais informações:</b> "Estabelecer e iniciar ligação",<br>Página 504 |
| Terminar a<br>ligação | Encerrar a ligação selecionada                                          |
| Editar ligação        | Alterar a ligação selecionada através da janela Editar ligação          |
|                       | Mais informações: "Definições de ligação", Página 501                   |
| Sair                  | Fechar o <b>Remote Desktop Manager</b>                                  |
| Importar              | Restaurar a ligação selecionada                                         |
| ligações              | <b>Mais informações:</b> "Exportar e importar ligações",<br>Página 504  |
| Exportar              | Fazer cópia de segurança de ligação segura                              |
| ligações              | <b>Mais informações:</b> "Exportar e importar ligações",<br>Página 504  |

#### Windows Terminal Service (RemoteFX)

Embora uma ligação RemoteFX não requeira qualquer software adicional no computador, eventualmente, será necessário ajustar as definições do computador.

**Mais informações:** "Configurar o computador externo para Windows Terminal Service (RemoteFX)", Página 503

A HEIDENHAIN recomenda a utilização de uma ligação RemoteFX para integrar o IPC 6641.

Através de RemoteFX, abre-se uma janela própria para o ecrã do computador externo. O desktop ativo no computador externo é bloqueado e o utilizador encerra a sessão. Dessa forma, exclui-se uma operação bilateral.

#### VNC

Para uma ligação com **VNC**, é necessário um servidor VNC adicional para o computador externo. Instale e configure o servidor VNC, por exemplo, o TightVNC Server, antes de estabelecer a ligação.

O ecrã do computador externo é espelhado através do **VNC**. O desktop ativo no computador não é bloqueado automaticamente.

Com uma ligação **VNC**, o computador externo pode ser encerrado através do menu Windows. Não é possível um reinício através da ligação.

# Definições de ligação

#### Definições gerais

As definições seguintes aplicam-se a todas as possibilidades de ligação:

| Ajuste                                                               | Significado                                                                                                    | Utilização |
|----------------------------------------------------------------------|----------------------------------------------------------------------------------------------------|------------|
| Nome da ligação                                                      | Nome da ligação no <b>Remote Desktop Manager</b>                                                                                            | Necessário |
|                                                                      | O nome da ligação pode conter os seguintes caracteres:                                                                                      |            |
|                                                                      | ABCDEFGHIJKLMNOPQRSTUVWXYZ<br>abcdefghijklmnopqrstuvwxyz01234<br>56789_                                                                     |            |
| Reinício após o fim<br>da ligação                                    | Comportamento em caso de ligação terminada  Reiniciar sempre                                                                                | Necessário |
|                                                                      | <ul> <li>Nunca reiniciar</li> <li>Sempre após erro</li> <li>Derguntar após orro</li> </ul>                                                  |            |
| Início automático ao<br>iniciar sessão                               | Estabelecer a ligação automaticamente no processo de iniciali-<br>zação                                                                     | Necessário |
| Adicionar a Favoritos                                                | O comando mostra o ícone da ligação na barra de tarefas.<br>A ligação pode ser iniciada diretamente com um toque ou um<br>clique.           | Necessário |
| Deslocar para o<br>ambiente de traba-<br>lho (workspace)<br>seguinte | Número do desktop para a ligação, sendo que os desktops 0 e 1<br>estão reservados para o software NC.<br>Definição padrão: terceiro desktop | Necessário |
| Ativar USB de<br>armazenamento em<br>massa                           | Permitir o acesso ao dispositivo USB de armazenamento em massa conectado                                                                    | Necessário |
| Private connection                                                   | Ligação visível e utilizável apenas pelo autor                                                                                              | Necessário |
| Computador                                                           | Nome de host ou endereço IP do computador externo<br>Para o IPC 6641, a HEIDENHAIN recomenda a definição<br>IPC6641.machine.net.            | Necessário |
|                                                                      | Para isso, deve ser atribuído ao IPC o nome de host <b>IPC6641</b> no sistema operativo Windows.                                            |            |
| Palavra-passe                                                        | Palavra-passe do utilizador                                                                                                    | Necessário |
| Introduções no campo<br>Opções avançadas                             | Utilização reservada a técnicos especializados autorizados                                                                                  | Opcional   |

#### Definições adicionais para o Windows Terminal Service (RemoteFX)

Na possibilidade de ligação **Windows Terminal Service (RemoteFX)**, o comando

oferece as seguintes definições de ligação adicionais:

| Definição                                                                         | Significado                             | Utilização |
|-----------------------------------------------------------------------------------|-----------------------------------------|------------|
| Nome de utilizador                                                                | Nome do utilizador                      | Necessário |
| Domínio Windows                                                                   | Domínio do computador externo           | Opcional   |
| Modo de ecrã<br>completo ou<br>Tamanho de janela<br>definido pelo utiliza-<br>dor | Tamanho da janela da ligação no comando | Necessário |

#### Definições adicionais para VNC

Na possibilidade de ligação **VNC**, o comando oferece as seguintes definições de ligação adicionais:

| Definição                                                                       | Significado                                                         | Utilização |
|---------------------------------------------------------------------------------|---------------------------------------------------------------------|------------|
| Modo de ecrã<br>completo ou<br>Tamanho janela<br>definido pelo utiliza-<br>dor: | Tamanho da janela da ligação no comando                             | Necessário |
| Permitir outras<br>ligações (share)                                             | Permitir o acesso ao servidor VNC também a outras ligações<br>VNC   | Necessário |
| Apenas visualização<br>(viewonly)                                               | No modo de visualização, o computador externo não pode ser operado. | Necessário |

#### Definições adicionais para Desligar/Reiniciar um computador

Na possibilidade de ligação **Desligar/Reiniciar um computador**, o comando oferece as seguintes definições de ligação adicionais:

| Ajuste                          | Significado                                                                                                    | Utilização |
|---------------------------------|----------------------------------------------------------------------------------------------------|------------|
| Nome de utilizador              | Nome do utilizador com o qual a ligação deverá iniciar sessão.                                                                                                    | Necessário |
| Domínio Windows:                | Quando exigido, domínio do computador de destino                                                                                                    | Opcional   |
| Tempo de espera<br>máx. (seg.): | Ao encerrar o comando, este controla o encerramento do computador Windows.                                                                                                    | Necessário |
|                                 | Antes de o comando exibir a mensagem <b>Pode desligar agora.</b> ,<br>o comando aguarda os segundos aqui definidos. Durante este<br>tempo, o comando verifica se o computador Windows ainda<br>está acessível (porta 445).                                                                          |            |
|                                 | Se o computador Windows for encerrado antes de passarem os segundos definidos, não se espera mais.                                                                                                    |            |
| Tempo de espera<br>adicional:   | Tempo de espera depois de o computador Windows deixar de estar acessível.                                                                                                    | Necessário |
|                                 | As aplicações Windows podem retardar o encerramento do PC após o fecho da porta 445.                                                                                                    |            |
| Forçar                          | Fechar todos os programas no computador Windows, mesmo<br>que ainda haja diálogos abertos.                                                                                                    | Necessário |
|                                 | Se não se aplicar <b>Forçar</b> , o Windows aguarda até 20 segundos.<br>Dessa maneira, o encerramento é retardado ou o computador<br>Windows é desligado antes de o Windows ser encerrado.                                                                                                    |            |
| Reinício                        | Reiniciar o computador Windows                                                                                                    | Necessário |
| Executar ao reiniciar           | Reiniciar também o computador Windows quando o coman-<br>do reinicia. Atua somente em caso de reinício do comando<br>através do ícone de shutdown na parte inferior direita da barra<br>de tarefas ou de reinício devido a alteração das definições do<br>sistema (p. ex., das definições de rede). | Necessário |
| Executar ao desligar            | Quando o comando é encerrado, desligar o computador<br>Windows (sem reinício). Este é o comportamento standard. A<br>tecla <b>END</b> também já não desencadeia nenhum reinício nessa<br>altura.                                                                                                    | Necessário |

# 23.16.1 Configurar o computador externo para Windows Terminal Service (RemoteFX)

Para configurar o computador externo, p. ex., no sistema operativo Windows 10, proceda da seguinte forma:

- Premir a tecla Windows
- Selecionar Comando do sistema
- Selecionar Sistema e Segurança
- Selecionar Sistema
- Selecionar Definições remotas
- > O computador abre uma janela sobreposta.
- No campo Suporte remoto, ativar a função Permitir ligação de suporte remoto com este computador
- No campo Remotedesktop, ativar a função Permitir ligação remota com este computador
- Confirmar as definições com OK

# 23.16.2 Estabelecer e iniciar ligação

Para estabelecer e iniciar uma ligação, proceda da seguinte forma:

- Abrir Remote Desktop Manager
- Selecionar Nova ligação
- > 0 comando abre um menu de seleção
- Selecionar a possibilidade de ligação
- Selecionar o sistema operativo em Windows Terminal Service (RemoteFX)
- > 0 comando abre a janela Editar ligação.
- Estabelecer definições de ligação
  - Mais informações: "Definições de ligação", Página 501
- Selecionar **OK**
- > O comando guarda a ligação e fecha a janela.
- Selecionar ligação
- Selecionar Iniciar ligação
- > 0 comando inicia a ligação.

## 23.16.3 Exportar e importar ligações

Para exportar uma ligação, proceda da seguinte forma:

- Abrir Remote Desktop Manager
- Selecionar a ligação desejada
- Selecionar o símbolo de seta para a direita na barra de menus
- > 0 comando abre um menu de seleção.
- Selecionar Exportar ligações
- > O comando abre a janela Selecionar ficheiro de exportação.
- Definir o nome do ficheiro guardado
- Selecionar a pasta de destino
- Selecionar Guardar
- > O comando guarda os dados de ligação com o nome definido na janela.

Para importar uma ligação, proceda da seguinte forma:

- Abrir Remote Desktop Manager
- Selecionar o símbolo de seta para a direita na barra de menus
- > 0 comando abre um menu de seleção.
- Selecionar Importar ligações
- > 0 comando abre a janela Selecionar ficheiro para importação.
- Selecionar ficheiro
- Selecionar Open
- O comando cria a ligação com o nome que foi definido originalmente no Remote Desktop Manager.
#### Avisos

### **AVISO**

#### Atenção, possível perda de dados!

Caso o computador externo não seja corretamente encerrado, os dados podem ser irremediavelmente danificados ou perdidos.

- Configurar o encerramento automático do computador Windows
- Ao editar uma ligação existente, o comando elimina automaticamente do nome todos os caracteres não permitidos.

#### Avisos Em conexão com o IPC 6641

- A HEIDENHAIN garante o funcionamento de uma ligação entre HEROS 5 e o IPC 6641. Combinações e ligações diferentes não são garantidas.
- Caso se ligue um IPC 6641 através do nome de computador IPC6641.machine.net, é importante a introdução de .machine.net.
   Graças a esta introdução, o comando procura automaticamente a interface

Ethernet **X116** e não a interface **X26**, o que abrevia o tempo de acesso.

### 23.17 Firewall

### Aplicação

Com o comando, pode-se configurar uma firewall para a interface de rede primária e, se necessário, para uma sandbox. É possível bloquear o tráfego de rede de entrada dependendo do remetente e do serviço.

#### **Temas relacionados**

- Ligação de rede existente
   Mais informações: "Interface Ethernet", Página 480
- Software de segurança SELinux

Mais informações: "Software de segurança SELinux", Página 476

### Descrição das funções

Abre-se a janela **Definições da firewall** com a opção de menu **Firewall**. A opção de menu encontra-se no grupo **Rede/Acesso remoto** da aplicação **Settings**.

A ativação da firewall é assinalada pelo comando com um ícone na parte inferior direita da barra de tarefas. Dependendo do nível de segurança, o comando mostra os seguintes ícones:

| Símbolo | Significado                                                                                                    |  |  |  |  |
|---------|----------------------------------------------------------------------------------------------------|--|--|--|--|
|         | Ainda não existe proteção pela firewall, embora esta tenha<br>sido ativada.                                                                |  |  |  |  |
|         | Exemplo: na configuração da interface de rede é utilizado um<br>endereço IP, mas o servidor DHCP ainda não atribuiu nenhum<br>endereço IP. |  |  |  |  |
|         | Mais informações: "Separador Servidor DHCP", Página 484                                                                                    |  |  |  |  |
| 0       | A firewall está ativa com um nível de segurança médio.                                                                                     |  |  |  |  |
|         | A firewall está ativa com um nível de segurança alto.<br>São bloqueados todos os servicos exceto SSH.                                      |  |  |  |  |

### Definições da firewall

| DNC         Prohibit all         Used by HEIDENHAIN DNC ba           LDAPS         Prohibit all         Server for user information ar           LSV2         Permit all         Used for HEIDENHAIN Teleser           OPCUA         Prohibit all         HEIDENHAIN OPC UA NC Server           SMB         Permit all         SMB (CIFS) Server           SRI         Prohibit all         State Reporting Interface via           SSH         Permit all         SSH server                                                                                                    | ased tools<br>nd administ |
|----------------------------------------------------------------------------------------------------|---------------------------|
| LDAPS     Prohibit all     Server for user information ar       LSV2     Permit all     Used for HEIDENHAIN Teleser       DPCUA     Prohibit all     HEIDENHAIN OPC UA NC Server       SMB     Permit all     SMB (CIFS) Server       SRI     Prohibit all     State Reporting Interface via       SSH     Permit all     SSH server                                                                                                    | nd administ               |
| LSV2         Permit all         Image: Constraint of the constraint of the cons |                           |
| OPCUA         Prohibit all          HEIDENHAIN OPC UA NC Serv           SMB         Permit all         SMB (CIFS) Server           SRI         Prohibit all         State Reporting Interface via           SSH         Permit all         SSH server                                                                                                    | rvice and T               |
| SMB         Permit all         SMB (CIFS) Server           SRI         Prohibit all         State Reporting Interface via           SSH         Permit all         SSH server                                                                                                    | /er                       |
| SRI         Prohibit all         State Reporting Interface via           SSH         Permit all         SSH server                                                                                                    |                           |
| SSH Permit all SSH server                                                                                                    | http                      |
|                                                                                                    |                           |
| /NC Prohibit all VNC server<br>Permit some                                                                                                    |                           |
| Permit all                                                                                                    |                           |

A janela Definições da firewall contém as seguintes definições:

| Definição          | Significado                                                                                                    |  |  |  |  |
|--------------------|----------------------------------------------------------------------------------------------------|--|--|--|--|
| Activo             | Ativar ou desativar a firewall                                                                                                    |  |  |  |  |
| Interfaces         | Selecionar a interface                                                                                                    |  |  |  |  |
|                    | eth0: X26 do comando                                                                                                    |  |  |  |  |
|                    | eth1: X116 do comando                                                                                                    |  |  |  |  |
|                    | brsb0: Sandbox (opcional)                                                                                                    |  |  |  |  |
|                    | Se o comando dispuser de duas interfaces Ethernet, por norma, o servidor<br>DHCP para a rede da máquina está ativo na segunda interface. Com esta<br>configuração, a firewall para <b>eth1</b> não pode ser ativada, dado que a firewall e o<br>servidor DHCP se excluem reciprocamente. |  |  |  |  |
| Comunicar outros   | Ativar a firewall com um nível de segurança alto                                                                                                    |  |  |  |  |
| pacotes bloqueados | São bloqueados todos os serviços exceto SSH.                                                                                                    |  |  |  |  |

| Definição                        | Significado                                                                                                    |  |  |  |
|----------------------------------|----------------------------------------------------------------------------------------------------|--|--|--|
| Bloquear resposta de<br>eco ICMP | Se esta checkbox estiver ativa, o comando deixa de responder a solicitações<br>Ping.                                                                                                    |  |  |  |
| Serviço                          | Designação breve dos serviços que são configurados com a firewall. As defini-<br>ções podem ser alteradas, mesmo que os serviços não estejam iniciados.<br><b>DNC</b>                                                              |  |  |  |
|                                  | Servidor DNC através do protocolo RPC para aplicações externas que foram desenvolvidas mediante RemoTools SDK (Porta 19003)                                                                                                    |  |  |  |
|                                  | Encontra mais informações no manual RemoTools SDK.                                                                                                    |  |  |  |
|                                  | <ul> <li>LDAPS<br/>Servidor com dados de utilizadores e configuração da gestão de<br/>utilizadores</li> <li>LSV2</li> </ul>                                                                                                    |  |  |  |
|                                  | Funcionalidade para <b>TNCremo</b> , TeleService e outras PC-Tools HEIDENHAIN<br>(Porta 19000)                                                                                                    |  |  |  |
|                                  | <ul> <li>OPC UA<br/>Serviço que disponibiliza o OPC UA NC Server (Porta 4840).</li> <li>SMB</li> </ul>                                                                                                    |  |  |  |
|                                  | Exclusivamente ligações SMB de entrada, ou seja, uma ativação de<br>Windows no comando. As ligações SMB de saída não são afetadas, ou<br>seja, uma ativação de Windows integrada no comando.                                       |  |  |  |
|                                  | Protocolo SecureShell (Porta 22) para o processamento seguro de LSV2<br>com a gestão de utilizadores ativa, a partir de HEROS 504                                                                                                  |  |  |  |
|                                  | Acesso ao conteúdo do ecrã. Se este serviço for bloqueado, os programas de TeleService da HEIDENHAIN deixam de poder aceder ao comando. Caso se bloqueie este serviço, o comando mostra um aviso na janela <b>Definições VNC</b> . |  |  |  |
|                                  | Mais informações: "Opção de menu VNC", Página 495                                                                                                    |  |  |  |
| Método                           | Configurar acessibilidade                                                                                                    |  |  |  |
|                                  | Proibir a todos: acessível para ninguém                                                                                                    |  |  |  |
|                                  | <ul> <li>Permitir a todos: acessivel para todos</li> <li>Dermitir a algune: acessível openes para alguna</li> </ul>                                                                                                    |  |  |  |
|                                  | Na coluna Computador, deve-se definir o computador ao qual é permitido o acesso. Se não se definir nenhum computador, o comando ativa Proibir a todos                                                                              |  |  |  |
| Protocolizar                     | O comando exibe as mensagens seguintes na transmissão de pacotes de rede:                                                                                                    |  |  |  |
|                                  | <ul> <li>Vermelho: pacote de rede bloqueado</li> </ul>                                                                                                    |  |  |  |
|                                  | Azul: pacote de rede aceite                                                                                                    |  |  |  |

| Definição                 | Significado                                                                                                    |
|---------------------------|----------------------------------------------------------------------------------------------------|
| Computador                | Endereço IP ou nome de host dos computadores aos quais é permitido o<br>acesso. Separados por vírgulas, no caso de vários computadores                                                                                                    |
|                           | O comando converte o nome de host num endereço IP no arranque do coman-<br>do. Caso o endereço IP se altere, é necessário reiniciar o comando ou modifi-<br>car a definição. Se o comando não conseguir converter o nome de host num<br>endereço IP, emite uma uma mensagem de erro. |
|                           | Apenas no método <b>Permitir a alguns</b>                                                                                                    |
| Opções avançadas          | Apenas para especialistas em redes                                                                                                    |
| Definir valores<br>padrão | Restaurar as definições para os valores padrão recomendados pela<br>HEIDENHAIN                                                                                                    |

#### Avisos

- Mande verificar e, se necessário, alterar as definições padrão por um especialista em redes.
- A firewall não protege a segunda interface de rede eth1. Conecte a esta ligação unicamente hardware de confiança e não utilize a interface para ligações à internet.

### 23.18 Portscan

#### Aplicação

Com a função **Portscan** o comando procura todas as portas de entrada abertas de listas TCP e UDP a determinados intervalos ou a pedido. Se uma porta não estiver guardada, o comando mostra uma mensagem.

#### **Temas relacionados**

- Definições da firewall
  - Mais informações: "Firewall", Página 505
- Configurações da rede

Mais informações: "Janela Configurações da rede", Página 482

### Descrição das funções

Abre-se a janela **HeRos PortScan** através da opção de menu **Portscan**. A opção de menu encontra-se no grupo **Diagnóstico/Manutenção** da aplicação **Settings**.

O comando procura todas as portas de entrada abertas de listas TCP e UDP no sistema e compara as portas com as seguintes whitelists guardadas:

- Whitelists internas do sistema /etc/sysconfig/portscan-whitelist.cfg e /mnt/ sys/etc/sysconfig/portscan-whitelist.cfg
- Whitelist para portas de funções específicas do fabricante da máquina: /mnt/ plc/etc/sysconfig/portscan-whitelist.cfg
- Whitelist para portas de funções específicas do cliente: /mnt/TNC/etc/ sysconfig/portscan-whitelist.cfg

Cada whitelist contém as seguintes informações:

- Tipo de porta (TCP/UDP)
- Número de porta
- Programa prestador
- Comentários (opcional)

O Portscan é iniciado manualmente no campo **Manual Execution** através do botão do ecrã **Início**. No campo **Automatic Execution**, com a função **Automatic update on**, define-se se o comando executa o Portscan automaticamente num determinado intervalo de tempo. O intervalo é definido com uma barra deslizante.

Quando o comando executa o Portscan automaticamente, só podem estar abertas as portas referidas nas whitelists. No caso de portas não referidas, o comando abre uma janela de notificação.

### 23.19 Manutenção remota

#### Aplicação

Juntamente com a Remote Service Setup Tool, o TeleService da HEIDENHAIN oferece a possibilidade de estabelecer pela internet ligações end-to-end encriptadas entre um computador de assistência e uma máquina.

#### **Temas relacionados**

Acesso externo

Mais informações: "Opção de menu DNC", Página 491

Firewall

Mais informações: "Firewall", Página 505

### Condições

Ligação à internet existente

Mais informações: "Janela Configurações da rede", Página 482

Ligação LSV2 permitida na firewall

O diagnóstico remoto através do software de PC TeleService utiliza o serviço **LSV2**. Por norma, a firewall do comando bloqueia todas as ligações que entrem ou saiam. Por este motivo, é necessário permitir uma ligação com este serviço.

Pode-se permitir a ligação com os seguintes meios:

- Desativar a firewall
- Definir o método Permitir a alguns para o serviço LSV2 e indicar o nome do computador em Computador

Mais informações: "Firewall", Página 505

### Descrição das funções

Abre-se a janela **Manutenção remota HEIDENHAIN** com a opção de menu **RemoteService**. A opção de menu encontra-se no grupo **Diagnóstico/Manutenção** da aplicação **Settings**.

Para a sessão de assistência, é necessário um certificado de sessão válido.

### Certificado de sessão

Durante a instalação de um software NC, é instalado automaticamente no comando um certificado atual por tempo limitado. Uma instalação ou uma atualização só podem ser efetuadas pelo técnico de assistência do fabricante da máquina.

Se não estiver instalado nenhum certificado de sessão válido no comando, é necessário instalar um novo. Averigue junto do seu contacto de assistência qual o certificado necessário. Dando-se o caso, o seu contacto de assistência também coloca à sua disposição um ficheiro de certificado que deve instalar.

Mais informações: "Instalação do certificado de sessão", Página 510

Para iniciar a sessão de assistência, indique o código de sessão do fabricante da máquina.

#### 23.19.1 Instalação do certificado de sessão

Para instalar o certificado de sessão no comando, proceda da seguinte forma:

- Selecionar a aplicação Settings
- Selecionar Rede/Acesso remoto
- Tocar ou clicar duas vezes em Network
- > 0 comando abre a janela Configurações da rede.
- Selectionar o separador Internet

O fabricante da máquina estabelece as definições no campo **Manutenção remota**.

- Selecionar Adicionar
- > 0 comando abre um menu de seleção
- Selecionar ficheiro
- Selecionar Abrir
- > 0 comando abre o certificado.
- Selecionar OK
- Se necessário, reiniciar o comando para aceitar as definições

#### Avisos

- Caso se desative a firewall, a mesma deve ser novamente ativada depois de concluída a sessão de assistência!
- Se o serviço LSV2 for permitido na firewall, garante-se a segurança do acesso através das definições de rede. A segurança da rede é da responsabilidade do fabricante da máquina ou do respetivo administrador de rede.

### 23.20 Backup e Restore

### Aplicação

Com as funções **NC/PLC Backup** e **NC/PLC Restore**, é possível fazer cópias de segurança de pastas isoladas ou da unidade de dados **TNC:** completa, assim como restaurá-las. Os ficheiros de cópia de segurança podem ser guardados em diferentes dispositivos de memória.

#### Temas relacionados

Gestão de ficheiros, unidade de dados TNC:
 Mais informações: Manual do Utilizador Programar e testar

### Descrição das funções

Abre-se a função Backup com a opção de menu **NC/PLC Backup** A opção de menu encontra-se no grupo **Diagnóstico/Manutenção** da aplicação **Settings**.

Abre-se a função Restore com a opção de menu NC/PLC Backup

A função de backup cria um ficheiro **\*.tncbck** A função Restore pode restaurar tanto estes ficheiros, como ficheiros de programas TNCbackup existentes. Tocando duas vezes ou fazendo duplo clique num ficheiro **\*.tncbck** na gestão de ficheiros, o comando inicia a função Restore.

Mais informações: Manual do Utilizador Programar e testar

Dentro da função Backup, podem-se selecionar os seguintes tipos de backup:

- Partição de TNC: fazer cópia de segurança
   Fazer cópia de segurança de todos os dados na unidade de dados TNC:
- Fazer cópia de segurança da estrutura de diretórios
   Fazer cópia de segurança da pasta selecionada com subpastas na unidade de dados TNC:
- Fazer cópia de segurança da configuração da máquina Apenas para o fabricante da máquina
- Backup completo (TNC e configuração da máquina) Apenas para o fabricante da máquina

A cópia de segurança e o restauro estão subdivididos em vários passos. Os botões do ecrã **AVANÇAR** e **VOLTAR** permitem navegar entre os passos.

### 23.20.1 Fazer uma cópia de segurança de dados

Para fazer uma cópia de segurança dos dados da unidade de dados **TNC:**, proceda da seguinte forma:

- Selecionar a aplicação Settings
- Selecionar Diagnóstico/Manutenção
- ► Tocar duas vezes ou fazer duplo clique em NC/PLC Backup
- > O comando abre a janela Partição de TNC: fazer cópia de segurança.
- Selecionar o tipo de backup
- Selecionar Em frente
- Se necessário, parar o comando com Parar Softw. NC
- Selecionar regras de exclusão predefinidas ou próprias
- Selecionar Em frente
- > 0 comando cria uma lista dos ficheiros que serão copiados em segurança.
- Verificar lista
- > Se necessário, desselecionar ficheiros
- Selecionar Em frente
- > Introduzir o nome do ficheiro de cópia de segurança
- Selecionar o caminho de armazenamento
- Selecionar Em frente
- > O comando cria o ficheiro de cópia de segurança.
- Confirmar com **OK**
- > 0 comando termina a cópia de segurança e reinicia o software NC.

### 23.20.2 Restaurar dados

### AVISO

#### Atenção, possível perda de dados!

Durante o restauro dos dados (função Restore), todos os dados existentes são sobrescritos sem consultar. O comando não executa nenhuma cópia de segurança dos dados existentes antes do restauro dos dados. Cortes de corrente ou outros problemas podem prejudicar o restauro dos dados. Dessa forma, os dados podem ser irremediavelmente danificados ou perdidos.

 Guardar os dados existentes mediante um backup antes de efetuar o restauro dos dados.

Para restaurar dados, proceda da seguinte forma:

- Aplicação Settings
- Selecionar Diagnóstico/Manutenção
- ► Tocar duas vezes ou fazer duplo clique em NC/PLC Restore
- > 0 comando abre a janela **Restaurar dados %1**.
- Selecionar o arquivo que deve ser restaurado
- Selecionar Em frente
- > O comando cria uma lista dos ficheiros que serão restaurados.
- Verificar lista
- Se necessário, desselecionar ficheiros
- Selecionar Em frente
- Se necessário, parar o comando com Parar Softw. NC
- Selecionar Descompactar arquivo
- > 0 comando restaura os ficheiros.
- ► Confirmar com **OK**
- > 0 comando reinicia o software NC.

#### Aviso

A PC-Tool TNCbackup também pode processar ficheiros **\*.tncbck**. TNCbackup faz parte de TNCremo.

### 23.21 TNCdiag

#### Aplicação

Na janela **TNCdiag**, o comando mostra informações de estado e diagnóstico de componentes HEIDENHAIN.

### Descrição das funções

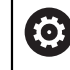

Utilize esta função apenas após consulta ao fabricante da sua máquina.

Encontra mais informações na documentação de TNCdiag.

### 23.22 Parâmetros de máquina

### Aplicação

Com os parâmetros de máquina, é possível configurar o comportamento do comando. Para isso, o comando oferece as aplicações **MP Utilizador** e **MP Instalador**. A aplicação **MP Utilizador** pode ser selecionada em qualquer altura sem ser necessário introduzir um código.

O fabricante da máquina define quais os parâmetros de máquina que as aplicações contêm. Para a aplicação **MP Instalador**, a HEIDENHAIN oferece um âmbito padrão. Os conteúdos seguintes abordam exclusivamente o âmbito padrão da aplicação **MP Instalador** 

#### **Temas relacionados**

Lista dos parâmetros de máquina da aplicação MP Instalador
 Mais informações: "Parâmetros de máquina", Página 538

### Condições

Código 123

Mais informações: "Códigos", Página 468

Conteúdo da aplicação MP Instalador definido pelo fabricante da máquina

### Descrição das funções

Abre-se a aplicação **MP Instalador** com a opção de menu **MP Instalador**. A opção de menu encontra-se no grupo **Parâmetros de máquina** da aplicação **Settings**. O comando mostra no grupo **Parâmetros de máquina** apenas as opções de menu que o utilizador pode selecionar com a permissão atual.

Ao abrir uma aplicação para parâmetros de máquina, o comando exibe o editor de configuração.

O editor de configuração oferece as seguintes áreas de trabalho:

- Lista
- Tabela

A área de trabalho **Lista** não pode ser fechada.

| < Início   |                                                                              |                                  |                                                                                  |                                        | •                  |                      |     |            |
|------------|------------------------------------------------------------------------------|----------------------------------|----------------------------------------------------------------------------------|----------------------------------------|--------------------|----------------------|-----|------------|
|            | Henu Iniciar 🚯 Definiçõe                                                     | s 🕐 Ajuda                        | E MP Einrichter ×                                                                |                                        |                    |                      |     |            |
|            |                                                                              |                                  |                                                                                  | Dados básicos 🔻 🙆 🗖                    | Tabela             |                      | _ × | Ĥ          |
|            | Direção de procura Para a frente V                                           | ← ि DisplaySetti                 | Settings for                                                                     | Lista de parâmetros 100813             | axisKey            | S1                   |     | *          |
| Ę          | Em V Nomes                                                                   | ☆Favoritos 3                     | Display sequence and rules for axes                                              | Sequence of icons in the display       | name               |                      |     | 们同         |
| ⊥⇒         | 1 Números                                                                    | () Últimas alterações            | Display sequence and rules for REF display                                       | Comportamento Modific. qualq.<br>mome. | nio                | ShowAlways           |     | <i>т</i> . |
| (")        | Número de M                                                                  | P DisplaySettings                | Type of position display in the positioning window                               | Lista (em branco ou índices de 0 a     | 1010               |                      |     | L me       |
| •          | Valores                                                                      | ProbeSettings                    | Type of position display in the status display<br>REF.N                          | Selecção BASIC_ROT                     | [12]               |                      |     | ☆          |
| L.         | Nome de tecla                                                                | a ChannelSettings                | Definition of decimal separator for position display                             | ROT_3D<br>TCPM                         | axisKey            | S2                   |     |            |
|            | Suche Procurar                                                               | Settings for the NC editor       | Feed rate display in Manual/Elec. Handwheel operating mode<br>at axis key        |                                        | name               | 10//                 |     | F          |
|            | Resultados                                                                   | Settings for the file management | Display of spindle position in the position display<br>during closed loop and M5 | S_PULSE<br>MIRROR<br>GPS               | rule               |                      | •   | 0          |
| _          | tings\CfgDisplayData\iconPrioList                                            | Settings for tool-usage files    | Lock PRESET MANAGEMENT soft key                                                  | RADCORR                                | axisDisplayHer     |                      | 6   | 10         |
| 0          |                                                                              | Paths for the end user           | Font size for program display                                                    | MON_FS_OVR                             | positionWinDisplay | NOM                  |     |            |
| €          |                                                                              | serialInterfaceRS232             | Sequence of icons in the display                                                 | Valor opcional                         | statusWinDisplay   | REF.N                |     | 1          |
| 00:00:00   |                                                                              |                                  | Settings for display behavior                                                    | Comentário                             | decimalCharacter   | . point              |     |            |
| T 8<br>F 0 |                                                                              | General information on the mach  | Axes as list or group in the position display.                                   |                                        | axisFeedDisplay    | at axis key          |     | Limit      |
| \$12000    |                                                                              |                                  |                                                                                  |                                        | spindleDisplay     | during closed loop a | 1 1 | 01         |
|            |                                                                              |                                  |                                                                                  |                                        | hidePresetTable    |                      |     |            |
|            |                                                                              |                                  |                                                                                  |                                        | displayFont        |                      |     |            |
| റ്റം       | 1 Ergebnisse                                                                 |                                  |                                                                                  |                                        | iconPrioList       |                      |     | 8          |
| 11:21      | Check the                                                                    | Calculate con- Attribute         | -                                                                                |                                        |                    |                      |     |            |
| >>         | E* Funções axis contiguindo troller granteeras information Guardar (Context) |                                  |                                                                                  |                                        |                    |                      |     |            |

### Campos do editor de configuração

Aplicação MP Instalador com o parâmetro de máquina escolhido

O editor de configuração exibe os seguintes campos:

1 Coluna Procurar

As características seguintes podem-se procurar para a frente ou para trás:

Nome

Este nome independente do idioma serve para referir os parâmetros de máquina no manual do utilizador.

Número

Este número exclusivo serve para referir os parâmetros de máquina no manual do utilizador.

- Número MP do iTNC 530
- Valor
- Nome de chave

Existem múltiplos parâmetros de máquina para eixos ou canais. Para uma atribuição inequívoca, todos os eixos e todos os canais são identificados com um nome de chave, p. ex., **X1**.

Comentário

O comando lista os resultados.

2 Barra de título da área de trabalho Lista

É possível mostrar e ocultar a coluna **Procurar**, filtrar os conteúdos através de um menu de seleção e abrir a janela **Configuração**.

Mais informações: "Janela Configuração", Página 518

3 Coluna de navegação

O comando oferece as seguintes possibilidades de navegação:

- Navegação estrutural
- Favoritos
- Últimas 21 alterações
- Estrutura dos parâmetros de máquina

4 Coluna de conteúdos

Na coluna de conteúdos, o comando exibe os objetos, parâmetros de máquina ou alterações que se selecionem através da pesquisa ou da coluna de navegação.

5 Área informativa

O comando mostra informações sobre o parâmetro de máquina ou alteração que se tenha selecionado.

Mais informações: "Área informativa", Página 518

6 Área de trabalho Tabela

Na área de trabalho **Tabela**, o comando mostra o conteúdo selecionado dentro da estrutura. Para isso, na janela **Configuração**, o interruptor **Navegação sincronizada em lista e tabela** deve estar ativo.

O comando exibe as seguintes informações:

- Nome dos objetos
- Ícone dos objetos
- Valor dos parâmetros de máquina

### Ícones e botões do ecrã

O editor de configuração contém os seguintes ícones e botões do ecrã:

| Ícone ou botão<br>do ecrã                 | Significado                                                                                |
|-------------------------------------------|--------------------------------------------------------------------------------------------|
| <u>ട്ര</u> ു                              | Abrir a janela <b>Configuração</b>                                                         |
| 444                                       | Mais informações: "Janela Configuração", Página 518                                        |
| 0                                         | Selecionar Últimas alterações                                                              |
|                                           | Objeto existente                                                                           |
|                                           | <ul> <li>Objeto de dados</li> </ul>                                                        |
|                                           | Apagar                                                                                     |
|                                           | <ul> <li>Lista de parâmetros</li> </ul>                                                    |
|                                           | Objeto vazio                                                                               |
|                                           | Parâmetro de máquina existente                                                             |
|                                           | Parâmetro de máquina opcional não existente                                                |
|                                           | Parâmetro de máquina inválido                                                              |
| Ê//                                       | Parâmetro de máquina legível mas não editável                                              |
|                                           | Parâmetro de máquina não legível e não editável                                            |
| 1                                         | Alterações ao parâmetro de máquina ainda não guardadas                                     |
| Funções                                   | Abrir o menu de contexto                                                                   |
|                                           | Mais informações: Manual do Utilizador Programar e testar                                  |
| Verificar a<br>configuração do<br>eixo    | Apenas para o fabricante da máquina                                                        |
| Calculate con-<br>troller parame-<br>ters | Apenas para o fabricante da máquina                                                        |
| Attribute infor-<br>mation                | Apenas para o fabricante da máquina                                                        |
| Guardar                                   | O comando abre uma janela com todas as alterações desde<br>que se guardou pela última vez. |
|                                           | As alterações podem ser guardadas ou rejeitadas.                                           |

### Janela Configuração

Na janela **Configuração**, estabelecem-se as definições para representação dos parâmetros de máquina no editor de configuração.

A janela **Configuração** contém os seguintes campos:

- Lista
- Tabela

A área Lista contém as seguintes definições:

| Ajuste                               | Significado                                                                                                    |
|--------------------------------------|----------------------------------------------------------------------------------------------------|
| Mostrar textos de<br>descrição de MP | Se o interruptor estiver ativo, o comando exibe uma descrição do parâmetro de<br>máquina no idioma de diálogo ativo. |
|                                      | Se o interruptor estiver inativo, o comando mostra o nome independente do<br>idioma do parâmetro de máquina.         |
| Mostrar detalhes                     | Este interruptor permite mostrar ou ocultar a área informativa.                                                      |

A área Tabela contém as seguintes definições:

| Ajuste                                    | Significado                                                                                                    |
|-------------------------------------------|----------------------------------------------------------------------------------------------------|
| Mostrar os detalhes<br>na visualização de | Se o interruptor estiver ativo, o comando mostra a área informativa também<br>com a área de trabalho <b>Tabela</b> aberta.                                           |
| tabelas                                   | Se o interruptor estiver inativo, o comando mostra a área informativa apenas<br>com a área de trabalho <b>Tabela</b> fechada.                                        |
| Navegação sincro-<br>nizada em lista e    | Se o interruptor estiver ativo, o comando mostra sempre na área de trabalho<br><b>Tabela</b> o objeto que está marcado na área de trabalho <b>Lista</b> e vice-versa |
| tabela                                    | Se o interruptor estiver inativo, os conteúdos das duas áreas de trabalho não<br>são sincronizados.                                                                  |

### Área informativa

Ao selecionar um conteúdo nos favoritos ou na estrutura, o comando mostra na área informativa, p. ex., as seguintes informações:

- Tipo do objeto, p. ex., lista de objetos de dados ou parâmetros e, eventualmente, o número
- Texto descritivo do parâmetro de máquina
- Informação sobre o efeito
- Introdução permitida ou necessária
- Comportamento, p. ex., execução do programa bloqueada
- Número MP do iTNC 530 para o parâmetro de máquina
- Parâmetro de máquina opcional

Ao selecionar um conteúdo nas últimas alterações, o comando mostra na área informativa as seguintes informações:

- Número sequencial da alteração
- Valor até agora
- Novo valor
- Data e hora da alteração
- Texto descritivo do parâmetro de máquina
- Informação sobre o efeito

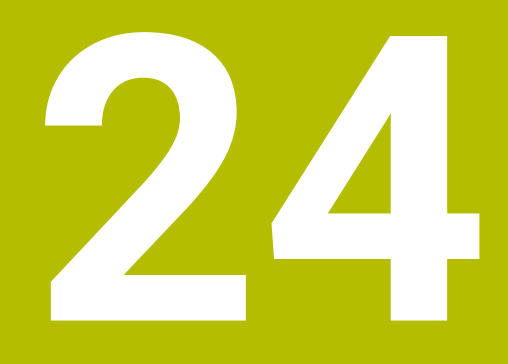

# Sistema operativo HEROS

### 24.1 Princípios básicos

HEROS é a base fundamental para todos os comandos NC da HEIDENHAIN. O sistema operativo HEROS corre em Linux e foi ajustado às finalidades de um comando NC.

O TNC7 está equipado com a versão HEROS 5.

## 24.2 Menu HEROSMenu HEROS

### Aplicação

No menu HEROS, o comando mostra informações sobre o sistema operativo. É possível alterar definições ou utilizar funções HEROS.

Por norma, o menu HEROS abre-se com a barra de tarefas na margem inferior do ecrã.

#### Temas relacionados

 Abrir as funções HEROS a partir da aplicação Settings Mais informações: "Aplicação Settings", Página 465

### Descrição das funções

O menu HEROS abre-se com o símbolo DIADUR verde na barra de tarefas ou com a tecla **DIADUR**.

Mais informações: "Barra de tarefas", Página 523

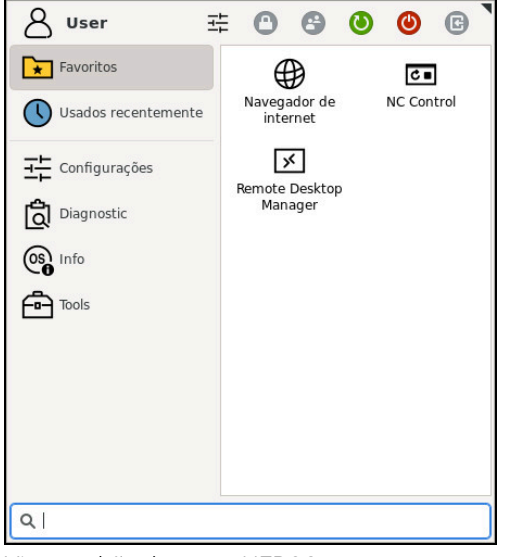

Vista padrão do menu HEROS

O menu HEROS contém as seguintes funções:

| Campo          | Função                                                              |
|----------------|---------------------------------------------------------------------|
| Linha superior | Nome de utilizador: Nenhuma função atualmente                       |
|                | <ul> <li>Definições específicas do utilizador</li> </ul>            |
|                | <ul> <li>Bloquear ecrã</li> </ul>                                   |
|                | <ul> <li>Trocar de utilizador: Nenhuma função atualmente</li> </ul> |
|                | Reiniciar                                                           |
|                | Desligar                                                            |
|                | <ul> <li>Encerrar sessão: Nenhuma função atualmente</li> </ul>      |
|                |                                                                     |

| Campo      | Função                                                                                                    |  |  |  |
|------------|----------------------------------------------------------------------------------------------------|--|--|--|
| Navegação  | Favoritos                                                                                                    |  |  |  |
|            | <ul> <li>Utilizado em último lugar</li> </ul>                                                                                           |  |  |  |
| Diagnostic | <ul> <li>GSmartControl: apenas para técnicos especializados autorizados</li> </ul>                                                      |  |  |  |
|            | <ul> <li>HeLogging: proceder a definições para ficheiros de diagnóstico internos</li> </ul>                                             |  |  |  |
|            | HeMenu: apenas para técnicos especializados autorizados                                                                                 |  |  |  |
|            | perf2: verificar o desempenho do processador e dos processos                                                                            |  |  |  |
|            | Portscan: testar as ligações ativas                                                                                                    |  |  |  |
|            | Mais informações: "Portscan", Página 508                                                                                                |  |  |  |
|            | Portscan OEM: apenas para técnicos especializados autorizados                                                                           |  |  |  |
|            | RemoteService: iniciar e terminar a manutenção remota                                                                                   |  |  |  |
|            | Mais informações: "Manutenção remota", Página 509                                                                                       |  |  |  |
|            | Terminal: introduzir e executar comandos de consola                                                                                     |  |  |  |
|            | <ul> <li>TNCdiag: avalia as informações de estado e diagnóstico de componentes</li> </ul>                                               |  |  |  |
|            | HEIDENHAIN com principal destaque para os acionamentos e apresenta-as                                                                   |  |  |  |
|            | grandamente<br>Mais informações: "TNCdiag" Página 513                                                                                   |  |  |  |
| Definições | Proteção do escă                                                                                                    |  |  |  |
| Dennições  | <ul> <li>Froteção do ecta</li> <li>Current liser: Nenhuma função atualmente</li> </ul>                                                  |  |  |  |
|            |                                                                                                    |  |  |  |
|            | Mais informações: " Janela Ajustar tempo do sistema" Página 474                                                                         |  |  |  |
|            | Firewall                                                                                                    |  |  |  |
|            | Mais informações: "Firewall". Página 505                                                                                                |  |  |  |
|            | <ul> <li>HePacketManager: apenas para técnicos especializados autorizados</li> </ul>                                                    |  |  |  |
|            | <ul> <li>HePacketManager Custom: apenas para técnicos especializados</li> </ul>                                                         |  |  |  |
|            | autorizados                                                                                                    |  |  |  |
|            | Language/Keyboards                                                                                                    |  |  |  |
|            | Mais informações: "Idioma de diálogo do comando", Página 475                                                                            |  |  |  |
|            | Licence Settings                                                                                                    |  |  |  |
|            | Mais informações: "OPC UA NC Server (opções #56 - #61)", Página 486                                                                     |  |  |  |
|            | Network                                                                                                    |  |  |  |
|            | Mais informações: "Interface Ethernet", Página 480                                                                                      |  |  |  |
|            | OEM Function Users: Nenhuma função atualmente                                                                                           |  |  |  |
|            | One Click Setup: Nenhuma função atualmente                                                                                              |  |  |  |
|            | OPC UA / PKI Admin                                                                                                    |  |  |  |
|            | Mais informações: "OPC UA NC Server (opções #56 - #61)", Página 486                                                                     |  |  |  |
|            | Printer                                                                                                    |  |  |  |
|            | Mais informações: "Impressora", Página 492                                                                                              |  |  |  |
|            | SELinux                                                                                                    |  |  |  |
|            | Mais informações: "Software de segurança SELinux", Pagina 476                                                                           |  |  |  |
|            | <ul> <li>Snares</li> <li>Maio informação: "Unidadas da dadas em rada na comanda". Dárias 477</li> </ul>                                 |  |  |  |
|            | Internações: Unidades de dados em rede no comando , Pagiha 4//                                                                          |  |  |  |
|            | <ul> <li>User Admin. Internuma runção atualmente</li> <li>VNC</li> </ul>                                                                |  |  |  |
|            | Mais informações: "Opeão do monu VNIC" Págino 495                                                                                       |  |  |  |
|            | WindowManagerConfig: Definições para o gostor de japolo                                                                                 |  |  |  |
|            | <ul> <li>Militormanager Contrig. Dennições para o gestor de janeta</li> <li>Mais informações: "Gestor de janeta". Página 524</li> </ul> |  |  |  |
|            | mais inivinações. Destor de janeta, rayina 324                                                                                          |  |  |  |

| Campo     | Função |                                                                                                    |  |  |
|-----------|--------|----------------------------------------------------------------------------------------------------|--|--|
| Info      |        | Sobre HeROS: abrir informações sobre o sistema operativo do comando                                                                   |  |  |
|           |        | Acerca de Xfce: Abrir informações sobre o gestor de janela Xfce                                                                       |  |  |
| Tools     |        | Desligar: Encerrar ou reiniciar                                                                                                    |  |  |
|           |        | Captura de ecrã: criar captura de ecrã                                                                                                |  |  |
|           |        | Gestor de ficheiros: apenas para técnicos especializados autorizados                                                                  |  |  |
|           | -      | <b>Visualizador de documentos</b> : mostrar e imprimir ficheiros, p. ex., ficheiros<br>PDF                                            |  |  |
|           |        | Geeqie: abrir, gerir e imprimir gráficos                                                                                              |  |  |
|           |        | Gnumeric: abrir, editar e imprimir tabelas                                                                                            |  |  |
|           |        | IDS Camera Manager: Gerir as câmaras ligadas ao comando                                                                               |  |  |
|           |        | keypad horizontal: Abrir o teclado virtual                                                                                            |  |  |
|           |        | keypad vertical: Abrir o teclado virtual                                                                                              |  |  |
|           |        | Leafpad: abrir e editar ficheiros de texto                                                                                            |  |  |
|           | -      | <b>NC Control</b> : Iniciar ou parar o software NC independentemente do sistema operativo                                             |  |  |
|           |        | NC/PLC Backup                                                                                                    |  |  |
|           |        | Mais informações: "Backup e Restore", Página 511                                                                                      |  |  |
|           |        | NC/PLC Restore                                                                                                    |  |  |
|           |        | Mais informações: "Backup e Restore", Página 511                                                                                      |  |  |
|           |        | QupZilla: navegador de internet alternativo para operação por ecrã tátil                                                              |  |  |
|           | -      | <b>Real VNC Viewer</b> : Proceder a definições para softwares externos que acedem ao computador, p. ex., para trabalhos de manutenção |  |  |
|           |        | Remote Desktop Manager                                                                                                    |  |  |
|           |        | <b>Mais informações:</b> "Janela Remote Desktop Manager (opção #133)",<br>Página 499                                                  |  |  |
|           |        | Ristretto: abrir gráficos                                                                                                    |  |  |
|           |        | TNCguide: Abrir ficheiros de ajuda em formato CHM                                                                                     |  |  |
|           |        | TouchKeyboard: Abrir o teclado para operação Touch                                                                                    |  |  |
|           |        | Web Browser: iniciar o navegador de internet                                                                                          |  |  |
|           |        | Xarchiver: descompactar ou comprimir pastas                                                                                           |  |  |
| Pesquisar | Pr     | ocura de texto completo por funções individuais                                                                                       |  |  |

|       | CAD Viewer - TNC | :/nc_prog/demo/CAD/DXF_2D/1_Positio | ns/Bohrpositionen_hole-positions.dxf |                                       |             | - 0 ×                  |
|-------|------------------|-------------------------------------|--------------------------------------|---------------------------------------|-------------|------------------------|
| ÷     | 🗉 🗿 🗣 🦆          | · 🕝 记 🖎 🖽 🖾 🔽 🛵 0.01                | 4 🕶 🔄 • 🗙 🖌                          |                                       |             |                        |
| Ŵ     | Camada           |                                     |                                      |                                       |             |                        |
|       |                  |                                     |                                      | $\nabla   r$                          |             |                        |
|       | X THICAD         |                                     |                                      | l l l l l l l l l l l l l l l l l l l |             |                        |
| ⊞     |                  |                                     |                                      |                                       |             |                        |
| F).   |                  |                                     |                                      |                                       |             |                        |
| -⇒    |                  |                                     |                                      |                                       |             |                        |
|       |                  |                                     |                                      | 0                                     |             |                        |
|       |                  |                                     | 0                                    | 0                                     |             |                        |
|       |                  |                                     |                                      |                                       |             |                        |
|       |                  |                                     |                                      |                                       |             |                        |
|       |                  |                                     |                                      |                                       |             |                        |
|       | I I              | Quser ∉ ∩                           | <b>A O O</b>                         | 0                                     |             |                        |
|       | '                | Favoritos                           |                                      | -<br>-                                |             |                        |
|       |                  | Usados recentemente                 | dor de NC Control                    | $\bigcirc$                            |             |                        |
|       |                  |                                     |                                      |                                       |             |                        |
|       |                  | Remote Mana                         | Desktop<br>ager                      |                                       |             |                        |
|       |                  |                                     |                                      | $\sim$                                |             |                        |
|       |                  |                                     |                                      | Ŷ                                     |             |                        |
|       |                  | 1003                                |                                      |                                       |             |                        |
|       |                  |                                     |                                      |                                       |             |                        |
|       |                  |                                     |                                      |                                       |             |                        |
| ŝ     |                  |                                     |                                      |                                       | (° ° °      |                        |
| 10:07 |                  | Y<br>Z QI                           |                                      | 3                                     |             | 4                      |
| >>    |                  | 71 : CAD Viewer - TNC-/nc pro       | Edit contentWindow                   |                                       | · · · · · · | sey 20 jan 10:07 🔲 🚟 🔇 |

CAD-Viewer aberto no terceiro desktop mostrando a barra de tarefas e menu HEROS ativo

A barra de tarefas contém as seguintes áreas:

- 1 Áreas de trabalho
- 2 Menu HEROS

Mais informações: "Descrição das funções", Página 520

3 Aplicações abertas, p. ex.,:

- Interface do comando
- CAD-Viewer
- Janela de funções HEROS

As aplicações abertas podem ser deslocadas para outras áreas de trabalho conforme se quiser.

- 4 Widgets
  - Calendário
  - Estado da firewall

Mais informações: "Firewall", Página 505

Estado da rede

Mais informações: "Interface Ethernet", Página 480

- Notificações
- Encerrar ou reiniciar o sistema operativo

## Gestor de janela

O gestor de janela permite gerir as funções do sistema operativo HEROS e janelas abertas adicionalmente no terceiro desktop, p. ex., o **CAD-Viewer**.

O gestor de janela Xfce encontra-se disponível no comando. A Xfce é uma aplicação standard para sistemas operacionais baseados em UNIX, com a qual é possível gerir a superfície gráfica do utilizador. Com o gestor de janela são possíveis as seguintes funções:

- Mostrar barra de tarefas para alternar entre diferentes aplicações (interfaces de utilizador)
- Gerir áreas de trabalho adicionais, nas quais podem ser executadas aplicações especiais do fabricante da sua máquina
- Comando do foco entre aplicações do software NC e aplicações do fabricante da máquina
- As janelas sobrepostas (janelas Pop-Up) podem ser alteradas em termos de dimensão e posição. Fechar, restabelecer e minimizar a janela sobreposta é igualmente possível

Se estiver aberta uma janela no terceiro desktop, o comando mostra o ícone **Gestor de janela** na barra de informações. Com o ícone selecionado, é possível alternar entre as aplicações abertas.

Deslizando para baixo a partir da barra de informações, pode-se minimizar a interface do comando. A barra do TNC e a barra do fabricante da máquina mantêm-se visíveis.

Mais informações: "Campos da interface do comando", Página 63

### Avisos

Se estiver aberta uma janela no terceiro desktop, o comando mostra um ícone na barra de informações.

Mais informações: "Campos da interface do comando", Página 63

- O fabricante da máquina determina todas as funções e o comportamento do gestor de janela.
- O comando ilumina uma estrela na parte superior esquerda do ecrã se uma aplicação do gestor de janelas ou o próprio gestor de janelas tiverem causado um erro. Neste caso, mude para o gestor de janelas e elimine o problema ou consulte, eventualmente, o manual da máquina.

### 24.3 Transferência de dados serial

### Aplicação

O TNC7 utiliza automaticamente o protocolo de transmissão LSV2 para transmissão serial de dados. Os parâmetros do protocolo LSV2 são predefinidos de forma fixa, excetuando a taxa de Baud especificada no parâmetro de máquina **baudRateLsv2** (N.º 106606).

### Descrição das funções

No parâmetro de máquina **RS232**(N.º 106700), pode-se determinar mais um tipo de transmissão (interface). As possibilidades de configuração descritas em seguida só serão válidas para a interface definida de novo de cada vez.

Mais informações: "Parâmetros de máquina", Página 514

Nos parâmetros de máquina seguintes, é possível estabelecer as seguintes definições:

| Parâmetros de<br>máquina           | Definição                                                                                                    |  |  |  |  |
|------------------------------------|----------------------------------------------------------------------------------------------------|--|--|--|--|
| baudRate                           | Velocidade de transmissão dos dados (taxa de Baud)                                                                                                    |  |  |  |  |
| (N.º 106701)                       | Introdução: BAUD_110, BAUD_150, BAUD_300 BAUD_600, BAUD_1200,<br>BAUD_2400, BAUD_4800, BAUD_9600, BAUD_19200, BAUD_38400,<br>BAUD_57600, BAUD_115200       |  |  |  |  |
| <b>protocol</b> (N.º 106702)       | Protocolo de transmissão de dados                                                                                                    |  |  |  |  |
|                                    | STANDARD: Transmissão de dados padrão, linha a linha                                                                                                    |  |  |  |  |
|                                    | BLOCKWISE: Transmissão de dados em pacotes                                                                                                    |  |  |  |  |
|                                    | RAW_DATA: Transmissão sem protocolo, mera transmissão de caracteres                                                                                        |  |  |  |  |
|                                    | Introdução: STANDARD, BLOCKWISE, RAW_DATA                                                                                                    |  |  |  |  |
| <b>dataBits</b> (N.º 106703)       | Bits de dados em cada carácter transmitido                                                                                                    |  |  |  |  |
|                                    | Introdução: 7 bit, 8 bit                                                                                                    |  |  |  |  |
| <b>parity</b> (N.º 106704)         | Verificação de erros de transferência com o bit de paridade                                                                                                |  |  |  |  |
|                                    | NONE: sem formação de paridade, nenhum reconhecimento de erros                                                                                             |  |  |  |  |
|                                    | EVEN: paridade par, erro com número ímpar de bits definidos                                                                                                |  |  |  |  |
|                                    | ODD: paridade ímpar, erro com número par de bits definidos                                                                                                 |  |  |  |  |
|                                    | Introdução: NONE, EVEN, ODD                                                                                                    |  |  |  |  |
| <b>stopBits</b> (N.º 106705)       | Com o bit de início e um ou dois bits de paragem, é permitida ao recetor uma<br>sincronização em cada caráter transmitido na transmissão de dados serial.  |  |  |  |  |
|                                    | Introdução: 1 bit de paragem, 2 bits de paragem                                                                                                    |  |  |  |  |
| <b>flowControl</b><br>(N.º 106706) | Com um handshake dois aparelhos exercem um controlo da transmissão<br>de dados. Faz-se a diferença entre handshake do software e handshake do<br>hardware. |  |  |  |  |
|                                    | <ul> <li>RTS_CTS: Handshake de hardware, paragem de transmissão através de<br/>RTS ativo</li> </ul>                                                        |  |  |  |  |
|                                    | <ul> <li>XON_XOFF: Handshake de software, paragem de transmissão através de<br/>DC3 ativo</li> </ul>                                                       |  |  |  |  |
|                                    | Introdução: NONE, RTS_CTS, XON_XOFF                                                                                                    |  |  |  |  |
| fileSystem                         | Sistema de ficheiros para a interface serial                                                                                                    |  |  |  |  |
| N.º 106707                         | <ul> <li>EXT: sistema de ficheiros mínimo para impressora ou software de<br/>transmissão alheio à HEIDENHAIN</li> </ul>                                    |  |  |  |  |
|                                    | FE1: comunicação com o TNCserver ou uma unidade de disquetes externa                                                                                       |  |  |  |  |
|                                    | Se não for preciso um sistema de ficheiros especial, este parâmetro de máqui-<br>na não é necessário.                                                      |  |  |  |  |
|                                    | Introdução: EXT, FE1                                                                                                    |  |  |  |  |

| Parâmetros de<br>máquina                | Definição                                                                                                    |
|-----------------------------------------|----------------------------------------------------------------------------------------------------|
| <b>bccAvoidCtrlChar</b><br>(N.º 106708) | O Block Check Charakter (BCC) é um caráter de controlo do bloco de dados O<br>BCC é adicionado opcionalmente a um bloco de transmissão para facilitar o<br>reconhecimento de erros. |
|                                         | TRUE: BCC não corresponde a um caráter de controlo                                                                                                    |
|                                         | FALSE: Função inativa                                                                                                    |
|                                         | Introdução: TRUE, FALSE                                                                                                    |
| <b>rtsLow</b> (N.º 106709)              | Com este parâmetro opcional, determina-se o nível que a linha RTS deve ter durante o estado de repouso.                                                                             |
|                                         | TRUE: no estado de repouso, o nível está em Low                                                                                                    |
|                                         | FALSE: no estado de repouso, o nível está em High                                                                                                    |
|                                         | Introdução: TRUE, FALSE                                                                                                    |
| <b>noEotAfterEtx</b><br>(N.º 106710)    | Este parâmetro opcional permite determinar se deve ser enviado um caráter<br>EOT (End of Transmission) após a receção de um caráter ETX (End of Text).                              |
|                                         | TRUE: O caráter EOT não é enviado                                                                                                    |
|                                         | FALSE: O caráter EOT é enviado                                                                                                    |
|                                         | Introdução: TRUE, FALSE                                                                                                    |

### Exemplo

Para a transmissão de dados com o software de PC TNCserver, devem-se estabelecer as definições seguintes no parâmetro de máquina **RS232** (N.º 106700):

| Parâmetros                                     | Seleção                                           |
|------------------------------------------------|---------------------------------------------------|
| Taxa de transmissão de dados em Baud           | Deve coincidir com a configuração em<br>TNCserver |
| Registo de transmissão de dados                | BLOCKWISE                                         |
| Bits de dados em cada caráter transmi-<br>tido | 7 bits                                            |
| Tipo de teste de paridade                      | EVEN                                              |
| Número de bits de paragem                      | 1 bit de paragem                                  |
| Tipo de handshake                              | RTS_CTS                                           |
| Sistema de ficheiros para operações de         | FE1                                               |

ficheiros

TNCserver faz parte do software de PC TNCremo. "Software de PC para transmissão de dados"

### 24.4 Software de PC para transmissão de dados

### Aplicação

Com o software TNCremo, a HEIDENHAIN oferece a possibilidade de ligar um PC Windows a um comando HEIDENHAIN para transmitir dados.

### Condições

- Sistema operativo dos PC:
  - Windows 7
  - Windows 8
  - Windows 10
- 2 GB de memória de trabalho no PC
- 15 MB de memória livre no PC
- Uma interface serial livre ou ligação à rede no comando

### Descrição das funções

O software de transmissão de dados TNCremo compõe-se das seguintes áreas:

| inter               | - C    | _      |          | a 🛄 💭   🖸   🛄 🖻     |    |             | )G (1.1) | <b>T_</b>   <b>E</b> |        | <u>.</u>            | Control                |
|---------------------|--------|--------|----------|---------------------|----|-------------|----------|----------------------|--------|---------------------|------------------------|
| lame                | Size   | Attrib | Туре     | Date                |    | Name        | Size     | Attrib               | Туре   | Date                | TNC640                 |
| SRecycle.Bin        | -      |        |          | 08.09.2020 06:14:23 |    | GE USB19:   |          |                      |        |                     | 340594 08              |
| Config.Msi          |        |        |          | 13.01.2021 10:00:17 |    | USB3:       |          |                      |        |                     | Basic-NCK-V11-00       |
| Documents and Sett  |        |        |          | 23.04.2019 06:32:38 |    | <b>1</b>    |          |                      |        |                     | /                      |
| MSOCache            |        |        |          | 3.04.2019 07:58:05  |    | 🔤 demo      |          |                      |        |                     | - File status          |
| PerfLogs            |        |        |          | 5.05.2020 15:25:26  |    | B Smdi.h    | 6        | 5                    | H-file | 04.06.2020 10:54:19 |                        |
| Program Files       |        |        |          | U7.12.2020 07:20:44 |    | MNewFunct.h | 14.1     |                      | H-file | 06.11.2019 10:45:19 | Free:  4095 MByte      |
| Program Files (x86) |        |        |          | 15.12.2020 06:08:00 |    |             |          |                      |        |                     | Table                  |
| ProgramData         |        |        |          | 13.01.2021 08:54:08 |    |             |          |                      |        |                     | 10tai: 2               |
| Programme           |        |        |          | 08.06.2020 13:48:27 |    |             |          |                      |        |                     | Masked: 2              |
| Recovery            |        |        |          | 21.10.2019 11:36:42 |    |             |          |                      |        |                     |                        |
| SAP                 |        |        |          | 23.04.2019 08:13:13 |    |             |          |                      |        |                     | Connection             |
| System Volume Info  |        |        |          | 13.01.2021 09:59:10 |    |             |          |                      |        |                     | Protocol:              |
| Temp                |        |        |          | 15.12.2020 06:07:59 |    |             |          |                      |        |                     | TCP/IP                 |
| Users               |        |        |          | 08.09.2020 06:14:04 |    |             |          |                      |        |                     | IP Address/Host Nam    |
| Windows             |        |        |          | 15.12.2020 15:47:16 |    |             |          |                      |        |                     | localhost              |
| J.md                | 1,024  | A      | RND-file | 21.09.2020 10:06:08 | T. |             |          |                      |        |                     |                        |
| 0553BFC6F03F        | 40     | HA     |          | 19.08.2019 08:35:19 |    |             |          |                      |        |                     |                        |
| (pagefile.sys       | 2,550, | HSA    | SYS-file | 13.01.2021 07:22:52 |    |             |          |                      |        |                     | 4                      |
| iswapfile.sys       | 16,77  | HSA    | SYS-file | 13.01.2021 07:22:52 |    |             |          |                      |        |                     |                        |
|                     |        |        |          |                     |    |             |          |                      |        |                     | Binary transfer active |
|                     |        |        |          |                     |    |             |          |                      |        |                     |                        |
|                     |        |        |          |                     |    |             |          |                      |        |                     |                        |
|                     |        |        |          |                     |    |             |          |                      |        |                     |                        |
|                     |        |        |          |                     |    |             |          |                      |        |                     |                        |
|                     |        |        |          |                     |    |             |          |                      |        |                     |                        |
|                     |        |        |          |                     |    |             |          |                      |        |                     |                        |
|                     |        |        |          |                     |    |             |          |                      |        |                     |                        |
|                     |        |        |          |                     |    |             |          |                      |        |                     |                        |
|                     |        |        |          |                     |    |             |          |                      |        |                     |                        |
|                     |        |        |          |                     |    |             |          |                      |        |                     |                        |
|                     |        |        |          |                     |    |             |          |                      |        |                     |                        |

1 Barra de ferramentas

Nesta área encontram-se as funções mais importantes do TNCremo.

2 Lista de ficheiros do PC

O TNCremo mostra nesta área todas as pastas e ficheiros da unidade de dados conectada, p. ex., o disco rígido de um PC Windows ou uma pen USB.

- Lista de ficheiros do comando
   O TNCremo mostra nesta área todas as pastas e ficheiros da unidade de dados do comando conectada.
- 4 Visualização de estado Na visualização de estado, o TNCremo mostra informações sobre a ligação atual.
- 5 Estado da ligação

O estado da ligação indica se uma ligação está ativa atualmente.

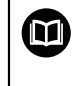

Encontra mais informações no sistema de ajuda integrado do TNCremo. A função de ajuda sensível ao contexto do software TNCremo abre-se mediante a tecla **F1**.

#### **Avisos**

- Se a gestão de utilizadores estiver ativa, só é possível criar ligações de rede seguras através de SSH. O comando bloqueia automaticamente as ligações LSV2 através das interfaces seriais (COM1 e COM2), bem como ligações de rede sem identificação do utilizador.
- A versão atual do software TNCremo pode ser transferida gratuitamente da HEIDENHAIN-Homepage.

### 24.5 Cópia de segurança de dados

#### Aplicação

Se forem criados ou alterados ficheiros no comando, deve-se fazer uma cópia de segurança dos mesmos a intervalos regulares.

#### Temas relacionados

Administração de ficheiros

Mais informações: Manual do Utilizador Programar e testar

### Descrição das funções

Com as funções **NC/PLC Backup** e **NC/PLC Restore**, é possível criar ficheiros de cópia de segurança para pastas ou para a unidade de dados completa e restaurar os ficheiros, em caso de necessidade. Estes ficheiros de cópia de segurança devem ser guardados num suporte de dados externo.

Mais informações: "Backup e Restore", Página 511

Existem as seguintes possibilidades para transferir ficheiros do comando:

TNCremo

Com TNCremo, é possível transferir ficheiros do comando para um PC. **Mais informações:** "Software de PC para transmissão de dados", Página 526

 Unidade de dados externa
 Os ficheiros podem ser transferidos diretamente do comado para uma unidade de dados externa.

Mais informações: "Unidades de dados em rede no comando", Página 477

Suportes de dados externos

Os ficheiros podem ser guardados em suportes de dados externos ou transferidos por meio dos suportes de dados externos.

Com suportes de dados externos, é possível transferir dados ou sobrescrevê-los. **Mais informações:** Manual do Utilizador Programar e testar

### Avisos

- Guarde também todos os dados específicos da máquina, p. ex., o programa do PLC ou parâmetros de máquina. Para esse efeito, consulte o fabricante da máquina.
- Os formatos de ficheiro PDF, XLS, ZIP, BMP, GIF, JPG e PNG têm de ser transferidos de forma binária do PC para o disco rígido do comando.
- A cópia de segurança de todos os ficheiros da memória interna pode demorar várias horas. Dando-se o caso, realize o processo de salvaguarda de dados num período em que a máquina não seja utilizada.
- Apague periodicamente os ficheiros que já não são necessários. Dessa maneira, garante-se que o comando dispõe de espaço de memória suficiente para os ficheiros do sistema, p. ex., a tabela de ferramentas.
- A HEIDENHAIN recomenda mandar verificar o disco duro após 3 a 5 anos. Após este período, deve-se prever um índice de falhas mais elevado, em função das condições de funcionamento, p. ex., carga de vibrações.

## 24.6 Abrir ficheiros com tools

### Aplicação

O comando inclui algumas tools que permite abrir e editar tipos de ficheiro estandardizados.

#### Temas relacionados

Tipos de ficheiros

Mais informações: Manual do Utilizador Programar e testar

### Descrição das funções

O comando dispõe de tools para os seguintes tipos de ficheiro:

| Tipo de ficheiro  | Tool                                                                                                    |  |  |
|-------------------|----------------------------------------------------------------------------------------------------|--|--|
| PDF               | Visualizador de documentos                                                                                                    |  |  |
| XSLX (XSL)<br>CSV | Gnumeric                                                                                                    |  |  |
| INI<br>A<br>TXT   | Leafpad                                                                                                    |  |  |
| HTM/HTML          | Webbrowser                                                                                                    |  |  |
|                   | O fabricante da máquina ou o administrador de rede devem garantir, para as redes ou para a internet, que o comando está protegido contra vírus e software malicioso, p. ex., com uma firewall. |  |  |
| ZIP               | Xarchiver                                                                                                    |  |  |
| BMP               | Ristretto ou Geeqie                                                                                                    |  |  |
| JPG/JPEG<br>PNG   | <ul> <li>Ristretto apenas permite abrir gráficos. Com<br/>Geeqie, é possível adicionalmente editar e imprimir<br/>gráficos.</li> </ul>                                                         |  |  |
| OGG               | Parole                                                                                                    |  |  |
|                   | Parole permite abrir os tipos de ficheiro OGA,<br>OGG, OGV e OGX. O software pago Fuendo Codec<br>Pack só é necessário para outros formatos, p. ex.,<br>ficheiros MP4.                         |  |  |

Se, na gestão de ficheiros, tocar duas vezes ou fizer duplo clique num ficheiro, o comando abre o ficheiro automaticamente com a tool adequada. Se um ficheiro for compatível com várias tools, o comando exibe uma janela de seleção.

O comando abre as tools no terceiro desktop.

### 24.6.1 Abrir tools

Para abrir uma tool, proceda da seguinte forma:

- Selecionar o ícone da HEIDENHAIN na barra de tarefas
- > 0 comando abre o menu HEROS.
- Selecionar Tools
- Selecionar a tool desejada, p. ex., Leafpad
- > O comando abre a tool numa área de trabalho própria.

530

### Avisos

- Também é possível abrir algumas tools na área de trabalho Menu principal.
- A combinação de teclas ALT+TAB permite alternar entre as áreas de trabalho abertas.
- Encontra mais informações sobre a operação de cada tool dentro da própria tool, na Ajuda ou Help.
- Ao iniciar, o Webbrowser verifica a intervalos regulares se estão disponíveis atualizações.

Se desejar atualizar o **Webbrowser**, durante esse tempo, é necessário que o software de segurança SELinux esteja desativado e exista uma ligação à internet. Ative novamente o SELinux após a atualização!

Mais informações: "Software de segurança SELinux", Página 476

### 24.7 Configuração de rede com Advanced Network Configuration

### Aplicação

Com a ajuda da **Advanced Network Configuration**, é possível adicionar, editar ou eliminar perfis para a ligação de rede.

#### Temas relacionados

Configurações da rede

Mais informações: "Janela Configurações da rede", Página 482

### Descrição das funções

Ao selecionar a aplicação **Advanced Network Configuration** no menu HEROS, o comando abre a janela **Ligações de rede**.

| Conexões de rede       | X                |
|------------------------|------------------|
| Nome                   | Usada em 🔻       |
| ▼ Ethernet             |                  |
| DHCP                   | 2 minutos atrás  |
| DHCP-VBoxHostOnly_eth1 | 25 minutos atrás |
|                        |                  |
|                        |                  |
|                        |                  |
|                        |                  |
|                        |                  |
|                        |                  |
|                        |                  |
|                        |                  |
|                        |                  |
|                        |                  |
|                        |                  |
| $+$ $ \alpha$          |                  |
|                        |                  |
| 1.                     |                  |

Janela Ligações de rede

### Ícones na janela Ligações de rede

A janela Ligações de rede contém os ícones seguintes:

| Ícone    | Função                                                                                                    |
|----------|----------------------------------------------------------------------------------------------------|
| +        | Adicionar ligação de rede                                                                                                    |
| -        | Eliminar ligação de rede                                                                                                    |
| <b>‡</b> | Editar ligação de rede<br>O comando abre a janela Editar ligação de rede.<br><b>Mais informações:</b> "Janela Editar ligação de rede", |
|          | Página 532                                                                                                    |

### 24.7.1 Janela Editar ligação de rede

Na janela **Editar ligação de rede**, o comando mostra, na parte superior, o nome da ligação de rede. O nome pode ser alterado.

| Editando DHCP        |                                                             | . 🗆 🛛   |
|----------------------|-------------------------------------------------------------|---------|
| Nome da conexão DHCF | ,                                                           |         |
| Geral Ethernet       | Segurança 802.1X DCB Proxy Configurações IPv4 Configuraçõ   | es IPv6 |
| Dispositivo          |                                                             | •       |
| Endereço MAC clonado |                                                             | •       |
| MTU                  | automático – +                                              | bytes   |
| Wake on LAN          | ✓ Padrão Phy Unicast Multicast Ignorar Broadcast Arp Mágico |         |
| Senha de Wake on LAN |                                                             |         |
| Negociação de link   | Ignorar                                                     | •       |
| Velocidade           | 100 Mb/s                                                    | •       |
| Duplex               | Full                                                        | •       |
|                      |                                                             |         |
| 1                    |                                                             |         |
|                      | Cancelar                                                    | Salvar  |

Janela Editar ligação de rede

### Separador Geral

O separador Geral contém as seguintes definições:

| Definição                                                 | Significado                                                                                                    |
|-----------------------------------------------------------|----------------------------------------------------------------------------------------------------|
| Ligar automa-<br>ticamente com<br>prioridade              | Caso se utilizem vários perfis, esta opção permite definir uma<br>ordem para a ligação, aplicando prioridades.<br>O comando liga preferencialmente a rede com a prioridade |
|                                                           | mais alta.                                                                                                    |
|                                                           | Introdução: -999999                                                                                                    |
| Todos os utili-<br>zadores podem<br>utilizar esta<br>rede | Aqui, é possível ativar a rede selecionada para todos os utiliza-<br>dores.                                                                                                |
| Ligar automa-<br>ticamente com<br>VPN                     | Nenhuma função atualmente                                                                                                    |
| Ligação paga                                              | Nenhuma função atualmente                                                                                                    |

### Separador Ethernet

O separador **Ethernet** contém as seguintes definições:

| Definição                                         | Significado                                                                                                    |
|---------------------------------------------------|----------------------------------------------------------------------------------------------------|
| Dispositivo                                       | Aqui, é possível selecionar a interface Ethernet.<br>Caso não se selecione nenhuma interface Ethernet, este perfil<br>pode ser utilizado para todas as interfaces Ethernet.                                                                                                    |
|                                                   | Seleção possível através de uma janeia de seleção                                                                                                    |
| Endereço MAC<br>duplicado                         | Nenhuma função atualmente                                                                                                    |
| MTU                                               | Aqui, é possível definir o tamanho máximo dos pacotes em<br>bytes.                                                                                                    |
|                                                   | Introdução: Automaticamente, 110000                                                                                                    |
| Wake-on-LAN                                       | Nenhuma função atualmente                                                                                                    |
| Palavra-passe<br>para despertar<br>através de LAN | Nenhuma função atualmente                                                                                                    |
| Negociação da<br>ligação                          | <ul> <li>As definições da ligação Ethernet devem ser configuradas aqui:</li> <li>Ignorar Manter as configurações já existentes no dispositivo.</li> <li>Automaticamente As definições de velocidade e duplex são configuradas automaticamente para a ligação.</li> <li>Manual Configurar manualmente as definições de velocidade e duplex para a ligação.</li> <li>Seleção através de uma janela de seleção</li> </ul> |
| Velocidade                                        | <ul> <li>Aqui, é necessário selecionar a definição da velocidade.</li> <li>10 Mbit/S</li> <li>100 Mbit/S</li> <li>1 Gbit/S</li> <li>10 Gbit/S</li> <li>Apenas na seleção Negociação da ligação Manual<br/>Seleção através de uma janela de seleção</li> </ul>                                                                                                    |
| Duplex                                            | <ul> <li>Aqui, é necessário selecionar a definição do duplex:</li> <li>Metade</li> <li>Completo</li> <li>Apenas na seleção Negociação da ligação Manual</li> <li>Seleção através de uma janela de seleção</li> </ul>                                                                                                    |

### Separador Segurança 802.1X

Nenhuma função atualmente

### **Separador DCB**

Nenhuma função atualmente

### **Separador Proxy**

Nenhuma função atualmente

### Separador Definições de IPv4

O separador IPv4 contém as seguintes definições:

| Definição                                                                | Significado                                                                                                    |  |  |  |
|--------------------------------------------------------------------------|----------------------------------------------------------------------------------------------------|--|--|--|
| Método                                                                   | Aqui, é necessário selecionar um método para a ligação de rede:                                                                        |  |  |  |
|                                                                          | Automaticamente (DHCP)                                                                                                    |  |  |  |
|                                                                          | Se a rede utilizar um servidor DHCP para a atribuição de<br>endereços IP                                                               |  |  |  |
|                                                                          | Automaticamente (DHCP), apenas endereços                                                                                               |  |  |  |
|                                                                          | Se a rede utilizar um servidor DHCP para a atribuição<br>de endereços IP, mas o servidor DNS é atribuído<br>manualmente                |  |  |  |
|                                                                          | Manual                                                                                                    |  |  |  |
|                                                                          | Atribuir o endereço IP manualmente                                                                                                    |  |  |  |
|                                                                          | Apenas por Link Local                                                                                                    |  |  |  |
|                                                                          | Nenhuma função atualmente                                                                                                    |  |  |  |
|                                                                          | Juntamente com outros computadores                                                                                                    |  |  |  |
|                                                                          | Nenhuma função atualmente                                                                                                    |  |  |  |
|                                                                          | Desativado                                                                                                    |  |  |  |
|                                                                          | Desativar o IPv4 para esta ligação                                                                                                    |  |  |  |
| Endereços<br>estáticos adicio-<br>nais                                   | Podem-se incluir aqui endereços estáticos que são configu-<br>rados adicionalmente aos endereços IP atribuídos de forma<br>automática. |  |  |  |
|                                                                          | Apenas no <b>Método Manual</b>                                                                                                    |  |  |  |
| Servidores DNS<br>adicionais                                             | Podem-se adicionar aqui endereços IP de servidores DNS que são utilizados na resolução de nomes de computador.                         |  |  |  |
|                                                                          | Separe os vários endereços IP com uma vírgula.                                                                                         |  |  |  |
|                                                                          | Somente nos Métodos Manual e Automaticamente (DHCP),<br>apenas endereços                                                               |  |  |  |
| Domínios de<br>pesquisa adicio-                                          | Aqui, podem-se adicionar domínios utilizados por nomes de computador.                                                                  |  |  |  |
| nais                                                                     | Separe os vários domínios com uma vírgula.                                                                                             |  |  |  |
|                                                                          | Apenas no Método Manual                                                                                                    |  |  |  |
| Identificação de<br>cliente DHCP                                         | Nenhuma função atualmente                                                                                                    |  |  |  |
| Endereçamen-<br>to lpv4 necessá-<br>rio para finali-<br>zar esta ligação | Nenhuma função atualmente                                                                                                    |  |  |  |

### Separador Definições de IPv6

Nenhuma função atualmente

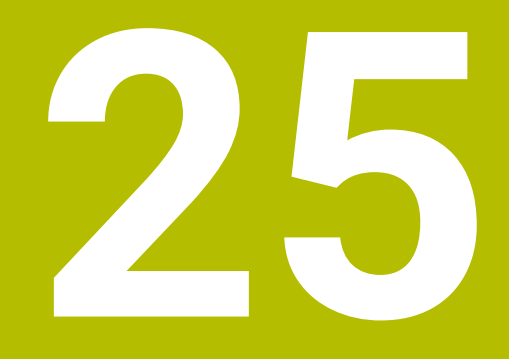

Vistas gerais

### 25.1 Ocupação de conectores e cabos de ligação para interfaces de dados

### 25.1.1 Interface V.24/RS-232-C para dispositivos HEIDENHAIN

A interface cumpre as condições da norma EN 50178 Desconexão segura da rede.

| Comando |                          | 25 pinos: VB 274545-xx |   |                       |        | 9 pinos: VB 366964-xx |                          |        |
|---------|--------------------------|------------------------|---|-----------------------|--------|-----------------------|--------------------------|--------|
| Pino    | Ocupação                 | Pino                   |   | Cor                   | Tomada | Tomada                | Cor                      | Tomada |
| 1       | não ocupado              | 1                      |   | branco/casta-<br>nho  | 1      | 1                     | vermelho                 | 1      |
| 2       | RXD                      | 3                      |   | amarelo               | 2      | 2                     | amarelo                  | 3      |
| 3       | TXD                      | 2                      |   | verde                 | 3      | 3                     | branco                   | 2      |
| 4       | DTR                      | 20                     |   | castanho              | 8 J    | 4                     | castanho                 | 6      |
| 5       | Sinal GND                | 7                      |   | vermelho              | 7      | 5                     | preto                    | 5      |
| 6       | DSR                      | 6                      | ٦ |                       | 6      | 6                     | violeta                  | 4      |
| 7       | RTS                      | 4                      |   | cinzento              | 5      | 7                     | cinzento                 | 8      |
| 8       | CTR                      | 5                      |   | rosa                  | 4      | 8                     | branco/verde             | 7      |
| 9       | não ocupado              | 8                      |   | violeta               | 20     | 9                     | verde                    | 9      |
| Caixa   | Revestimento<br>exterior | Caixa                  |   | Revestimento exterior | Caixa  | Caixa                 | Revestimento<br>exterior | Caixa  |

### 25.1.2 Interface Ethernet Conector RJ45

Comprimento máximo do cabo:

- 100 m, não blindado
- 400 m, blindado

6

| Pino | Sinal       |
|------|-------------|
| 1    | TX+         |
| 2    | TX-         |
| 3    | RX+         |
| 4    | sem conexão |
| 5    | livre       |
| 6    | RX-         |
| 7    | livre       |
| 8    | livre       |

### 25.2 Parâmetros de máquina

A lista seguinte apresenta os parâmetros de máquina que podem ser editados com o código 123.

#### Temas relacionados

 $\odot$ 

Alterar parâmetros de máquina com a aplicação MP Instalador Mais informações: "Parâmetros de máquina", Página 514

#### 25.2.1 Lista dos parâmetros de utilizador

Consulte o manual da sua máquina!

- O fabricante da máquina pode disponibilizar parâmetros adicionais específicos da máquina como parâmetros do utilizador, para que este possa configurar as funções à disposição.
  - O fabricante da máquina pode adaptar a estrutura e o conteúdo dos parâmetros de utilizador. Eventualmente, a representação é diferente na sua máquina.

#### Representação no editor de configuração

Número de MP

| <b>Display</b><br>Definiç | <b>/Settings</b><br>ões das visualizações no eo     | crã.                                                              |                          |
|---------------------------|-----------------------------------------------------|-------------------------------------------------------------------|--------------------------|
|                           | CfgDisplayData                                      |                                                                   | 100800                   |
|                           | Definições das visualizaç                           | ões no ecrã.                                                      |                          |
|                           | axisDisplay                                         |                                                                   | 100810                   |
|                           | Sequência e reg                                     | ıras para eixos visualizados                                      |                          |
|                           | 🛅 X                                                 |                                                                   |                          |
|                           | Nome                                                | de chave do eixo                                                  |                          |
|                           |                                                     | <b>axisKey</b><br>Nome de chave do eixo                           | 100810.<br>[Index].01501 |
| <br>                      |                                                     | name                                                              | 100810.                  |
|                           |                                                     | Designação para o eixo                                            | [Index].01502            |
|                           |                                                     | rule                                                              | 100810.                  |
|                           |                                                     | Regra de visualização para o eixo                                 | [Index].01503            |
|                           | axisDisplayRef<br>Sequência e reg<br>passagem sobre | ras para eixos visualizados antes da<br>e as marcas de referência | 100811                   |
|                           | Nome ×                                              | de chave do eixo                                                  |                          |
|                           |                                                     | axisKey                                                           | 100811.                  |
|                           |                                                     | Nome de chave do eixo                                             | [INUEX].01501            |
|                           |                                                     | <b>name</b><br>Designação para o eixo                             | 100811.<br>[Index].01502 |
|                           |                                                     | rule                                                              | 100811.                  |
|                           |                                                     | Regra de visualização para o eixo                                 | [Index].01503            |
|                           | positionWinDis                                      | play                                                              | 100803                   |
|                           | Tipo de visualiza<br>posições                       | ação de posições na janela de                                     |                          |

| epresentação r | ção no editor de configuração |                                                                                                    | Número de MP |  |
|----------------|-------------------------------|----------------------------------------------------------------------------------------------------|--------------|--|
|                |                               | statusWinDisplay                                                                                                    |              |  |
|                |                               | Tipo de visualização de posições na visualização de<br>estado                                                                                                    |              |  |
|                |                               | decimalCharacter                                                                                                    | 100805       |  |
|                |                               | Definição do símbolo de divisão decimal para visuali-<br>zação da posição                                                                                                    |              |  |
|                |                               | axisFeedDisplay                                                                                                    | 100806       |  |
|                |                               | Visualização do avanço nos modos de operação<br>Funcionamento manual e Volante eletrónico                                                                                                 |              |  |
|                |                               | spindleDisplay                                                                                                    | 100807       |  |
|                |                               | Visualização da posição do mandril na visualização de<br>posição                                                                                                    |              |  |
|                |                               | hidePresetTable                                                                                                    | 100808       |  |
|                |                               | Bloquear a softkey GESTÃO DE PONTOS DE<br>REFERÊNCIA                                                                                                    |              |  |
|                |                               | displayFont                                                                                                    | 100812       |  |
|                |                               | Tamanho da letra na visualização do programa nos<br>modos de funcionamento Execução contínua do<br>programa, Execução do programa bloco a bloco e<br>Posicionamento com introdução manual |              |  |
|                |                               | iconPrioList                                                                                                    | 100813       |  |
|                |                               | Sequência dos ícones na visualização                                                                                                    |              |  |
|                |                               | compatibilityBits                                                                                                    | 100815       |  |
|                |                               | Definições do comportamento de visualização                                                                                                    |              |  |
|                |                               | axesGridDisplay                                                                                                    | 100806       |  |
|                | _                             | Eixos como lista ou grupo na visualização de<br>posições                                                                                                    |              |  |
|                | CfgPosDisplayPace             |                                                                                                    |              |  |
|                | Passo                         |                                                                                                    |              |  |
|                |                               | <b>xx</b><br>Passo de visualização para a visualização de<br>posições em [mm] ou [°]                                                                                                    |              |  |
|                |                               | displayPace                                                                                                    | 101001       |  |
|                |                               | Passo de visualização para a visualização de posições em [mm] ou [°]                                                                                                    |              |  |
|                |                               | displayPaceInch                                                                                                    | 101002       |  |
|                |                               | Passo de visualização para a visualização de posições em [polegadas]                                                                                                    |              |  |
|                | CfgUni                        | tOfMeasure                                                                                                    | 101100       |  |
|                | Definiç                       | ão da unidade de medida válida para visualização                                                                                                    |              |  |
|                |                               | unitOfMeasure                                                                                                    | 101101       |  |
|                |                               | Unidade de medida para a visualização e a interface<br>do utilizador                                                                                                    |              |  |
|                | CfgPro                        | gramMode                                                                                                    | 101200       |  |
| _              | Format                        | o do programa NC e visualização de ciclos                                                                                                    |              |  |
| presentação I | no editor | de configuração                                                                                   | Número de MP |  |
|---------------|-----------|---------------------------------------------------------------------------------------------------|--------------|--|
|               |           | programInputMode                                                                                  | 101201       |  |
|               |           | MDI: Introdução do programa em texto claro HEIDE-<br>NHAIN ou em DIN/ISO                          |              |  |
|               | CfgDis    | splayLanguage                                                                                     | 101300       |  |
|               | Definiç   | ção da língua de diálogo do NC e do PLC                                                           |              |  |
|               |           | ncLanguage                                                                                        | 101301       |  |
|               |           | Língua do diálogo NC                                                                              |              |  |
|               |           | applyCfgLanguage                                                                                  | 101305       |  |
|               |           | Aceitar o idioma do NC                                                                            |              |  |
|               |           | plcDialogLanguage                                                                                 | 101302       |  |
|               |           | Língua do diálogo PLC                                                                             |              |  |
|               |           | plcErrorLanguage                                                                                  | 101303       |  |
|               |           | Língua das mensagens de erro do PLC                                                               |              |  |
|               |           | helpLanguage                                                                                      | 101304       |  |
|               |           | Língua da ajuda                                                                                   |              |  |
|               | CfgSta    | artupData                                                                                         | 101500       |  |
|               | Comp      | ortamento no funcionamento em pleno do comando                                                    |              |  |
|               |           | powerInterruptMsg                                                                                 | 101501       |  |
|               |           | Confirmar a mensagem Interrupção de corrente                                                      |              |  |
|               |           | opMode                                                                                            | 101503       |  |
|               |           | Modo de funcionamento para o qual se muda depois<br>de o comando estar completamente inicializado |              |  |
|               |           | subOpMode                                                                                         | 101504       |  |
|               |           | Submodo de funcionamento a ativar para o modo de<br>funcionamento indicado em 'opMode'            |              |  |
|               | CfgClo    | ockView                                                                                           | 120600       |  |
| _             | Modo      | de visualização da indicação da hora                                                              |              |  |
|               |           | displayMode                                                                                       | 120601       |  |
|               |           | Modo de visualização da indicação da hora no ecrã                                                 |              |  |
|               |           | timeFormat                                                                                        | 120602       |  |
|               |           | Formato da hora do relógio digital                                                                |              |  |
|               | CfgInf    | oLine                                                                                             | 120700       |  |
| _             | Barra     | de ligações Lig/Deslig                                                                            |              |  |
|               |           | infoLineEnabled                                                                                   | 120701       |  |
|               |           | Ligar/desligar a linha de informação.                                                             |              |  |
|               | CfgGra    | aphics                                                                                            | 124200       |  |
| _             | Definiç   | ções para o gráfico de simulação 3D                                                               |              |  |
|               |           | modelType                                                                                         | 124201       |  |
|               |           | Tipo de modelo do gráfico de simulação 3D                                                         |              |  |
|               |           | modelQuality                                                                                      | 124202       |  |
|               |           | Qualidade do modelo do gráfico de simulação 3D                                                    |              |  |
|               |           | clearPathAtBlk                                                                                    | 124203       |  |
|               |           | Anular traietórias de ferramenta na nova BLK FORM                                                 |              |  |

| presentação I | no editor | r de configuração                                                 | Número de MP |
|---------------|-----------|-------------------------------------------------------------------|--------------|
|               |           | extendedDiagnosis                                                 | 124204       |
|               |           | Escrever ficheiros de histórico de gráficos após o reinício       |              |
|               | CfgPo     | ositionDisplay                                                    | 124500       |
|               | Defini    | ções da visualização de posição                                   |              |
|               |           | progToolCallDL                                                    | 124501       |
|               |           | Visualização de posições com TOOL CALL DL                         |              |
|               | CfgTa     | ableEditor                                                        | 125300       |
|               | Defini    | ções para o editor de tabelas                                     |              |
|               |           | deleteLoadedTool                                                  | 125301       |
|               |           | Comportamento ao apagar ferramentas na tabela de<br>posições      |              |
|               |           | indexToolDelete                                                   | 125302       |
|               |           | Comportamento ao eliminar registos indexados de<br>uma ferramenta |              |
|               |           | showResetColumnT                                                  | 125303       |
|               |           | Mostrar softkey ANULAR COLUNA T                                   |              |
|               | CfgDi     | splayCoordSys                                                     | 127500       |
| _             | Defini    | ção dos sistemas de coordenadas para a visualização               |              |
|               |           | transDatumCoordSys                                                | 127501       |
|               |           | Sistema de coordenadas para a deslocação do ponto<br>zero         |              |
|               | CfgGl     | obalSettings                                                      | 128700       |
|               | Defini    | ções da visualização GPS                                          |              |
|               |           | enableOffset                                                      | 128702       |
|               |           | Mostrar offset no diálogo GPS                                     |              |
|               |           | enableBasicRot                                                    | 128703       |
|               |           | Mostrar rotação básica aditiva no diálogo GPS                     |              |
|               |           | enableShiftWCS                                                    | 128704       |
|               |           | Mostrar deslocação W-CS no diálogo GPS                            |              |
|               |           | enableMirror                                                      | 128712       |
|               |           | Mostrar espelhamento no diálogo GPS                               |              |
|               |           | enableShiftMWCS                                                   | 128711       |
|               |           | Mostrar deslocação mW-CS no diálogo GPS                           |              |
|               |           | enableRotation                                                    | 128707       |
|               |           | Mostrar rotação no diálogo GPS                                    |              |
|               |           | enableFeed                                                        | 128708       |
|               |           | Mostrar avanço no diálogo GPS                                     |              |
|               |           | enableHwMCS                                                       | 128709       |
|               |           | Sistema de coordenadas M-CS selecionável                          |              |
|               |           | enableHwWCS                                                       | 128710       |
|               |           | Sistema de coordenadas W-CS selecionável                          |              |

| Repres | entação no editor d | Número de MP |                                               |                           |
|--------|---------------------|--------------|-----------------------------------------------|---------------------------|
|        |                     | enable       | HwMWCS                                        | 128711                    |
|        |                     | Sistema      | a de coordenadas mW-CS selecionável           |                           |
|        |                     | enable       | HwWPLCS                                       | 128712                    |
|        |                     | Sistema      | a de coordenadas WPL-CS selecionável          |                           |
|        | 🛅 CfgRen            | noteDesk     | top                                           | 100800                    |
|        | <br>Definiçã        | ões para l   | ligações Remote Desktop                       |                           |
|        |                     | connec       | tions                                         | 133501                    |
|        |                     | Lista da     | as ligações Remote Desktop a exibir           |                           |
|        |                     | title        |                                               | 133502                    |
|        |                     | Nome o       | do modo de funcionamento OEM                  |                           |
|        |                     |              | dialogRes                                     | 133502.00501              |
|        |                     |              | Nome de um texto                              |                           |
|        |                     |              | text                                          | 133502.00502              |
|        |                     |              | Texto dependente do idioma                    |                           |
|        |                     | icon         |                                               | 133503                    |
|        |                     | Caminh       | no/nome para ficheiro gráfico de ícone opcio- |                           |
|        |                     |              |                                               | 100504                    |
|        |                     |              | ns                                            | 133504                    |
|        |                     | Remote       | e Desktop                                     |                           |
|        |                     |              | X                                             |                           |
|        |                     |              | Modo de funcionamento                         |                           |
|        |                     |              | opMode                                        | 133504.                   |
|        |                     |              | Modo de funcionamento                         | [Index].133401            |
|        |                     |              | subOpMode                                     | 133504.<br>[Index] 122402 |
|        |                     |              | Submodo de funcionamento opcio-               | [INUEX]. 133402           |
|        |                     |              | especificado em 'opMode'                      |                           |
|        | ProbeSettings       |              |                                               |                           |
|        | Configuração da     | medição      | da ferramenta                                 |                           |
|        | 🛅 CfgTT             |              |                                               | 122700                    |
|        | <br>Configu         | iração da    | medição da ferramenta                         |                           |
|        |                     | TT140_       | x                                             |                           |
|        |                     | Função       | M para orientação do mandril                  |                           |
|        |                     |              | spindleOrientMode                             | 122704                    |
|        |                     |              | Função M para orientação do mandril           |                           |
|        |                     |              | probingRoutine                                | 122705                    |
|        |                     |              | Rotina de apalpação                           |                           |
|        |                     |              | probingDirRadial                              | 122706                    |
|        |                     | —            | Direção de apalpação para medição do raio     |                           |
|        |                     |              | da ferramenta                                 |                           |

| epresentação no editor de config | juração                                                                                                    | Número de MP |
|----------------------------------|----------------------------------------------------------------------------------------------------|--------------|
|                                  | offsetToolAxis<br>distância entre o lado inferior da ferramenta                                                | 122707       |
|                                  | e o lado superior da haste                                                                                     |              |
|                                  | rapidFeed                                                                                                    | 122708       |
|                                  | Marcha rápida no ciclo de apalpação para<br>apalpador de ferramenta TT                                         |              |
|                                  | probingFeed                                                                                                    | 122709       |
|                                  | Avanço de apalpação em medição da ferra-<br>menta com ferramenta não rotativa                                  |              |
|                                  | probingFeedCalc                                                                                                | 122710       |
| _                                | Cálculo do avanço de apalpação                                                                                 |              |
|                                  | spindleSpeedCalc                                                                                               | 122711       |
|                                  | Tipo de determinação da velocidade                                                                             |              |
|                                  | maxPeriphSpeedMeas                                                                                             | 122712       |
|                                  | Máxima velocidade de rotação admissível na<br>lâmina da ferramenta durante a medição do<br>raio                |              |
|                                  | maxSpeed                                                                                                    | 122714       |
| _                                | Máximas rotações admissíveis em medição<br>da ferramenta                                                       |              |
|                                  | measureTolerance1                                                                                              | 122715       |
|                                  | Máximo erro de medição admissível na<br>medição da ferramenta com ferramenta<br>rotativa (1.º erro de medição) |              |
|                                  | measureTolerance2                                                                                              | 122716       |
|                                  | Máximo erro de medição admissível na<br>medição da ferramenta com ferramenta<br>rotativa (2.º erro de medição) |              |
|                                  | stopOnCheck                                                                                                    | 122717       |
|                                  | Paragem do NC durante a verificação da ferramenta                                                              |              |
|                                  | stopOnMeasurement                                                                                              | 122718       |
|                                  | Paragem de NC durante "Medição da ferra-<br>menta"                                                             |              |
|                                  | adaptToolTable                                                                                                 | 122719       |
|                                  | Alteração da tabela de ferramentas duran-<br>te "Verificação da ferramenta" e "Medição da<br>ferramenta"       |              |
| CfgTTRoundSty                    | ylus                                                                                                    | 114200       |
| Configuração de                  | e uma haste redonda                                                                                            |              |
| <b>TT140</b>                     | Lx                                                                                                    |              |
| Coorde<br>referid                | enadas da haste do apalpador de ferramenta TT<br>as ao ponto central no ponto zero da máguina                  |              |

| eprese | entação no editor d | e configi  | uração                                                                                                    | Número de MP |  |
|--------|---------------------|------------|----------------------------------------------------------------------------------------------------|--------------|--|
|        |                     |            | centerPos                                                                                                    | 114201       |  |
|        |                     |            | Coordenadas da haste do apalpador de<br>ferramenta TT referidas ao ponto central no<br>ponto zero da máquina                  |              |  |
|        |                     |            | safetyDistToolAx                                                                                                    | 114203       |  |
|        |                     | _          | Distância de segurança acima da haste do<br>apalpador de mesa TT para posicionamento<br>prévio na direção axial da ferramenta |              |  |
|        |                     |            | safetyDistStylus                                                                                                    | 114204       |  |
|        |                     |            | Zona de segurança ao redor da haste para<br>posicionamento prévio                                                             |              |  |
|        | 🛅 CfgTTR            | ectStylu   | S                                                                                                    | 114300       |  |
|        | Configu             | ração de   | uma haste retangular                                                                                                    |              |  |
|        |                     | TT140_     | х                                                                                                    |              |  |
|        | _                   | Coorde     | nadas do ponto central da haste do apalpador                                                                                  |              |  |
|        |                     |            | centerPos                                                                                                    | 114313       |  |
|        |                     | _          | Coordenadas do ponto central da haste do<br>apalpador                                                                         |              |  |
|        |                     |            | safetyDistToolAx                                                                                                    | 114317       |  |
|        |                     |            | Distância de segurança para posicionamento<br>prévio através da haste                                                         |              |  |
|        |                     |            | safetyDistStylus                                                                                                    | 114318       |  |
|        |                     | _          | Zona de segurança ao redor da haste para<br>posicionamento prévio                                                             |              |  |
|        | ChannelSettings     |            |                                                                                                    |              |  |
|        | Cinemática ativa    |            |                                                                                                    |              |  |
|        | 🛅 CH_xx             |            |                                                                                                    |              |  |
|        | Cinemá              | tica ativa |                                                                                                    |              |  |
|        |                     | CfgActi    | vateKinem                                                                                                    | 204000       |  |
|        | _                   | Cinemá     | tica ativa                                                                                                    |              |  |
|        |                     |            | kinemToActivate                                                                                                    | 204001       |  |
|        |                     |            | Cinemática a ativar / cinemática ativa                                                                                        |              |  |
|        |                     |            | kinemAtStartup                                                                                                    | 204002       |  |
|        |                     |            | Cinemática a ativar no funcionamento em<br>pleno do comando                                                                   |              |  |
|        |                     | CfgNcP     | gmBehaviour                                                                                                    | 200800       |  |
|        | _                   | Determ     | inar o comportamento do programa NC.                                                                                          |              |  |
|        |                     |            | operatingTimeReset                                                                                                    | 200801       |  |
|        |                     |            | Restaurar o tempo de maquinagem no início<br>do programa.                                                                     |              |  |
|        |                     |            | plcSignalCycle                                                                                                    | 200803       |  |
|        |                     |            | Sinal PLC para o número do ciclo de maqui-<br>nagem em espera                                                                 |              |  |
|        |                     | CfgGeo     | Tolerance                                                                                                    | 200900       |  |
|        | _                   | Tolerân    | cias de geometria                                                                                                    |              |  |

| configuração                                                                  | Número de MP                                                                                                    |  |
|-------------------------------------------------------------------------------|----------------------------------------------------------------------------------------------------|--|
| circleDeviation                                                               | 200901                                                                                                    |  |
| Desvio do raio do círculo admissível                                          |                                                                                                    |  |
| threadTolerance                                                               | 200902                                                                                                    |  |
| Desvio admissível em roscas encadeadas                                        |                                                                                                    |  |
| moveBack                                                                      | 200903                                                                                                    |  |
| Reserva em caso de movimentos de retro-                                       |                                                                                                    |  |
| Cesso                                                                         |                                                                                                    |  |
| <b>XfgGeoCycle</b>                                                            | 201000                                                                                                    |  |
| Configuração dos ciclos de maquinagem                                         |                                                                                                    |  |
| pocketOverlap                                                                 | 201001                                                                                                    |  |
| Fator de sobreposição em fresagem de caixas                                   |                                                                                                    |  |
| posAfterContPocket                                                            | 201007                                                                                                    |  |
| Deslocar após maquinagem da caixa de contorno                                 |                                                                                                    |  |
| displaySpindleErr                                                             | 201002                                                                                                    |  |
| Mostrar mensagem de erro Mandril não roda                                     |                                                                                                    |  |
| se M3/M4 não estiver ativo                                                    |                                                                                                    |  |
| displayDepthErr                                                               | 201003                                                                                                    |  |
| Mostrar a mensagem de erro Verificar sinal<br>da profundidade!                |                                                                                                    |  |
| apprDepCylWall                                                                | 201004                                                                                                    |  |
| Comportamento de aproximação à parede de uma ranhura na superfície cilíndrica |                                                                                                    |  |
| mStrobeOrient                                                                 | 201005                                                                                                    |  |
| Função M para orientação do mandril em ciclos de maquinagem                   |                                                                                                    |  |
| suppressPlungeErr                                                             | 201006                                                                                                    |  |
| Não mostrar mensagem de erro 'Modo de afundamento impossível'                 |                                                                                                    |  |
| restoreCoolant                                                                | 201008                                                                                                    |  |
| Comportamento de M7 e M8 no ciclo 202 e 204                                   |                                                                                                    |  |
| facMinFeedTurnSMAX                                                            | 201009                                                                                                    |  |
| Redução automática do avanço ao alcançar                                      |                                                                                                    |  |
| SMAX                                                                          |                                                                                                    |  |
| suppressResMatlWar                                                            | 201010                                                                                                    |  |
| Não mostrar o aviso "Material residual existente"                             |                                                                                                    |  |
| SfgStretchFilter                                                              | 201100                                                                                                    |  |
| iltro de geometria para filtrar elementos lineares                            |                                                                                                    |  |
|                                                                               |                                                                                                    |  |
| filterType                                                                    | 201101                                                                                                    |  |
|                                                                               | <ul> <li>circleDeviation<br/>Desvio do raio do círculo admissível</li> <li>threadTolerance<br/>Desvio admissível em roscas encadeadas</li> <li>moveBack<br/>Reserva em caso de movimentos de retrocesso</li> <li>XiGeeCycle</li> <li>configuração dos ciclos de maquinagem</li> <li>pocketOverlap<br/>Fator de sobreposição em fresagem de<br/>caixas</li> <li>posAfterContPocket<br/>Deslocar após maquinagem da caixa de<br/>contorno</li> <li>displaySpindleErr<br/>Mostrar mensagem de erro Mandril não roda<br/>se M3/M4 não estiver ativo</li> <li>displayDepthErr<br/>Mostrar a mensagem de erro Verificar sinal<br/>da profundidade!</li> <li>apprDepCyIWall<br/>Comportamento de aproximação à parede<br/>de uma ranhura na superfície cilíndrica</li> <li>mStrobeOrient<br/>Função M para orientação do mandril em<br/>ciclos de maquinagem</li> <li>comportamento de M7 e M8 no ciclo 202 e<br/>204</li> <li>facMinFeedTurnSMAX<br/>Redução automática do avanço ao alcançar<br/>SMAX</li> <li>suppressResMatlWar<br/>Não mostrar o aviso "Material residual<br/>existente"</li> </ul> |  |

| epresentação no edito | r de config                      | juração                                                              | Número de MP |
|-----------------------|----------------------------------|----------------------------------------------------------------------|--------------|
|                       |                                  | tolerance                                                            | 201102       |
|                       |                                  | Distância máxima do contorno filtrado para<br>o não filtrado         |              |
|                       |                                  | maxLength                                                            | 201103       |
|                       |                                  | Comprimento máximo do trajeto resultante<br>da filtragem             |              |
|                       | CfgTh                            | readSpindle                                                          | 113600       |
|                       |                                  | sourceOverride                                                       | 113603       |
|                       |                                  | Potenciómetro de override atuante no<br>avanço na abertura de roscas |              |
|                       |                                  | thrdWaitingTime                                                      | 113601       |
|                       |                                  | Tempo de espera no ponto de inversão na<br>base da rosca             |              |
|                       |                                  | thrdPreSwitchTime                                                    | 113602       |
|                       |                                  | Tempo de desligamento prévio do mandril                              |              |
|                       |                                  | limitSpindleSpeed                                                    | 113604       |
|                       |                                  | Limitação da velocidade do mandril nos<br>ciclos 17, 207 e 18        |              |
| CfgEditorSetti        | ngs                              |                                                                      |              |
| Definições par        | a o editor l                     | NC                                                                   |              |
| CfgEo<br>Defin        | <b>ditorSettin</b><br>ições para | <b>gs</b><br>o editor NC                                             | 105400       |
|                       | create                           | Backup                                                               | 105401       |
| —                     | Gerar f                          | icheiro de cópia de segurança *.bak                                  |              |
|                       | delete                           | Back                                                                 | 105402       |
|                       | Compo<br>linhas                  | ortamento do cursor após a eliminação de                             |              |
|                       | cursor                           | Around                                                               | 105403       |
| _                     | Compo                            | ortamento do cursor na primeira ou última linha                      |              |
|                       | lineBre                          | eak                                                                  | 105404       |
|                       | Quebra                           | a de linha em blocos NC de várias linhas                             |              |
|                       | stdTN                            | Chelp                                                                | 105405       |
|                       | Ativar i                         | imagens de ajuda ao introduzir o ciclo                               |              |
|                       | toggle                           | CyclDef                                                              | 105406       |
| _                     | Compo<br>introdu                 | ortamento da barra de softkeys de ciclos após a<br>ição de um ciclo  |              |
|                       | warnin                           | gAtDEL                                                               | 105407       |
|                       | Consu                            | lta de segurança ao eliminar um bloco NC                             |              |
|                       | maxLi                            | neGeoSearch                                                          | 105408       |
|                       | N.º da<br>ção do                 | linha até onde deve ser executada uma verifica-<br>programa NC       |              |
|                       | blockli                          | ncrement                                                             | 105409       |
| _                     | Progra<br>bloco                  | mação DIN/ISO: incremento dos números de                             |              |

| 9 | E |
|---|---|
| 4 | U |

| ção no editor   | de configuração                                                                                                    | Número de MP                                                                                                    |
|-----------------|----------------------------------------------------------------------------------------------------|----------------------------------------------------------------------------------------------------|
|                 | useProgAxes                                                                                                    | 105410                                                                                                    |
|                 | Determinar eixos programáveis                                                                                            |                                                                                                    |
|                 | enableStraightCut                                                                                                    | 105411                                                                                                    |
|                 | Permitir ou bloquear blocos de posicionamento<br>paralelos ao eixo                                                       |                                                                                                    |
|                 | maxLineCommandSrch                                                                                                    | 105412                                                                                                    |
|                 | Número de linhas para a pesquisa de elementos de<br>sintaxe iguais                                                       |                                                                                                    |
|                 | noParaxMode                                                                                                    | 105413                                                                                                    |
|                 | Permitir/bloquear FUNCTION PARAXCOMP/PARAX-<br>MODE através de softkey                                                   |                                                                                                    |
| fgPgmMgt        |                                                                                                    |                                                                                                    |
| efinições da g  | estão de ficheiros                                                                                                    |                                                                                                    |
| 🗂 CfgPg         | mMgt                                                                                                    | 122100                                                                                                    |
| Definiç         | ções da gestão de ficheiros                                                                                              |                                                                                                    |
|                 | dependentFiles                                                                                                    | 122101                                                                                                    |
|                 | Visualização de ficheiros dependentes                                                                                    |                                                                                                    |
| fgProgramCh     | eck                                                                                                    |                                                                                                    |
| efinições de fi | cheiros de aplicação de ferramenta                                                                                       |                                                                                                    |
| CfgPro          | ogramCheck                                                                                                    | 129800                                                                                                    |
| Definiç         | ções de ficheiros de aplicação de ferramenta                                                                             |                                                                                                    |
|                 | autoCheckTimeOut                                                                                                    | 129803                                                                                                    |
|                 | Timeout para a criação de ficheiros de aplicação                                                                         |                                                                                                    |
|                 | autoCheckPrg                                                                                                    | 129801                                                                                                    |
|                 | Criar ficheiro de aplicação de programa NC                                                                               |                                                                                                    |
|                 | autoCheckPal                                                                                                    | 129802                                                                                                    |
|                 | Criar ficheiros de aplicação de paletes                                                                                  |                                                                                                    |
| fgUserPath      |                                                                                                    |                                                                                                    |
| dicação do ca   | aminho para o utilizador final                                                                                           |                                                                                                    |
| 👌 CfgUs         | erPath                                                                                                    | 102200                                                                                                    |
| Indica          | ção do caminho para o utilizador final                                                                                   |                                                                                                    |
|                 | ncDir                                                                                                    | 102201                                                                                                    |
|                 | Listas com bases de dados e/ou diretórios                                                                                |                                                                                                    |
|                 | fn16DefaultPath                                                                                                    | 102202                                                                                                    |
|                 | Caminho de saída predefinido para a função FN16: F-<br>PRINT nos modos de funcionamento de execução do<br>programa       |                                                                                                    |
|                 | fn16DefaultPathSim                                                                                                    | 102203                                                                                                    |
|                 | Caminho de saída predefinido para a função FN16: F-<br>PRINT no modo de funcionamento Programação e<br>Teste do programa |                                                                                                    |
| erialInterface  | RS232                                                                                                    |                                                                                                    |
| ocos de dado    | s pertencentes à porta serial                                                                                            |                                                                                                    |
|                 | ção no editor                                                                                                    | ção no editor de configuração          useProgAxes         Determinar eixos programáveis         enableStraightCut         Permitir ou bloquear blocos de posicionamento         paralelos ao eixo         maxLineCommandSrch         Número de linhas para a pesquisa de elementos de sintaxe iguais         noParaxMode         Permitir/bloquear FUNCTION PARAXCOMP/PARAX-MODE através de softkey         fgPgmMgt         efinições da gestão de ficheiros         dependentFiles         Visualização de ficheiros dependentes         fgProgramCheck         efinições de ficheiros de aplicação de ferramenta         dependentFiles         Visualização de ficheiros de pendentes         fgPorgamCheck         efinições de ficheiros de aplicação de ferramenta         autoCheckTimeOut         Timeout para a criação de programa NC         autoCheckPal         Criar ficheiros de aplicação de programa NC         autoCheckPal         Criar ficheiros de aplicação de paletes         fgUserPath         Indicação do caminho para o utilizador final         CfgUserPath         Indicação do caminho para o utilizador final         Criar ficheiros de aplicação de programa função FN16: F-PRINT nos modos de funcionamento de execução do programa         fn1 |

| Represe | entação n                 | o editor de config               | uração                                                             | Número de MP |
|---------|---------------------------|----------------------------------|--------------------------------------------------------------------|--------------|
|         |                           | CfgSerialPorts                   |                                                                    | 106600       |
|         |                           | Blocos de dados                  | s pertencentes à porta serial                                      |              |
|         |                           | active                           | Rs232                                                              | 106601       |
|         |                           | Ativar a                         | a interface RS-232 no Gestor de programas                          |              |
|         |                           | baudRa                           | ateLsv2                                                            | 106606       |
|         |                           | Taxa de<br>LSV2 e                | e transmissão de dados para comunicação<br>m Baud                  |              |
|         |                           | CfgSerialInterfa                 | ice                                                                | 106700       |
|         |                           | Definição de fras                | ses de dados para as portas série                                  |              |
|         |                           | <b>E</b> RS232                   |                                                                    |              |
|         |                           | Taxa de<br>Baud                  | e transmissão de dados para comunicação em                         |              |
|         |                           |                                  | baudRate                                                           | 106701       |
|         |                           |                                  | Taxa de transmissão de dados para comuni-<br>cação em Baud         |              |
|         |                           |                                  | protocol                                                           | 106702       |
|         |                           |                                  | Registo de transmissão de dados                                    |              |
|         |                           |                                  | dataBits                                                           | 106703       |
|         |                           |                                  | Bits de dados em cada caráter transmitido                          |              |
|         |                           |                                  | parity                                                             | 106704       |
|         |                           |                                  | Tipo de teste de paridade                                          |              |
|         |                           |                                  | stopBits                                                           | 106705       |
|         |                           |                                  | Número de bits de paragem                                          |              |
|         |                           |                                  | flowControl                                                        | 106706       |
|         |                           |                                  | Tipo de controlo do fluxo de dados                                 |              |
|         |                           |                                  | fileSystem                                                         | 106707       |
|         |                           |                                  | Sist. ficheiros para operação de ficheiros por<br>interface serial |              |
|         |                           |                                  | bccAvoidCtrlChar                                                   | 106708       |
|         |                           |                                  | Evitar carateres de controlo em Block Check<br>Character (BCC)     |              |
|         |                           |                                  | rtsLow                                                             | 106709       |
|         |                           |                                  | Estado de repouso da linha RTS                                     |              |
|         |                           |                                  | noEotAfterEtx                                                      | 106710       |
|         |                           |                                  | Comportamento após a receção de um<br>caráter de controlo ETX:     |              |
|         | <b>Monito</b><br>Definico | <b>ring</b><br>ões de monitorina | para o utilizador                                                  |              |
|         | <b>P</b>                  | CfaMonUser                       | ,                                                                  | 129400       |
|         |                           | Definições de m                  | onitoring para o utilizador                                        | 122100       |
|         |                           | enforce                          | eReaction                                                          | 129401       |
|         |                           | As reag                          | ções de erro configuradas estão a ser imple-<br>das                |              |
|         |                           | mentac                           | 202                                                                |              |

| Repres | entação no editor de configuração                                                             | Número de MP |
|--------|-----------------------------------------------------------------------------------------------|--------------|
|        | showWarning                                                                                   | 129402       |
|        | Mostrar avisos das supervisões                                                                |              |
|        | CfgMonMbSection                                                                               | 02400        |
|        | CfgMonMbSection define tarefas de supervisão para uma<br>determinada secção de um programa NC |              |
|        | tasks                                                                                         | 133701       |
|        | Lista das tarefas de supervisão a executar                                                    |              |
|        | CfgMachineInfo                                                                                |              |
|        | Informações gerais do operador sobre a máquina                                                |              |
|        | 🛅 CfgMachineInfo                                                                              | 131700       |
| _      | Informações gerais do operador sobre a máquina                                                |              |
|        | machineNickname                                                                               | 131701       |
|        | Nome próprio (alcunha) da máquina                                                             |              |
|        | inventoryNumber                                                                               | 131702       |
|        | Número de inventário ou ID                                                                    |              |
|        | image                                                                                         | 131703       |
|        | Foto ou imagem da máquina                                                                     |              |
|        | location                                                                                      | 131704       |
|        | Localização da máquina                                                                        |              |
|        | department                                                                                    | 131705       |
|        | Departamento ou área                                                                          |              |
|        | responsibility                                                                                | 131706       |
|        | Responsabilidade da máquina                                                                   |              |
|        | contactEmail                                                                                  | 131707       |
|        | Endereço de contacto por e-mail                                                               |              |
|        | contactPhoneNumber                                                                            | 131708       |
|        | Número de telefone de contacto                                                                |              |

# 25.3 Superfícies das teclas para unidades de teclado e consolas da máquina

As superfícies das teclas com as ID 12869xx-xx e 1344337-xx são apropriadas para as seguintes unidades de teclado e consolas da máquina:

■ TE 361 (FS)

As superfícies das teclas com a ID 679843-xx são apropriadas para as seguintes unidades de teclado e consolas da máquina:

TE 360 (FS)

## Área do teclado alfanumérico

|                   | ESC      | !<br>1 | @<br>2 | #<br>3     | \$<br>4       | %<br>5 | ^<br>6    | &<br>7 | * 8 |
|-------------------|----------|--------|--------|------------|---------------|--------|-----------|--------|-----|
| ID 1286909        | -08      | -09    | -10    | -11        | -12           | -13    | -14       | -15    | -16 |
|                   | (<br>9   | )<br>0 | -      | + =        | Q             | W      | E         | R      | Т   |
| ID 1286909        | -17      | -18    | -19    | -20        | -21           | -22    | -23       | -24    | -25 |
|                   | Y        | U      | I      | Ο          | Р             | {<br>[ | }]        |        | A   |
| ID 1286909        | -26      | -27    | -28    | -29        | -30           | -31    | -32       | -33    | -34 |
|                   | S        | D      | F      | G          | Н             | J      | К         | L      | :;  |
| ID 1286909        | -35      | -36    | - 01*) | -38        | -39           | -      | -41       | -42    | -43 |
| *) Com marcação t | átil     |        | -01)   |            | _             | -02)   |           | _      |     |
|                   | <i>"</i> | ~      | Z      | ×          | С             | V      | В         | N      | М   |
| ID 1286909        | -44      | -45    | -46    | -47        | -48           | -49    | -50       | -51    | -52 |
|                   | < ,      | >      | ?      | _ <b>_</b> | (Laboratoria) | ALT    | PRT<br>SC |        |     |
| ID 1286909        | -53      | -54    | -55    | -56        | -57           | -58    | -59       | -60    |     |
| ID 679843         | -        | -      | _      | -F4        | -             | -      | -F6       | -      |     |
|                   |          | Į      |        | Ŷ          |               |        | X         |        |     |
| ID 1286911        | -01      | -02    |        | -03        | -04           | -      | 05        |        |     |
|                   |          |        | 仓      |            |               |        |           |        |     |
| ID 1286914        | -01      | -(     | )3     |            |               |        |           |        |     |
|                   |          | ٢      | CTR    | ۱L         |               |        |           |        |     |
| ID 1286915        | -01      | -02    | -03    |            |               |        |           |        |     |
|                   |          |        |        |            |               |        |           |        |     |
| ID 1286917        | -01      |        |        |            |               |        |           |        |     |

## Área das ajudas à operação

| ID 1286909       -61       -62       -63       -64       -65       -66         ID 679843       -       -36       -       -       -       -         Área dos modos de funcionamento       ID 1286909       -67       -68       -69       -70       -71       -72       -73       -74 |           |  |  |  |  |  |  |  |  |
|----------------------------------------------------------------------------------------------------|-----------|--|--|--|--|--|--|--|--|
| ID 67984336<br>Área dos modos de funcionamento                                                                                                    |           |  |  |  |  |  |  |  |  |
| Área dos modos de funcionamento         ID 1286909       -67       -68       -69       -70       -71       -72       -73       -74                                                                                                    |           |  |  |  |  |  |  |  |  |
| ID 1286909       -67       -68       -69       -70       -71       -72       -73       -74                                                                                                    |           |  |  |  |  |  |  |  |  |
| ID 1286909 -67 -68 -69 -70 -71 -72 -73 -74                                                                                                    |           |  |  |  |  |  |  |  |  |
|                                                                                                    |           |  |  |  |  |  |  |  |  |
| ID 67984366                                                                                                    |           |  |  |  |  |  |  |  |  |
| Área do diálogo NC                                                                                                    |           |  |  |  |  |  |  |  |  |
| APPR DEP FK CHF o L CR CR CR CR CC + CC + CC                                                                                                    |           |  |  |  |  |  |  |  |  |
| ID 1286909 -75 -76 -77 -78 -79 -80 -81 -82 -8                                                                                                    | 3         |  |  |  |  |  |  |  |  |
| TOUCH<br>PROBECYCL<br>DEFCYCL<br>CALLLBL<br>                                                                                                    | GM<br>ALL |  |  |  |  |  |  |  |  |
| ID 1286909 -84 -85 -86 -87 -88 -89 -90 -91 -9                                                                                                    | 3         |  |  |  |  |  |  |  |  |
| SPEC<br>FCT                                                                                                    |           |  |  |  |  |  |  |  |  |
| ID 1286909 -92                                                                                                    |           |  |  |  |  |  |  |  |  |
|                                                                                                    |           |  |  |  |  |  |  |  |  |

|                   | X<br>laranja  | Y<br>laranja | Z<br>laranja | IV<br>laranja | V<br>laranja | P<br>laranja | I<br>laranja | A<br>laranja | C<br>laranja |
|-------------------|---------------|--------------|--------------|---------------|--------------|--------------|--------------|--------------|--------------|
| ID 1286909        | -94<br>-08    | -95<br>-D3   | -96<br>-53   | -97<br>-32    | -98<br>-31   | -99          | -0A<br>_     | -4K<br>-54   | -4L          |
| ID 079043         | -08           | -D3          | -00          | -32           | -31          |              |              | -54          | -00          |
|                   | 7             | 8            | 9            | 4             | 5            | 1            | 2            | 3            | 0            |
| ID 1286909        | -0B           | -0C          | -0D          | -0E           | _            | -0G          | -0H          | -2L          | -2M          |
| ID 1344337*)      | _             | _            | _            | _             | -03*)        | -            | _            | _            | -            |
| *) Com marcação   | tátil         |              |              |               |              |              |              |              |              |
|                   | •             | -/+          | X            | Q             | CE           | DEL          |              |              |              |
| ID 1286909        | -0K           | -OL          | -0M          | -2N           | -0P          | -2P          | -OR          | -0S          | -3N          |
|                   | $\Rightarrow$ | P            |              | ESC           | INS          | -++          | i            | X            | DEL          |
| ID 1286909        | -3P           | -3R          | -3S          | -4S           | -4T          | -0N          | -3T          | -3U          | -3V          |
| ID 679843         | _             | _            | _            | -             | _            | -E2          | -            | -            | _            |
|                   | >>            | W            | В            | U             |              |              |              |              |              |
|                   | 0144          | laranja      | laranja      | laranja       |              |              |              |              |              |
| ID 1286909        | -3W           | _<br>        | -            | -<br>D4       |              |              |              |              |              |
| ID 079045         |               | -55          | -09          | -D4           |              |              |              |              |              |
|                   |               |              | ENT          |               |              |              |              |              |              |
| ID 1286914        | -02           |              | -04          |               |              |              |              |              |              |
| Área de navegação | )             |              |              |               |              |              |              |              |              |
|                   |               | номе         | PG UP        | Et.           | бото         | E+           | END          | PG DN        |              |
| ID 1286909        | -0T           | -0U          | -0V          | -0W           | _            | -0Y          | -0Z          | -1A          |              |
| ID 1344337*)      | _             | _            | _            | -             | -04*)        | _            | -            | -            |              |
| *) Com marcação   | tátil         |              |              |               |              |              |              |              |              |
|                   | <b>†</b>      | -            |              |               |              |              |              |              |              |
| ID 1286000        | -1R           | -10          |              |               |              |              |              |              |              |
| ID 679843         | -42           | -41          |              |               |              |              |              |              |              |
|                   | -             |              |              |               |              |              |              |              |              |

## Área das introduções de eixos e valores

## Área de funções da máquina

|                 | IV+           | Z+            | Y+                                      | V+         | VI+                     | X+          | ┝►                  |        | Y-                |
|-----------------|---------------|---------------|-----------------------------------------|------------|-------------------------|-------------|---------------------|--------|-------------------|
| ID 1286909      | -1D           | -1E           | -1F                                     | -1G        | -1H                     | -1K         | -1L                 | -1M    | -1N               |
| ID 679843       | -09           | -07           | -05                                     | -11        | -13                     | -03         | -16                 | -17    | -06               |
|                 | IV-           | VI-           | $\square$                               |            | FN<br>1                 | *           | 2000                | Ŕ      |                   |
| ID 1286909      | -1P           | -1R           | -1S                                     | -1T        | -10                     | -1V         | -1W                 | -1X    | -1Y               |
| ID 679843       | -10           | -14           | -23                                     | -22        | -24                     | -29         | -02                 | -21    | -20               |
|                 | FN<br>2       |               |                                         | FN<br>3    | #                       |             | <b>↑</b><br>Verme-  | verde  | X-                |
|                 |               |               |                                         |            |                         |             | lho                 | verde  |                   |
| ID 1286909      | -1Z           | -2A           | -2B                                     | -2C        | -2D                     | -2E         | -2H                 | -2K    | -2R               |
| ID 079043       | -20           | -20           | -01                                     | -20        | -27                     | -30         | -37                 | -30    | -04               |
|                 | ~             | Z-            | V-                                      | +          | -                       | <b>ب</b> تہ |                     | -¤-    | <b>T</b>          |
| ID 1286909      | _             | -2T           | -2U                                     | -2Z        | -3A                     | -3E         | -3F                 | -3G    | -3H               |
| ID 1344337*)    | -05*)         | _             | -                                       | -          | -                       | -           | -                   | -      | -                 |
| ID 679843       | -15           | -08           | -12                                     | -59        | -60                     | -40         | -73                 | -76    | -74               |
| *) Com marcação | tátil         |               |                                         |            |                         |             |                     |        |                   |
|                 | ‡- <b>⊡</b> - | <u>se</u>     | $\textcircled{\textcircled{\baseline}}$ | $\bigcirc$ | $\overline{\mathbb{Q}}$ | C+          | $( \mathbf{\Phi} )$ | C-     | ±<br>∓D           |
| ID 1286909      | -3L           | -3M           | -3X                                     | -3Y        | -3Z                     | -4A         | -4B                 | -4C    | -4D               |
| ID 679843       | -C6           | -75           | -46                                     | -47        | -F2                     | -67         | -51                 | -68    | -99               |
|                 | W/+           | W-            | •••                                     | Δ+         | Δ-                      | B+          | B-                  | 0      | Цо                |
|                 |               |               | verme-                                  |            |                         |             |                     | verme- | verme-            |
| ID 1286909      | -4E           | -4F           | -4H                                     | -4M        | -4N                     | -4P         | -4R                 | -4U    | -06               |
| ID 679843       | -B8           | -B7           | -45                                     | -69        | -70                     | -B2         | -B1                 | -52    | -18               |
|                 | <u>Ц</u> 1    | Ð             |                                         | $\uparrow$ | $\rightarrow$           |             | <b>ח</b> ח,         | *      | *                 |
|                 | verde         | verme-<br>lho | verme-<br>lho                           |            |                         |             |                     |        | <b>⊕ 0</b>        |
| ID 1286909      | -07           | -2F           | -2G                                     | -2V        | -2W                     | -2X         | -2Y                 | -3B    | -3C               |
| ID 679843       | -19           | -             | -                                       | -          | -                       | -           | -                   | -      | -                 |
|                 |               |               |                                         | Y-         | Y+,                     | Z+ †        | Z−↓                 | Y+∕    | Y <del>′</del> ,∕ |
| ID 1286909      | -3D           | -3K           | -4G                                     | _          | _                       | _           | _                   | _      | _                 |

| ID 679843                | _          | -                      | _                  | -43              | -44           | -91          | -92  | -93    | -94 |
|--------------------------|------------|------------------------|--------------------|------------------|---------------|--------------|------|--------|-----|
|                          | U-         | U+                     | <u>Y</u> _         | Y+               | Z∔↓           | Z <u>́</u> † | X-,  | X+,    | X+  |
| ID 679843                | -B3        | -B4                    | -B5                | -B6              | -B9           | -C1          | -C2  | -C3    | -C4 |
|                          | U-         | U+                     | <u>Y</u> _         | Y+               | Z+́↓          | Z <u>́</u> † | X-,  | X+,    | X+  |
| ID 679843                | -C5        | -D9                    | -E1                | -61              | -62           | -63          | -64  | -A2    | -A3 |
|                          | FCT<br>A   | FCT<br>B               | 太                  | FCT<br>C         | P             |              | Å    | , t    |     |
| ID 679843                | -95        | -96                    | -A1                | -C7              | -A4           | -A5          | -A6  | -A9    | -E3 |
|                          | FCT<br>RC  |                        | *1*                | * <sup>2</sup> * | 1%            | <b>₩</b>     | 100% | ₿<br>₽ |     |
| ID 679843                | -E4        | -E6                    | -E7                | -E8              | -48           | -49          | -50  | -65    | -71 |
|                          |            | NC<br>I                | 0                  | NC<br>0          | ТД            | //           | ₩    | ***    |     |
|                          | verde      | verde                  | verme-<br>Iho      | verme-<br>Iho    |               |              |      |        |     |
| ID 679843                | -D8        | -90                    | -89                | -D7              | -72           | -F3          | -97  | -98    | -E5 |
| Outras superfícies o     | das teclas | 6                      |                    |                  |               |              |      |        |     |
|                          |            |                        | laranja            | verde            | verme-<br>lho |              |      | F,     | ₽,  |
| ID 1286909               | -01        | -02                    | -05                | -03              | -04           | -            | -    | -      | -   |
| ID 679843                | -33        | -34                    | -35                | _                | -             | -38          | -39  | -A7    | -A8 |
|                          | 0          | ENT                    |                    |                  |               |              |      |        |     |
| ID 679843                | -D5        | F5                     |                    |                  |               |              |      |        |     |
| 6 Se necess<br>em contac | itar de su | perfícies o<br>HEIDENH | las teclas<br>IAIN | com síml         | bolos adio    | cionais, er  | ntre |        |     |

em contacto com a HEIDENHAIN.

## Índice

| ~                              |      |
|--------------------------------|------|
| ACC                            | 246  |
| Acerca do Manual do utilizador | . 31 |
| Acerca do produto              | 41   |
| Acesso externo                 | 491  |
| Acessórios                     | 61   |
| AFC                            | 238  |
| Ajustes básicos                | 426  |
| Corte de memorização           | 244  |
| programar                      | 240  |
| Ajuda do produto integrada     |      |
| TNCguide                       | 36   |
| Ajudas à operação              | 311  |
| Apalpador                      |      |
| calibração 3Dcalibrar          |      |
| comportamento                  | 337  |
| calibrar                       | 333  |
| calibrar comprimento           | 335  |
| calibrar raio                  | 336  |
| configurar                     | 450  |
| integrar dispositivo tensor    | 220  |
| transmissão via rádio          | 450  |
| Aplicação                      |      |
| Configurar                     | 319  |
| Definições                     | 465  |
| Funcionamento manual           | 132  |
| MDI                            | 343  |
| MP Instalador                  | 514  |
| MP Utilizador                  | 514  |
| Retirar                        | 366  |
| Segurança Funcional            | 461  |
| Aplicação Definições           |      |
| Vista geral                    | 466  |
| Aproximar à referência         | 126  |

#### Á

| Áreas de trabalho               | 66  |
|---------------------------------|-----|
| Vista geral                     | 67  |
| Assistente de ligação           | 489 |
| Ativação da inclinação manual 2 | 205 |
| Avanco máximo                   | 351 |

| В                |     |
|------------------|-----|
| Backup           | 511 |
| Barra de tarefas | 523 |
| B-CS             | 188 |

#### С

| · •              |     |
|------------------|-----|
| Cabo de ligação  | 538 |
| CAD Import       | 299 |
| Guardar contorno | 300 |
| Guardar posição  | 301 |
| CAD-Viewer       | 287 |
| Calibração       | 333 |
| Calibração 3D    | 334 |
| Calibrar         |     |

| comportamento de deflexão.     | 337  |
|--------------------------------|------|
| comprimento                    | 335  |
| raio                           | 336  |
| Centro do raio da ferramenta 2 |      |
| CR2                            | 148  |
| Ciclo de apalpação             |      |
| manual                         | 319  |
| Cinemática                     | 469  |
| Código                         | 468  |
| Comando                        |      |
| desligar                       | 128  |
| ligar                          | 124  |
| Condições de licenciamento     | . 56 |
| Configuração                   |      |
| Rede                           | 482  |
| Configuração de rede           | 531  |
| Ativação de SMB                | 485  |
| DCB                            | 534  |
| Definições de IPv4             | 535  |
| Definições de IPv6             | 535  |
| Estado                         | 483  |
| Ethernet                       | 534  |
| Geral                          | 533  |
| Interface                      | 483  |
| Ping                           | 185  |
| Provu                          | 525  |
| Pouting                        | 105  |
| Sogurapoa                      | 40J  |
| Seyurança                      | 101  |
| Configurar diapositiva tapaar  | 484  |
|                                | 220  |
|                                | 227  |
|                                | 220  |
|                                | 227  |
|                                | . 39 |
| Lopia de segurança de          | 500  |
| dados                          | 528  |
| CK2                            | 148  |

#### D

| Dados de ferramenta            | 149 |
|--------------------------------|-----|
| exportar                       | 174 |
| importar                       | 173 |
| necessários                    | 158 |
| Dados do apalpador             | 409 |
| Data e hora                    | 474 |
| DCM                            | 212 |
| ativar                         | 216 |
| Dispositivo tensor             | 218 |
| Definição                      |     |
| VNC                            | 495 |
| Definição da máquina           | 468 |
| Definições                     | 465 |
| Definições da licença          | 490 |
| Definições de programa globais | 247 |
| ativar                         | 250 |
| Deslocação                     | 253 |
| Deslocação mW-CS               | 255 |
| Espelhamento                   | 254 |
|                                |     |

| Fator de avanço              | 260 |
|------------------------------|-----|
| Offset aditivo               | 251 |
| restaurar                    | 250 |
| Rotação                      | 256 |
| Rotação básica aditiva       | 252 |
| Sobreposição de volante      | 257 |
| Vista geral                  | 249 |
| Designação dos eixos         | 138 |
| Desligar                     | 128 |
| Deslocação                   | 253 |
| Incremento                   | 135 |
| Deslocação mW-CS             | 255 |
| Deslocar                     |     |
| Tecla de eixo                | 134 |
| Volante                      | 435 |
| Deslocar os eixos da máquina | 134 |
| Disposição de segurança      |     |
| Conteúdo                     | 34  |
| Disposições de segurança     | 44  |
| DNC                          | 491 |
| Documentação suplementar     | 33  |

#### E

| Ecrã                   | 56         |
|------------------------|------------|
| Ecrã tátil             | 56         |
| Eixo manual            | 365        |
| Eixos                  |            |
| deslocar               | 134        |
| referenciar            | 126        |
| Elementos de comando   | 70         |
| Embedded Workspace     | 454        |
| Encoder                | . 139      |
| Encoder angular        | 139        |
| Encoder linear         | 139        |
| Entrada no programa    | 357        |
| Espelhamento           |            |
| GPS                    | 254        |
| Estado da simulação    | 117        |
| Estrutura do manual do | ,          |
| utilizador             | 33         |
| Execução do programa   | 348        |
| Cancelamento           | 340        |
| Definições de programa | 002        |
| alobaic                | 247        |
| giobais                | 247<br>955 |
|                        | 300        |
|                        | 357        |
| reaproximação          | 363        |
| Referencia de contexto | 353        |
| retirar                | 366        |
| l abela de correção    | 365        |
| Tabela de pontos zero  | 365        |
| Extended Workspace     | 456        |
| F                      |            |
| Eator de avanço        | 260        |
| FCL                    | 55         |

## 

| Apalpador                | 408 |
|--------------------------|-----|
| Dados de ferramenta      |     |
| necessários              | 158 |
| definir                  | 170 |
| exportar e importar      | 171 |
| Ferramenta de dressagem  | 405 |
| Ferramenta de retificar  | 397 |
| Ferramenta de tornear    | 392 |
| FreeTurn                 | 154 |
| Ponto de referência      | 144 |
| Resumo                   | 144 |
| Tabela                   | 381 |
| Ferramenta FreeTurn      | 154 |
| Ferramenta indexada      | 150 |
| Ficheiro                 |     |
| fazer cópia de segurança | 528 |
| ТооІ                     | 529 |
| Ficheiro CAD             | 287 |
| Ficheiro CFG             | 229 |
| Ficheiro de aplicação da |     |
| ferramenta               | 414 |
| Ficheiro de assistência  | 315 |
| Criar                    | 318 |
| Firewall                 | 505 |
| Função de apalpação      | 319 |
| Vista geral              | 322 |
| Função HEROS             |     |
| Aplicação Definições     | 465 |
| Vista geral              | 520 |
| Funcionamento manual     | 132 |
| Fuso horário             | 474 |
|                          |     |

#### G

| Gestão de ferramentas           | 170 |
|---------------------------------|-----|
| Gestão de pontos de referência. | 199 |
| Gestão de porta-ferramentas     | 175 |
| Gestor de janela                | 524 |
| Gestos                          | 70  |
| GPS                             | 247 |
| ativar                          | 250 |
| Deslocação                      | 253 |
| Deslocação mW-CS                | 255 |
| Espelhamento                    | 254 |
| Fator de avanco                 | 260 |
| Offset aditivo                  | 251 |
| restaurar                       | 250 |
| Rotação                         | 256 |
| Rotação básica aditiva          | 252 |
| Sobreposição de volante         | 257 |
| Vista geral                     | 249 |
| Grupo-alvo                      | 32  |
|                                 |     |

## Н

| Hardware        | 56  |
|-----------------|-----|
| HEROS           | 519 |
| Hora            | 474 |
| Hora do sistema | 474 |

## í Ícones gerais..... 76

| 1                           |      |       |
|-----------------------------|------|-------|
| I-CS                        |      | 194   |
| Idioma                      |      | 475   |
| alterar                     |      | 476   |
| Idioma de diálogo           |      | 475   |
| alterar                     |      | 4/6   |
| Impressora                  |      | 492   |
| Inclinar                    |      | 004   |
|                             |      | 204   |
| Inclinar plano de maquinage | em   | 205   |
| Eixo rotativo da cabeça     |      | 205   |
| EIXO IOlativo da mesa       |      | 203   |
| Dringínios básigos          |      | 204   |
| Incromente                  |      | 125   |
| Índice de níveis            |      | 150   |
| Informação da máquina       |      | 471   |
| Interface                   |      | 63    |
| Ethernet                    |      | 480   |
| OPC UA                      |      | 486   |
| Interface de dados          |      | 524   |
| OPC UA                      |      | 486   |
| Interface do comando        | 63   | 3, 63 |
| Interface Ethernet          | 480, | 538   |
| Configuração                | 482, | 531   |
|                             |      |       |

## J

Janela de erros..... 315

## K

KinematicsDesign..... 229

## L

| Ligação                    |    |
|----------------------------|----|
| Rede 4                     | 80 |
| Unidade de dados em rede 4 | 77 |
| Ligar 1                    | 24 |
| Ligar e desligar 1         | 23 |
| Limite de avanço 3         | 51 |
| Limite de deslocação 4     | 69 |
| Lista de carregamento 4    | 19 |
| Lista de parâmetros 1      | 21 |
| Lista de parâmetros Q 1    | 21 |
| Local de utilização        | 43 |

#### Μ

| Malha poligonal<br>Manutenção remota | 306<br>509 |
|--------------------------------------|------------|
| Máquina                              |            |
| desligar                             | 128        |
| ligar                                | 124        |
| M-CS                                 | 186        |
| MDI                                  | 343        |
| Mensagem de erro                     | 315        |

| Menu de notificações  | 315  |
|-----------------------|------|
| Menu MOD              | 465  |
| Vista geral           | 466  |
| Menu ROT 3Dativar     | 205  |
| Menu SIK              | 472  |
| Modo de funcionamento |      |
| Execução do programa  | 348  |
| Tabelas               | 372  |
| Vista geral           | . 64 |
| Modo Volante          | 132  |

#### Ν

| Nome de ferramenta      | 149  |
|-------------------------|------|
| Notificação             | 315  |
| nterface de dados       |      |
| ocupação dos conectores | 538  |
| Número de ferramenta    | 149  |
| Número de software      | . 48 |

#### 0

| Ocupação dos conectores |     |
|-------------------------|-----|
| interface de dados      | 538 |
| Offset aditivo 2        | 251 |
| Opção de software 48, 4 | 472 |
| OPC UA NC Server        | 486 |
| Assistente de ligação   | 489 |
| Definições da licença   | 490 |
| Operação do computador  |     |
| principal               | 491 |
| Otimizar ficheiro STL   | 306 |

## Ρ

| Parâmetros de máquina<br>lista<br>Vista geral | 514<br>539<br>538 |
|-----------------------------------------------|-------------------|
| Parâmetros de utilizador                      | 514               |
| Lista                                         | 539               |
| Parâmetros Q                                  |                   |
| mostrar                                       | 121               |
| Plano de maquinagem                           | 138               |
| Ponta da ferramenta TIP                       | 146               |
| Ponto central da ferramenta                   |                   |
| TCP                                           | 147               |
| Ponto de guia da ferramenta                   |                   |
| TLP                                           | 147               |
| Ponto de referência 140,                      | 199               |
| ativar                                        | 203               |
| definir                                       | 202               |
| polegadas                                     | 425               |
| Raspagem                                      | 200               |
| Ponto de referência da peça de                |                   |
| trabalho 140,                                 | 199               |
| Ponto de referência do porta-                 |                   |
| ferramenta                                    | 145               |
| Ponto de rotação da ferramenta                | 1 40              |
|                                               | 148               |
| Ponto de troca da ferramenta                  | 140               |
| Ponto zero da maquina                         | 140               |

| Ponto zero da peça de trabalho.  | 140  |
|----------------------------------|------|
| Ponto zero M92 M92-ZP            | 140  |
| Portscan                         | 508  |
| Posicionamento com introdução    | C    |
| manual                           | 343  |
| Posicionamento incremental       | 135  |
| Primeiros passos                 | 81   |
| Execução do programa             | . 89 |
| Ferramenta                       | 83   |
| preparar                         | . 87 |
| Princípios básicos de NC         | 138  |
| Printer                          | 492  |
| Processo de bloco                | 357  |
| com vários níveis                | 360  |
| reaproximação                    | 363  |
| simples                          | 359  |
| Tabela de paletes                | 362  |
| tabela de pontos                 | 361  |
| Proteção contra escrita da tabel | a de |
| pontos de referência             | 422  |
| ativar                           | 423  |
| eliminar                         | 423  |

#### R

| Raspagem                       | 200 |
|--------------------------------|-----|
| Reaproximação                  | 363 |
| Rede                           | 480 |
| Configuração 482,              | 531 |
| Regulação adaptativa do avanço | C   |
| AFC                            | 238 |
| Regulação do avanço            | 238 |
| Reiniciar                      | 128 |
| Remote Desktop Manager         | 499 |
| encerrar computador externo    |     |
| 499                            |     |
| VNC                            | 500 |
| Windows Terminal Service       | 500 |
| Remote Service                 | 509 |
| Restore                        | 511 |
| Retirar                        | 366 |
| Rotação                        |     |
| GPS                            | 256 |
| Rotação básica                 | 201 |
| Rotação básica 3D              | 201 |
| Rotação básica aditiva         | 252 |
|                                |     |

#### S

| Segurança Funcional FS 457        |
|-----------------------------------|
| Modos de funcionamento 460        |
| SELinux                           |
| Sequência de aplicações T 417     |
| Sistema de coordenadas 184        |
| Origem das coordenadas 185        |
| Princípios básicos 185            |
| Sistema de coordenadas básico     |
| 188                               |
| Sistema de coordenadas cartesiano |

Sistema de coordenadas cartesiano 185

| Sistema de coordenadas da                                                                                                    |                                                                                                    |
|----------------------------------------------------------------------------------------------------|----------------------------------------------------------------------------------------------------|
| ferramenta                                                                                                    | 196                                                                                                    |
| Sistema de coordenadas da                                                                                                    |                                                                                                    |
| máquina                                                                                                    | 186                                                                                                    |
| Sistema de coordenadas da pec                                                                                                    | a                                                                                                    |
| de trabalho W-CS                                                                                                    | 100                                                                                                    |
| Cietama da acordonadas da                                                                                                    | 190                                                                                                    |
|                                                                                                    | 101                                                                                                    |
| Introduçao                                                                                                    | 194                                                                                                    |
| Sistema de coordenadas do plai                                                                                                    | 10                                                                                                    |
| de maquinagem                                                                                                    | 192                                                                                                    |
| Sistema de referência                                                                                                    | 184                                                                                                    |
| Sistema de coordenadas                                                                                                    |                                                                                                    |
| básico                                                                                                    | 188                                                                                                    |
| Sistema de coordenadas da                                                                                                    |                                                                                                    |
| ferramenta                                                                                                    | 196                                                                                                    |
| Sistema de coordenadas da                                                                                                    | 150                                                                                                    |
| máquino                                                                                                    | 106                                                                                                    |
| Cistana da ser da ser da ser da ser da ser da ser da ser da ser da ser da ser da ser da ser da ser da ser da s                                                                                                    | 180                                                                                                    |
| Sistema de coordenadas da p                                                                                                    | beça                                                                                                    |
| de trabalho                                                                                                    | 190                                                                                                    |
| Sistema de coordenadas de                                                                                                    |                                                                                                    |
| introdução                                                                                                    | 194                                                                                                    |
| Sistema de coordenadas do                                                                                                    |                                                                                                    |
| plano de maguinagem                                                                                                    | 192                                                                                                    |
| Sistema operativo                                                                                                    | 519                                                                                                    |
| Sobrenosição de volante                                                                                                    | 015                                                                                                    |
|                                                                                                    |                                                                                                    |
| Dennições de programa                                                                                                    |                                                                                                    |
| alabaia                                                                                                    |                                                                                                    |
| globals                                                                                                    | 257                                                                                                    |
| globais<br>Eixo de ferramenta virtual VT 2                                                                                                    | 257<br>258                                                                                                    |
| globals<br>Eixo de ferramenta virtual VT 2<br>Software de segurança SELinux                                                                                                    | 257<br>258<br>476                                                                                                    |
| globals<br>Eixo de ferramenta virtual VT 2<br>Software de segurança SELinux<br>StiB                                                                                                    | 257<br>258<br>476<br>352                                                                                                    |
| globals<br>Eixo de ferramenta virtual VT 2<br>Software de segurança SELinux<br>StiB<br>Supervisão de apalpador                                                                                                    | 257<br>258<br>476<br>352<br>338                                                                                                    |
| globals<br>Eixo de ferramenta virtual VT 2<br>Software de segurança SELinux<br>StiB<br>Supervisão de apalpador<br>Supervisão de colisão                                                                                                    | 257<br>258<br>476<br>352<br>338<br>212                                                                                                    |
| globals<br>Eixo de ferramenta virtual VT 2<br>Software de segurança SELinux<br>StiB<br>Supervisão de apalpador<br>Supervisão de colisão<br>ativar.                                                                                                    | 257<br>258<br>476<br>352<br>338<br>212<br>216                                                                                                    |
| globals<br>Eixo de ferramenta virtual VT 2<br>Software de segurança SELinux -<br>StiB<br>Supervisão de apalpador<br>Supervisão de colisão<br>ativar<br>Dispositivo tensor                                                                                                    | 257<br>258<br>476<br>352<br>338<br>212<br>216<br>218                                                                                                    |
| globals<br>Eixo de ferramenta virtual VT 2<br>Software de segurança SELinux -<br>StiB<br>Supervisão de apalpador<br>Supervisão de colisão<br>ativar<br>Dispositivo tensor<br>Supervisão dinâmica de colisão                                                                                                    | 257<br>258<br>476<br>352<br>338<br>212<br>216<br>218                                                                                                    |
| globals<br>Eixo de ferramenta virtual VT 2<br>Software de segurança SELinux -<br>StiB<br>Supervisão de apalpador<br>Supervisão de colisão<br>Dispositivo tensor<br>Supervisão dinâmica de colisão                                                                                                    | 257<br>258<br>476<br>352<br>338<br>212<br>216<br>218                                                                                                    |
| globals<br>Eixo de ferramenta virtual VT 2<br>Software de segurança SELinux -<br>StiB<br>Supervisão de apalpador<br>Supervisão de colisão<br>Dispositivo tensor<br>Supervisão dinâmica de colisão<br>DCM                                                                                                    | 257<br>258<br>476<br>352<br>338<br>212<br>216<br>218<br>212                                                                                                   |
| globals<br>Eixo de ferramenta virtual VT 2<br>Software de segurança SELinux -<br>StiB<br>Supervisão de apalpador<br>Supervisão de colisão<br>Dispositivo tensor<br>Supervisão dinâmica de colisão<br>DCM<br>Supervisão do dispositivo                                                                                                    | 257<br>258<br>476<br>352<br>338<br>212<br>216<br>218<br>212                                                                                                   |
| globals<br>Eixo de ferramenta virtual VT 2<br>Software de segurança SELinux<br>StiB<br>Supervisão de apalpador<br>Supervisão de colisão<br>Dispositivo tensor<br>Supervisão dinâmica de colisão<br>DCM<br>Supervisão do dispositivo<br>tensor                                                                                                    | 257<br>258<br>476<br>352<br>338<br>212<br>216<br>218<br>212<br>212<br>218                                                                                     |
| globals<br>Eixo de ferramenta virtual VT 2<br>Software de segurança SELinux<br>StiB<br>Supervisão de apalpador<br>Supervisão de colisão<br>ativar<br>Dispositivo tensor<br>Supervisão dinâmica de colisão<br>DCM<br>Supervisão do dispositivo<br>tensor<br>Ficheiro CFG                                                                                                    | 257<br>258<br>476<br>352<br>338<br>212<br>216<br>218<br>212<br>212<br>218<br>229                                                                              |
| globals<br>Eixo de ferramenta virtual VT 2<br>Software de segurança SELinux<br>StiB<br>Supervisão de apalpador<br>Supervisão de colisão<br>ativar<br>Dispositivo tensor<br>Supervisão dinâmica de colisão<br>DCM<br>Supervisão do dispositivo<br>tensor<br>Ficheiro CFG 220,<br>Ficheiro M3D                                                                                                    | 257<br>258<br>476<br>352<br>338<br>212<br>216<br>218<br>212<br>212<br>218<br>229<br>219                                                                       |
| globals<br>Eixo de ferramenta virtual VT 2<br>Software de segurança SELinux<br>StiB<br>Supervisão de apalpador<br>Supervisão de colisão<br>ativar<br>Dispositivo tensor<br>Supervisão dinâmica de colisão<br>DCM<br>Supervisão do dispositivo<br>tensor<br>Ficheiro CFG<br>S20,<br>Ficheiro M3D<br>Ficheiro STL                                                                                                    | 257<br>258<br>476<br>352<br>338<br>212<br>216<br>218<br>212<br>212<br>218<br>229<br>219<br>219                                                                |
| globals<br>Eixo de ferramenta virtual VT 2<br>Software de segurança SELinux<br>StiB<br>Supervisão de apalpador<br>Supervisão de colisão<br>ativar<br>Dispositivo tensor<br>Supervisão dinâmica de colisão<br>DCM<br>Supervisão do dispositivo<br>tensor<br>Ficheiro CFG<br>Ficheiro M3D<br>Ficheiro STL<br>integrar                                                                                                    | 257<br>258<br>476<br>352<br>338<br>212<br>216<br>218<br>212<br>218<br>229<br>219<br>219<br>220                                                                |
| globals<br>Eixo de ferramenta virtual VT 2<br>Software de segurança SELinux<br>StiB<br>Supervisão de apalpador<br>Supervisão de colisão<br>ativar<br>Dispositivo tensor<br>Supervisão dinâmica de colisão<br>DCM<br>Supervisão do dispositivo<br>tensor<br>Ficheiro CFG<br>Ficheiro M3D<br>Ficheiro STL<br>integrar<br>Supervisão do processo                                                                                                    | 257<br>258<br>476<br>352<br>338<br>212<br>216<br>218<br>212<br>218<br>229<br>219<br>219<br>220<br>262                                                         |
| globals<br>Eixo de ferramenta virtual VT 2<br>Software de segurança SELinux<br>StiB<br>Supervisão de apalpador<br>Supervisão de colisão<br>ativar<br>Dispositivo tensor<br>Supervisão dinâmica de colisão<br>DCM<br>Supervisão do dispositivo<br>tensor<br>Ficheiro CFG<br>Ficheiro M3D<br>Ficheiro STL<br>integrar<br>Supervisão do processo<br>Área de trabalho Supervisão do                                                                                                    | 257<br>258<br>476<br>352<br>338<br>212<br>216<br>218<br>212<br>218<br>229<br>219<br>220<br>262<br>262                                                         |
| globals<br>Eixo de ferramenta virtual VT 2<br>Software de segurança SELinux<br>StiB<br>Supervisão de apalpador<br>Supervisão de colisão<br>ativar<br>Dispositivo tensor<br>Supervisão dinâmica de colisão<br>DCM<br>Supervisão do dispositivo<br>tensor<br>Ficheiro CFG<br>Ficheiro M3D<br>Ficheiro STL<br>integrar<br>Supervisão do processo<br>Área de trabalho Supervisão do                                                                                                    | 257<br>258<br>476<br>352<br>338<br>212<br>216<br>218<br>212<br>218<br>219<br>219<br>220<br>262<br>262<br>263                                                  |
| globals<br>Eixo de ferramenta virtual VT 2<br>Software de segurança SELinux -<br>StiB<br>Supervisão de apalpador<br>Supervisão de colisão<br>Dispositivo tensor<br>Supervisão dinâmica de colisão<br>DCM<br>Supervisão do dispositivo<br>tensor<br>Ficheiro CFG                                                                                                    | 257<br>258<br>476<br>352<br>338<br>212<br>216<br>218<br>212<br>218<br>219<br>219<br>220<br>262<br>do<br>263<br>277                                            |
| globals<br>Eixo de ferramenta virtual VT 2<br>Software de segurança SELinux -<br>StiB<br>Supervisão de apalpador<br>Supervisão de colisão<br>Dispositivo tensor<br>Supervisão dinâmica de colisão<br>DCM<br>Supervisão do dispositivo<br>tensor<br>Ficheiro CFG                                                                                                    | 257<br>258<br>476<br>352<br>338<br>212<br>216<br>218<br>212<br>218<br>219<br>219<br>220<br>262<br>30<br>263<br>277<br>272                                     |
| globals<br>Eixo de ferramenta virtual VT 2<br>Software de segurança SELinux -<br>StiB<br>Supervisão de apalpador<br>Supervisão de colisão<br>ativar<br>Dispositivo tensor<br>Supervisão dinâmica de colisão<br>DCM<br>Supervisão do dispositivo<br>tensor<br>Ficheiro CFG<br>Ficheiro M3D<br>Ficheiro STL<br>integrar<br>Supervisão do processo<br>Área de trabalho Supervisão o<br>processo<br>FeedOverride<br>MinMaxTolerance                                                                                                    | 257<br>258<br>476<br>352<br>338<br>212<br>216<br>218<br>212<br>218<br>219<br>219<br>220<br>262<br>262<br>263<br>277<br>272                                    |
| globals<br>Eixo de ferramenta virtual VT 2<br>Software de segurança SELinux 3<br>StiB<br>Supervisão de apalpador<br>Supervisão de colisão<br>Dispositivo tensor<br>Supervisão dinâmica de colisão<br>DCM<br>Supervisão do dispositivo<br>tensor<br>Ficheiro CFG<br>Ficheiro M3D<br>Ficheiro STL<br>integrar<br>Supervisão do processo<br>Área de trabalho Supervisão o<br>processo<br>FeedOverride<br>MinMaxTolerance<br>SignalDisplay                                                                                               | 257<br>258<br>476<br>352<br>338<br>212<br>216<br>218<br>212<br>218<br>219<br>219<br>220<br>262<br>262<br>263<br>277<br>272<br>276                             |
| globals<br>Eixo de ferramenta virtual VT 2<br>Software de segurança SELinux 3<br>StiB<br>Supervisão de apalpador<br>Supervisão de colisão<br>Dispositivo tensor<br>Supervisão dinâmica de colisão<br>DCM<br>Supervisão do dispositivo<br>tensor<br>Ficheiro CFG<br>Ficheiro M3D<br>Ficheiro M3D<br>Ficheiro STL<br>integrar<br>Supervisão do processo<br>Área de trabalho Supervisão o<br>processo<br>FeedOverride<br>MinMaxTolerance<br>SignalDisplay<br>SpindleOverride                                                            | 257<br>258<br>476<br>352<br>338<br>212<br>216<br>218<br>212<br>218<br>219<br>219<br>220<br>262<br>262<br>263<br>277<br>272<br>276<br>276                      |
| globals<br>Eixo de ferramenta virtual VT 2<br>Software de segurança SELinux 3<br>StiB<br>Supervisão de apalpador<br>Dispositivo tensor<br>Supervisão dinâmica de colisão<br>DCM<br>Supervisão do dispositivo<br>tensor<br>Ficheiro CFG<br>Ficheiro M3D<br>Ficheiro STL<br>integrar<br>Supervisão do processo<br>Área de trabalho Supervisão o<br>processo<br>FeedOverride<br>MinMaxTolerance<br>SignalDisplay<br>StandardDeviation                                                                                                   | 257<br>258<br>476<br>352<br>338<br>212<br>216<br>218<br>212<br>218<br>219<br>219<br>220<br>262<br>262<br>263<br>277<br>272<br>276<br>276<br>275               |
| globals<br>Eixo de ferramenta virtual VT 2<br>Software de segurança SELinux<br>StiB<br>Supervisão de apalpador<br>Dispositivo tensor<br>Supervisão dinâmica de colisão<br>DCM<br>Supervisão do dispositivo<br>tensor<br>Ficheiro CFG                                                                                                    | 257<br>258<br>476<br>352<br>338<br>212<br>216<br>218<br>212<br>218<br>219<br>219<br>220<br>262<br>262<br>263<br>277<br>272<br>276<br>276<br>275<br>246        |
| globals<br>Eixo de ferramenta virtual VT 2<br>Software de segurança SELinux<br>StiB<br>Supervisão de apalpador<br>Dispositivo tensor<br>Supervisão dinâmica de colisão<br>DCM<br>Supervisão do dispositivo<br>tensor<br>Ficheiro CFG<br>Ficheiro M3D<br>Ficheiro STL<br>integrar<br>Supervisão do processo<br>Área de trabalho Supervisão o<br>processo<br>FeedOverride<br>SignalDisplay<br>StandardDeviation<br>Supressão de vibrações<br>Supersão de vibrações                                                                     | 257<br>258<br>476<br>352<br>338<br>212<br>216<br>218<br>212<br>218<br>219<br>219<br>220<br>262<br>262<br>263<br>277<br>272<br>276<br>276<br>275<br>246        |
| globals<br>Eixo de ferramenta virtual VT 2<br>Software de segurança SELinux<br>StiB<br>Supervisão de apalpador<br>Supervisão de colisão<br>ativar<br>Dispositivo tensor<br>Supervisão dinâmica de colisão<br>DCM<br>Supervisão do dispositivo<br>tensor<br>Ficheiro CFG<br>Ficheiro M3D<br>Ficheiro STL<br>integrar<br>Supervisão do processo<br>Área de trabalho Supervisão o<br>processo<br>FeedOverride<br>SignalDisplay<br>SpindleOverride<br>StandardDeviation<br>Supressão de vibrações<br>Supressão de vibrações ativa<br>ACC | 257<br>258<br>476<br>352<br>338<br>212<br>216<br>218<br>212<br>218<br>219<br>219<br>220<br>262<br>262<br>263<br>277<br>272<br>276<br>276<br>275<br>246<br>246 |

#### Tabela de apalpadores..... 408 Colunas..... 409 Tabela de correção Execução do programa....... 365 Tabela de ferramentas...... 382 Polegadas..... 411 Possibilidades de introdução 382 Tabela de ferramentas de dressagem..... 405 Colunas..... 406 Tabela de ferramentas de retificar...... 397 Tabela de ferramentas de Colunas...... 393 Tabela de pontos de referência. 420 Colunas..... 420 polegadas..... 425 Proteção contra escrita...... 422 Tabela de pontos zero Execução do programa...... 365 Tabela de posições..... 412 TCP...... 147 T-CS..... 196 Tecla de eixo..... 134 Teclado..... 58 Fórmula...... 314 Funções NC..... 313 Janela..... 312 Tempo de execução Execução do programa...... 118 Informação da máquina...... 473 Tempo de execução do Tempo de máquina..... 473 Tempo de maquinagem..... 118 TIP..... 146 Tipo de ferramenta...... 155 Dados de ferramenta necessários..... 158 Tipos de indicação...... 34 TLP..... 147 TNCdiag..... 513 Tool auxiliar..... 529 Tool HEROS..... 529 Transdutor de posição..... 139 Transmissão de dados TRP..... 148

Tabelas de ferramentas...... 381

Tabela

Т

Tabela de pontos de

referência..... 420

| U                                    |
|--------------------------------------|
| Unidade de dados em rede 47          |
| ligar 478                            |
| Unidade de medição 469               |
| Utilização conforme à finalidade. 42 |

#### V

| Verificação da aplicação da                                                                                                    |                                                                      |
|----------------------------------------------------------------------------------------------------|----------------------------------------------------------------------|
| ferramenta                                                                                                    | 178                                                                  |
| Vista geral de estado                                                                                                    | 99                                                                   |
| StiB                                                                                                    | 100                                                                  |
| Visualização de eixos                                                                                                    | . 94                                                                 |
| Visualização de estado                                                                                                    | . 91                                                                 |
| adicional                                                                                                    | 101                                                                  |
| barra do comando                                                                                                    | 99                                                                   |
| Eixo                                                                                                    | 94                                                                   |
| geral                                                                                                    | 93                                                                   |
| Posição                                                                                                    | 94                                                                   |
| Simulação                                                                                                    | 117                                                                  |
| Tecnologia                                                                                                    | 95                                                                   |
| Vista geral                                                                                                    | 92                                                                   |
| Vieveline e ~ e de este de edicionel                                                                                                    |                                                                      |
| visualização de estado adicional                                                                                                    |                                                                      |
| 101                                                                                                    |                                                                      |
| Visualização de estado adicional<br>101<br>Visualização de estado geral                                                                                                    | <br>. 93                                                             |
| Visualização de estado adicional<br>101<br>Visualização de estado geral<br>Visualização de posições                                                                                                    | <br>93<br>94                                                         |
| Visualização de estado adicional<br>101<br>Visualização de estado geral<br>Visualização de posições<br>Modo                                                                                                    | <br>93<br>94<br>119                                                  |
| Visualização de estado adicional<br>101<br>Visualização de estado geral<br>Visualização de posições<br>Modo<br>Vista geral de estado                                                                                                 | <br>93<br>94<br>119<br>99                                            |
| Visualização de estado adicional<br>101<br>Visualização de estado geral<br>Visualização de posições<br>Modo<br>Vista geral de estado<br>VNC                                                                                          | <br>93<br>94<br>119<br>99<br>495                                     |
| Visualização de estado adicional<br>101<br>Visualização de estado geral<br>Visualização de posições<br>Modo<br>Vista geral de estado<br>VNC<br>Volante                                                                               | . 93<br>. 94<br>119<br>99<br>495<br>435                              |
| Visualização de estado adicional<br>101<br>Visualização de estado geral<br>Visualização de posições<br>Modo<br>Vista geral de estado<br>VNC<br>Volante<br>Elementos de comando                                                       | . 93<br>. 94<br>119<br>99<br>495<br>435<br>437                       |
| Visualização de estado adicional<br>101<br>Visualização de estado geral<br>Visualização de posições<br>Modo<br>Vista geral de estado<br>VNC<br>Volante<br>Elementos de comando<br>Volante sem fios                                   | . 93<br>. 94<br>119<br>99<br>495<br>435<br>437<br>443                |
| Visualização de estado adicional<br>101<br>Visualização de estado geral<br>Visualização de posições<br>Modo<br>Vista geral de estado<br>VNC<br>Volante<br>Elementos de comando<br>Volante sem fios                                   | <br>93<br>94<br>119<br>99<br>495<br>435<br>437<br>443<br>443         |
| Visualização de estado adicional<br>101<br>Visualização de estado geral<br>Visualização de posições<br>Modo<br>Vista geral de estado<br>VNC<br>Volante<br>Elementos de comando<br>Volante sem fios<br>Volante sem fios               | . 93<br>. 94<br>119<br>99<br>495<br>435<br>437<br>443<br>443<br>443  |
| Visualização de estado adicional<br>101<br>Visualização de estado geral<br>Visualização de posições<br>Modo<br>Vista geral de estado<br>VNC<br>Volante<br>Elementos de comando<br>Volante sem fios<br>Volante sem fios<br>Configurar | <br>93<br>94<br>119<br>495<br>435<br>435<br>437<br>443<br>443<br>443 |

| W-CS   | 190 |
|--------|-----|
| WPL-CS | 192 |

## HEIDENHAIN

DR. JOHANNES HEIDENHAIN GmbH Dr.-Johannes-Heidenhain-Straße 5 83301 Traunreut, Germany <sup>®</sup> +49 8669 31-0 <sup>™</sup> +49 8669 32-5061 info@heidenhain.de

Technical supportImage: H49 8669 32-1000Measuring systemsImage: H49 8669 31-3104service.ms-support@heidenhain.deNC supportImage: H49 8669 31-3101service.nc-support@heidenhain.deNC programmingImage: H49 8669 31-3103service.nc-pgm@heidenhain.dePLC programmingImage: H49 8669 31-3102service.plc@heidenhain.deAPP programmingImage: H49 8669 31-3106service.app@heidenhain.de

www.heidenhain.com

## **Os apalpadores HEIDENHAIN**

contribuem para reduzir os tempos não produtivose para melhorar a estabilidade dimensional das peças de trabalho produzidas.

### Apalpadores de peças de trabalho

| TS 150, TS 260, | transmissão de sinal por cabo                   |
|-----------------|-------------------------------------------------|
| TS 750          |                                                 |
| TS 460, TS 760  | Transmissão sem fios ou por infra-<br>vermelhos |
| TS 642, TS 740  | transmissão por infravermelhos                  |

- Alinhar peças de trabalho
- memorizar pontos de referência
- Medir peças

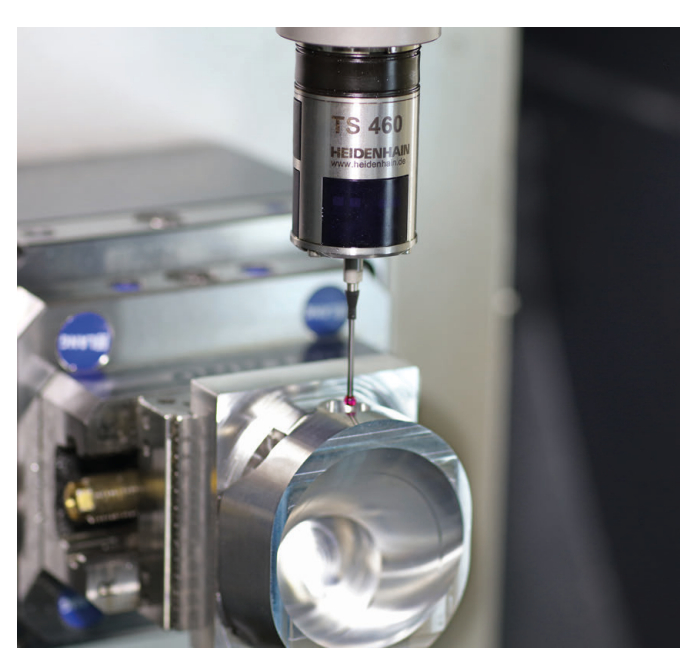

### Apalpadores de ferramenta

| TT 160 | transmissão de sinal por cabo  |
|--------|--------------------------------|
| TT 460 | transmissão por infravermelhos |

- Medir ferramentas
- Supervisionar desgaste
- Detetar rotura de ferramenta

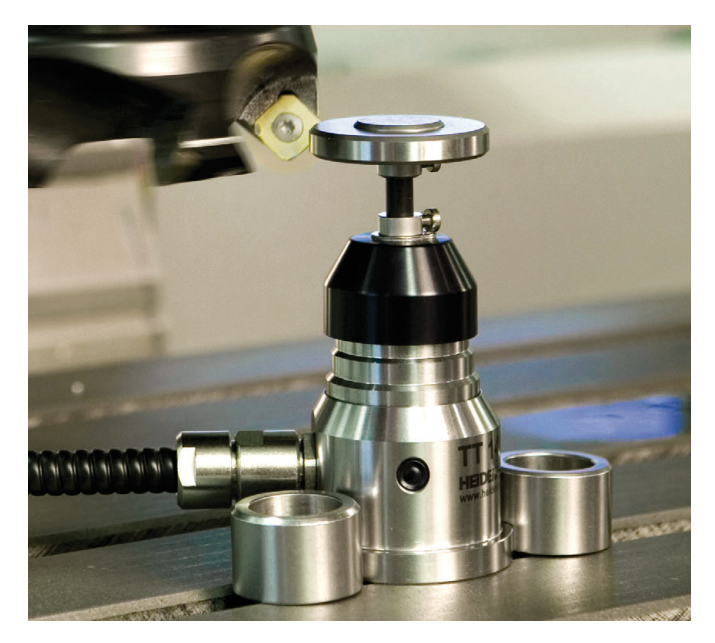